## LABEL SPECIFICATIONS (PURCHASED LABELS/IFUS)

#### Label Spec No. <u>904106</u>

Revision: <u>C</u>

Product Description: <u>MPS2 CONSOLE OP MANUAL-IT</u>

Product Code: 5201010-IT

- A. Dimensions: 8 1/2" W x 11" H (approx)
- B. Description: MPS 2 Operations Manual-IT
  - Stock and color: 80# White, Sterling Gloss Book 3 hole punch 2 sided or 1 sided as indicated
  - 2. Style: See following pages
  - 3. Printing: 4 color process
  - 4. Manufacture's Joint: none
  - 5. Copy Requirements: See following pages
  - 6. Quest Inspection Procedure: 900-01
  - 7. Any additional comments: none

# **REVISION HISTORY**

| REV | DESCRIPTION OF CHANGE                                                                         | BY      | DATE     | ECO     |
|-----|-----------------------------------------------------------------------------------------------|---------|----------|---------|
| A   | To release the MPS2 Operations Manual-IT to production release status.                        | JR      | 10/16/09 | EC09287 |
| В   | To add Italian screen shots to the Manual IFU                                                 | J. Rose | 5/4/11   | EC11156 |
| С   | Update EC Rep to Emergo Europe, update<br>Quest logo and add symbols glossary link<br>website | RH      | 06/20/19 | Ec19247 |

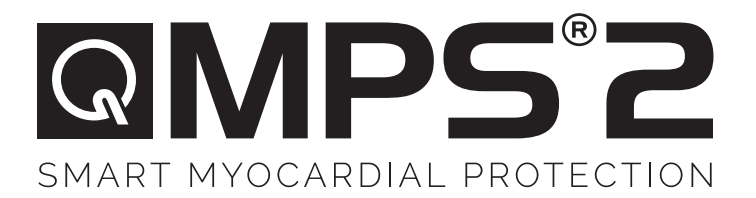

# **MANUALE PER LE OPERAZIONI**

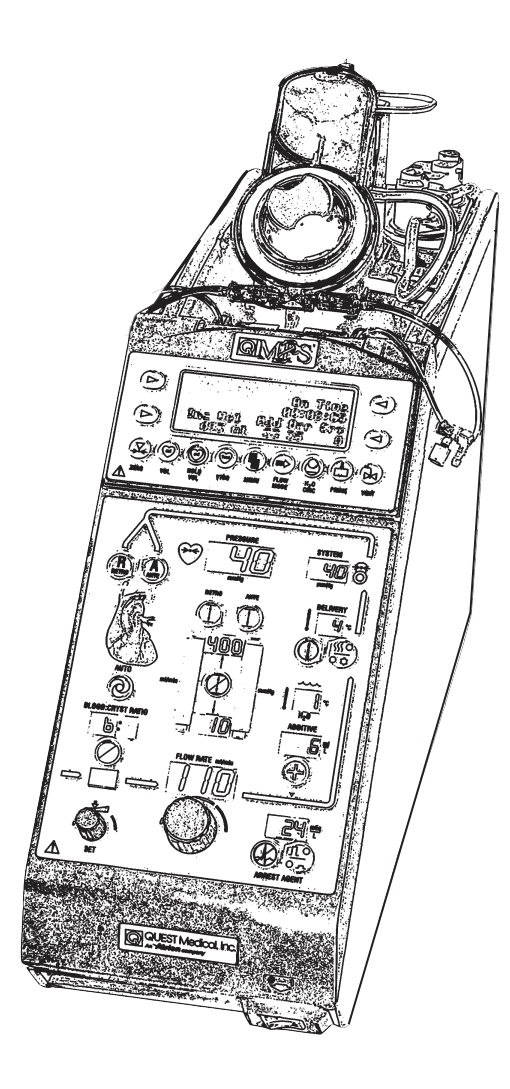

For symbols glossary visit www.questmedical.com/resources.aspx

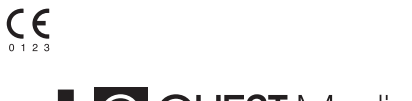

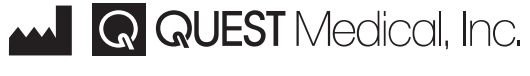

One Allentown Parkway | Allen, Texas 75002 USA +1.972.390.9800 | +1.800.627.0226 | F +1.972.390.8465 ©2019 Quest Medical, Inc. MPS is a registered trademark of Quest Medical, Inc.

# EC REP

EMERGO EUROPE Prinsessegracht 20 2514 AP The Hague The Netherlands

> Made in U.S.A. 904106 REV C JUNE 2019

| PREFAZIONE                                                                         | viii |
|------------------------------------------------------------------------------------|------|
| USO PREVISTO                                                                       | viii |
| CONTROINDICAZIONI                                                                  | viii |
| ATTENZIONE                                                                         | viii |
| INFORMAZIONI PROPRIETARIE                                                          | ix   |
| ASSISTENZA IN GARANZIA                                                             | ix   |
|                                                                                    | 1-1  |
| PANORAMICA                                                                         | 1-1  |
| RIEPILOGO DELLE OPERAZIONI DALLA CONSOLE MPS 2                                     | 1-1  |
| COME UTILIZZARE IL MANUALE                                                         | 1-2  |
|                                                                                    |      |
| PROCEDURE DI MANUTENZIONE                                                          | 1-2  |
| SOMMINISTRAZIONE DELLA CARDIOPLEGIA                                                | 1-2  |
| ALLARMI E CONDIZIONI DI ERRORE                                                     | 1-2  |
| CONVENZIONI UTILIZZATE NEL MANUALE                                                 | 1-3  |
| MESSAGGI DI AVVISO                                                                 | 1-4  |
| AVVERTENZE E AVVISI DI ATTENZIONE                                                  | 2-1  |
| CONTROINDICAZIONI                                                                  | 2-1  |
| AVVERTENZE GENERALI RELATIVE AL SISTEMA                                            | 2-1  |
| AVVISI DI ATTENZIONE RELATIVI AL SISTEMA                                           | 2-4  |
| INSTALLAZIONE / CONFIGURAZIONE                                                     | 2-4  |
| PRIMING                                                                            | 2-5  |
| SOMMINISTRAZIONE DELLA CARDIOPLEGIA                                                | 2-6  |
| PULIZIA                                                                            | 2-7  |
| ASSISTENZA                                                                         | 2-7  |
| SPECIFICHE DEL SISTEMA                                                             | 4-1  |
| PANORAMICA                                                                         | 4-1  |
| STANDARD RELATIVI ALLA PRESTAZIONE                                                 | 4-1  |
| IDENTIFICAZIONE DELL'APPARECCHIATURA                                               | 4-1  |
|                                                                                    |      |
| VARIABILI E RANGE DEI PARAMETRI PER L'INTERVENTO                                   | 4-4  |
| VARIABILI E RANGE DEI PARAMETRI PER L'INTERVENTO<br>SPECIFICHE DELLA CONSOLE MPS 2 | 4-4  |

i

| INSTALLAZIONE                                                        | 5-1          |
|----------------------------------------------------------------------|--------------|
| PANORAMICA                                                           | 5-1          |
| DISIMBALLAGGIO DEL SISTEMA MPS 2                                     | 5-1          |
| INSTALLAZIONE DELLA CONSOLE MPS 2                                    | 5-3          |
| POWER ON                                                             | 5-6          |
| DEBOLLAGGIO INIZIALE ACQUA DEL SISTEMA                               | 5-8          |
| IMPOSTAZIONE DEI PARAMETRI DI DEFAULT                                | 5-12         |
| RIPRESA DELL'INTERVENTO PRECEDENTE                                   | 5-12         |
| CONFIGURAZIONE DI UN NUOVO INTERVENTO                                | 5-15         |
|                                                                      | 5-15         |
|                                                                      | 5-16         |
| RIEPILOGO DELLE IMPOSTAZIONI DI DEFAULT                              | 5-16         |
|                                                                      | 5-17<br>5-19 |
|                                                                      | 5-20         |
| CONCENTRAZIONE DI SOMMINISTRAZIONE DI DEFAULT DELL'AGENTE            | 5-22         |
| CONCENTRAZIONE DI SOMMINISTRAZIONE DI DEFALII T DELL'ADDITIVO (ml/L) | 5-27         |
| TEMPERATURA DI SOMMINISTRAZIONE CAI DA DI DEFAULT (°C)               | 5-29         |
| LIMITI DI DEFAULT DELLA PRESSIONE DI SISTEMA ANTEROGRADA (mmHa)      | 5-32         |
| IMPOSTAZIONE DEL LIMITE INFERIORE DELLA PRESSIONE                    | 5-35         |
| LIMITI DI DEFAULT DELLA PRESSIONE AORTICA ANTEROGRADA (mmHg)         | 5-37         |
| IMPOSTAZIONE DEL LIMITE INFERIORE DELLA PRESSIONE                    | 5-40         |
| LIMITI DI DEFAULT DELLA PRESSIONE DI SISTEMA RETROGRADA (mmHg)       | 5-42         |
| IMPOSTAZIONE DEL LIMITE SUPERIORE DELLA PRESSIONE                    | 5-43         |
| IMPOSTAZIONE DEL LIMITE INFERIORE DELLA PRESSIONE                    | 5-45         |
| LIMITI DI DEFAULT DELLA PRESSIONE ESTERNA RETROGRADA (mmHg)          | 5-47         |
| IMPOSTAZIONE DEL LIMITE INFERIORE DELLA PRESSIONE                    | 5-50         |
| IMPOSTAZIONE DELLA DATA E DELL'ORA                                   | 5-52         |
| IMPOSTAZIONE DELLA DATA E DELL'ORA                                   | 5-52         |
| RECUPERO DEI DATI ELETTRONICI                                        | 5-56         |
| SETUP                                                                | 6-1          |
| PANORAMICA                                                           | 6-1          |

| 6-2 | INSTALLAZIONE DEL SET DI SOMMINISTRAZIONE                                         |
|-----|-----------------------------------------------------------------------------------|
| 6-2 | INSTALLAZIONE DELLO SCAMBIATORE DI CALORE E DELLA CASSETTA<br>SANGUE:CRISTALLOIDE |
|     | COLLEGAMENTO DEL SET DI SOMMINISTRAZIONE AL CIRCUITO                              |
| 6-6 | EXTRACORPOREO                                                                     |

| INSTALLAZIONE E RIEMPIMENTO DELLA CASSETTA DELL'AGENTE                                | 0.7  |
|---------------------------------------------------------------------------------------|------|
|                                                                                       | 6-7  |
|                                                                                       | 6-10 |
|                                                                                       | 6-13 |
| INSTALLAZIONE DELLA PROLUNGA CON SET A Y                                              | 6-13 |
| IMPOSTAZIONE DEI PARAMETRI PER L'INTERVENTO                                           | 6-15 |
| CONFIGURAZIONE DI UN NUOVO INTERVENTO                                                 | 6-16 |
| RANGE AMPLIATO PER RAPPORTI DI SANGUE SUPERIORI                                       | 6-18 |
| IMPOSTAZIONE DELLA CONCENTRAZIONE DI SOMMINISTRAZIONE ALTA                            |      |
| DELL'AGENTE DI ARRESTO                                                                | 6-22 |
| IMPOSTAZIONE DELLA CONCENTRAZIONE DI SOMMINISTRAZIONE BASSA<br>DELL'AGENTE DI ARRESTO | 6-24 |
| IMPOSTAZIONE DELLA CONCENTRAZIONE DI SOMMINISTRAZIONE                                 |      |
| DELL'ADDITIVO                                                                         | 6-26 |
| IMPOSTAZIONE DELLA TEMPERATURA DI SOMMINISTRAZIONE CALDA                              | 6-28 |
| IMPOSTAZIONE DEI LIMITI DELLA PRESSIONE DEL SISTEMA                                   | 6-30 |
| IMPOSTAZIONE DEL LIMITE SUPERIORE DELLA PRESSIONE DI SISTEMA                          |      |
| ANTEROGRADA                                                                           | 6-30 |
| IMPOSTAZIONE DEL LIMITE INFERIORE DELLA PRESSIONE DI SISTEMA                          | 6 22 |
|                                                                                       | 6 25 |
|                                                                                       | 6 27 |
| DEIMING DEL SISTEMA                                                                   | 6 20 |
|                                                                                       | 0-30 |
|                                                                                       | 6-39 |
|                                                                                       |      |
| PRIMING DEL SET DI SOMMINISTRAZIONE DELLA CARDIOPLEGIA                                | 0-41 |
|                                                                                       |      |
|                                                                                       | 6-47 |
| AZZERAMENTO DEI SENSORI DELLA PRESSIONE ESTERNA                                       | 6-48 |
| AZZERAMENTO DEL TRASDUTTORE                                                           | 6-48 |
|                                                                                       |      |

| SOMMINISTRAZIONE DELLA CARDIOPLEGIA7                                        | /-1         |
|-----------------------------------------------------------------------------|-------------|
| PANORAMICA7                                                                 | <b>7</b> -1 |
| SOMMINISTRAZIONE DELLA CARDIOPLEGIA7                                        | 7-3         |
| MODIFICA DEI PARAMETRI PER L'INTERVENTO DURANTE LA SOMMINISTRAZIONE7        | <b>'-</b> 7 |
| MODIFICA DEL RAPPORTO SANGUE:CRISTALLOIDE7                                  | 7-9         |
| RANGE AMPLIATO PER RAPPORTI DI SANGUE SUPERIORI7                            | 7-9         |
| MODIFICA DELLA CONCENTRAZIONE DI SOMMINISTRAZIONE DELL'AGENTE DI            | 40          |
|                                                                             | 13          |
| MODIFICA DELLA CONCENTRAZIONE DI SOMMINISTRAZIONE<br>DELL'ADDITIVO (ml/L)7- | 17          |
| MODIFICA DELLA TEMPERATURA DI SOMMINISTRAZIONE CALDA (° C)7-                | 20          |

# QUEST MPS® 2 MANUALE PER LE OPERAZIONI DALLA CONSOLE

| MODIFICA DELLA MODALITÀ DI SOMMINISTRAZIONE CALDA/FREDDA                     | 7-22 |
|------------------------------------------------------------------------------|------|
| IMPOSTAZIONE DEI LIMITI DELLA PRESSIONE ANTEROGRADA (mmHg)                   | 7-25 |
| IMPOSTAZIONE DEI LIMITI DELLA PRESSIONE RETROGRADA (mmHg)                    | 7-31 |
| SELEZIONE DELLA DIREZIONE DI SOMMINISTRAZIONE ANTEROGRADA /                  |      |
| RETROGRADA                                                                   | 7-35 |
| DIREZIONE DI SOMMINISTRAZIONE SIMULTANEA                                     | 7-35 |
| ALLARMI DEI LIMITI DELLA PRESSIONE                                           | 7-38 |
| REGOLAZIONE DELLA VELOCITÀ DEL FLUSSO                                        | 7-38 |
| IGNORARE L'ALLARME                                                           | 7-38 |
|                                                                              | 7-39 |
|                                                                              | 7-39 |
| SOMMINISTRAZIONE CON CONTROLLO AUTOMATICO DELLA PRESSIONE<br>(MODALITÀ AUTO) | 7-30 |
|                                                                              | 7-41 |
| IMPOSTAZIONE DEI LIMITI DELLA VELOCITÀ DEL FLUSSO (IN MODALITÀ AUTO)         |      |
| ALLARMI DEI LIMITI DELLA VELOCITÀ DEL FLUSSO (IN MODALITÀ AUTO)              | 7-45 |
| USCITA DALLA MODALITÀ AUTO                                                   | 7-45 |
| IGNORARE L'ALLARME                                                           | 7-45 |
| MODIFICA DEL LIMITE                                                          | 7-45 |
| FUNZIONI DI SOMMINISTRAZIONE                                                 | 7-46 |
| SFIATO DELLA BUBBLE TRAP                                                     | 7-46 |
| LIMITE DEL TEMPO DI SFIATO DELLA BUBBLE TRAP                                 | 7-47 |
| IMPOSTAZIONE DEL VOLUME SPECIFICO DA SOMMINISTRARE (VTBD)                    | 7-50 |
| VISUALIZZAZIONE O RESETTAGGIO DEI VOLUMI                                     | 7-55 |
| OPZIONI DI MENU                                                              | 7-58 |
| IMPOSTAZIONE DEL TIMER ISCHEMICO                                             | 7-60 |
| CONFIGURAZIONE DI UN NUOVO PROTOCOLLO                                        | 7-66 |
| SELEZIONE DEL PROTOCOLLO                                                     | 7-69 |
| MODIFICA DEL TIPO DI LINEA DI SOMMINISTRAZIONE (SINGOLA/DOPPIA)              | 7-72 |
| MODIFICA DELL'ORIGINE DELLA PRESSIONE ANTEROGRADA                            | 7-75 |
| MODIFICA DELL'ORIGINE DELLA PRESSIONE RETROGRADA                             | 7-78 |
| ALLARMI PRESSIONE                                                            | 7-80 |
| ALLARMI RELATIVI AI LIMITI DEL FLUSSO                                        | 7-83 |
| ALLARMI ACUSTICI                                                             | 7-86 |
| MODALITÀ FLUSSO CICLICO                                                      | 7-86 |
| LINGUA                                                                       | 7-86 |
| SENSIBILITÀ DELLA MANOPOLA FLOW RATE                                         | 7-86 |
| OPZIONI DI MENU DIPENDENTI DAL SERVIZIO DI ASSISTENZA QUEST                  | 7-87 |
| SISTEMA DI CIRCOLAZIONE DELL'ACQUA                                           | 7-87 |
| MODALITÀ RISCALDAMENTO ESTESO                                                | 7-91 |
|                                                                              |      |

QUEST MPS® 2 MANUALE PER LE OPERAZIONI DALLA CONSOLE

| MODALITÀ POMPA DI CIRCOLAZIONE                                 | 7-93    |
|----------------------------------------------------------------|---------|
| PRIMING DEL SET DI SOMMINISTRAZIONE                            | 7-94    |
| DETTAGLI DEL PROCESSO DI PRIMING                               | 7-96    |
| MODALITÀ FLUSSO CICLICO                                        | .7-100  |
| MODALITÀ FLUSSO CICLICO SEMPRE                                 | .7-105  |
| MODALITÀ FLUSSO VOLUME BASSO                                   | .7-107  |
| PADCAB                                                         | .7-110  |
| INSTALLAZIONE DEL SET DI SOMMINISTRAZIONE E DELLA CASSETTA     |         |
| DELL'ADDITIVO                                                  | .7-110  |
| CONFIGURAZIONE DEI PARAMETRI                                   | .7-110  |
| DEBOLLAGGIO E PRIMING DEL SET DI SOMMINISTRAZIONE E            | 7 4 4 9 |
|                                                                | ./-IIZ  |
|                                                                | .7-115  |
| PRESSIONE E DEL TRASDUTTORE DI PRESSIONE. E AZZERAMENTO DEL    |         |
| TRASDUTTORE DI PRESSIONE                                       | .7-113  |
| DEBOLLAGGIO DEL SET DI PERFUSIONE CON CRISTALLOIDE (CONOSCIUTO |         |
| ANCHE COME POLIPO, MEDUSA, ZAMPA DI TACCHINO ECC.)             | .7-114  |
| DEBOLLAGGIO DELLA LINEA DI ACCESSO DEL SANGUE CON IL           | 7-115   |
|                                                                | 7-115   |
| PADCAB                                                         | .7-117  |
| POST-PADCAB                                                    | .7-119  |
| CONVERSIONE DELLA CONSOLE DA SENZA POMPA PER PADCAB A          |         |
| CON POMPA PER CARDIOPLEGIA                                     | .7-120  |
| GESTIONE DEI LIQUIDI DELLA CARDIOPLEGIA                        | .7-123  |
| RIEMPIMENTO E DEBOLLAGGIO DELLE CASSETTE DELL'AGENTE DI        |         |
| ARRESTO E DELL'ADDITIVO                                        | .7-123  |
| DEBOLLAGIO DELLA LINEA DELLA CASSETTA DELL'AGENTE DI ARRESTO   | .7-126  |
| DEBOLLAGGIO DELLA LINEA DELLA CASSETTA DELL'ADDITIVO           | .7-130  |
| PRIMING AUTOMATICO DELLE CAMERE DELL'AGENTE DI ARRESTO E       |         |
| DELL'ADDITIVO DISATTIVATE                                      | .7-131  |
| RIMOZIONE DELLE CASSETTE                                       | .7-136  |
| AVVIO DOPO UN'INTERRUZIONE DELL'ALIMENTAZIONE                  | .7-139  |
|                                                                |         |
| MANUTENZIONE DEL SISTEMA                                       | 8-1     |
| PANORAMICA                                                     | 8-1     |
| PULIZIA DELLE VALVOLE DI SFIATO E DI SOMMINISTRAZIONE          | 8-1     |
| PROCEDURA DI PULIZIA DEL RESERVOIR INTERNO                     | 8-2     |
| PULIZIA DEL SISTEMA DI CIRCOLAZIONE DELL'ACQUA                 | 8-2     |
| RISCIACQUO DEL SISTEMA DI CIRCOLAZIONE DELL'ACQUA              | 8-7     |
|                                                                |         |

| DELLA CONSOLE MPS 2                                  | 8-10 |
|------------------------------------------------------|------|
| IMMAGAZZINAMENTO DELLA CONSOLE                       | 8-10 |
| TRASPORTO DELLA CONSOLE                              | 8-11 |
| TRANSPORTING THE CONSOLE                             | 8-11 |
| CONDIZIONI DI TRASPORTO E CONSERVAZIONE              | 8-11 |
| INTERVENTI DI MANUTENZIONE PROGRAMMATI               | 8-12 |
| INDIVIDUAZIONE DEI GUASTI                            | 9-1  |
| PANORAMICA                                           | 9-1  |
| OVERVIEW                                             | 9-1  |
| PROCEDURA DI SOSTITUZIONE DI EMERGENZA               | 9-1  |
| CLAMPAGGIO DELLE LINEE                               | 9-2  |
| PRIMING DEL SET DI SOMMINISTRAZIONE                  | 9-3  |
| PANORAMICA DEL SISTEMA DI BACKUP MPS                 | 9-3  |
| PER INSTALLARE IL SISTEMA DI BACKUP MPS (MPBUS)      | 9-3  |
| SOMMINISTRAZIONE DI AGENTE DI ARRESTO E ADDITIVO NEL |      |
| SISTEMA DI BACKUP MPS (MPBUS)                        |      |
|                                                      |      |
| MANU I ENZIONE                                       | 9-5  |
| MESSAGGI VISUALIZZATI                                | 9-6  |
| AGGIORNAMENTI                                        | 10-1 |
| PANORAMICA                                           | 10-1 |

#### PREFAZIONE

Il sistema di protezione miocardica MPS<sup>®</sup> 2 è il risultato del lavoro di professionisti esperti nei settori dell'ingegneria, della formazione e della tecnica.

Offriamo assistenza tecnica telefonica continuativa per qualsiasi informazione aggiuntiva o assistenza nella diagnosi dei problemi. Per i numeri di telefono del servizio di assistenza, vedere pagina iii. In caso di problemi non risolvibili telefonicamente, i tecnici di Quest Medical garantiscono assistenza in loco. I nostri tecnici sono appositamente formati in tutti gli aspetti che riguardano la strumentazione Quest e dispongono di competenze specifiche per quanto riguarda l'identificazione, la diagnosi e la risoluzione dei problemi.

Quest Medical è impegnata a produrre strumenti della qualità e affidabilità più elevate disponibili. Siamo a disposizione per qualsiasi esigenza dei nostri clienti.

Con la console MPS 2, i perfusionisti possono gestire e monitorare le velocità e la modalità del flusso, la temperatura, la concentrazione dell'agente di arresto e dell'additivo, nonché i rapporti sangue:cristalloide delle soluzioni di cardioplegia miocardica durante gli interventi a cuore aperto.

#### **USO PREVISTO**

Il sistema di protezione miocardica Quest, formato dalla console MPS e dal set di somministrazione MPS utilizzati congiuntamente, deve essere utilizzato da perfusionisti e medici per la somministrazione di soluzioni ematiche (da qualsiasi origine arteriosa) e/o soluzioni cardioplegiche al cuore durante gli interventi a cuore aperto, sia battente che in arresto.

#### CONTROINDICAZIONI

• La console MPS 2 non deve essere utilizzata con pazienti che non siano in grado di sopportare la circolazione extracorporea.

#### ATTENZIONE

- In base alla legislazione federale USA, questo dispositivo può essere venduto solo da un medico o dietro prescrizione medica.
- Per garantire le prestazioni e l'affidabilità previste, con la console MPS devono essere utilizzati solo componenti monouso Quest originali, inclusi set di somministrazione e prolunghe.

#### **INFORMAZIONI PROPRIETARIE**

<sup>©</sup>2007 di Quest Medical, Inc. Tutti i diritti riservati. <sup>®</sup>MPS e <sup>®</sup>PADCAB sono marchi registrati di Quest Medical, Inc.<sup>™</sup>Quest è un marchio di fabbrica di Quest Medical, Inc. Stampato negli USA.

È vietato riprodurre, memorizzare o trasmettere qualsiasi parte del presente documento, in qualsiasi forma o con qualsiasi mezzo elettronico o meccanico, incluse la fotocopiatura e la registrazione o altri mezzi, senza previo consenso scritto di Quest Medical.

Questo dispositivo non è sviluppato, venduto o destinato ad uso diverso da quando indicato. È necessario attenersi a tutte le istruzioni operative fornite. Quest non è responsabile in alcun caso per guasti, errori o altri danni risultanti dal mancato rispetto da parte del cliente delle procedure e precauzioni descritte nel presente documento.

II sistema MPS e i componenti sterili monouso MPS sono protetti da uno o più dei seguenti brevetti U.S.A.: 5,385,540 • 5,573,502 • 5,588,816 • 5,638,737 • 5,645,531 • 5,899,873. Sono inoltre protetti da brevetti e richieste di brevetto U.S.A. e internazionali in attesa di approvazione.

#### ASSISTENZA IN GARANZIA

Contattare Quest per le condizioni di garanzia; nessuno è autorizzato a concedere eventuali altri avalli o garanzie, né a fare eventuali altre dichiarazioni per conto di Quest Medical. I clienti MPS 2 che non risiedono negli USA devono rivolgersi al servizio di assistenza appropriato. Per lo smaltimento della console MPS 2 è necessario rivolgersi a Quest Medical e ottenere l'autorizzazione alla restituzione.

F

Per lo smaltimento della console MPS 2 è necessario rivolgersi a Quest Medical e ottenere l'autorizzazione alla restituzione.

In caso di domande o per ulteriori informazioni sulla garanzia, rivolgersi al nostro servizio di assistenza clienti:

## QUEST MEDICAL, INC. ONE ALLENTOWN PARKWAY ALLEN, TX 75002-4211 USA www.questmedical.com

+1(888) 510-7623 (attivo 24 ore su 24) +1 (800) 627-0226, interno 449 +1 (972) 390-9800, interno 449 <u>custserveweb@questmedical.com</u> Al di fuori degli U.S.A.: 001-972-390-9800, x 449

Spedire la console MPS con assicurazione. In caso contrario, l'utente si assume tutti i rischi di smarrimento o danneggiamento durante la spedizione.

For symbols glossary visit www.questmedical.com/resources.aspx

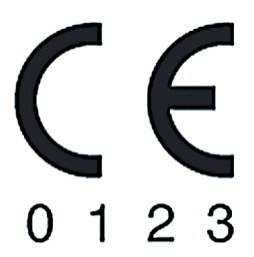

REP

EMERGO EUROPE Prinsessegracht 20 2514 AP The Hague The Netherlands

## PANORAMICA

#### INTRODUZIONE

Quest Medical è impegnata a soddisfare le esigenze di maggiore flessibilità nella somministrazione della cardioplegia. Il sistema Quest Medical MPS 2 consente di adottare una gamma sempre crescente di protocolli per la protezione miocardica intraoperatoria con Microplegia<sup>™</sup> e PADCAB<sup>®</sup>, disponibili in esclusiva tramite la tecnologia del sistema MPS 2. Il sistema MPS 2 garantisce il controllo completo di tutti gli elementi relativi alla protezione miocardica, incluse composizione, distribuzione e temperatura.

La composizione della cardioplegia è abbastanza variegata. Si possono distinguere la cardioplegia formata esclusivamente da sangue, quella formata da un determinato rapporto di sangue rispetto a cristalloide e quella formata di solo cristalloide. Anche i componenti che formano il cristalloide sono spesso enormemente diversi tra loro. Attualmente, al fine di migliorare le strategia di protezione miocardica e favorire un recupero più rapido del miocardio stesso, vengono utilizzati molti nuovi farmaci cardioprotettivi. La perfusione miocardica può essere ottenuta in vari modi, incluse perfusione anterograda, retrograda, graft o una combinazione di queste tre. Sebbene tradizionalmente venga somministrata fredda, la cardioplegia può essere oggi somministrata calda (normotermica), tiepida (ipotermica moderata) o una combinazione di temperature durante l'intervento, utilizzando un pattern di flusso normale o ciclico.

## **RIEPILOGO DELLE OPERAZIONI DALLA CONSOLE MPS 2**

La console MPS 2 è un dispositivo controllato da un unico software che incorpora una pompa, un riscaldatore/raffreddatore, un sistema di monitoraggio della temperatura, un sistema di monitoraggio della pressione, uno scambiatore di calore, una pompa per l'agente di arresto e una pompa per l'additivo. Grazie alla sua natura integrata, la console MPS 2 consente inoltre di disporre di vari parametri programmabili e numerose funzioni non disponibili con la tecnologia convenzionale, tra cui:

- Rapporto sangue-cristalloide variabile su richiesta
- Concentrazione dell'agente di arresto variabile su richiesta
- Concentrazione dell'additivo variabile su richiesta
- Controllo della temperatura calda/fredda su richiesta
- Modalità a basso volume (velocità del flusso max. 200 ml/min)
- Somministrazione ciclica (ampiezza, frequenza e percentuale di ciclo variabili)
- Priming e rilevazione/rimozione dell'aria automatici

- Controllo della pressione di somministrazione
- Limiti di sicurezza per la pressione
- Timer ischemico
- Opzione Protocollo (possibilità di memorizzare e richiamare fino a 10 protocolli)
- Meccanismi di sicurezza integrati (allarmi visivi e acustici)
- PADCAB (chirurgia a cuore battente)

#### COME UTILIZZARE IL MANUALE

#### INTRODUZIONE

Nel presente manuale sono descritti i principi operativi di base della console MPS 2. Sono inoltre descritte le procedure dettagliate per la configurazione, la preparazione e il funzionamento dell'intero sistema MPS 2. Il Manuale per le operazioni dalla console MPS 2 deve essere utilizzato da professionisti e chirurghi appositamente formati per la somministrazione di cardioplegia miocardica durante gli interventi a cuore aperto.

## AVVERTENZA

Prima di utilizzare la console MPS 2, assicurarsi di leggere e comprendere le informazioni riportate nel presente manuale. Il medico è l'unico responsabile della configurazione e dell'utilizzo del sistema di perfusione/della console MPS 2.

#### NUOVI UTENTI

I nuovi utenti sono invitati a familiarizzare con i nomi e gli utilizzi di sottosistemi, componenti e prodotti monouso leggendo il capitolo Descrizione del sistema.

Devono, inoltre, prestare attenzione particolare alle specifiche del sistema, alle precauzioni, ai limiti e ai rischi, così come sono riportati nei capitoli Specifiche del sistema e Avvertenze e avvisi di attenzione del presente manuale.

Una volta acquisite queste informazioni basilari, è possibile leggere il capitolo Installazione, in cui sono riportate le istruzioni passo-passo per l'installazione della console MPS 2.

#### PROCEDURE DI MANUTENZIONE

Una manutenzione regolare e preventiva è essenziale per il funzionamento ottimale della console MPS 2. Per informazioni sulle procedure di manutenzione consigliate, fare riferimento al capitolo Manutenzione del sistema.

#### SOMMINISTRAZIONE DELLA CARDIOPLEGIA

Nei capitoli Configurazione e Somministrazione della cardioplegia sono riportate istruzioni complete per la configurazione, la preparazione e la somministrazione delle soluzioni cardioplegiche. Prima di somministrare la cardioplegia, occorre aver letto le informazioni riportate in questi capitoli.

#### ALLARMI E CONDIZIONI DI ERRORE

Il capitolo Individuazione dei guasti rappresenta un punto di riferimento prezioso in caso di condizioni di errore o problemi.

Quanto sopra rappresenta solo un breve sunto delle informazioni trattate nel presente manuale. Per un elenco completo degli argomenti affrontati, fare riferimento al Sommario. Per individuare un argomento specifico, utilizzare l'indice.

# CONVENZIONI UTILIZZATE NEL MANUALE

# DESCRIZIONE

Nel presente manuale sono utilizzate le seguenti convenzioni:

| INFORMAZIONE                        | FORMATO                                                                | ESEMPIO                                                                         |  |
|-------------------------------------|------------------------------------------------------------------------|---------------------------------------------------------------------------------|--|
| TASTI FRECCIA                       | Racchiusi tra parentesi ad angolo < ><br>Testo grassetto, maiuscoletto | Premere il tasto freccia<br><b>SET DFLTS&gt;</b><br>( <default>)</default>      |  |
| TASTI FUNZIONE E<br>TASTI PARAMETRO | Testo grassetto, maiuscoletto                                          | Premere il tasto funzione<br><b>VENT</b>                                        |  |
| NOTA                                | Icona della nota a lato, testo in<br>corsivo                           |                                                                                 |  |
| ATTENZIONE                          | lcona di attenzione, testo in<br>grassetto                             |                                                                                 |  |
| AVVERTENZA                          | Riquadro con "AVVERTENZA"<br>all'interno                               | AVVERTENZA                                                                      |  |
| RISPOSTA DELLA<br>CONSOLE           | Icona del segno di spunta, testo<br>maiuscolo, corsivo                 | √ VIENE VISUALIZZATA<br>NUOVAMENTE LA<br>SCHERMATA MODALITÀ<br>SOMMINISTRAZIONE |  |

## MESSAGGI DI AVVISO

#### DESCRIZIONE

Nel manuale vengono segnalate all'operatore le condizioni potenzialmente pericolose derivanti dall'utilizzo sia corretto che improprio della console. Il tipo di avviso dipende dalla gravità della condizione. Per una descrizione dei vari messaggi di avviso, fare riferimento a quanto segue.

# AVVERTENZA

Un messaggio di avvertenza indica all'operatore la possibilità di lesioni, decesso o altre gravi reazioni negative a carico del paziente associate all'uso corretto o improprio della console MPS 2. .

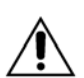

Un messaggio di attenzione indica all'operatore la possibilità di malfunzionamenti, guasti o danni dello strumento associati all'uso corretto o improprio della console MPS 2. Tali problemi possono includere malfunzionamento, guasto o danno dei componenti del sistema MPS 2 o danni a carico di altri oggetti.

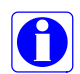

Le note forniscono informazioni aggiuntive sull'argomento trattato. .

Per un elenco completo di tutti i messaggi di avvertenza e di tutte le precauzioni, fare riferimento al capitolo Avvertenze e avvisi di attenzione.

#### CONTROINDICAZIONI

La console MPS 2 non deve essere utilizzata con pazienti non in grado di sopportare la circolazione extracorporea.

#### AVVERTENZE GENERALI RELATIVE AL SISTEMA .

- Prima di utilizzare la console MPS 2, assicurarsi di leggere e comprendere le informazioni riportate nel presente manuale. Il medico è l'unico responsabile della configurazione e dell'utilizzo del sistema di perfusione/della console MPS 2. (§ 1-2)
- L'operatore del sistema MPS 2 è responsabile del monitoraggio e del controllo del funzionamento del sistema durante l'intervento chirurgico. L'operatore deve monitorare i parametri di somministrazione visualizzati sulla console MPS 2 e le altre informazioni riportate sui monitor della sala operatoria per valutare l'adeguatezza e la sicurezza della somministrazione della cardioplegia. Per informazioni specifiche sui requisiti della console MPS 2 per una somministrazione corretta dei liquidi, fare riferimento alla sezione ATTENZIONE. (§ 7-4)
- Il chirurgo è responsabile del monitoraggio della condizione fisica del paziente: deve osservare il cuore, l'aorta e il seno coronarico per identificare tempestivamente indicazioni di sovrapressione o indicazioni di somministrazione non corretta dell'agente di arresto o dell'additivo. Il mancato mantenimento di un arresto adeguato durante i periodi di ischemia può causare lesioni miocardiche. (§ 7-14)
- L'utente si assume ogni responsabilità in merito alle conseguenze derivanti dalla disattivazione di qualsivoglia sistema di sicurezza della console MPS 2. L'utente deve monitorare tutte le relative funzioni e operazioni durante l'uso della console con i sistemi di sicurezza disattivati. Per continuare a utilizzare la console MPS2, l'utente deve confermare esplicitamente la disattivazione di un sistema di sicurezza.
- Rispettare la tecnica asettica per le connessioni di tutte le tubazioni. Non stringere eccessivamente le connessioni rigide. Utilizzare la tecnica sterile appropriata nel passaggio sul campo sterile. (§ 6-2)
- > NON UTILIZZARE la console MPS 2 se si verificano una o più delle condizioni seguenti:
  - NON UTILIZZARE la console MPS 2 se le operazioni di diagnostica interna non vengono eseguite correttamente, è visibilmente danneggiata, è priva di uno o più componenti oppure uno o più componenti risultano staccati. (§ 5-7)
  - NON UTILIZZARE in presenza di MIX ANESTETICI INFIAMMABILI (ARIA oppure OSSIGENO oppure PROTOSSIDO DI AZOTO), in quanto tali mix possono comportare un rischio estremo di incendio. (§ 4-3)
  - NON UTILIZZARE IL SISTEMA MPS 2 per la somministrazione di una soluzione cardioplegica con una macchina cuore-polmone non pompante. La console MPS 2 è una pompa a riempimento passivo. L'utilizzo con una macchina cuore-polmone non pompante causa una somministrazione inaccurata oltre a una possibile depressione del sistema di ossigenazione, con conseguente lesione del paziente. (§ 7-5)

- NON UTILIZZARE in caso di presenza di interferenze elettromagnetiche: la console MPS 2 genera, utilizza e può emettere energia a radiofrequenza. È conforme ai requisiti dello standard EMI internazionale IEC 60601-1-2. Se non è installata e utilizzata in conformità con le istruzioni, può causare interferenze dannose per eventuali dispositivi circostanti. Non viene fornita garanzia alcuna, tuttavia, che l'interferenza non si verificherà con una determinata installazione. Se si sospetta la presenza di un'interferenza elettromagnetica, fare riferimento alla sezione ATTENZIONE per informazioni sui possibili interventi correttivi.
- NON UTILIZZARE una concentrazione dell'agente di arresto (cloruro di potassio) diversa da 2 mEq/ml. La console MPS 2 è progettata per il funzionamento con una concentrazione di 2 mEq/ml. Con una concentrazione diversa da 2 mEq/ml, la somministrazione risulterà errata e si possono provocare lesioni al paziente. (§ 5-24, § 6-8)
- NON UTILIZZARE in caso di perdite da parte dei componenti o delle connessioni (liquidi o aria). In caso contrario, si possono provocare embolie, lesioni o decesso del paziente. Per tutta la durata dell'intervento, è necessario osservare tutte le linee di somministrazione per escludere la presenza di perdite di aria o liquidi. (§ 6-40, § 6-45)
- NON UTILIZZARE se la console MPS 2 mostra segni di malfunzionamento elettrico come interruzione intermittente della corrente o spegnimento dell'interruttore automatico. In caso di problemi elettrici della console MPS 2 rivolgersi a un tecnico autorizzato Quest. (§ 5-6)
- NON UTILIZZARE IL SISTEMA MPS 2 SE NON È DISPONIBILE UN SISTEMA DI SOMMINISTRAZIONE DI BACKUP. Prima dell'intervento chirurgico, il perfusionista deve assicurarsi che il sistema di somministrazione manuale di backup sia disponibile e funzionante in modo da poter sopperire alla console MPS 2 qualora questa diventi inutilizzabile durante la somministrazione cardioplegica. Quest Medical offre un sistema di backup MPS opzionale che utilizza la stessa pompa principale utilizzata nel momento in cui si verifica il problema. (§ 9-4) Può essere tuttavia utilizzato un set di somministrazione cardioplegica manuale standard.
- NON UTILIZZARE se tutta l'aria non è stata espulsa dal circuito di somministrazione. Qualsiasi operazione eseguita con aria all'interno del circuito di somministrazione può provocare lesioni al paziente (embolia). (§ 7-4)
- Prima dell'apertura esaminare TUTTE le confezioni sterili per verificarne l'integrità e la data di scadenza. I dispositivi sono forniti in confezione sterile e monouso e non sono pirogeni. NON USARE se la confezione è danneggiata, aperta oppure scaduta.
- > 🛞 NON RISTERILIZZARE. I PRODOTTI SONO MONOUSO. NON DEVONO ESSERE RIUTILIZZATI. (§ 6-2)
- ARRESTARE IL DEBOLLAGGIO non appena tutta l'aria è stata rimossa dalle linee di somministrazione dell'agente di arresto e/o dell'additivo. Ogni volta che viene premuto il tasto <PURGE> (<DEBOL.>), nello scambiatore di calore viene somministrato un (1) ml di agente di arresto e/o additivo. Se il tasto <PURGE> (<DEBOL.>) viene premuto ripetutamente dopo che tutta l'aria è stata espulsa dalle linee di somministrazione, nella soluzione cardioplegica verrà SOMMINISTRATA una quantità eccessiva di agente di arresto o additivo . (§ 7-123, § 7-126)

- Durante l'utilizzo della console MPS 2, clampare sempre tutte le entrate cardioplegiche e le linee di somministrazione PRIMA DI APRIRE lo sportello rosso della console MPS 2. La console MPS 2 garantisce la protezione contro qualsiasi flusso libero solo fino a che lo sportello rosso è chiuso. Tale protezione è mantenuta durante eventuali guasti della console e interruzioni di corrente. Il mancato clampaggio delle linee causa il flusso illimitato ) (libero) delle soluzioni, incluso il drenaggio dalla linea arteriosa del circuito extracorporeo, e possibili lesioni al paziente. (§ 3-12, 7-5, 7-119, § 7-133, § 9-2)
- Se la console MPS 2 è utilizzata con dispositivi di filtro (emoconcentratori e così via), le connessioni delle tubazioni devono essere rinforzate (fascette di serraggio zincate, in plastica e così via). La mancata adozione di tubazioni rinforzate può causare disconnessioni e potenziali perdite ematiche. (§ 6-6)
- Non utilizzare sbiancanti o altre soluzioni di pulizia a base di cloro nel sistema di circolazione MPS 2. Il cloro, infatti, potrebbe compromettere l'integrità dello scambiatore di calore con conseguente contaminazione del sangue con acqua e possibili lesioni al paziente. (§ 8-2)
- Per evitare LESIONI PERSONALI, l'operatore deve assicurarsi che le dita non rimangano sui bordi degli sportelli prima di chiudere gli sportelli interno ed esterno della console MPS 2. (§ 5-2, § 6-4, § 7-135)
- Per PADCAB è necessaria l'eparinizzazione completa del paziente con tempi di coagulazione attivata (ACT) superiori a 400 secondi. (§ 7-112)
- Quando si sostituisce il cristalloide con il sangue del paziente per la preparazione all'uso del set PADCAB, NON SUPERARE il valore di 200 ml/min per il flusso. (§ 7-113)

## **AVVISI DI ATTENZIONE RELATIVI AL SISTEMA**

Leggere attentamente prima di utilizzare il sistema MPS 2.

Attenersi alle istruzioni riportate nel manuale per l'operatore per garantire il corretto funzionamento del sistema.

#### **INSTALLAZIONE / CONFIGURAZIONEError!** Bookmark not defined.

- Interferenza elettromagnetica: la console MPS 2 è conforme ai requisiti dello standard EMI internazionale IEC 60601-1-2. Qualora altri strumenti presenti vicino alla console MPS 2 presentino problemi probabilmente dovuti alle emissioni elettromagnetiche della console MPS 2, spegnere e riaccendere la console MPS 2. Se l'interferenza non è presente quando la console MPS 2 è spenta, provare una o più delle seguenti soluzioni.
  - Riorientare o riposizionare il dispositivo ricevente.
  - > Aumentare la distanza tra il dispositivo ricevente e la console MPS 2.
  - Collegare la console MPS 2 a una presa di un circuito elettrico diverso da quello cui sono collegati gli strumenti riceventi.
  - Se le misure riportate sopra non consentono di risolvere il problema, rivolgersi al Quest Medical Service Department per consulenza su ulteriori soluzioni.
- Il trasporto della console MPS 2 è limitato. Il trasporto della console MPS 2 montata su un carrello autonomo (Stand Alone Cart, codice prodotto 5001005) deve essere eseguito solo:
  - > senza il reservoir ipotermico (codice prodotto 5001001) collegato;
  - con il reservoir ipotermico scaricato e montato direttamente a contatto con la console MPS 2 (su uno dei due lati);
  - > con il reservoir ipotermico direttamente dietro la console MPS 2;
  - Ia console MPS 2 deve essere scaricata completamente prima di essere trasportata al di fuori della struttura sanitaria.
- La console MPS 2 garantisce la protezione contro qualsiasi flusso libero solo fino a che lo sportello rosso è chiuso. Tale protezione è mantenuta durante eventuali guasti della console e interruzioni di corrente. (§ 4-2, § 8-16)
- Utilizzare collegamenti elettrici appropriati. La console MPS 2 deve essere collegata a una presa elettrica ospedaliera su un circuito isolato. Il reparto di ingegneria biomedica della struttura ospedaliera dovrebbe condurre misurazioni periodiche della corrente di dispersione a terra per verificare il rispetto dei limiti consentiti. Utilizzare solo cavi di alimentazione Quest Medical. (§ 5-4)
- Fare riferimento alla sezione Avvertenze generali per informazioni sui casi specifici in cui la console MPS 2 non deve essere utilizzata.

- COLLOCARE la console MPS 2 almeno 12 pollici (30,5 cm) sotto il sito di somministrazione cardioplegica (o il tavolo operatorio) quando si utilizza la tecnica PADCAB. In caso contrario, la somministrazione del liquido non sarà accurata. (§ 5-4, § 7-108)
- Prima dell'uso, ispezionare la console MPS 2 per escludere la presenza di danni o segni di deterioramento. Tra le parti specifiche da ispezionare sono incluse le serrature degli sportelli interni per verificarne la corretta chiusura, le superfici e il perimetro del pannello di controllo per escludere la presenza di parti rotte o scollate, il pannello di protezione del meccanismo (superficie in cui sono installate le cassette) per escludere usura o parti staccate e i cavi elettrici per escludere la presenza di segni di usura dell'isolamento o fili scoperti. Se viene rilevato un problema, NON UTILIZZARE la console. Per risolvere il problema, rivolgersi a un rappresentante per l'assistenza autorizzato. (§ 5-2, § 5-7)
- Se uno dei segmenti di un display a 7 segmenti è difettoso o non funziona correttamente, premere il tasto freccia <NO> e rivolgersi al servizio di assistenza. Il valore visualizzato potrebbe essere errato. (§ 3-8, § 5-8)

## PRIMING

- Non eseguire il priming del set di somministrazione più di <u>12 ore</u> prima dell'intervento chirurgico. In caso contrario, difatti, potrebbe subentrare il rischio di contaminazione biologica. (§ 6-39)
- Esaminare visivamente tutte le tubazioni per escludere la presenza di perdite. Un'eventuale perdita può ridurre la precisione volumetrica oppure può provocare l'ingresso di aria, nonché possibili perdite di volume del liquido somministrato. Se viene rilevata una perdita, NON UTILIZZARE il set di somministrazione. Restituire tempestivamente il set a Quest Medical, Inc. (§ 6-40)
- Chiudere lo sportello esterno prima di utilizzare la console MPS 2. Lo sportello esterno deve essere chiuso per poter utilizzare la console MPS 2. TUTTAVIA, non deve essere esercitata alcuna pressione per aprire o chiudere gli sportelli. Se si rende necessario forzare una porta chiusa, una cassetta potrebbe non essere installata correttamente oppure potrebbe essere troppo piena. (§ 6-4)
- Utilizzare solo acqua senza alcun additivo per debollare il sistema di circolazione dell'acqua (eccetto durante la procedura di pulizia, fare riferimento al capitolo Manutenzione del sistema). (§ 6-40)
- Durante la somministrazione calda, vengono utilizzate piccole quantità di acqua fredda per regolare la temperatura. Pertanto, è necessario usare il sistema MPS 2 con un reservoir ipotermico riempito con acqua ghiacciata. Utilizzare sempre un reservoir ipotermico riempito fino a coprire, come minimo, lo scarico inferiore. (§ 3-20, § 5-6, § 5-15, § 6-40, § 8-12)

- Verificare la corretta installazione del set di somministrazione e degli accessori. Osservare i percorsi delle tubazioni per escludere la presenza di parti piegate o attorcigliate e controllare che la posizione e il percorso siano corretti. (§ 6-39) Riempire la cassetta dell'agente di arresto e la cassetta dell'additivo prima del priming.
- Durante il debollaggio dell'acqua, esaminare visivamente lo scambiatore di calore e le linee dell'acqua per escludere la presenza di perdite. Una perdita a livello dello scambiatore di calore può causare la contaminazione biologica del liquido cardioplegico e l'emolisi del sangue. Se viene rilevata una perdita, NON UTILIZZARE il set di somministrazione. Restituire tempestivamente il set a Quest Medical, Inc. (§ 6-37)
- NON CARICARE le cassette se i pistoni sono posizionati in avanti. Spegnere e riaccendere il sistema per resettare la posizione dei pistoni. Se i pistoni non si ritraggono, ARRESTARE LA CONSOLE MPS 2 e rivolgersi al servizio di assistenza. Se il pistone di una pompa non è completamente retratto, potrebbe venire somministrato involontariamente del bolo durante il flusso iniziale. (§ 6-2)
- NON SOVRARIEMPIRE O SOVRAPRESSURIZZARE le cassette dell'agente di arresto e dell'additivo. La capacità massima normale di ciascuna cassetta è 50 ml. Il riempimento eccessivo di una o entrambe le cassette prima o dopo l'installazione nella console può causare l'involontaria somministrazione di bolo durante il flusso iniziale nonché possibili malfunzionamenti del sistema. Se la console MPS 2 rileva un contenuto di agente di arresto o additivo uguale o superiore a 50 ml nella relativa cassetta, verrà visualizzata la schermata "ADDITIVE (o ARREST) IS OVERFULL. Remove some fluid. CONTINUE" ("ADDIT (o ARREST) TROPPO PIENO. Rimuovere liquido. CONTINUA"). Non ignorare questo messaggio lasciando la cassetta troppo piena. (§ 6-7, § 6-10, § 7-120 § 7-124)
- I protocolli dovrebbero essere configurati solo al termine del priming. Se configurati prima, difatti, non tutte le informazioni necessarie saranno salvate. (§ 7-65)

## SOMMINISTRAZIONE DELLA CARDIOPLEGIA

- NON APRIRE lo sportello esterno della console MPS 2 durante la somministrazione della cardioplegia. Il flusso verrà interrotto e i pistoni si porteranno nella posizione retratta. (§ 7-7)
- Non ignorare gli allarmi. Se non vengono adottate le opportune misure, la condizione che ha causato l'allarme può provocare l'arresto del sistema. (§ 3-11)
- Durante l'operazione di sfiato, le pompe dell'agente di arresto e dell'additivo sono disattivate e la somministrazione è interrotta. Il rapporto di somministrazione, tuttavia, viene mantenuto sull'impostazione visualizzata. (§ 7-48)
- Durante lo sfiato, l'utente deve prestare attenzione alle pressioni del sistema. Con pressioni superiori a 600 mmHg, difatti, il flusso viene interrotto. (§ 7-46)

- UTILIZZARE SOLO ACQUA senza alcun additivo per riempire il reservoir ipotermico con soluzioni di acqua / ghiaccio. L'aggiunta di sali, alcol o altri anticongelanti può causare un raffreddamento eccessivo e addirittura il congelamento delle soluzioni cardioplegiche, nonché danni al sistema MPS 2. (§ 5-6, § 5-15, § 8-12)
- Durante la somministrazione normale, se si seleziona il tasto OVERRIDE, i limiti della pressione vengono disattivati. L'operatore è responsabile del mantenimento delle pressioni operative sicure. Il mancato mantenimento di tali pressioni nella somministrazione può causare lesioni al paziente. Non impostare i limiti per l'attivazione degli allarmi sui valori estremi, in quanto in tal modo gli allarmi potrebbero risultare inutili. (§ 6-30, §6-36, § 7-7, § 7-36)
- Quando il tasto AUTO è premuto e si seleziona il tasto OVERRIDE, i limiti della velocità del flusso vengono disattivati. L'operatore è responsabile del mantenimento delle velocità sicure del flusso. (§ 7-44)
- PRESTARE ATTENZIONE quando si utilizza EXTENDED HEAD MODE (MODALITÀ RISCALDAMENTO ESTESO). L'operatore è responsabile per il mantenimento sicuro della temperatura di somministrazione. Il mancato mantenimento della temperatura su valori di sicurezza durante la somministrazione può causare lesioni al paziente. Non utilizzare la modalità Riscaldamento Esteso con un flusso ematico inferiore a 500 ml/min. (§ 7-91)
- INSERIRE COMPLETAMENTE la tubazione nel rilevatore di aria nella linea per garantire il funzionamento corretto della console MPS 2. (§ 6-7, § 6-13)

## PULIZIA

Non utilizzare sbiancanti o altre soluzioni di pulizia a base di cloro nel sistema di circolazione MPS 2. Il cloro, infatti, potrebbe danneggiare lo scambiatore di calore con conseguente contaminazione del sangue con acqua e possibili lesioni al paziente. (§ 8-2)

## ASSISTENZA

RIVOLGERSI SOLO A TECNICI AUTORIZZATI QUEST MEDICAL. Quest Medical, Inc., non può garantire il funzionamento sicuro della console MPS 2 in caso di interventi di assistenza eseguiti da tecnici non autorizzati. Qualsiasi intervento di assistenza non autorizzato rende nulle tutte le garanzie. (§ 8-16, § 9-1)

# PANORAMICA

#### INTRODUZIONE

Il sistema MPS 2 è sviluppato per il pompaggio della soluzione cardioplegica con una concentrazione misurata di un agente di arresto e un componente additivo opzionale. I liquidi vengono fatti passare attraverso uno scambiatore di calore per un controllo accurato della temperatura. Gli allarmi acustici e visualizzati notificano all'operatore le attività, gli eventuali guasti dei componenti o altre condizioni di errore che possono presentare rischi per la sicurezza.

Il sistema MPS 2 utilizza una tecnologia brevettata per il pompaggio con pistoni scanalati per la somministrazione di volumi esatti di cardioplegia e microplegia tramite temperatura, pressione e modalità di somministrazione controllate. Il sistema MPS 2 utilizza un set di somministrazione sterile e monouso con scambiatore di calore/cassetta delle pompe completo di linee di somministrazione di entrata pre-collegate. Per il monitoraggio delle pressioni di pompaggio e del sistema sono usati appositi trasduttori di pressione interni. Tuttavia, è possibile utilizzare trasduttori di pressione esterni per monitorare le pressioni retrograda e della radice aortica. Tali trasduttori sono collegati alla console MPS 2 tramite appositi cavi reperibili presso Quest Medical, Inc.

## **DESCRIZIONE DEL SISTEMA**

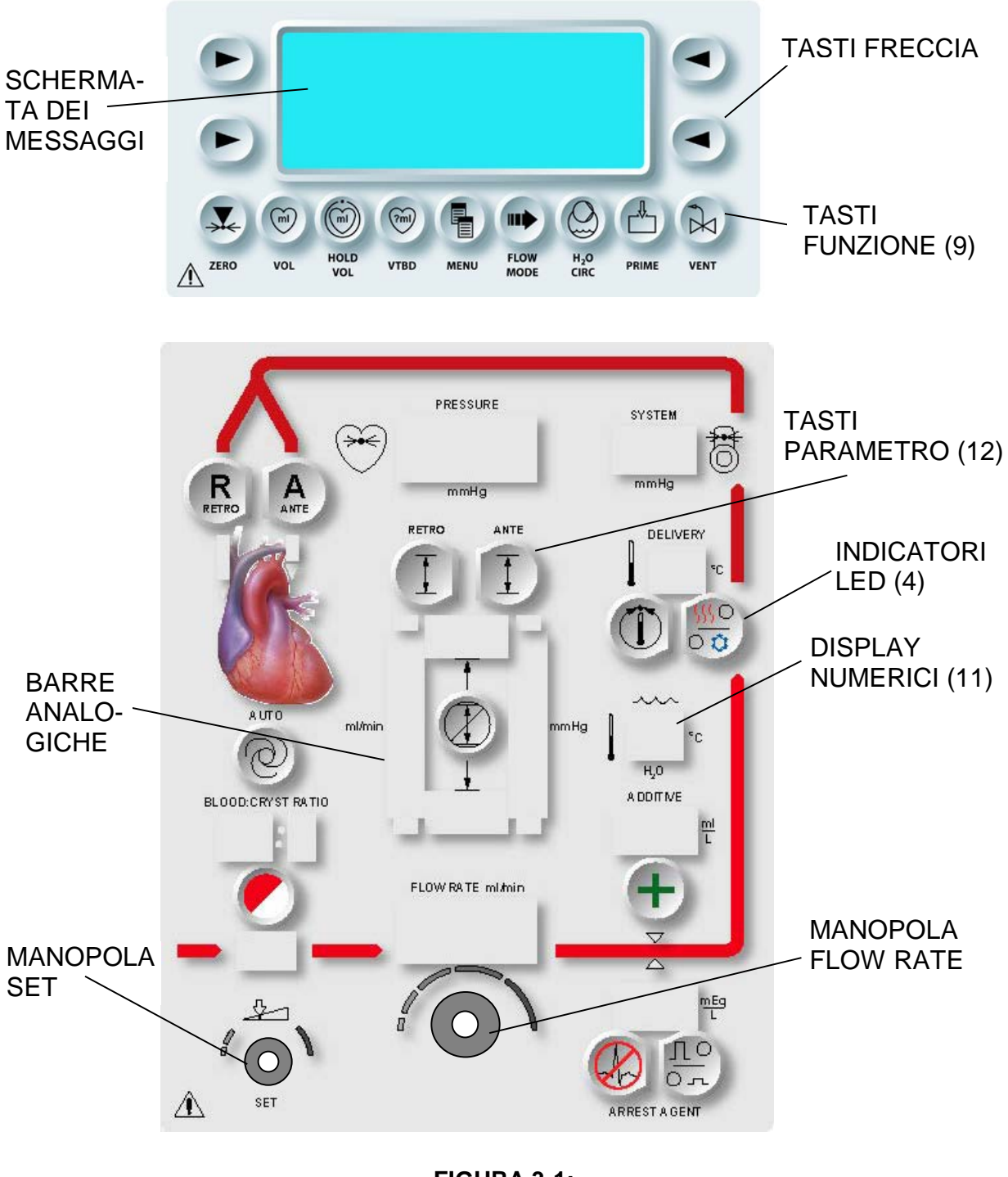

FIGURA 3-1: PANNELLO DI CONTROLLO DELL'OPERATORE

# PANNELLO DI CONTROLLO DELL'OPERATORE

## DESCRIZIONE

Il pannello di controllo dell'operatore indica lo stato del sistema e consente all'operatore di immettere le informazioni e i parametri di somministrazione richiesti (figura 3-1). Vengono descritti i seguenti componenti del pannello di controllo:

- Schermata dei messaggi
- . Tasti freccia
- . Tasti funzione
- . Tasti parametro

- Display numerici
- . Manopola FLOW RATE
- . Manopola SET
- . Barre analogiche

## SCHERMATA DEI MESSAGGI

Sulla schermata dei messaggi, posizionata nella parte superiore del pannello di controllo dell'operatore, vengono visualizzati i messaggi di sistema e lo stato operativo (figura 3-2). Vengono inoltre visualizzati i messaggi per l'operatore quando è richiesto l'inserimento di informazioni da parte dell'utente nel sistema MPS 2.

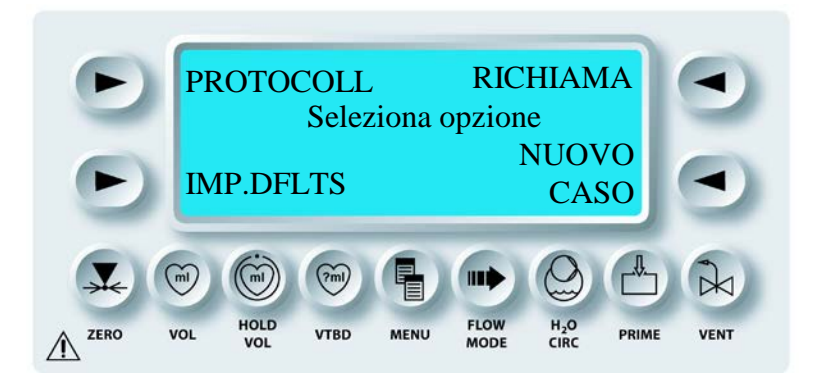

FIGURA 3-2: SCHERMATA DEI MESSAGGI

# **TASTI FUNZIONE**

I tasti funzione sono posizionati subito sotto la schermata dei messaggi (figura 3-4). Consentono di eseguire le operazioni riportate di seguito.

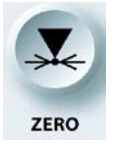

Azzeramento dei trasduttori di pressione esterni

FLOW MODE Selezione della modalità di flusso (normale, ciclico o volume basso)

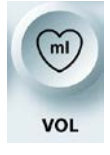

Visualizzazione dei volumi di sangue, cristalloide, agente di arresto e additivo somministrati durante l'intervento

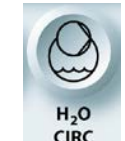

Operazioni relative al sistema di circolazione dell'acqua:

- attivazione e disattivazione del • sistema di
- circolazione debollaggio del
- sistema selezione della modalità di
- . riscaldamento selezione della modalità della pompa di ricircolo

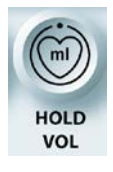

Arresto del contatore del volume incrementale (viene disattivato anche il sensore di rilevamento della presenza di aria nella linea)

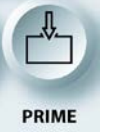

Priming (riempimento) del circuito della cardioplegia e avvio del ricircolo

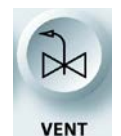

Sfiato dell'aria dalla bubble trap dello scambiatore di calore

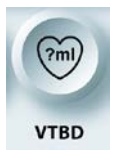

Impostazione di un volume di somministrazione specifico

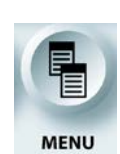

Visualizzazione e impostazione delle opzioni selezionabili dall'utente

## ESEMPIO:

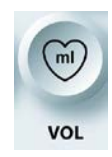

Premere il tasto funzione VOL per visualizzare la quantità volumetrica totale somministrata di cardioplegia, sangue, cristalloide, agente di arresto e additivo.

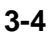

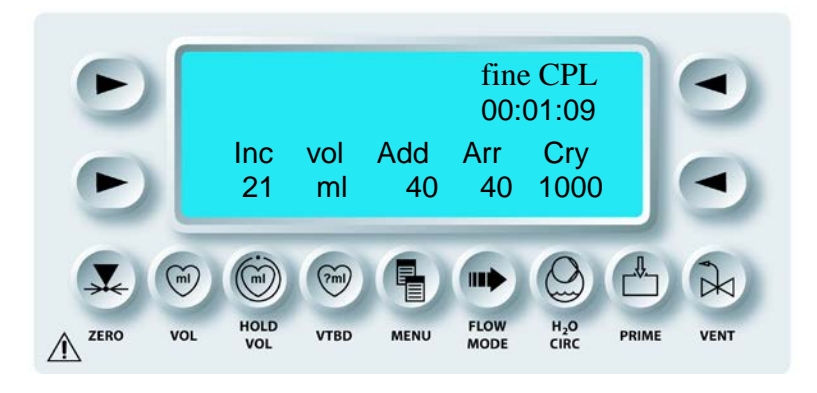

FIGURA 3-4: TASTI FUNZIONE

# **TASTI FRECCIA**

I tasti freccia sono posizionati ai lati della schermata dei messaggi (figura 3-3). Vengono utilizzati per selezionare le informazioni visualizzate sulla schermata dei messaggi.

## ESEMPIO:

Premere il tasto freccia **<EXIT>** (<ESCI>) per chiudere la schermata Defaults Mode (Mod. Default).

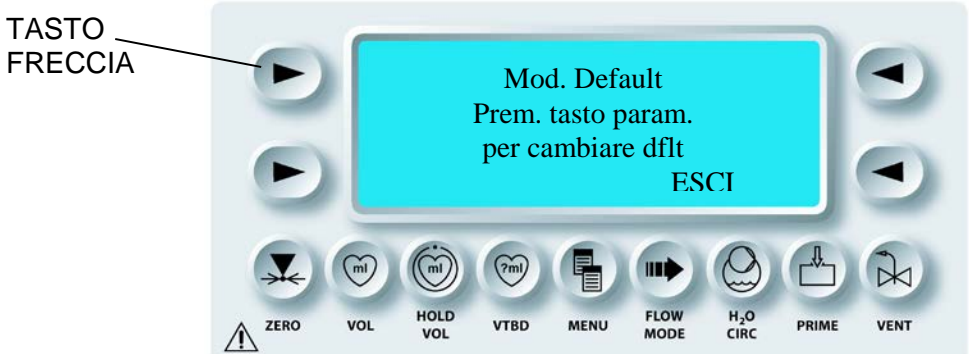

## FIGURA 3-3: TASTI FRECCIA

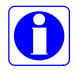

Premendo << vicino al tasto freccia superiore sinistro, è possibile tornare alla schermata precedente.

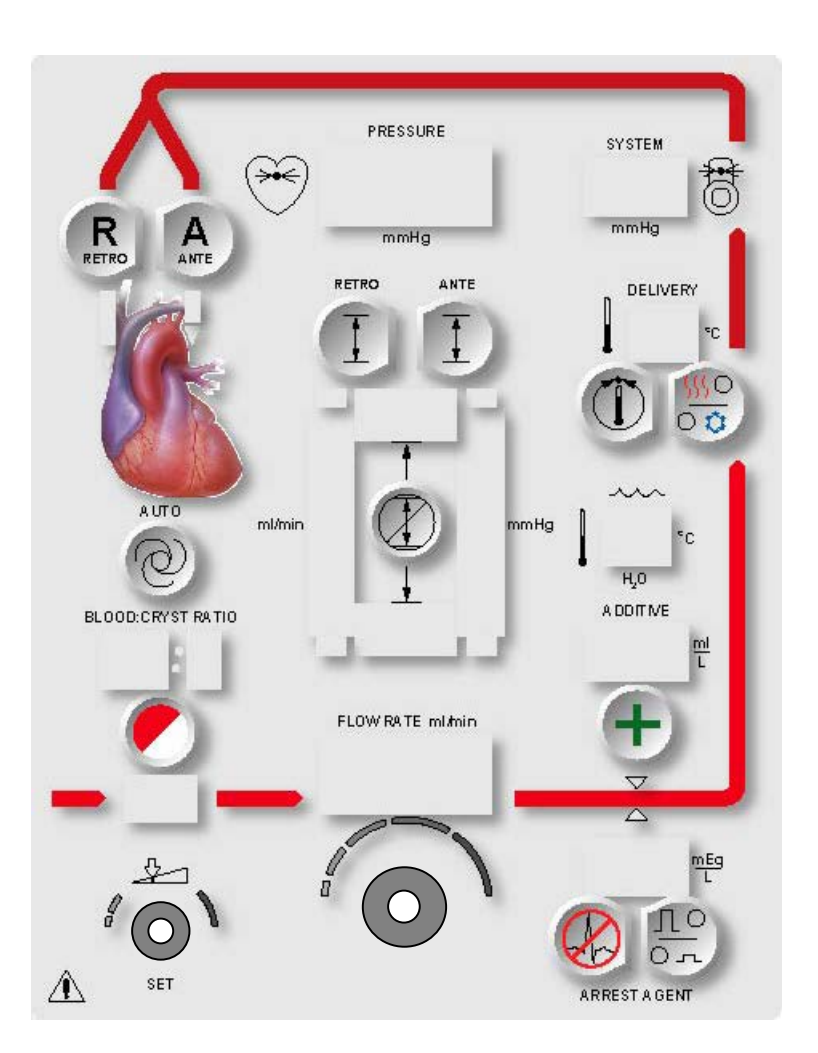

FIGURA 3-5: TASTI PARAMETRO

904106 REV C JUNE 19

## **TASTI PARAMETRO**

I tasti parametro sono posizionati sul pannello di controllo dell'operatore (figura 3-5) e vengono utilizzati assieme alla manopola SET per modificare i parametri specifici per un intervento. Quando viene premuto un tasto parametro, sulla schermata dei messaggi viene visualizzato un messaggio che invita l'operatore a impostare il valore appropriato: limite della pressione, temperatura, concentrazione o rapporto della somministrazione. Utilizzare i seguenti tasti parametro per impostare o modificare i parametri relativi a un intervento.

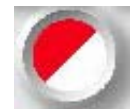

Imposta il rapporto di somministrazione sangue:cristalloide

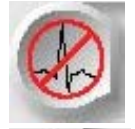

Imposta la concentrazione di somministrazione dell'agente di arresto

<u>По</u> ол

Seleziona la concentrazione di somministrazione alta o bassa dell'agente di arresto

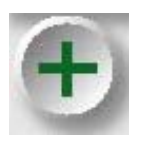

Imposta la concentrazione di somministrazione dell'additivo

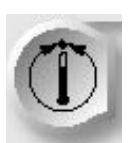

Imposta la temperatura per la somministrazione calda

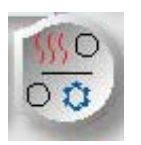

Seleziona la somministrazione calda o fredda

## ESEMPIO:

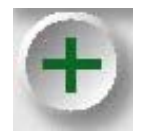

Premere il tasto parametro ADDITIVE per impostare la concentrazione della somministrazione dell'additivo utilizzando la manopola set.

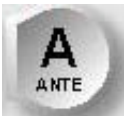

Seleziona la direzione anterograda per la somministrazione

Seleziona la direzione

retrograda per la

somministrazione

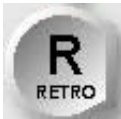

anterograda

Imposta i limiti della pressione

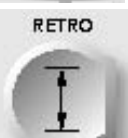

Imposta i limiti della pressione retrograda

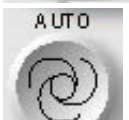

Attiva la somministrazione con controllo automatico della pressione

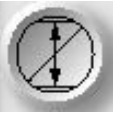

Ignora le condizioni di allarme

3-7

#### **DISPLAY NUMERICI**

La console MPS 2 dispone di più display numerici a 7 segmenti su cui sono riportate le informazioni numeriche relative a vari parametri o impostazioni del sistema (figura 3-6).

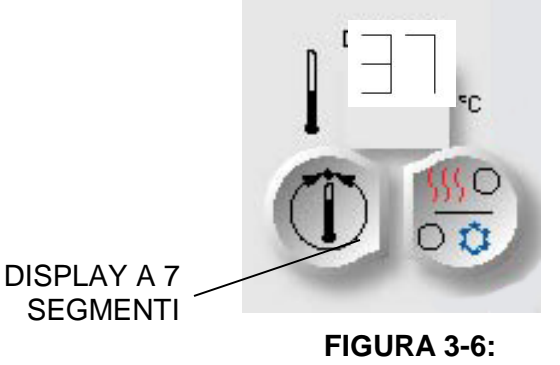

FIGURA 3-6: DISPLAY NUMERICO

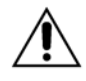

Se uno dei segmenti di un display a 7 segmenti è difettoso o non funziona correttamente, premere il tasto freccia **<NO>** e rivolgersi al servizio di assistenza. Il valore visualizzato potrebbe essere errato.

## MANOPOLA FLOW RATE

Utilizzare la manopola FLOW RATE per impostare la velocità del flusso su un valore compreso tra 0 e 999 ml/min (figura 7). Non appena viene impostato un valore diverso da zero, dalla console MPS 2 viene avviato il flusso della soluzione di cardioplegia.

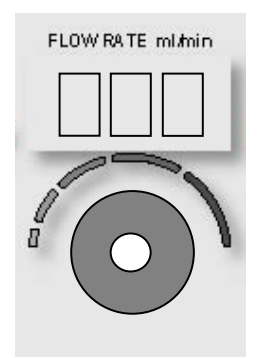

## FIGURA 3-7: MANOPOLA FLOW RATE

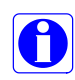

La manopola Flow Rate è attiva quando si impostano i parametri per consentire un inizio o un arresto rapido del flusso. L'impostazione della velocità del flusso aumenta in maniera proporzionale alla velocità con cui viene ruotata la manopola Flow Rate.

# REGOLAZIONE DELLA SENSIBILITÀ DELLA MANOPOLA FLOW RATE

È possibile impostare la manopola Flow Rate in modo tale da consentire all'utente di gestire il rapporto tra rotazione della manopola e velocità del flusso. L'utente può quindi decidere di quanto girare la manopola per ottenere velocità del flusso massime. Le impostazioni sono disponibili selezionando "Flow Knob Sensitivity" (Imposta sensib manopola flusso) dal tasto "MENU". Utilizzare quindi la manopola SET per selezionare 25%, 33%, 50%, 100% o 200%. Con impostazioni più basse sarà necessaria una rotazione maggiore per ottenere la stessa variazione della velocità del flusso.

Per usare questa funzione.

- 1. Premere MENU
- 2. Scorrere fino a "Flow knob Sensitivity" (Imposta sensib manopola flusso), allineata alla freccia superiore sinistra
- 3. Premere il tasto freccia superiore sinistro

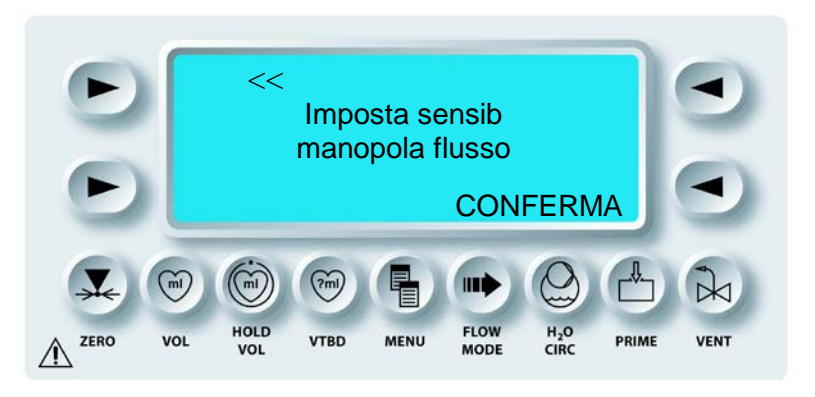

- 4. Utilizzare la manopola SET per modificare il valore percentuale
- 5. Premere CONFIRM (CONFERMA)
- 6. La nuova sensibilità per la manopola è ora impostata

#### **MANOPOLA SET**

Utilizzare la manopola SET per immettere i valori dei parametri: limiti della pressione, temperatura, concentrazione o rapporto della somministrazione (figura 3-8). Quando viene eseguita un'operazione che richiede l'inserimento di un valore, la spia SET sopra la manopola si accende.

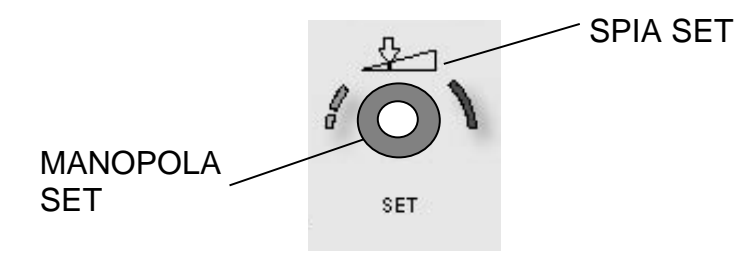

FIGURA 3-8: MANOPOLA SET

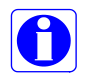

Se la spia SET è spenta, la manopola è inattiva.

## BARRE ANALOGICHE

Durante la somministrazione della cardioplegia, le rappresentazioni analogiche della velocità del flusso e della pressione di somministrazione sono visualizzate sotto forma di barre analogiche colorate separate, in base alla modalità di funzionamento selezionata. Il display analogico della pressione è acceso durante la somministrazione normale. La barra analogica della pressione è di colore verde durante la somministrazione normale, mentre la barra analogica della velocità del flusso è di colore ambra durante la somministrazione con controllo automatico della pressione in modalità **<AUTO MODE>** (<Modalità automatica>) (figura 3-9). Su ciascuna barra analogica è incluso un indicatore del limite superiore e un indicatore del limite inferiore. Durante il funzionamento, se la velocità o la pressione supera il limite impostato dall'utente, si accende l'indicatore corrispondente. La scala della barra analogica è impostata automaticamente dalla console MPS 2 sulla base dei limiti superiore e inferiore della pressione impostati dall'utente.

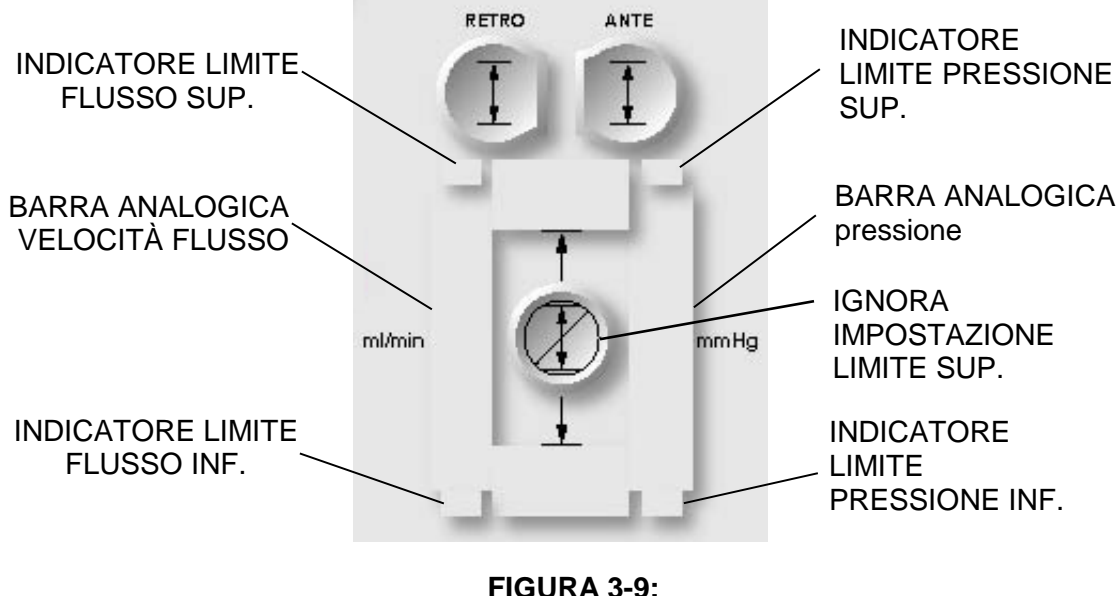

BARRE ANALOGICHE

## **INDICATORI DI STATO**

## DESCRIZIONE

Sono disponibili vari allarmi acustici e su display che segnalano guasti e/o condizioni anomale del sistema. Nella console MPS 2 sono incorporati vari sensori che consentono di monitorare il funzionamento del sistema e attivano allarmi acustici e su display che avvertono l'operatore in caso di condizioni che possono influenzare negativamente la somministrazione della cardioplegia. In questa sezione sono descritti i seguenti indicatori di stato:

. Allarmi

Sensore dello sportello esterno

#### ALLARMI

Gli allarmi acustici segnalano all'operatore il verificarsi di determinate condizioni di errore indicate da avvisi di attenzione, avvertenze e messaggi informativi.

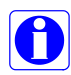

L'allarme informativo della console MPS 2 è un segnale acustico singolo che viene emesso nei seguenti casi:

- . Accensione
- . Scadenza del timer
- Conferma della somministrazione in modalità VTBD
- . Immissione non valida
- Flusso disattivato durante un intervento
- Violazione del limite inferiore della pressione
- Violazione del limite superiore della pressione

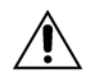

Non ignorare gli allarmi acustici. Se non vengono adottate le opportune misure, la condizione che ha causato l'allarme può provocare l'arresto del sistema.

## SENSORI DELLO SPORTELLO ESTERNO

Due sensori magnetici indicano quando lo sportello è aperto. Se lo sportello viene aperto dopo l'accensione del sistema, i tasti di immissione vengono disattivati e viene visualizzata una schermata di avvertenza. Se lo sportello è aperto durante la somministrazione della cardioplegia, il flusso viene regolato su zero dalla console MPS 2, mentre i pistoni delle pompe si portano nella posizione iniziale.

# POMPE DELLA CARDIOPLEGIA, CONTROLLO DEL FLUSSO E RILEVAMENTO DELL'ARIA

#### DESCRIZIONE

Il sottosistema di pompaggio coordina le pompe e la combinazione di sangue, cristalloide, agente di arresto e additivo per la somministrazione della soluzione di cardioplegia desiderata. Il sottosistema di pompaggio è formato da un dispositivo di pompaggio elettromeccanico che agisce su un'ampia gamma di cassette monouso per la somministrazione dei liquidi. Una serie di quattro pistoni distribuisce il contenuto delle cassette riempite con il liquido e dotate di limitatori meccanici. I sensori della pressione presenti su ciascuna camera di pompaggio rilevano la correttezza del processo di pompaggio e riempimento (figura 3-10).

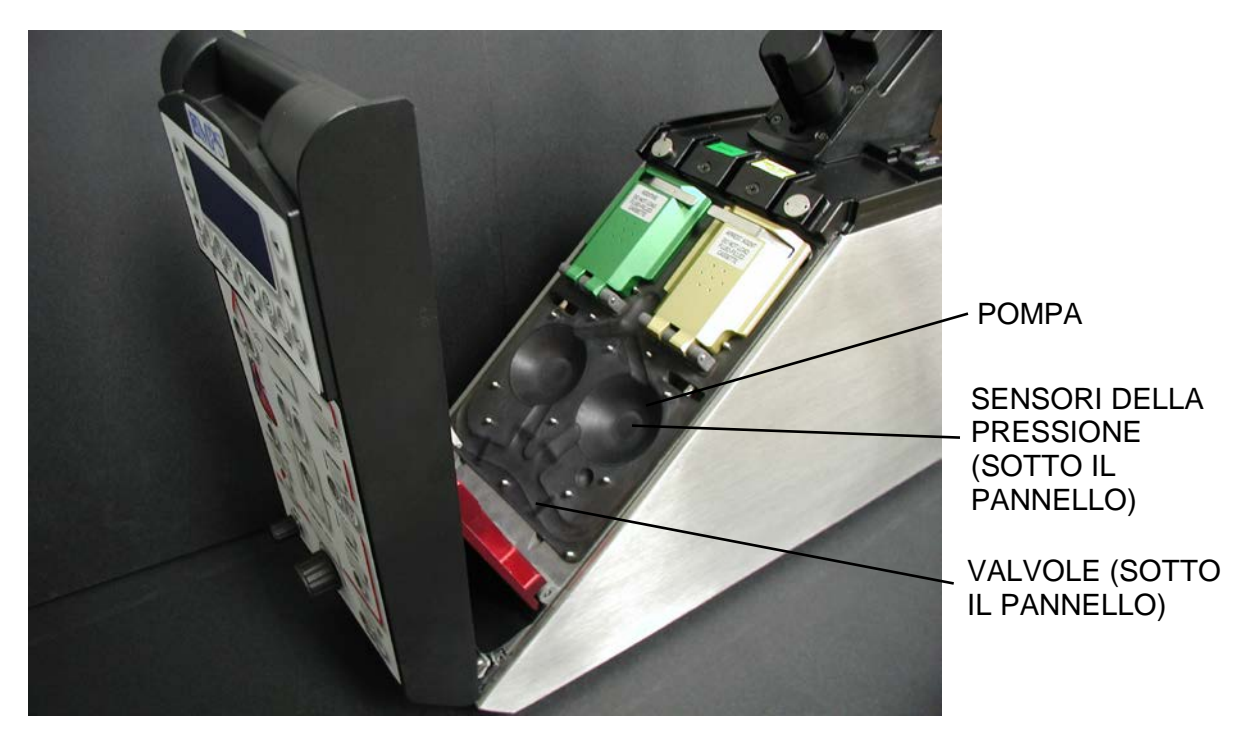

FIGURA 3-10: POMPE, VALVOLE E SENSORI

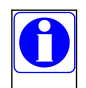

La console MPS 2 garantisce la protezione contro qualsiasi flusso libero solo fintantoché lo sportello rosso è chiuso. Tale protezione è mantenuta durante eventuali guasti della console e interruzioni di corrente.

## POMPA PRINCIPALE

La pompa principale sangue:cristalloide è formata da due pistoni azionati a motore e una cassetta di pompaggio simmetrica con due camere (figura 3-11). Ciascuna camera è progettata per, alternativamente, riempirsi e pompare sia sangue sia cristalloide. Una serie di valvole agisce sui canali formati all'interno della cassetta per controllare il flusso del liquido da e verso ciascuna camera. Mentre una camera si riempie, l'altra fa uscire (pompa) il liquido. Questo funzionamento alternato e sovrapposto del sistema di pompaggio garantisce un'uscita continua del liquido.

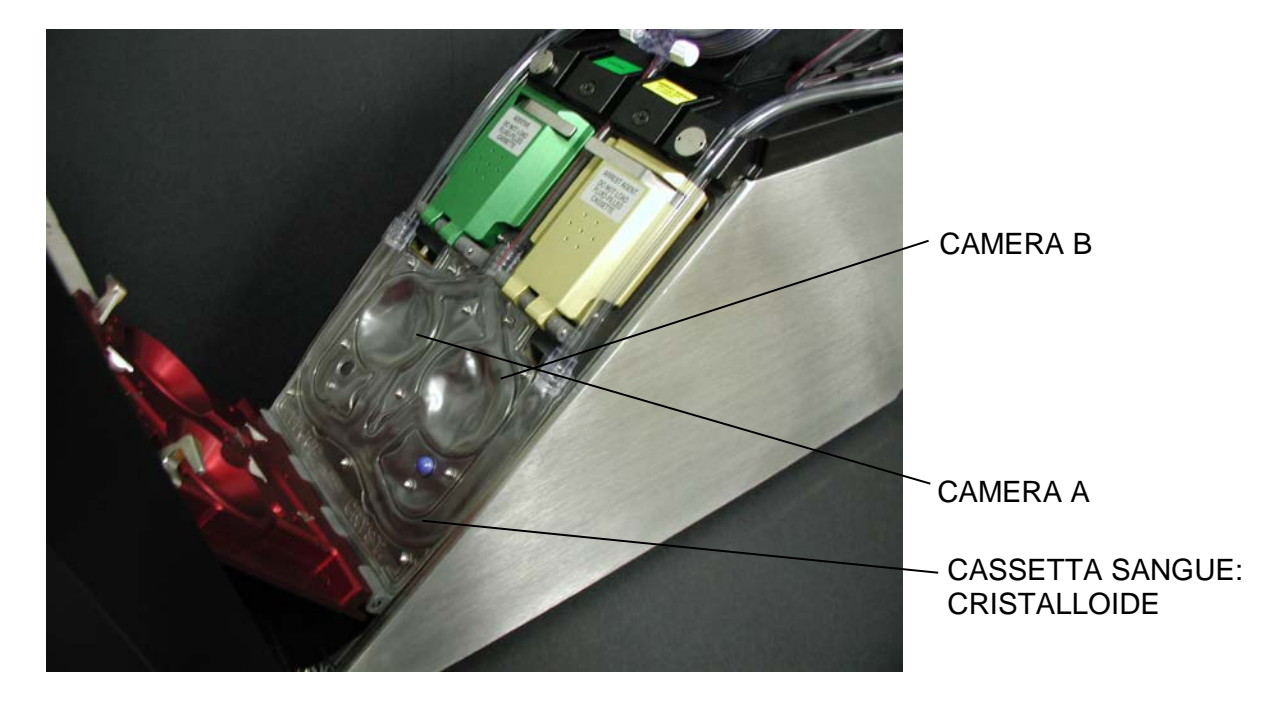

# FIGURA 3-11: CASSETTA DI POMPAGGIO

La pompa viene riempita con sangue e cristalloide. Il riempimento con sangue avviene tramite la linea del sangue collegata al lato arterioso pressurizzato della macchina cuore-polmone. Il riempimento con cristalloide, invece, avviene tramite una linea collegata all'apposita sacca posizionata almeno tre piedi (1 metro) sopra la cassetta di pompaggio. Se viene utilizzato un filtro per il cristalloide, potrebbe essere necessario uno sfigmomanometro per pressurizzare la sacca per fleboclisi.

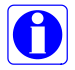

Per il funzionamento corretto, le linee di origine dei liquidi devono essere libere. Se la pompa non raggiunge un riempimento sufficiente, viene visualizzato un messaggio.
## POMPAGGIO

#### **RIEMPIMENTO DELLA CAMERA A, POMPAGGIO DALLA CAMERA B**

Mentre la camera A viene riempita con sangue, dalla camera B la soluzione mescolata in precedenza viene pompata verso lo scambiatore di calore (figura 3-12).

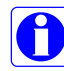

I cerchi tratteggiati indicano le valvole chiuse, mentre i cerchi senza tratteggio indicano le valvole aperte.

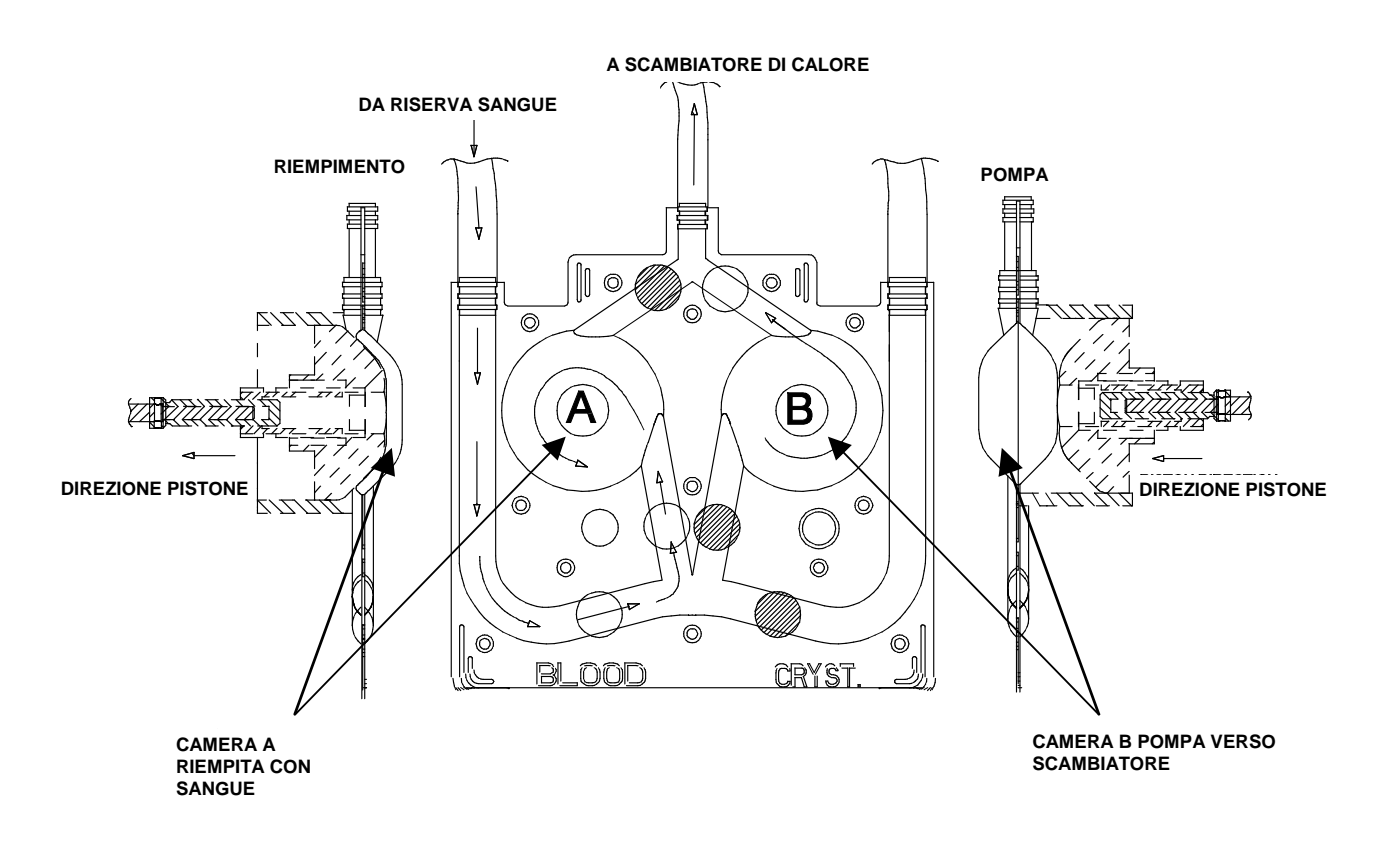

FIGURA 3-12: RIEMPIMENTO DI "A" (SANGUE), POMPAGGIO DA "B"

## POMPAGGIO

#### **RIEMPIMENTO DELLA CAMERA A, POMPAGGIO DALLA CAMERA B**

Quando nella camera A è presente un volume adeguato di sangue, la valvola del sangue si chiude e si apre la valvola del cristalloide permettendo così l'entrata del cristalloide stesso nella camera A. Nella camera B continua il pompaggio della soluzione mescolata in precedenza verso lo scambiatore di calore (figura 3-13).

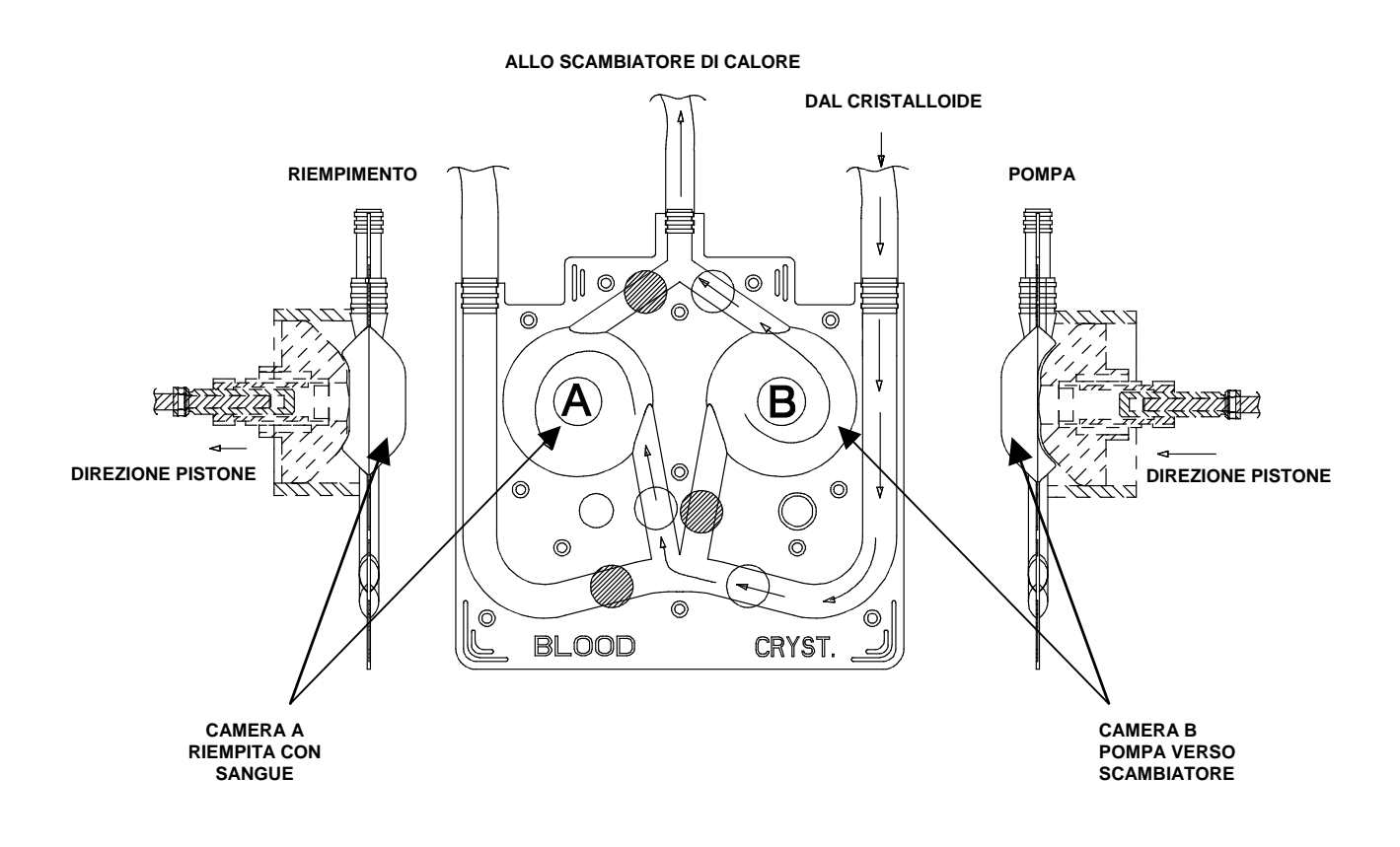

FIGURA 3-13: RIEMPIMENTO DI "A" (CRISTALLOIDE), POMPAGGIO DA "B"

#### POMPAGGIO

#### POMPAGGIO DALLA CAMERA A, RIEMPIMENTO DELLA CAMERA B

Quando nella camera A è presente il volume corretto di cristalloide, la valvola del cristalloide si chiude. La soluzione mescolata di sangue e cristalloide viene pompata dalla camera A verso lo scambiatore di calore, mentre la camera B si riempie (figura 3-14).

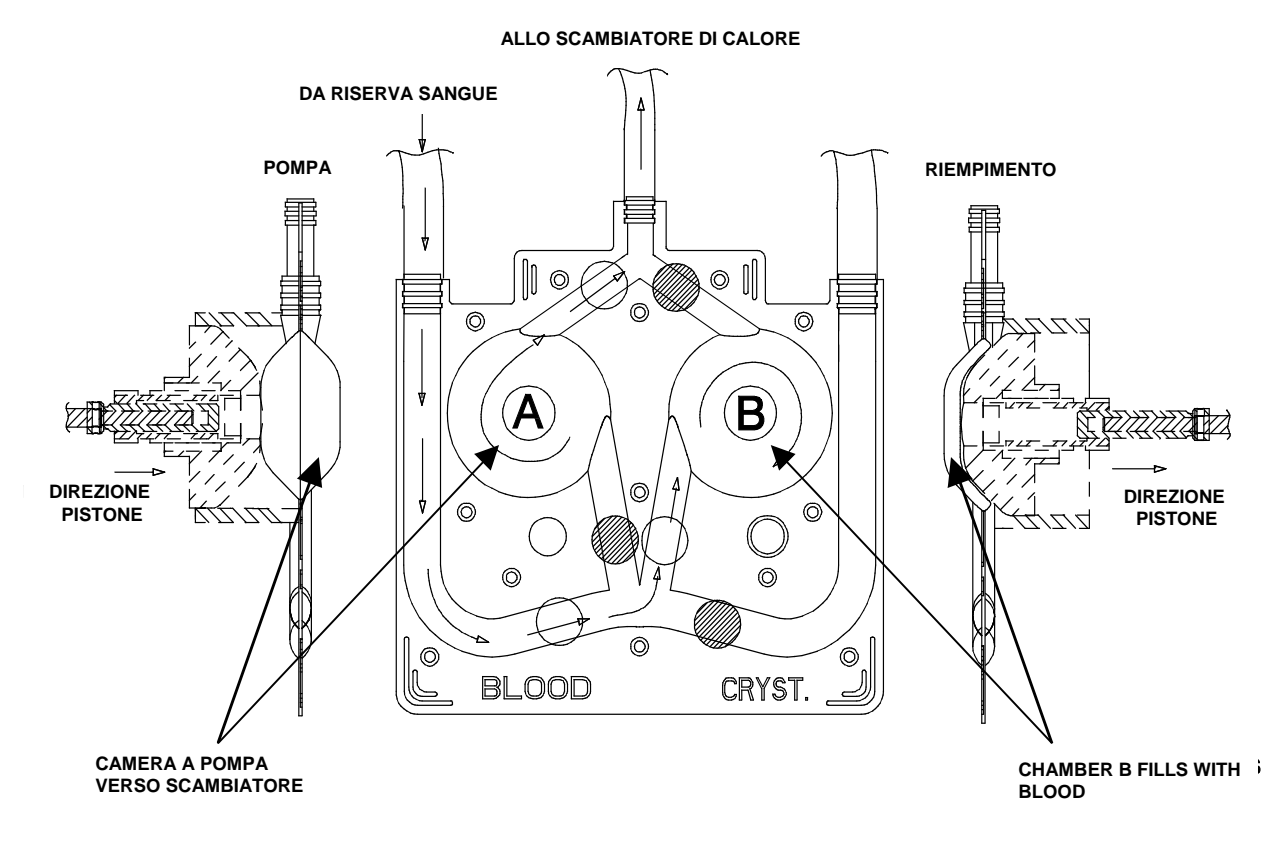

FIGURA 3-14: POMPAGGIO DA "A", RIEMPIMENTO DI "B" (SANGUE)

#### POMPE DELL'AGENTE DI ARRESTO E DELL'ADDITIVO

Due pompe ulteriori, ciascuna formata da un pistone azionato a motore, somministrano l'agente di arresto e l'additivo alla soluzione di sangue e cristalloide (figura 3-15). La somministrazione avviene nel flusso principale alla velocità necessaria per mantenere la concentrazione selezionata dall'operatore. Le pompe dell'agente di arresto e dell'additivo sono collegate elettronicamente alla pompa principale, in modo che le concentrazioni richieste rimangano inalterate per l'intero range del flusso.

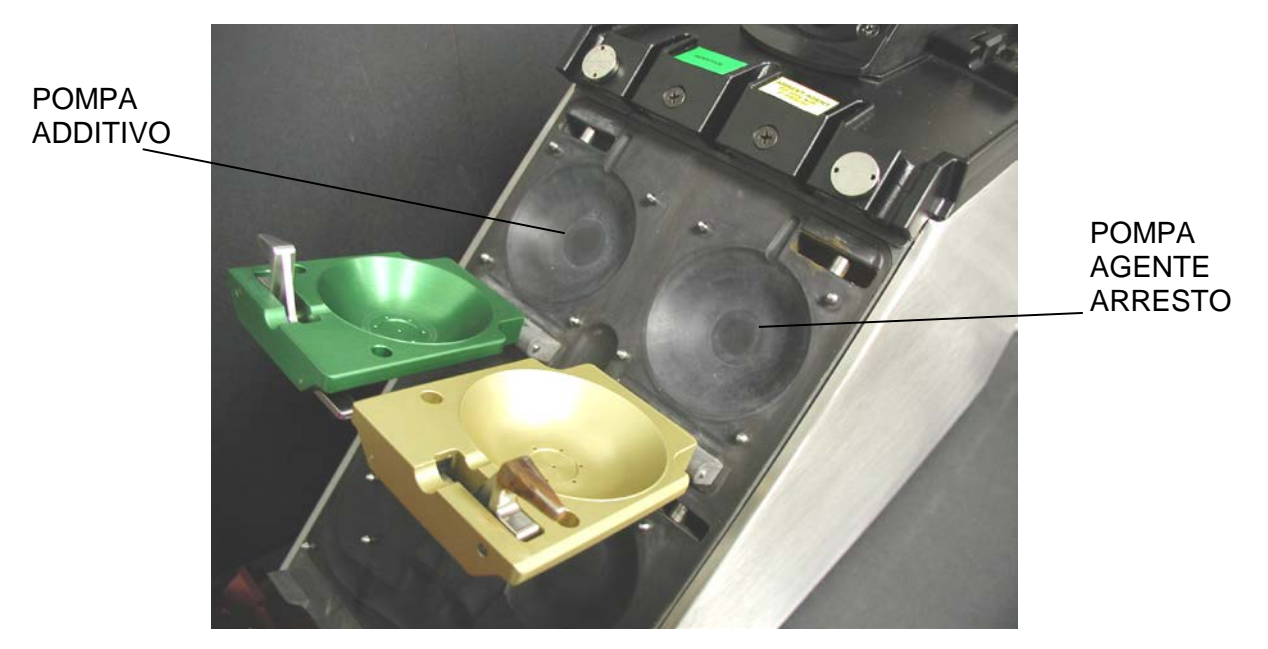

FIGURA 3-15: POMPE DELL'AGENTE DI ARRESTO E DELL'ADDITIVO

# CIRCOLAZIONE DELL'ACQUA E CONTROLLO DELLA TEMPERATURA

#### DESCRIZIONE

Il sottosistema di circolazione dell'acqua e controllo della temperatura è formato da una pompa per la circolazione dell'acqua, uno scambiatore di calore, una valvola per il controllo del flusso di acqua, un reservoir di acqua calda con riscaldatori e una serie di sensori della temperatura per il monitoraggio e il controllo della temperatura (figura 3-16).

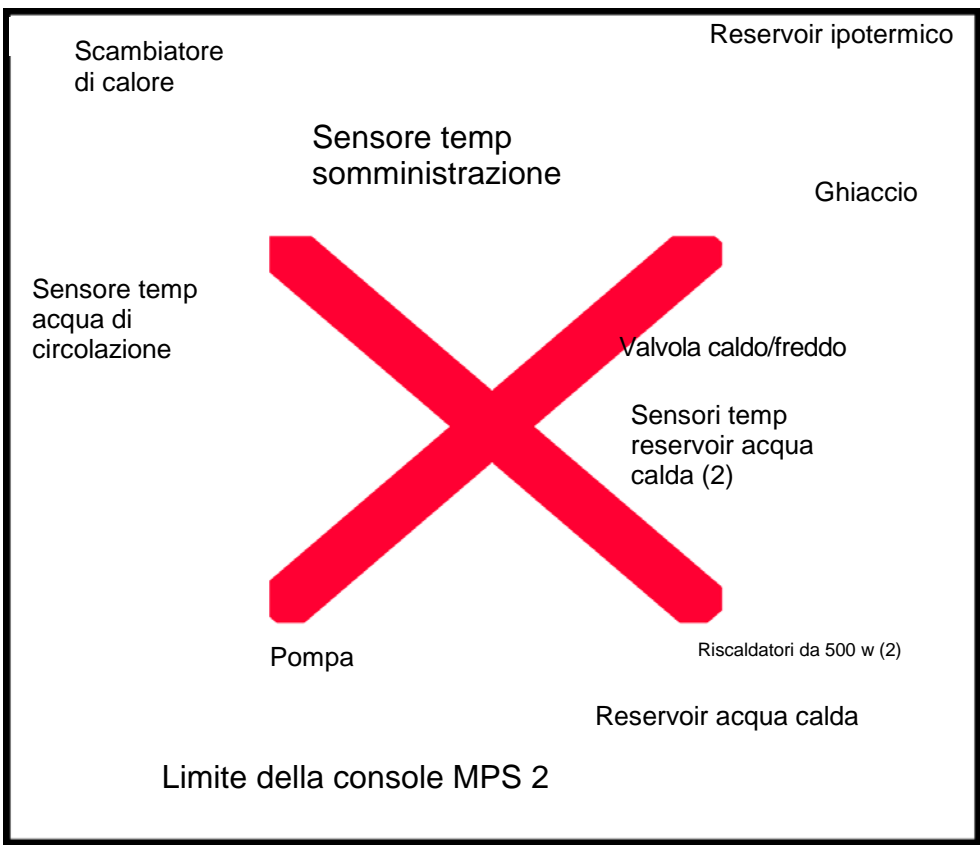

FIGURA 3-16: CIRCOLAZIONE DELL'ACQUA E CONTROLLO DELLA TEMPERATURA

Con la console MPS 2 è possibile scegliere se somministrare la soluzione di cardioplegia fredda o calda. La temperatura della cardioplegia è controllata dalla circolazione dell'acqua attraverso la parte dell'acqua dello scambiatore di calore mentre la soluzione di cardioplegia passa attraverso la parte della cardioplegia. L'operatore può selezionare la temperatura calda o fredda della soluzione durante la somministrazione. L'impostazione della temperatura di somministrazione è completamente regolabile. Sia la temperatura della somministrazione che la temperatura dell'acqua sono sempre visualizzate sul pannello di controllo dell'operatore e sono monitorate costantemente dalla console MPS 2. Se il display della temperatura di somministrazione lampeggia, significa che tale temperatura è in fase di adeguamento oppure fuori dal range. La temperatura dell'acqua viene regolata automaticamente dalla console MPS 2 per ottenere la temperatura di somministrazione richiesta.

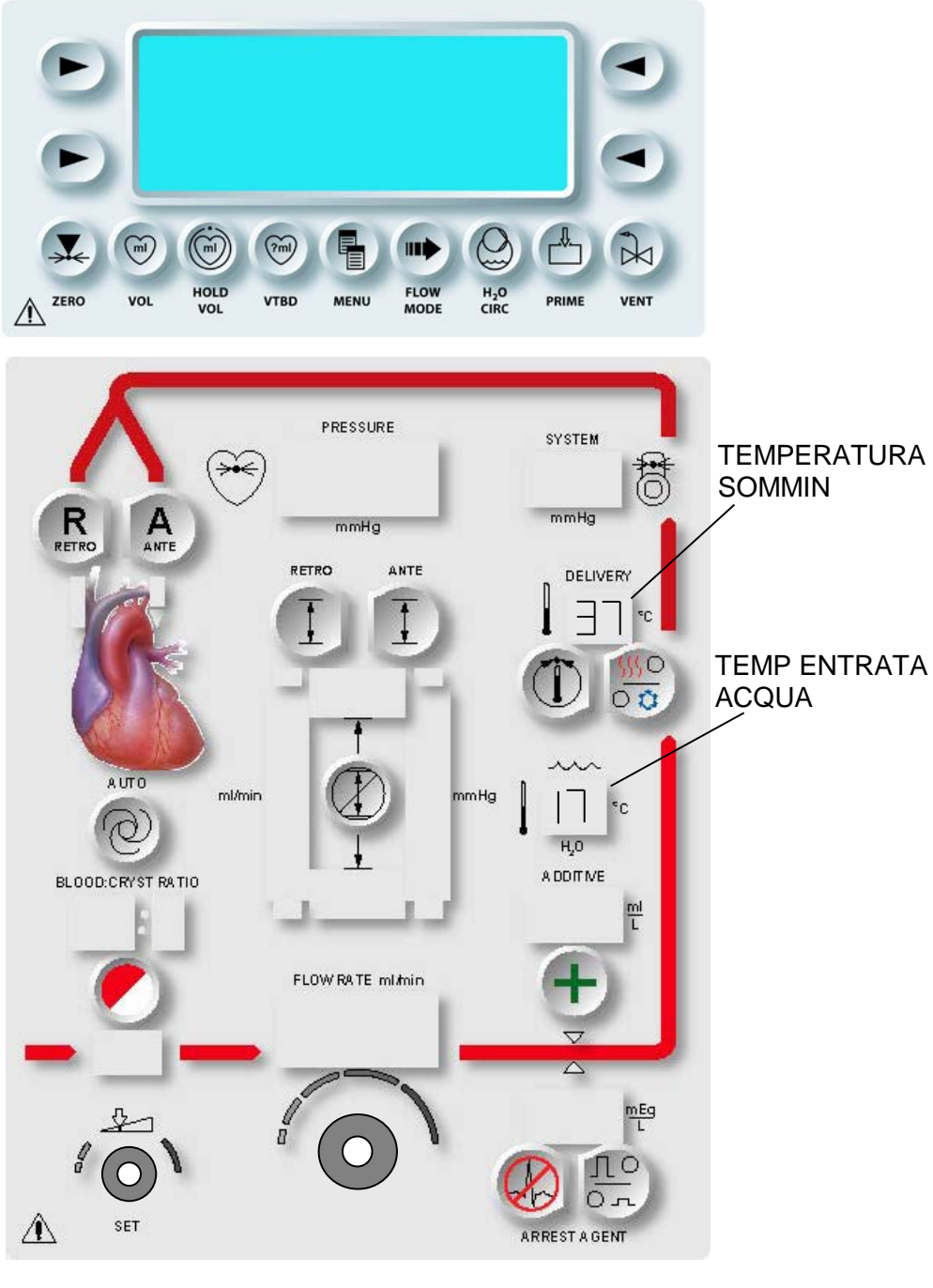

FIGURA 3-17: TEMPERATURE VISUALIZZATE

## FLUSSO DELLA CARDIOPLEGIA E RILEVAMENTO DELL'ARIA

# SOMMINISTRAZIONE CALDA DELLA CARDIOPLEGIA

Quando viene selezionata la somministrazione calda della cardioplegia, la pompa del sistema di circolazione dell'acqua fa circolare l'acqua calda, riscaldata all'interno dell'apposito reservoir della console, attraverso lo scambiatore di calore. I sensori della temperatura posizionati nell'intero sistema controllano e mantengono costanti sul valore richiesto le temperature della somministrazione della cardioplegia e dell'acqua. I sensori trasmettono i valori delle temperature al software, da cui vengono eseguiti il monitoraggio e la regolazione automatica della temperatura dell'acqua per ottenere la temperatura di somministrazione richiesta.

La temperatura della somministrazione della cardioplegia è monitorata da un sensore a infrarossi posizionato vicino all'uscita della cardioplegia sullo scambiatore di calore. Uno dei sensori della temperatura dell'acqua è posizionato in corrispondenza della porta di entrata dell'acqua verso lo scambiatore di calore. Gli altri due sono posizionati dentro il reservoir dell'acqua calda interno. Le temperature della somministrazione della cardioplegia e dell'acqua in entrata verso lo scambiatore di calore sono visualizzate sul pannello di controllo dell'operatore (figura 3-17).

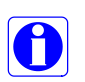

La temperatura di somministrazione calda può essere impostata su valori compresi tra 4°C e 39°C in modalità di riscaldamento NORMALE e tra 4°C e 42°C in modalità di riscaldamento ESTESO. La console MPS 2 può funzionare anche se i componenti per il riscaldamento dell'acqua sono disattivati. Per disattivare tali componenti nel reservoir dell'acqua calda, impostare la temperatura di somministrazione calda su (--).

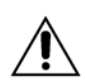

Durante la somministrazione calda, vengono utilizzate piccole quantità di acqua fredda per regolare la temperatura. Pertanto, è necessario usare il sistema MPS 2 con un reservoir ipotermico riempito con acqua ghiacciata. Utilizzare sempre un reservoir ipotermico riempito fino a coprire, come minimo, lo scarico inferiore.

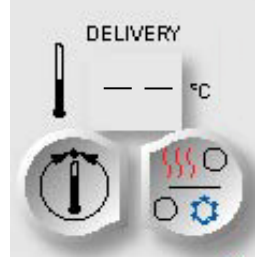

# SOMMINISTRAZIONE FREDDA DELLA CARDIOPLEGIA

Le temperatura della somministrazione fredda non è impostabile. Quando viene selezionata la somministrazione fredda, la pompa del sistema di circolazione dell'acqua fa circolare l'acqua fredda del reservoir ipotermico nello scambiatore di calore. La temperatura della somministrazione fredda della cardioplegia è determinata dalla temperatura dell'acqua nel reservoir ipotermico e pertanto non è regolabile dalla console MPS 2.

#### SENSORI DELLA TEMPERATURA

Sulla console MPS 2 sono disponibili quattro sensori della temperatura per garantire una somministrazione della cardioplegia con temperatura controllata. La console verifica ciascun sensore per garantire un controllo adeguato della temperatura. Le temperature della somministrazione della cardioplegia e dell'acqua in entrata sono visualizzate sul pannello di controllo dell'operatore.

La cardioplegia viene pompata nello scambiatore di calore, dove la temperatura e la pressione del liquido vengono monitorate e l'aria presente può essere "intrappolata" e sfiatata automaticamente verso il reservoir di cardiotomia tramite la valvola di sfiato. All'uscita dallo scambiatore di calore, infatti, la cardioplegia passa attraverso un rilevatore di aria a ultrasuoni e alle valvole di controllo del flusso.

#### SENSORE DELLA PRESSIONE DEL SISTEMA

Il sensore della pressione del sistema, posizionato nello scambiatore di calore, controlla la pressione del sistema. Il valore viene visualizzato sul pannello di controllo dell'operatore (figura 3-18).

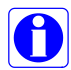

Se la linea di uscita è occlusa, la pompa si arresta in modo da evitare che nel set di somministrazione si raggiungano pressioni pericolose.

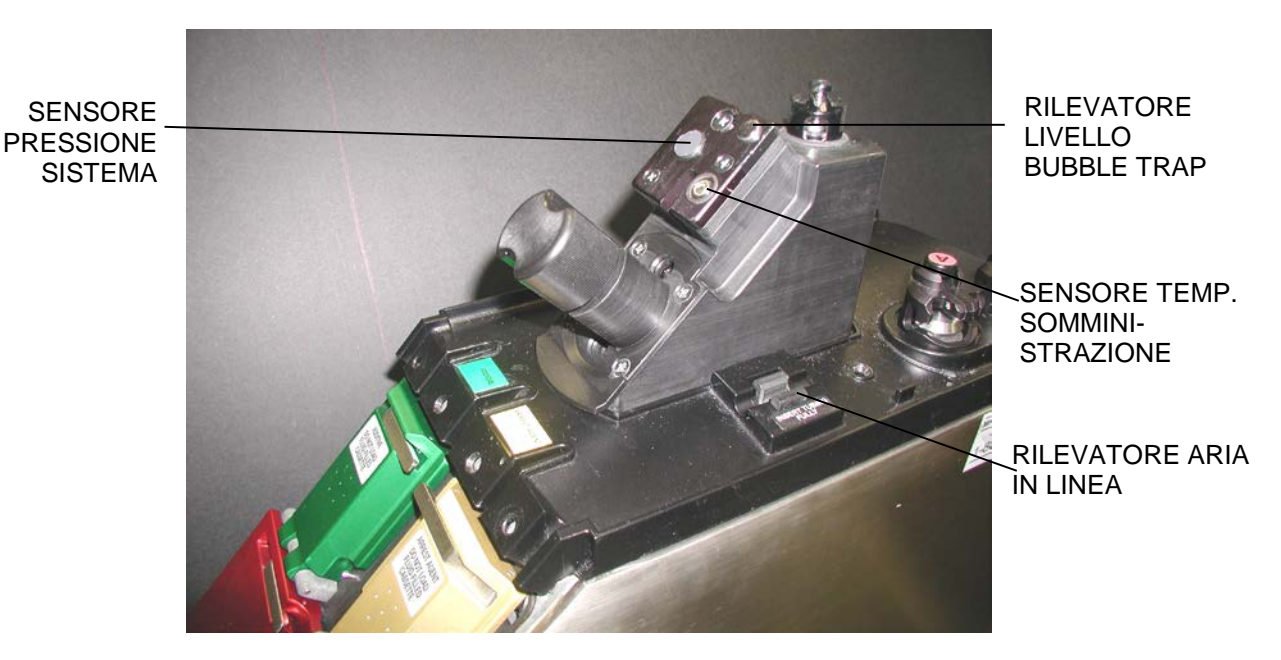

FIGURA 3-18: BLOCCO DELLO SCAMBIATORE DI CALORE

# SENSORI DELLA PRESSIONE DELLE POMPE

I sensori della pressione presenti all'interno di ciascuna camera di pompaggio controllano la pressione del liquido. La console esegue continuamente il monitoraggio della pressione delle camere di pompaggio per garantire il riempimento corretto delle stesse, valuta la funzionalità del meccanismo di pompaggio e rileva la presenza di una pressione di ritorno eccessiva.

## RILEVATORE DI ARIA NELLA LINEA

La linea di somministrazione della cardioplegia viene indirizzata attraverso il rilevatore a ultrasuoni di aria nella linea posizionato nella parte superiore della console MPS 2 (figura 3-18). Se nella linea di somministrazione della cardioplegia viene rilevata una bolla d'aria superiore a 100  $\mu$ l, il flusso della cardioplegia viene interrotto e le valvole di somministrazione vengono chiuse.Il rilevatore di aria nella linea è appositamente progettato per rilevare le grandi bolle d'aria che passano attraverso lo scambiatore di calore a causa di una linea di sfiato occlusa, una valvola di sfiato guasta, un sensore di livello guasto o un volume eccessivo di aria nelle soluzioni in entrata.

Nel caso venga rilevata dell'aria, il sensore può essere disattivato per consentire il debollaggio attivando temporaneamente il tasto funzione **<HOLD VOL>**.

# RILEVATORE DI LIVELLO DELLA BUBBLE TRAP

Il rilevatore del livello della bubble trap, posizionato nello scambiatore di calore, trattiene l'aria nel set di somministrazione. Il livello d'aria nella bubble trap viene monitorato elettronicamente mediante un rilevatore di livello a ultrasuoni e l'aria viene sfiatata automaticamente se necessario.

# VALVOLE DI CONTROLLO DEL FLUSSO

Le valvole di controllo del flusso controllano la direzione della cardioplegia lungo le linee di somministrazione fino al tavolo operatorio (figura 3-19). La valvola corretta in base al tipo di set di somministrazione (linea singola o doppia) e alla direzione della somministrazione (anterograda, retrograda o entrambe) viene aperta automaticamente dalla console non appena l'operatore dà inizio al flusso della cardioplegia. Quando l'operatore arresta il flusso, le valvole di controllo del flusso si chiudono. In caso di interruzione di corrente, le valvole si chiudono.

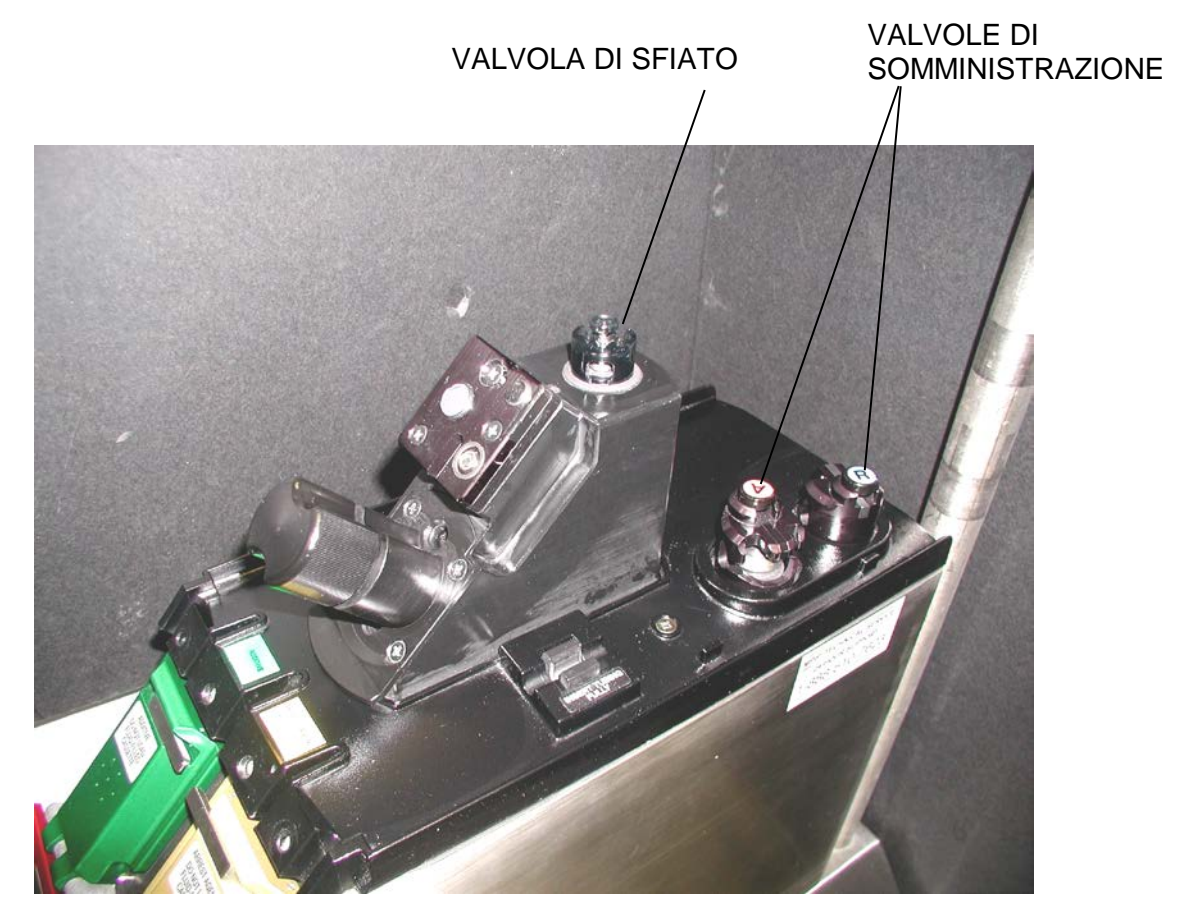

FIGURA 3-19: VALVOLE DI CONTROLLO DEL FLUSSO

# PORTE SUL PANNELLO POSTERIORE DELLA CONSOLE

#### DESCRIZIONE

Sul pannello posteriore della console MPS 2 sono disponibili le porte di accesso necessarie per il collegamento del circuito dell'acqua e dei sistemi di monitoraggio elettronico esterni. Anche la porta dello scarico del reservoir interno è posizionata sul pannello posteriore della console (figura 3-20).

# PORTE DEL SISTEMA DELL'ACQUA

Le tubazioni dell'acqua collegano le porte del sistema dell'acqua sul retro della console MPS 2 al reservoir ipotermico per approvvigionare il sistema di circolazione dell'acqua. Durante la sequenza di debollaggio, il reservoir dell'acqua calda interno si riempie con l'acqua proveniente dal reservoir ipotermico.

## PORTA DI SCARICO

Questa porta consente di scaricare l'acqua presente all'interno della console MPS 2 in modo da poterla trasportare e conservare.

# PORTA RS-232 (PORTA DI COMUNICAZIONE)

Questa porta consente l'installazione di nuove revisioni del software nella console MPS 2 da parte degli addetti all'assistenza di Quest Medical. Viene utilizzata anche per le operazioni di diagnostica. Questa porta serve anche per il recupero dei dati elettronici. L'indicazione di data e ora è inclusa nei dati elettronici memorizzati e può essere impostata dalla schermata MENU. Per assistenza, rivolgersi a Quest Medical. (§ iii, § 8-17)

## PORTE DEI TRASDUTTORI

Sono disponibili le porte per i trasduttori anterogrado e retrogrado per la connessione di sensori di pressione esterni. L'operatore può collegare trasduttori esterni per consentire il monitoraggio della pressione di somministrazione in corrispondenza del seno coronarico e della radice aortica dalla console MPS 2. I valori della pressione esterna, monitorati dalla console MPS 2, sono visualizzati come pressione di somministrazione.

## **CONNESSIONE MODEM**

Questa porta consente il recupero remoto dei dati di un intervento per operazioni di diagnostica mentre la console MPS 2 non viene utilizzata.

Le apparecchiature opzionali collegate alle interfacce analogica e digitale devono essere certificate in conformità con i rispettivi standard IEC.

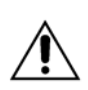

Chiunque colleghi apparecchiature aggiuntive alla parte input o output del segnale, configura un sistema medico ed è pertanto responsabile della conformità di tale sistema ai requisiti di IEC 60601-1-1: 2000. In caso di dubbio, rivolgersi al servizio di assistenza di Quest Medical, Inc.

Le apparecchiature con connettori SIP/SOP devono riportare la conformità agli standard nazionali armonizzati IEC 60601-1: 1995 e/o IEC 60601-1-1: 2000, oppure la combinazione deve essere sottoposta ad attenta valutazione.

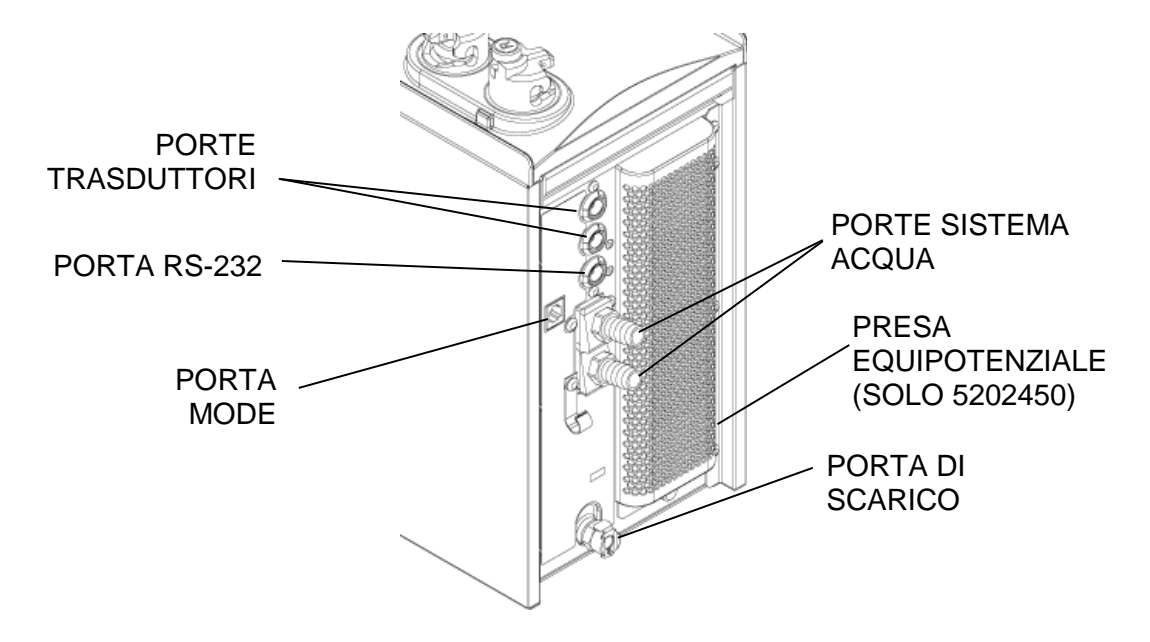

#### FIGURA 3-20: PANNELLO POSTERIORE DELLA CONSOLE

## **COMPONENTI E ACCESSORI MONOUSO**

#### DESCRIZIONE

La console MPS 2 è sviluppata per utilizzare componenti monouso MPS specifici reperibili presso Quest Medical, Inc. I set di somministrazione MPS di Quest sono sterili, monouso e preassemblati con tutti i componenti monouso necessari per la somministrazione della cardioplegia con la console MPS 2. Ciascun set di somministrazione è facile da installare e dispone del collegamento automatico a tutte le porte del sistema dell'acqua e a tutti i sensori. Oltre al set di somministrazione, sono disponibili altri accessori che rendono il sistema MPS 2 estremamente versatile.

Le istruzioni per l'uso dettagliate sono fornite con ciascuna confezione sterile.

**SET DI SOMMINISTRAZIONE MPS – 5001102**II set di somministrazione per la console MPS 2 è fornito in confezione sterile, monouso e non pirogena. Il set di somministrazione già assemblato è formato da uno scambiatore di calore, una prolunga, una cassetta sangue:cristalloide, una linea del sangue, una linea del cristalloide con perforatore per fleboclisi, una linea di sfiato, una cassetta per l'agente di arresto e una cassetta per l'additivo (figura 3-21).

\*Il volume di priming è circa di 190 mL.

#### SET DI SOMMINISTRAZIONE A VOLUME BASSO - 7001102 Il set di

somministrazione a volume basso è fornito in confezione sterile, monouso e non pirogena. Il set di somministrazione già assemblato è formato da uno scambiatore di calore, una cassetta sangue:cristalloide, una linea del sangue, una linea del cristalloide con perforatore per fleboclisi, una linea di sfiato, una cassetta per l'agente di arresto e una cassetta per l'additivo.

<sup>\*</sup>Il volume di priming è circa di 140 mL utilizzato con 7001103

<sup>\*</sup>Il volume di priming è circa di 125 mL utilizzato con 7001104

Prolunga venduta a parte

#### **SET DI SOMMINISTRAZIONE MINI-PRIME - 7001101**

Il set di somministrazione a volume basso è fornito in confezione sterile, monouso e non pirogena. Il set di somministrazione già assemblato è formato da uno scambiatore di calore, una cassetta sangue:cristalloide, una linea del sangue, una linea del cristalloide con perforatore per fleboclisi, una linea di sfiato, una cassetta per l'agente di arresto e una cassetta per l'additivo.

<sup>\*</sup>Il volume di priming è circa di 110 mL utilizzando 7001103

<sup>\*</sup>Il volume di priming è circa di 95 mL utilizzando 7001104

Prolunga venduta a parte

<sup>&</sup>lt;sup>\*</sup> Riduzione del diametro della linea del sangue e adattatore 3/16" (4,5 mm) – 1/4" (6,35 mm). Volume di diluizione del sangue senza scambiatore di calore, set a linea singola, modalità a basso volume.

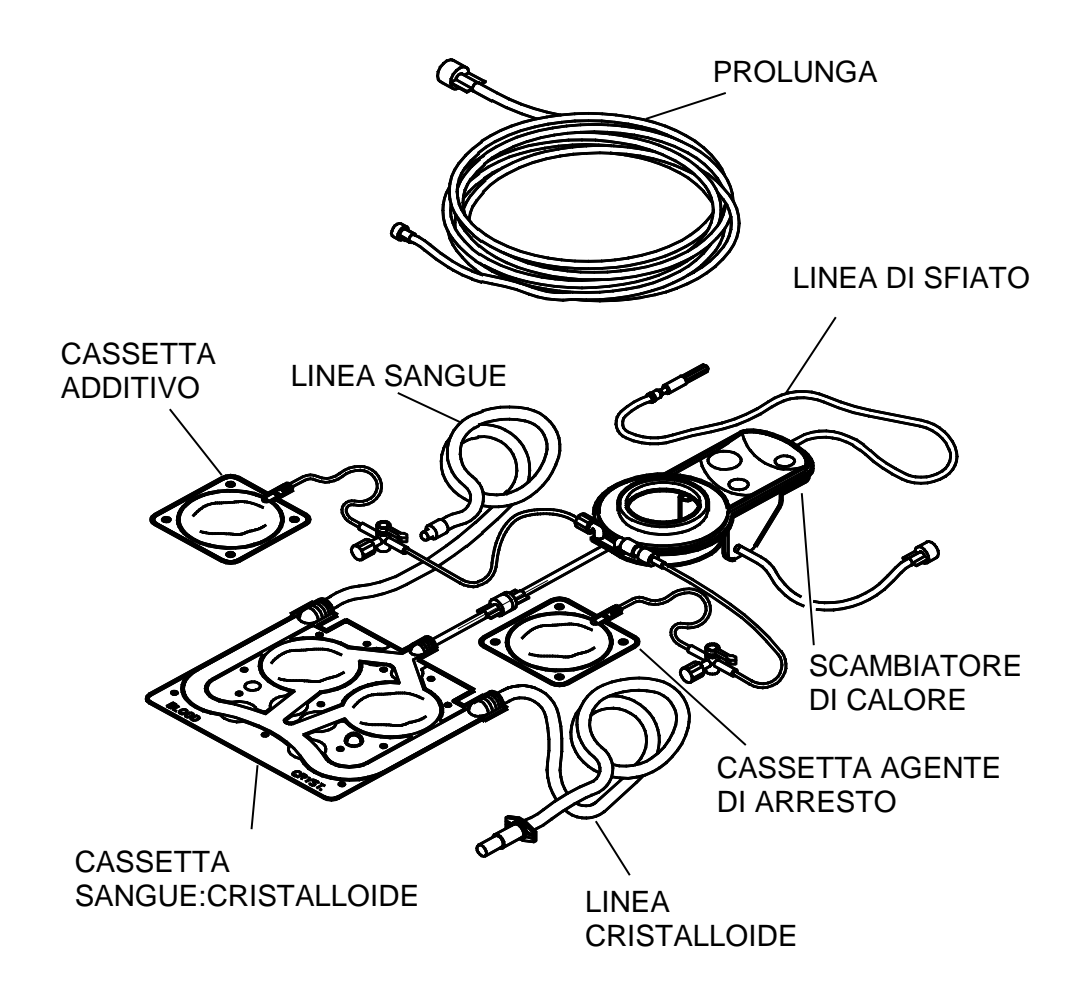

FIGURA 3-21: SET DI SOMMINISTRAZIONE DELLA CARDIOPLEGIA MPS CONCASSETTE DELL'AGENTE DI ARRESTO E DELL'ADDITIVO

# PRODOTTI MONOUSO

| RIF        | DESCRIZIONE DEL PRODOTTO                                                                               |
|------------|----------------------------------------------------------------------------------------------------|
| 5001102    | Set di somministrazione della cardioplegia con cassette dell'agente<br>di arresto e dell'additivo      |
|            | Prolunga di 10 ft. (3 m)                                                                               |
| 5001102-AS | Set di somministrazione della cardioplegiacon cassette dell'agente<br>di arresto e dell'additivo       |
|            | Prolunga di 6 ft. (1,8 m)                                                                              |
| 5001104    | Cassetta dell'agente di arresto                                                                        |
| 5001105    | Cassetta dell'additivo                                                                                 |
| 5001106    | Prolunga con connettore luer rotante                                                                   |
|            | ID di 3/16 poll. (4,8 mm); Prolunga di 10 ft. (3 m)                                                    |
| 5001108    | Set a Y anterogrado / retrogrado                                                                       |
| 5001110    | Adattatore del circuito dell'acqua MPS (Non sterile) )                                                 |
| 5051101    | Prolunga linea pressione retrograda con trasduttore                                                    |
| 5051102    | Prolunga linea pressione retrograda con trasduttore e set a Y                                          |
| 5051103    | Linea della pressione con trasduttore                                                                  |
| 5051106    | Prolunga retrograda con set a Y                                                                        |
| 6001101    | Set di somministrazione e kit PADCAB™                                                                  |
| 6001106    | Prolunga PADCAB                                                                                        |
| 7001101    | Set di somministrazione Mini-Prime con cassetta dell'agente di arresto/dell'additivo                   |
|            | (senza linea di somministrazione)                                                                      |
| 7001102    | Set a volume basso con cassetta dell'agente di arresto/dell'additivo (senza linea di somministrazione) |
| 7001103    | Prolunga volume basso                                                                                  |
|            | ID di 3/16 poll. (4,8 mm); Prolunga di 6 ft. (1,8 m)                                                   |
| 7001104    | Prolunga volume basso                                                                                  |
|            | ID di 1/8 poll. (3,2 mm); Prolunga di 6 ft. (1,8 m)                                                    |

#### ACCESSORI

| RIF                  | DESCRIZIONE DEL PRODOTTO                                                                                           |
|----------------------|----------------------------------------------------------------------------------------------------|
| 5001001              | Reservoir ipotermico.                                                                                              |
| 5001002              | Supporto per reservoir ipotermico                                                                                  |
| 5001003              | Tubi per reservoir ipotermico                                                                                      |
| 5001005              | Carrello autonomo                                                                                                  |
| 5001009              | Adattatore console (S-7000)                                                                                        |
| 5001011              | Adattatore console (S-8000)                                                                                        |
| 5001013              | Adattatore console (SIII)                                                                                          |
| 5001014              | Adattatore console (S-9000)                                                                                        |
| 5001016              | Linea della pressione del sistema di backup MPS                                                                    |
| 5001021              | Sistema di backup MPS – Manovella frontale (MPBUS tutto sangue)                                                    |
| 5001023              | Adattatore console (Terumo System 1)                                                                               |
| 5001025              | Console Adapter Base Mount (Terumo System 1)                                                                       |
| *511600A             | Cavo di interfaccia per trasduttore radice aortica                                                                 |
| <sup>*</sup> 511600R | Cavo di interfaccia per trasduttore seno coronarico                                                                |
| <sup>†</sup> 511800A | Cavo di interfaccia per trasduttore radice aortica, schermato 30°                                                  |
| <sup>†</sup> 511800R | Cavo di interfaccia per trasduttore seno coronarico, schermato 60°                                                 |
| <sup>†</sup> 5125CC2 | Cavo RS 232, schermato 90°                                                                                         |
| *512SCC1             | Cavo RS-232                                                                                                    |
| 5140004              | Supporto per il montaggio su asta riutilizzabile per il trasduttore di pressione usa-e-getta TruWave <sup>‡™</sup> |
| 5201010-DE           | Manuale per le operazioni - Tedesco                                                                                |
| 5201010-EN           | Manuale per le operazioni - Inglese                                                                                |
| 5201010-IT           | Manuale per le operazioni - Italiano                                                                               |
| 520NA16              | Cavo di alimentazione di 16 ft. (4,9 m) (vedere il Capitolo 4 per altre opzioni relative ai cavi di alimentazione) |

Nota: le istruzioni sono fornite assieme a ciascuna confezione.

<sup>\*</sup> Modelli da 100 e 110 Volt

 $<sup>^{\</sup>dagger}$  Modelli da 220 e 240 Volt

<sup>&</sup>lt;sup>‡</sup> TruWave è un marchio di Baxter Healthcare Corporation

## PANORAMICA

#### DESCRIZIONE

Il sistema MPS 2 unisce un set di somministrazione sterile e monouso a una console computerizzata consentendo all'operatore di gestire e monitorare:

- Velocità del flusso
- Temperatura
- Concentrazione dell'agente di arresto

- Pressione di somministrazione
- Direzione di somministrazione
- Metodo di somministrazione
- Modalità di somministrazione
- Concentrazione dell'agente additivo
- Rapporto sangue/cristalloide

La gestione indipendente di tali parametri consente all'utente di ottimizzare la protezione miocardica in maniera individuale per ciascun paziente.

#### STANDARD RELATIVI ALLA PRESTAZIONE

La console MPS 2 è conforme ai seguenti standard armonizzati:

| UL 60601-1:2003<br>IEC / EN 60601-1:1995<br>CAN/CSA – C22.2,<br>N. 601-1-M90:2001 | Apparecchiature elettriche medicali<br>Parte I: Requisiti generali di sicurezza                                                                                 |
|-----------------------------------------------------------------------------------|----------------------------------------------------------------------------------------------------|
| IEC / EN 60601-1-2:2002<br>EN 61000 -3-2 AI:2001                                  | Apparecchiature elettriche medicali<br>Parte 1-2: Requisiti generali di sicurezza<br>Standard collaterali:<br>Compatibilità elettromagnetica – Requisiti e test |

## IDENTIFICAZIONE DELL'APPARECCHIATURA

INDICAZIONE DELL'ORIGINE Quest Medical, Inc.

One Allentown Parkway Allen, TX 75002-4211, U.S.A. +1(972) 390-9800 o +1(800) 627-0226

## **RIFERIMENTO TIPO**

Console MPS 2

#### **RIFERIMENTO MODELLO**

| RIF                  | Tensione nominale | Frequenza<br>nominale | Potenza nominale |
|----------------------|-------------------|-----------------------|------------------|
| 5201050              | 100 V             | 50 Hz                 | 13,0 A           |
| 5201060              | 100 V             | 60 Hz                 | 13,0 A           |
| 5201260              | 120 V             | 60 Hz                 | 11,0 A           |
| 5202450 <sup>*</sup> | 240 V             | 50 Hz                 | 5,5 A            |
| 5202260              | 220 V             | 60 Hz                 | 5,5 A            |

<sup>\*</sup> Questo modello è dotato di una presa di terra equipotenziale. Il cavo equipotenziale non viene fornito da Quest Medical.

#### STABILITÀ MECCANICA

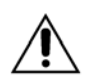

Il trasporto della console MPS 2 è limitato. Il trasporto della console MPS 2 montata su un carrello autonomo (Stand Alone Cart, RIF 5001005) deve essere eseguito *solo* senza il reservoir ipotermico (RIF 5001001) collegato, con il reservoir ipotermico scaricato e montato direttamente a contatto con la console MPS 2 (su uno dei due lati della console) o con il reservoir ipotermico direttamente dietro la console MPS 2.

# CAVO DI ALIMENTAZIONE IN DOTAZIONE

Nella tabella seguente sono descritte le configurazioni disponibili dei cavi di alimentazione per il collegamento al sistema elettrico:

| Paese/Area geografica       | Presa a parete                | RIF     |
|-----------------------------|-------------------------------|---------|
| Australia / Nuova Zelanda 🛇 | AS 3112                       | 520AU16 |
| Cina                        | GB 2009.1-1996 / GB 1002-1996 | 520CH16 |
| Europa continentale *       | CEE 7/7                       | 520CE16 |
| Danimarca                   | Afsnit 107-2-01               | 520DM16 |
| India                       | BS 546                        | 520IN16 |
| Israele                     | SI 32                         | 520IS16 |
| Italia                      | CEI 23-16/V11                 | 520IT16 |
| Nord America / Canada 🛇     | NEMA 5-15 HG / C22.2 No. 42   | 520NA16 |
| Giappone                    | JIS 8303                      | 520JP16 |
| Svizzera                    | SEV 1011                      | 520SW16 |
| Regno Unito / Irlanda       | BS 1363                       | 520UK16 |
| Arabia Saudita              | BS 1363                       | 520SA16 |

♦ Cavi di alimentazione disponibili come "Hospital Grade" (ovvero, di tipo ospedaliero).

\* Ai fini della presente tabella per Europa continentale si intendono: Austria, Belgio, Finlandia, Francia, Germania, Paesi Bassi e Svezia.

Tutti i cavi di alimentazione sono forniti da Quest Medical, Inc. con una lunghezza di 16 ft. (4,9 m).

#### **CLASSIFICAZIONE APPARECCHIATURA UL**

Classe I:

Tipo CF

A prova di gocciolamento (IPX1)

#### **DISINFEZIONE DELLE SUPERFICI**

La console MPS 2 può essere disinfettata con qualsiasi agente disinfettante approvato dalla struttura ospedaliera. (§ 8-2)

#### SICUREZZA IN CASO DI ANESTETICI INFIAMMABILI

La console MPS 2 non deve essere utilizzata in presenza di MIX ANESTETICI INFIAMMABILI CONTENENTI ARIA oppure OSSIGENO oppure PROTOSSIDO DI AZOTO.

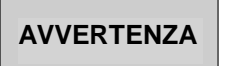

**NON UTILIZZARE in presenza di MIX ANESTETICI INFIAMMABILI** (ARIA oppure OSSIGENO oppure PROTOSSIDO DI AZOTO), in quanto tali mix possono comportare un **rischio estremo di incendi**.

#### MODALITÀ DI FUNZIONAMENTO

Funzionamento continuo

# VARIABILI E RANGE DEI PARAMETRI PER L'INTERVENTO

| SANGUE:CRISTALLOIDE                            |                                                         |  |  |  |
|------------------------------------------------|---------------------------------------------------------|--|--|--|
| Rapporto sangue:cristalloide                   | Tutto sangue, da 66:1 a 1:9 o tutto<br>cristalloide     |  |  |  |
| Volume cristalloide                            | 0 – 3000 ml in incrementi di 10 ml                      |  |  |  |
| Soglie di avviso con volume cristalloide basso | 150 ml, 50 ml, 0 ml                                     |  |  |  |
| AGENTE DI                                      | ARRESTO                                                 |  |  |  |
| Unità origine                                  | mEq/ml                                                  |  |  |  |
| Concentrazione origine                         | 2 mEq/ml                                                |  |  |  |
| Modalità concentrazione somministrazione       | Alta o bassa concentrazione                             |  |  |  |
| Concentrazione somministrazione alta           | Range: 0 – 40 mEq/L                                     |  |  |  |
| Concentrazione somministrazione bassa          | Range: 0 – 40 mEq/L                                     |  |  |  |
| Soglia di avviso con volume basso              | 10 ml, 0 ml                                             |  |  |  |
| ADDITIVO                                       |                                                         |  |  |  |
| Concentrazione somministrazione                | Range: 0 – 50 ml/L                                      |  |  |  |
| Soglia di avviso con volume basso              | 10 ml, 0 ml                                             |  |  |  |
| TEMPERATURA                                    |                                                         |  |  |  |
| Temperatura modalità somministrazione          | Opzioni: fredda o calda                                 |  |  |  |
| Temp. somministrazione calda                   | Range: 4°C – 39°C con modalità<br>Riscaldamento NORMALE |  |  |  |
|                                                | Range: 4°C – 42°C con modalità<br>Riscaldamento ESTESO  |  |  |  |

## VARIABILI E RANGE DEI PARAMETRI PER L'INTERVENTO

| PRESSIONE                                            |                                                                                                    |  |  |  |
|------------------------------------------------------|----------------------------------------------------------------------------------------------------|--|--|--|
| Origine pressione                                    | Opzioni: Sistema MPS, esterna aortica,                                                                                                    |  |  |  |
|                                                      | esterna retrograda                                                                                                    |  |  |  |
| Limiti di pressione del sisten                       | na anterograda e retrograda                                                                                                    |  |  |  |
| Superiore                                            | Range: 1 – 500 mmHg                                                                                                    |  |  |  |
| Inferiore                                            | Range: 0 – 350 mmHg*                                                                                                    |  |  |  |
| Limiti di pressione aortica ante                     | erograda (trasduttore esterno)                                                                                                    |  |  |  |
| Superiore                                            | Range: 1 – 250 mmHg                                                                                                    |  |  |  |
| Inferiore                                            | Range: 0 – 200 mmHg*                                                                                                    |  |  |  |
| Limiti di pressione retrogra                         | ada (trasduttore esterno) )                                                                                                    |  |  |  |
| Superiore                                            | Range: 1 – 125 mmHg                                                                                                    |  |  |  |
| Inferiore                                            | Range: 0 – 80 mmHg*                                                                                                    |  |  |  |
| * Il limite inferiore della pressione deve essere in | feriore di 10 mmHg al limite superiore.                                                                                                    |  |  |  |
| DIREZIONE E METODO I                                 | DI SOMMINISTRAZIONE                                                                                                    |  |  |  |
| Flusso cardioplegico anterogrado                     | La valvola anterograda si apre con set a linea singola o doppia.                                                                                           |  |  |  |
| Flusso cardioplegico retrogrado                      | La valvola retrograda si apre con set a linea<br>doppia. La valvola anterograda si apre con<br>set a linea singola.                                        |  |  |  |
| Flusso cardioplegico anterogrado e retrogrado.       | Sia la valvola anterograda che la valvola<br>retrograda si aprono con un set a linea<br>doppia. La valvola anterograda si apre con<br>set a linea singola. |  |  |  |
| FLUSSO CARDIOPLEGICO                                 |                                                                                                    |  |  |  |
| Flusso cardioplegico                                 | Range: 0 o 10 – 999 ml/min (modalità<br>Normale)                                                                                                    |  |  |  |
|                                                      | Range: 0 o 10 – 200 ml/min (modalità Vol<br>basso)                                                                                                    |  |  |  |
|                                                      | Range: 0 o 10 – 500 ml/min (modalità<br>Ciclico)                                                                                                    |  |  |  |
|                                                      | Range: 0 o 10 – 999 ml/min (modalità Auto)                                                                                                    |  |  |  |

#### SPECIFICHE DEL SISTEMA

#### SPECIFICHE DELLA CONSOLE MPS 2

| SOMMINISTRAZIONE DELLA CARDIOPLEGIA |                                                     |  |  |  |
|-------------------------------------|-----------------------------------------------------|--|--|--|
| Velocità del flusso                 | 10 – 999 ml/min                                     |  |  |  |
| Precisione                          | ± 5% della velocità richiesta                       |  |  |  |
| Volume da somministrare             | 0 – 4000 ml                                         |  |  |  |
| Range tem                           | peratura                                            |  |  |  |
| Freddo                              | Dipendente dal reservoir ipotermico                 |  |  |  |
| Caldo                               | 4° – 42° C                                          |  |  |  |
| Precisione                          | ± 1° C                                              |  |  |  |
| Rapporto sangu                      | le:cristalloide                                     |  |  |  |
| Range controllo                     | Tutto sangue, da 66:1 a 1:9 o tutto<br>cristalloide |  |  |  |
| Precisione                          | < 3% della proporzione richiesta                    |  |  |  |
|                                     | per ciascun componente                              |  |  |  |
| Agente a                            | rresto                                              |  |  |  |
| Range                               | 0 – 40 mEq/L                                        |  |  |  |
| Precisione                          | ± 5% del range completo                             |  |  |  |
| Additivo                            |                                                     |  |  |  |
| Range                               | 0 – 50 ml/L                                         |  |  |  |
| Precisione                          | ± 5% del range completo                             |  |  |  |
| RILEVAMENTO DI ARIA NELLA LINEA     |                                                     |  |  |  |
| Range                               | ≥100 µl bolla coesa                                 |  |  |  |

## SPECIFICHE DELLA CONSOLE MPS 2

| MONITORAGGIO DELLA PRESSIONE          |                                  |  |  |  |
|---------------------------------------|----------------------------------|--|--|--|
| Range sensore del sistema             | 0 – 600 mmHg                     |  |  |  |
| Precisione (il valore maggiore tra)   | ± 5% della lettura e ± 3 mmHg    |  |  |  |
|                                       | in tutte le condizioni operative |  |  |  |
| Range sensore tavolo                  | Da 0 a +250 mmHg                 |  |  |  |
| Porte di monitoraggio della pressione | Anterograda / Retrograda         |  |  |  |
| Arresto di sicurezza                  | 600 mmHg                         |  |  |  |
| DIMEN                                 | SIONI                            |  |  |  |
| Altezza                               | 18,5 pollici (47 cm)             |  |  |  |
| Larghezza                             | 7 pollici (17,8 cm)              |  |  |  |
| Profondità                            | 24,5 pollici (62,2 cm)           |  |  |  |
| Peso                                  | 62 libbre (28 kg)                |  |  |  |
| AMBIENTE OPERATIVO                    |                                  |  |  |  |
| Temperatura                           | 10° C – 40° C                    |  |  |  |
| Umidità relativa                      | 30% - 75% (non condensante)      |  |  |  |
| RESERVOIR IPOTERMICO                  |                                  |  |  |  |
| Capacità                              | 1,5 gal (5,7 litri)              |  |  |  |

## **COMPONENTI MONOUSO**

#### **VOLUMI DI PRIMING DEL SET DI SOMMINISTRAZIONE MPS**

Volumi calcolati usando il volume di diluizione del sangue senza scambiatore di calore, set a linea singola.

| Modalità di flusso normale                   |                                                         |                                                        | Modalità di flusso a basso volume                     |  |                                                         |                                                        |                                                       |
|----------------------------------------------|---------------------------------------------------------|--------------------------------------------------------|-------------------------------------------------------|--|---------------------------------------------------------|--------------------------------------------------------|-------------------------------------------------------|
| Prolunghe<br>Set di<br>sommini-<br>strazione | 5001106<br>3/16 pollice x<br>10 piedi<br>4,8 mm x 3,0 m | 7001103<br>3/16 pollice x<br>6 piedi<br>4,8 mm x 1,8 m | 7001104<br>1/8 pollice x<br>6 piedi<br>3,2 mm x 1,8 m |  | 5001106<br>3/16 pollice x<br>10 piedi<br>4,8 mm x 3,0 m | 7001103<br>3/16 pollice x<br>6 piedi<br>4,8 mm x 1,8 m | 7001104<br>1/8 pollice x<br>6 piedi<br>3,2 mm x 1,8 m |
| 5001102                                      | 190 ml1                                                 |                                                        |                                                       |  | 160 ml*                                                 |                                                        |                                                       |
| 7001102                                      | 190 ml                                                  | 170 ml                                                 | 155 ml                                                |  | 160 ml                                                  | 140 ml                                                 | 125 ml                                                |
| 7001101                                      | 160 ml                                                  | 140 ml                                                 | 125 ml                                                |  | 130 ml                                                  | 110 ml                                                 | 95 ml                                                 |

| Scambiatore di calore      |            |  |  |
|----------------------------|------------|--|--|
| Volume priming             | <45 ml     |  |  |
| Filtro integrale           | 160 micron |  |  |
| CASSETTA AGENTE DI ARRESTO |            |  |  |
| Capacità                   | 50 ml      |  |  |
| CASSETTA ADDITIVO          |            |  |  |
| Capacità                   | 50 ml      |  |  |

<sup>&</sup>lt;sup>1</sup> Prolunga inclusa nel set di somministrazione.

#### PANORAMICA

#### DESCRIZIONE

Nel capitolo Installazione sono presentate le istruzioni per il disimballaggio, l'ispezione e l'installazione della console MPS 2. Anche la procedura iniziale di controllo e le istruzioni per la configurazione dei parametri di default sono fornite in questo capitolo per facilitare il processo di configurazione.

#### **DISIMBALLAGGIO DEL SISTEMA MPS 2**

#### DESCRIZIONE

Il sistema MPS 2 viene spedito in più cartoni. Ispezionare attentamente ciascun componente per escludere qualsiasi danno prima dell'installazione dello strumento. Se un componente risulta danneggiato, contattare il servizio di assistenza al numero (972) 390-9800, opzione 1, prima dell'utilizzo del sistema MPS 2.

Verificare il contenuto rispetto all'ordine di acquisto. (Figura 5-1) I set di somministrazione sono confezionati e spediti separatamente.

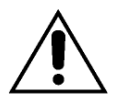

Prima dell'uso, ispezionare la console MPS 2 per escludere la presenza di danni o segni di deterioramento. Tra le parti specifiche da ispezionare sono incluse le serrature degli sportelli interni per verificarne la corretta chiusura, le superfici e il perimetro del pannello di controllo per escludere la presenza di parti rotte o scollate, il pannello di protezione del meccanismo (superficie in cui sono installate le cassette) per escludere usura o parti staccate e i cavi elettrici per escludere la presenza di segni di usura dell'isolamento o fili scoperti. Se viene rilevato un problema, NON UTILIZZARE la console. Per risolvere il problema, rivolgersi a un rappresentante per l'assistenza autorizzato.

#### AVVERTENZA

**Per evitare LESIONI PERSONALI,** l'operatore deve assicurarsi che le dita non rimangano sui bordi degli sportelli prima di chiudere gli sportelli interno ed esterno della console MPS 2.

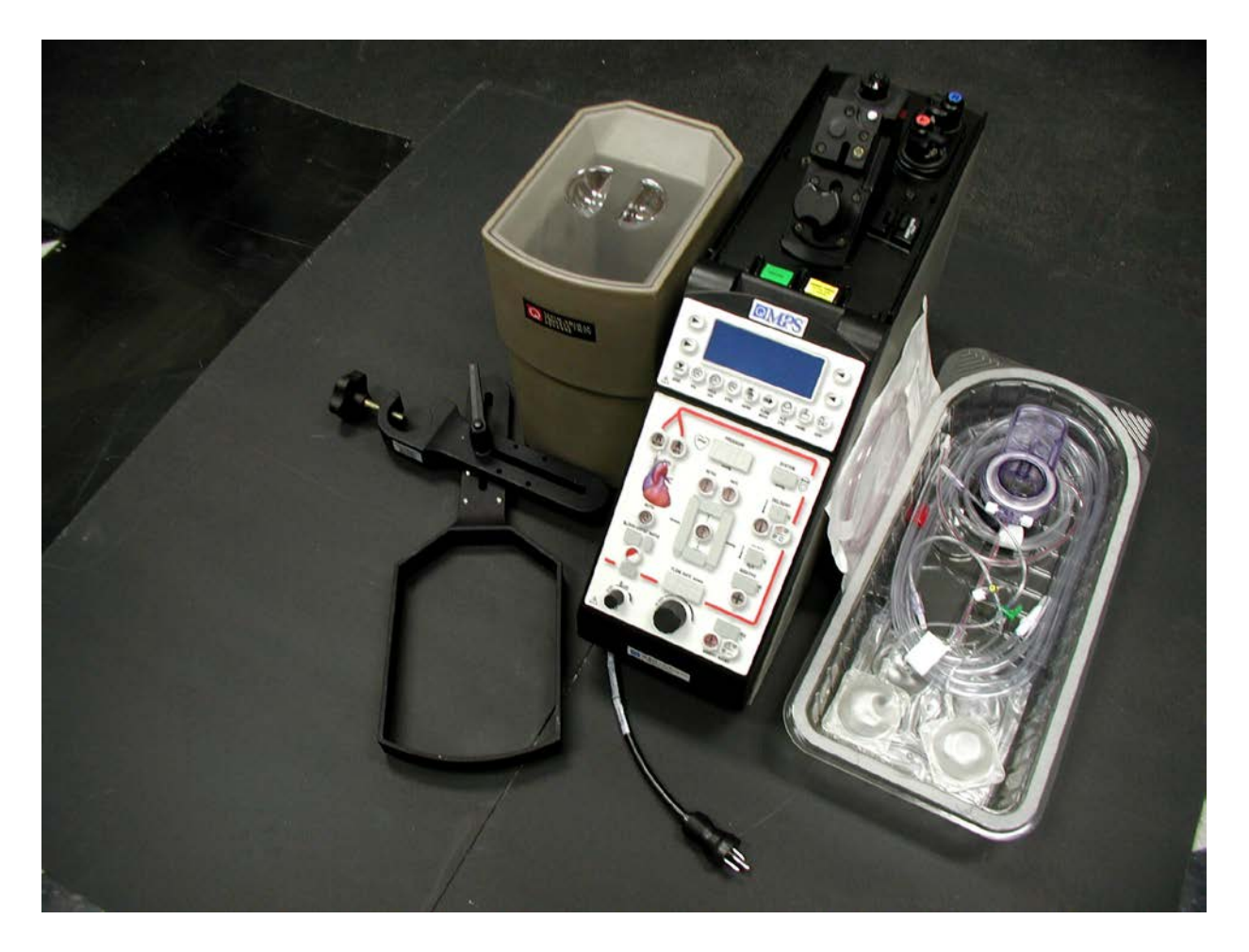

FIGURA 5-1: SISTEMA DI PROTEZIONE MIOCARDICA MPS 2

#### **INSTALLAZIONE DELLA CONSOLE MPS 2**

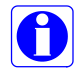

La console MPS 2 deve essere utilizzata con i set di somministrazione MPS e altri accessori MPS di Quest.

#### DESCRIZIONE

Nelle seguenti istruzioni sono riportati i passaggi necessari per installare la console MPS 2. Fare riferimento alla figura 5-2 come necessario.

1. Collegare il cavo di alimentazione del sistema MPS 2 alla console MPS 2.

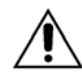

**COLLOCARE LA CONSOLE MPS 2** almeno 12 pollici (30,48 cm) sotto il sito di somministrazione cardioplegica (o il tavolo operatorio) quando si utilizza la tecnica PADCAB. In caso contrario, la somministrazione del liquido non sarà accurata.

2. Posizionare la console MPS 2 al posto della pompa cardioplegica sulla macchina cuore-polmone o sul carrello autonomo MPS (Stand Alone Cart) e collegarla a una presa elettrica ospedaliera.

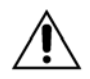

**Utilizzare collegamenti elettrici appropriati.** La console MPS 2 deve essere collegata a una presa elettrica ospedaliera. Il reparto di ingegneria biomedica della struttura ospedaliera dovrebbe condurre misurazioni periodiche della corrente di dispersione a terra per verificare il rispetto dei limiti consentiti. Utilizzare solo cavi di alimentazione Quest Medical.

- Interferenza elettromagnetica: la console MPS 2 è conforme ai requisiti dello standard EMI internazionale IEC 60601-1-2. Qualora altri strumenti presenti vicino alla console MPS 2 presentino problemi probabilmente dovuti alle emissioni elettromagnetiche della console MPS 2, spegnere e riaccendere la console MPS 2. Se l'interferenza non è presente quando la console MPS 2 è spenta, provare una o più delle seguenti soluzioni.
  - > Riorientare o riposizionare il dispositivo ricevente.
  - > Aumentare la distanza tra il dispositivo ricevente e la console MPS 2.
  - Collegare la console MPS 2 a una presa di un circuito elettrico diverso da quello cui sono collegati gli strumenti riceventi.
  - Se le misure riportate sopra non consentono di risolvere il problema, rivolgersi al Quest Medical Service Department per consulenza su ulteriori soluzioni.
- 3. Collegare i cavi dei trasduttori di pressione esterni alla porte appropriate sul retro della console.
- 4. Collegare il cavo RS-232 (<u>RIF</u> 512SCC1) alla porta RS-232 sul retro della console, se è necessaria la registrazione elettronica dei dati.

- 5. Clampare il supporto del reservoir ipotermico all'asta della macchina cuore-polmone o al carrello autonomo in modo che l'altezza del liquido nel reservoir sia al di sotto dello scambiatore di calore.
- 6. Collocare il reservoir ipotermico nel supporto apposito.
- 7. Utilizzando il flessibile dell'acqua, misurare la lunghezza necessaria a collegare l'uscita del reservoir ipotermico all'ingresso dell'acqua della console MPS 2. Tagliare in base alla lunghezza appropriata.
- 8. Collegare e fissare questa sezione del flessibile dell'acqua alla porta di uscita del reservoir ipotermico e alla porta di entrata dell'acqua della console MPS 2 con le clampe fornite (figura 5-2).
- 9. Tagliare il flessibile dell'acqua nella posizione desiderata per un rapido accoppiamento. Collegare e saldare l'accoppiamento rapido con le clampe fornite.

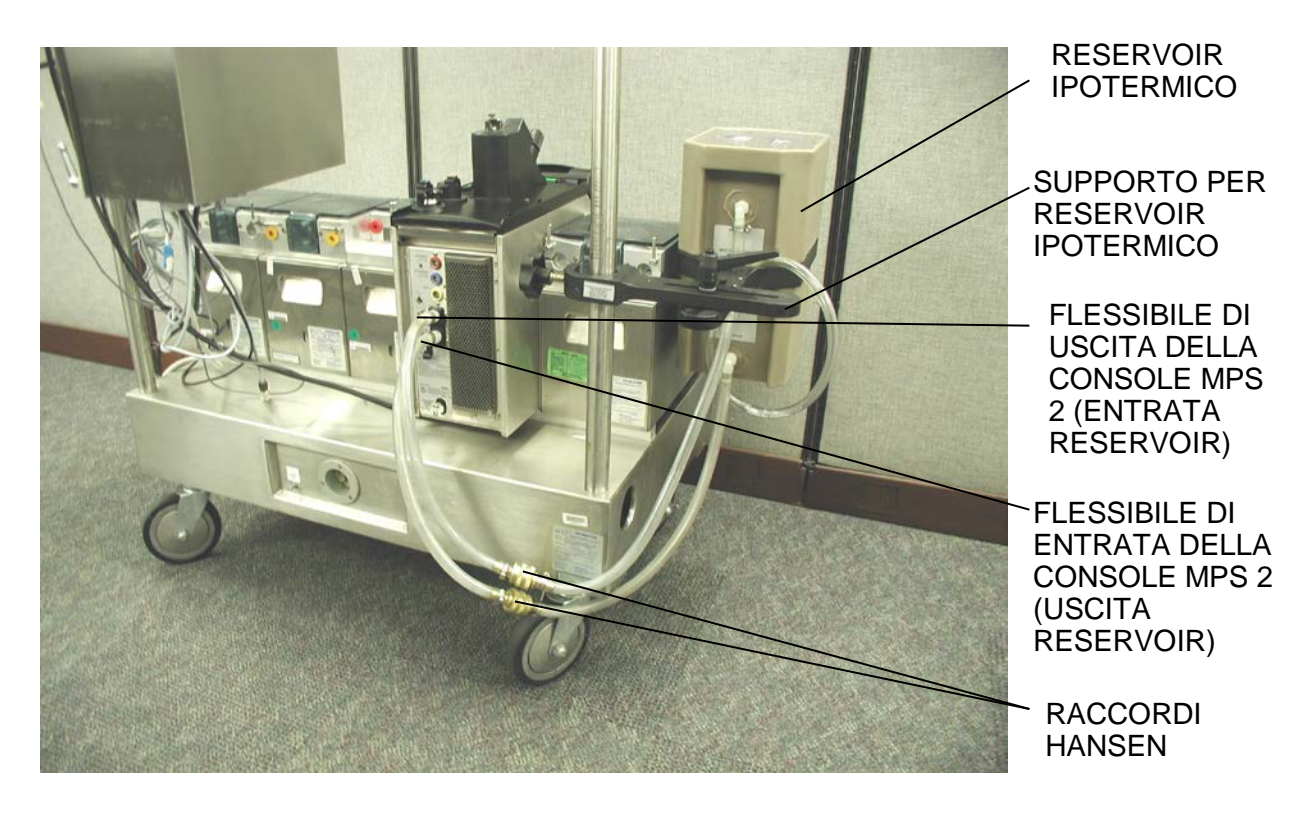

## FIGURA 5-2 INSTALLAZIONE DELLA CONSOLE MPS 2

10. Utilizzando la parte rimanente del flessibile dell'acqua, misurare la lunghezza necessaria a collegare l'ingresso del reservoir ipotermico all'uscita dell'acqua della console MPS 2. Tagliare in base alla lunghezza appropriata.

- 11. Collegare e fissare questa sezione del flessibile dell'acqua alla porta di entrata del reservoir ipotermico e alla porta di uscita dell'acqua della console con le clampe fornite(figura 5-2).
- 12. Tagliare il flessibile dell'acqua nella posizione desiderata per un rapido accoppiamento. Per fornire il corretto accoppiamento dopo il drenaggio o la rimozione del reservoir dalla console, collegare e fissare l'accoppiamento rapido nella direzione di genere inversa a quella del flessibile dell'acqua installato precedentemente, con le clampe fornite.

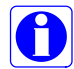

Per evitare fuoriuscite, collocare le clampe sui flessibili dell'acqua ad entrambi i lati dell'accoppiamento rapido

prima della disconnessione.

- 13. Collegare e fissare il flessibile di drenaggio alla porta di scarico del reservoir ipotermico con la fascetta di serraggio fornita.
- 14. Tagliare il flessibile di drenaggio nella posizione desiderata della valvola tampone.
- 15. Collegare e fissare la valvola tampone nella posizione desiderata con le fascette fornite. Assicurarsi che le frecce indicatrici del flusso sulla valvola di chiusura puntino in un'altra direzione rispetto al reservoir ipotermico.
- 16. Posizionare l'estremità distale del flessibile di drenaggio sul secchio, sul pozzetto di scarico del pavimento e così via, nel punto desiderato.
- 17. Assicurarsi che la valvola tampone sia in posizione chiusa prima di riempire il reservoir ipotermico.

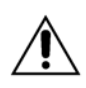

Durante la somministrazione calda, vengono utilizzate piccole quantità di acqua fredda per regolare la temperatura. Pertanto, è necessario usare il sistema MPS 2 con un reservoir ipotermico riempito con acqua ghiacciata. Utilizzare sempre un reservoir ipotermico riempito fino a coprire, come minimo, lo scarico inferiore.

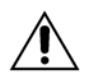

**UTILIZZARE SOLO ACQUA senza alcun additivo** per riempire il reservoir ipotermico con soluzioni di acqua / ghiaccio. L'aggiunta di sali, alcol o altri anticongelanti può causare un raffreddamento eccessivo e addirittura il congelamento delle soluzioni cardioplegiche, nonché danni al sistema MPS 2.

18. Il circuito dell'acqua della console MPS 2 è adesso pronto per essere debollato. Fare riferimento a Debollaggio iniziale acqua del sistema più avanti in questo capitolo.

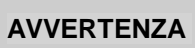

NON UTILIZZARE se la console MPS 2 mostra segni di malfunzionamento elettrico come interruzione intermittente della corrente o spegnimento dell'interruttore automatico. In caso di problemi elettrici della console MPS 2, rivolgersi a un tecnico autorizzato Quest.

 $\sqrt{}$  LA PROCEDURA DI INSTALLAZIONE DELLA CONSOLE MPS 2 È COMPLETATA. PASSARE ALLA PROCEDURA DI CONTROLLO ALL'ACCENSIONE.

#### ACCENSIONE

#### DESCRIZIONE

Quando la console MPS 2 viene accesa, viene effettuata una diagnostica di sistema interna allo scopo di verificare il corretto funzionamento di tutti i componenti. A seguito dei test diagnostici, vengono emessi vari segnali acustici e tutte le luci del pannello di controllo vengono accese per la verifica. Fare riferimento al capitolo Individuazione dei guasti per i messaggi di errore visualizzati durante la diagnostica all'accensione.

# AVVERTENZA

NON UTILIZZARE la console MPS 2 se le operazioni di diagnostica interna danno errore, è visibilmente danneggiata, oppure uno o più componenti risultano staccati o mancanti.

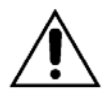

Prima dell'uso, ispezionare la console MPS 2 per escludere la presenza di danni o segni di deterioramento. Tra le parti specifiche da ispezionare sono incluse le serrature degli sportelli interni per verificarne la corretta chiusura, le superfici e il perimetro del pannello di controllo per escludere la presenza di parti rotte o scollate, il pannello di protezione del meccanismo (superficie in cui sono installate le cassette) per escludere usura o parti staccate e i cavi elettrici per escludere la presenza di segni di usura dell'isolamento o fili scoperti. Se viene rilevato un problema, NON UTILIZZARE la console. Per risolvere il problema, rivolgersi a un rappresentante per l'assistenza autorizzato.

#### ACCENSIONE

1. Premere l'interruttore di alimentazione per accendere la console MPS 2 (figura 5-3).

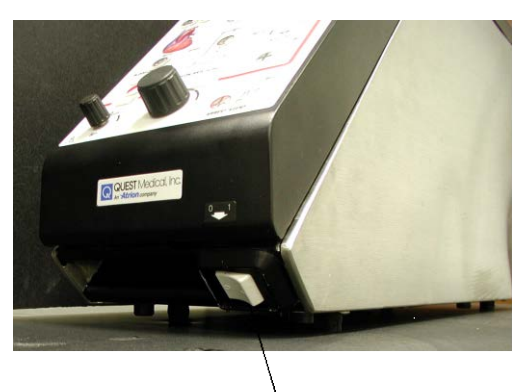

INTERRUTTORE DI ALIMENTAZIONE

# FIGURA 5-3: INTERRUTTORE DI ALIMENTAZIONE DELLA CONSOLE MPS 2

 $\sqrt{}$  DOPO TRE SECONDI VIENE EMESSO UN SEGNALE ACUSTICO E VIENE VISUALIZZATO UN MESSAGGIO CHE RICHIEDE ALL'OPERATORE DI VERIFICARE SE TUTTI I DISPLAY E TUTTE LE SPIE DEI TASTI PARAMETRO SONO ACCESI.

Se uno dei segmenti di un display a 7 segmenti è difettoso o non funziona correttamente,

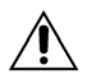

premere il tasto freccia **<NO>** e rivolgersi al servizio di assistenza. Il valore visualizzato potrebbe essere errato.

2. Se l'allarme acustico e le spie sul pannello di controllo funzionano correttamente, premere il tasto freccia **<YES>** (<SÌ>).

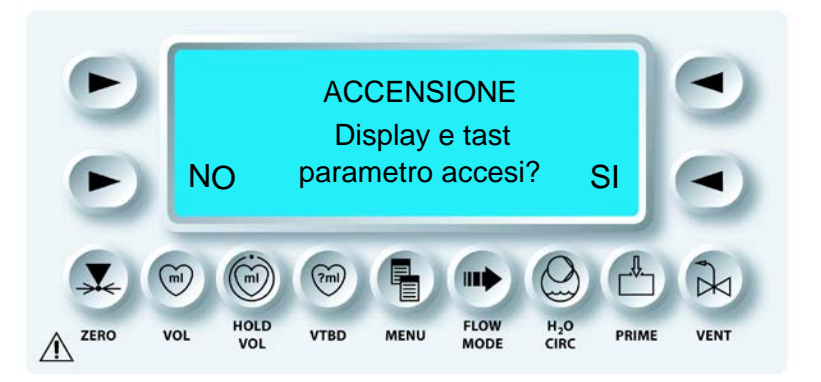

√ SE L'OPERATORE PREME IL TASTO FRECCIA **<NO>**, SULLA CONSOLE MPS 2 VIENE VISUALIZZATO UN MESSAGGIO DI AVVERTENZA. L'OPERATORE PUÒ SCEGLIERE DI CONTINUARE PREMENDO IL TASTO FRECCIA **<YES>** SULLA SCHERMATA DI AVVERTENZA. VIENE QUINDI VISUALIZZATA LA SCHERMATA SELECT OPTION (SELEZIONA OPZIONE).

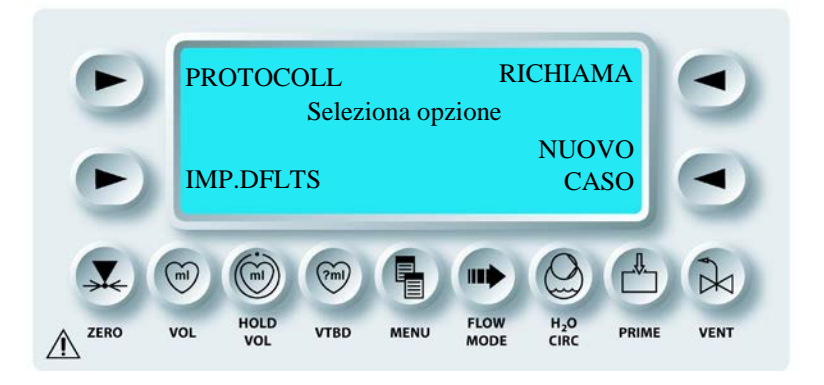

√ IL CONTROLLO INIZIALE DELLA CONSOLE MPS 2 È COMPLETATO. DALLA SCHERMATA SELECT OPTION (SELEZIONA OPZIONE), L'OPERATORE PUÒ SCEGLIERE DI SELEZIONARE IL PROTOCOLLO, IMPOSTARE I PARAMETRI DI DEFAULT, AVVIARE UN NUOVO INTERVENTO O RIPRENDERE UN INTERVENTO PRECEDENTE.

## DEBOLLAGGIO INIZIALE ACQUA DEL SISTEMA

Per ottenere il corretto funzionamento della console MPS 2, prima dell'uso, il sistema di circolazione deve essere riempito con acqua e tutta l'aria deve essere debollata. Per facilitare il debollaggio iniziale, sono necessari i seguenti elementi:

- Clampe per tubazioni (2)
- Asciugamano
- Adattatore del circuito dell'acqua MPS
- Circa 1 gallone (4 litri) di acqua

#### DEBOLLAGGIO INIZIALE ACQUA DEL SISTEMA

- 1. Collegare la console MPS 2 a una fonte di alimentazione appropriata e premere l'interruttore di accensione.
- 2. Attendere il completamento della diagnostica di sistema, quindi premere il tasto freccia **<YES>** (<SÌ>).

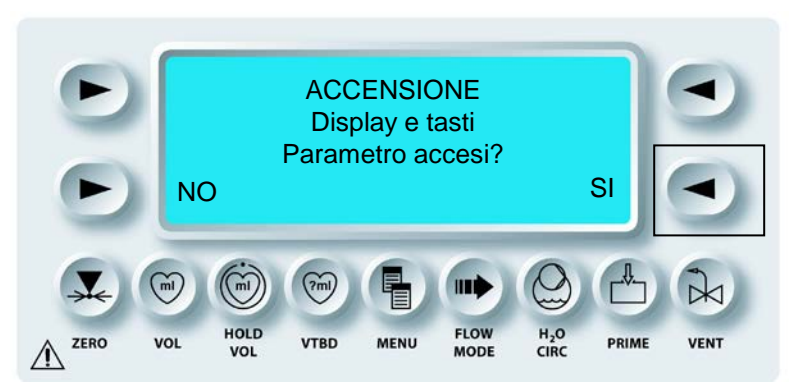

 $\sqrt{VIENE VISUALIZZATA LA SCHERMATA SELECT OPTION (SELEZIONA OPZIONE).}$ 

3. Premere il tasto freccia **<NEW CASE SETUP>** (<CONFIG. NUOVO INT.>). Viene udito il clic dell'apertura della valvola caldo/freddo.

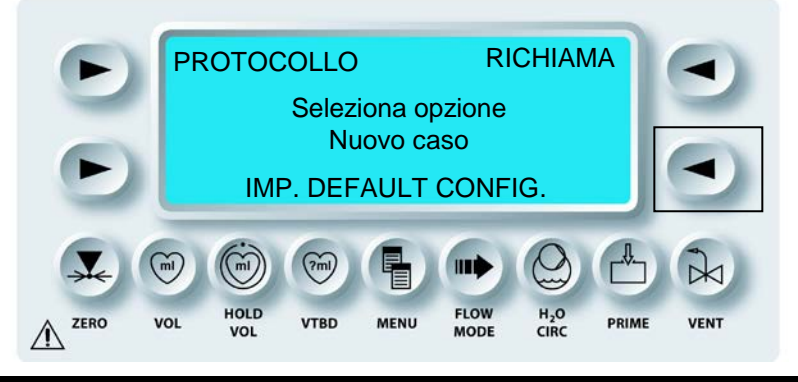

√ VIENE VISUALIZZATA LA SCHERMATA SELECT ANTEGRADE PRESSURE SOURCE (SELEZIONA ORIGINE PRESSIONE ANTEROGRADA). CON QUESTA SELEZIONE IL SISTEMA DI CIRCOLAZIONE PASSA IN MODALITÀ CALDO (LA VALVOLA CALDO/FREDDO VIENE APERTA PER RISCALDARE IL RESERVOIR DELL'ACQUA).

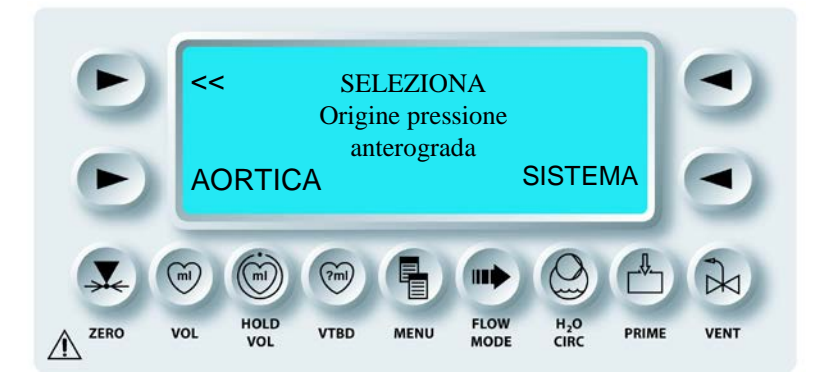

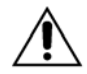

Durante la somministrazione calda, vengono utilizzate piccole quantità di acqua fredda per regolare la temperatura. Pertanto, è necessario usare il sistema MPS 2 con un reservoir ipotermico riempito con acqua ghiacciata. Utilizzare sempre un reservoir ipotermico riempito fino a coprire, come minimo, lo scarico inferiore.

4. Riempire fino a metà il reservoir ipotermico con acqua di rubinetto.

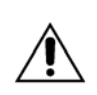

**UTILIZZARE SOLO ACQUA senza alcun additivo** per riempire il reservoir ipotermico con soluzioni di acqua / ghiaccio. L'aggiunta di sali, alcol o altri anticongelanti può causare un raffreddamento eccessivo e addirittura il congelamento delle soluzioni cardioplegiche, nonché danni al sistema MPS 2.

- 5. Sollevare il reservoir in modo che il liquido si trovi più in alto rispetto alla parte superiore della console MPS 2.
- 6. Consentire lo sfiato del flessibile di entrata dell'acqua (in basso) nella parte inferiore del reservoir ipotermico.

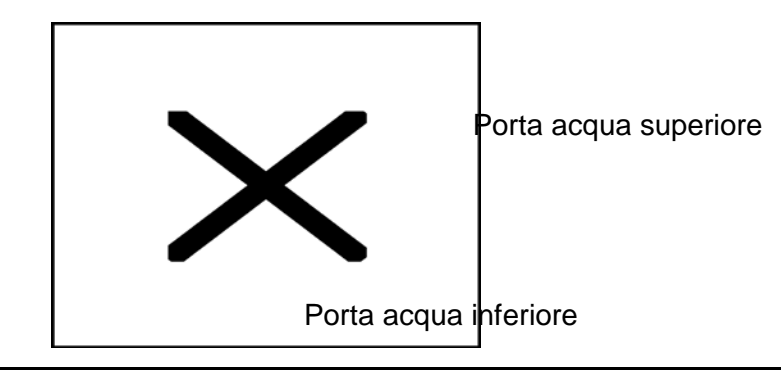

- 7. Debollare la linea di entrata dell'acqua e il reservoir dell'acqua calda.
  - Collocare l'asciugamano attorno alla base del blocco dello scambiatore di calore.
  - Con il reservoir sollevato al di sopra della console MPS 2, premere l'estremità della clampa nella porta dell'acqua inferiore.
  - Premere la porta dell'acqua inferiore più volte fino a quando tutta l'aria è stata debollata.
- 8. Debollare la pompa di circolazione dell'acqua.
  - Con il reservoir sollevato e l'asciugamano in loco.
  - Inserire l'estremità della clampa nella porta dell'acqua superiore.
  - Premere la porta dell'acqua superiore più volte fino a quando tutta l'aria è stata debollata.
- 9. Rimuovere l'asciugamano e collocare il reservoir ipotermico nel supporto.
- 10. Collegare l'adattatore del circuito dell'acqua o lo scambiatore di calore MPS 2 al blocco dello scambiatore di calore e fissare ruotando la manopola di blocco in senso orario.
- 11. Premere una volta il tasto freccia (<<), nell'angolo superiore sinistro della schermata dei messaggi.

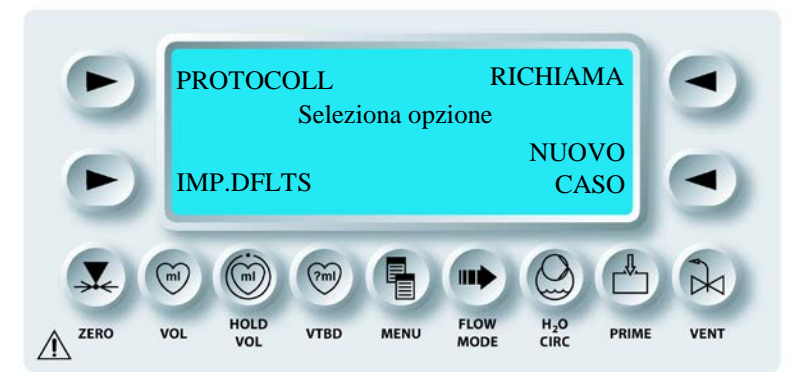

12. Mentre viene visualizzato il messaggio "POWER ON" (ACCENSIONE), premere il tasto funzione H2O Circ (Circolazione acqua).

 $\sqrt{}$  viene visualizzata la schermata relativa alla circolazione dell'acqua.

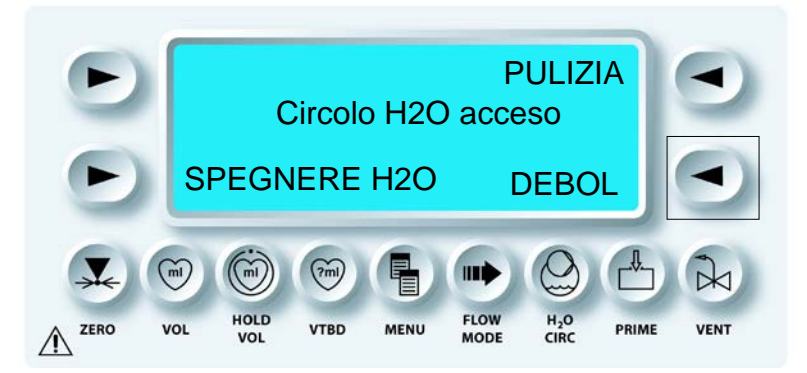

13. Premere il tasto freccia **<PURGE>** (**<**DEBOL.**>**).

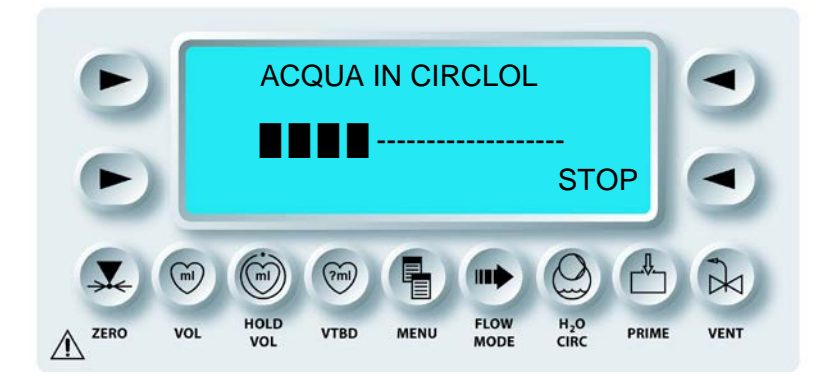

# $m{\lambda}$ IL SISTEMA FA CIRCOLARE L'ACQUA NELLE MODALITÀ CALDO E FREDDO.

Durante il debollaggio, la console MPS2 fa circolare l'acqua tra i sistemi caldo e freddo. Se il sistema di circolazione è stato adeguatamente debollato, il flusso d'acqua intermittente dovrebbe essere visibile nel reservoir ipotermico. Ripetere il processo, se necessario.

Dopo il debollaggio, rimuovere l'adattatore del circuito dell'acqua ruotando la manopola di blocco in senso antiorario. Per evitare fuoriuscite d'acqua, sbloccare leggermente la parte superiore dell'adattatore del circuito dell'acqua prima di completare la rimozione (ciò consente all'acqua presente nell'adattatore di scaricarsi nel sistema di circolazione). Svuotare il reservoir ipotermico fino a quando non è pronto per l'uso. Non scaricare l'acqua nel flessibile di entrata dell'acqua. La console MPS 2 debollerà l'acqua del sistema durante il priming dopo l'impostazione dei parametri di un intervento.

٠

#### **IMPOSTAZIONE DEI PARAMETRI DI DEFAULT**

Premere il tasto freccia **<SET DFLTS>** (<DEFAULT>) per visualizzare la schermata Defaults Mode (Mod. Default). Questa consente all'operatore di impostare i valori di somministrazione di default per i seguenti parametri:

- Rapporto sangue:cristalloide
- Concentrazione dell'agente di arresto (alta e bassa)

Temperatura di somministrazione calda

• Concentrazione dell'additivo

- Limiti pressione anterograda
- Limiti pressione retrograda
- Volumi iniziali cristalloide

Fare riferimento alla procedura "Impostazione dei parametri di default" più avanti in questo capitolo. .

#### **RIPRESA DELL'INTERVENTO PRECEDENTE**

Quando viene ripreso un intervento precedente, la console MPS 2 visualizza i relativi parametri, che devono essere confermati prima di riprendere l'intervento.

#### **RIPRESA DI UN INTERVENTO PRECEDENTE**

1. Dalla schermata di selezione delle opzioni premere il tasto freccia **<RESUME>** (<**RIPRENDI>**).

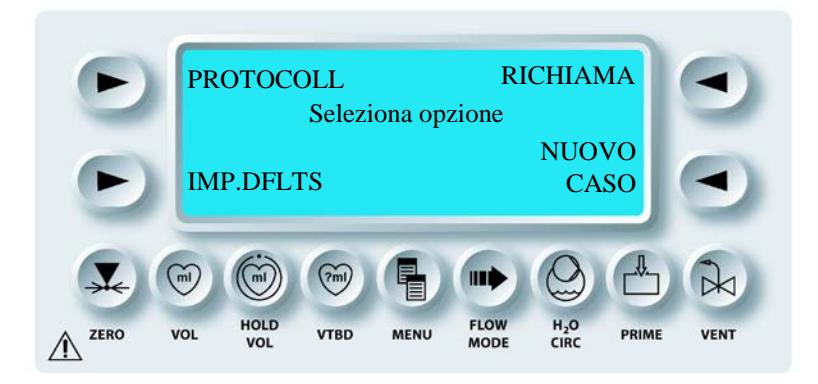
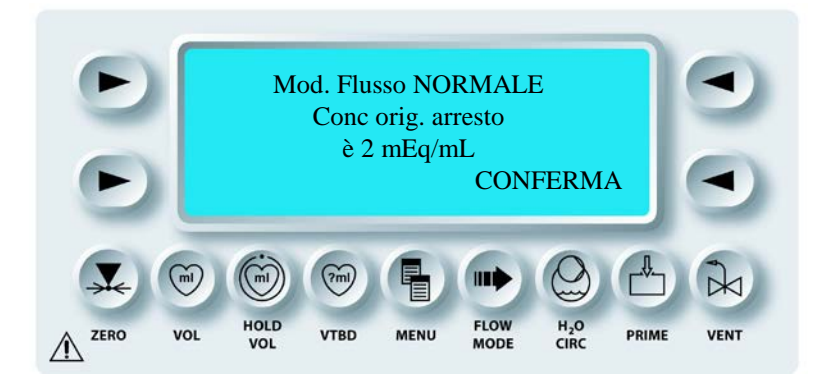

 $\mathbf{N}$  VIENE VISUALIZZATA UNA SCHERMATA INFORMATIVA PER NOTIFICARE ALL'UTENTE LA MODALITÀ FLUSSO (NORMALE, VOLUME BASSO O CICLICO) E LA CONCENTRAZIONE DELL'AGENTE DI ARRESTO PRESUNTA (2 mEq/mL). LA SCHERMATA SCOMPARE AUTOMATICAMENTE SE NON VIENE ESEGUITA ALCUNA OPERAZIONE.

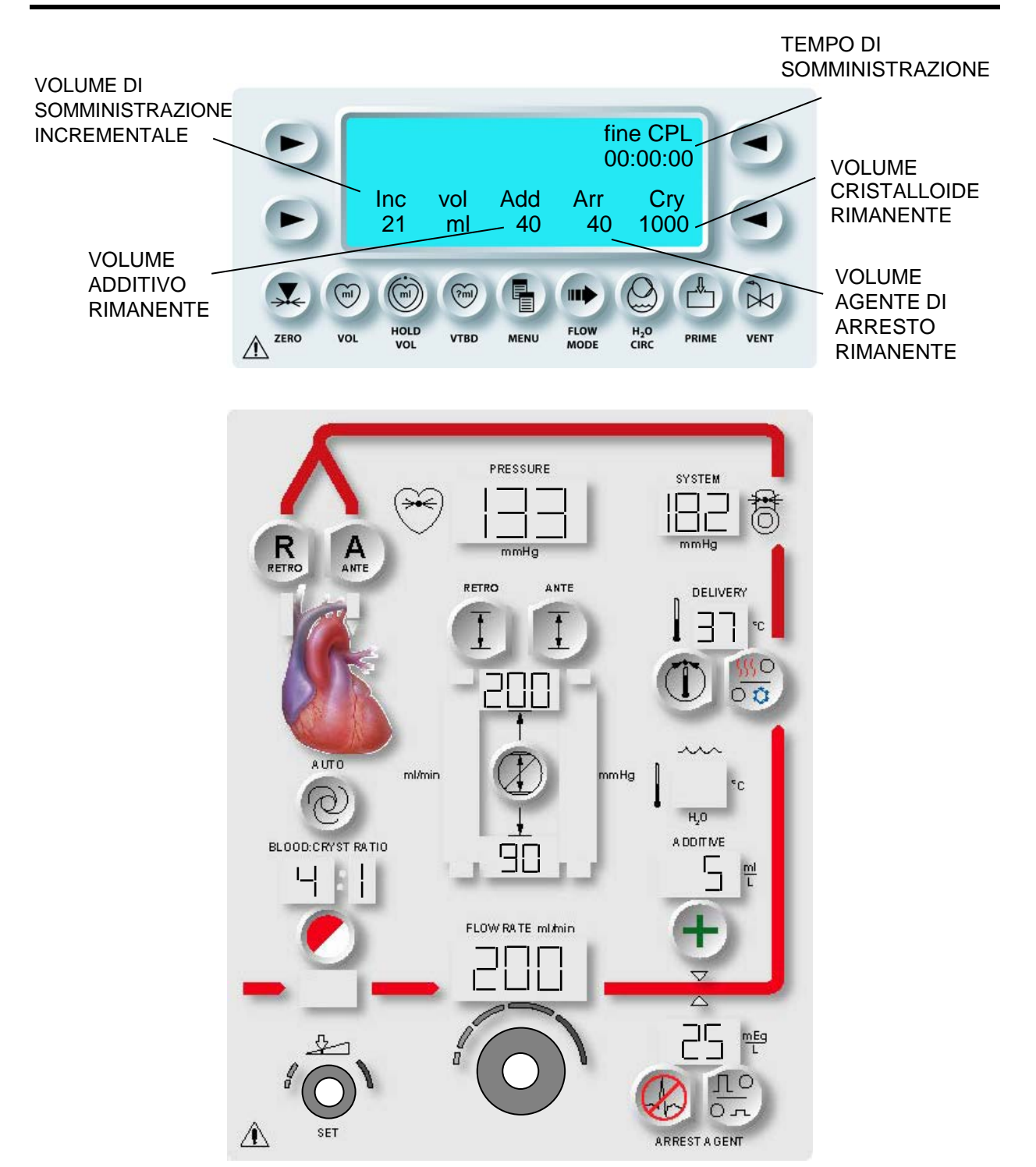

FIGURA 5-4: PANNELLO DI CONTROLLO MPS 2 DURANTE LA SOMMINISTRAZIONE

2. REGOLAZIONE DELLA VELOCITÀ DEL FLUSSO Regolare la manopola Flow Rate per iniziare la somministrazione.

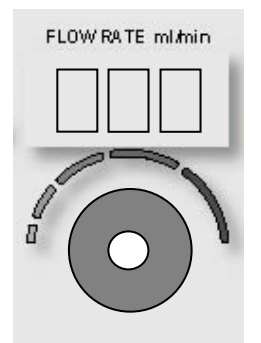

✓ VIENE AVVIATA LA SOMMINISTRAZIONE DELLA CARDIOPLEGIA. SUL PANNELLO DI CONTROLLO DELL'OPERATORE VENGONO VISUALIZZATI LE VELOCITÀ DI SOMMINISTRAZIONE, IL TEMPO DI ESECUZIONE, IL VOLUME DI SOMMINISTRAZIONE INCREMENTALE E I VOLUMI RIMANENTI DI ADDITIVO (SE UTILIZZATO), AGENTE DI ARRESTO E CRISTALLOIDE (FIGURA 5-4).

Durante la somministrazione della cardioplegia da parte del sistema MPS 2, sulla schermata vengono visualizzati il tempo di somministrazione corrente e il volume di somministrazione incrementale. Se il flusso viene interrotto per più di 20 secondi, viene visualizzato il tempo di inattività e il volume di somministrazione incrementale viene azzerato.

# **CONFIGURAZIONE DI UN NUOVO INTERVENTO**

Se l'operatore preme il tasto freccia **<NEW CASE SETUP>** (<CONFIG. NUOVO INT.>), sulla console MPS 2 viene avviata la sequenza di configurazione. All'operatore viene richiesto di impostare o confermare i parametri dell'intervento. Fare riferimento a "Impostazione dei parametri per l'intervento" nel capitolo Configurazione.

# IMPOSTAZIONE DEI PARAMETRI DI DEFAULT

### DESCRIZIONE

I parametri di default vengono salvati nel software e visualizzati per la modifica o la conferma durante la sequenza di configurazione. I parametri di default possono essere personalizzati in fase di configurazione per riflettere le impostazioni preferite dall'operatore. Il processo di impostazione è identico per ciascun parametro di default. Quando viene premuto un tasto parametro, sulla schermata dei messaggi viene richiesto di impostare il nuovo valore e salvare la modifica.

# **RIEPILOGO DELLE IMPOSTAZIONI DI DEFAULT**

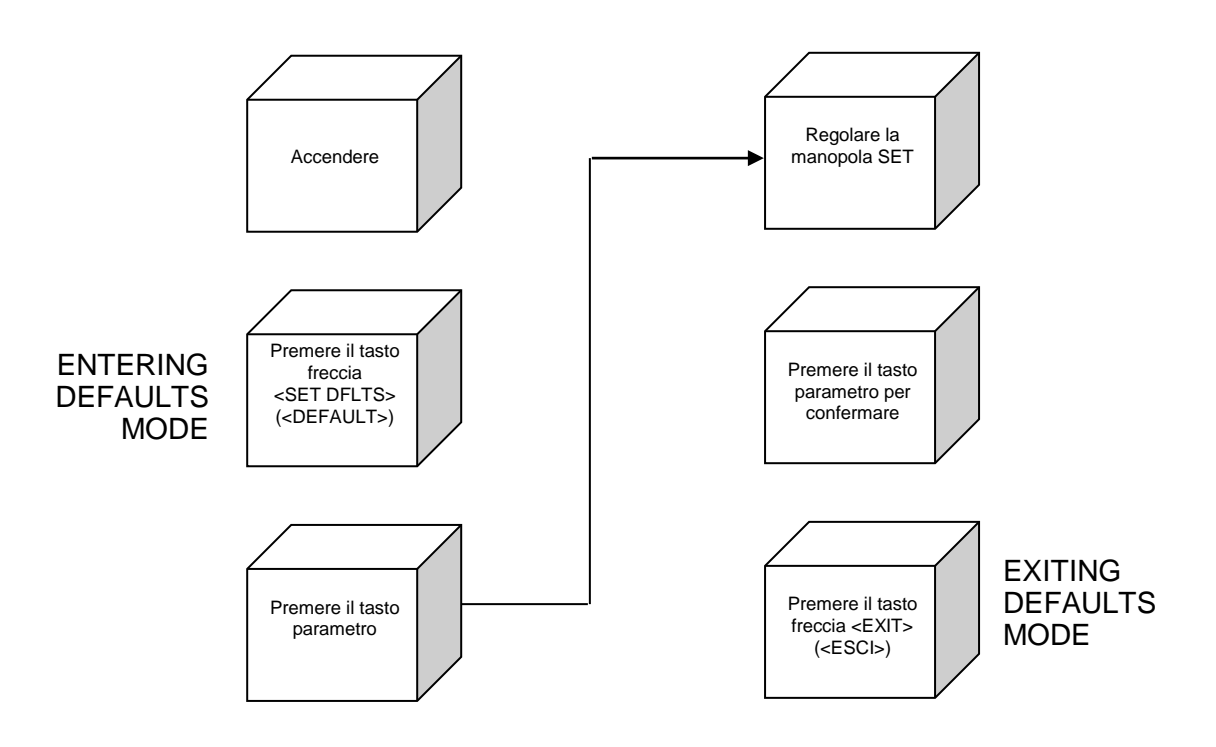

| VARIABILI E RANGE DEI PARAMETRI                                                         |                                                                         |
|-----------------------------------------------------------------------------------------|-------------------------------------------------------------------------|
| PARAMETRO                                                                               | RANGE O VARIABILI                                                       |
| Rapporto sangue:cristalloide                                                            | Range:tutto cristalloide, da 1:9 a 1:1,<br>da 2:1 a 66:1 o tutto sangue |
| Concentrazioni di somministrazione dell'agente di arresto                               |                                                                         |
| Concentrazione somministrazione bassa                                                   | Range: 0 – 40 mEq/L                                                     |
| Concentrazione somministrazione alta                                                    | Range: 0 – 40 mEq/L                                                     |
| Concentrazione di somministrazione                                                      |                                                                         |
| dell'additivo                                                                           | Range: 0 oppure 0 - 50 ml/L                                             |
| <b>Temperatura di somministrazione calda</b><br>*basato su temperatura ambientale <25°C | Range: 4°C – 42°C*                                                      |
| Limiti di pressione del sistema anterograda e retrograda                                |                                                                         |
| Limite superiore                                                                        | Range: 1 – 500 mmHg                                                     |
| Limite inferiore                                                                        | Range: 0 – 350 mmHg*                                                    |
| Limiti di pressione aortica anterograda (trasduttore esterno)                           |                                                                         |
| Superiore                                                                               | Range: 1 – 250 mmHg                                                     |
| Inferiore                                                                               | Range: 0 – 200 mmHg*                                                    |
| Limiti di pressione retrograda (trasduttore est                                         | erno)                                                                   |
| Limite superiore                                                                        | Range: 1 – 125 mmHg                                                     |
| Limite inferiore                                                                        | Range: 0 – 80 mmHg*                                                     |

\* Il limite inferiore della pressione deve essere inferiore di 10 mmHg al limite superiore.

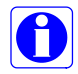

Mentre è visualizzata la schermata Defaults Mode (Mod. Default), premere il tasto parametro appropriato e regolare la manopola SET su un valore di default. Premere il tasto freccia **<EXIT>** (<ESCI>) per chiudere la schermata Defaults Mode (Mod. Default) e tornare alla schermata Select Option (Seleziona opzione).

## IMPOSTAZIONE DEI PARAMETRI DI DEFAULT

1. Dalla schermata di selezione delle opzioni premere il tasto freccia **<SET DFLTS>** (<DEFAULT>).

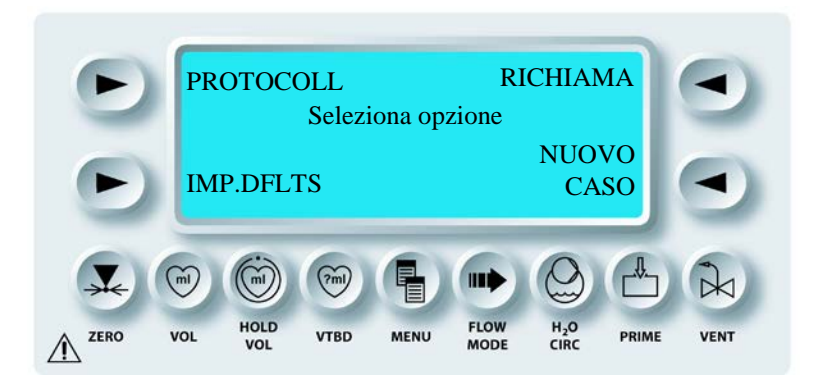

 $\checkmark$  viene visualizzata la schermata defaults mode (mod. default).

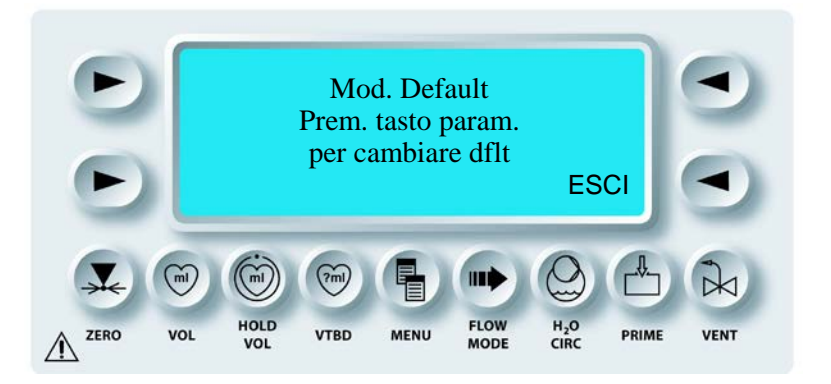

√ LA CONSOLE MPS 2 È IN MODALITÀ DEFAULT. PER IMPOSTARE UN PARAMETRO DI DEFAULT, L'OPERATORE DEVE PREMERE IL TASTO PARAMETRO APPROPRIATO. NELLE PAGINE SEGUENTI SONO RIPORTATE LE PROCEDURE E LE ILLUSTRAZIONI PER L'IMPOSTAZIONE DI CIASCUN PARAMETRO DI DEFAULT.

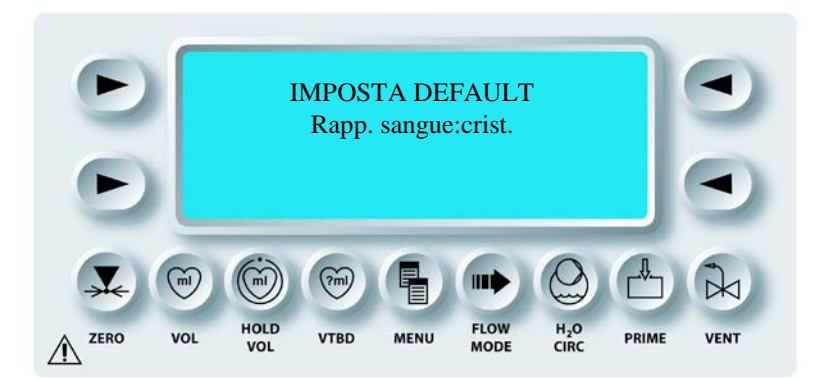

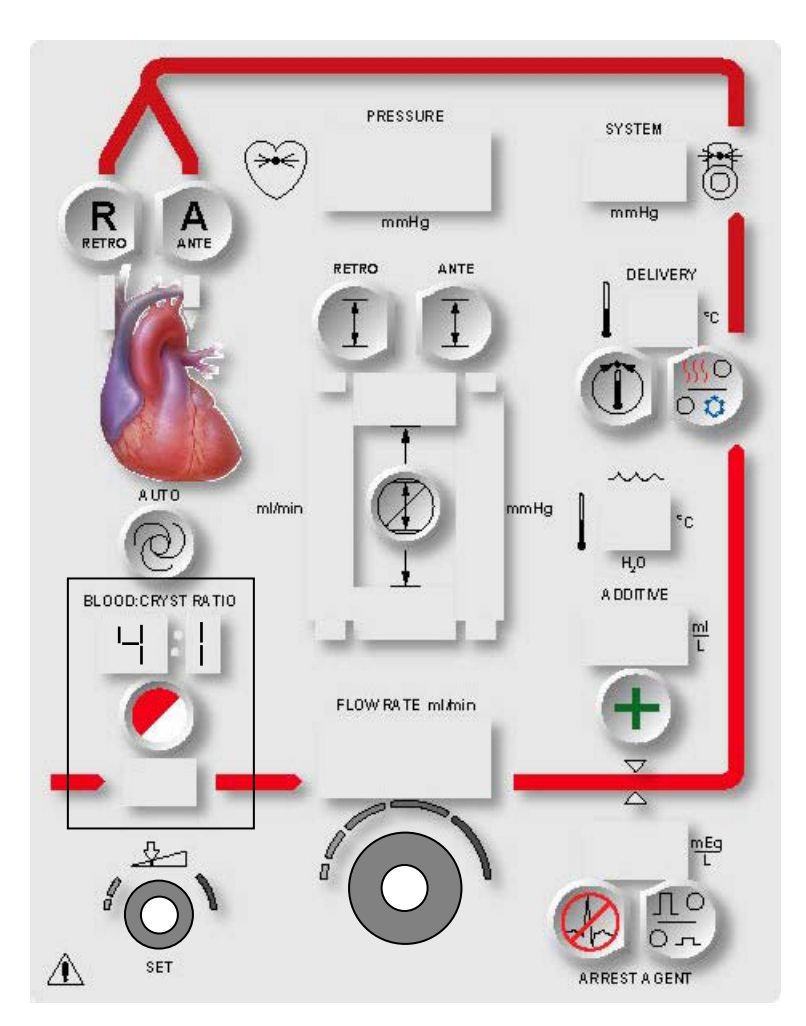

FIGURA 5-5: IMPOSTAZIONE DEL RAPPORTO SANGUE:CRISTALLOIDE DI DEFAULT

### **RAPPORTO SANGUE: CRISTALLOIDE DI DEFAULT**

#### DESCRIZIONE

Nella console MPS 2 è disponibile un'ampia gamma di rapporti di somministrazione sangue:cristalloide.

- Tutto cristalloide (:c)
- Rapporti sangue:cristalloide compresi tra 1:9 e 1:1 e tra 2:1 e 66:1
- Tutto sangue (b: )

Mentre è visualizzata la schermata Defaults Mode (Mod. Default) il tasto parametro **<BLOOD:CRYST RATIO>** <RAPPORTO SANGUE:CRISTALLOIDE> viene utilizzato per impostare il rapporto sangue:cristalloide di default (figura 5-5).

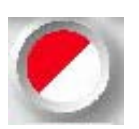

ATTIVAZIONE DEL TASTO PARAMETRO

1. Premere il tasto parametro BLOOD:CRYST RATIO (RAPPORTO SANGUE:CRISTALLOIDE).

√ VIENE VISUALIZZATA LA SCHERMATA DI IMPOSTAZIONE DEL RAPPORTO SANGUE:CRISTALLOIDE DI DEFAULT. IL TASTO PARAMETRO **<BLOOD:CRYST RATIO>** E LA SPIA SET SI ACCENDONO. IL VALORE DI DEFAULT CORRENTE VIENE VISUALIZZATO SOPRA IL TASTO PARAMETRO.

 IMPOSTAZIONE DEL RAPPORTO Regolare la manopola SET per modificare il rapporto sangue:cristalloide di default visualizzato.

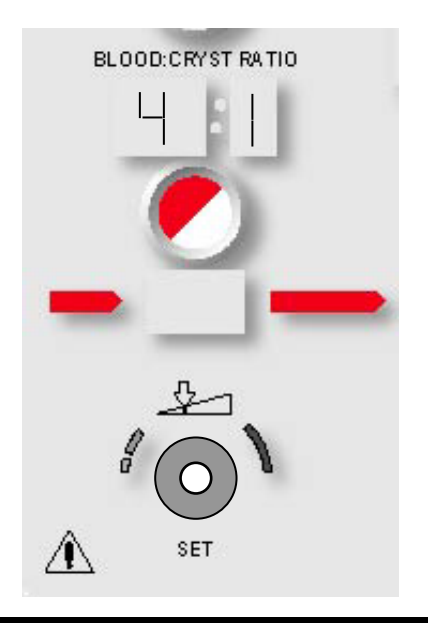

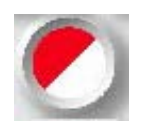

CONFERMA DELL'IMPOSTAZIONE DI DEFAULT

3. Premere il tasto parametro **<BLOOD:CRYST RATIO> <**RAPPORTO SANGUE:CRISTALLOIDE> per confermare la modifica.

 $\checkmark$  VIENE VISUALIZZATA NUOVAMENTE LA SCHERMATA DEFAULTS MODE (MOD. DEFAULT).

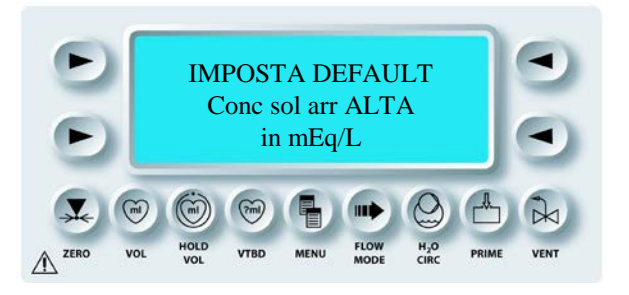

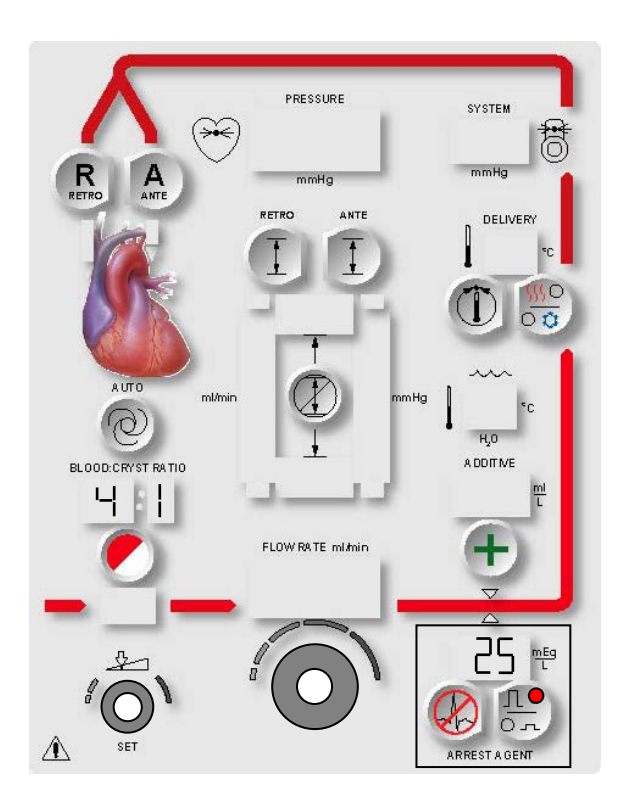

FIGURA 5-6: IMPOSTAZIONE DELLA CONCENTRAZIONE DI SOMMINISTRAZIONE DI DEFAULT ALTA DELL'AGENTE DI ARRESTO

# CONCENTRAZIONE DI SOMMINISTRAZIONE DI DEFAULT DELL'AGENTE DI ARRESTO (mEq/L)

### DESCRIZIONE

La console MPS 2 offre la possibilità di impostare due concentrazioni di somministrazione dell'agente di arresto: alta e bassa. Mentre è visualizzata la schermata Defaults Mode (Mod. Default), il tasto parametro **<ARREST AGENT>** <AGENTE DI ARRESTO> viene utilizzato per impostare la concentrazione di somministrazione di default dell'agente di arresto alta o bassa su un valore compreso tra 0 e 40 mEq/L. Eseguire i passaggi riportati di seguito per impostare la concentrazione di default alta dell'agente di arresto (figura 5-6).

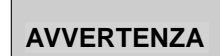

**NON UTILIZZARE una concentrazione dell'agente di arresto (cloruro di potassio) diversa da 2 mEq/ml.** La console MPS 2 è progettata per il funzionamento con una concentrazione di 2 mEq/ml. Con una concentrazione diversa da 2 mEq/ml, la somministrazione risulterà errata e si possono provocare lesioni al paziente.

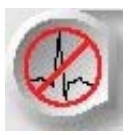

ATTIVAZIONE DEL TASTO PARAMETRO

1. Premere il tasto parametro **<ARREST AGENT> <**AGENTE DI ARRESTO>.

√ VIENE VISUALIZZATA LA SCHERMATA SET DEFAULT HI ARREST DELIV CONC (IMPOSTA DEFAULT CONC SOMM. ARR. ALTA). IL TASTO PARAMETRO **<ARREST AGENT>** <AGENTE DI ARRESTO> E LA SPIA SET SI ACCENDONO. IL VALORE DI DEFAULT CORRENTE VIENE VISUALIZZATO SOPRA IL TASTO PARAMETRO E LA SPIA CORRISPONDENTE ALLA CONCENTRAZIONE ALTA SI ACCENDE.

2. IMPOSTAZIONE DELLA CONCENTRAZIONE DI SOMMINISTRAZIONE ALTA DELL'AGENTE DI ARRESTO

Regolare la manopola SET per modificare la concentrazione di somministrazione di default alta dell'agente di arresto in mEq/L.

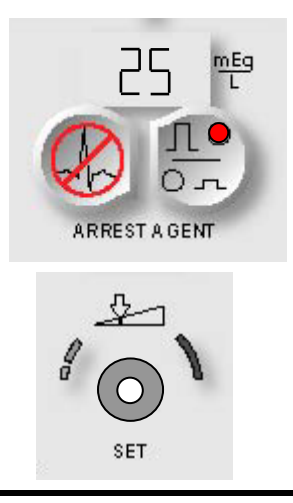

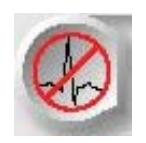

CONFERMA DELL'IMPOSTAZIONE DI DEFAULT

3. Premere il tasto parametro **<ARREST AGENT> <**AGENTE DI ARRESTO> per confermare la modifica.

√ VIENE VISUALIZZATA LA SCHERMATA SET DEFAULT LO ARREST DELIV CONC (IMPOSTA DEFAULT CONC SOMM. ARR. BAS). IL TASTO PARAMETRO **<ARREST AGENT>** <AGENTE DI ARRESTO> E LA SPIA SET SI ACCENDONO. IL VALORE DI DEFAULT CORRENTE VIENE VISUALIZZATO SOPRA IL TASTO PARAMETRO E LA SPIA CORRISPONDENTE ALLA CONCENTRAZIONE BASSA SI ACCENDE.

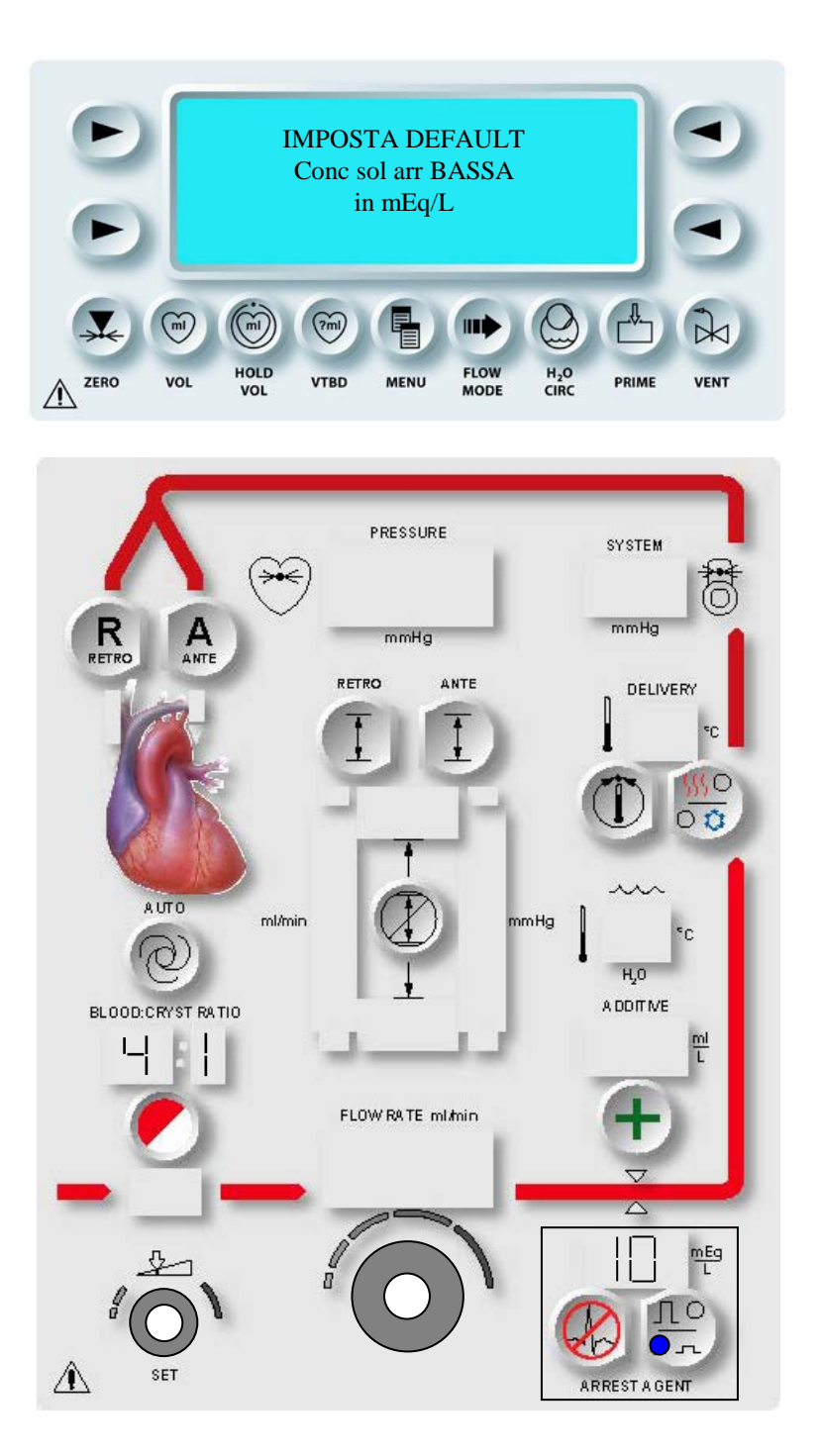

FIGURA 5-7: IMPOSTAZIONE DELLA CONCENTRAZIONE DI SOMMINISTRAZIONE DI DEFAULT BASSA DELL'AGENTE DI ARRESTO

4. IMPOSTAZIONE DELLA CONCENTRAZIONE DI SOMMINISTRAZIONE BASSA DELL'AGENTE DI ARRESTO

Regolare la manopola SET per modificare la concentrazione di somministrazione di default bassa dell'agente di arresto in mEq/L (figura 5-7).

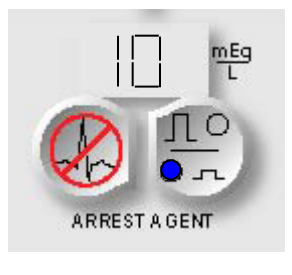

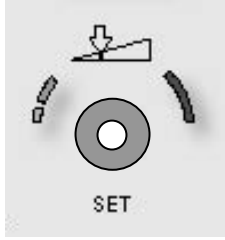

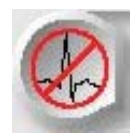

CONFERMA DELL'IMPOSTAZIONE DI DEFAULT

5. Premere il tasto parametro **<ARREST AGENT> <**AGENTE DI ARRESTO> per confermare la modifica.

 $\checkmark$  VIENE VISUALIZZATA NUOVAMENTE LA SCHERMATA DEFAULTS MODE (MOD. DEFAULT).

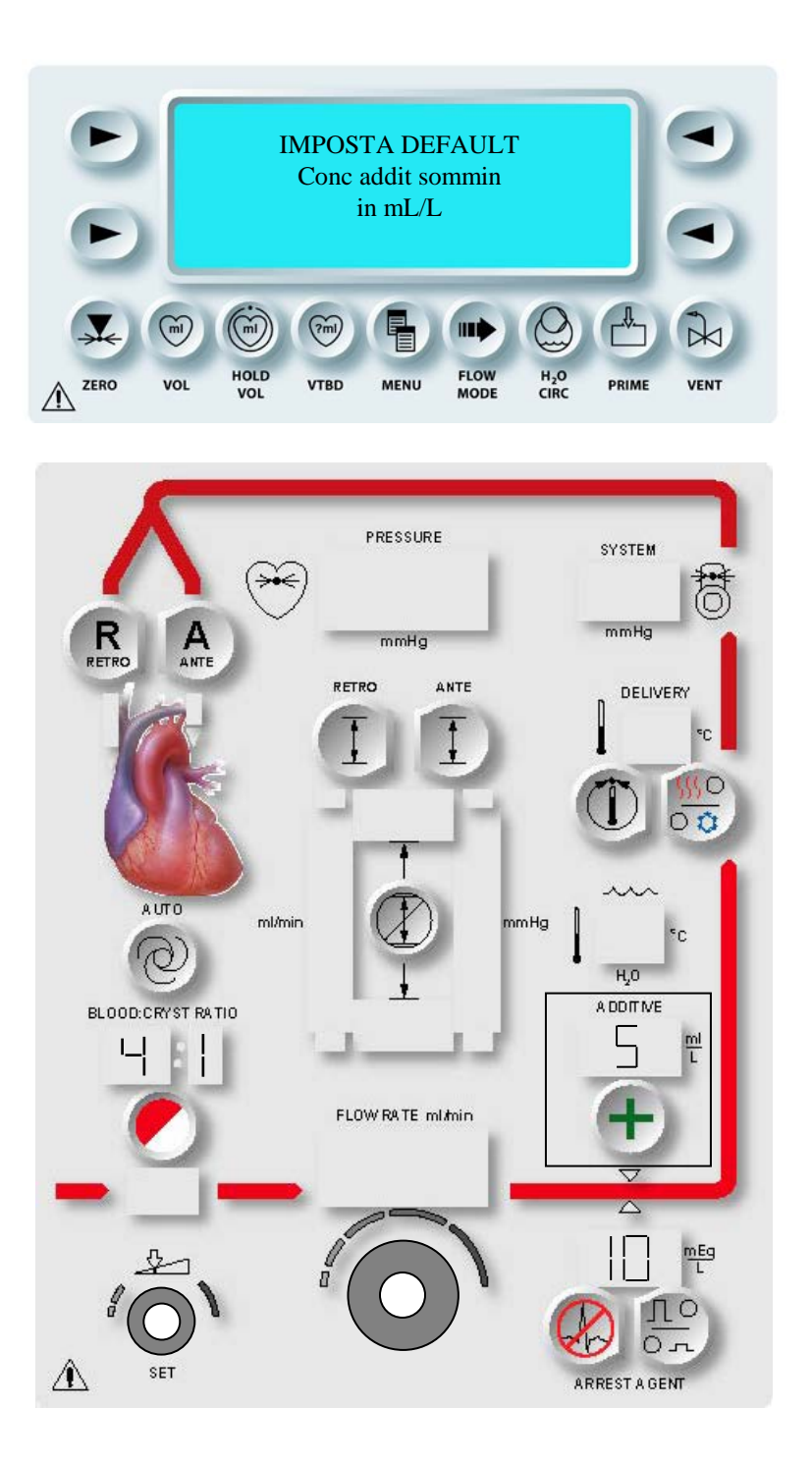

FIGURA 5-8: IMPOSTAZIONE DELLA CONCENTRAZIONE DI SOMMINISTRAZIONE DI DEFAULT DELL'ADDITIVO

# CONCENTRAZIONE DI SOMMINISTRAZIONE DI DEFAULT DELL'ADDITIVO (mI/L)

### DESCRIZIONE

Mentre è visualizzata la schermata Defaults Mode (Mod. Default), il tasto parametro **<ADDITIVE> <**ADDITIVO> viene utilizzato per impostare la concentrazione di somministrazione di default dell'additivo su un valore compreso tra 0 e 50 ml/L (figura 5-8).

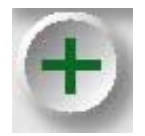

TASTO PARAMETRO <ADDITIVE>

1. Premere il tasto parametro **<ADDITIVE>** <ADDITIVO>.

√ VIENE VISUALIZZATA LA SCHERMATA SET DEFAULT ADDITIVE DELIV CONC (IMPOSTA DEFAULT CONC. SOMM. ADD.). IL TASTO PARAMETRO **<ADDITIVE>** <ADDITIVO> E LA SPIA SET SI ACCENDONO. IL VALORE DI DEFAULT CORRENTE VIENE VISUALIZZATO SOPRA IL TASTO PARAMETRO.

2. IMPOSTAZIONE DELLA CONCENTRAZIONE DI SOMMINISTRAZIONE DELL'ADDITIVO

Regolare la manopola SET per modificare la concentrazione di somministrazione di default dell'additivo visualizzata in ml/L.

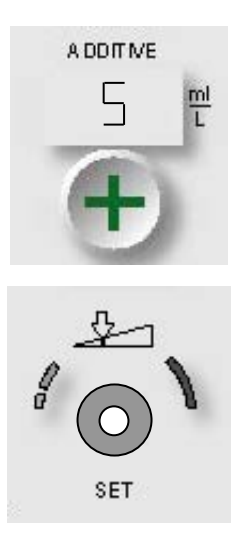

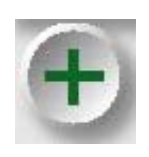

CONFERMA DELL'IMPOSTAZIONE DI DEFAULT

3. Premere il tasto parametro **<ADDITIVE>** <ADDITIVO> per confermare la modifica.

 $\checkmark$  VIENE VISUALIZZATA NUOVAMENTE LA SCHERMATA DEFAULTS MODE (MOD. DEFAULT).

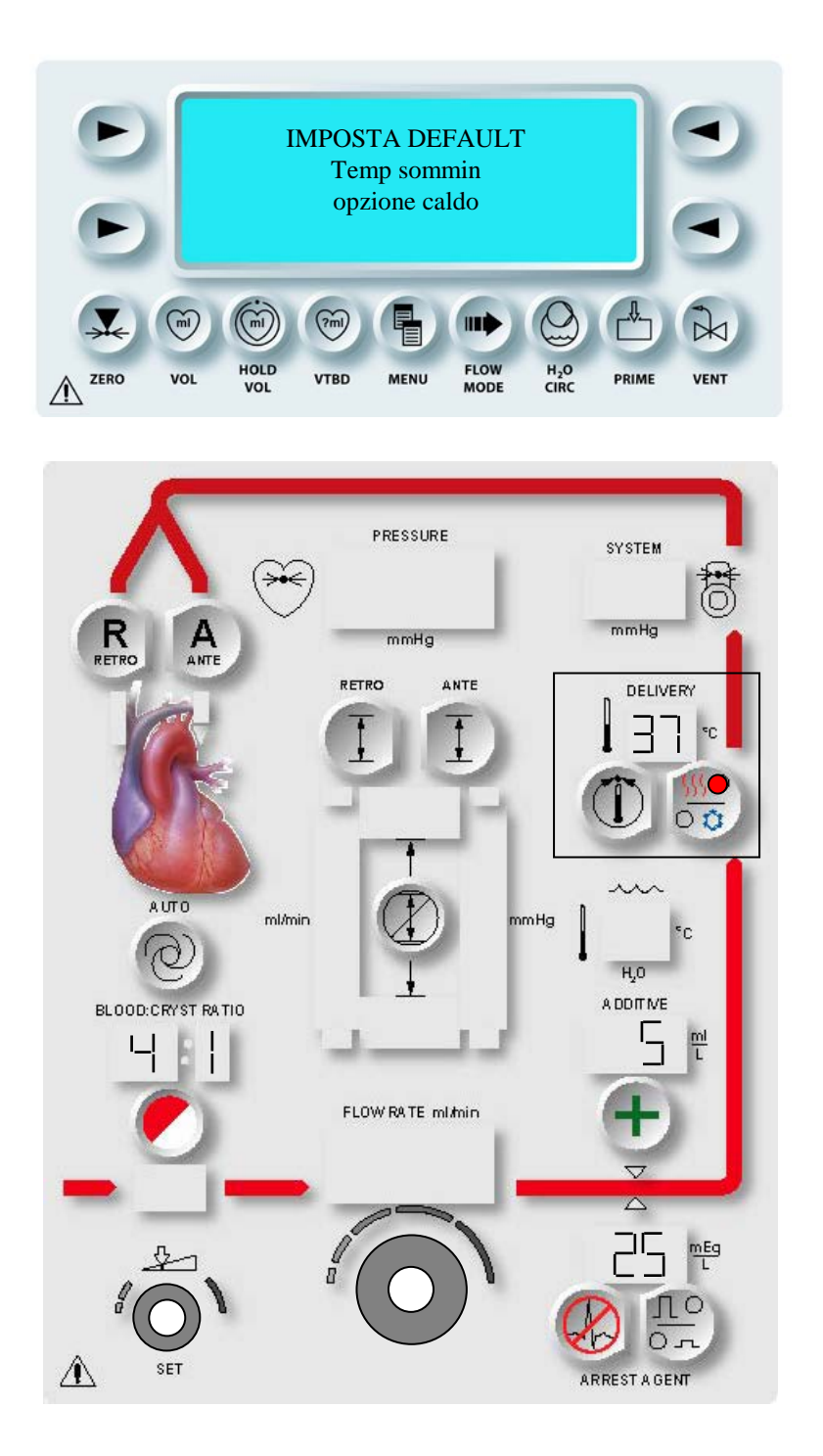

FIGURA 5-9: IMPOSTAZIONE DELLA TEMPERATURA DI SOMMINISTRAZIONE CALDA:

# TEMPERATURA DI SOMMINISTRAZIONE CALDA DI DEFAULT (°C)

### DESCRIZIONE

Mentre è visualizzata la schermata Defaults Mode (Mod. Default), il tasto parametro **<TEMP SET>** (<IMPOSTA TEMP>) viene utilizzato per impostare la temperatura di somministrazione calda della cardioplegia di default su un valore compreso tra 4°C and 39°C (figura 5-9). Impostare la temperatura di somministrazione calda su (--)per disattivare i riscaldatori.

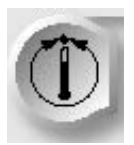

ATTIVAZIONE DEL TASTO PARAMETRO

1. Premere il tasto parametro **<TEMP SET>** (**<IMPOSTA TEMP>**).

 $\checkmark$  VIENE VISUALIZZATA LA SCHERMATA SET DEFAULT WARM DELIVERY TEMP (IMPOSTA DEFAULT TEMP. SOMM. CALDA). IL TASTO PARAMETRO **<TEMP SET>** (<IMPOSTA TEMP>) E LA SPIA SET SI ACCENDONO. IL VALORE DI DEFAULT CORRENTE VIENE VISUALIZZATO SOPRA IL TASTO PARAMETRO E LA SPIA CORRISPONDENTE ALLA TEMPERATURA CALDA SI ACCENDE.

IMPOSTAZIONE DELLA TEMPERATURA DI SOMMINISTRAZIONE CALDA

2. Regolare la manopola SET per modificare la temperatura di somministrazione calda di default visualizzata in °C.

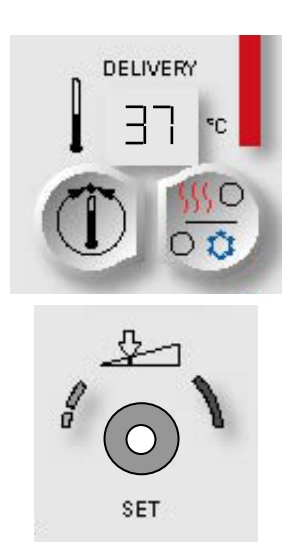

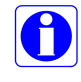

Per disattivare i riscaldatori dell'acqua della console, girare la manopola SET in senso antiorario finché non viene visualizzato (--). La temperatura di somministrazione fredda viene determinata dalla temperatura dell'acqua nel reservoir ipotermico.

QUEST MPS® 2 MANUALE PER LE OPERAZIONI DALLA CONSOLE

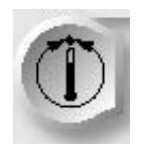

CONFERMA DELL'IMPOSTAZIONE DI DEFAULT

3. Premere il tasto parametro **<TEMP SET>** (<IMPOSTA TEMP>) per confermare la modifica.

 $\checkmark$  VIENE VISUALIZZATA NUOVAMENTE LA SCHERMATA DEFAULTS MODE (MOD. DEFAULT).

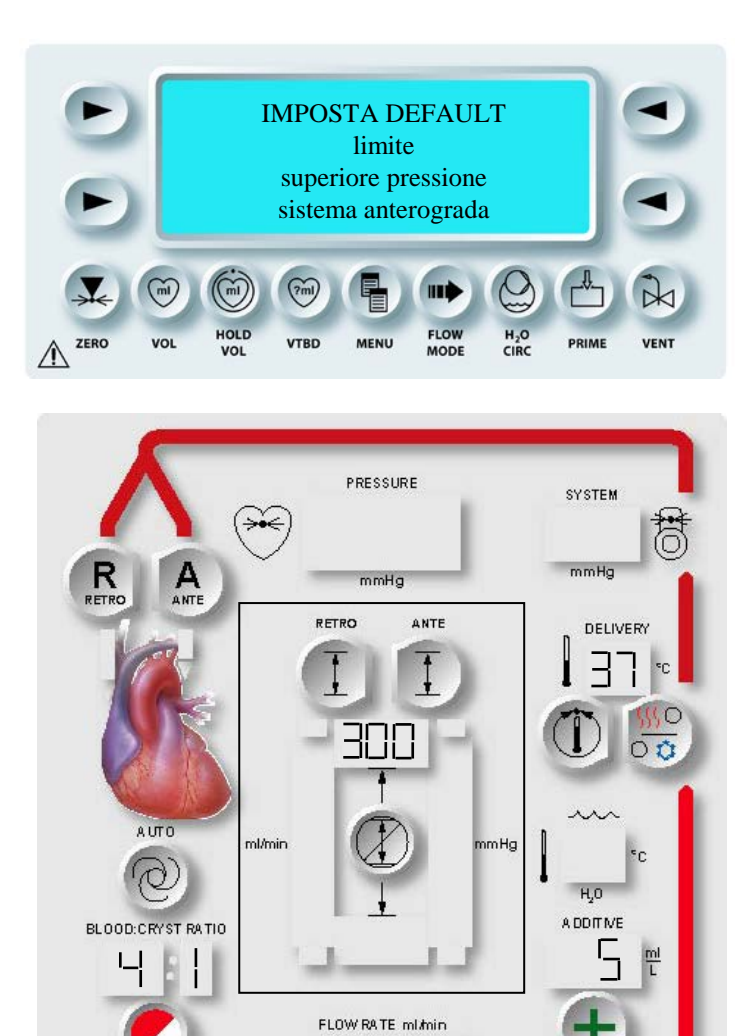

FIGURA 5-10: IMPOSTAZIONE DEL LIMITE SUPERIORE DI DEFAULT DELLA PRESSIONE DI SISTEMA ANTEROGRADA

8

5

SET

고ς

ARREST A GENT

mEg L

<u>Ло</u>

## LIMITI DI DEFAULT DELLA PRESSIONE DI SISTEMA ANTEROGRADA (mmHg)

### DESCRIZIONE

Mentre è visualizzata la schermata Defaults Mode (Mod. Default), il tasto parametro **<ANTE SET>** (<IMPOSTA ANTE>) viene utilizzato per specificare i limiti superiore e inferiore di default della pressione aortica o di sistema anterograda. Tali limiti possono essere impostati su un valore compreso tra 0 e 500 mmHg.

Eseguire i passaggi riportati di seguito per impostare il limite superiore di default della pressione di sistema anterograda (figura 5-10).

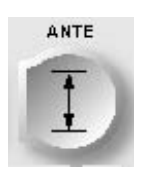

ATTIVAZIONE DEL TASTO PARAMETRO

1. Premere il tasto parametro **<ANTE SET>** (**<**IMPOSTA ANTE>).

 $\checkmark$  VIENE VISUALIZZATA LA SCHERMATA SELECT PRESSURE SOURCE (SELEZIONA ORIG. PRESSIONE).

2. Premere il tasto freccia **<SYSTEM>** (<SISTEMA>).

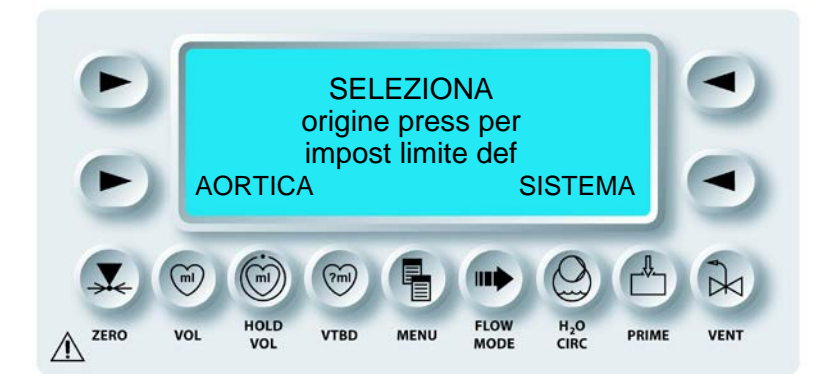

√ VIENE VISUALIZZATA LA SCHERMATA SET DEFAULT ANTEGRADE SYSTEM UPPER PRESSURE LIMIT (IMPOSTA DEFAULT LIMITE SUPERIORE PRESSIONE SISTEMA ANTEROGRADA). IL TASTO PARAMETRO **<ANTE SET>** (<IMPOSTA ANTE>) E LA SPIA SET SI ACCENDONO. IL VALORE CORRENTE VIENE VISUALIZZATO SOTTO IL TASTO PARAMETRO.  IMPOSTAZIONE DEL LIMITE SUPERIORE DELLA PRESSIONE Regolare la manopola SET per modificare il limite superiore di default della pressione di sistema anterograda in mmHg.

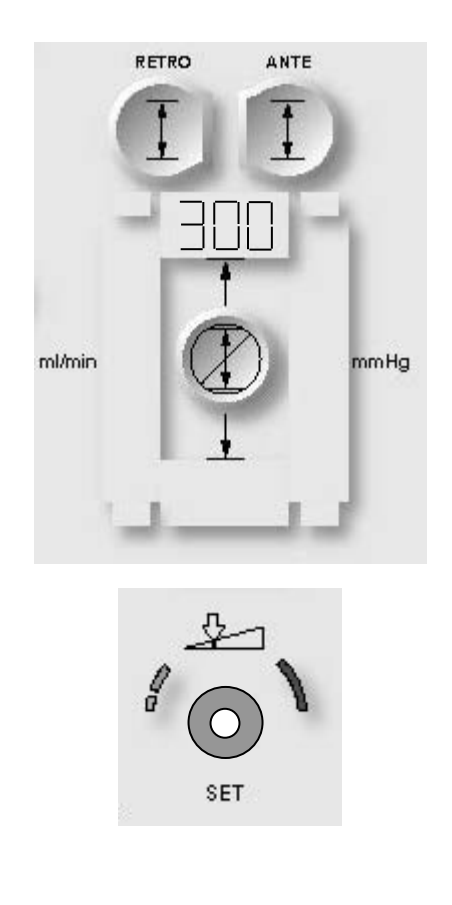

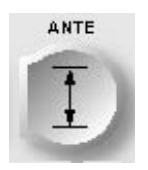

CONFERMA DELL'IMPOSTAZIONE DI DEFAULT

4. Premere il tasto parametro **<ANTE SET>** (<IMPOSTA ANTE>) per confermare la modifica.

√ VIENE VISUALIZZATA LA SCHERMATA SET DEFAULT ANTEGRADE SYSTEM LOWER PRESSURE LIMIT (IMPOSTA DEFAULT LIMITE INFERIORE PRESSIONE SISTEMA ANTEROGRADA). IL TASTO PARAMETRO **<ANTE SET>** (<IMPOSTA ANTE>) E LA SPIA SET SI ACCENDONO. IL VALORE DI DEFAULT CORRENTE VIENE VISUALIZZATO SOTTO IL TASTO PARAMETRO.

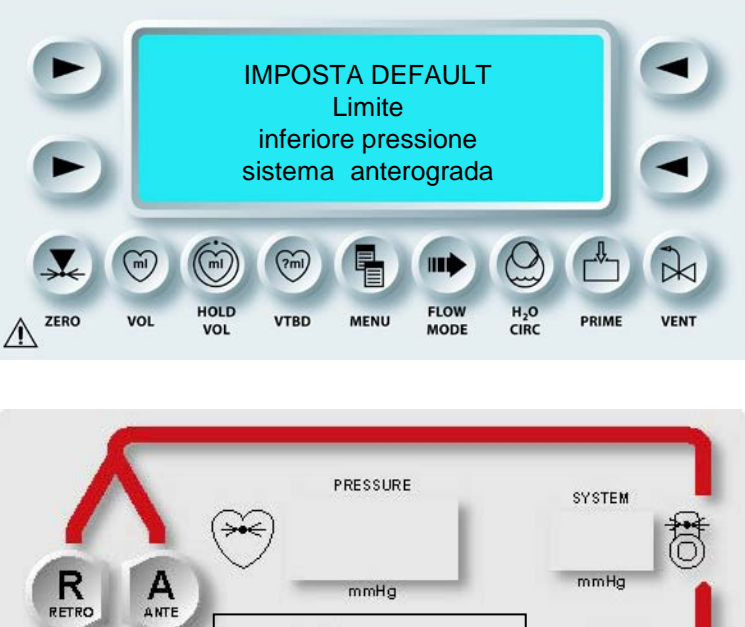

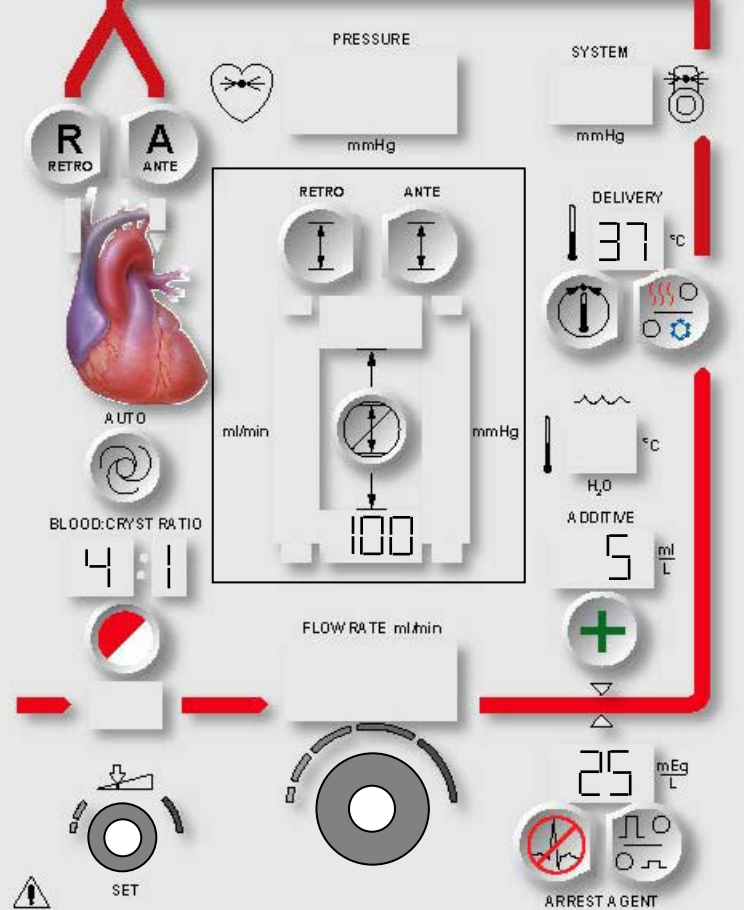

FIGURA 5-11: IMPOSTAZIONE DEL LIMITE INFERIORE DI DEFAULT DELLA PRESSIONE DI SISTEMA ANTEROGRADA

# IMPOSTAZIONE DEL LIMITE INFERIORE DELLA PRESSIONE

1. Regolare la manopola SET per modificare il limite inferiore di default della pressione di sistema anterograda in mmHg (figura 5-11).

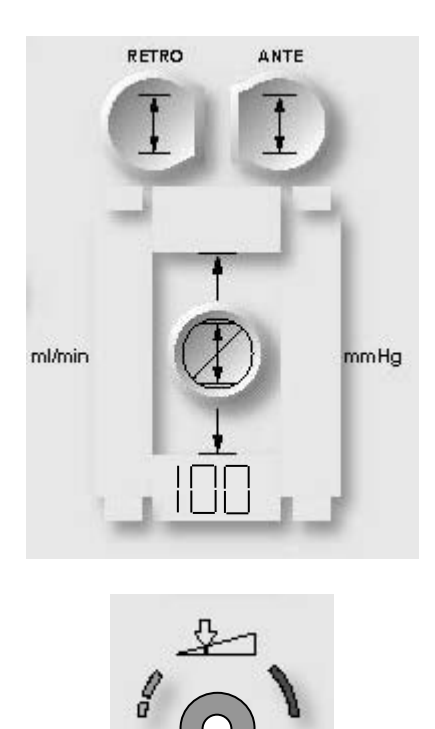

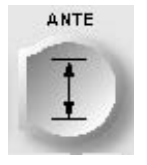

CONFERMA DELL'IMPOSTAZIONE DI DEFAULT

2. Premere il tasto parametro **<ANTE SET>** (<IMPOSTA ANTE>) per confermare la modifica.

SET

√VIENE VISUALIZZATA LA SCHERMATA DEFAULTS MODE (MOD. DEFAULT).

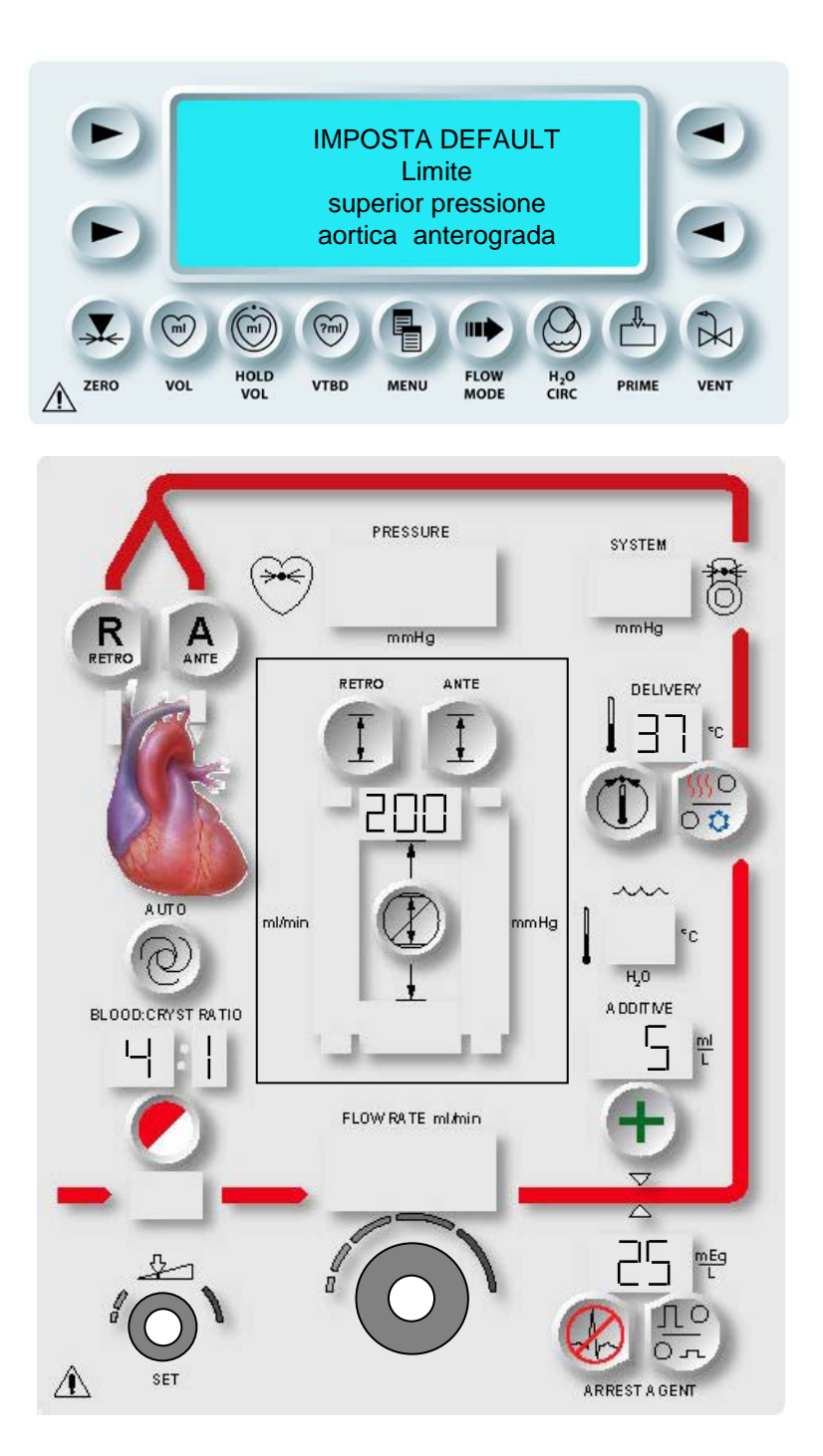

FIGURA 5-12: IMPOSTAZIONE DEL LIMITE SUPERIORE DI DEFAULT DELLA PRESSIONE AORTICA ANTEROGRADA

# LIMITI DI DEFAULT DELLA PRESSIONE AORTICA ANTEROGRADA (mmHg)

### DESCRIZIONE

Mentre è visualizzata la schermata Defaults Mode (Mod. Default), il tasto parametro **<ANTE SET>** (<IMPOSTA ANTE>) viene utilizzato per specificare i limiti superiore e inferiore di default della pressione aortica anterograda. Tali limiti possono essere impostati su un valore compreso tra 0 e 250 mmHg.

Eseguire i passaggi riportati di seguito per impostare il limite superiore di default della pressione aortica anterograda (figura 5-12).

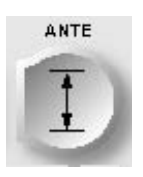

ATTIVAZIONE DEL TASTO PARAMETRO

1. Premere il tasto parametro **<ANTE SET>** (<IMPOSTA ANTE>).

 $\checkmark$  VIENE VISUALIZZATA LA SCHERMATA SELECT PRESSURE SOURCE (SELEZIONA ORIG. PRESSIONE).

2. Premere il tasto freccia **<AORTIC>** (**<**AORTICA>).

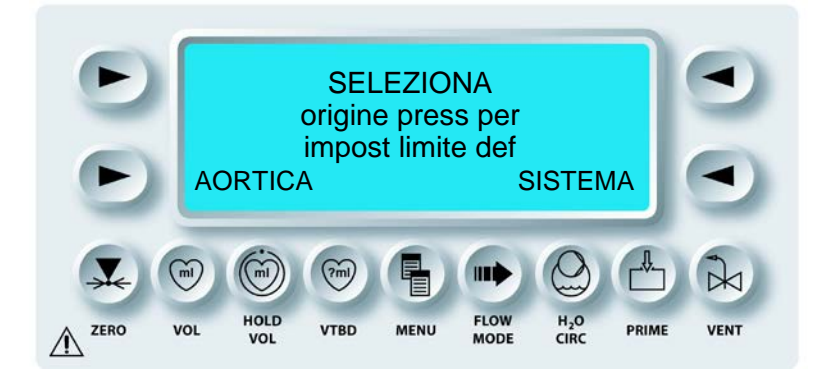

√ VIENE VISUALIZZATA LA SCHERMATA SET DEFAULT ANTEGRADE AORTIC UPPER PRESSURE LIMIT (IMPOSTA DEFAULT LIMITE SUPERIORE PRESSIONE AORTICA ANTEROGRADA). IL TASTO PARAMETRO **<ANTE SET>** (<IMPOSTA ANTE>) E LA SPIA SET SI ACCENDONO. IL VALORE CORRENTE VIENE VISUALIZZATO SOTTO IL TASTO PARAMETRO.  IMPOSTAZIONE DEL LIMITE SUPERIORE DELLA PRESSIONE Regolare la manopola SET per modificare il limite superiore di default della pressione aortica anterograda in mmHg.

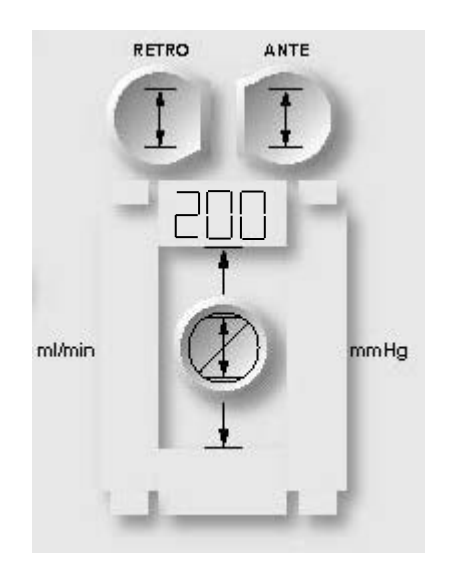

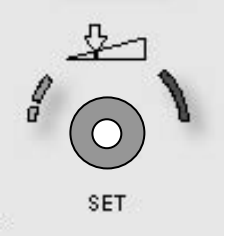

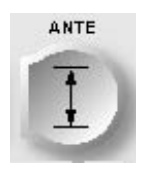

ATTIVAZIONE DEL TASTO PARAMETRO

4. Premere il tasto parametro **<ANTE SET>** (<IMPOSTA ANTE>) per confermare la modifica.

√ VIENE VISUALIZZATA LA SCHERMATA SET DEFAULT ANTEGRADE AORTIC LOWER PRESSURE LIMIT (IMPOSTA DEFAULT LIMITE INFERIORE PRESSIONE AORTICA ANTEROGRADA). IL TASTO PARAMETRO **<ANTE SET>** (<IMPOSTA ANTE>) E LA SPIA SET SI ACCENDONO. IL VALORE DI DEFAULT CORRENTE VIENE VISUALIZZATO SOTTO IL TASTO PARAMETRO.

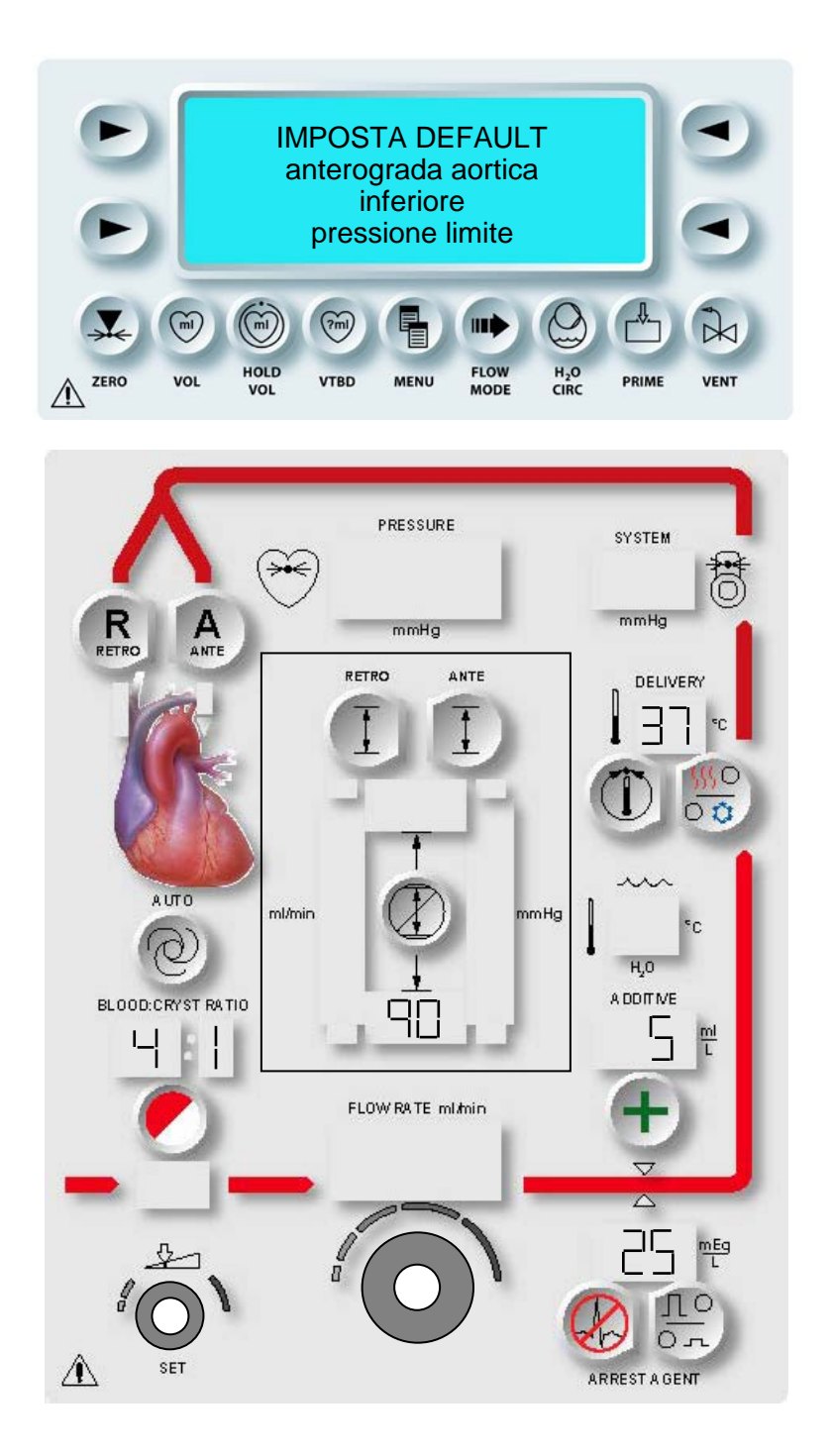

FIGURA 5-13: IMPOSTAZIONE DEL LIMITE INFERIORE DI DEFAULT DELLA PRESSIONE AORTICA ANTEROGRADA

## INSTALLAZIONE

Eseguire i passaggi riportati di seguito per impostare il limite inferiore di default della pressione aortica anterograda (figura 5-13).

## IMPOSTAZIONE DEL LIMITE INFERIORE DELLA PRESSIONE

1. Regolare la manopola SET per modificare il limite inferiore di default di pressione aortica anterograda in mmHg.

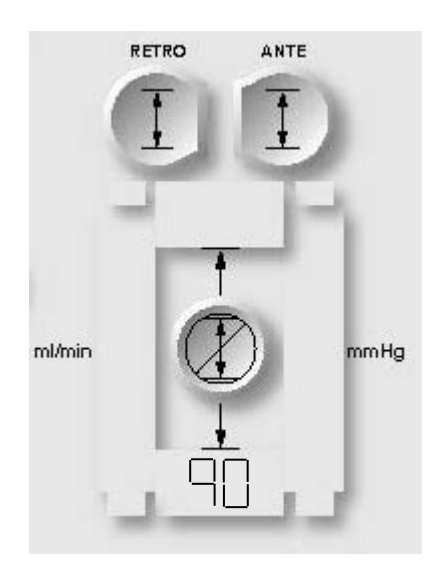

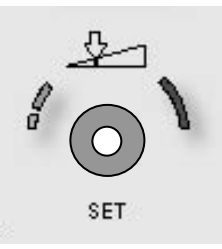

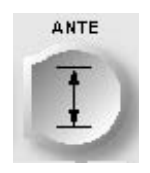

CONFERMA DELL'IMPOSTAZIONE DI DEFAULT

2. Premere il tasto parametro **<ANTE SET>** (<IMPOSTA ANTE>) per confermare la modifica.

 $\checkmark$  VIENE VISUALIZZATA NUOVAMENTE LA SCHERMATA DEFAULTS MODE (MOD. DEFAULT).

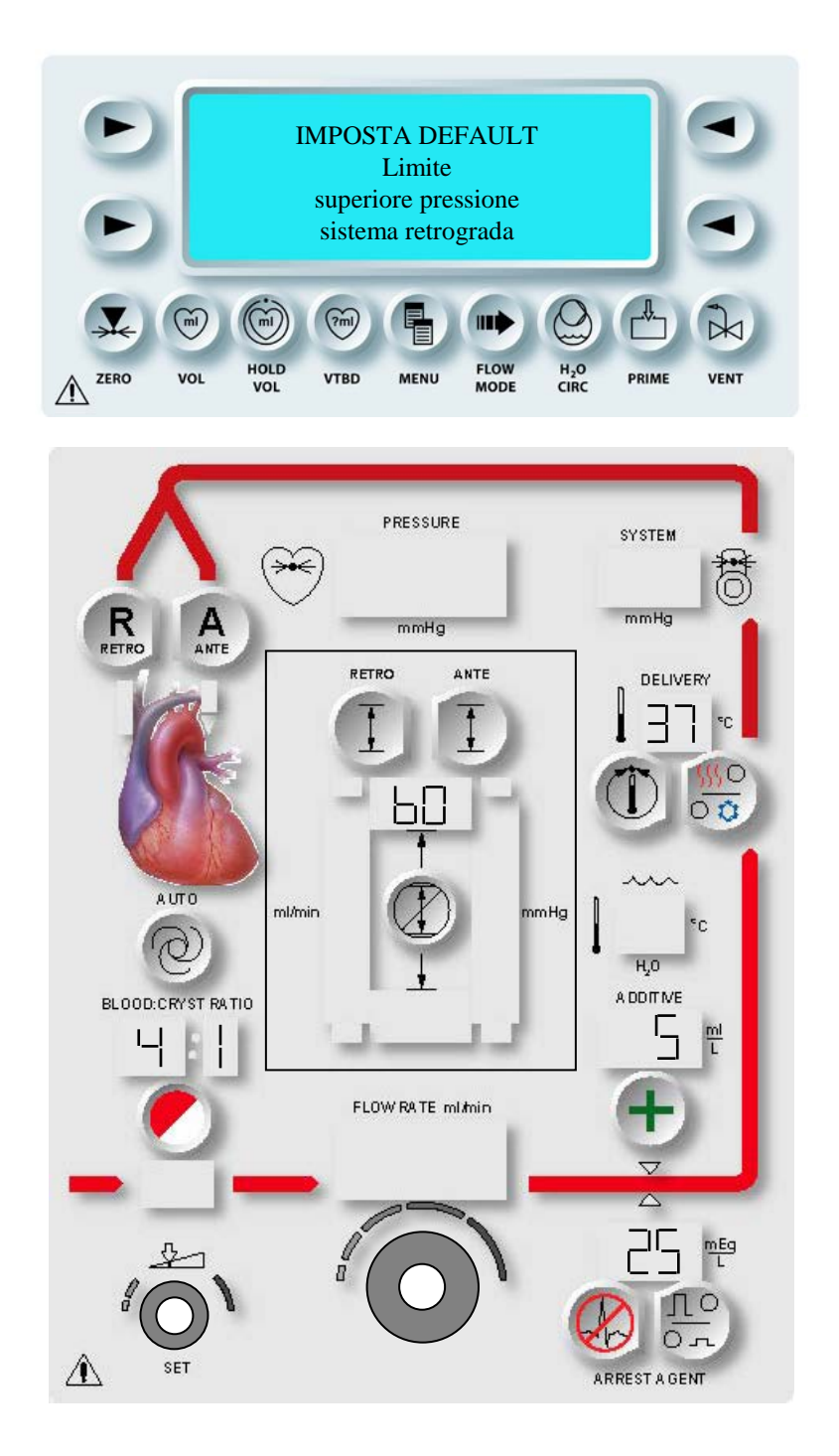

FIGURA 5-14: IMPOSTAZIONE DEL LIMITE SUPERIORE DI DEFAULT DELLA PRESSIONE RETROGRADA

# LIMITI DI DEFAULT DELLA PRESSIONE DI SISTEMA RETROGRADA (mmHg)

#### DESCRIZIONE

Mentre è visualizzata la schermata Defaults Mode (Mod. Default), il tasto parametro **<RETRO SET>** (<IMPOSTA RETRO>) viene utilizzato per specificare i limiti superiore e inferiore di default della pressione di sistema retrograda. Tali limiti possono essere impostati su un valore compreso tra 0 e 500 mmHg.

Eseguire i passaggi riportati di seguito per impostare il limite superiore di default della pressione di sistema retrograda (figura 5-14).

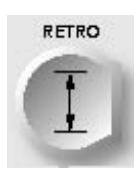

ATTIVAZIONE DEL TASTO PARAMETRO

1. Premere il tasto parametro **<RETRO SET>** (**<IMPOSTA RETRO>**).

 $\checkmark$  VIENE VISUALIZZATA LA SCHERMATA SELECT PRESSURE SOURCE (SELEZIONA ORIG. PRESSIONE).

2. Premere il tasto freccia **<SYSTEM>** (<SISTEMA>).

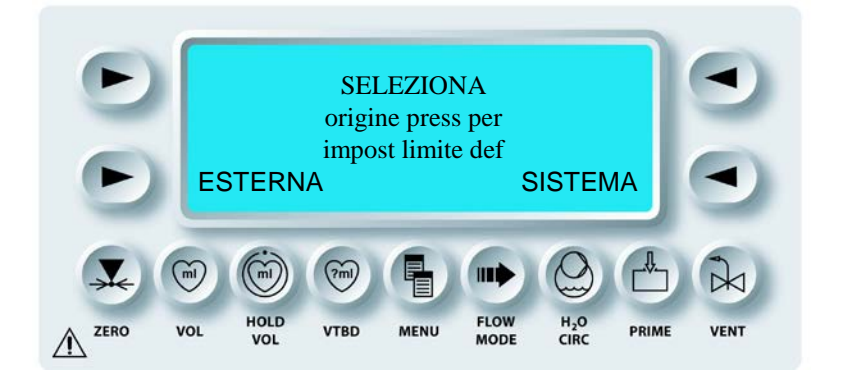

√ VIENE VISUALIZZATA LA SCHERMATA SET DEFAULT RETROGRADE SYSTEM UPPER PRESSURE LIMIT (IMPOSTA DEFAULT LIMITE SUPERIORE PRESSIONE SISTEMA RETROGRADA). IL TASTO PARAMETRO **<RETRO SET>** (<IMPOSTA RETRO>) E LA SPIE SET SI ACCENDONO. IL VALORE CORRENTE VIENE VISUALIZZATO SOTTO IL TASTO PARAMETRO.

# IMPOSTAZIONE DEL LIMITE SUPERIORE DELLA PRESSIONE

1. Regolare la manopola SET per modificare il limite superiore di default della pressione retrograda in mmHg.

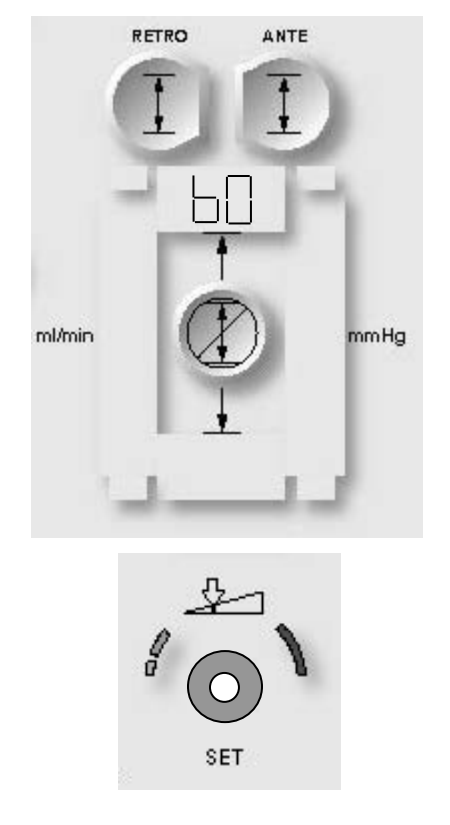

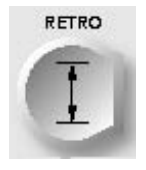

CONFERMA DELL'IMPOSTAZIONE DI DEFAULT

2. Premere il tasto parametro **<RETRO SET>** (<IMPOSTA RETRO>) per confermare la modifica.

√ VIENE VISUALIZZATA LA SCHERMATA SET DEFAULT RETROGRADE SYSTEM LOWER PRESSURE LIMIT (IMPOSTA DEFAULT LIMITE INFERIORE PRESSIONE SISTEMA RETROGRADA). IL TASTO PARAMETRO **<RETRO SET>** (<IMPOSTA RETRO>) E LA SPIE SET SI ACCENDONO. IL VALORE DI DEFAULT CORRENTE VIENE VISUALIZZATO SOTTO IL TASTO PARAMETRO.

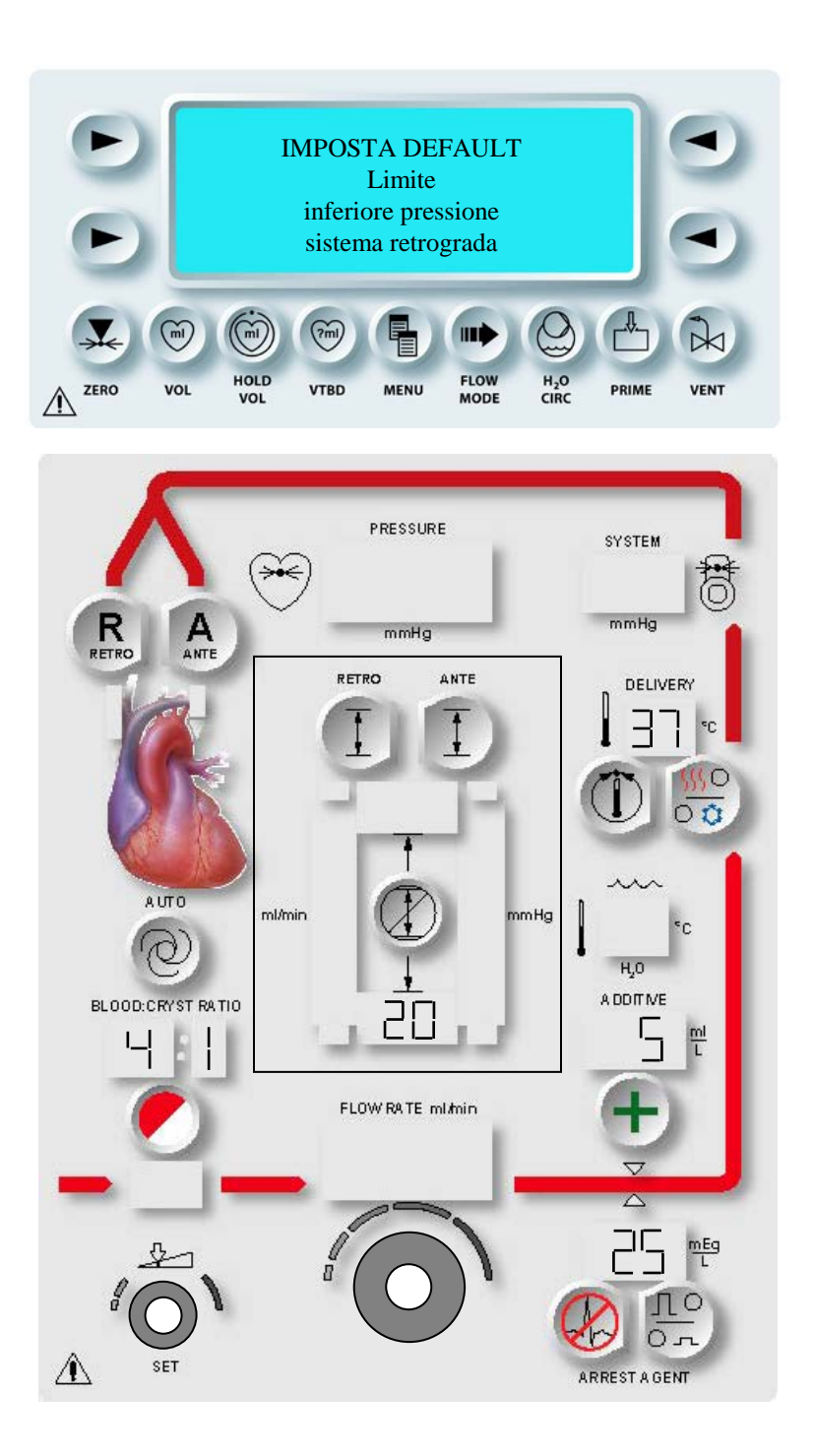

# FIGURA 5-15: IMPOSTAZIONE DEL LIMITE INFERIORE DI DEFAULT DELLA PRESSIONE RETROGRADA

# IMPOSTAZIONE DEL LIMITE INFERIORE DELLA PRESSIONE

1. Regolare la manopola SET per modificare il limite inferiore di default della pressione retrograda in mmHg.

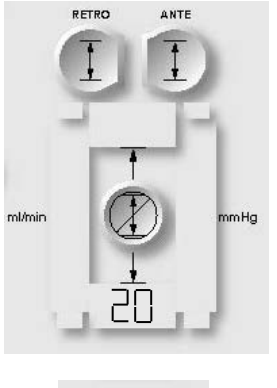

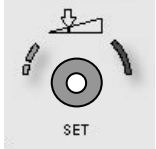

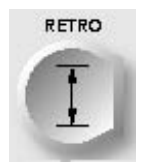

CONFERMA DELL'IMPOSTAZIONE DI DEFAULT

2. Premere il tasto parametro **<RETRO SET>** (<IMPOSTA RETRO>) per confermare la modifica.

 $\checkmark$  VIENE VISUALIZZATA NUOVAMENTE LA SCHERMATA DEFAULTS MODE (MOD. DEFAULT).

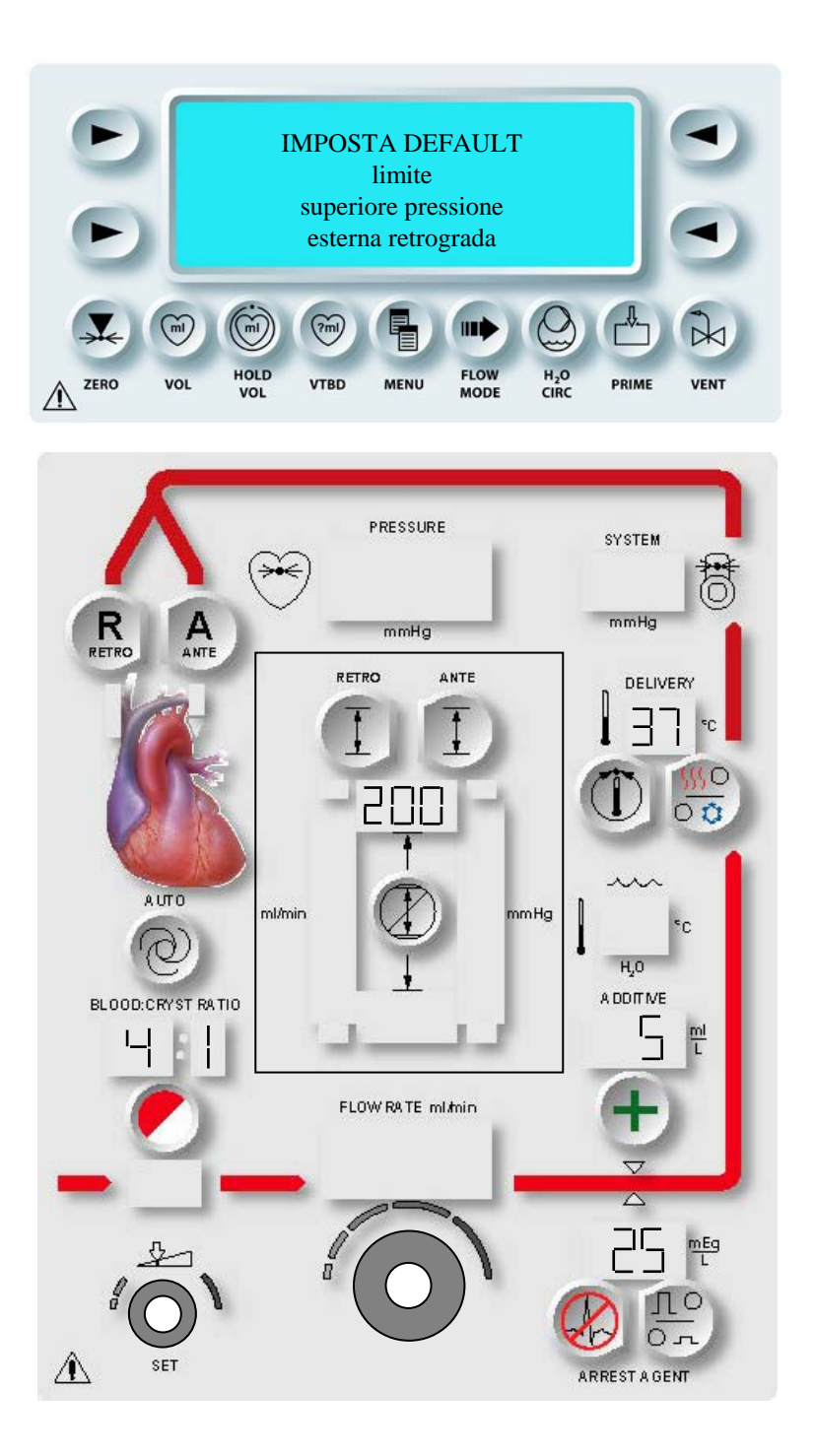

# FIGURA 5-16: IMPOSTAZIONE DEL LIMITE SUPERIORE DI DEFAULT DELLA PRESSIONE ESTERNA RETROGRADA

# LIMITI DI DEFAULT DELLA PRESSIONE ESTERNA RETROGRADA (mmHg)

### DESCRIZIONE

Mentre è visualizzata la schermata Defaults Mode (Mod. Default), il tasto parametro **<RETRO SET>** (<IMPOSTA RETRO>) viene utilizzato per specificare i limiti superiore e inferiore di default della pressione esterna retrograda. Tali limiti possono essere impostati su un valore compreso tra 0 e 125 mmHg.

Eseguire i passaggi riportati di seguito per impostare il limite superiore di default della pressione di sistema esterna retrograda (figura 5-16).

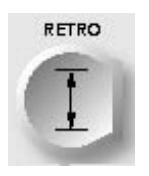

ATTIVAZIONE DEL TASTO PARAMETRO

1. Premere il tasto parametro **<RETRO SET>** (**<IMPOSTA RETRO>**).

 $\checkmark$  VIENE VISUALIZZATA LA SCHERMATA SELECT PRESSURE SOURCE (SELEZIONA ORIG. PRESSIONE).

2. Premere il tasto freccia **<EXTERNAL>** (<ESTERNA>).

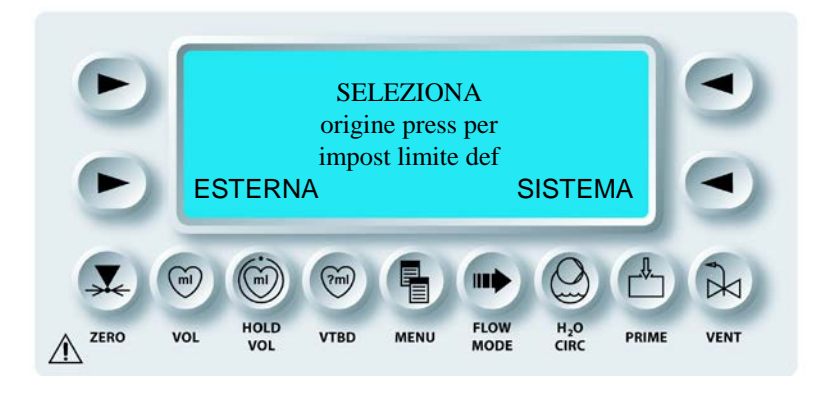

√ VIENE VISUALIZZATA LA SCHERMATA SET DEFAULT EXTERNAL RETROGRADE UPPER PRESSURE LIMIT (IMPOSTA DEFAULT LIMITE SUPERIORE PRESSIONE ESTERNA RETROGRADA). IL TASTO PARAMETRO **<RETRO SET>** (<IMPOSTA RETRO>) E LA SPIE SET SI ACCENDONO. IL VALORE CORRENTE VIENE VISUALIZZATO SOTTO IL TASTO PARAMETRO.  IMPOSTAZIONE DEL LIMITE SUPERIORE DELLA PRESSIONE Regolare la manopola SET per modificare il limite superiore di default della pressione esterna retrograda in mmHg.

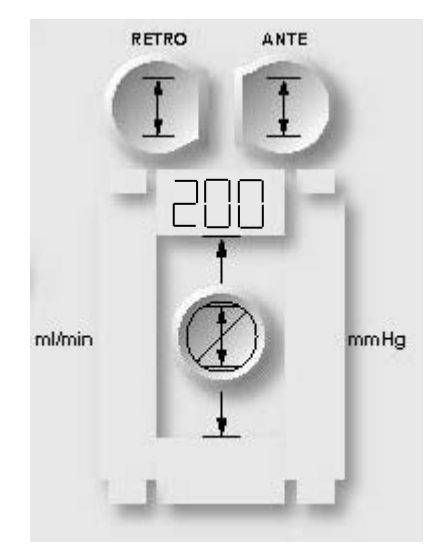

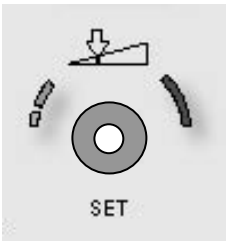

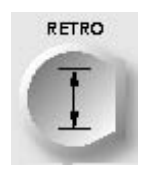

ATTIVAZIONE DEL TASTO PARAMETRO

4. Premere il tasto parametro **<RETRO SET>** (<IMPOSTA RETRO>) per confermare la modifica.

√ VIENE VISUALIZZATA LA SCHERMATA SET DEFAULT EXTERNAL RETROGRADE LOWER PRESSURE LIMIT (IMPOSTA DEFAULT LIMITE INFERIORE PRESSIONE ESTERNA RETROGRADA). IL TASTO PARAMETRO **<RETRO SET>** (<IMPOSTA RETRO>) E LA SPIE SET SI ACCENDONO. IL VALORE DI DEFAULT CORRENTE VIENE VISUALIZZATO SOTTO IL TASTO PARAMETRO.
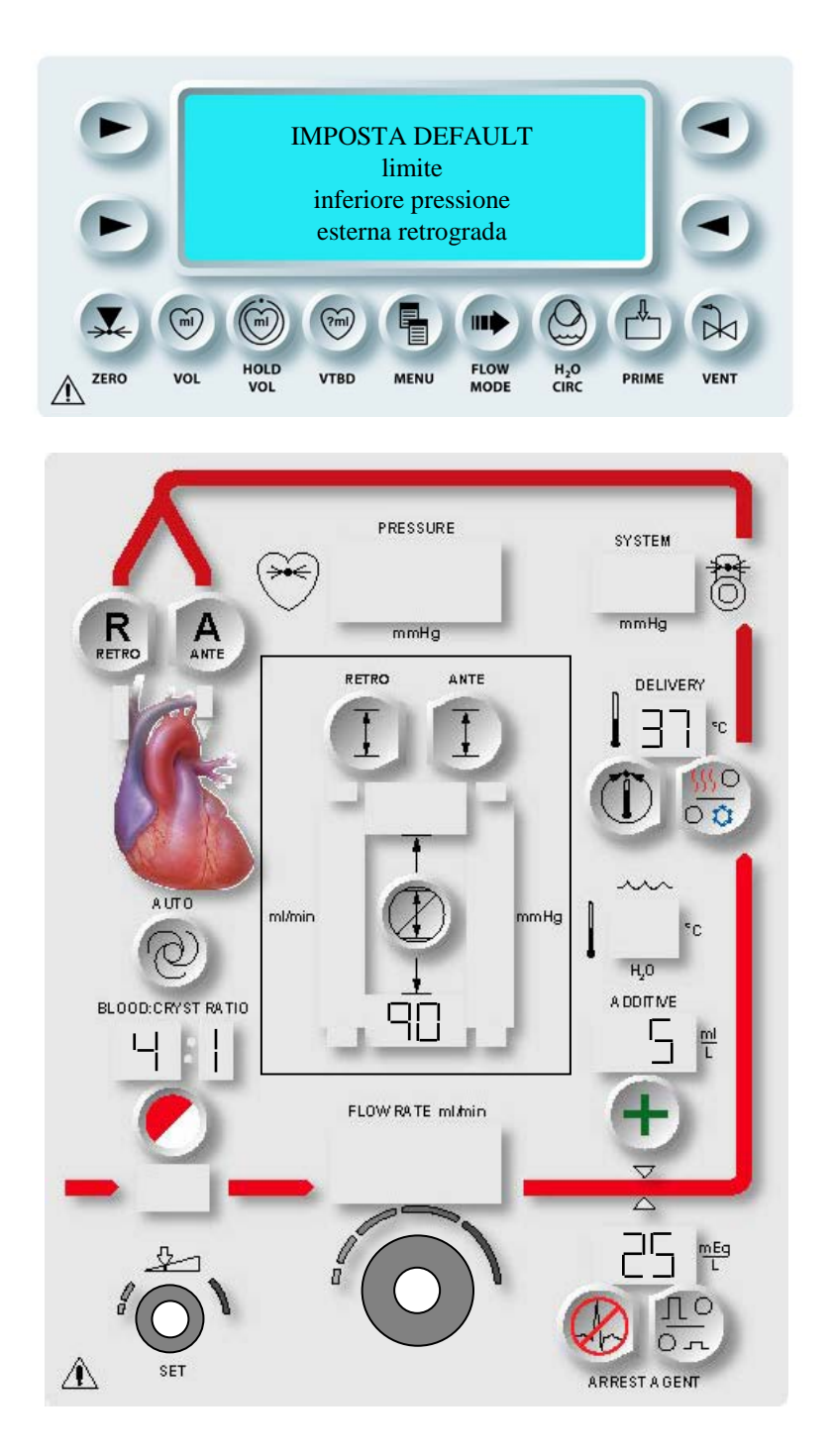

FIGURA 5-17: IMPOSTAZIONE DEL LIMITE INFERIORE DI DEFAULT DELLA PRESSIONE RETROGRADA ESTERNA

#### INSTALLAZIONE

Eseguire i passaggi riportati di seguito per impostare il limite inferiore di default della pressione esterna retrograda (figura 5-17).

#### IMPOSTAZIONE DEL LIMITE INFERIORE DELLA PRESSIONE

1. Regolare la manopola SET per modificare il limite inferiore di default della pressione esterna retrograda in mmHg.

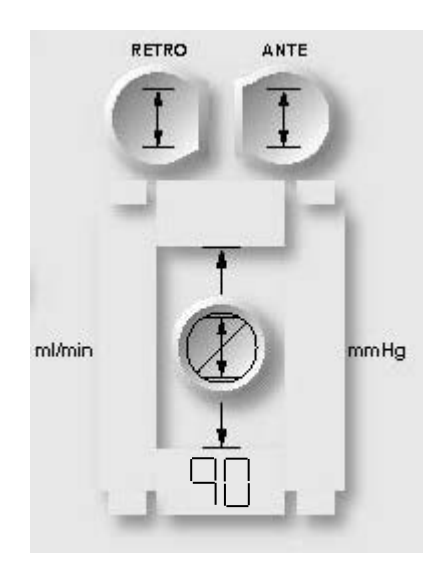

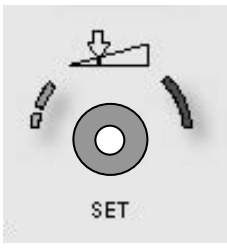

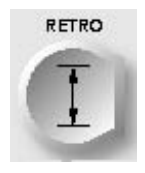

CONFERMA DELL'IMPOSTAZIONE DI DEFAULT

2. Premere il tasto parametro **<RETRO SET>** (<IMPOSTA RETRO>) per confermare la modifica.

 $\checkmark$  VIENE VISUALIZZATA NUOVAMENTE LA SCHERMATA DEFAULTS MODE (MOD. DEFAULT).

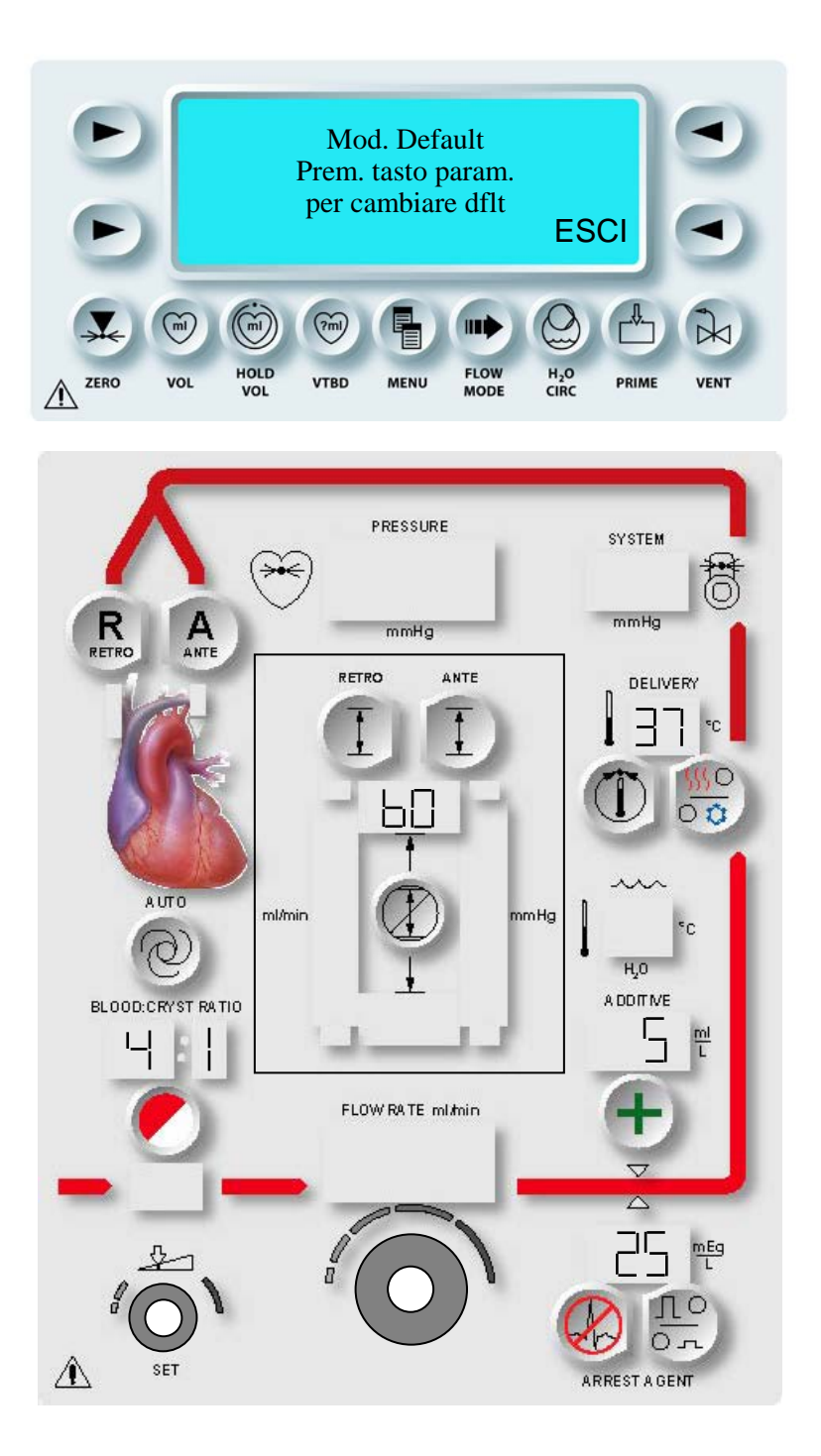

FIGURA 5-18: SCHERMATA DEFAULTS MODE (MOD. DEFAULT)

## **IMPOSTAZIONE DELLA DATA E DELL'ORA**

#### DESCRIZIONE

Questa funzione consente all'utente di impostare l'ora locale sulla console MPS 2. L'impostazione di fabbrica è GMT (Greenwich Mean Time). L'ora viene impostata con il formato 24 ore. Le seguenti informazioni consentono di utilizzare la funzione DATA/ORA quando viene selezionato CHANGE (CAMBIA). L'operatore è responsabile della regolazione dell'ora legale.

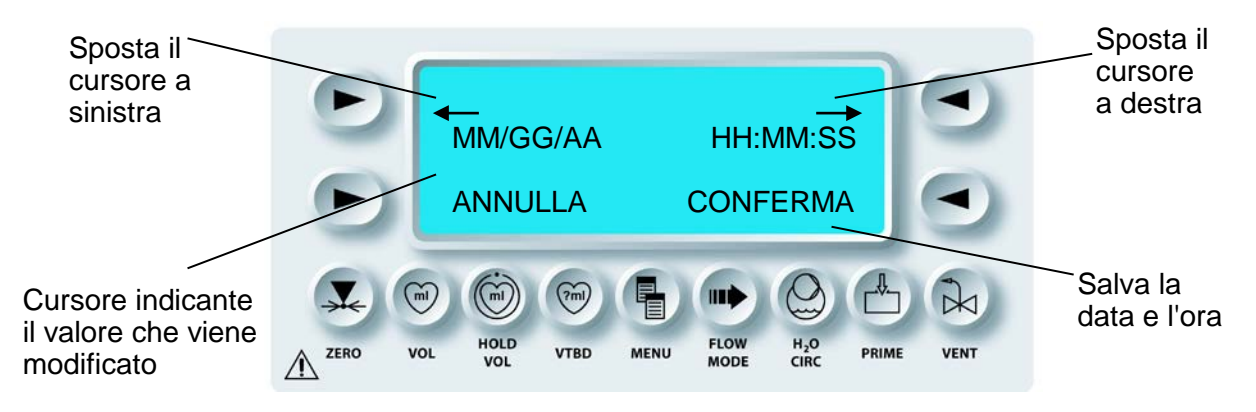

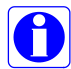

L'impostazione della data e dell'ora è importante per ottenere registrazioni elettroniche accurate dei dati.

#### **IMPOSTAZIONE DELLA DATA E DELL'ORA**

1. Regolare la manopola Flow Rate su zero.

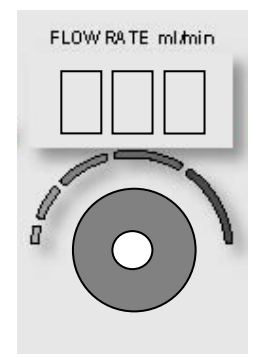

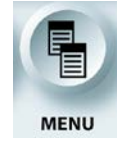

ATTIVAZIONE DELLA FUNZIONE MENU

2. Premere il tasto funzione <MENU>.

Imp. tempo ischemia Selez Protocollo Config. Nuovo prot. (7ml) M FLOW MODE HOLD H<sub>2</sub>O CIRC VOL VTBD MENU VENT ZERO PRIME ∕∖∖ VOL

 $\checkmark$  VIENE VISUALIZZATA LA SCHERMATA DEL MENU PRINCIPALE.

3. Utilizzare la manopola SET per scorrere fino a Date / Time (Data / Ora).

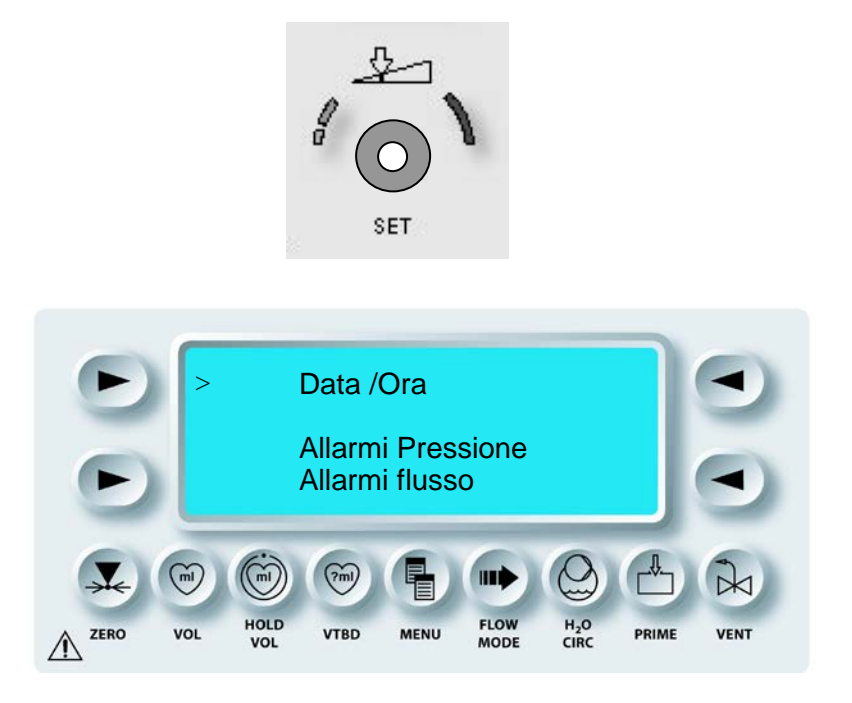

4. Premere il tasto freccia superiore sinistro per selezionare DATE / TIME (DATA / ORA).

 $\checkmark$  VIENE VISUALIZZATA LA SCHERMATA DI IMPOSTAZIONE DELLA DATA E DELL'ORA.

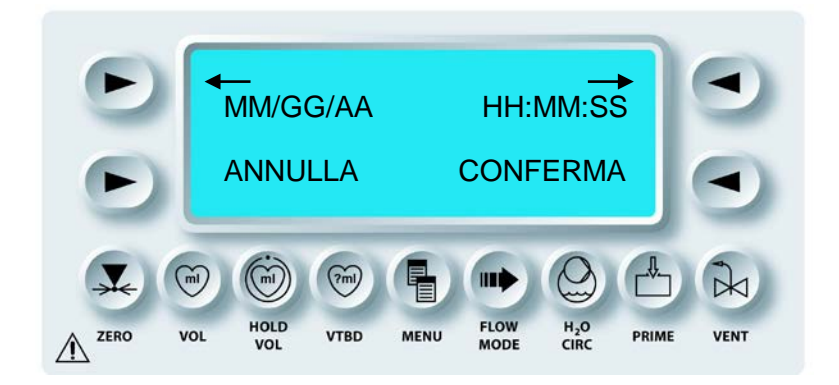

5. Premere il tasto freccia <CHANGE> (<CAMBIA>) per modificare la data e/o l'ora.

 $\checkmark$  SULLA SCHERMATA VIENE INDICATO CHE È POSSIBILE MODIFICARE LE IMPOSTAZIONI.

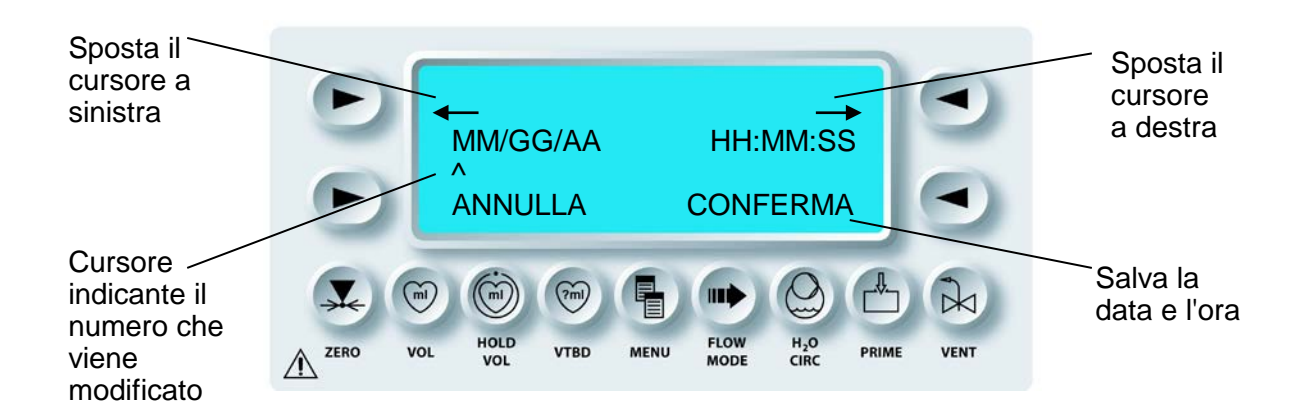

6. Per modificare la data o l'ora, premere il tasto freccia destro per spostare il cursore verso destra. Premendo il tasto freccia sinistro, invece, il cursore si sposta verso sinistra. Collocare il cursore sotto il numero da modificare.

 IMPOSTAZIONE DELLA DATA E DELL'ORA Regolare la manopola SET per modificare il numero visualizzato. Premere il tasto freccia destro o sinistro per passare alla posizione successiva da modificare.

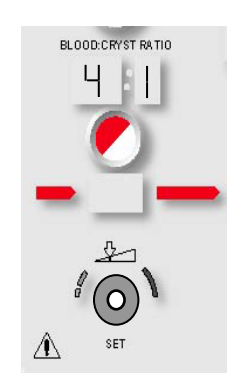

8. Premere il tasto freccia <CONFIRM> (<CONFERMA>) per salvare le modifiche.

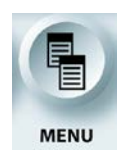

USCITA DALLA FUNZIONE MENU

9. Premere il tasto funzione <MENU> per tornare alla schermata RUN (esecuzione).

#### **RECUPERO DEI DATI ELETTRONICI**

Di seguito è riportato un esempio dei dati elettronici della console MPS 2. Utilizzare il cavo dati RS-232 (RIF 512SCC1) per connettere un sistema di gestione dei dati disponibile in commercio. Fare riferimento alle istruzioni per l'uso del cavo dati 512SCC1 per informazioni specifiche.

Di seguito è riportato un esempio di output dati:

| 05/05/03 | 10:4  | 0:38   | Start  | c Of  | Cas  | e : 2 | 26     |        |         |       |       |       |    |        |
|----------|-------|--------|--------|-------|------|-------|--------|--------|---------|-------|-------|-------|----|--------|
| Time     | Route | b:c    | ARR    | ADD   | н20  | Del   | Sys    | Aort   | Retro   | Flow  | Inc   | Arr A | dd | Cry    |
|          |       |        | []     | []    | Tmp  | Tmp   | Pres   | Pres   | Pres    | rate  | Vol   | Vol V | ol | Vol    |
|          |       |        |        |       |      |       |        |        |         |       |       |       |    |        |
| 10:43:49 | Ante  | 1:1    | 10     | 4     | 24   | 24    | 75     |        |         | 40    | 0     | 15 22 | 29 | 34     |
| 10:44:48 | Ante  | 1:1    | 10     | 4     | 24   | 23    | 103    |        |         | 110   | 99    | 9 14  | 22 | 2889   |
| 10:45:25 | Ante  | 4:1    | 10     | 4     | 24   | 23    | 154    |        |         | 325   | 2     | 51 14 | 2  | 1 2821 |
| 10:45:49 | Ante  | 4:1    | 10     | 4     | 24   | 23    | 152    |        |         | 325   | 38    | 32 13 | 2  | 1 2783 |
| 10:46:08 | Ante  | 4:1    | 10     | 5     | 24   | 23    | 157    |        |         | 325   | 49    | 91 13 | 2  | 0 2765 |
| 10:46:50 | Ante  | 4:1    | 10     | 5     | 24   | 23    | 156    |        |         | 325   | 70    | 09 11 | 1  | 9 2720 |
| 10:47:24 | Ante  | 4:1    | 10     | 5     | 24   | 24    | 74     |        |         | 71    | 838   | 11    | 19 | 2693   |
| 10:48:00 | Off   | 4:1    | 10     | 5     | 24   | 24    | 71     |        |         | 0     | 881   | 11    | 18 | 2638   |
| 10:48:20 | D     | ose Av | verage | e Red | cord |       | 126    | 0      | 0       | 221   |       |       |    |        |
|          | D     | ose Vo | lume   | Reco  | ord  | Ante  | Bloc   | od =   | 591     | A     | nte   | Cryst | =  | 268    |
|          |       |        |        |       |      | Retro | Bloc   | od =   | 11      | R     | etro  | Cryst | =  | 3      |
|          |       |        |        |       |      | A / F | R Bloc | od =   | 0       | A     | / R   | Cryst | =  | 0      |
|          |       |        |        |       |      | Total | Bloc   | od =   | 602     | Т     | otal  | Cryst | =  | 271    |
|          |       |        |        |       |      | Dose  | Arr    | =      | 4       | D     | ose   | Add   | =  | 4      |
|          | C     | ase Vo | lume   | Tota  | als  | Blood | a = 60 | )2 Cry | y = 271 | l Arr | = 4 2 | Add = | 4  |        |

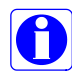

I dati elettronici sono disponibili come testo streaming in tempo reale dei parametri di somministrazione dell'intervento attraverso la porta RS-232 sul retro della console.

# PANORAMICA

#### DESCRIZIONE

La sequenza di configurazione consente di preparare il sistema MPS 2 per la somministrazione della cardioplegia. Durante la configurazione, l'utente installerà e riempirà i componenti monouso, imposterà i parametri di somministrazione ed eseguirà il priming del sistema.

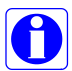

Assicurarsi che il sistema di circolazione dell'acqua della console MPS 2 sia stato correttamente debollato prima di configurare il sistema per la somministrazione della cardioplegia. Fare riferimento a DEBOLLAGGIO INIZIALE ACQUA DEL SISTEMA nel capitolo 5 **INSTALLAZIONE**.

#### CONFIGURAZIONE DEL SISTEMA

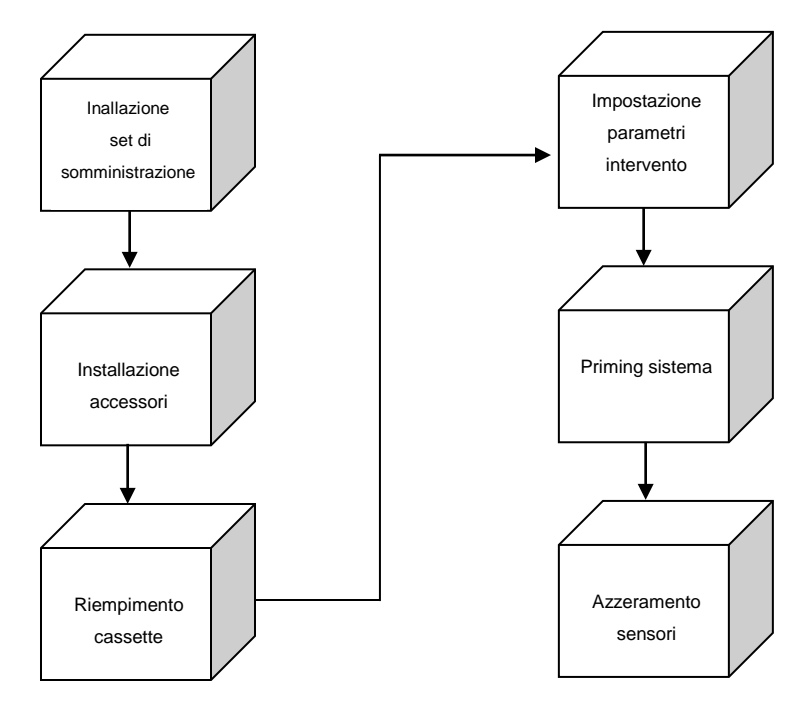

## INSTALLAZIONE DEL SET DI SOMMINISTRAZIONE

#### DESCRIZIONE

Il set di somministrazione per la console MPS 2 è fornito in confezione sterile, monouso e non pirogena. Il set di somministrazione già assemblato è formato da uno scambiatore di calore, una prolunga di 10 piedi (3 m), una cassetta sangue:cristalloide, una cassetta per l'agente di arresto, una cassetta per l'additivo, una linea del sangue, una linea del cristalloide con perforatore per fleboclisi e una linea di sfiato. Il set di somministrazione e gli altri accessori devono essere utilizzati solo con la console MPS 2. Ispezionare tutti i componenti prima dell'installazione. NON UTILIZZARE i componenti monouso che presentano segni di danni.

# AVVERTENZA

Rispettare la tecnica asettica per le connessioni di tutte le tubazioni. Non stringere eccessivamente le connessioni rigide. Utilizzare la tecnica sterile appropriata nel passaggio sul campo sterile.

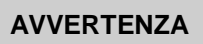

Prima dell'apertura esaminare TUTTE le confezioni sterili per verificarne l'integrità e la data di scadenza. I dispositivi sono forniti in confezione sterile e monouso e non sono pirogeni. NON USARE se la confezione è danneggiata, aperta oppure scaduta. NON RISTERILIZZARE. I PRODOTTI SONO MONOUSO. NON DEVONO ESSERE RIUTILIZZATI.

## INSTALLAZIONE DELLO SCAMBIATORE DI CALORE E DELLA CASSETTA SANGUE:CRISTALLOIDE

1. Spegnere e riaccendere la console MPS 2 per assicurarsi che i pistoni delle pompe siano in posizione retratta. Aprire lo sportello interno rosso per scoprire le camere di pompaggio del sangue e del cristalloide.

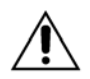

**NON CARICARE le cassette** se i pistoni sono posizionati in avanti (posizione convessa). Spegnere e riaccendere il sistema per resettare la posizione dei pistoni. Se i pistoni non si ritraggono, **ARRESTARE LA CONSOLE MPS 2** e rivolgersi al servizio di assistenza. Se il pistone di una pompa non è completamente retratto, potrebbe venire somministrato involontariamente del bolo durante il flusso iniziale.

- 2. Verificare che la serratura dello scambiatore di calore sia nella posizione sbloccata (ruotare in senso antiorario).
- 3. Utilizzando una tecnica asettica, aprire la confezione del set di somministrazione MPS e passare la prolunga sul tavolo.
- 4. Con una mano afferrare la parte superiore della bubble trap dello scambiatore di calore con la tubazione per il set di somministrazione e rimuovere dal vassoio l'intero set, ad eccezione della cassetta dell'agente di arresto.

- 5. Per garantire l'installazione corretta quando si inserisce lo scambiatore di calore, consentire alla cassetta sangue:cristalloide di poggiare sulla parte interna dello sportello interno rosso e verificare che la pallina di posizionamento blu si trovi sul lato destro della cassetta. La pallina garantisce che le linee del sangue e del cristalloide sono posizionate correttamente. Lo sportello interno rosso non si chiude quando la pallina è posizionata sul lato sinistro.
- 6. Mentre la cassetta sangue:cristalloide è poggiata all'interno dello sportello rosso, sollevare la linea di sfiato dello scambiatore di calore e posizionare lo scambiatore stesso sul blocco di montaggio (figura 6-1).
- 7. Inserire lo scambiatore di calore sul blocco esercitando una pressione costante. Girare la serratura in senso orario per bloccare e sigillare lo scambiatore di calore sulla console MPS 2 e al contempo collegare e attivare automaticamente le porte dell'acqua e i sensori della pressione, del livello e della temperatura.

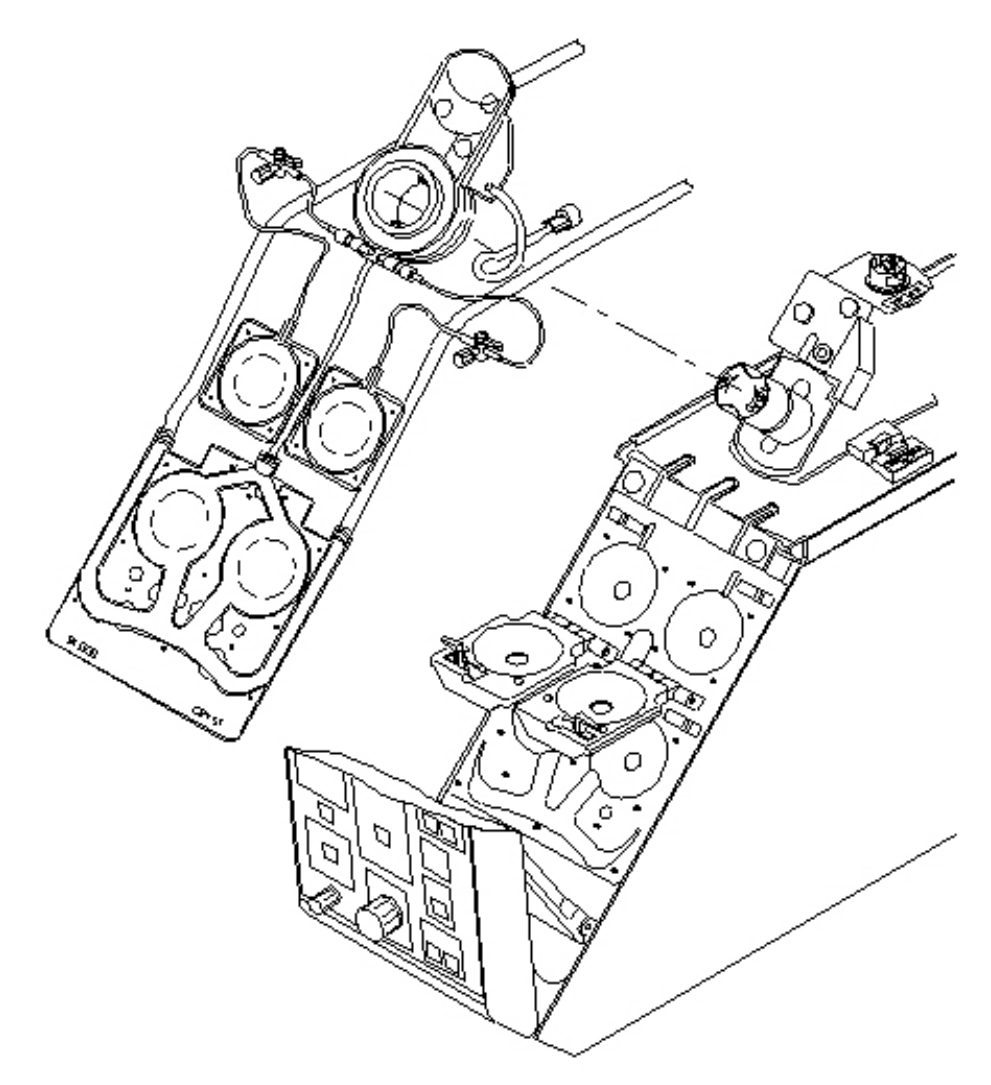

FIGURA 6-1: INSTALLAZIONE DELLO SCAMBIATORE DI CALORE

8. Far passare la linea di sfiato dalla valvola di sfiato sul retro dello scambiatore di calore (figura 6-2). Per aprire la valvola, premerla e tenerla aperta durante l'inserimento della linea.

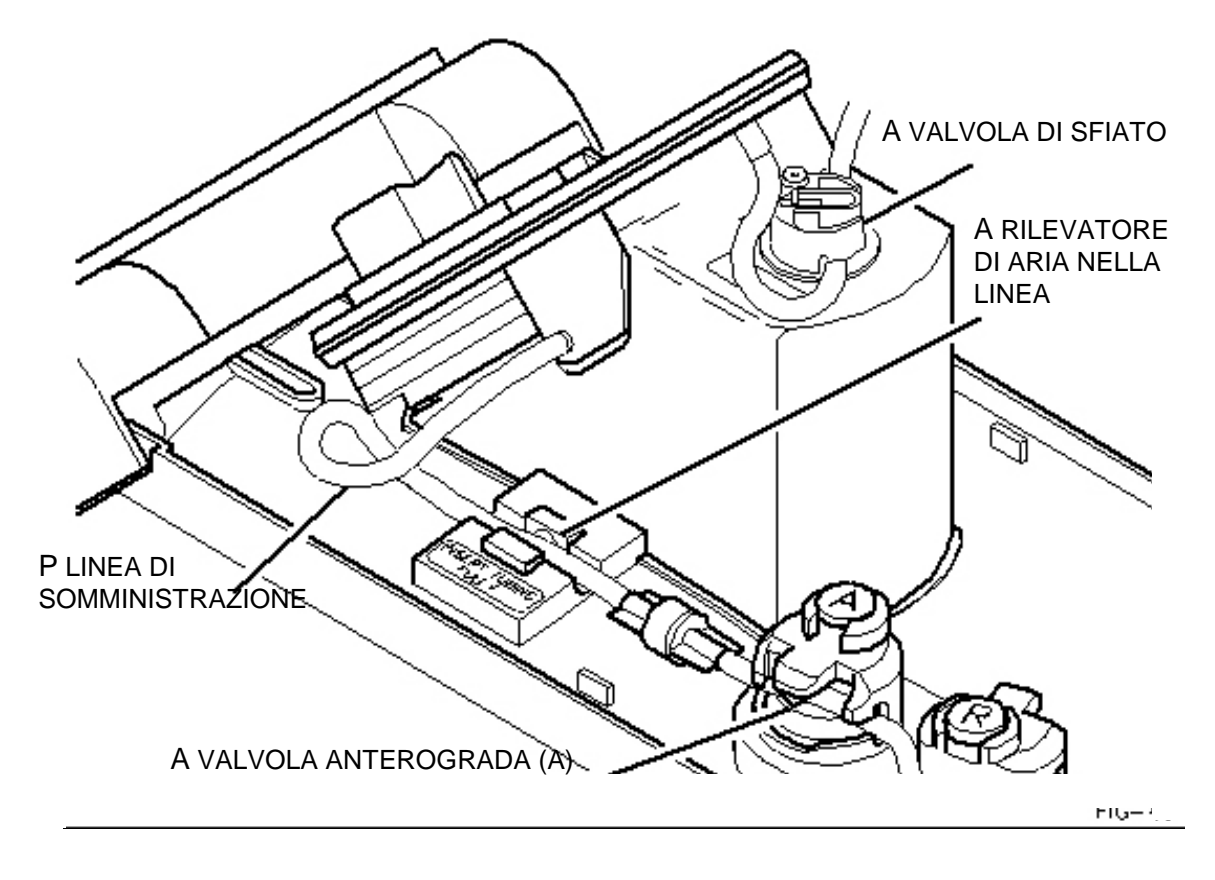

## FIGURA 6-2: PASSAGGIO DELLA LINEA DI SFIATO

- 9. Fissare saldamente la cassetta sangue:cristalloide sui 13 perni di montaggio.
- 10. Far passare le linee di origine del sangue e del cristalloide attraverso le scanalature di montaggio sui lati destro e sinistro della console (figura 6-3). Assicurarsi che le linee del sangue e del cristalloide non siano piegate né che occludano i canali di ingresso della cassetta.
- 11. Chiudere accuratamente la serratura dello sportello interno rosso.

# AVVERTENZA

**Per evitare LESIONI PERSONALI**, l'operatore deve assicurarsi che le dita non rimangano sui bordi degli sportelli prima di chiudere gli sportelli interno ed esterno della console MPS 2.

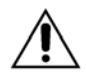

Chiudere lo sportello esterno prima di utilizzare la console MPS 2. Lo sportello esterno deve essere chiuso per poter utilizzare la console MPS 2. TUTTAVIA, non deve essere esercitata alcuna pressione per aprire o chiudere gli sportelli. Se si rende necessario forzare una porta chiusa, una cassetta potrebbe non essere installata correttamente oppure potrebbe essere troppo piena.

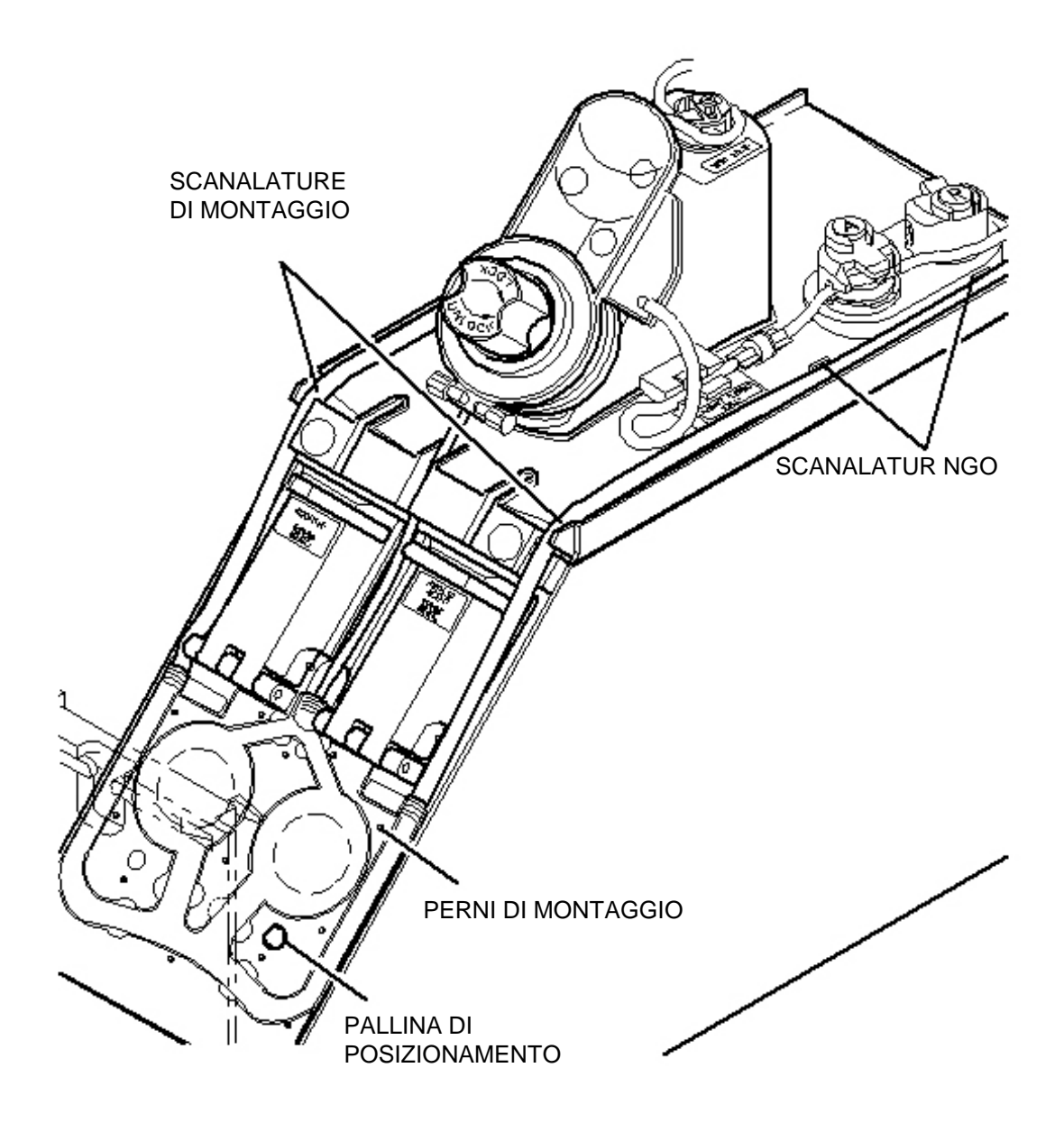

FIGURA 6-3: INSTALLAZIONE DELLA CASSETTA SANGUE:CRISTALLOIDE

#### COLLEGAMENTO DEL SET DI SOMMINISTRAZIONE AL CIRCUITO EXTRACORPOREO

Le istruzioni riportate di seguito sono riferite alla prolunga fornita con il set di somministrazione. Se si usano prolunghe diverse, fare riferimento a "Installazione degli accessori" più avanti in questo capitolo.

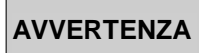

Se la console MPS 2 è utilizzata con dispositivi di filtro (emoconcentratori e così via), le connessioni delle tubazioni devono essere rinforzate (utilizzando fascette di serraggio zincate, in plastica ecc.). La mancata adozione di tubazioni rinforzate può causare disconnessioni e potenziali perdite ematiche.

- 1. Svolgere la linea del sangue e clamparla vicino alla cassetta.
- 2. Collegare la linea del sangue del set di somministrazione all'uscita della cardioplegia sull'ossigenatore del sangue.
- 3. Svolgere la linea del cristalloide del set di somministrazione e clamparla vicino alla cassetta.
- 4. Inserire il perforatore per fleboclisi nella sacca del cristalloide.

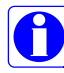

La sacca del cristalloide deve essere appesa almeno 3 piedi (1 metro) sopra la camera di pompaggio in modo da garantire una pressione adeguata per il riempimento della pompa.

5. Far passare la linea di somministrazione della cardioplegia attraverso il rilevatore di aria nella linea e la valvola di somministrazione anterograda (A) (figura 6-4). Per aprire la valvola, premerla e tenerla aperta durante l'inserimento della linea.

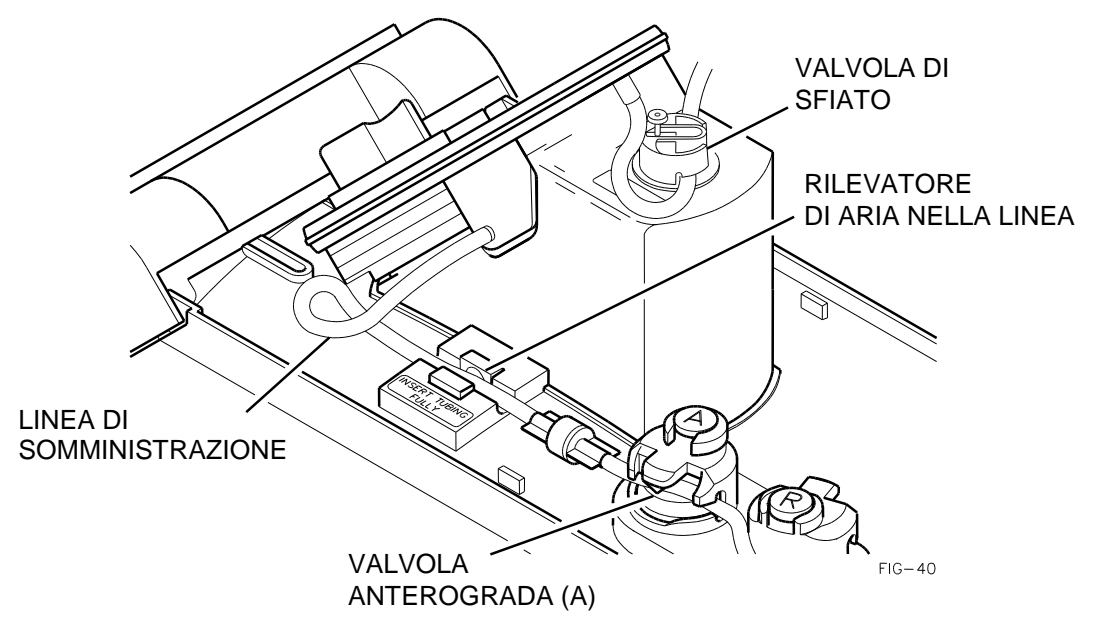

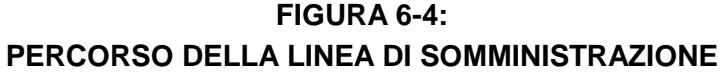

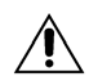

**INSERIRE COMPLETAMENTE** la tubazione nel rilevatore di aria nella linea per garantire il funzionamento corretto della console MPS 2.

- 6. Svolgere la linea di sfiato e collegare il connettore luer alla porta luer non pressurizzata del reservoir di cardiotomia.
- 7. Dopo la cateterizzazione, collegare la prolunga al catetere di somministrazione.

# INSTALLAZIONE E RIEMPIMENTO DELLA CASSETTA DELL'AGENTE DI ARRESTO

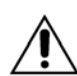

NON SOVRARIEMPIRE O SOVRAPRESSURIZZARE le cassette dell'agente di arresto e dell'additivo. La capacità massima normale di ciascuna cassetta è 50 ml. Il riempimento eccessivo di una o entrambe le cassette prima o dopo l'installazione nella console può causare l'involontaria somministrazione di bolo durante il flusso iniziale nonché possibili malfunzionamenti del sistema. Se la console MPS 2 rileva un contenuto di agente di arresto o additivo uguale o superiore a 50 ml nella cassetta, verrà visualizzata la schermata "ADDITIVE (o ARREST) IS OVERFULL Remove some fluid/CONTINUE" ("ADDIT (o ARRESTO) TROPPO PIENO Rimuovere liquido CONTINUA"). Non ignorare questo messaggio lasciando la cassetta troppo piena.

- 1. Aprire lo sportello interno giallo dell'agente di arresto sul lato destro della console per scoprire la camera di pompaggio.
- 2. Fissare la cassetta dell'agente di arresto sui perni di montaggio e far passare la linea di infusione attraverso il canale direttamente sopra la camera di pompaggio (figura 6-5).
- 3. Rimuovere il cappuccio del luer dell'agente di arresto dallo scambiatore di calore e collegare la valvola di non ritorno normalmente chiusa.
- 4. Chiudere accuratamente lo sportello interno giallo.

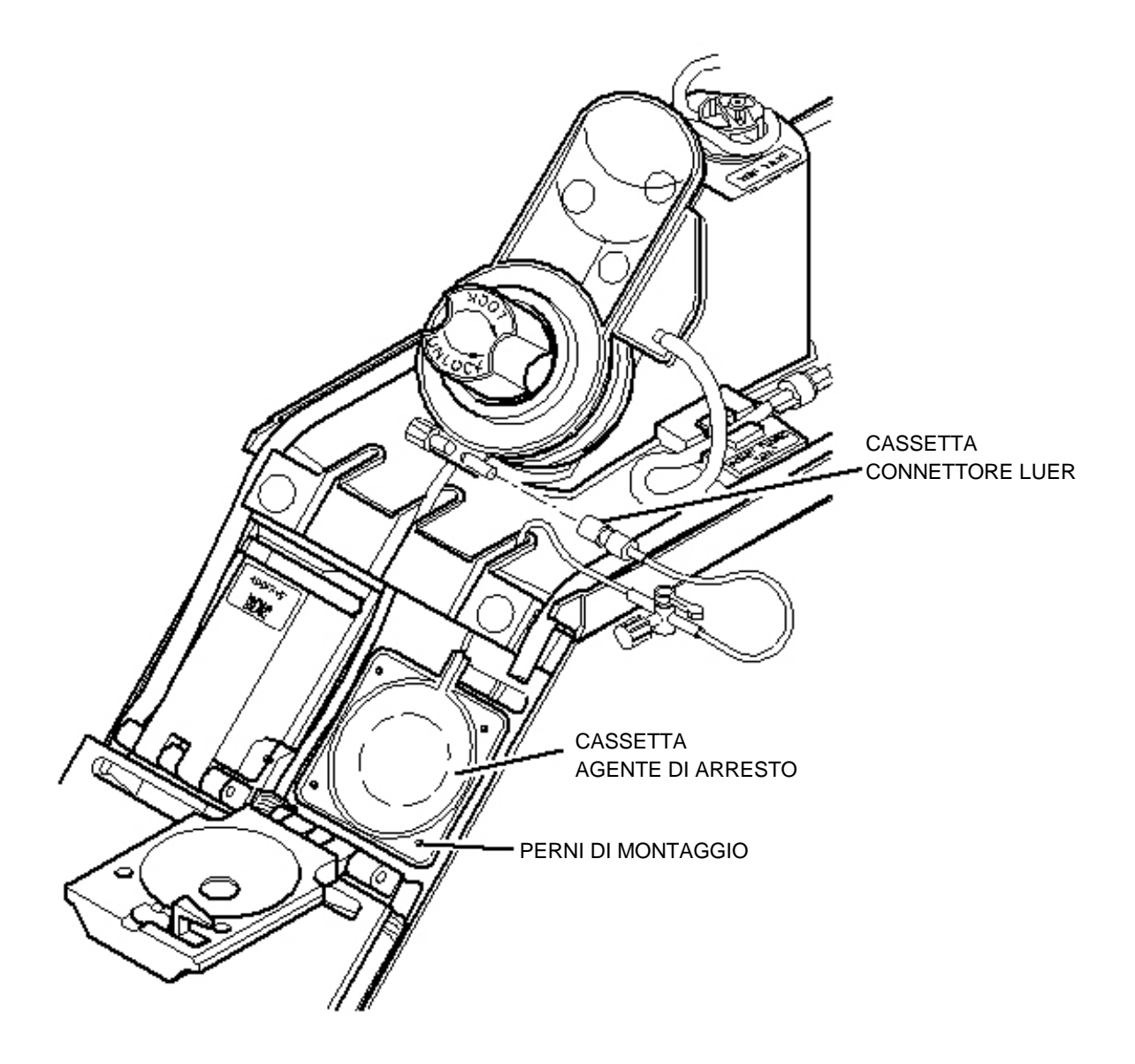

## FIGURA 6-5: INSTALLAZIONE DELLA CASSETTA DELL'AGENTE DI ARRESTO

5. Riempire una siringa con massimo 45 ml di soluzione di agente di arresto con una concentrazione di 2 mEq/ml.

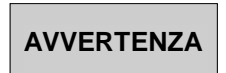

NON UTILIZZARE una concentrazione dell'agente di arresto (cloruro di potassio) diversa da 2 mEq/ml. La console MPS 2 è progettata per il funzionamento con una concentrazione di 2 mEq/ml. Con una concentrazione diversa da 2 mEq/ml, la somministrazione risulterà errata e si possono provocare lesioni al paziente.

6. Collegare la siringa riempita alla porta di riempimento del rubinetto giallo e girare la maniglia verso la posizione di riempimento (figura 6-6).

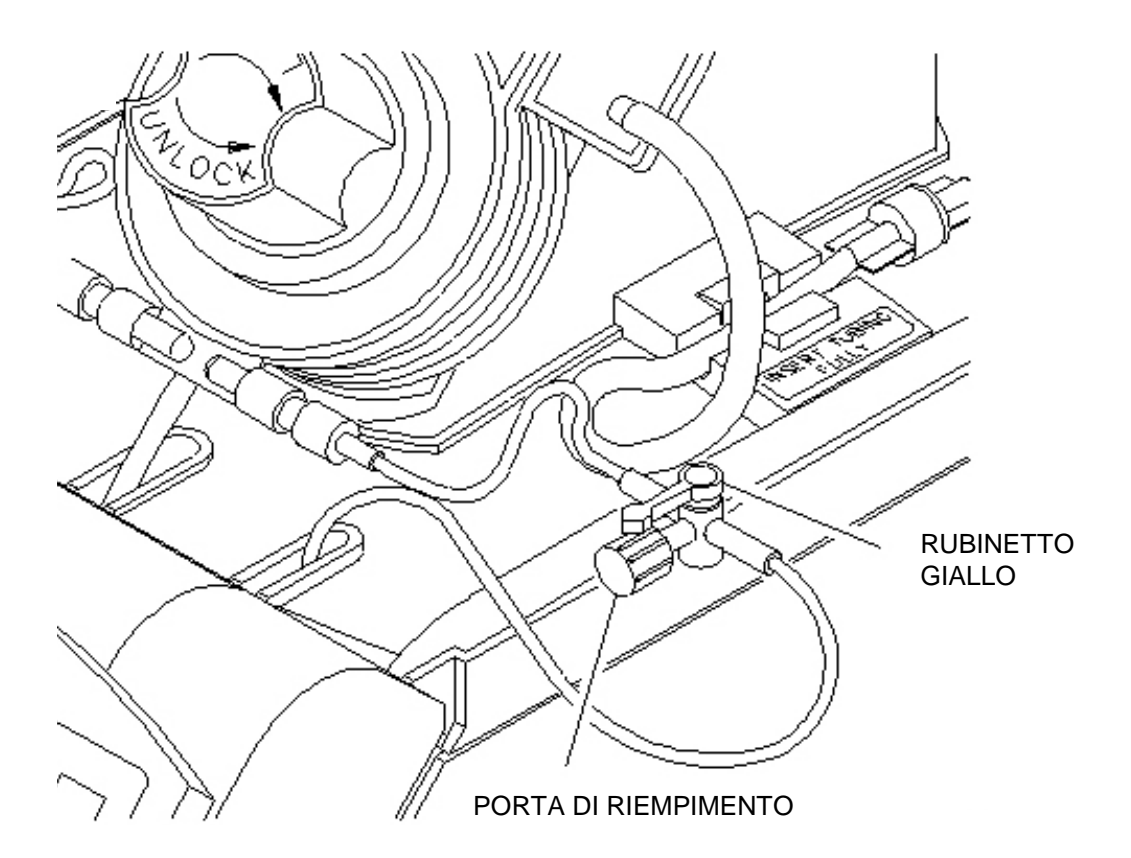

## FIGURA 6-6: RIEMPIMENTO DELLA CASSETTA DELL'AGENTE DI ARRESTO

- 7. Tenere la siringa in verticale e ritirare lo stantuffo per assicurarsi che la cassetta non contenga aria. Riempire la cassetta premendo lo stantuffo.
- 8. Rimuovere la siringa dalla porta del luer del rubinetto e ruotare il rubinetto nella posizione di somministrazione.

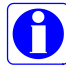

Durante la procedura di configurazione della console, impostare le concentrazioni di somministrazione dell'agente di arresto alta e bassa su valori compresi tra 0 e 40 mEq/L di soluzione cardioplegica.

## INSTALLAZIONE E RIEMPIMENTO DELLA CASSETTA DELL'ADDITIVO

- NON SOVRARIEMPIRE O SOVRAPRESSURIZZARE le cassette dell'agente di arresto e dell'additivo. La capacità massima normale di ciascuna cassetta è 50 ml. Il riempimento eccessivo di una o entrambe le cassette prima o dopo l'installazione nella console può causare l'involontaria somministrazione di bolo durante il flusso iniziale nonché possibili malfunzionamenti del sistema. Se la console MPS 2 rileva un contenuto di agente di arresto o additivo uguale o superiore a 50 ml nella cassetta, verrà visualizzata la schermata "ADDITIVE (o ARREST) IS OVERFULL Remove some fluid/CONTINUE" ("ADDIT (o ARRESTO) TROPPO PIENO Rimuovere liquido CONTINUA"). Non ignorare questo messaggio lasciando la cassetta troppo piena.
- 1. Aprire lo sportello interno verde dell'additivo per scoprire la camera di pompaggio. Se lo sportello interno non si apre, il pistone è posizionato in avanti. Spegnere e riaccendere il sistema per resettare la posizione dei pistoni. Se i pistoni non si ritraggono, non utilizzare la console e rivolgersi al servizio di assistenza.
- 2. Fissare la cassetta dell'additivo sui perni di montaggio e far passare la linea di infusione attraverso il canale direttamente sopra la camera di pompaggio (figura 6-7).
- 3. Rimuovere la copertura della porta del luer dell'additivo dallo scambiatore di calore e collegare la valvola di non ritorno normalmente chiusa.
- 4. Chiudere lo sportello interno verde prestando la massima attenzione.

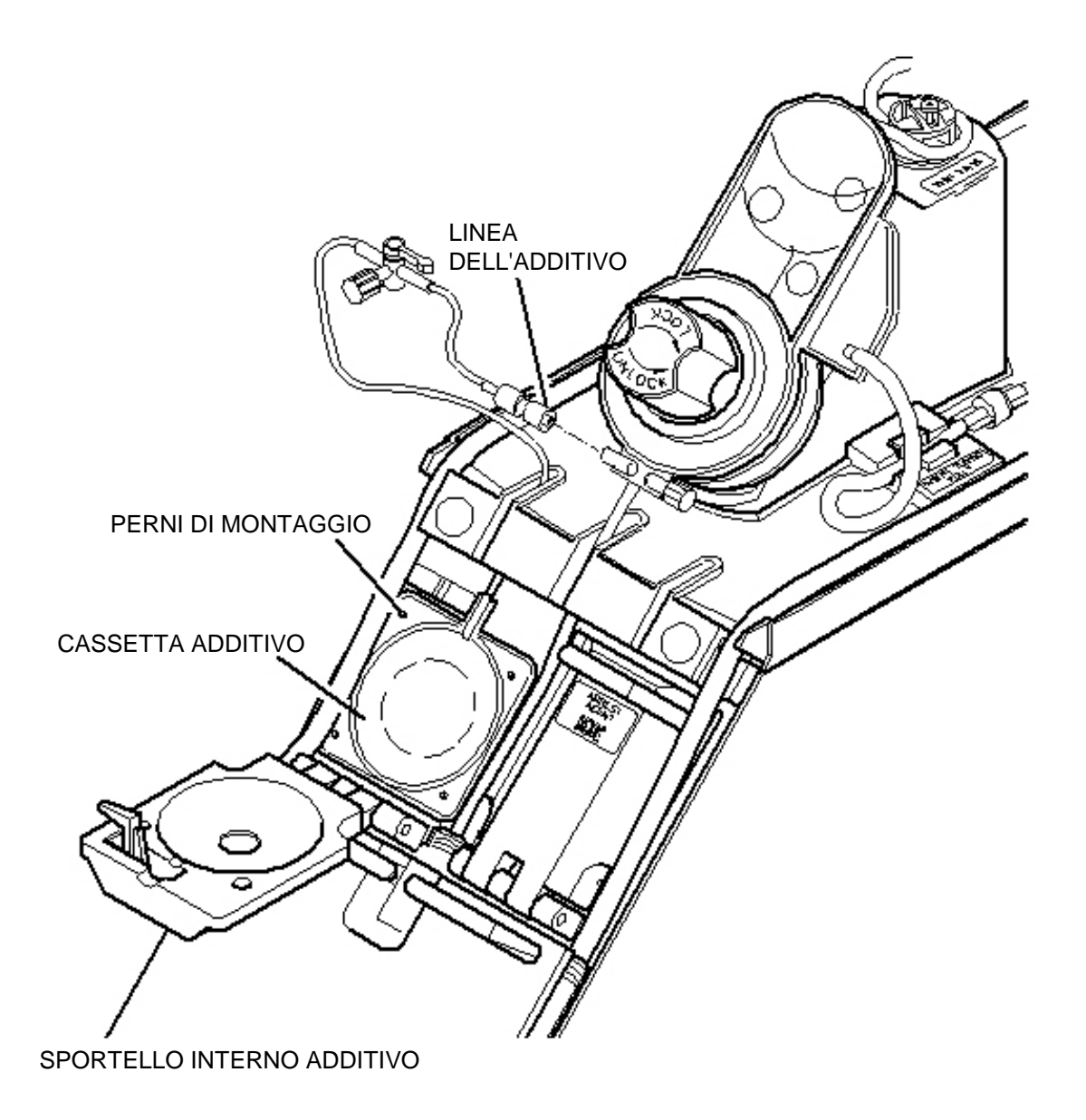

# FIGURA 6-7: INSTALLAZIONE DELLA CASSETTA DELL'ADDITIVO

5. Riempire una siringa con al massimo 50 ml di soluzione additiva mescolata alla concentrazione richiesta.

6. Collegare la siringa riempita al rubinetto verde e girare la maniglia verso la posizione di riempimento (figura 6-8).

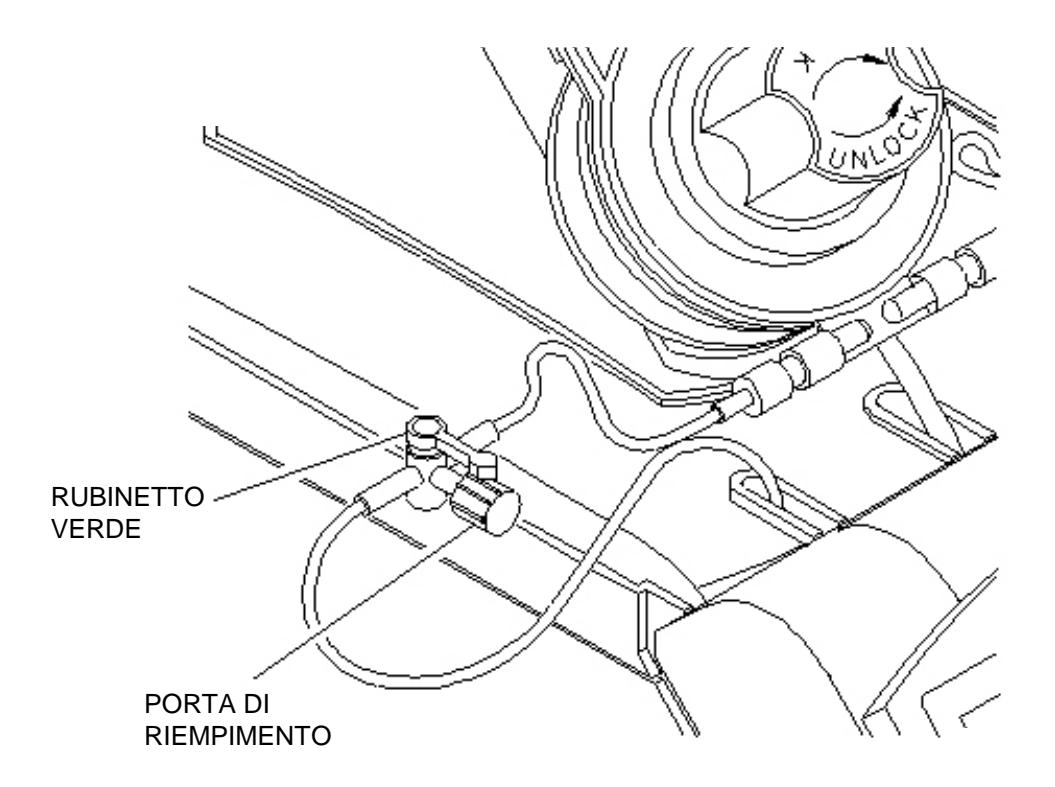

FIGURA 6-8: RIEMPIMENTO DELLA CASSETTA DELL'ADDITIVO

- 7. Tenere la siringa in verticale e ritirare lo stantuffo per assicurarsi che la cassetta non contenga aria. Riempire la cassetta premendo lo stantuffo.
- 8. Rimuovere la siringa dalla porta del luer del rubinetto e ruotare il rubinetto nella posizione di somministrazione.

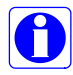

Durante la procedura di configurazione della console, impostare la concentrazione di somministrazione dell'additivo su un valore compreso tra 0 e 50 mEq/L di soluzione cardioplegica.

# INSTALLAZIONE DEGLI ACCESSORI

#### DESCRIZIONE

Con il sistema MPS 2 è possibile utilizzare vari accessori monouso. Sono disponibili numerose prolunghe con funzionalità di monitoraggio della pressione le quali garantiscono un'ampia versatilità del sistema MPS 2. Per istruzioni sull'installazione degli accessori, fare riferimento alle procedure riportate di seguito.

## INSTALLAZIONE DELLA PROLUNGA CON SET A Y

La prolunga per la pressione con set a Y viene utilizzata con il sistema MPS 2 per la somministrazione delle soluzioni e il monitoraggio della pressione del seno coronarico.

- 1. Collegare la parte a linea singola del set a Y alla linea di somministrazione dello scambiatore di calore (figura 6-9).
- 2. Vicino al connettore a Y, far passare la linea di somministrazione della cardioplegia attraverso il sensore di aria nella linea. Assicurarsi che la linea non sia piegata.

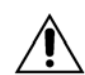

**INSERIRE COMPLETAMENTE** la tubazione nel rilevatore di aria nella linea per garantire il funzionamento corretto della console MPS 2.

- 3. Inserire la linea di somministrazione a strisce rosse anterograda del set a Y nella valvola di somministrazione anterograda (A) (figura 6-9). Per aprire la valvola, premerla e tenerla aperta durante l'inserimento della linea.
- 4. Inserire la linea di somministrazione a strisce blu retrograda nella valvola di somministrazione retrograda (R) (figura 6-9). Per aprire la valvola, premerla e tenerla aperta durante l'inserimento della linea.
- 5. Eseguire il priming del set di somministrazione MPS 2 in base alle istruzioni riportate nel capitolo successivo.
- 6. Dopo il priming del set di somministrazione, collegare la prolunga a strisce rosse anterograda alla linea di somministrazione a strisce rosse anterograda del set a Y.
- 7. Collegare la prolunga a strisce blu retrograda alla linea di somministrazione a strisce blu retrograda del set a Y.

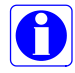

Fare riferimento alle istruzioni per l'uso fornite insieme alle istruzioni per la configurazione del trasduttore.

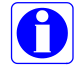

Per istruzioni sulla configurazione del sistema utilizzando il set a Y, fare riferimento a "Priming del set di somministrazione della cardioplegia" più avanti in questo capitolo.

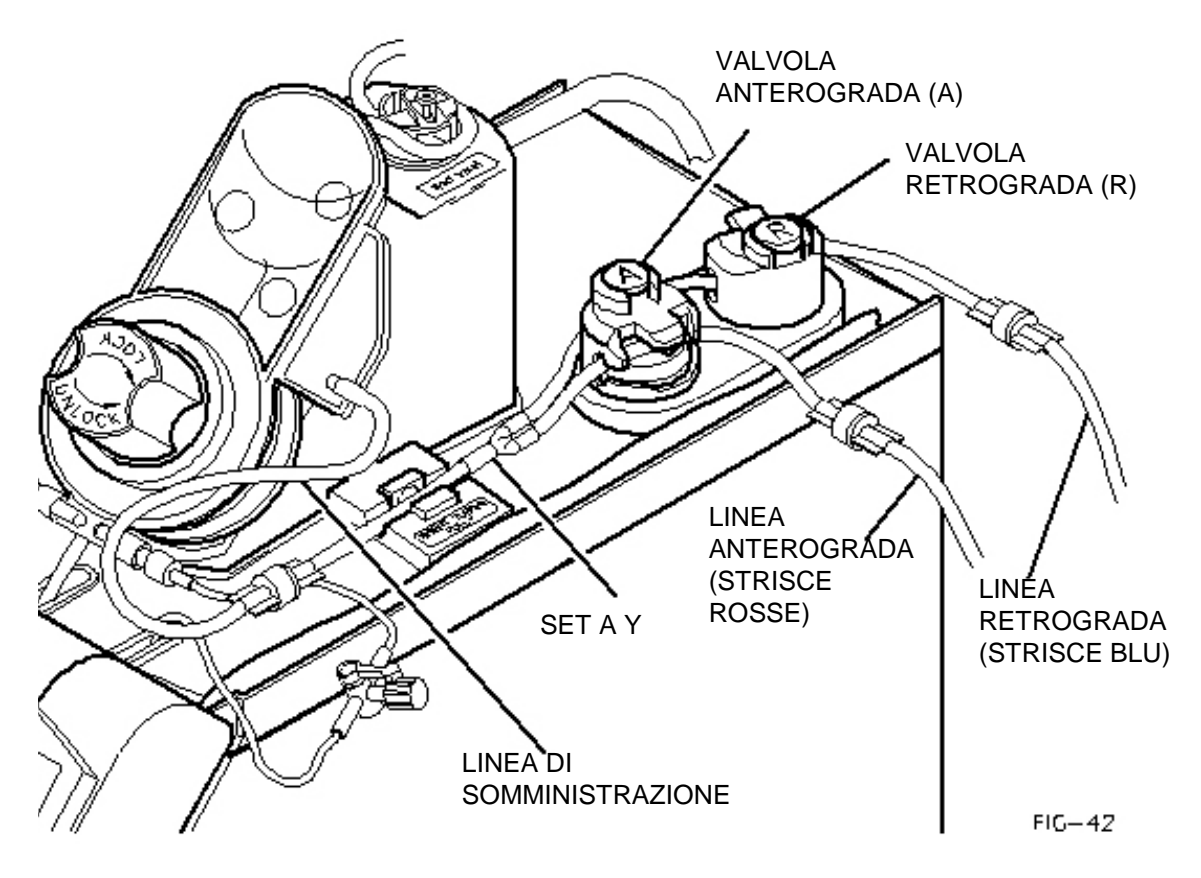

FIGURA 6-9: INSTALLAZIONE DEL SET A Y

## IMPOSTAZIONE DEI PARAMETRI PER L'INTERVENTO

#### DESCRIZIONE

Per iniziare un nuovo intervento, l'operatore deve impostarne i relativi parametri. Quando si preme il tasto freccia **<NEW CASE SET UP>** (<CONFIG. NUOVO INT.), la console avvia una sequenza di configurazione che invita l'operatore a immettere le informazioni relative ai parametri del nuovo intervento. I parametri impostati in questa fase sono validi solo per l'intervento corrente e non modificano i valori di default.

IMPOSTAZIONE DEI PARAMETRI PER L'INTERVENTO

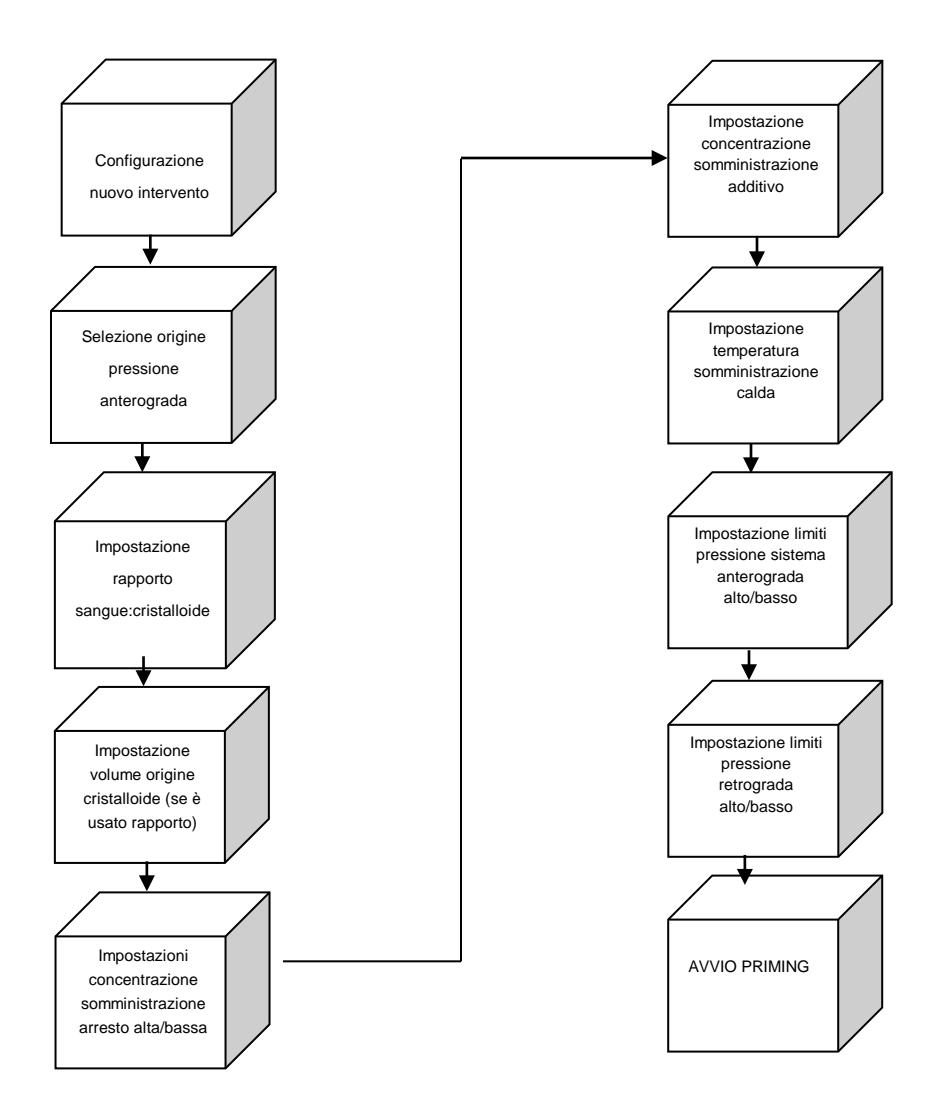

QUEST MPS® 2 MANUALE PER LE OPERAZIONI DALLA CONSOLE

## CONFIGURAZIONE DI UN NUOVO INTERVENTO

1. Dalla schermata di selezione delle opzioni premere il tasto freccia **<NEW CASE SETUP>** (<CONFIG. NUOVO INT.).

 $\checkmark$  VIENE VISUALIZZATA LA SCHERMATA SELECT ANTEGRADE PRESSURE SOURCE (SELEZIONA ORIGINE PRESSIONE ANTEROGRADA).

- SELECT ANTEGRADE PRESSURE SOURCE Premere il tasto freccia **<SYSTEM>** (<SISTEMA>) per utilizzare il sensore interno della pressione del sistema
  - -0-

premere il tasto freccia **<AORTIC>** (<AORTICA>) per utilizzare il trasduttore esterno della pressione aortica.

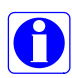

Se si sceglie il monitoraggio della pressione alla radice aortica, è necessario collegare un trasduttore esterno per consentire alla console MPS 2 di monitorare la pressione di somministrazione dal tavolo operatorio.

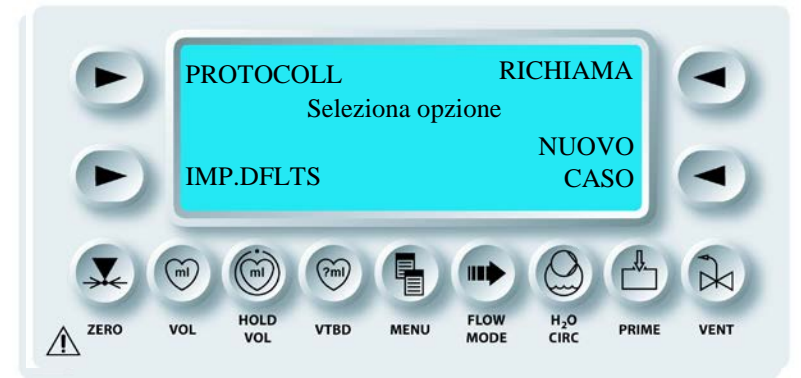

√ VIENE VISUALIZZATA LA SCHERMATA SET BLOOD:CRYST RATIO (IMPOSTA RAPPORTO SANGUE:CRIST), MENTRE IL TASTO PARAMETRO **<BLOOD:CRYST RATIO >** (<RAPPORTO SANGUE:CRISTALLOIDE>) E LA SPIA SET SI ACCENDONO. IL RAPPORTO SANGUE:CRISTALLOIDE DI DEFAULT VIENE VISUALIZZATO SOPRA IL TASTO PARAMETRO (FIGURA 6-10).

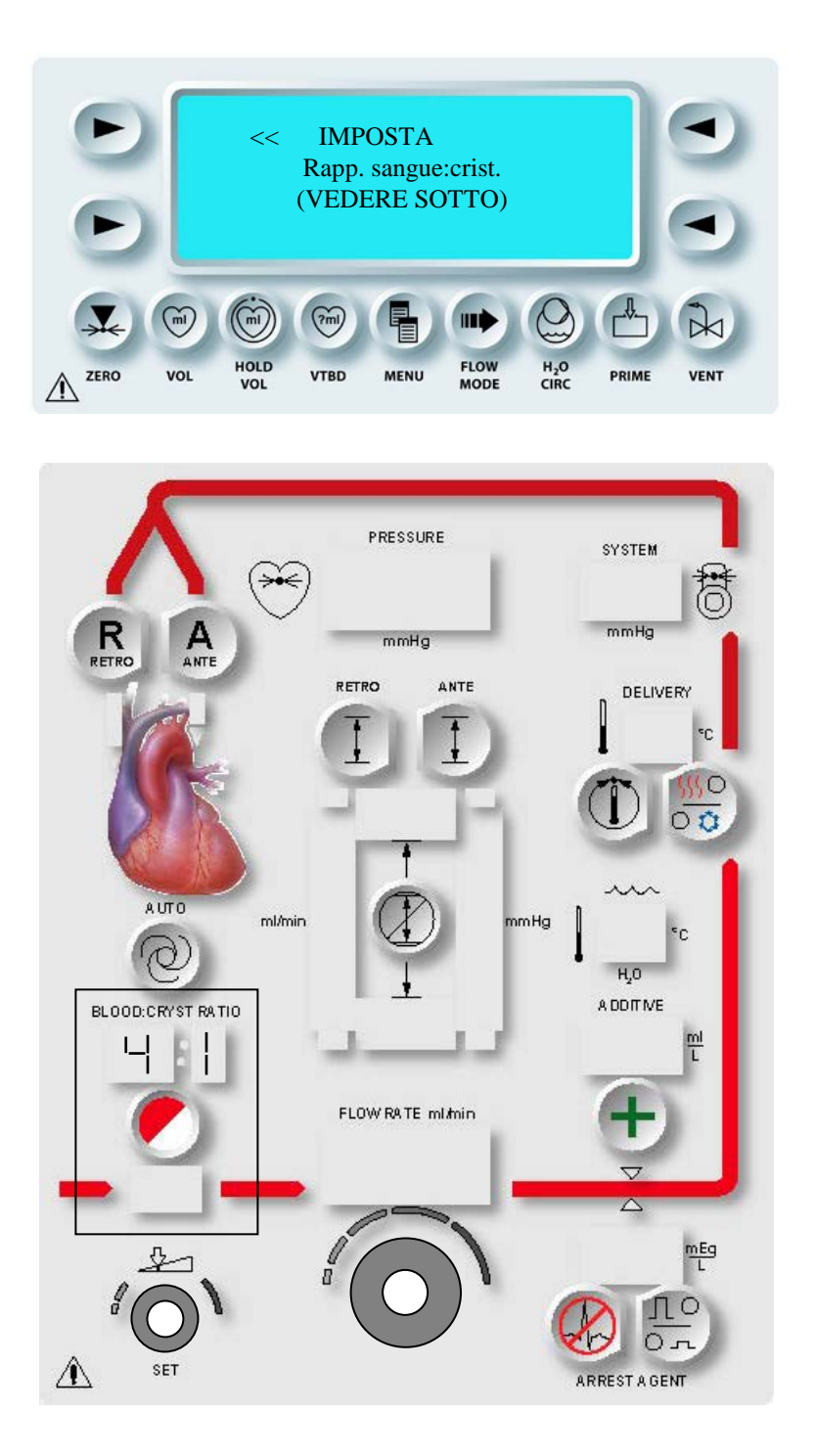

FIGURA 6-10: IMPOSTAZIONE DEL RAPPORTO SANGUE:CRISTALLOIDE

3. IMPOSTAZIONE DEL RAPPORTO SANGUE:CRISTALLOIDE

Regolare la manopola SET per modificare il rapporto sangue:cristalloide [range: c (tutto cristalloide), da 1:9 a 66:1, b: (tutto sangue)].

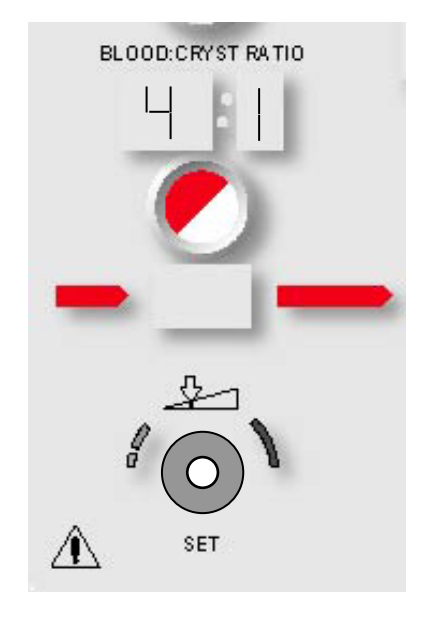

# RANGE AMPLIATO PER RAPPORTI DI SANGUE SUPERIORI

Il sistema offre impostazioni ulteriori per i rapporti sangue:cristalloide superiori al valore 20:1. Quando vengono selezionati tali rapporti superiori, sul display viene visualizzata la percentuale di cristalloide presente nella soluzione.

Nella tabella seguente sono riportate le impostazioni dei rapporti uguali o superiori a 20:1 assieme alla percentuale di cristalloide visualizzata sul display.

| B:C  | Display |
|------|---------|
| 20:1 | 4.8%    |
| 21:1 | 4.5%    |
| 24:1 | 4.0%    |
| 27:1 | 3.5%    |
| 32:1 | 3.0%    |
| 39:1 | 2.5%    |
| 49:1 | 2.0%    |
| 66:1 | 1.5%    |

La percentuale viene riportata sul display nello stesso momento in cui viene modificato il rapporto sangue:cristalloide.

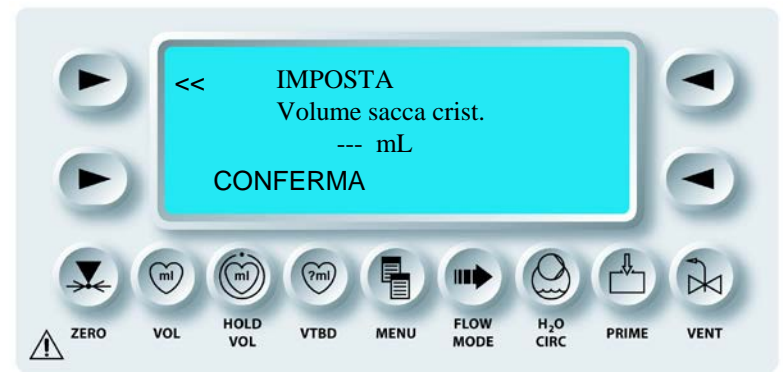

La percentuale di cristalloide **non** viene visualizzata sul display per i rapporti inferiori a 20:1.

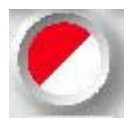

CONFERMA

4. Premere il tasto parametro **<BLOOD:CRYST RATIO>** (<RAPPORTO SANGUE:CRISTALLOIDE>) per confermare il rapporto visualizzato.

√ LA SCHERMATA SET CRYSTALLOID SOURCE VOLUME (IMPOSTA VOLUME ORIG. CRIST.) VIENE VISUALIZZATA SE NEL RAPPORTO SANGUE:CRISTALLOIDE SCELTO È STATO SELEZIONATO IL CRISTALLOIDE. NON VIENE VISUALIZZATA SE È STATO SELEZIONATO IL RAPPORTO TUTTO SANGUE. IN QUESTO CASO, INOLTRE, NON VIENE ESEGUITO IL PRIMING DELLA LINEA DEL CRISTALLOIDE DALLA CONSOLE MPS 2 (ANDARE ALLA SEQUENZA DOPO IL PASSAGGIO 5).

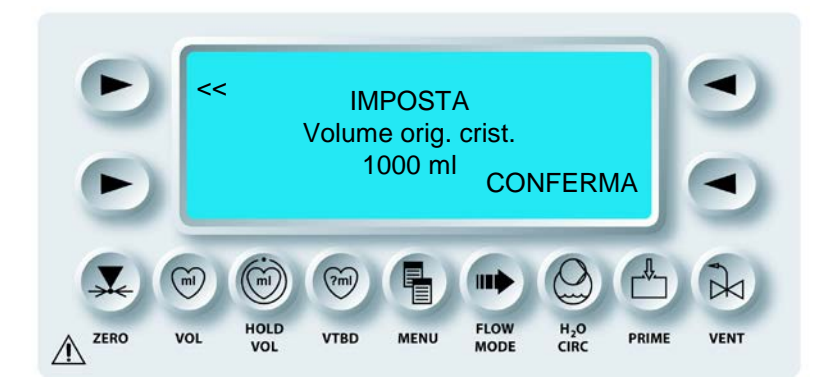

5. Regolare la manopola SET per visualizzare il volume di cristalloide nella sacca del cristalloide.

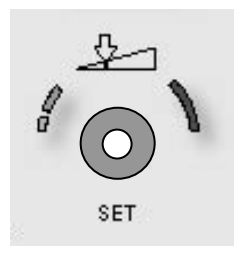

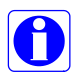

La console MPS 2 utilizza il valore impostato per calcolare il volume restante nella sacca del cristalloide durante l'intervento.

6. Premere il tasto freccia **<CONFIRM>** (**<**CONFERMA>).

√ VIENE VISUALIZZATA LA SCHERMATA SET HI ARREST DELIV CONC (IMPOSTA CONC SOMM. ARR. ALTA). IL TASTO PARAMETRO **<ARREST AGENT>** <AGENTE DI ARRESTO> E LA SPIA SET SI ACCENDONO. IL VALORE DI DEFAULT DELLA CONCENTRAZIONE DI SOMMINISTRAZIONE ALTA DELL'AGENTE DI ARRESTO VIENE VISUALIZZATO SOPRA IL TASTO PARAMETRO E LA SPIA CORRISPONDENTE È ACCESA (FIGURA 6-11).

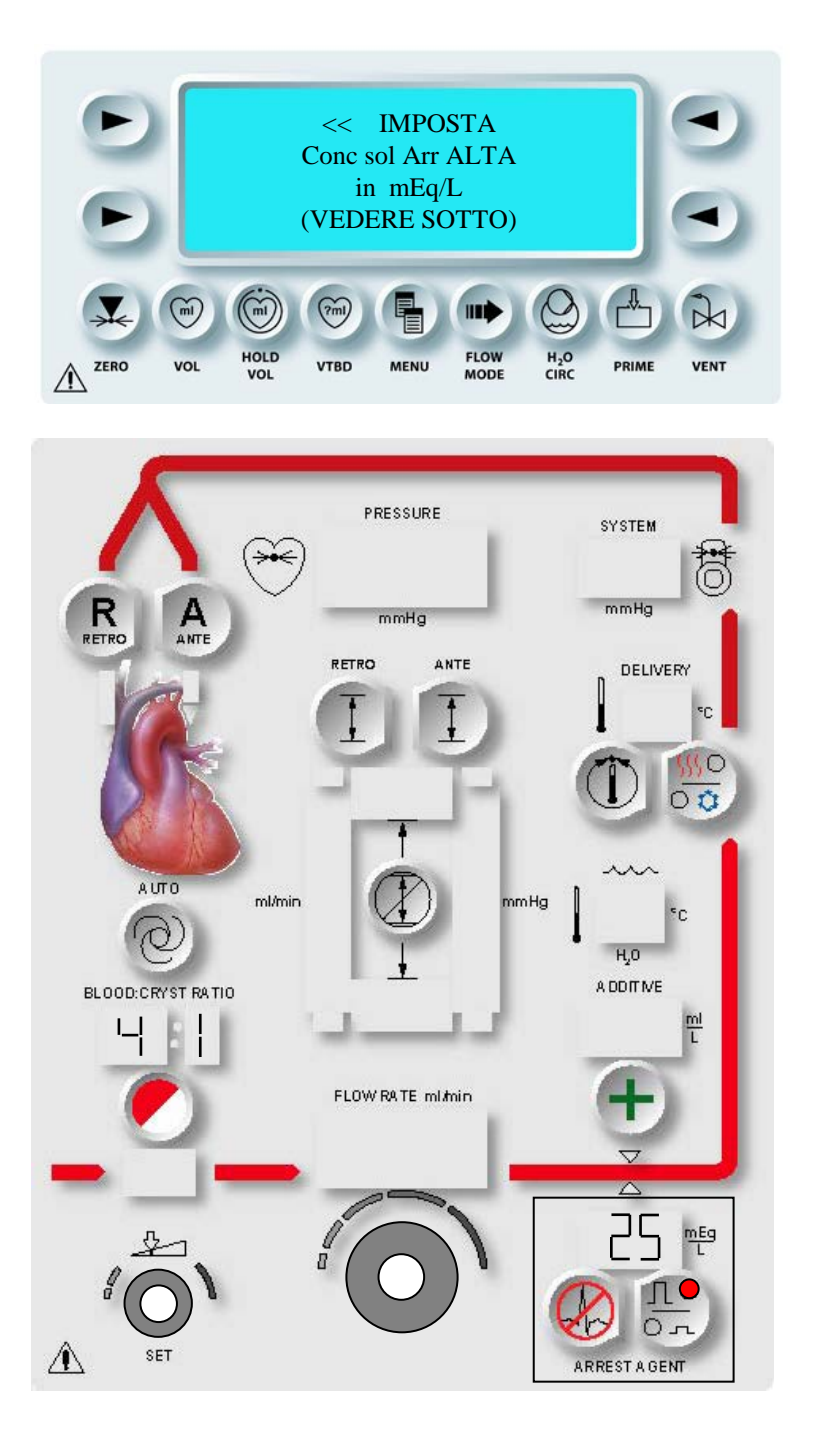

FIGURA 6-11: IMPOSTAZIONE DELLA CONCENTRAZIONE DI SOMMINISTRAZIONE ALTA DELL'AGENTE DI ARRESTO

## IMPOSTAZIONE DELLA CONCENTRAZIONE DI SOMMINISTRAZIONE ALTA DELL'AGENTE DI ARRESTO

1. Regolare la manopola SET per modificare la concentrazione di somministrazione alta dell'agente di arresto su un valore compreso tra 0 e 40 mEq/L.

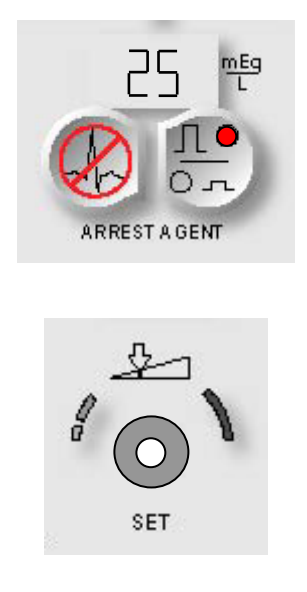

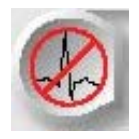

CONFIRM

2. Premere il tasto parametro **<ARREST AGENT>** <AGENTE DI ARRESTO> per confermare la concentrazione mostrata.

√ VIENE VISUALIZZATA LA SCHERMATA SET LO ARREST DELIV CONC (IMPOSTA CONC SOMM. ARR. BAS). IL TASTO PARAMETRO **<ARREST AGENT>** <AGENTE DI ARRESTO> E LA SPIA SET SI ACCENDONO. IL VALORE DI DEFAULT DELLA CONCENTRAZIONE DI SOMMINISTRAZIONE BASSA DELL'AGENTE DI ARRESTO VIENE VISUALIZZATO SOPRA IL TASTO PARAMETRO E LA SPIA CORRISPONDENTE È ACCESA (FIGURA 6-12).

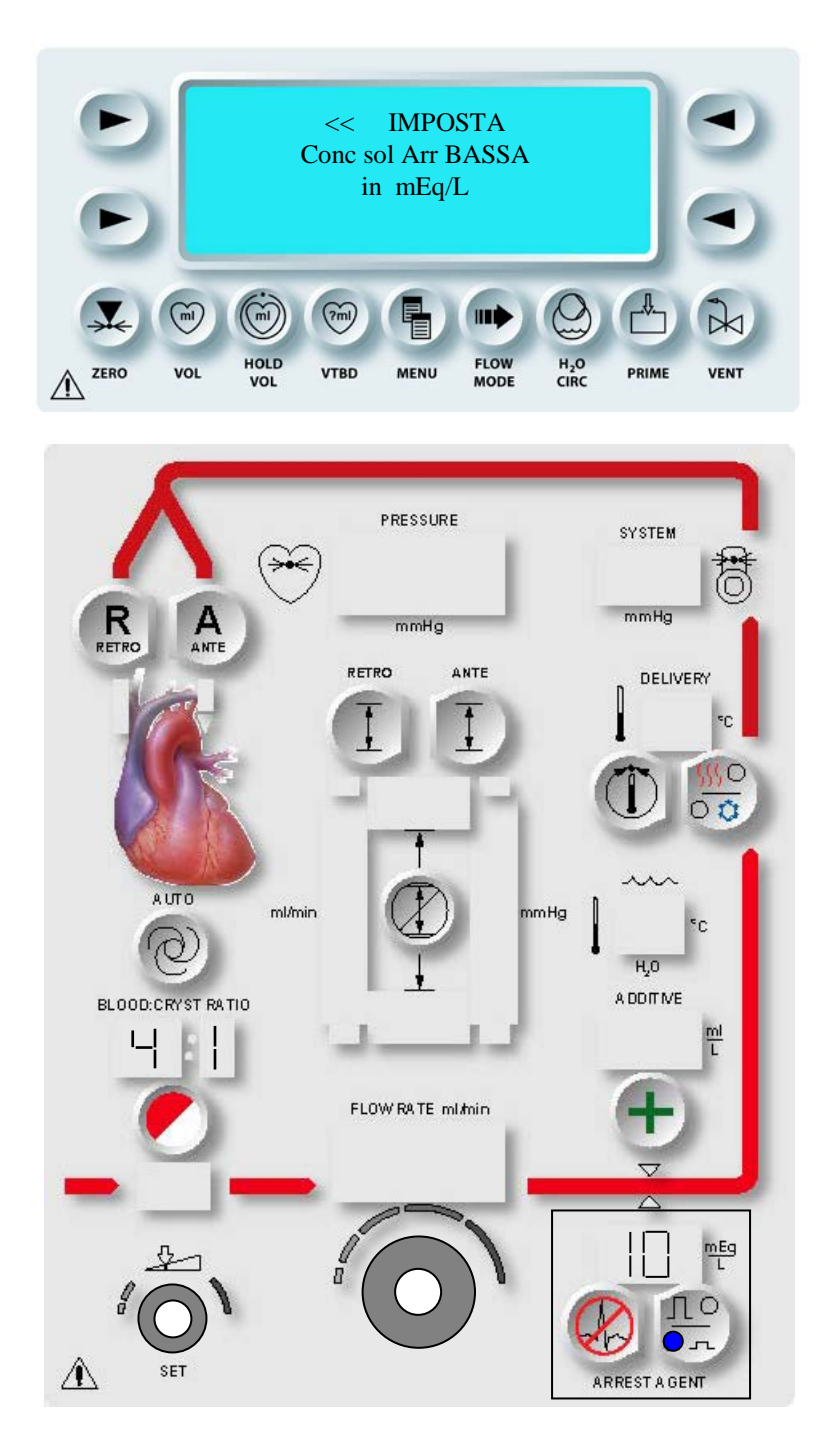

## FIGURA 6-12: IMPOSTAZIONE DELLA CONCENTRAZIONE DI SOMMINISTRAZIONE BASSA DELL'AGENTE DI ARRESTO

## IMPOSTAZIONE DELLA CONCENTRAZIONE DI SOMMINISTRAZIONE BASSA DELL'AGENTE DI ARRESTO

1. Regolare la manopola SET per modificare la concentrazione di somministrazione bassa dell'agente di arresto su un valore compreso tra 0 e 40 mEq/L.

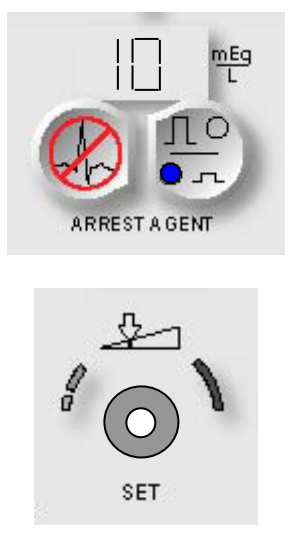

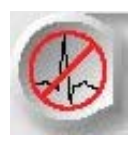

CONFIRM

2. Premere il tasto parametro **<ARREST AGENT>** <AGENTE DI ARRESTO> per confermare la concentrazione mostrata.

√ VIENE VISUALIZZATA LA SCHERMATA SET ADDITIVE DELIV CONC (IMPOSTA CONC. SOMM. ADD.). IL TASTO PARAMETRO **<ADDITIVE>** <ADDITIVO> E LA SPIA SET SI ACCENDONO. IL VALORE DI DEFAULT DELLA CONCENTRAZIONE DI SOMMINISTRAZIONE DELL'ADDITIVO VIENE VISUALIZZATO SOPRA IL TASTO PARAMETRO (FIGURA 6-13).

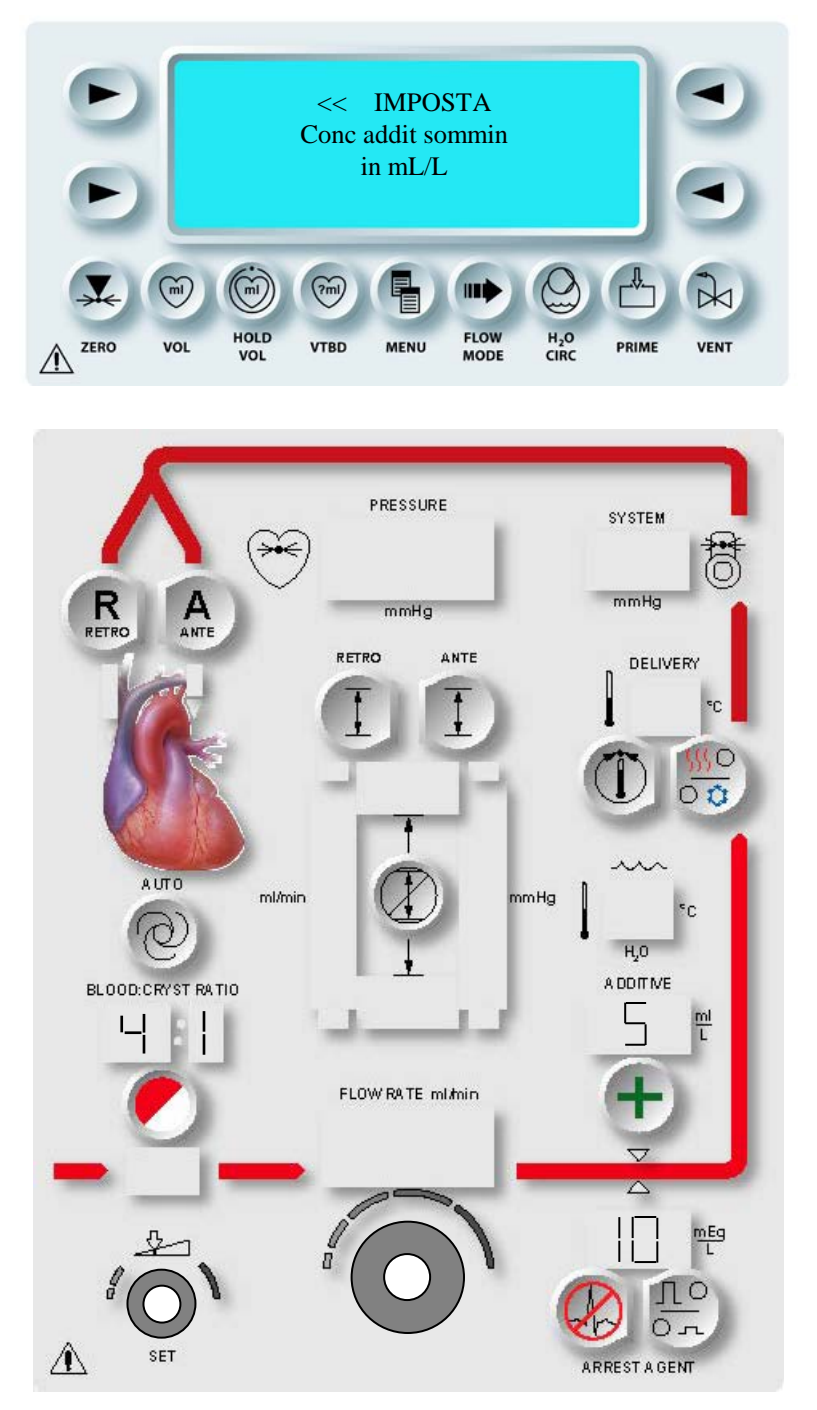

# FIGURA 6-13:

IMPOSTAZIONE DELLA CONCENTRAZIONE DI SOMMINISTRAZIONE DELL'ADDITIVO

## IMPOSTAZIONE DELLA CONCENTRAZIONE DI SOMMINISTRAZIONE DELL'ADDITIVO

1. Regolare la manopola SET per modificare la concentrazione di somministrazione dell'additivo su un valore compreso tra 0 e 50 ml/L.

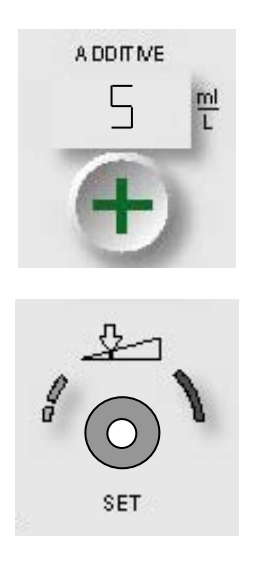

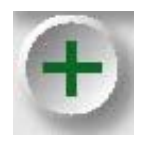

CONFERMA

2. Premere il tasto parametro **<ADDITIVE>** <ADDITIVO> per confermare la concentrazione mostrata.

√ VIENE VISUALIZZATA LA SCHERMATA SET WARM DELIVERY TEMP (IMPOSTA TEMP. SOMM. CALDA). IL TASTO PARAMETRO **<TEMP SET>** (<IMPOSTA TEMP>) E LA SPIA SET SI ACCENDONO. IL VALORE DI DEFAULT DELLA TEMPERATURA DI SOMMINISTRAZIONE CALDA VIENE VISUALIZZATO SOPRA IL TASTO PARAMETRO (FIGURA 6-14).

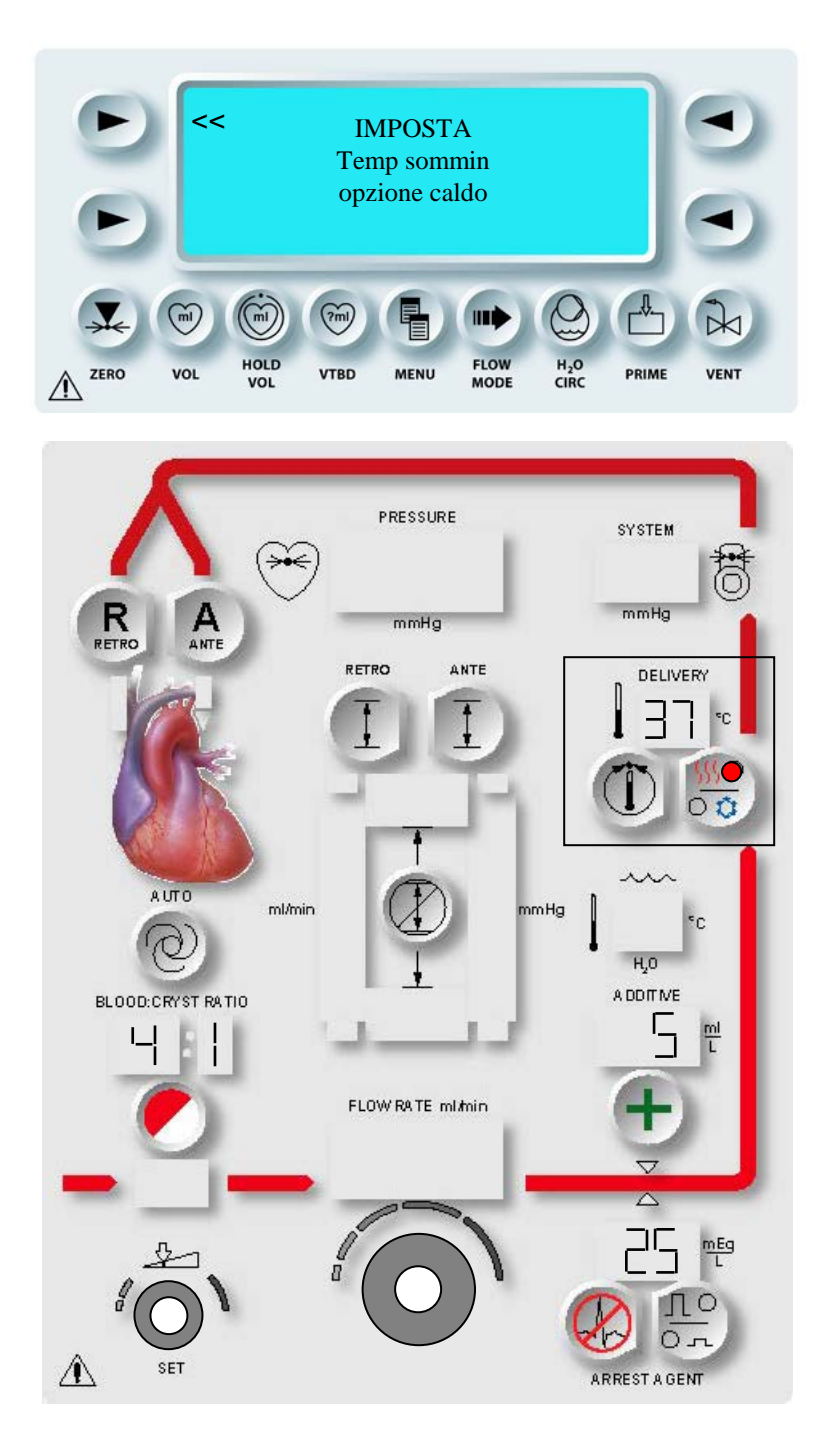

FIGURA 6-14: IMPOSTAZIONE DELLA TEMPERATURA DI SOMMINISTRAZIONE CALDA

## IMPOSTAZIONE DELLA TEMPERATURA DI SOMMINISTRAZIONE CALDA

1. Regolare la manopola SET per modificare la temperatura di somministrazione calda su un valore compreso tra 4°C e 39°C in modalità Riscaldamento NORMALE o tra 4°C e 42°C in modalità Riscaldamento ESTESO.

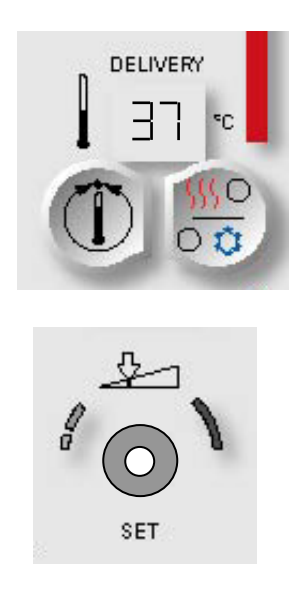

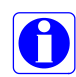

Per disattivare i riscaldatori dell'acqua della console, girare la manopola SET in senso antiorario finché non viene visualizzato (--).

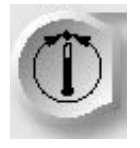

CONFERMARE

2. Premere il tasto parametro **<TEMP SET>** (<IMPOSTA TEMP>) per confermare la temperatura visualizzata.
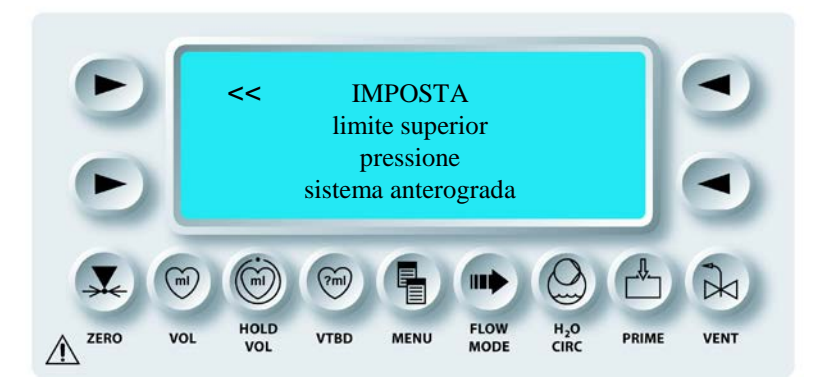

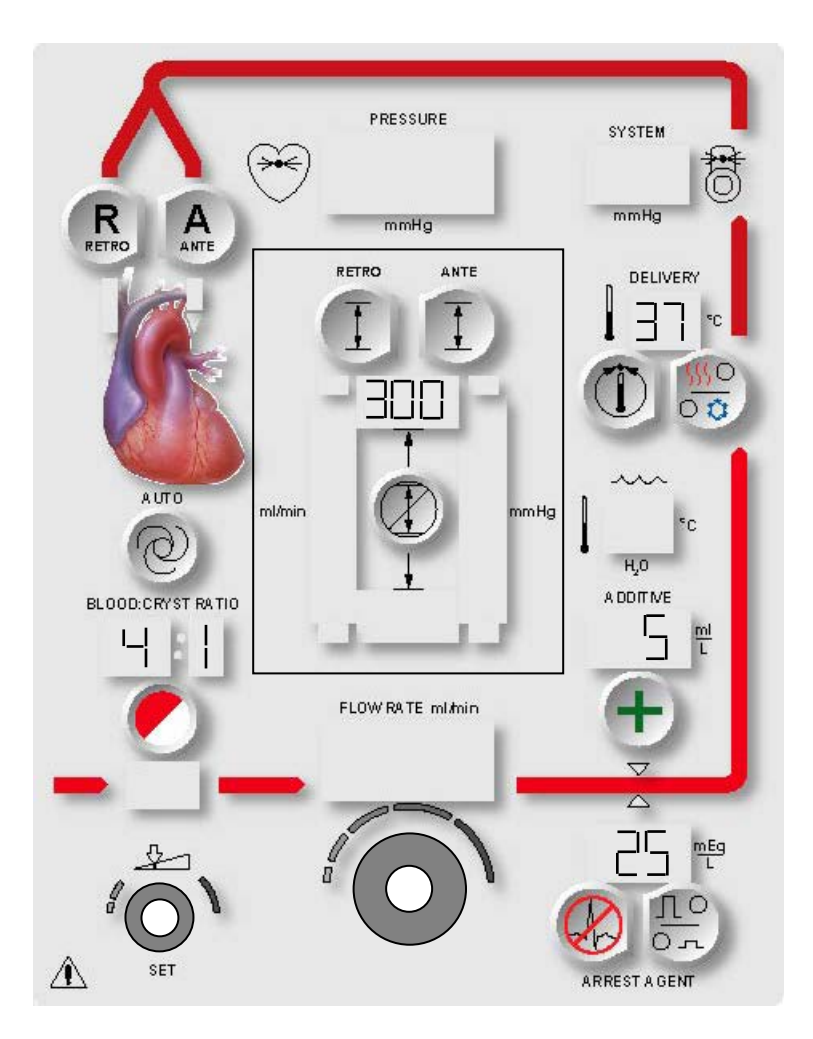

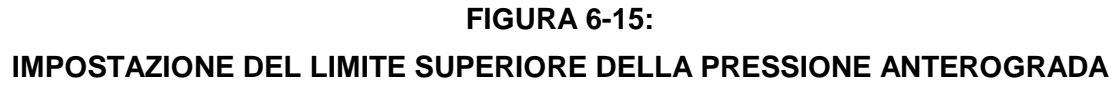

## IMPOSTAZIONE DEI LIMITI DELLA PRESSIONE DEL SISTEMA

√ IN BASE ALL'ORIGINE DELLA PRESSIONE SELEZIONATA, VIENE VISUALIZZATA LA SCHERMATA SET ANTEGRADE AORTIC/SYSTEM UPPER PRESSURE LIMIT (IMPOSTA LIMITE SUPERIORE PRESSIONE AORTICA/SISTEMA ANTEROGRADA). IL TASTO PARAMETRO **<ANTE SET>** (<IMPOSTA ANTE>) E LA SPIA SET SI ACCENDONO. IL VALORE DI DEFAULT DEL LIMITE SUPERIORE DELLA PRESSIONE AORTICA/SISTEMA ANTEROGRADA VIENE VISUALIZZATO SOTTO IL TASTO PARAMETRO (FIGURA 6-15).

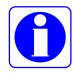

Nell'esempio è selezionata la pressione "System" ("Sistema"). Quando viene selezionata la pressione "Aortic" ("Aortica"), viene visualizzata la schermata di impostazione del limite superiore della pressione aortica anterograda. Tale limite può essere impostato su un valore compreso tra 1 e 250 mmHg.

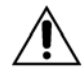

L'operatore è responsabile del mantenimento delle pressioni operative sicure. Il mancato mantenimento di tali pressioni nella somministrazione può causare lesioni al paziente. Non impostare i limiti per l'attivazione degli allarmi acustici sui valori estremi, in quanto in tal modo gli allarmi potrebbero risultare inutili.

### IMPOSTAZIONE DEL LIMITE SUPERIORE DELLA PRESSIONE DI SISTEMA ANTEROGRADA

1. Regolare la manopola SET per modificare il limite superiore della pressione del sistema anterograda su un valore compreso tra 1 e 500 mmHg.

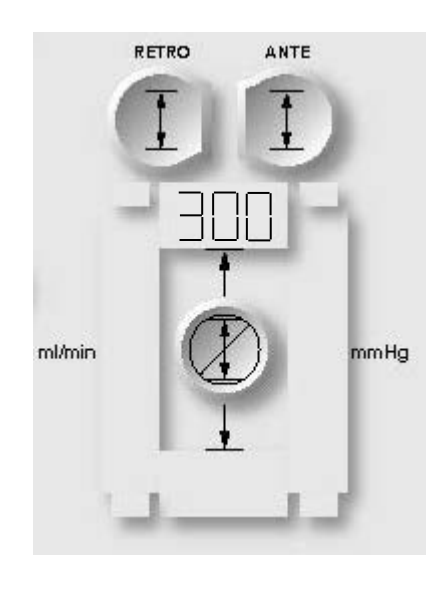

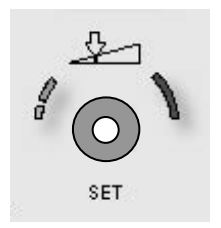

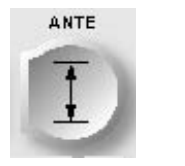

CONFIRM

2. Premere il tasto parametro **<ANTE SET>** (<IMPOSTA ANTE>) per confermare i limiti di pressione visualizzati.

√ VIENE VISUALIZZATA LA SCHERMATA SET ANTEGRADE SYSTEM LOWER PRESSURE LIMIT (IMPOSTA LIMITE INFERIORE PRESSIONE SISTEMA ANTEROGRADA). IL TASTO PARAMETRO **<ANTE SET>** (<IMPOSTA ANTE>) E LA SPIA SET SI ACCENDONO. IL VALORE DI DEFAULT DEL LIMITE INFERIORE DELLA PRESSIONE DI SISTEMA ANTEROGRADA VIENE VISUALIZZATO SOTTO IL TASTO PARAMETRO (FIGURA 6-16).

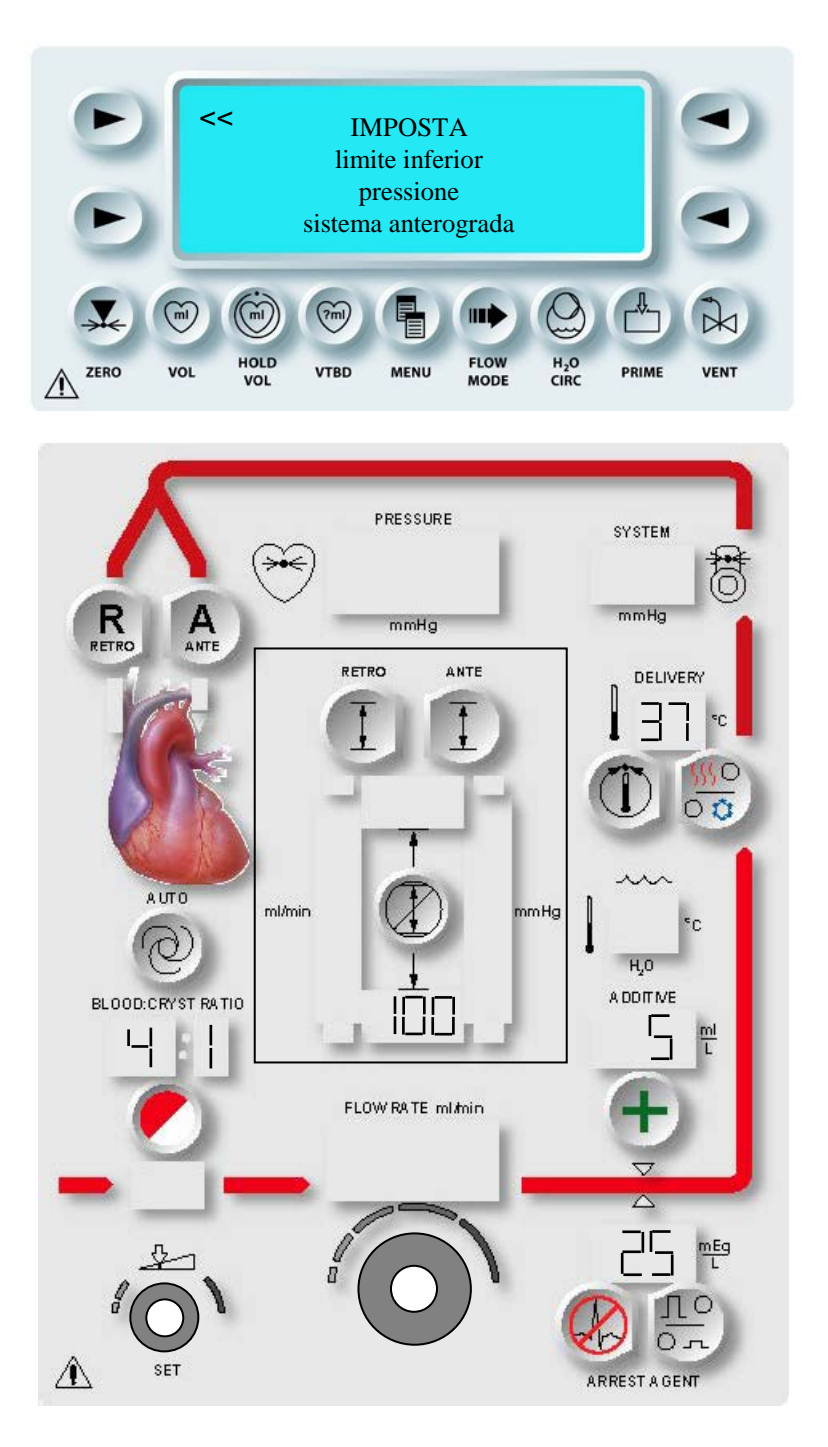

FIGURA 6-16: IMPOSTAZIONE DEL LIMITE INFERIORE DELLA PRESSIONE ANTEROGRADA

Nell'esempio è selezionata la pressione "System" ("Sistema"). Quando viene selezionata la pressione "Aortic" ("Aortica"), viene visualizzata la schermata di impostazione del limite inferiore della pressione aortica anterograda. Tale limite può essere impostato su un valore compreso tra 0 e 200 mmHg.

## IMPOSTAZIONE DEL LIMITE INFERIORE DELLA PRESSIONE DI SISTEMA ANTEROGRADA

1. Regolare la manopola SET per modificare il limite inferiore della pressione del sistema anterograda su un valore compreso tra 0 e 350 mmHg.

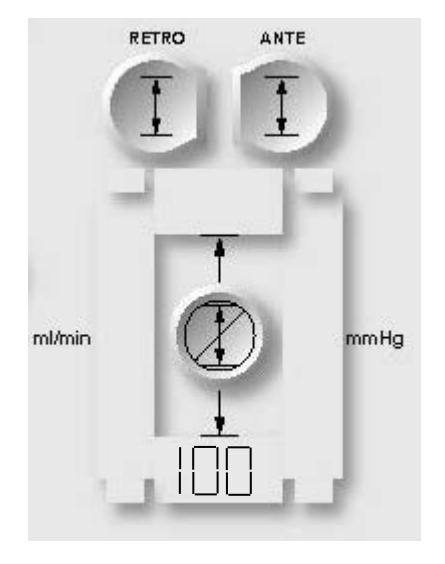

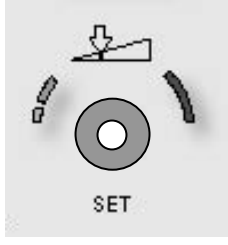

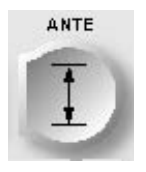

## CONFERMARE

2. Premere il tasto parametro **<ANTE SET>** (<IMPOSTA ANTE>) per confermare i limiti di pressione visualizzati.

√ VIENE VISUALIZZATA LA SCHERMATA SET RETROGRADE UPPER PRESSURE LIMIT (IMPOSTA LIMITE SUPERIORE PRESSIONE RETROGRADA). IL TASTO PARAMETRO **<RETRO SET>** (<IMPOSTA RETRO>) E LA SPIA SET SI ACCENDONO. IL VALORE DI DEFAULT DEL LIMITE SUPERIORE DELLA PRESSIONE RETROGRADA VIENE VISUALIZZATO SOTTO IL TASTO PARAMETRO (FIGURA 6-17).

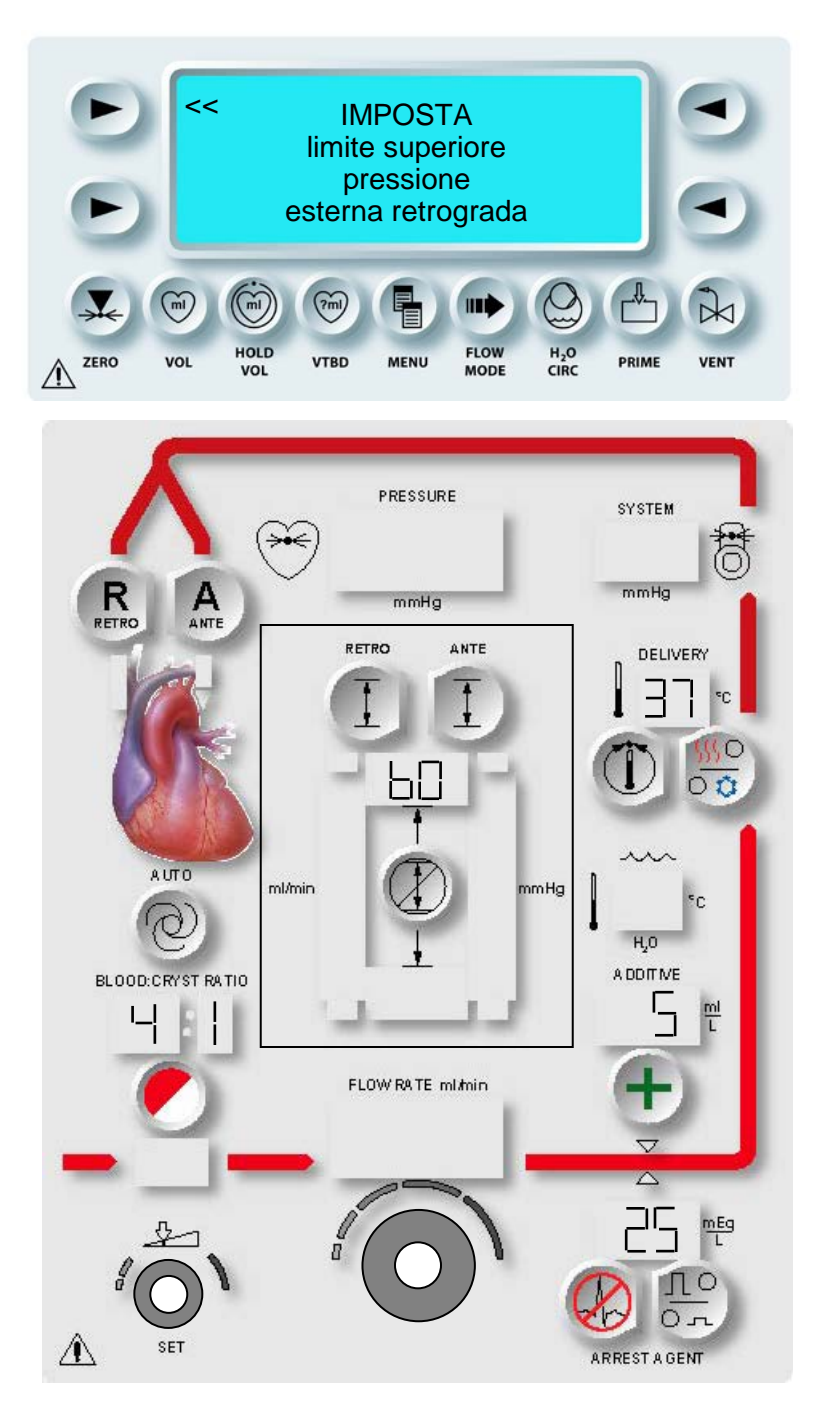

FIGURA 6-17: IMPOSTAZIONE DEL LIMITE SUPERIORE DELLA PRESSIONE RETROGRADA

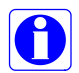

Nell'esempio è selezionata la pressione "External" ("Esterna"). Quando viene selezionata la pressione "System" ("Sistema"), viene visualizzata la schermata di impostazione del limite superiore della pressione del sistema. Tale limite può essere impostato su un valore compreso tra 1 e 500 mmHg.

## IMPOSTAZIONE DEL LIMITE SUPERIORE DELLA PRESSIONE RETROGRADA

1. Regolare la manopola SET per modificare il limite superiore della pressione retrograda su un valore compreso tra 1 e 125 mmHg.

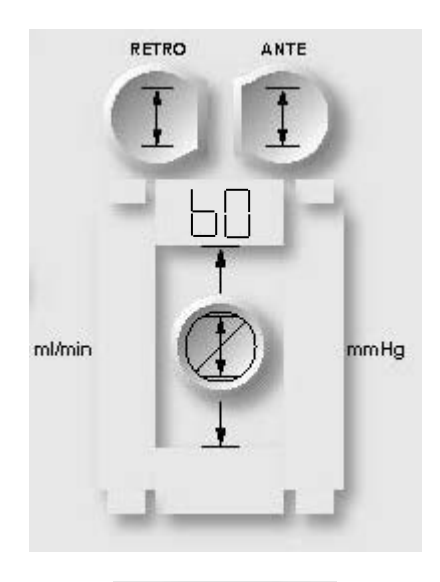

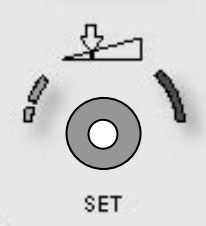

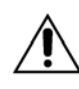

Durante la somministrazione normale, se si seleziona il tasto parametro OVERRIDE, i limiti della pressione vengono disattivati. L'operatore è responsabile del mantenimento delle pressioni operative sicure. Il mancato mantenimento di tali pressioni nella somministrazione può causare lesioni al paziente.

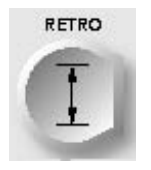

CONFERMA

2. Premere il tasto parametro **<RETRO SET>** (<IMPOSTA RETRO>) per confermare il limite visualizzato.

QUEST MPS® 2 MANUALE PER LE OPERAZIONI DALLA CONSOLE

√ VIENE VISUALIZZATA LA SCHERMATA SET RETROGRADE LOWER PRESSURE LIMIT (IMPOSTA LIMITE INFERIORE PRESSIONE RETROGRADA). IL TASTO PARAMETRO **<RETRO SET>** (<IMPOSTA RETRO>) E LA SPIA SET SI ACCENDONO. IL VALORE DI DEFAULT DEL LIMITE INFERIORE DELLA PRESSIONE RETROGRADA VIENE VISUALIZZATO SOTTO IL TASTO PARAMETRO (FIGURA 6-18).

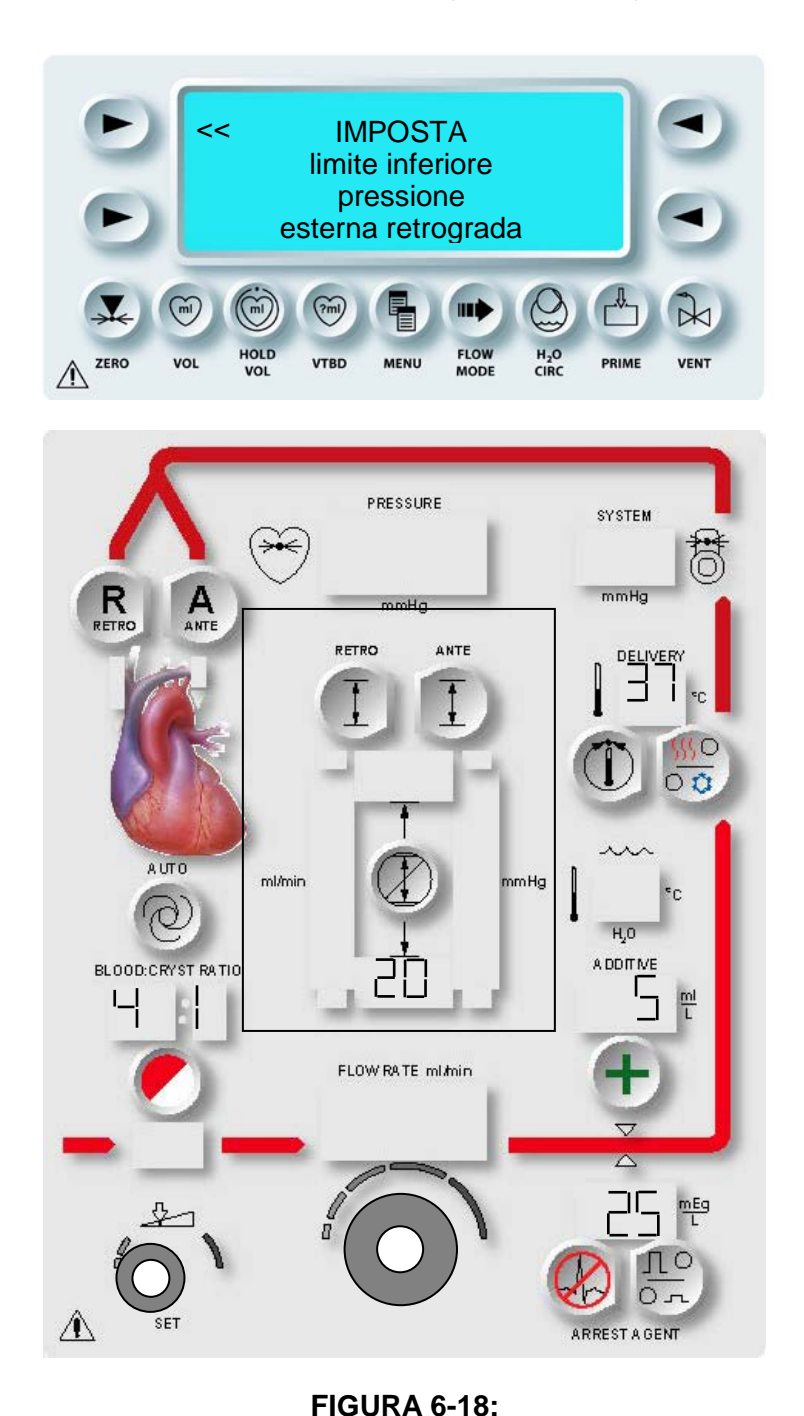

IMPOSTAZIONE DEL LIMITE INFERIORE DELLA PRESSIONE RETROGRADA

Nell'esempio è selezionata la pressione "Retrograde" ("Retrograda"). Quando viene selezionata la pressione "System" ("Sistema"), viene visualizzata la schermata di impostazione del limite inferiore della pressione retrograda. Tale limite può essere impostato su un valore compreso tra 0 e 350 mmHg.

## IMPOSTAZIONE DEL LIMITE INFERIORE DELLA PRESSIONE RETROGRADA

1. Regolare la manopola SET per modificare il limite inferiore della pressione retrograda su un valore compreso tra 0 e 80 mmHg.

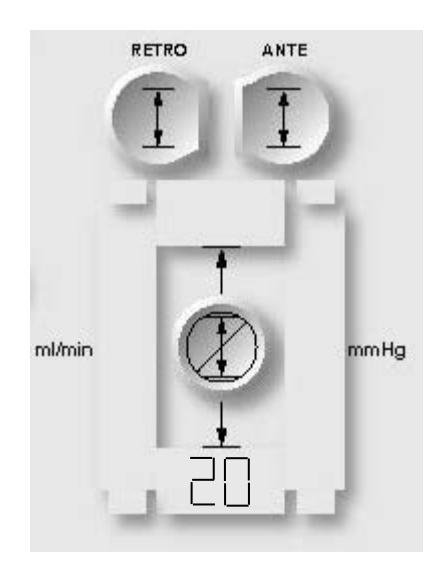

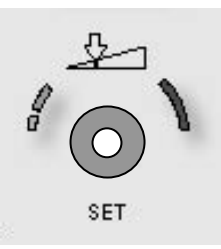

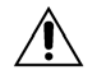

**Durante la somministrazione normale**, se si seleziona il tasto parametro OVERRIDE, i limiti della pressione vengono disattivati. L'operatore

è responsabile del mantenimento delle pressioni operative sicure. Il mancato mantenimento di tali pressioni nella somministrazione può causare lesioni al paziente.

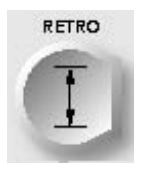

CONFERMA

2. Premere il tasto parametro **<RETRO SET>** (<IMPOSTA RETRO>) per confermare il limite visualizzato.

√ VIENE VISUALIZZATA LA SCHERMATA START PRIME (AVVIA PRIMING).

Per utilizzare la pressione del sistema come origine temporanea della pressione retrograda al completamento del priming, procedere come indicato in "Modifica dell'origine della pressione retrograda" nel capitolo 7. Per utilizzare sempre la pressione del sistema come parametro di avvio, configurare un protocollo specifico seguendo le istruzioni riportate in "Configurazione di un nuovo protocollo" nel capitolo 7.

#### PRIMING DEL SISTEMA

#### DESCRIZIONE

Prima della somministrazione della cardioplegia, il sistema di circolazione dell'acqua viene debollato parallelamente al priming automatico del set di somministrazione in modo da espellere tutta l'aria dal sistema. Le procedure di debollaggio e priming del sistema MPS 2 devono essere correttamente completate prima di poter somministrare la cardioplegia.

Durante la procedura di debollaggio automatico, vengono eseguite le seguenti operazioni:

- Debollaggio dei circuiti dell'acqua calda e fredda
- Diagnostica del sistema di circolazione

Durante la procedura di priming automatico, vengono eseguite le seguenti operazioni:

- Priming delle linee del sangue e del cristalloide
- Priming della cassetta sangue:cristalloide
- Priming dello scambiatore di calore
- Verifica del funzionamento del sensore di livello
- Verifica del funzionamento del sensore di aria nella linea
- Test per escludere perdite di sangue nello scambiatore
- Diagnostica e verifica del volume della pompa dell'agente di arresto
- Diagnostica e verifica del volume della pompa dell'additivo
- Test per escludere perdite di acqua nello scambiatore

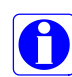

Prima di iniziare il priming, è necessario riempire le cassette dell'agente di arresto e dell'additivo. Se una cassetta non è riempita, viene visualizzato un messaggio che consente disattivare la pompa specifica oppure riempire la cassetta. Se si sceglie di riempire la cassetta, viene indicato di aprire e chiudere lo sportello esterno per riprendere il priming.

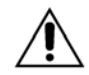

Durante il debollaggio dell'acqua, **esaminare visivamente lo scambiatore e le linee dell'acqua** per escludere la presenza di perdite. Una perdita a livello dello scambiatore di calore può causare la contaminazione biologica del liquido cardioplegico e l'emolisi del sangue. Se viene rilevata una perdita, **NON UTILIZZARE** il set di somministrazione. Restituire tempestivamente il set a Quest Medical, Inc.

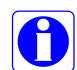

Per gli interventi a cuore battente (PADCAB), fare riferimento alla sequenza di priming per PADCAB nel capitolo 7.

## **SEQUENZA DI PRIMING**

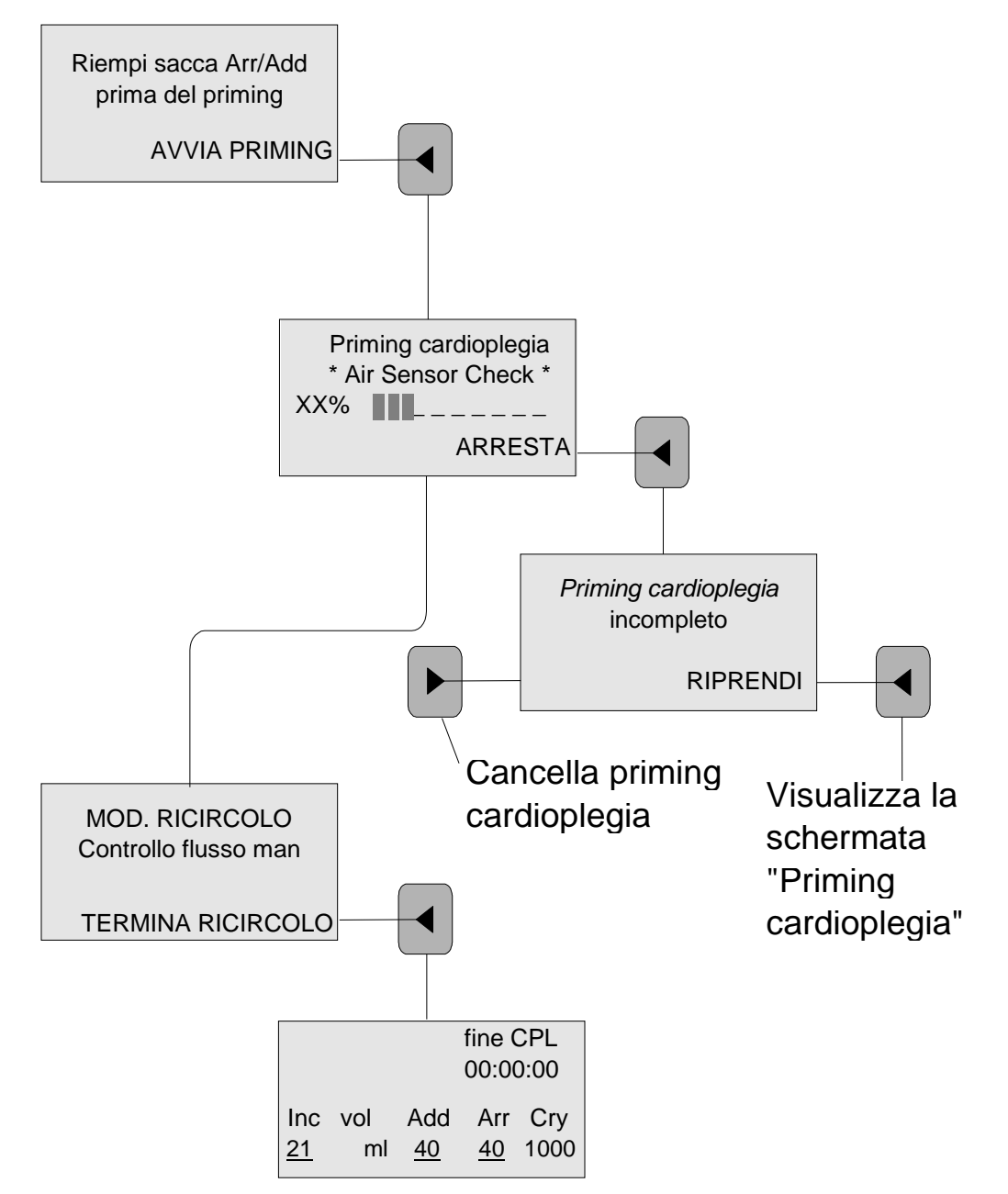

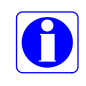

Prima del priming del sistema, è necessario aver installato un reservoir ipotermico e un set di somministrazione MPS 2. Per istruzioni sull'installazione e sulla configurazione, fare riferimento ai capitoli 5 e 6.

QUEST MPS® 2 MANUALE PER LE OPERAZIONI DALLA CONSOLE

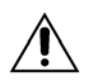

Verificare la corretta installazione del set di somministrazione e degli accessori. Osservare i percorsi delle tubazioni per escludere la presenza di parti piegate o attorcigliate e controllare che la posizione e il percorso siano corretti. Riempire la cassetta dell'agente di arresto e la cassetta dell'additivo prima del priming.

## DEBOLLAGGIO DEL CIRCUITO DELL'ACQUA

Se l'operatore preme il tasto freccia **<START PRIME>** (<AVVIA PRIMING>), sulla console MPS 2 vengono eseguite simultaneamente due operazioni: debollaggio del sistema di circolazione dell'acqua e priming del set di somministrazione della cardioplegia. Durante il ciclo di debollaggio, il reservoir di acqua calda interno viene riempito e l'acqua viene fatta circolare tra i circuiti dell'acqua fredda e calda. Il priming del set di somministrazione della cardioplegia viene descritto di seguito.

Sui display a 7 segmenti relativi alla temperatura dell'acqua vengono visualizzati alcuni caratteri speciali, come descritto di seguito.

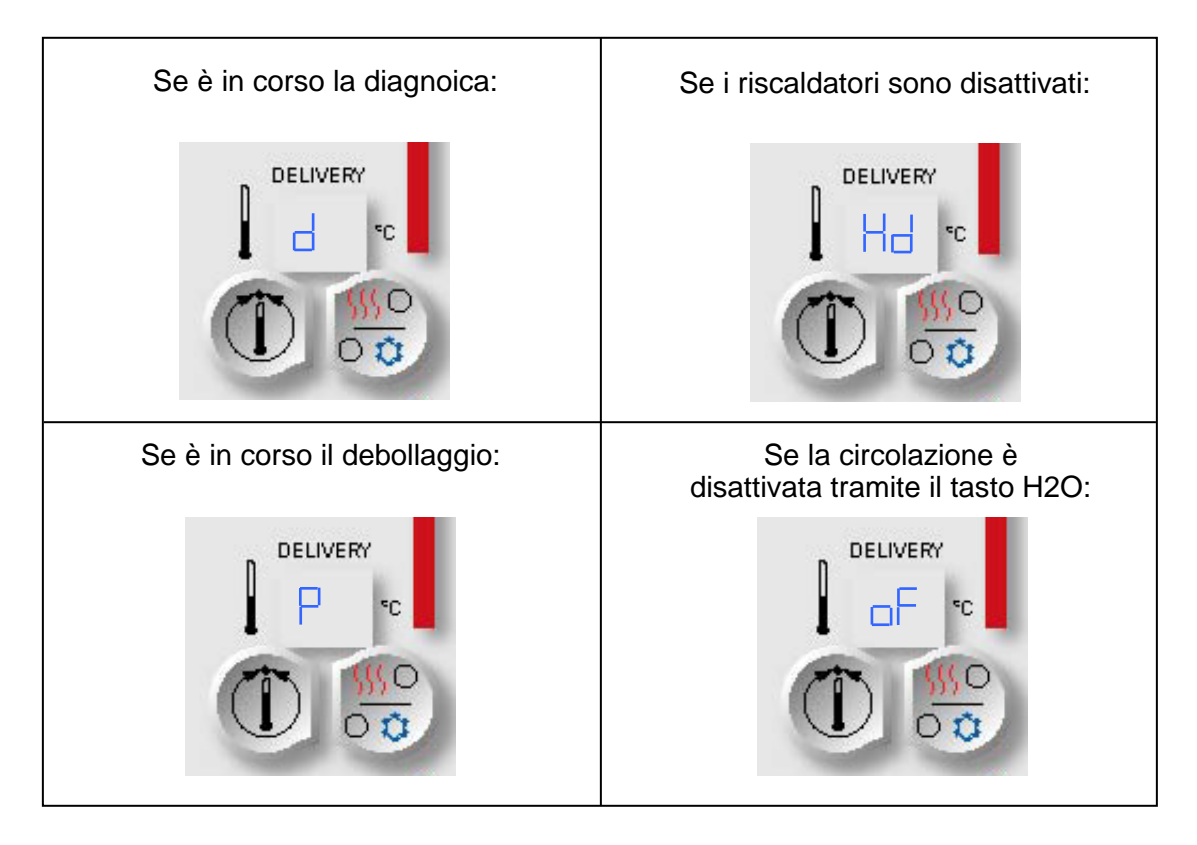

Se il sensore di somministrazione del sangue (sensore a raggi infrarossi) non funziona, i caratteri "Hd" e "oF" non sono visualizzati nel display della temperatura dell'acqua. In tali casi, l'unico modo per disporre delle informazioni sulla temperatura è il display dell'acqua.

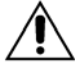

Non eseguire il priming del set di somministrazione più di <u>12 ore</u> prima dell'intervento chirurgico. In caso contrario, difatti, potrebbe subentrare il rischio di contaminazione biologica.

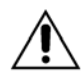

Utilizzare solo acqua di rubinetto senza alcun additivo per debollare il sistema di circolazione dell'acqua (l'eccezione è rappresentata dalla procedura di pulizia; per ulteriori informazioni, fare riferimento al capitolo Manutenzione del sistema).

## PRIMING DEL SET DI SOMMINISTRAZIONE DELLA CARDIOPLEGIA

Se l'operatore preme il tasto freccia **<START PRIME>** (<AVVIA PRIMING>), sulla console MPS 2 viene avviata la sequenza di priming. Durante il priming automatico, dalla console MPS 2 viene fatta circolare una quantità di soluzione cardioplegica sufficiente per la sola espulsione di eventuali bolle d'aria dalla linea di somministrazione. Al completamento del priming automatico, viene visualizzata la schermata della modalità Ricircolo manuale.

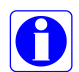

Per garantire una procedura di priming corretta, installare e riempire le cassette dell'agente di arresto e dell'additivo prima di avviare il priming. Le pompe dell'agente di arresto e dell'additivo saranno disattivate se il priming viene interrotto oppure se la relativa cassetta è vuota o non è stata installata. Per attivare le pompe dell'agente di arresto o dell'additivo, fare riferimento a "Priming automatico delle camere dell'agente di arresto e dell'additivo disattivate" nel capitolo 7.

1. Premere il tasto freccia **<START>** (<AVVIA>) per avviare il priming del set di somministrazione della cardioplegia.

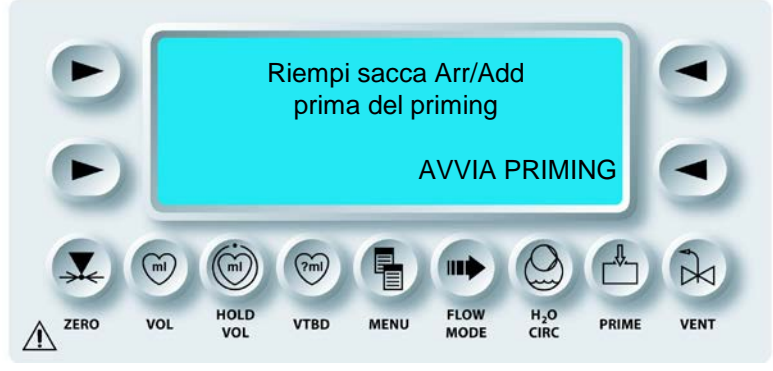

√ SULLA CONSOLE MPS 2 VIENE VISUALIZZATA L'ATTIVITÀ DI PRIMING. VIENE QUINDI ESEGUITO IL PRIMING DEL SET DI SOMMINISTRAZIONE DELLA CARDIOPLEGIA.

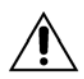

Esaminare visivamente tutte le tubazioni per escludere la presenza di perdite. Un'eventuale perdita può ridurre la precisione volumetrica oppure può provocare l'ingresso di aria, nonché possibili perdite di volume del liquido somministrato. Se viene rilevata una perdita, **NON UTILIZZARE** il set di somministrazione. Restituire tempestivamente il set a Quest Medical, Inc.

### AVVERTENZA

NON UTILIZZARE in caso di perdite da parte dei componenti o delle connessioni (liquidi o aria). In caso contrario, si possono provocare embolie, lesioni o decesso del paziente. Per tutta la durata dell'intervento, è necessario osservare tutte le linee di somministrazione per escludere la presenza di perdite di aria o liquidi. Durante la somministrazione calda, vengono utilizzate piccole quantità di acqua fredda per regolare la temperatura. Pertanto, è necessario usare il sistema MPS 2 con un reservoir ipotermico riempito con acqua ghiacciata. Utilizzare sempre un reservoir ipotermico riempito fino a coprire, come minimo, lo scarico inferiore.

Sono disponibili nove diversi test per la sequenza di priming, visualizzati in base alla percentuale di completamento. Sulla schermata seguente è illustrata la fase finale del processo.

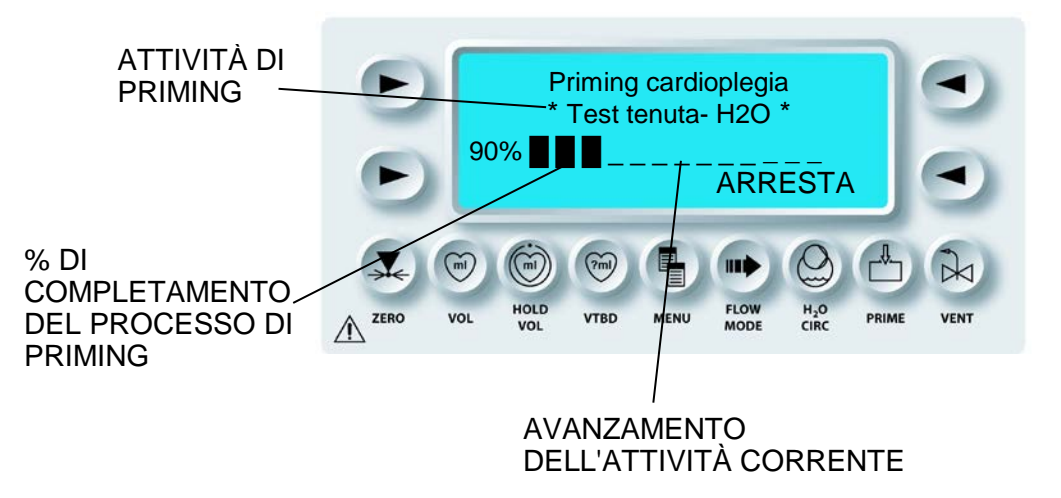

- 2. Esaminare visivamente lo scambiatore di calore e le linee di somministrazione per escludere la presenza di bolle d'aria.
- 3. Premere il tasto freccia **<STOP>**per interrompere la sequenza di priming.

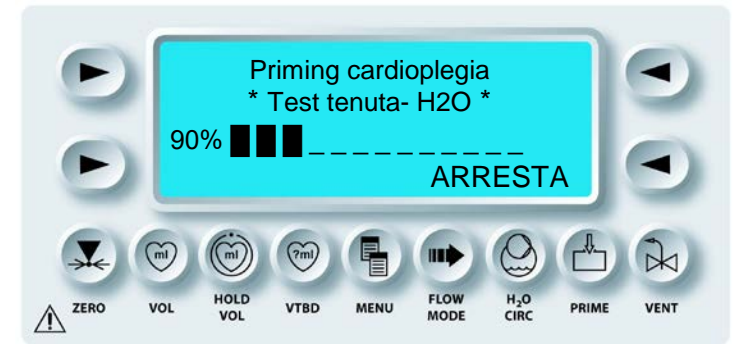

 $\checkmark$  VIENE VISUALIZZATA LA SCHERMATA CARDIOPLEGIA PRIMING (PRIMING CARDIOPLEGIA).

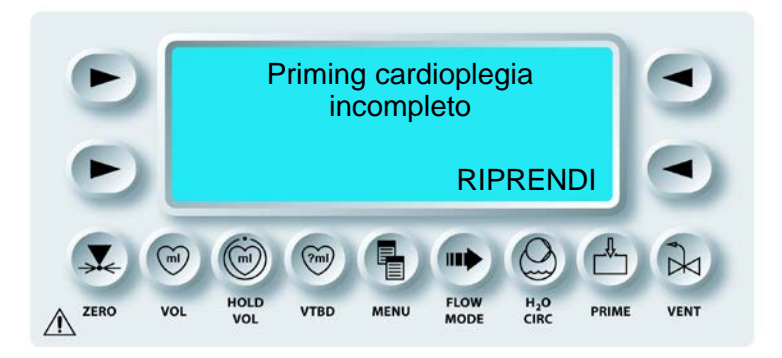

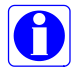

Per la somministrazione della cardioplegia, la sequenza di priming della console MPS 2 deve essere completata.

- 4. Premere il tasto freccia **<RESUME>** (**<**RIPRENDI>) per riprendere la sequenza di priming della cardioplegia.
- 5. Premere il tasto freccia **<EXIT>** (<ESCI>) per chiudere la sequenza di priming. Questa operazione, tuttavia, NON è consigliata in quanto dell'aria potrebbe restare all'interno del circuito e causare la disattivazione delle pompe dell'agente di arresto e dell'additivo.

 $\checkmark$  AL TERMINE DELLA SEQUENZA DI PRIMING, VIENE VISUALIZZATA LA SCHERMATA RECIRCULATION MODE MANUAL FLOW CONTROL (MOD. RICIRCOLO CONTR. FLUSSO MAN.).

## MODALITÀ RICIRCOLO

Al termine della sequenza di priming, è possibile scegliere se eseguire il ricircolo del liquido attraverso il set di somministrazione. In modalità Ricircolo, regolando la manopola Flow Rate, la console MPS 2 commuta su tutto sangue e viene eseguito il ricircolo tramite la valvola di sfiato fino al reservoir di cardiotomia.

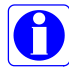

In modalità Recirculation (Ricircolo), il sistema di controllo della temperatura è disattivato (non viene eseguita alcuna operazione di riscaldamento o raffreddamento). Per eseguire il ricircolo con il sistema di controllo della temperatura attivo, usare la modalità Vent. Inoltre, in modalità Ricircolo l'agente di arresto e l'additivo non vengono somministrati.

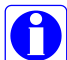

Con **<VENT MODE>** (*<Modalità Vent>*), viene eseguito il ricircolo del valore sangue:cristalloide selezionato. Ad esempio, se è selezionato 4:1, il ricircolo nell'ossigenatore verrà eseguito con questo rapporto. In modalità VENT l'agente di arresto e l'additivo non vengono somministrati e la spia VENT lampeggia.

√ VIENE VISUALIZZATA LA SCHERMATA RECIRCULATION MODE (MOD. RICIRCOLO).

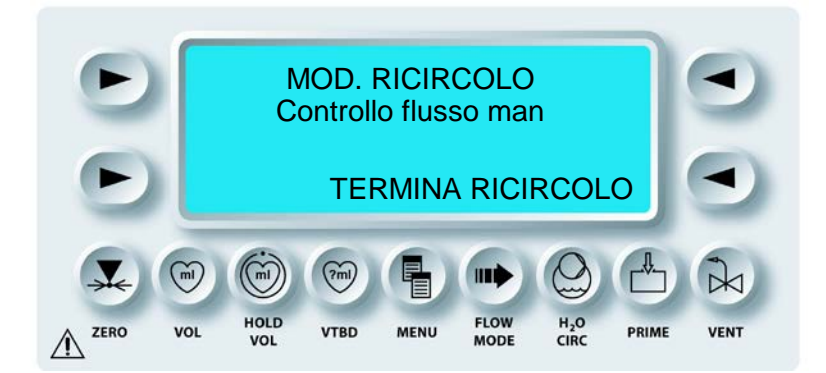

1. Regolare la manopola Flow Rate per iniziare il ricircolo del priming dall'ossigenatore.

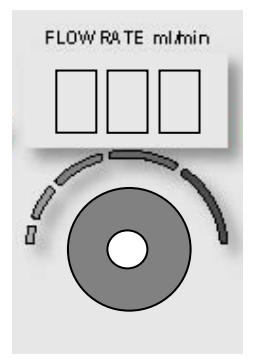

2. Al termine, regolare la manopola Flow Rate su zero e premere il tasto freccia **<END RECIRC>** (<FINE RICIRC>).

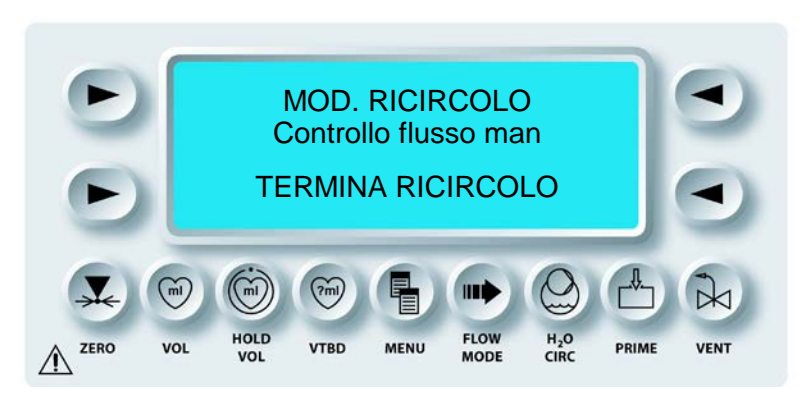

 $\checkmark$  VIENE VISUALIZZATA LA SCHERMATA SELECT DELIVERY LINE TYPE (SELEZIONA TIPO LINEA SOMMIN).

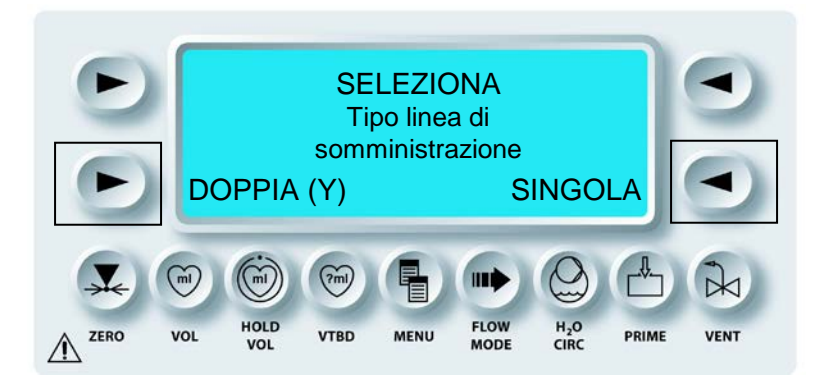

- 3. Selezionare SINGLE (SINGOLA) se è installato un set di somministrazione a linea singola oppure selezionare DOUBLE (DOPPIA) se è installato un set di somministrazione a due linee (SET A Y).
- $\checkmark$  VIENE VISUALIZZATA LA MODALITÀ SELEZIONATA DEL FLUSSO MPS.

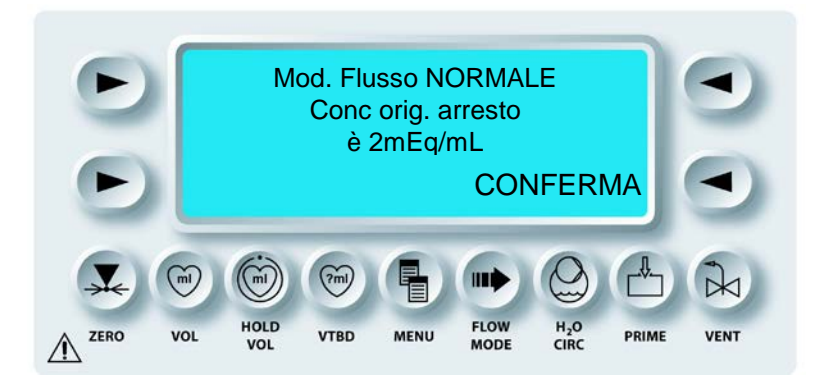

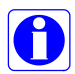

La schermata si disattiva automaticamente.

0

Viene visualizzato LOW VOL (VOL BASSO) se è stata selezionata tale modalità.

 $\checkmark$  VIENE VISUALIZZATA LA SCHERMATA DI ESECUZIONE.

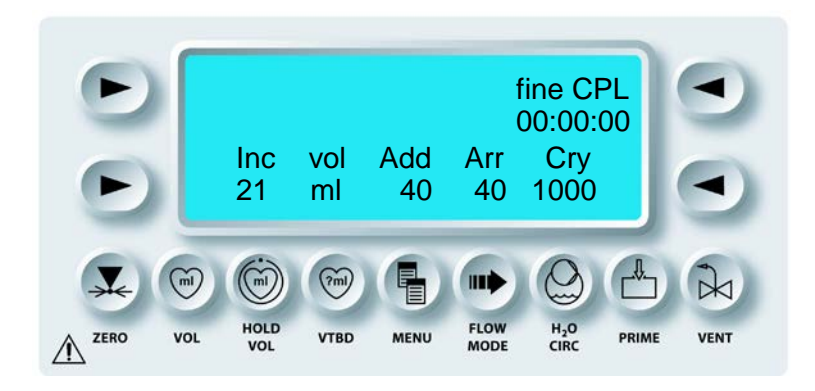

## PRIMING DELLE LINEE DI SOMMINISTRAZIONE

Per eseguire il priming delle linee di somministrazione, l'operatore può regolare la manopola Flow Rate per inviare la soluzione cardioplegica nelle linee in modo da escludere la presenza di aria nel circuito. Come soluzione di priming viene utilizzata la combinazione di sangue, cristalloide, agente di arresto e additivo selezionata dall'operatore.

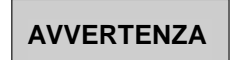

NON UTILIZZARE in caso di perdite da parte dei componenti o delle connessioni (liquidi o aria). In caso contrario, si possono provocare embolie, lesioni o decesso del paziente. Per tutta la durata dell'intervento, è necessario osservare tutte le linee di somministrazione per escludere la presenza di perdite di aria o liquidi.

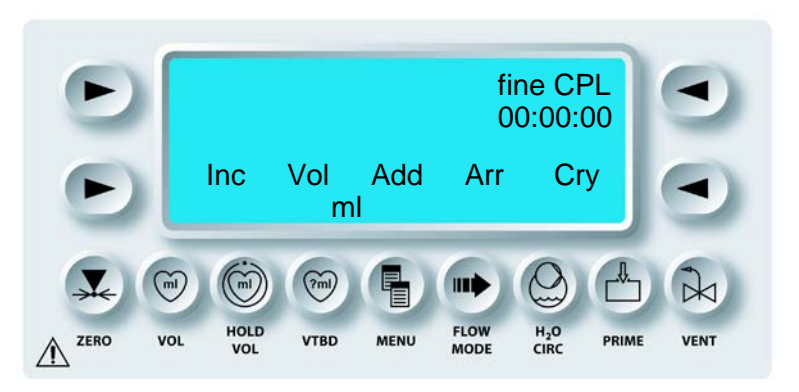

1. Regolare la manopola Flow Rate per iniziare il priming della soluzione cardioplegica nelle linee di somministrazione.

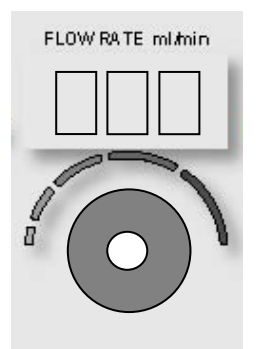

2. Al termine, regolare la manopola Flow Rate su zero.

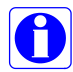

Per eseguire il priming delle linee di somministrazione senza registrazione dei volumi incrementale e totale dell'intervento, somministrare la soluzione premendo il tasto funzione **<HOLD VOL>**. La spia corrispondente inizia a lampeggiare. Quindi aumentare la velocità del flusso. In modalità HOLD VOL l'agente di arresto e l'additivo vengono somministrati.

La sequenza di priming è completata. Per azzerare i sensori della pressione, procedere come riportato di seguito. La procedura di priming può essere ripetuta premendo il tasto funzione **<PRIME>**(<PRIMING>).

QUEST MPS® 2 MANUALE PER LE OPERAZIONI DALLA CONSOLE

## AZZERAMENTO DEI SENSORI DELLA PRESSIONE ESTERNA

### DESCRIZIONE

Il tasto funzione **<ZERO>** viene utilizzato per azzerare i sensori della pressione esterna disponibili nella console. Quando si preme il tasto funzione **<ZERO>**, l'operatore può scegliere se azzerare i sensori. La console MPS 2 "legge" il valore della pressione del sensore selezionato e lo memorizza come pressione zero.

### AZZERAMENTO DEL TRASDUTTORE

1. Regolare la manopola Flow Rate su zero.

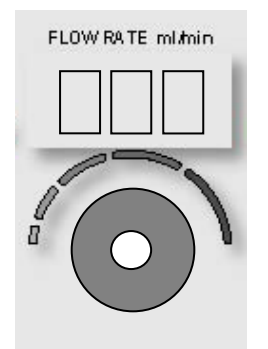

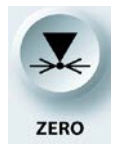

### ATTIVAZIONE DELLA FUNZIONE DI AZZERAMENTO

2. Premere il tasto funzione **<ZERO>**.

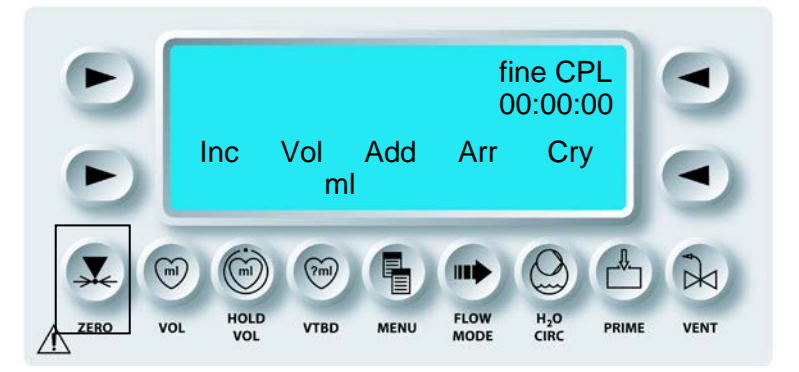

 $\checkmark$  VIENE VISUALIZZATA LA SCHERMATA SELECT SENSOR TO ZERO (IMPOSTA SENSORE SU ZERO).

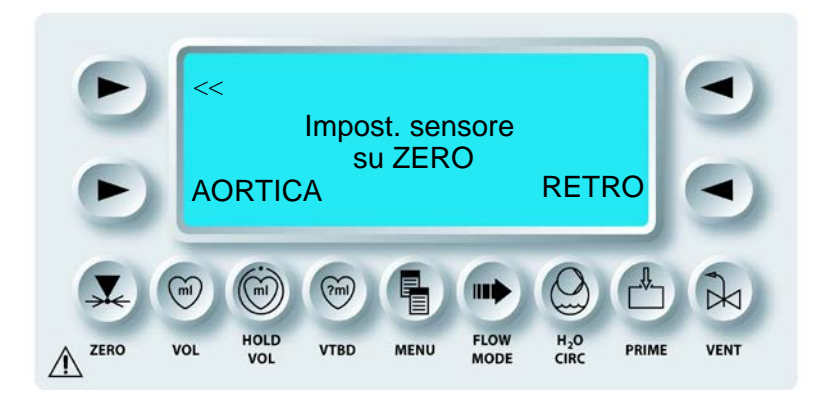

- 3. Aprire i rubinetti dei sensori appropriati per portarli ad atmosfera.
- 4. Premere il tasto freccia **<AORTIC>** (<AORTICA) o **<RETRO>** (<RETRO>) per azzerare il relativo sensore.

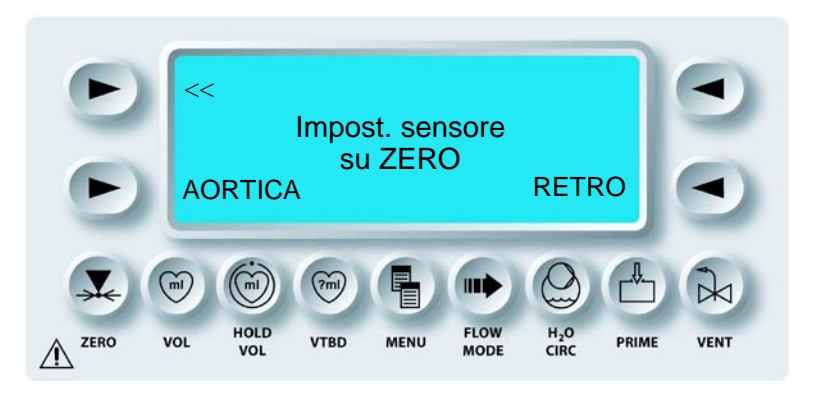

 $\checkmark$  VIENE MISURATO IL VALORE DELLA PRESSIONE DEL SENSORE SELEZIONATO. TALE VALORE È MEMORIZZATO COME PRESSIONE ZERO.

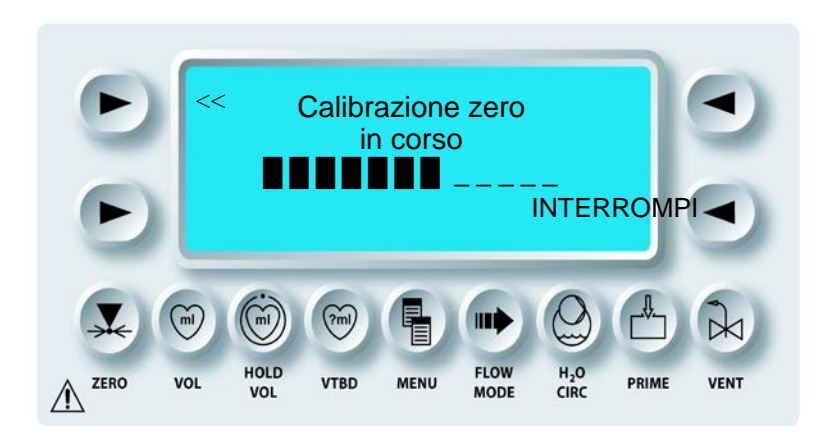

5. Chiudere i rubinetti dei sensori della pressione.

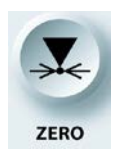

## DISATTIVAZIONE DELLA FUNZIONE DI AZZERAMENTO

6. Premere il tasto funzione **<ZERO>** per chiudere la schermata.

L'impostazione della console è completata. Il sistema MPS 2 è adesso pronto per la somministrazione di soluzioni cardioplegiche. Fare riferimento al capitolo Somministrazione della cardioplegia.

## PANORAMICA

### DESCRIZIONE

Il sistema MPS 2 è un sistema programmabile di somministrazione della cardioplegia. Le funzioni programmabili dall'operatore sono: rapporto, temperatura, velocità flusso, modalità flusso, volumi cardioplegici, concentrazione dell'agente di arresto e dell'additivo, limiti della pressione e somministrazione a pressione costante. Questi parametri possono essere impostati e monitorati dall'operatore in qualsiasi momento durante l'intervento. Inoltre, il sistema MPS 2 consente di memorizzare e richiamare fino a 10 protocolli di somministrazione. La cardioplegia può essere somministrata in una delle tre modalità riportate di seguito: anterograda, retrograda o entrambe insieme. Il sistema MPS può anche essere usato per il supporto miocardico durante gli interventi in PADCAB (chirurgia a cuore battente). Fare riferimento alle procedure riportate in questo capitolo per accedere alle funzioni del sistema MPS 2.

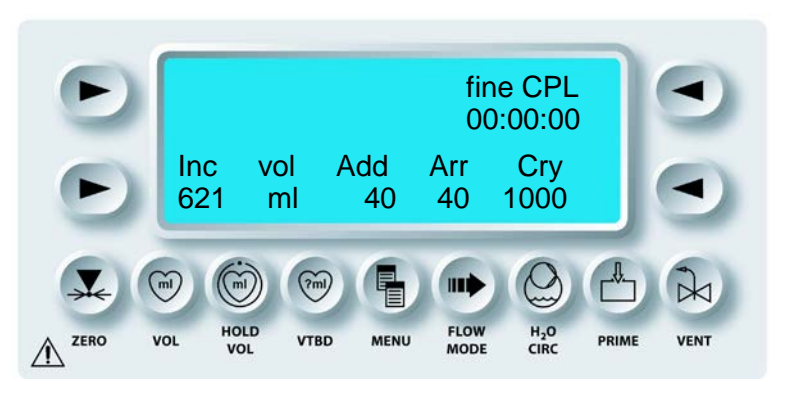

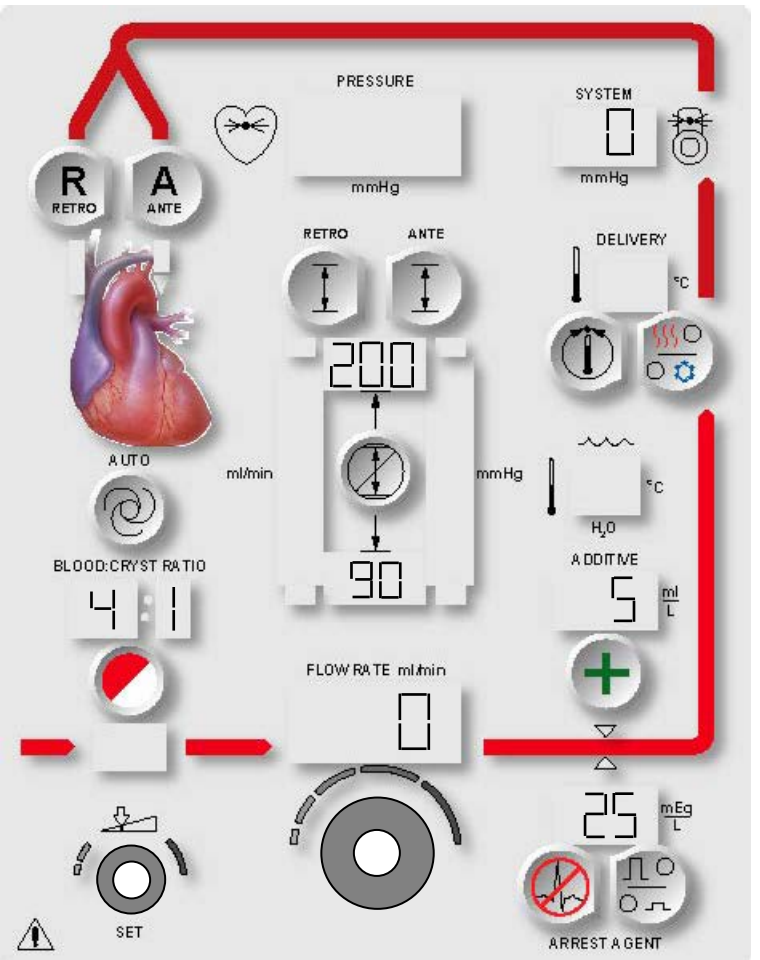

FIGURA 7-1: PANNELLO DI CONTROLLO DELL'OPERATORE DURANTE LA SOMMINISTRAZIONE (FLUSSO=0)

## SOMMINISTRAZIONE DELLA CARDIOPLEGIA

### DESCRIZIONE

La soluzione di cardioplegia viene somministrata al paziente a una velocità del flusso impostata dall'operatore. La manopola Flow rate, posta sul pannello di controllo dell'operatore, consente di attivare, aumentare o diminuire la velocità del flusso della soluzione di cardioplegia. Un display digitale posto accanto alla manopola consente di visualizzare la velocità corrente della soluzione. Nella modalità di somministrazione con controllo automatico della pressione (modalità AUTO) la velocità del flusso varia secondo necessità allo scopo di mantenere costante, in modo automatico, la pressione di somministrazione preimpostata.

## AVVERTENZA

L'operatore del sistema MPS 2 è responsabile del monitoraggio e del controllo del funzionamento del sistema durante l'intervento chirurgico. L'operatore deve monitorare i parametri di somministrazione visualizzati sulla console MPS 2 e le altre informazioni riportate sui monitor della sala operatoria per valutare l'adeguatezza e la sicurezza della somministrazione della cardioplegia. Per informazioni specifiche sui requisiti della console MPS 2 per una somministrazione corretta dei liquidi, fare riferimento alla sezione ATTENZIONE.

Prima della somministrazione della cardioplegia, è necessario completare la sequenza di configurazione. Fare riferimento al capitolo Configurazione.

### AVVERTENZA

**NON UTILIZZARE** se tutta l'aria non è stata espulsa dal circuito di somministrazione. Qualsiasi operazione eseguita con aria all'interno del circuito di somministrazione può provocare **lesioni al paziente** (embolia).

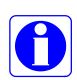

Per qualsiasi procedura di sostituzione di emergenza del set di somministrazione (come notato nel capitolo 9), è necessario un connettore da ¼ poll. x ¼ poll. (6,35 mm x 6,35 mm) per collegare le linee del sangue all'ossigenatore.

- 1. Inserire il catetere nel sito di somministrazione.
- 2. La direzione di somministrazione di default è anterograda rispetto alla radice aortica.

√ IL TASTO PARAMETRO CORRISPONDENTE ALLA DIREZIONE DI SOMMINISTRAZIONE SELEZIONATA SI ACCENDE, COSÌ COME IL DISPLAY DEI LIMITI SUPERIORE E INFERIORE DELLA PRESSIONE (FIGURA 7-1). NELL'ESEMPIO È STATO SELEZIONATO IL METODO DI SOMMINISTRAZIONE ANTEROGRADO.

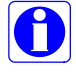

Per selezionare la somministrazione al seno coronarico, premere il tasto parametro **<RETRO>**.

#### AVVERTENZA NON UTILIZZARE IL SISTEMA MPS 2 per la somministrazione di una soluzione cardioplegica con una macchina cuore-polmone non pompante. La console MPS 2 è una pompa a riempimento passivo. L'utilizzo con una macchina cuore-polmone non pompante causa una somministrazione inaccurata oltre a un possibile depriming del sistema di ossigenazione, con conseguente lesione del paziente.

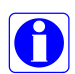

La console MPS 2 garantisce la protezione contro qualsiasi flusso libero solo fintantoché gli sportelli interni sono chiusi. Tale protezione è mantenuta durante eventuali guasti della console e interruzioni di corrente. Le clampe sulle linee sono necessarie per evitare il flusso libero quando gli sportelli interni sono aperti (fare riferimento ai messaggi di avvertenza, § 2).

Nella tabella seguente viene riepilogato lo stato delle funzioni di somministrazione con le relative modalità.

STATO DELLA SOMMINISTRAZIONE DELLE FUNZIONI SELEZIONATE

| MODALITÀ DI<br>SOMMINISTRA-<br>ZIONE                | Modalità<br>Ricircolo    | Modalità<br>VENT              | Modalità<br>HOLD<br>VOLUME                                                     | Normale, ciclico<br>e volume basso                                     |
|-----------------------------------------------------|--------------------------|-------------------------------|--------------------------------------------------------------------------------|------------------------------------------------------------------------|
| FUNZIONI                                            |                          |                               |                                                                                |                                                                        |
| Rapp. sangue:crist.                                 | No                       | Sì                            | Sì                                                                             | Sì                                                                     |
| Somministrazione<br>agente di arresto e<br>additivo | No                       | No                            | Sì                                                                             | Sì                                                                     |
| Somministrazione<br>volume incrementale             | No                       | No                            | No                                                                             | Sì                                                                     |
| Direzione<br>somministrazione                       | Reservoir<br>cardiotomia | Reservoir<br>cardioto-<br>mia | Somministra-<br>zione<br>anterograda/<br>retrograda/<br>entrambe<br>(Paziente) | Somministrazione<br>anterograda/retrogra-<br>da/entrambe<br>(Paziente) |

## SOMMINISTRAZIONE DELLA CARDIOPLEGIA

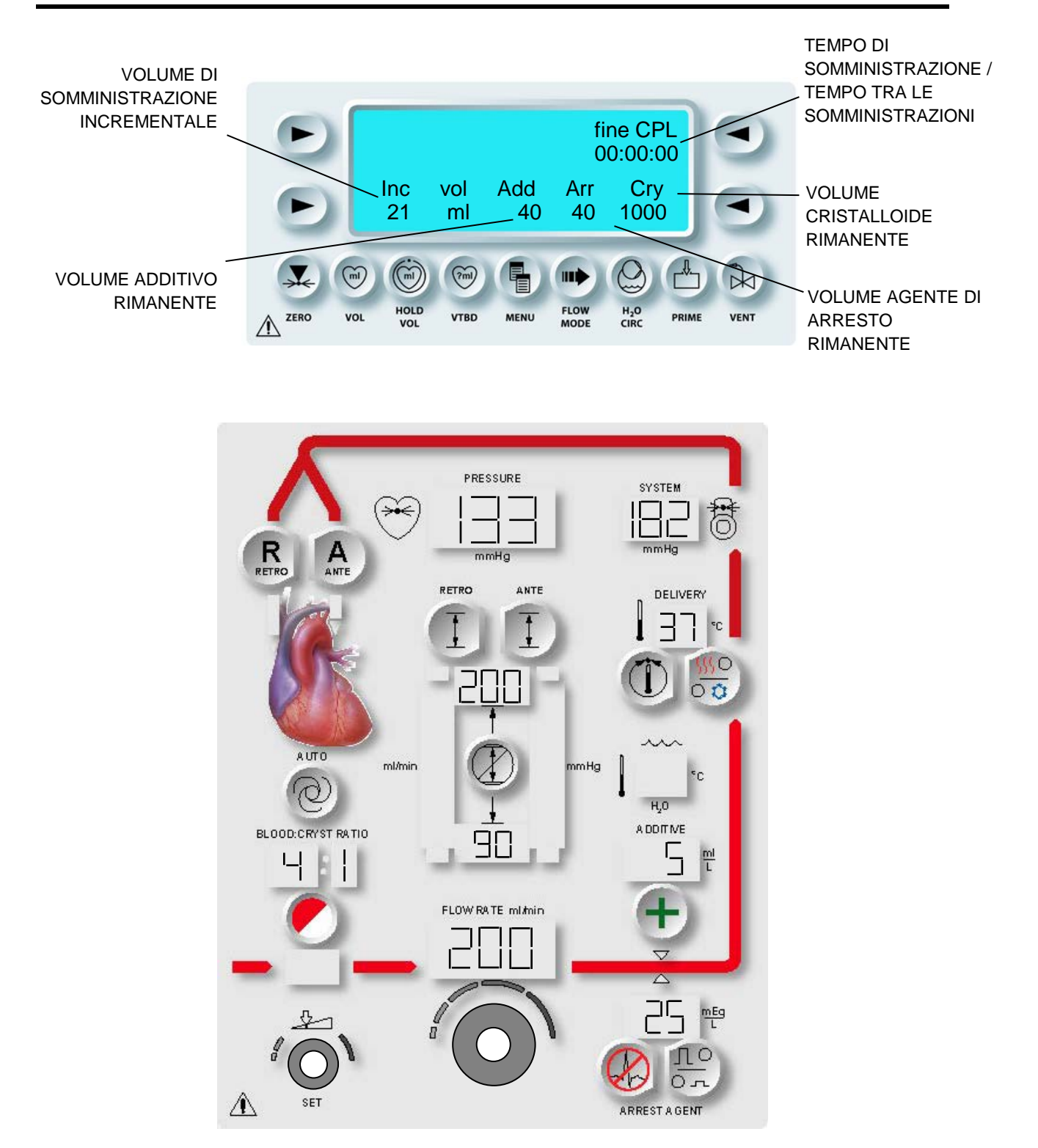

FIGURA 7-2: PANNELLO DI CONTROLLO DELL'OPERATORE DURANTE LA SOMMINISTRAZIONE

QUEST MPS® 2 MANUALE PER LE OPERAZIONI DALLA CONSOLE

3. REGOLAZIONE DELLA VELOCITÀ DEL FLUSSO Regolare la manopola Flow Rate per iniziare la somministrazione.

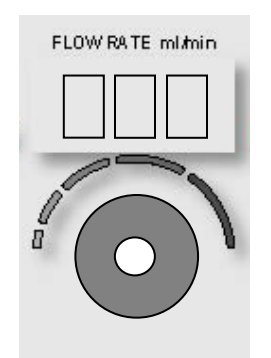

NON APRIRE lo sportello esterno della console MPS 2 durante la somministrazione della cardioplegia. Il flusso verrà interrotto e i pistoni si porteranno nella posizione retratta.

√ VIENE AVVIATA LA SOMMINISTRAZIONE DELLA CARDIOPLEGIA. SUL PANNELLO DI CONTROLLO DELL'OPERATORE VENGONO VISUALIZZATI LE VELOCITÀ DI SOMMINISTRAZIONE, IL TEMPO DI ESECUZIONE, IL VOLUME DI SOMMINISTRAZIONE INCREMENTALE E I VOLUMI RIMANENTI DI ADDITIVO (SE UTILIZZATO), AGENTE DI ARRESTO E CRISTALLOIDE (FIGURA 7-2). AND REMAINING VOLUMES OF ADDITIVE (IF USED), ARREST AGENT, AND CRYSTALLOID

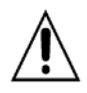

**Durante la somministrazione normale**, se si seleziona il tasto parametro OVERRIDE, i limiti della pressione vengono disattivati. L'operatore è responsabile del mantenimento delle pressioni operative sicure. Il mancato mantenimento di tali pressioni nella somministrazione può causare lesioni al paziente.

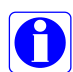

Durante la somministrazione della cardioplegia da parte del sistema MPS 2, sulla schermata di esecuzione vengono visualizzati il tempo di somministrazione corrente e il volume di somministrazione incrementale. Se il flusso viene interrotto per più di 20 secondi, viene visualizzato il tempo di inattività e il volume di somministrazione incrementale viene azzerato.

4. Una volta completata la somministrazione, l'operatore ha la possibilità di rimuovere il set di somministrazione e gli accessori dalla console MPS 2 (fare riferimento a "Rimozione delle cassette" più avanti in questo capitolo).

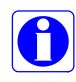

La manopola Flow rate viene attivata nelle schermate Menu. L'utente può ruotare la manopola per uscire da qualsiasi schermata e impostare la velocità del flusso con una sola operazione.

## MODIFICA DEI PARAMETRI PER L'INTERVENTO DURANTE LA SOMMINISTRAZIONE

#### DESCRIZIONE

Il sistema MPS 2 consente di somministrare la cardioplegia secondo i valori dei parametri di somministrazione confermati in fase di configurazione. Per modificare i parametri durante la somministrazione, premere semplicemente il tasto parametro appropriato e regolare la manopola SET. Fare riferimento alla figura 7-3.

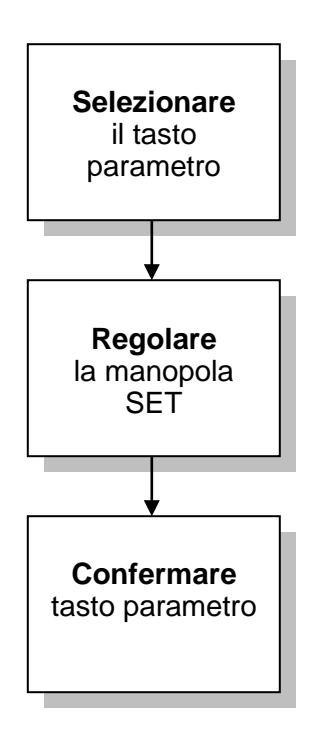

0

La manopola Flow Rate è attiva quando si impostano i parametri per consentire un inizio o un arresto rapido del flusso.

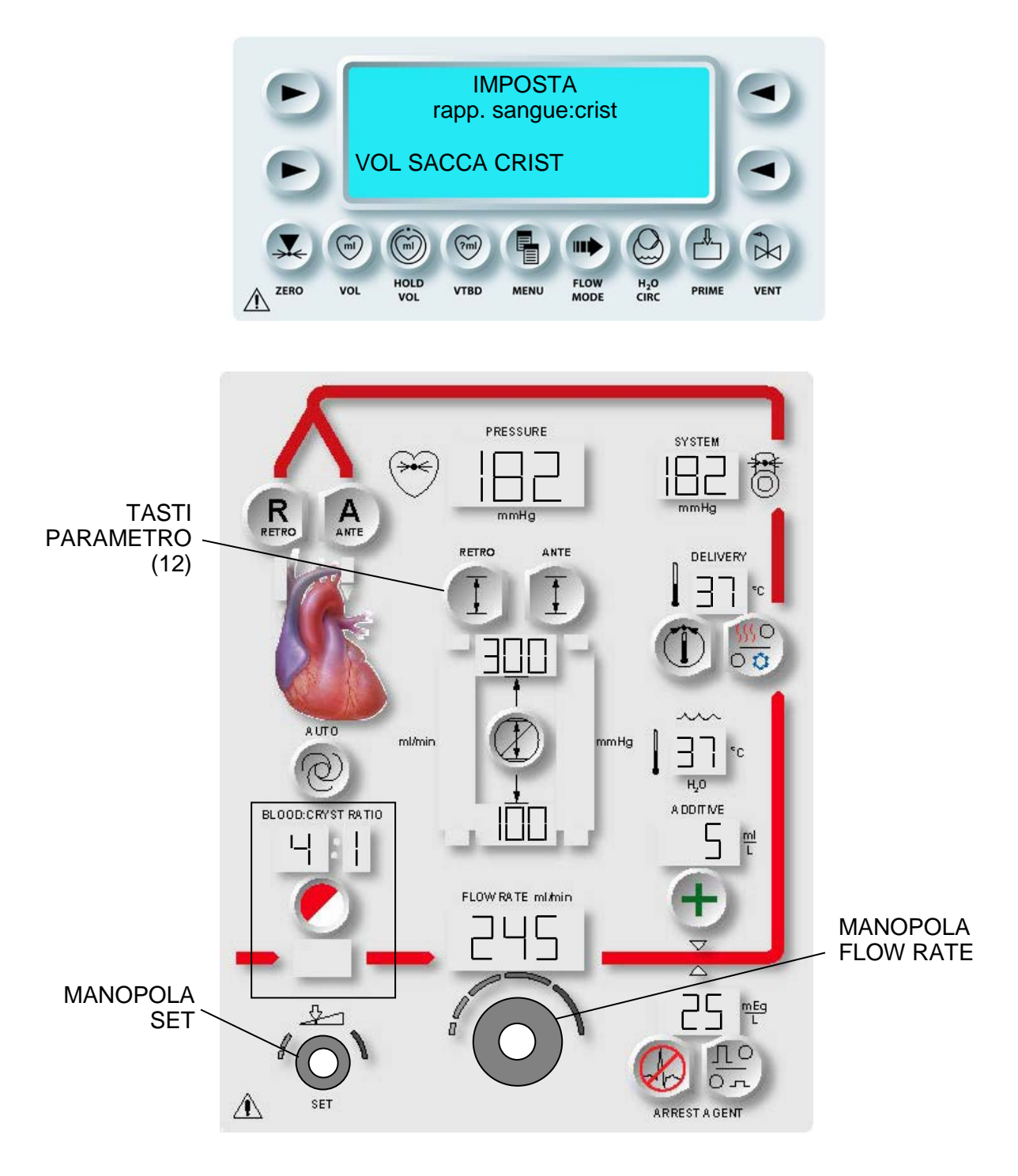

FIGURA 7-3: MODIFICA DEL RAPPORTO SANGUE:CRISTALLOIDE

## MODIFICA DEL RAPPORTO SANGUE:CRISTALLOIDE

### DESCRIZIONE

La console MPS 2 offre un'ampia gamma di rapporti di somministrazione sangue:cristalloide (B:C).

- Tutto cristalloide ( :c)
- Rapporti sangue:cristalloide compresi tra 1:9 e 1:1 e tra 2:1 e 66:1
- Tutto sangue (b: )

## RANGE AMPLIATO PER RAPPORTI DI SANGUE SUPERIORI

Quando si selezionano rapporti sangue:cristalloide superiori a 20:1, sul display viene visualizzata la percentuale di cristalloide presente della soluzione.

Nella tabella seguente sono riportate le impostazioni dei rapporti uguali o superiori a 20:1 assieme alla percentuale di cristalloide visualizzata sul display.

| B:C  | Display |  |
|------|---------|--|
| 20:1 | 4,8%    |  |
| 21:1 | 4,5%    |  |
| 24:1 | 4,0%    |  |
| 27:1 | 3,5%    |  |
| 32:1 | 3,0%    |  |
| 39:1 | 2,5%    |  |
| 49:1 | 2,0%    |  |
| 66:1 | 1,5%    |  |

La percentuale viene riportata sul display nello stesso momento in cui viene modificato il rapporto sangue:cristalloide. Ad esempio, se il rapporto impostato è 27:1, sul display viene visualizzato:

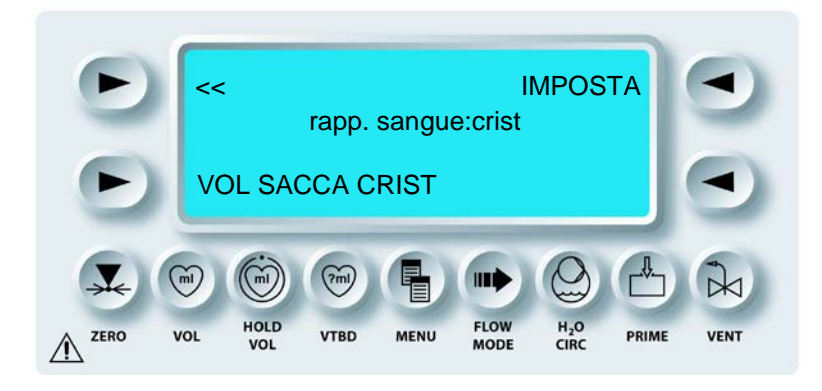

La percentuale di cristalloide **non** viene visualizzata sul display per i rapporti inferiori a 20:1.

Durante la somministrazione, il tasto parametro **<BLOOD:CRYST RATIO>** (<RAPPORTO SANGUE:CRIST>) viene utilizzato per modificare il rapporto sangue:cristalloide entro un dato range. Dopo la conferma, la console inizia la somministrazione utilizzando il nuovo rapporto.

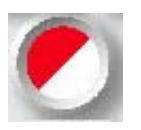

ATTIVAZIONE DEL TASTO PARAMETRO

1. Premere il tasto parametro **<BLOOD:CRYST RATIO>** (<RAPPORTO SANGUE:CRISTALLOIDE>).

 $\checkmark$  VIENE VISUALIZZATA LA SCHERMATA SET BLOOD:CRYST RATIO (IMPOSTA RAPP. SANGUE:CRIST.). IL TASTO PARAMETRO **<BLOOD:CRYST RATIO>** (<RAPPORTO SANGUE:CRISTALLOIDE>) E LA SPIA SET SI ACCENDONO. IL RAPPORTO SANGUE:CRISTALLOIDE VIENE VISUALIZZATO SOPRA IL TASTO PARAMETRO (FIGURA 7-3).

2. IMPOSTAZIONE DEL RAPPORTO Regolare la manopola SET per modificare il rapporto sangue:cristalloide.

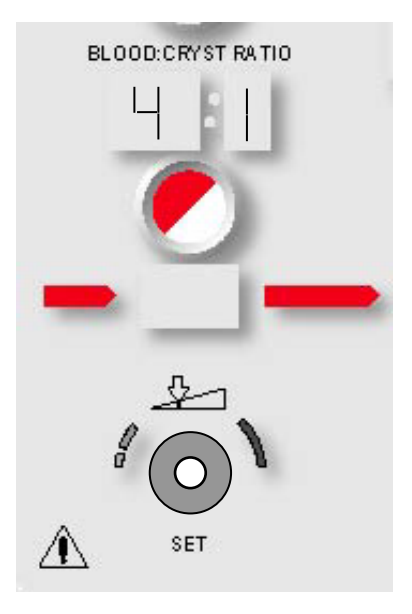

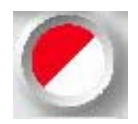

CONFERMA

3. Premere il tasto parametro **<BLOOD:CRYST RATIO>** (<RAPPORTO SANGUE:CRISTALLOIDE>) per confermare la modifica.

 $\checkmark$  VIENE VISUALIZZATA NUOVAMENTE LA SCHERMATA DI ESECUZIONE. LA CONSOLE MPS 2 CONTINUA LA SOMMINISTRAZIONE SECONDO IL NUOVO RAPPORTO SANGUE:CRISTALLOIDE.

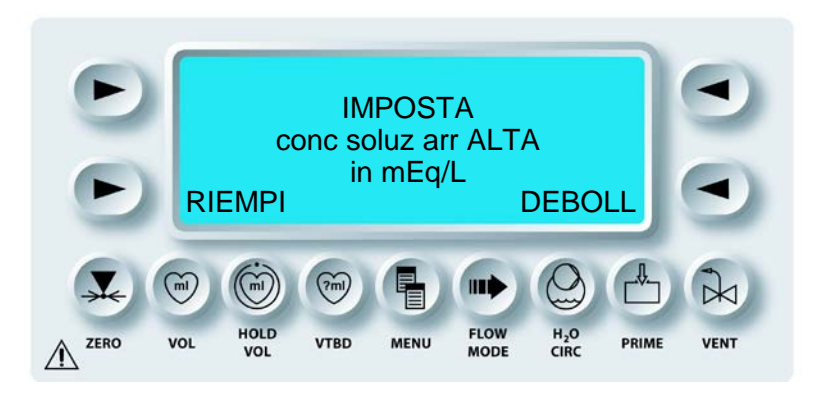

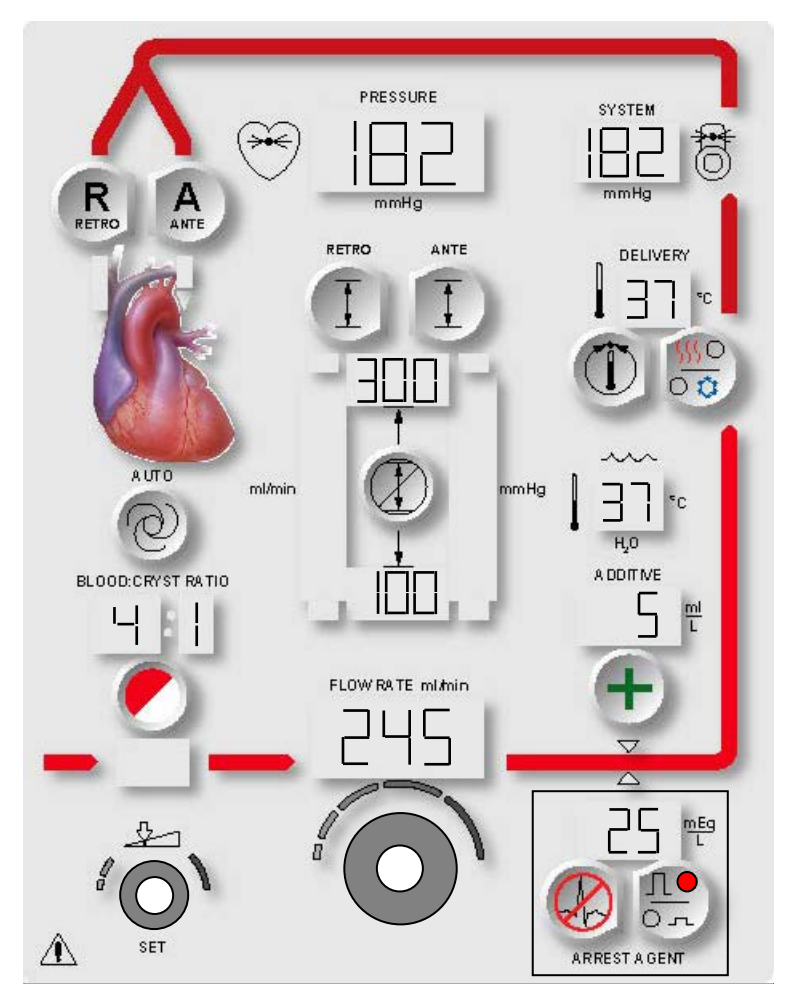

FIGURA 7-4: MODIFICA DELLA CONCENTRAZIONE DI SOMMINISTRAZIONE DELL'AGENTE DI ARRESTO

# MODIFICA DELLA CONCENTRAZIONE DI SOMMINISTRAZIONE DELL'AGENTE DI ARRESTO (mEq/L)

## DESCRIZIONE

La console MPS 2 offre la possibilità di impostare due concentrazioni di somministrazione dell'agente di arresto: alta e bassa. Il tasto parametro **<ARREST AGENT>** (<AGENTE ARRESTO>) viene utilizzato per modificare tale concentrazione. Il tasto parametro **<HI/LO>** (<ALTO/BASSO>), insieme al tasto parametro **<ARREST AGENT>** (<AGENTE ARRESTO>), viene utilizzato per selezionare la concentrazione alta o bassa di somministrazione dell'agente di arresto. Dopo la conferma, la console inizia la somministrazione utilizzando la nuova concentrazione.

AVVERTENZA II chirurgo è responsabile del monitoraggio della condizione fisica del paziente: deve osservare il cuore, l'aorta e il seno coronarico per identificare tempestivamente eventuali segni di sovrapressione o indicazioni di somministrazione non corretta dell'agente di arresto o dell'additivo. Il mancato mantenimento di un arresto adeguato durante i periodi di ischemia può causare lesioni miocardiche.

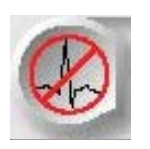

ATTIVAZIONE DEL TASTO PARAMETRO

1. Premere il tasto parametro **<ARREST AGENT>** (**<**AGENTE DI ARRESTO**>**).

√ VIENE VISUALIZZATA LA SCHERMATA DI IMPOSTAZIONE DELLA CONCENTRAZIONE DELL'AGENTE DI ARRESTO. IL TASTO PARAMETRO **<ARREST AGENT>** (<AGENTE DI ARRESTO>) E LA SPIA SET SI ACCENDONO. LA CONCENTRAZIONE DI SOMMINISTRAZIONE DELL'AGENTE DI ARRESTO CORRENTE VIENE VISUALIZZATA SOPRA IL TASTO PARAMETRO (FIGURA 7-4).

SELEZIONE DELLA CONCENTRAZIONE ALTA O BASSA

2. Premere il tasto parametro **<HI/LO>** (<ALTO/BASSO>) per selezionare la concentrazione alta o bassa dell'agente di arresto.

 $\checkmark$  LA SPIA HI O LO SI ACCENDE PER INDICARE LA CONCENTRAZIONE SELEZIONATA.

 IMPOSTAZIONE DELLA CONCENTRAZIONE DELL'AGENTE DI ARRESTO Regolare la manopola SET per modificare la concentrazione di somministrazione dell'agente di arresto su un valore compreso tra 0 e 40 mEq/L.

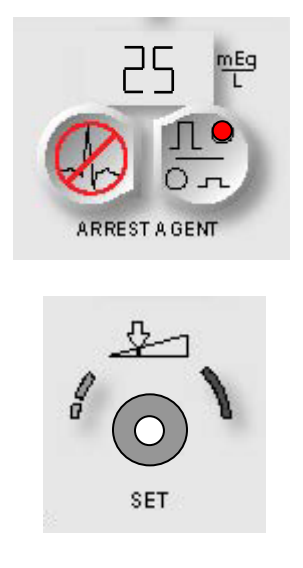

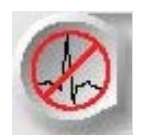

CONFERMA

4. Premere il tasto parametro **<ARREST AGENT>** (<AGENTE DI ARRESTO>) per confermare la modifica.

 $\checkmark$  VIENE VISUALIZZATA NUOVAMENTE LA SCHERMATA DI ESECUZIONE. LA CONSOLE MPS 2 CONTINUA LA SOMMINISTRAZIONE SECONDO LA NUOVA CONCENTRAZIONE DI SOMMINISTRAZIONE DELL'AGENTE DI ARRESTO.

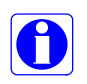

Se si verifica un errore riguardante la camera dell'agente di arresto, la concentrazione di somministrazione dell'agente di arresto viene automaticamente azzerata.
# SELEZIONE DELLA CONCENTRAZIONE ALTA O BASSA DELL'AGENTE DI ARRESTO

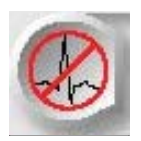

ATTIVAZIONE DEL TASTO PARAMETRO

1. Premere il tasto parametro **<ARREST AGENT>** (**<**AGENTE DI ARRESTO**>**).

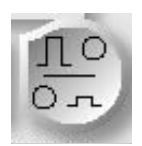

SELEZIONE DELLA CONCENTRAZIONE ALTA O BASSA

- 2. Premere il tasto parametro **<HI/LO>** (<ALTO/BASSO>) per selezionare la concentrazione alta o bassa dell'agente di arresto.
- $\checkmark$  LA SPIA HI O LO SI ACCENDE PER INDICARE LA CONCENTRAZIONE SELEZIONATA.

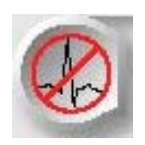

CONFERMA

3. Premere il tasto parametro **<ARREST AGENT>** (<AGENTE DI ARRESTO>) per confermare la modifica.

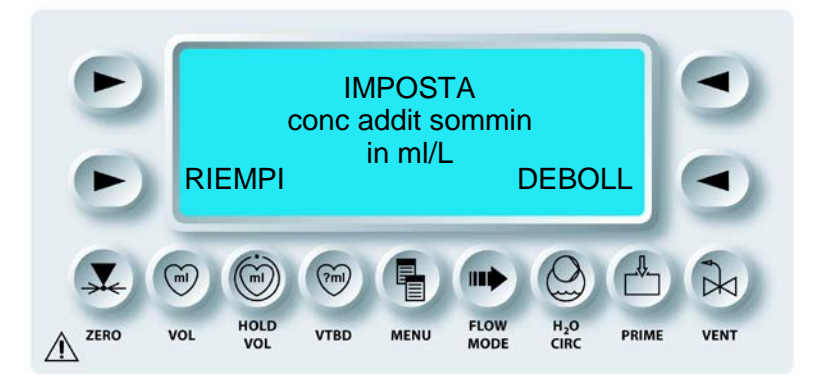

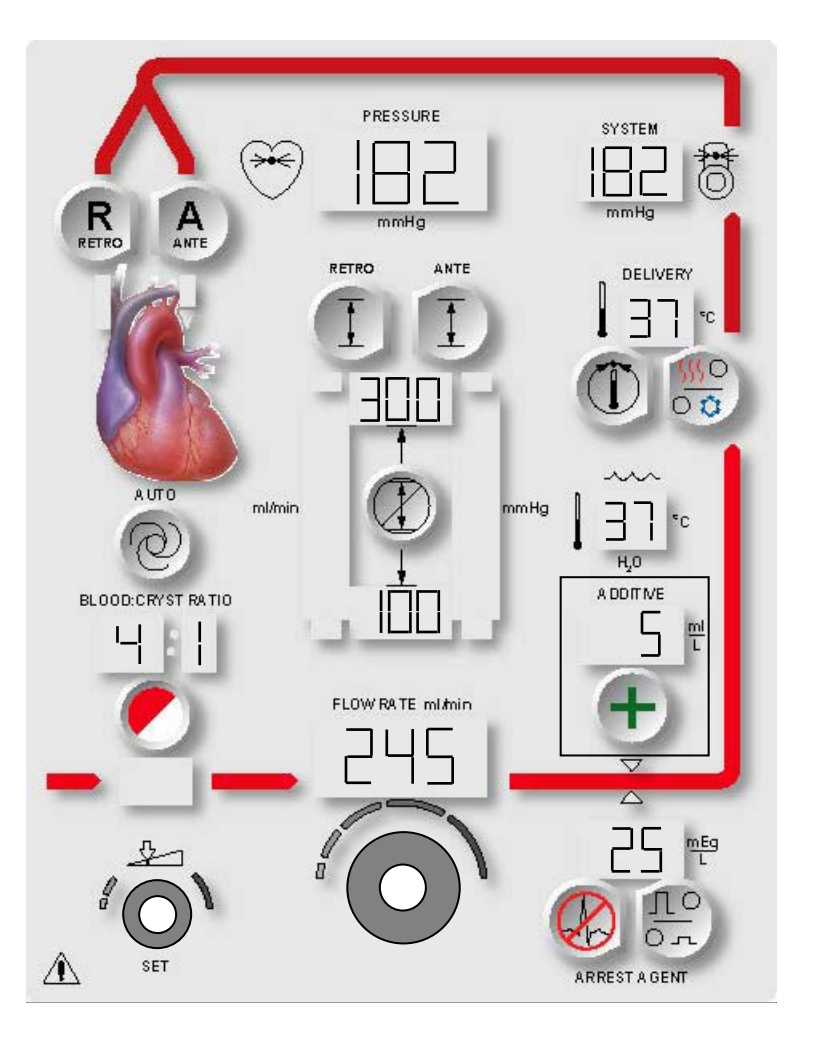

FIGURA 7-5: MODIFICA DELLA CONCENTRAZIONE DI SOMMINISTRAZIONE DELL'ADDITIVO

# MODIFICA DELLA CONCENTRAZIONE DI SOMMINISTRAZIONE DELL'ADDITIVO (ml/L)

#### DESCRIZIONE

Il tasto parametro **<ADDITIVE>** (<ADDITIVO>) viene utilizzato per modificare la concentrazione di somministrazione dell'additivo su un valore compreso tra 0 e 50 ml/L. Dopo la conferma, la console inizia la somministrazione utilizzando la nuova concentrazione.

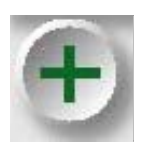

ATTIVAZIONE DEL TASTO PARAMETRO

1. Premere il tasto parametro **<ADDITIVE>** (<ADDITIVO>).

LA  $\sqrt{}$ VIENE VISUALIZZATA SCHERMATA DELLA CONCENTRAZIONE DI SOMMINISTRAZIONE DELL'ADDITIVO. IL TASTO PARAMETRO <ADDITIVE> (<ADDITIVO>) E LA SPIA SET SI ACCENDONO. LA CONCENTRAZIONE DI SOMMINISTRAZIONE DELL'ADDITIVO CORRENTE VIENE VISUALIZZATA SOPRA IL TASTO PARAMETRO (FIGURA 7-5).

2. IMPOSTAZIONE DELLA CONCENTRAZIONE DI SOMMINISTRAZIONE DELL'ADDITIVO

Regolare la manopola SET per modificare la concentrazione di somministrazione dell'additivo su un valore compreso tra 0 e 50 ml/L.

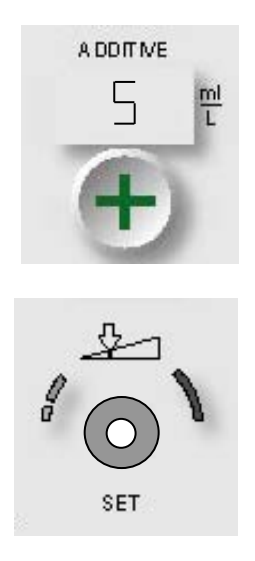

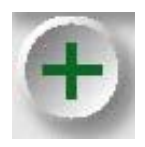

CONFERMA

# 3. Premere il tasto parametro **<ADDITIVE>** (**<**ADDITIVO>) per confermare la modifica.

√ VIENE VISUALIZZATA NUOVAMENTE LA SCHERMATA DI ESECUZIONE. LA CONSOLE MPS 2 CONTINUA LA SOMMINISTRAZIONE SECONDO LA NUOVA CONCENTRAZIONE DI SOMMINISTRAZIONE DELL'ADDITIVO.

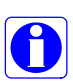

Se si verifica un errore riguardante la camera dell'additivo, la concentrazione di somministrazione viene automaticamente azzerata.

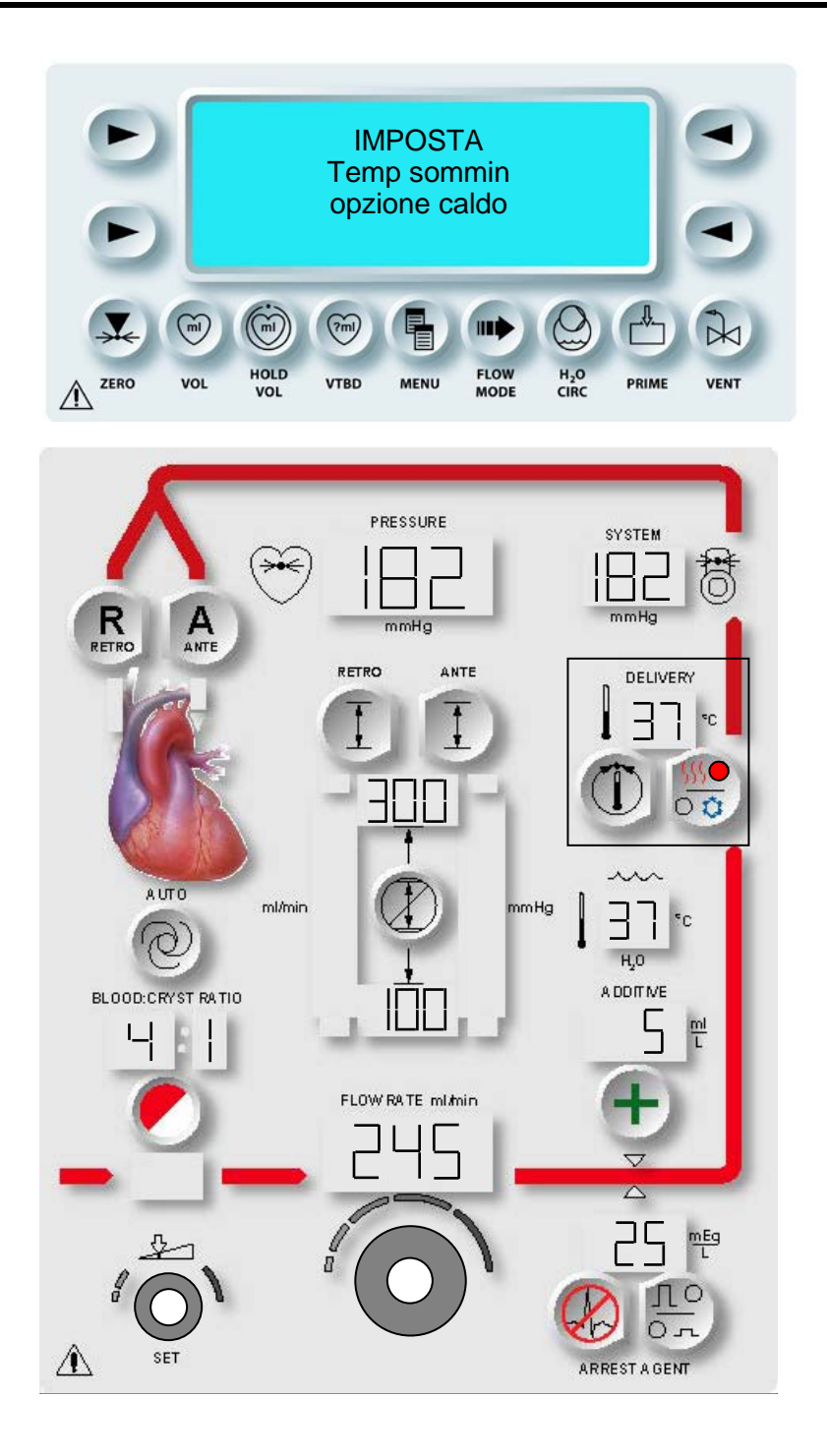

FIGURA 7-6: MODIFICA DELLA TEMPERATURA DI SOMMINISTRAZIONE CALDA

# MODIFICA DELLA TEMPERATURA DI SOMMINISTRAZIONE CALDA (° C)

#### DESCRIZIONE

Il tasto parametro **<TEMP SET>** (**<**IMPOSTA TEMP>) viene utilizzato per modificare la temperatura di somministrazione calda della cardioplegia su un valore compreso tra 4°C e 39°C in modalità riscaldamento NORMALE e tra 4°C e 42°C in modalità riscaldamento EXTENDED (ESTESO). Dopo la conferma, la console inizia a regolare la temperatura di somministrazione in base alla nuova impostazione.

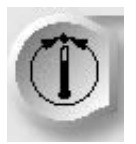

ATTIVAZIONE DEL TASTO PARAMETRO

1. Premere il tasto parametro **<TEMP SET>** (**<**IMPOSTA TEMP>).

√ VIENE VISUALIZZATA LA SCHERMATA SET WARM DELIVERY TEMP (IMPOSTA TEMP. SOMM. CALDA). IL TASTO PARAMETRO **<TEMP SET>** (<IMPOSTA TEMP>) E LA SPIA SET SI ACCENDONO. LA TEMPERATURA DI SOMMINISTRAZIONE CALDA DESIDERATA VIENE VISUALIZZATA SOPRA IL TASTO PARAMETRO (FIGURA 7-6).

#### 2. IMPOSTAZIONE DELLA TEMPERATURA DI SOMMINISTRAZIONE CALDA

Regolare la manopola SET per modificare la temperatura di somministrazione calda sul valore desiderato compreso tra 4°C e 39°C. La manopola SET può essere ruotata completamente in senso antiorario fino a quando non viene visualizzato (--) in modo da disattivare i riscaldatori d'acqua della console.

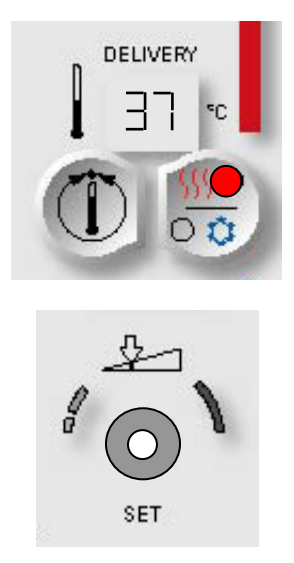

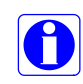

Il valore preimpostato della temperatura non può essere modificato quando la console è impostata per la somministrazione fredda. Se si attiva il tasto parametro **<TEMP SET>** (<IMPOSTA TEMP>) con la somministrazione fredda, viene visualizzato un messaggio che consente di COMMUTARE l'opzione di somministrazione calda/fredda.

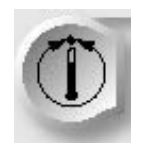

CONFERMA

3. Premere il tasto parametro **<TEMP SET>** (<IMPOSTA TEMP>) per confermare la modifica.

 $\checkmark$  VIENE VISUALIZZATA NUOVAMENTE LA SCHERMATA DI ESECUZIONE. LA CONSOLE MPS 2 CONTINUA LA SOMMINISTRAZIONE SECONDO LA NUOVA TEMPERATURA DI SOMMINISTRAZIONE CALDA.

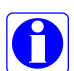

Il display della temperatura di somministrazione lampeggia fino a quando non viene raggiunta la nuova temperatura impostata. Il display della temperatura dell'acqua esegue il monitoraggio della temperatura del liquido circolante in entrata nello scambiatore di calore.

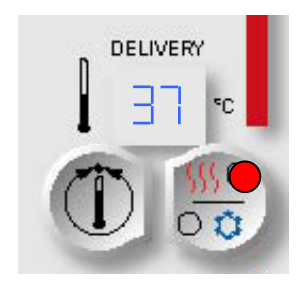

# MODIFICA DELLA MODALITÀ DI SOMMINISTRAZIONE CALDA/FREDDA

#### DESCRIZIONE

Premere il tasto parametro **<WARM/COLD>** (<CALDO/FREDDO>) per selezionare la somministrazione calda o fredda. La spia sul tasto parametro **<WARM/COLD>** (<CALDO/FREDDO>) si illumina per indicare lo stato corrente.

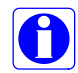

In modalità calda, l'acqua circola attraverso il reservoir dell'acqua calda interno. In modalità fredda, l'acqua circola attraverso il reservoir ipotermico esterno.

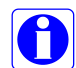

La modalità calda gestisce anche la temperatura tiepida. La console MPS 2 ottiene questo attraverso la miscelazione dell'acqua fredda proveniente dal reservoir ipotermico e dell'acqua calda del serbatoio interno nelle corrette proporzioni. Pertanto, quando si usano le impostazioni comprese tra 4°C e 42°C, il reservoir ipotermico deve essere riempito con ghiaccio.

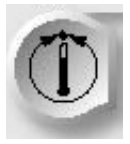

ATTIVAZIONE DEL TASTO PARAMETRO

1. Premere il tasto parametro **<TEMP SET>** (**<IMPOSTA TEMP>**).

√ VIENE VISUALIZZATA LA SCHERMATA SET WARM DELIVERY TEMP (IMPOSTA TEMP. SOMM. CALDA). IL TASTO PARAMETRO **<TEMP SET>** (<IMPOSTA TEMP>) E LA SPIA SET SI ACCENDONO. LA TEMPERATURA DI SOMMINISTRAZIONE SELEZIONATA VIENE VISUALIZZATA SOPRA IL TASTO PARAMETRO. IL TASTO PARAMETRO **<WARM/COLD>** (<CALDO/FREDDO>) INDICA LA MODALITÀ DI TEMPERATURA ATTIVA (FIGURA 7-6).

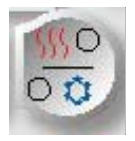

ATTIVAZIONE DEL TASTO PARAMETRO

2. Premere il tasto parametro **<WARM/COLD>** (<CALDO/FREDDO>) per selezionare la somministrazione della cardioplegia calda o fredda.

 $\checkmark$  LE SPIE PRESENTI SUL TASTO PARAMETRO SI ILLUMINANO PER INDICARE LA MODALITÀ DI TEMPERATURA ATTIVA.

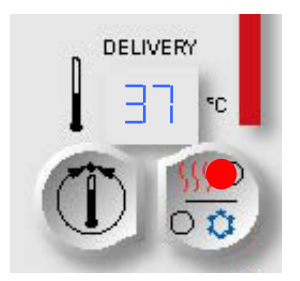

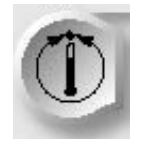

CONFERMA

3. Premere il tasto parametro **<TEMP SET>** (**<**IMPOSTA TEMP>) per confermare la modifica della temperatura di somministrazione.

 $\checkmark$  VIENE VISUALIZZATA NUOVAMENTE LA SCHERMATA DI ESECUZIONE. LA CONSOLE MPS 2 CONTINUA LA SOMMINISTRAZIONE SECONDO LA NUOVA TEMPERATURA.

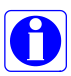

Quando è selezionata la modalità fredda, la temperatura di somministrazione dipende dalla temperatura della soluzione contenuta nel reservoir ipotermico.

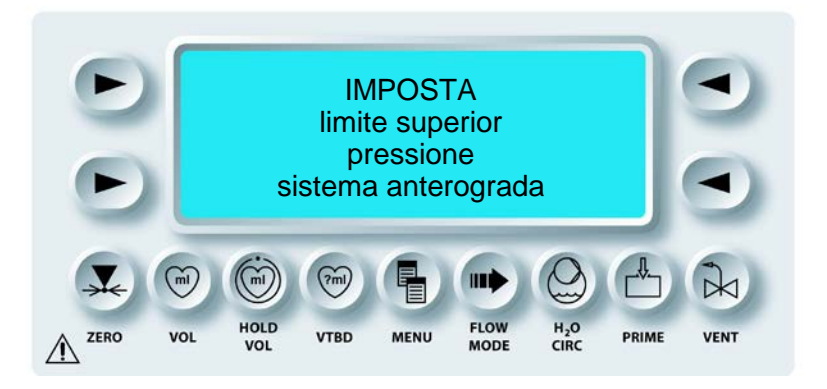

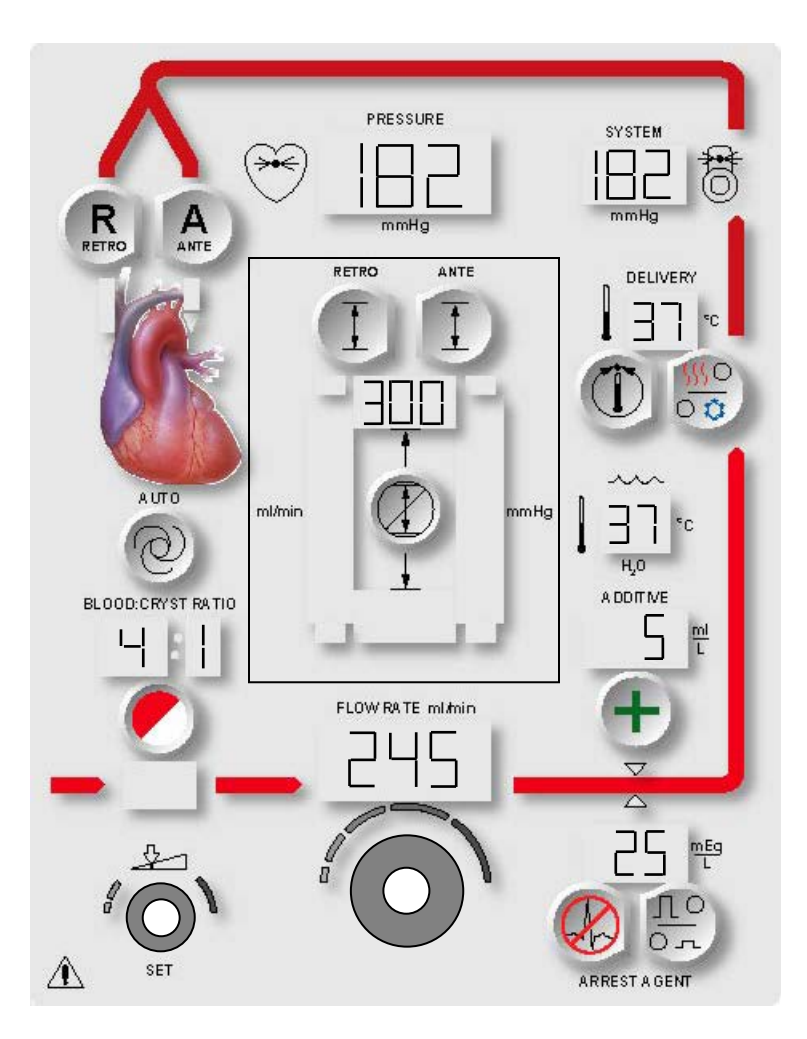

FIGURA 7-7: IMPOSTAZIONE DEL LIMITE SUPERIORE DELLA PRESSIONE ANTEROGRADA

# IMPOSTAZIONE DEI LIMITI DELLA PRESSIONE ANTEROGRADA (mmHg)

#### DESCRIZIONE

Il tasto parametro **<ANTE SET>** viene utilizzato per impostare i limiti inferiore e superiore della pressione del *sistema* anterograda su un valore compreso tra 1 e 500 mmHg. Dopo la conferma, sulla console vengono visualizzati i nuovi limiti della pressione anterograda. Se entro 15 secondi non viene fornito alcun input da parte dell'operatore, l'impostazione viene cancellata e viene visualizzata nuovamente la schermata di esecuzione.

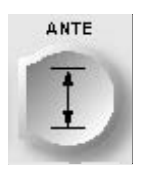

ATTIVAZIONE DEL TASTO PARAMETRO

# 1. Premere il tasto parametro **<ANTE SET>** (<IMPOSTA ANTE>).

√ VIENE VISUALIZZATA LA SCHERMATA SET ANTEGRADE SYSTEM UPPER PRESSURE LIMIT (IMPOSTA LIMITE SUPERIORE PRESSIONE SISTEMA ANTEROGRADA). IL TASTO PARAMETRO **<ANTE SET>** (<IMPOSTA ANTE>) E LA SPIA SET SI ACCENDONO. IL LIMITE SUPERIORE CORRENTE DELLA PRESSIONE DEL SISTEMA ANTEROGRADA VIENE VISUALIZZATO SOPRA IL TASTO PARAMETRO (FIGURA 7-7).

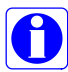

Quando viene selezionata la pressione aortica come origine della pressione, viene visualizzata la schermata di impostazione del limite superiore della pressione aortica anterograda. Tale limite può essere impostato su un valore compreso tra 1 e 250 mmHg. È necessario collegare un trasduttore di pressione esterno.

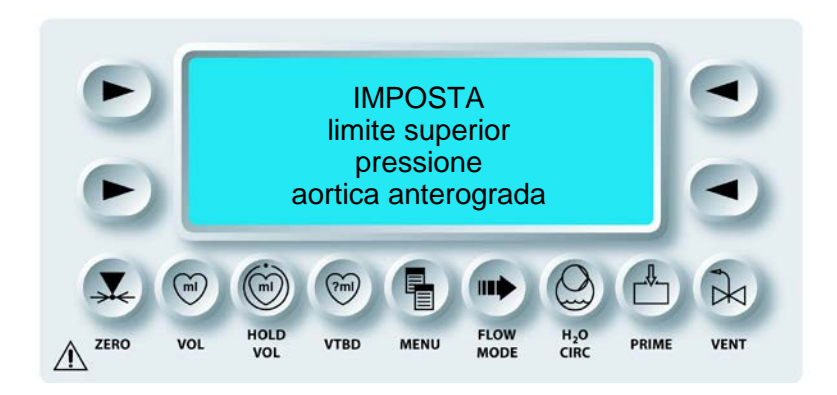

 IMPOSTAZIONE DEL LIMITE SUPERIORE DELLA PRESSIONE DEL SISTEMA Regolare la manopola SET per modificare il limite superiore della pressione del sistema anterograda su un valore compreso tra 1 e 500 mmHg. Il limite superiore della pressione aortic (aortica) anterograda può essere impostato su un valore compreso tra 1 e 250 mmHg.

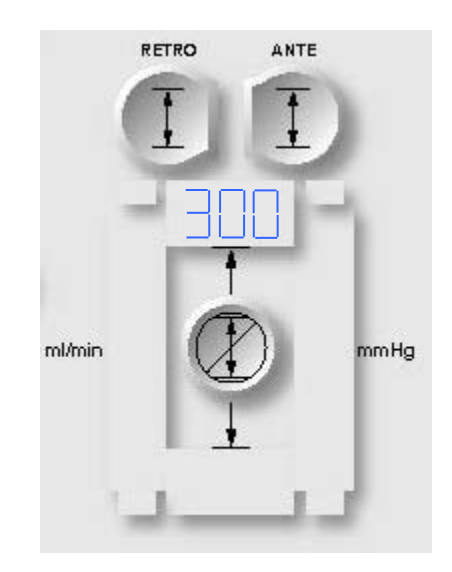

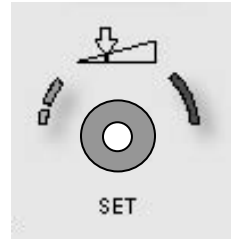

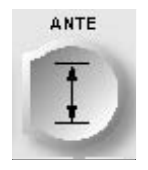

ATTIVAZIONE DEL TASTO PARAMETRO

3. Premere il tasto parametro **<ANTE SET>** (<IMPOSTA ANTE>) per confermare la modifica.

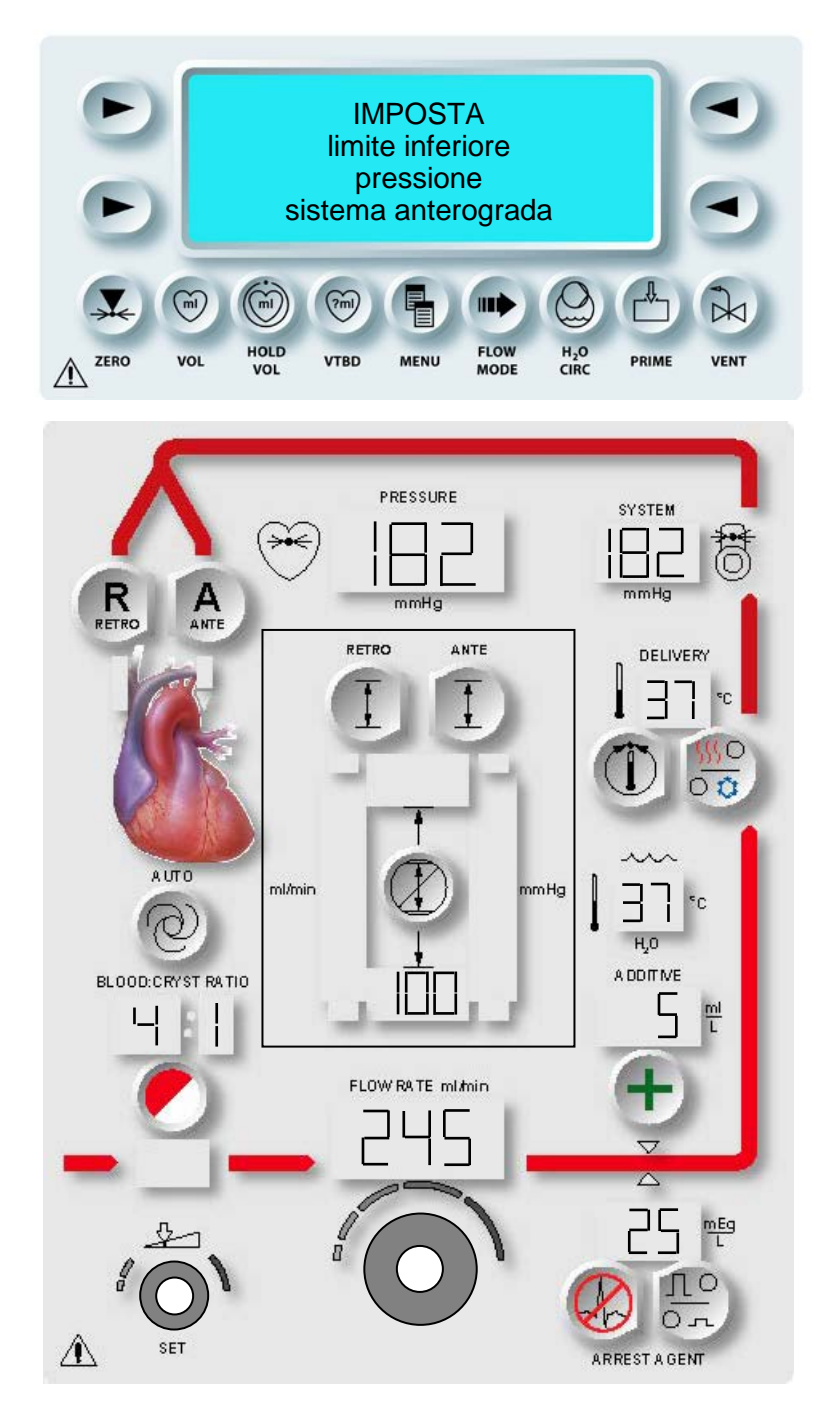

FIGURA 7-8: IMPOSTAZIONE DEL LIMITE INFERIORE DELLA PRESSIONE ANTEROGRADA

√ VIENE VISUALIZZATA LA SCHERMATA SET ANTEGRADE SYSTEM LOWER PRESSURE LIMIT (IMPOSTA LIMITE INFERIORE PRESSIONE SISTEMA ANTEROGRADA). IL TASTO PARAMETRO **<ANTE SET>** (<IMPOSTA ANTE>) E LA SPIA SET SI ACCENDONO. IL LIMITE INFERIORE CORRENTE DELLA PRESSIONE DEL SISTEMA ANTEROGRADA VIENE VISUALIZZATO SOTTO IL TASTO PARAMETRO (FIGURA 7-8).

# IMPOSTAZIONE DEL LIMITE INFERIORE DELLA PRESSIONE DEL SISTEMA

1. Regolare la manopola SET per impostare il limite inferiore della pressione del *sistema* anterograda su un valore compreso tra 0 e 350 mmHg. Il limite inferiore della pressione *aortic* (aortica) anterograda può essere impostato su un valore compreso tra 0 e 200 mmHg.

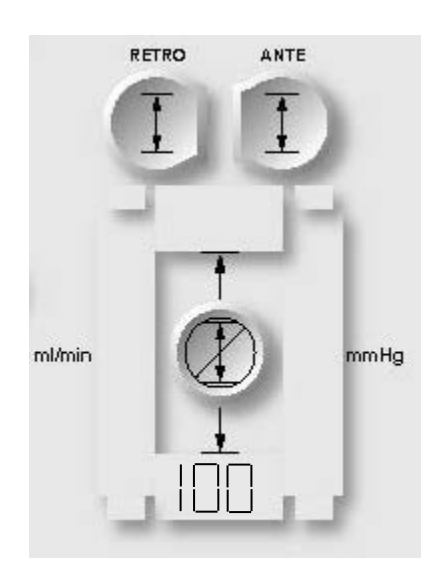

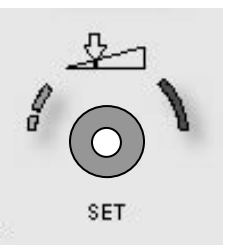

√ QUANDO VIENE SELEZIONATA LA PRESSIONE "AORTIC" (AORTICA) COME ORIGINE DELLA PRESSIONE, VIENE VISUALIZZATA LA SCHERMATA DI IMPOSTAZIONE DEL LIMITE INFERIORE DELLA PRESSIONE AORTICA ANTEROGRADA. TALE LIMITE PUÒ ESSERE IMPOSTATO SU UN VALORE COMPRESO TRA 0 E 250 mmHg. È NECESSARIO COLLEGARE UN TRASDUTTORE DI PRESSIONE ESTERNO.

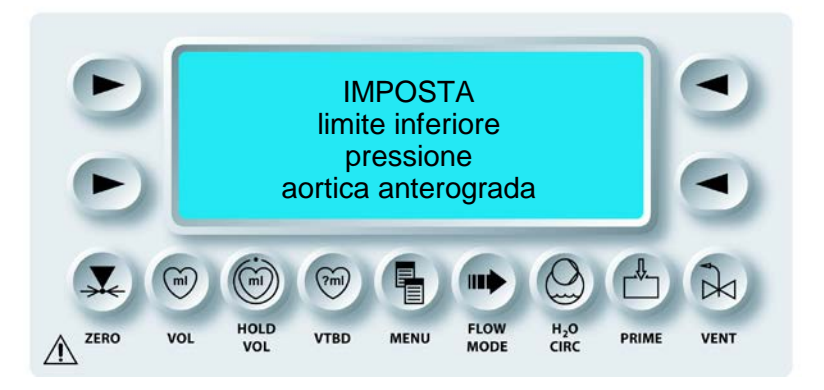

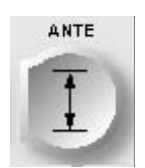

CONFERMA

2. Premere il tasto parametro **<ANTE SET>** (<IMPOSTA ANTE>) per confermare la modifica.

√ VIENE VISUALIZZATA NUOVAMENTE LA SCHERMATA DI ESECUZIONE. LA CONSOLE MPS 2 CONTINUA LA SOMMINISTRAZIONE SECONDO I NUOVI LIMITI DELLA PRESSIONE ANTEROGRADA.

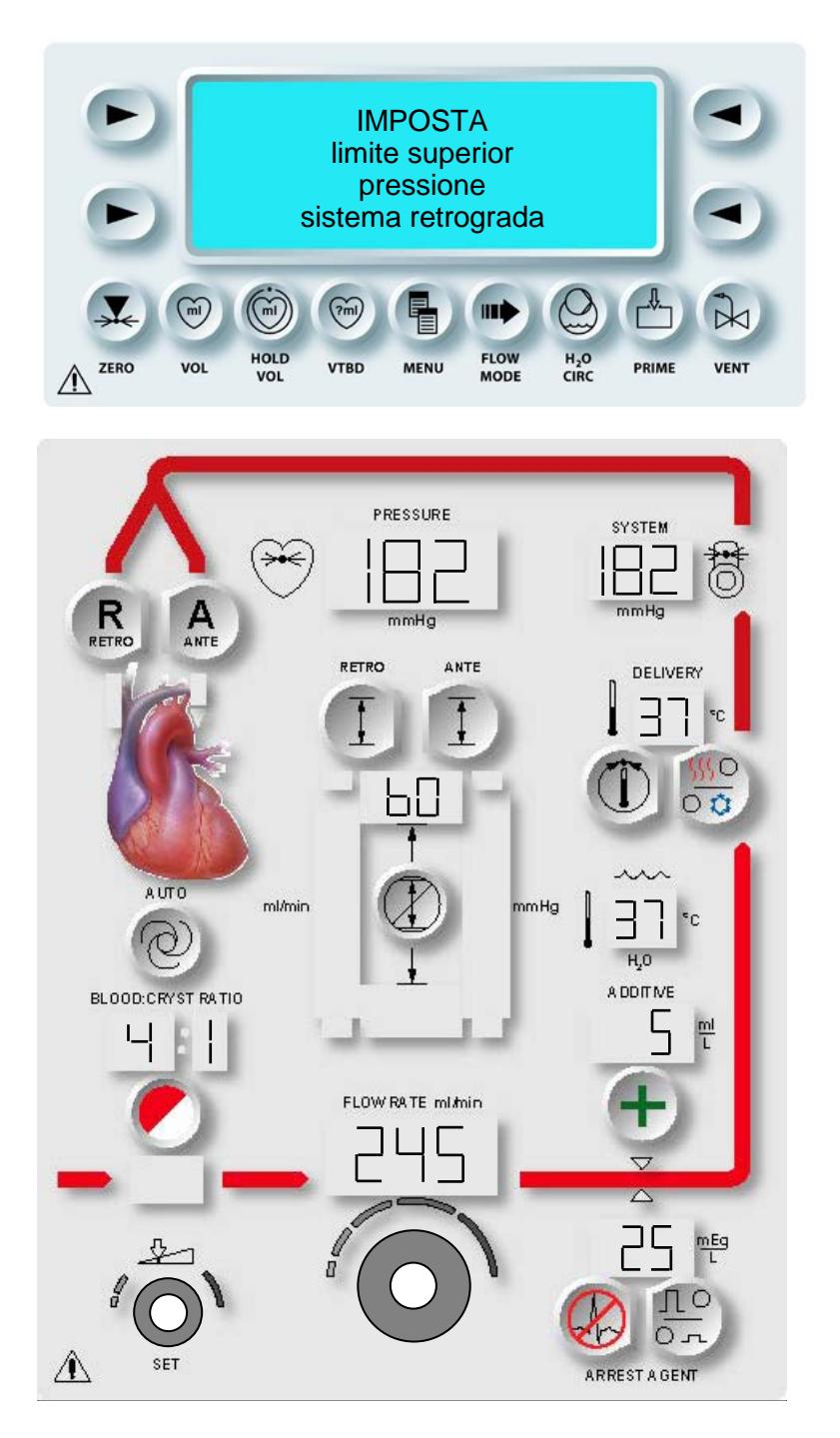

FIGURA 7-9: IMPOSTAZIONE DEL LIMITE SUPERIORE DELLA PRESSIONE RETROGRADA

# IMPOSTAZIONE DEI LIMITI DELLA PRESSIONE RETROGRADA (mmHg)

#### DESCRIZIONE

Il tasto parametro **<RETRO SET>** (<IMPOSTA RETRO>) viene utilizzato per impostare i limiti inferiore e superiore della pressione del *sistema* retrograda su un valore compreso tra 1 e 500 mmHg. Dopo la conferma, sulla console vengono visualizzati i nuovi limiti della pressione retrograda.

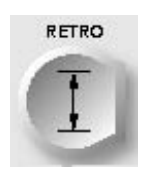

ATTIVAZIONE DEL TASTO PARAMETRO

1. Premere il tasto parametro **<RETRO SET>** (<IMPOSTA RETRO>) per confermare il limite visualizzato.

√ VIENE VISUALIZZATA LA SCHERMATA SET RETROGRADE SYSTEM UPPER PRESSURE LIMIT (IMPOSTA LIMITE SUPERIORE PRESSIONE SISTEMA RETROGRADA). IL TASTO PARAMETRO **<RETRO SET>** (<IMPOSTA RETRO>) E LA SPIA SET SI ACCENDONO. IL LIMITE SUPERIORE CORRENTE DELLA PRESSIONE RETROGRADA VIENE VISUALIZZATO SOTTO IL TASTO PARAMETRO (FIGURA 7-9).

 IMPOSTAZIONE DEL LIMITE SUPERIORE DELLA PRESSIONE Regolare la manopola SET per impostare il limite superiore della pressione del sistema retrograda su un valore compreso tra 1 e 500 mmHg. Il limite superiore della pressione esterna retrograda può essere impostato su un valore compreso tra 1 e 125 mmHg.

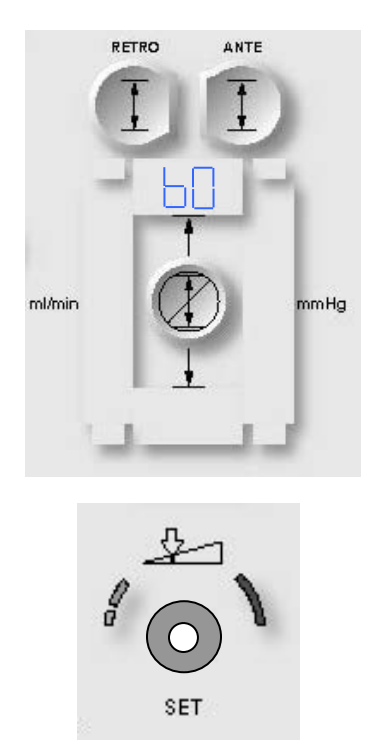

Quando viene selezionata "External" (Esterna) come origine della pressione retrograda, viene visualizzata la schermata di impostazione del limite superiore della pressione esterna retrograda. Tale limite può essere impostato su un valore compreso tra 1 e 125 mmHg. È necessario collegare un trasduttore di pressione esterno.

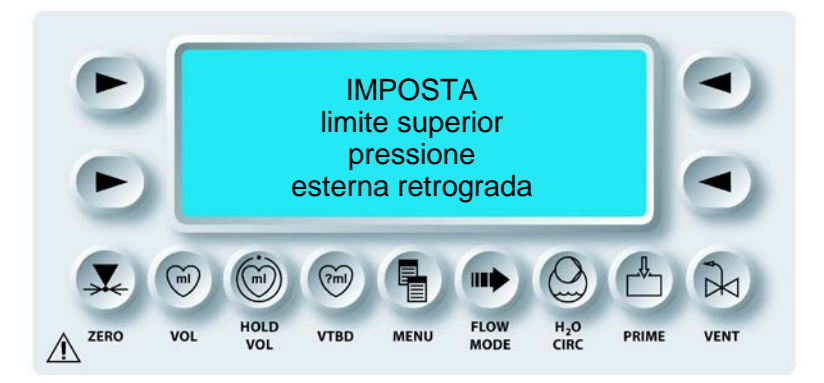

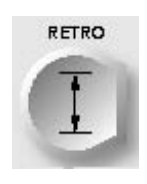

CONFERMA

3. Premere il tasto parametro **<RETRO SET>** (<IMPOSTA RETRO>) per confermare la modifica.

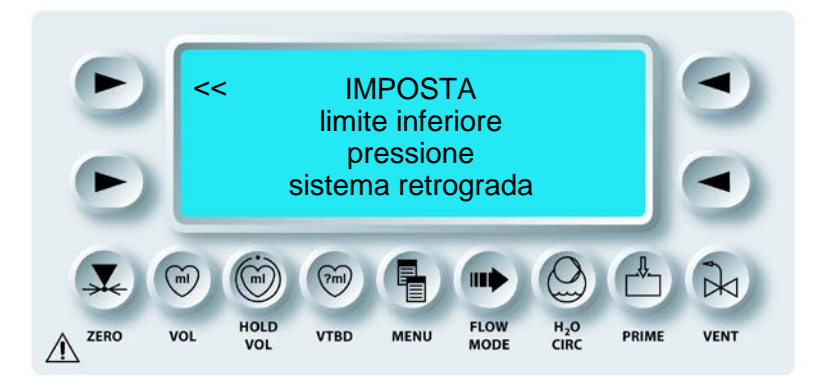

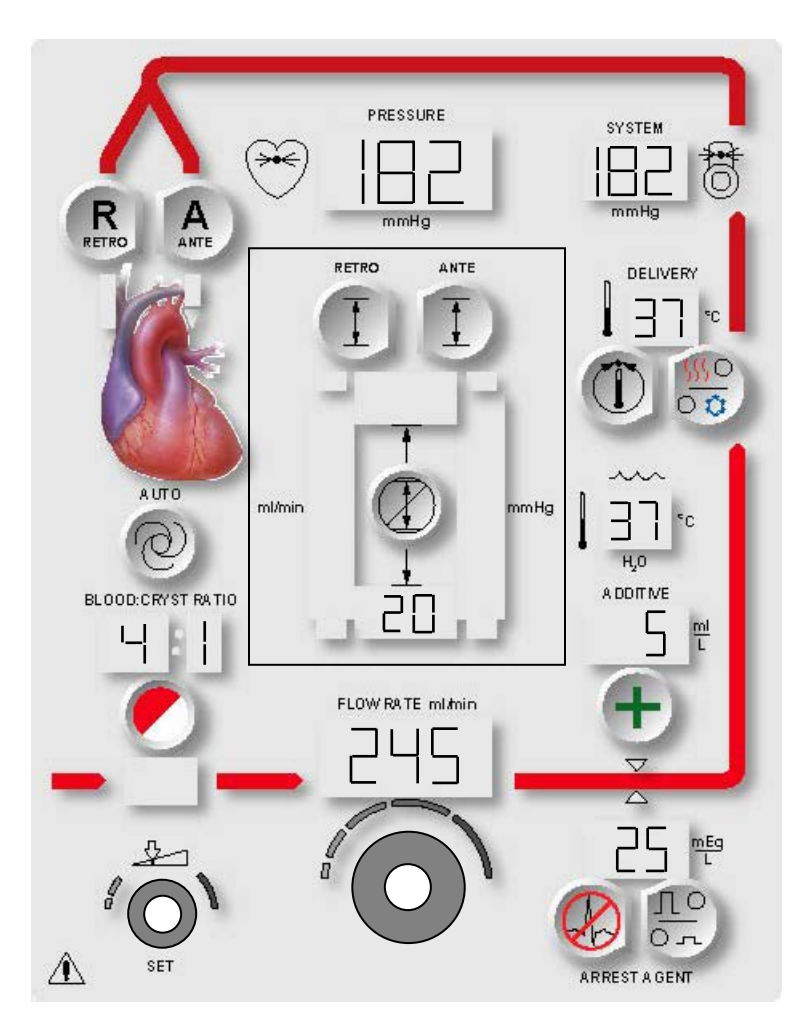

FIGURA 7-10: IMPOSTAZIONE DEL LIMITE INFERIORE DELLA PRESSIONE RETROGRADA

√ VIENE VISUALIZZATA LA SCHERMATA SET RETROGRADE LOWER PRESSURE LIMIT (IMPOSTA LIMITE INFERIORE PRESSIONE RETROGRADA). IL TASTO PARAMETRO **<RETRO SET>** (<IMPOSTA RETRO>) E LA SPIA SET SI ACCENDONO. IL LIMITE INFERIORE CORRENTE DELLA PRESSIONE RETROGRADA VIENE VISUALIZZATO SOTTO IL TASTO PARAMETRO (FIGURA 7-10).

# IMPOSTAZIONE DEL LIMITE INFERIORE DELLA PRESSIONE

1. Regolare la manopola SET per impostare il limite inferiore della pressione del *sistema* retrograda su un valore compreso tra 0 e 350 mmHg. Il limite inferiore della pressione *external* (esterna) retrograda può essere impostato su un valore compreso tra 0 e 80 mmHg.

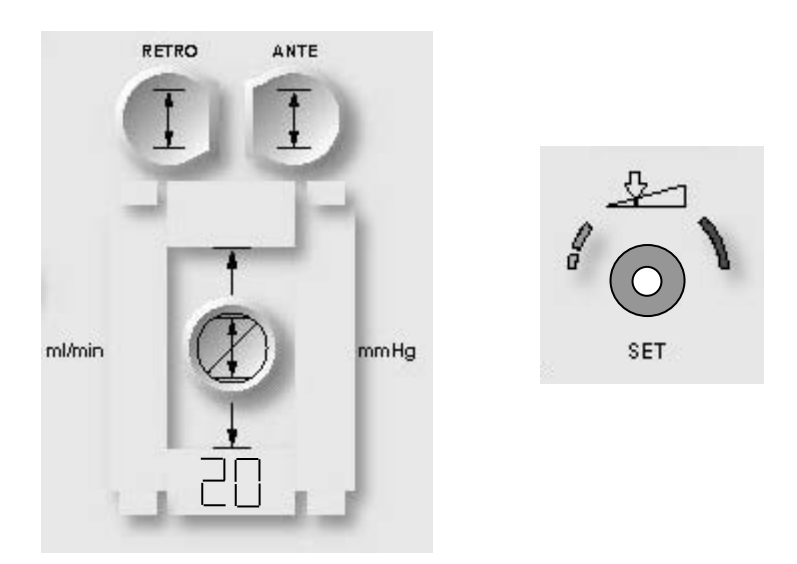

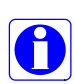

Quando viene selezionata "External" (Esterna) come origine della pressione retrograda, viene visualizzata la schermata di impostazione del limite inferiore della pressione aortica retrograda. Tale limite può essere impostato su un valore compreso tra 0 e 80 mmHg. È necessario collegare un trasduttore di pressione esterno.

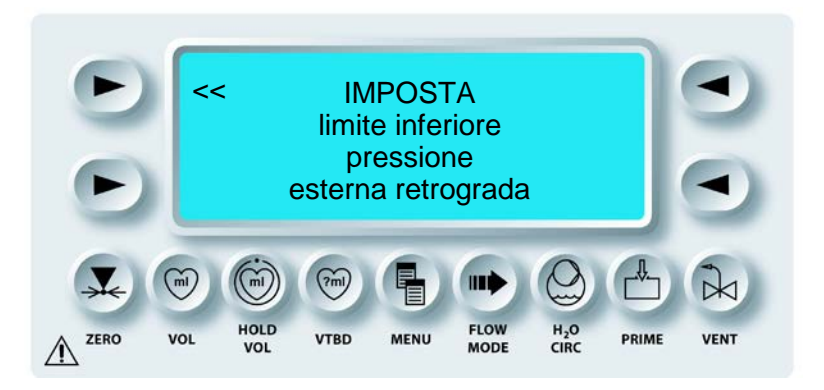

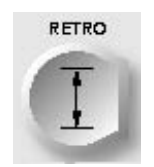

CONFERMA

2. Premere il tasto parametro **<RETRO SET>** (<IMPOSTA RETRO>) per confermare la modifica.

 $\checkmark$  VIENE VISUALIZZATA NUOVAMENTE LA SCHERMATA DI ESECUZIONE. LA CONSOLE MPS 2 CONTINUA LA SOMMINISTRAZIONE SECONDO I NUOVI LIMITI DELLA PRESSIONE RETROGRADA.

# SELEZIONE DELLA DIREZIONE DI SOMMINISTRAZIONE ANTEROGRADA / RETROGRADA

# DESCRIZIONE

La somministrazione della cardioplegia al paziente avviene in una delle tre direzioni seguenti: anterograda, retrograda o entrambe insieme. La direzione di somministrazione viene selezionata premendo il tasto **A** ANTE o il tasto **R** RETRO sul pannello frontale della console MPS 2. Quando viene selezionata una direzione di somministrazione, sulla console MPS si accende la relativa spia. La console MPS attiva i limiti della pressione e la pressione di somministrazione della direzione selezionata viene visualizzata. La console MPS, se impostata in modalità a linea singola, apre la valvola di somministrazione **A** ANTE per le direzioni anterograda e retrograda. Se, invece, la console MPS è impostata in modalità a linea doppia, viene aperta la valvola di somministrazione **A** ANTE per la direzione anterograda e la valvola di somministrazione **R** RETRO per la direzione retrograda. La console MPS non apre le valvole fino a quando non viene dato inizio al flusso. La somministrazione simultanea (ovvero anterograda e retrograda insieme) richiede un set di somministrazione a due linee e l'impostazione della modalità di somministrazione a due linee.

#### DIREZIONE DI SOMMINISTRAZIONE SIMULTANEA

#### DESCRIZIONE

Una direzione di somministrazione chiamata simultanea è disponibile per la somministrazione simultanea retrograda e anterograda. Questa somministrazione viene anche detta Ante-Retro o A/R. Può essere selezionata tenendo premuti contemporaneamente i tasti Ante e Retro. Quando sono selezionati tali tasti, vengono accese la spia Ante e la spia Retro, la pressione del sistema viene visualizzata nell'apposito display mentre la pressione retrograda viene visualizzata sul display della pressione di somministrazione. Non appena viene iniziato il flusso, il software MPS apre entrambe le valvole di somministrazione se è selezionato il set a due linee oppure la sola valvola di somministrazione ANTE se è selezionata la linea singola.

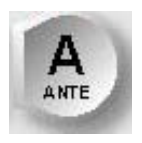

# ATTIVAZIONE DEL TASTO PARAMETRO

- 1. Premere il tasto parametro ANTE per selezionare la direzione di somministrazione anterograda.
- 2. I limiti della pressione anterograda vengono visualizzati sul display e utilizzati per controllare la pompa.
- 3. Questo tasto parametro può essere selezionato durante la somministrazione o quando il flusso è zero.

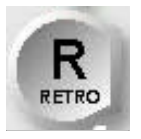

ATTIVAZIONE DEL TASTO PARAMETRO

- 1. Premere il tasto parametro RETRO per selezionare la direzione di somministrazione retrograda.
- 2. I limiti della pressione del sistema retrograda vengono visualizzati sul display e utilizzati per controllare la pompa.
- 3. Questo tasto parametro può essere selezionato durante la somministrazione o quando il flusso è zero.

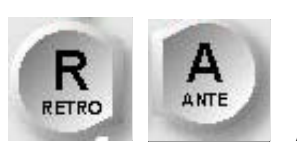

ATTIVAZIONE DEL TASTO PARAMETRO

- 1. Per selezionare la direzione di somministrazione simultanea (ovvero anterograda e retrograda assieme), tenere premuto il primo tasto, quindi premere il secondo.
- 2. I limiti della pressione retrograda vengono visualizzati sul display e utilizzati per controllare la pompa. La console MPS consente di visualizzare sempre i limiti della pressione retrograda durante questa somministrazione.
- 3. La lettura della pressione anterograda non viene visualizzata quando è selezionata la somministrazione A/R.

- 4. In modalità AUTO, durante la somministrazione A/R la console MPS regola il flusso per mantenere il valore specificato della pressione retrograda. I limiti di flusso non possono essere cambiati in modalità AUTO durante la somministrazione A/R. Se necessario, è possibile premere il tasto parametro OVERRIDE per ignorare i limiti di flusso esistenti.
- 5. Premendo il tasto parametro RETRO o ANTE, la direzione di somministrazione può essere reimpostata sulla modalità a linea singola con i limiti della pressione associati.
- 6. Questo tasto parametro può essere modificato durante la somministrazione o quando il flusso è zero.

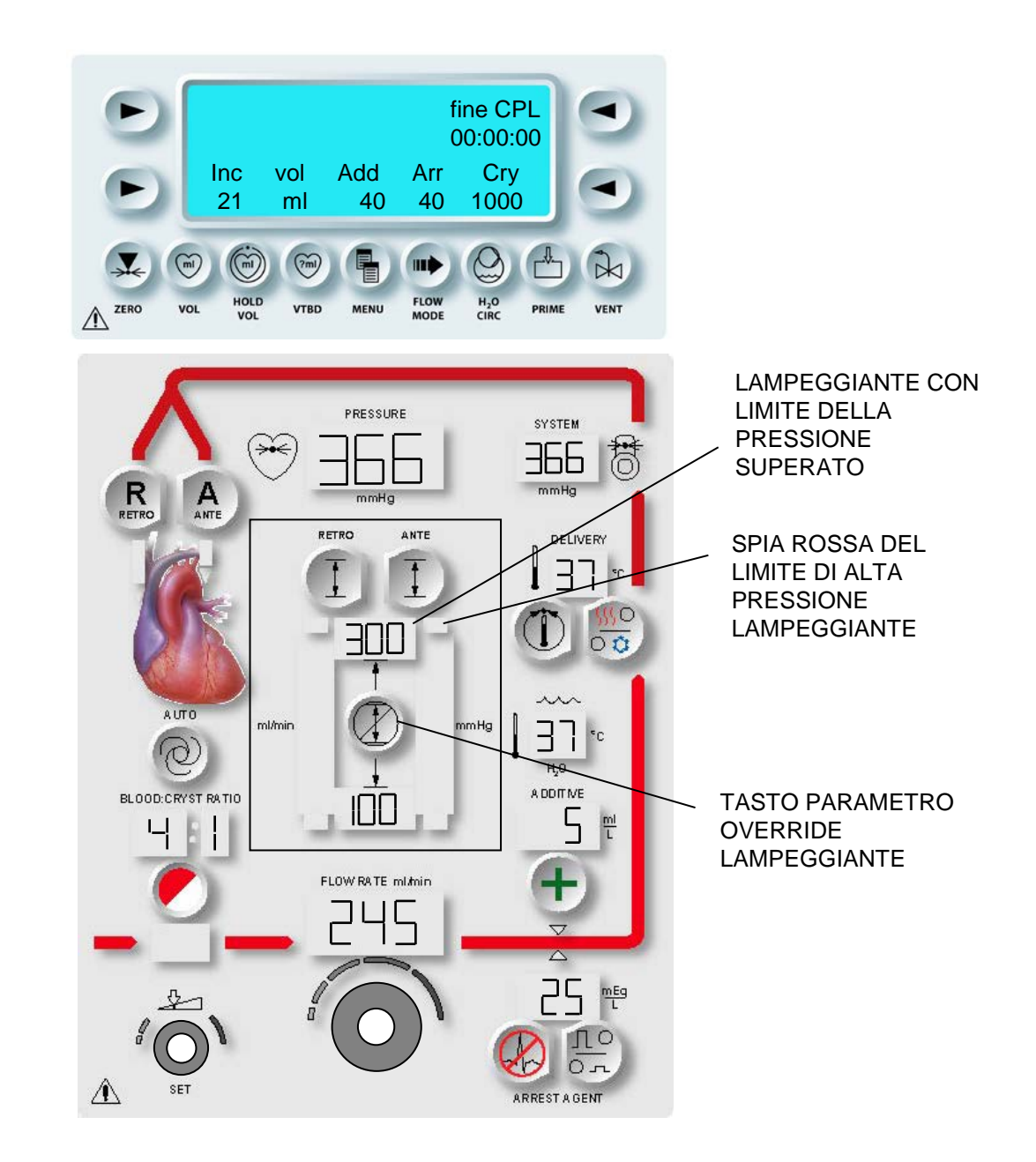

FIGURA 7-11: CONDIZIONE DI ALLARME DEI LIMITI DELLA PRESSIONE

# ALLARMI DEI LIMITI DELLA PRESSIONE

#### DESCRIZIONE

Se la pressione di somministrazione supera il limite superiore o scende al di sotto del limite inferiore, si attiva una condizione di allarme. Durante la condizione di allarme la console MPS 2 emette un segnale acustico di avvertenza con il lampeggiamento del display del limite della pressione e del tasto parametro Override (figura 7-11). Se il limite superiore viene superato, la velocità del flusso viene ridotta automaticamente dalla console MPS 2 in modo da ridurre la pressione di somministrazione e portarla al di sotto del limite superiore. Durante la condizione di allarme l'operatore può:

- regolare la velocità del flusso;
- ignorare l'allarme;
- modificare i limiti.

La console MPS 2 tenterà ripetutamente di ripristinare la velocità del flusso impostata originariamente.

# **REGOLAZIONE DELLA VELOCITÀ DEL FLUSSO**

Durante la condizione di allarme, la regolazione della velocità del flusso può annullare l'allarme. Se viene superato il limite superiore, ridurre la velocità del flusso. Se la pressione scende al di sotto del limite inferiore, invece, aumentare la velocità del flusso.

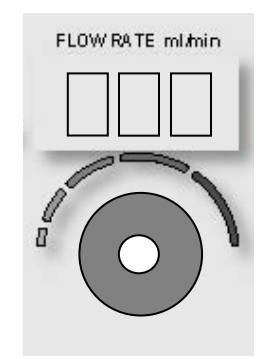

#### **IGNORARE L'ALLARME**

Durante una condizione di allarme, premendo il tasto parametro **<OVERRIDE>** (ovvero entrando in una modalità in cui l'allarme viene ignorato), la limitazione del flusso, l'allarme e i limiti della pressione vengono disattivati. In modalità OVERRIDE, il limite della pressione che ha generato l'allarme continuerà a lampeggiare.

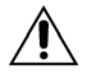

**Durante la somministrazione normale**, se si seleziona il tasto parametro OVERRIDE, i limiti della pressione vengono disattivati. L'operatore è responsabile del mantenimento delle pressioni operative sicure. Il mancato mantenimento di tali pressioni nella somministrazione può causare lesioni al paziente.

#### ALLARME DI OCCLUSIONE

Se non è possibile risolvere la violazione della pressione con la velocità del flusso più bassa di 10 mL/min, la console MPS 2 considererà la linea o il sito di somministrazione come occluso, il flusso verrà interrotto e si attiverà una condizione di allarme. Dopo l'interruzione del flusso, la console MPS 2 apre la valvola di sfiato come richiesto per ridurre la pressione del sistema di somministrazione. L'operatore deve ruotare la manopola Flow rate per riprendere la somministrazione dopo l'eliminazione dell'occlusione.

# **MODIFICA DEI LIMITI**

La condizione di allarme può essere risolta modificando i limiti della pressione. Fare riferimento a "Modifica dei parametri per l'intervento durante la somministrazione" all'inizio di questo capitolo.

# SOMMINISTRAZIONE CON CONTROLLO AUTOMATICO DELLA PRESSIONE (MODALITÀ AUTO)

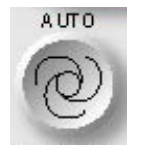

MODALITÀ AUTO

#### DESCRIZIONE

La modalità AUTO consente la somministrazione della cardioplegia con una pressione controllata. Per dare inizio al controllo automatico della pressione, l'operatore deve regolare la velocità del flusso del liquido in modo tale da ottenere la pressione di somministrazione desiderata, quindi premere il tasto parametro **<AUTO>**. La console MPS 2 calcola i limiti della velocità del flusso e automaticamente aumenta o diminuisce il flusso della cardioplegia per mantenere costante la pressione selezionata. L'operatore ha il controllo dei parametri di intervento, delle funzioni di somministrazione e anche dei limiti di velocità del flusso calcolati senza che questo abbia un effetto sulla somministrazione a pressione controllata.

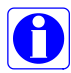

La velocità superiore del flusso è due volte la velocità del flusso quando la velocità è 500 ml/min o inferiore.

Esempio:

Velocità del flusso = 150 ml/min. Tasto parametro Auto premuto. Limite superiore della velocità del flusso = (2 x 150) = 300 ml/min. Limite inferiore della velocità del flusso = 10 ml/min. Il limite superiore è 999 ml/min per velocità del flusso superiori a 500 ml/min. Il limite inferiore è = 10 ml/min per tutte le velocità del flusso.

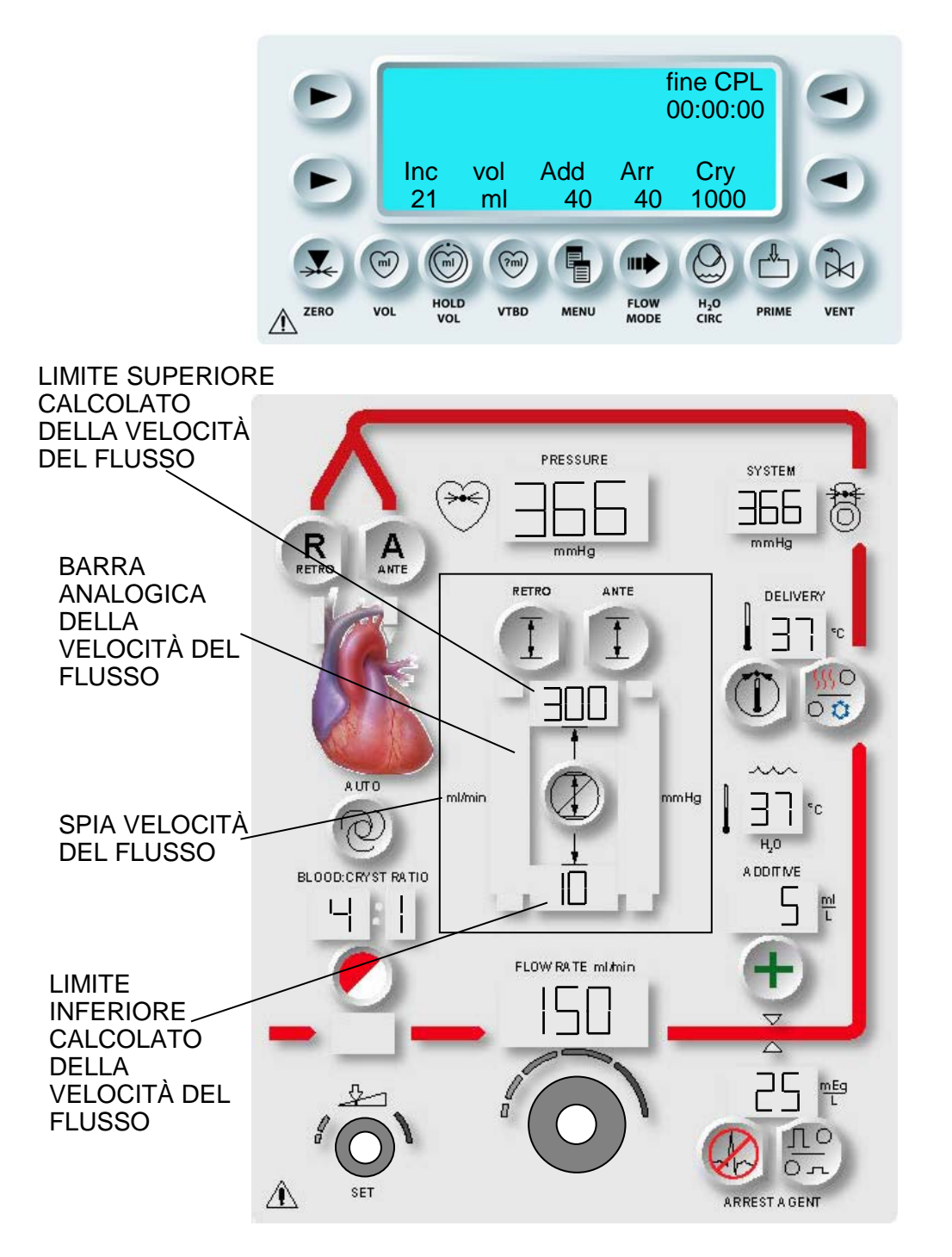

FIGURA 7-12: SOMMINISTRAZIONE CON CONTROLLO AUTOMATICO DELLA PRESSIONE

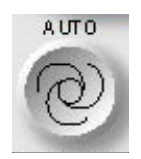

ATTIVAZIONE DELLA MODALITÀ AUTO

1. Premere il tasto parametro **<AUTO>**.

√ LA CONSOLE MPS 2 CALCOLA I LIMITI SUPERIORE E INFERIORE DELLA VELOCITÀ DEL FLUSSO. IL TASTO PARAMETRO **<AUTO>** E LA BARRA ANALOGICA DELLA VELOCITÀ DEL FLUSSO SI ACCENDONO. VENGONO VISUALIZZATI I LIMITI CALCOLATI DELLA VELOCITÀ DEL FLUSSO (FIGURA 7-12).

LA CONSOLE MPS 2 AUMENTA O DIMINUISCE AUTOMATICAMENTE IL FLUSSO PER MANTENERE LA PRESSIONE SPECIFICATA DALL'OPERATORE.

# USCITA DALLA MODALITÀ AUTO

La console MPS 2 esce dalla modalità AUTO se si verifica una delle seguenti condizioni:

- l'operatore preme il tasto parametro AUTO;
- l'operatore regola la manopola FLOW RATE.

# IMPOSTAZIONE DEI LIMITI DELLA VELOCITÀ DEL FLUSSO (IN MODALITÀ AUTO)

#### DESCRIZIONE

Durante la somministrazione con controllo automatico della pressione, l'operatore può impostare limiti della velocità del flusso diversi rispetto a quelli calcolati dalla console MPS 2. I tasti parametro **<ANTE SET>** (IMPOSTAZIONE ANTE>) e **<RETRO SET>** (<IMPOSTAZIONE RETRO>) vengono utilizzati per modificare i limiti della velocità del flusso calcolati.

# 1. ATTIVAZIONE DEL TASTO PARAMETRO Premere il tasto parametro **<ANTE SET>** (<IMPOSTA ANTE>)

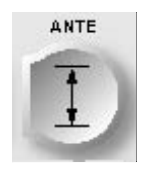

SE LA SOMMINISTRAZIONE È ANTEROGRADA

OPPURE

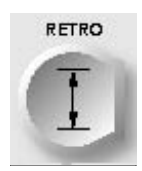

SE LA SOMMINISTRAZIONE È RETROGRADA

 $\checkmark$  VIENE VISUALIZZATA LA SCHERMATA SET UPPER FLOW RATE LIMIT (IMPOSTA LIMITE FLUSSO SUPERIORE).

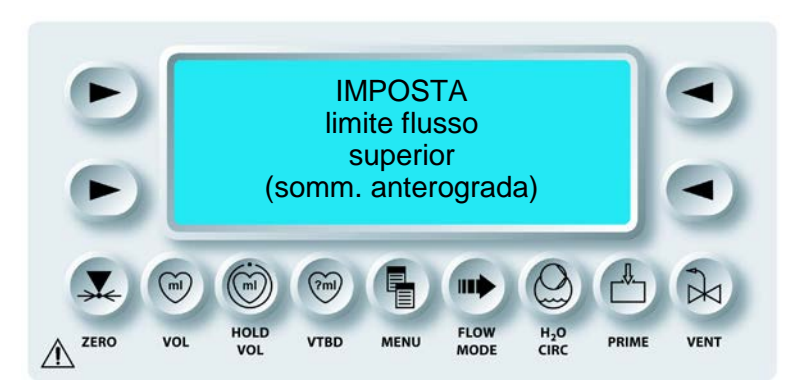

2. Regolare la manopola SET per modificare il limite superiore della velocità del flusso (max: 999 ml/min).

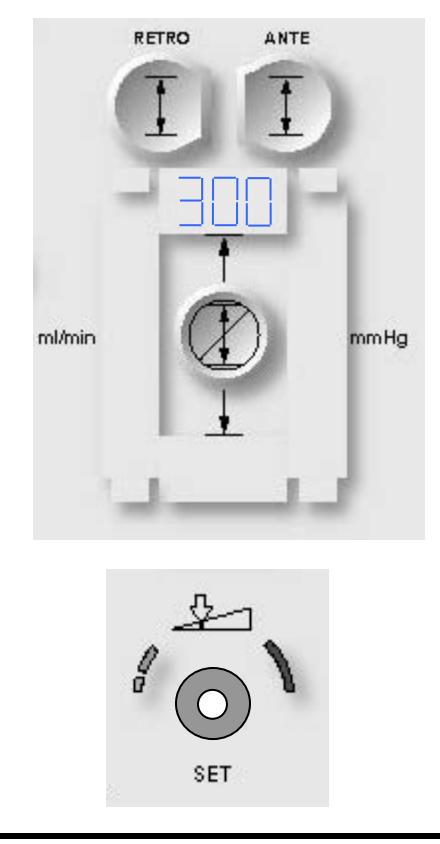

QUEST MPS® 2 MANUALE PER LE OPERAZIONI DALLA CONSOLE

3. Premere il tasto parametro di impostazione appropriato per confermare il nuovo limite.

 $\checkmark$  VIENE VISUALIZZATA LA SCHERMATA SET LOWER FLOW RATE LIMIT (IMPOSTA LIMITE FLUSSO INFERIORE).

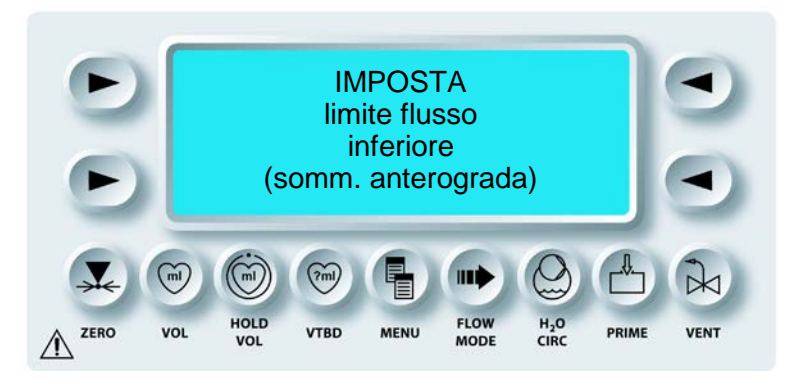

4. Regolare la manopola SET per modificare il limite inferiore della velocità del flusso (min: 10 ml/min).

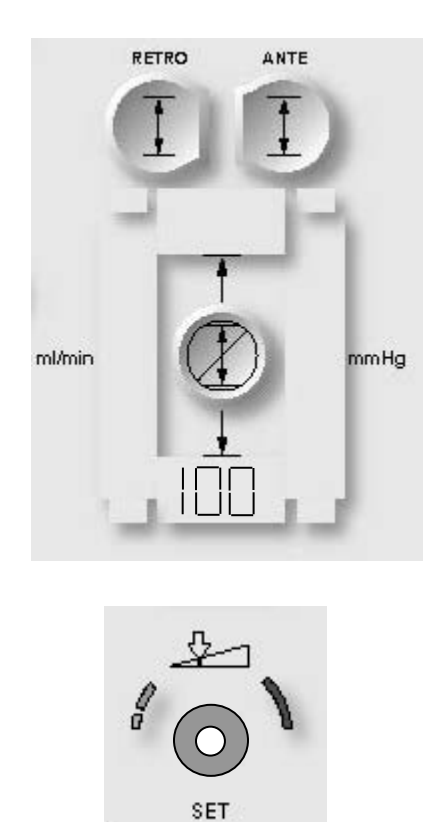

5. Premere il tasto parametro di impostazione appropriato per confermare il nuovo limite.

√ VIENE VISUALIZZATA NUOVAMENTE LA SCHERMATA DI ESECUZIONE. LA CONSOLE MPS 2 CONTINUA LA SOMMINISTRAZIONE SECONDO I NUOVI LIMITI DELLA VELOCITÀ DEL FLUSSO.

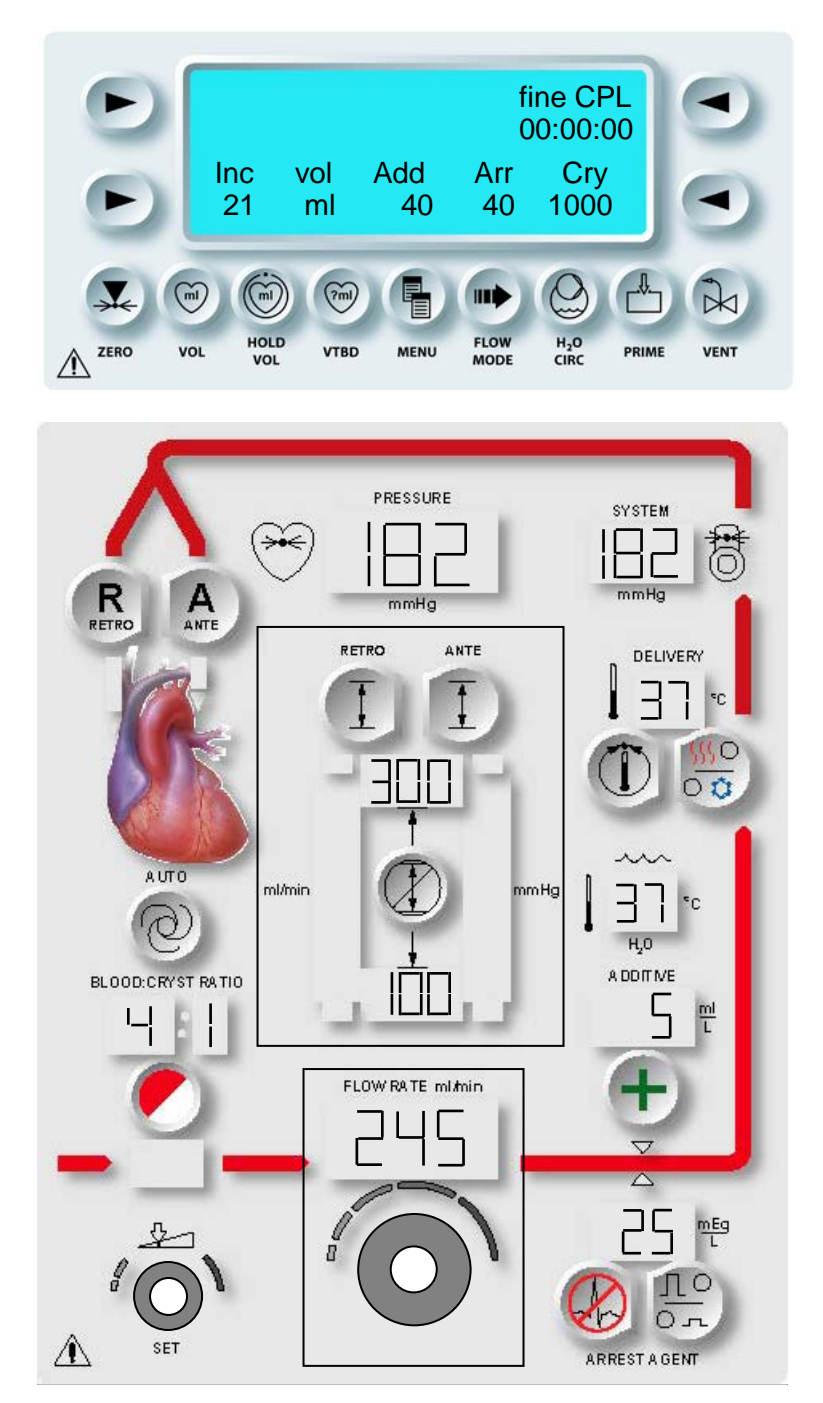

FIGURA 7-13: CONDIZIONE DI ALLARME DEI LIMITI DELLA VELOCITÀ DEL FLUSSO

# ALLARMI DEI LIMITI DELLA VELOCITÀ DEL FLUSSO (IN MODALITÀ AUTO)

#### DESCRIZIONE

Durante la somministrazione con controllo automatico della pressione (in modalità auto), se la velocità del flusso supera il limite superiore o scende al di sotto del limite inferiore, la console MPS 2 emette un segnale acustico di avvertenza, mentre il display del limite della velocità del flusso e il tasto parametro <OVERRIDE> lampeggiano (figura 7-13).

Per risolvere la condizione di allarme, l'operatore può:

- uscire dalla modalità AUTO;
- ignorare l'allarme;
- modificare il limite.

# USCITA DALLA MODALITÀ AUTO

Quando l'operatore esce dalla modalità AUTO, l'allarme viene interrotto e la console MPS 2 ripristina i limiti della pressione impostati dall'operatore. Per uscire dalla modalità AUTO, l'operatore può:

- premere il tasto parametro auto;
- regolare la manopola FLOW RATE.

#### **IGNORARE L'ALLARME**

Quando viene premuto il tasto parametro **<OVERRIDE>**, la console MPS 2 interrompe l'allarme e aumenta o diminuisce la velocità del flusso per mantenere la pressione di somministrazione. In modalità AUTO, la console MPS 2 supera i limiti precedenti come necessario per mantenere la pressione di somministrazione.

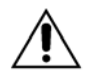

**Quando il tasto <AUTO> è premuto** e si seleziona il tasto parametro **<OVERRIDE>**, i limiti della velocità del flusso e della pressione vengono disattivati. L'operatore è responsabile del mantenimento delle velocità sicure del flusso.

#### MODIFICA DEL LIMITE

La condizione di allarme può essere risolta modificando i limiti della velocità del flusso. Fare riferimento alla procedura di modifica dei limiti della velocità del flusso delle pagine precedenti.

# FUNZIONI DI SOMMINISTRAZIONE

#### DESCRIZIONE

Durante la somministrazione della cardioplegia, i tasti funzione della console consentono all'operatore di eseguire varie funzioni, quali il priming delle linee di somministrazione, lo sfiato della bubble trap e l'azzeramento dei sensori della pressione.

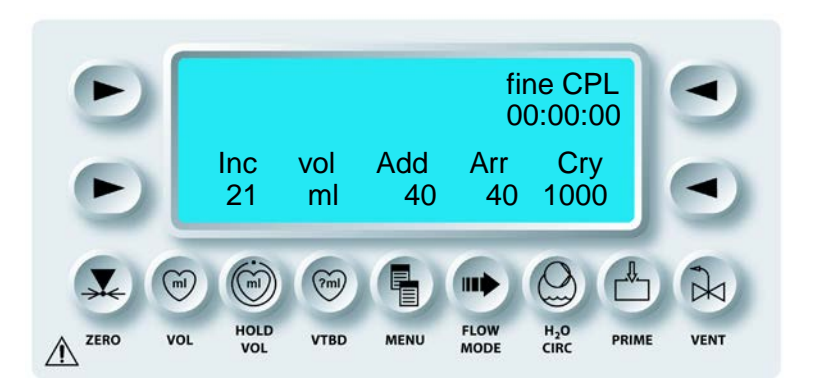

Fare riferimento al capitolo 3 per una descrizione di ciascun tasto funzione.

# SFIATO DELLA BUBBLE TRAP

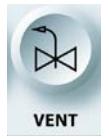

SFIATO DELLA BUBBLE TRAP

#### DESCRIZIONE

L'operatore può eliminare l'aria dalla bubble trap selezionando il tasto funzione **<VENT>** prima di regolare la manopola FLOW RATE.

La console MPS 2 apre la valvola di sfiato anziché la valvola di somministrazione. Tutta l'aria presente nella bubble trap dello scambiatore di calore viene così liberata mediante la linea di sfiato.

# LIMITE DEL TEMPO DI SFIATO DELLA BUBBLE TRAP

Durante la somministrazione normale, la valvola di sfiato si apre automaticamente quando viene rilevata la presenza di aria nella bubble trap. La valvola di sfiato rimane aperta fino a quando viene rilevata la presenza di aria. Se la valvola di sfiato rimane aperta troppo a lungo, viene visualizzato il seguente messaggio:

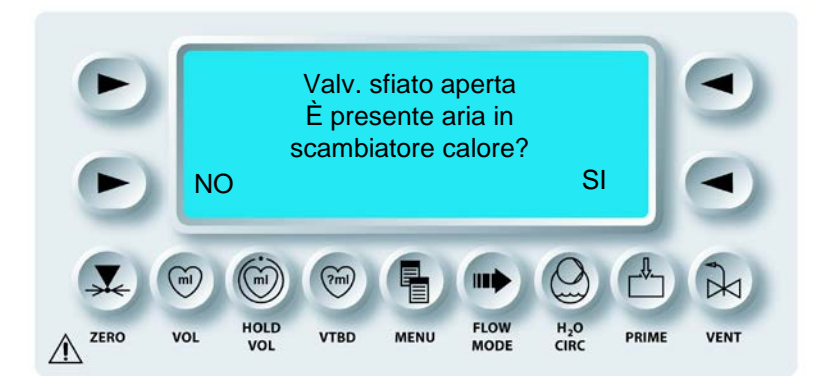

Selezionare **YES** (<SÌ>) se è presente aria nella bubble trap dello scambiatore di calore. Il flusso continua con la valvola di sfiato aperta. L'utente può disattivare la funzione di sfiato automatico. Controllare l'installazione del set di somministrazione e dello scambiatore di calore.

**Durante lo sfiato**, l'utente deve prestare attenzione alle pressioni del sistema. Con pressioni superiori a 600 mmHg, difatti, il flusso viene interrotto.

1. ATTIVAZIONE DELLA FUNZIONE DI SFIATO Regolare la manopola Flow Rate su zero.

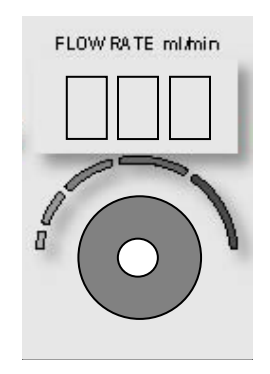

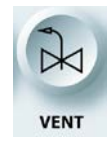

SFIATO

2. Premere il tasto funzione **<VENT>**.

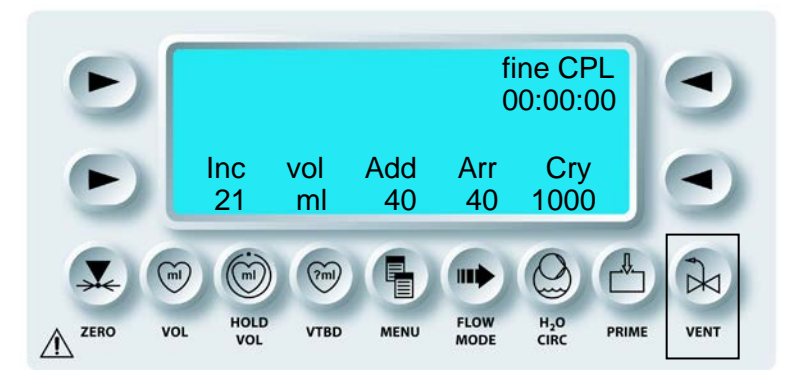

 $\checkmark$  VENT LAMPEGGIA AL POSTO DEL VALORE DEL VOLUME INCREMENTALE SULLA SCHERMATA DEI MESSAGGI.

In modalità VENT, è possibile premere **<HOLD VOL>** in preparazione per la pulizia della linea di somministrazione. Tale operazione viene avviata al termine della modalità VENT. Se le modalità VENT e HOLD sono attivate, queste vengono visualizzate alternate nella stessa posizione sulla schermata dei messaggi di MPS 2.

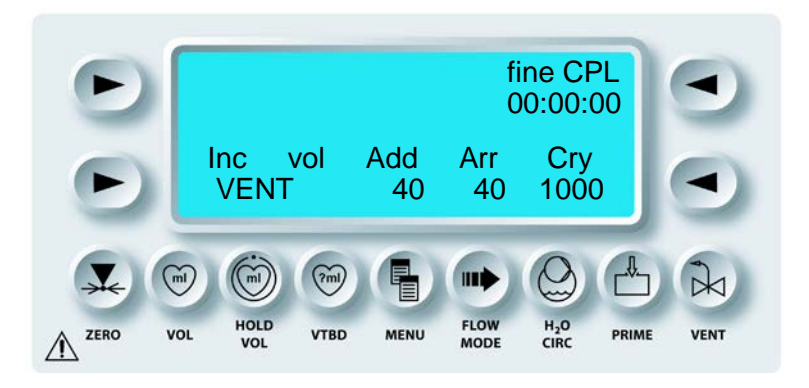

#### 3. SFIATO DELL'ARIA

Regolare la manopola FLOW RATE per rimuovere l'aria dalla bubble trap. La console MPS 2 apre la valvola di sfiato e chiude le valvole di somministrazione, durante la somministrazione in questa modalità.

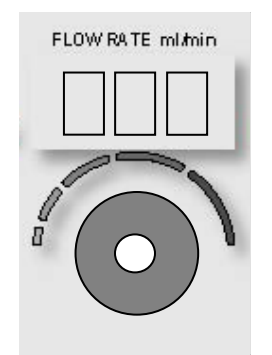

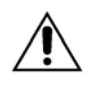

**Durante l'operazione di sfiato**, le pompe dell'agente di arresto e dell'additivo sono disattivate e la somministrazione è interrotta. Il rapporto di somministrazione, tuttavia, viene mantenuto sull'impostazione visualizzata.

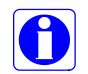

In modalità VENT, il contatore non registra alcun aumento del volume incrementale e l'agente di arresto e l'additivo non vengono somministrati.

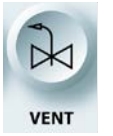

CHIUSURA DELLO SFIATO

- 4. Quando tutta l'aria è stata rimossa, regolare la manopola FLOW RATE su zero.
- 5. **Premere** il tasto funzione **<VENT>**. La scritta "VENT" non lampeggia più sulla schermata dei messaggi. Si consiglia di uscire dalla modalità VENT subito dopo avere effettuato lo sfiato affinché la console sia pronta per la somministrazione della cardioplegia al paziente.
- 6. Regolare la manopola flow rate in modo da riprendere la somministrazione della cardioplegia.

# IMPOSTAZIONE DEL VOLUME SPECIFICO DA SOMMINISTRARE (VTBD)

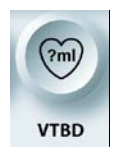

IMPOSTAZIONE DEL VOLUME SPECIFICO DA SOMMINISTRARE (VTBD)

#### DESCRIZIONE

Durante la somministrazione, il tasto funzione **<VTBD>** viene utilizzato per impostare un volume specifico di cardioplegia da somministrare al paziente. Quando viene somministrato il volume specificato totale, il flusso viene automaticamente regolato su zero dalla console MPS 2.

1. ATTIVAZIONE DELLA FUNZIONE VTBD Regolare la manopola Flow Rate su zero.

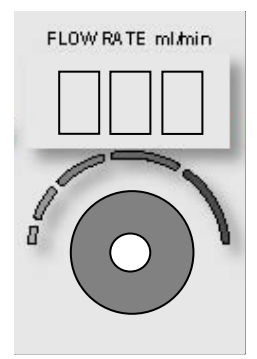

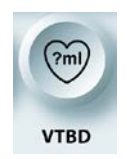

ATTIVAZIONE DELLA FUNZIONE VTBD

2. Premere il tasto funzione **<VTBD>**.

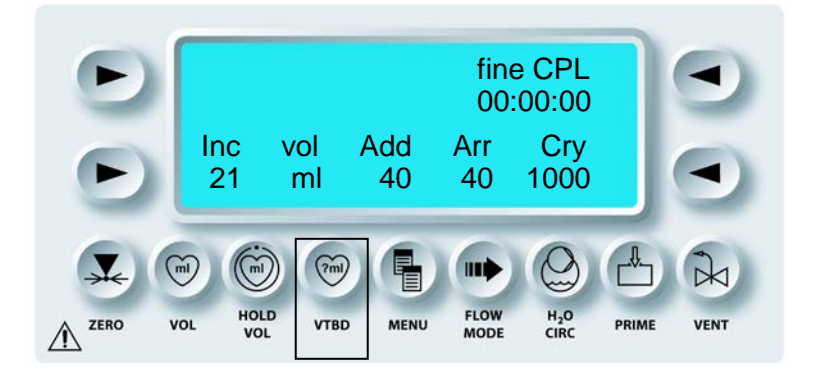
$\checkmark$  VIENE VISUALIZZATA LA SCHERMATA SET DELIVERY VOLUME (IMPOSTA VOLUME SOMM).

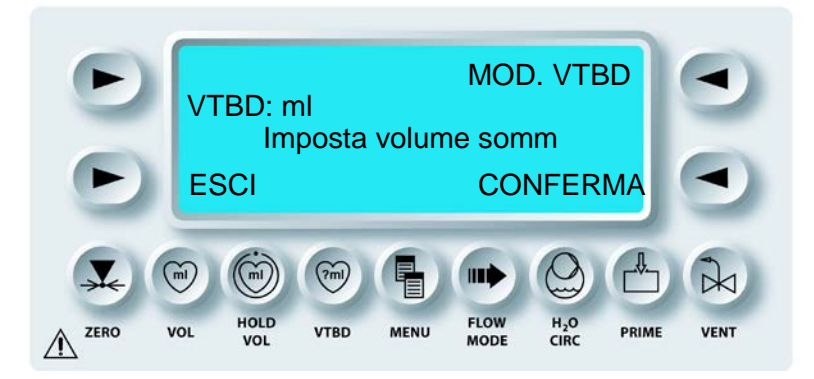

# 3. IMPOSTAZIONE VTBD

Regolare la manopola SET per impostare il volume da somministrare.

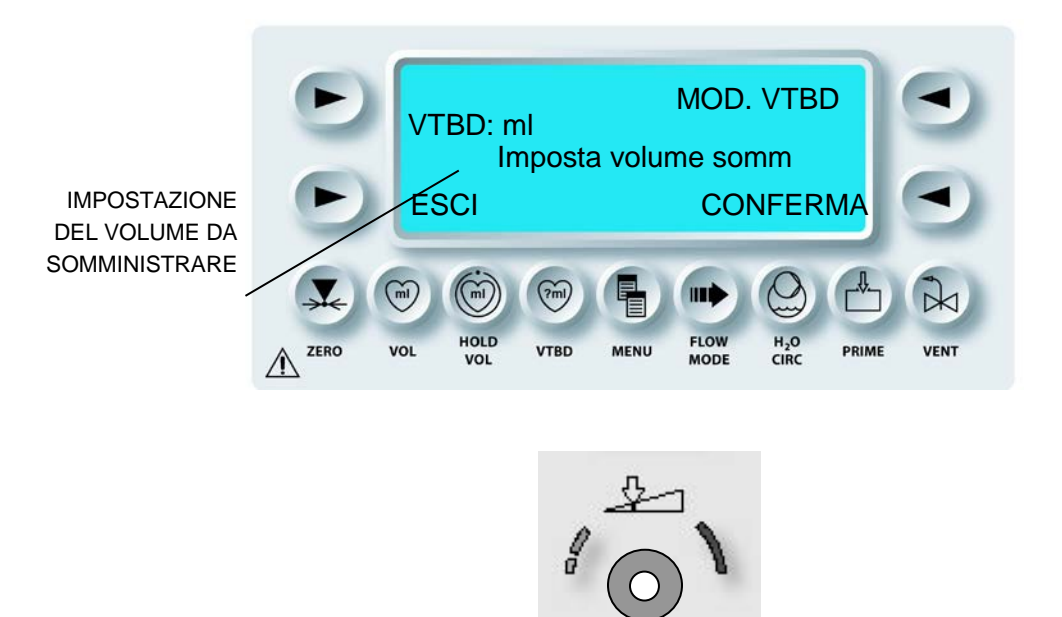

SET

4. Premere il tasto freccia **<CONFIRM>** (**<**CONFERMA>) per salvare il volume.

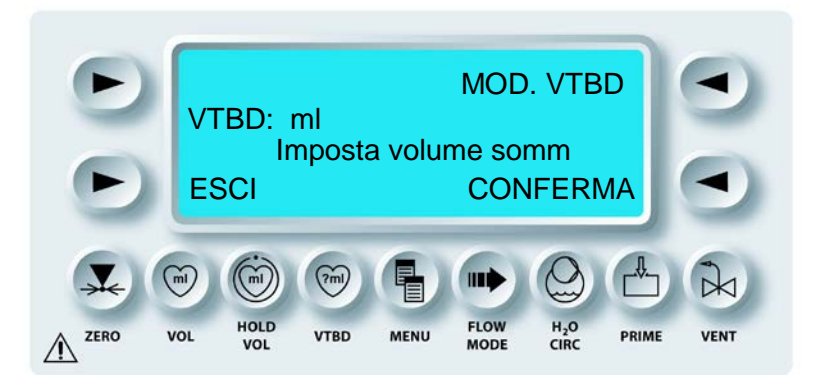

 $\checkmark$  IL VOLUME DA SOMMINISTRARE VIENE VISUALIZZATO SULLA SCHERMATA DI ESECUZIONE.

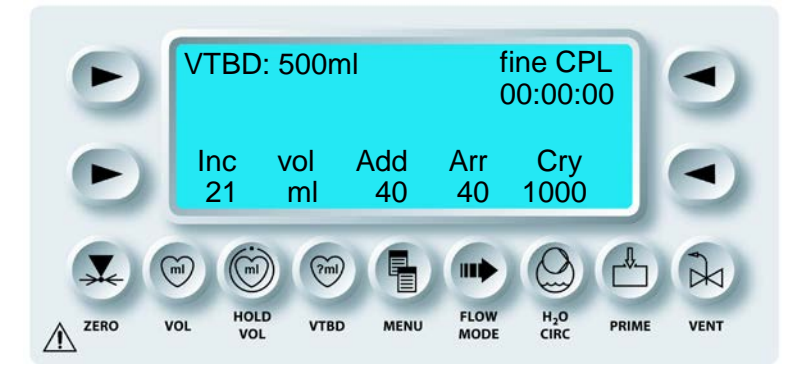

 SOMMINISTRAZIONE DEL VOLUME SPECIFICATO Regolare la manopola FLOW RATE sulla velocità del flusso desiderata per somministrare il volume specificato della soluzione di cardioplegia.

 $\checkmark$  LA CARDIOPLEGIA VIENE SOMMINISTRATA FINCHÉ IL CONTATORE VTBD NON SCENDE FINO A ZERO.

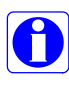

Se il tasto funzione **<HOLD VOL>** viene premuto durante la modalità VTBD, il relativo contatore viene temporaneamente sospeso. Quando l'operatore esce dalla funzione di mantenimento del volume, il contatore VTDB continua a scendere.

# DISATTIVAZIONE DELLA FUNZIONE VTBD

1. Regolare la manopola Flow Rate su zero.

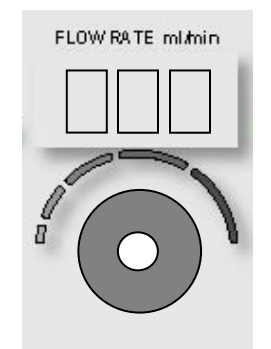

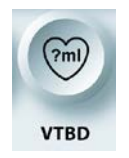

DISATTIVAZIONE DELLA FUNZIONE VTBD

2. Premere il tasto funzione **<VTBD>**.

 $\checkmark$  VIENE VISUALIZZATA LA SCHERMATA SET DELIVERY VOLUME (IMPOSTA VOLUME SOMM).

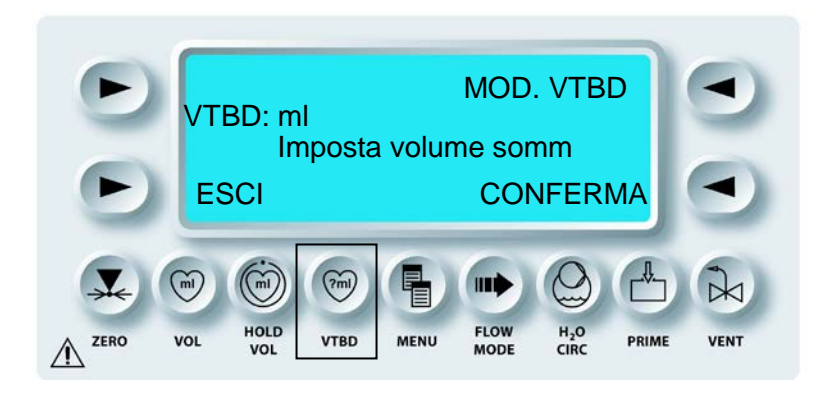

# 3. IMPOSTARE VTBD SU ZERO

Regolare la manopola SET per impostare il valore VTBD su 0.

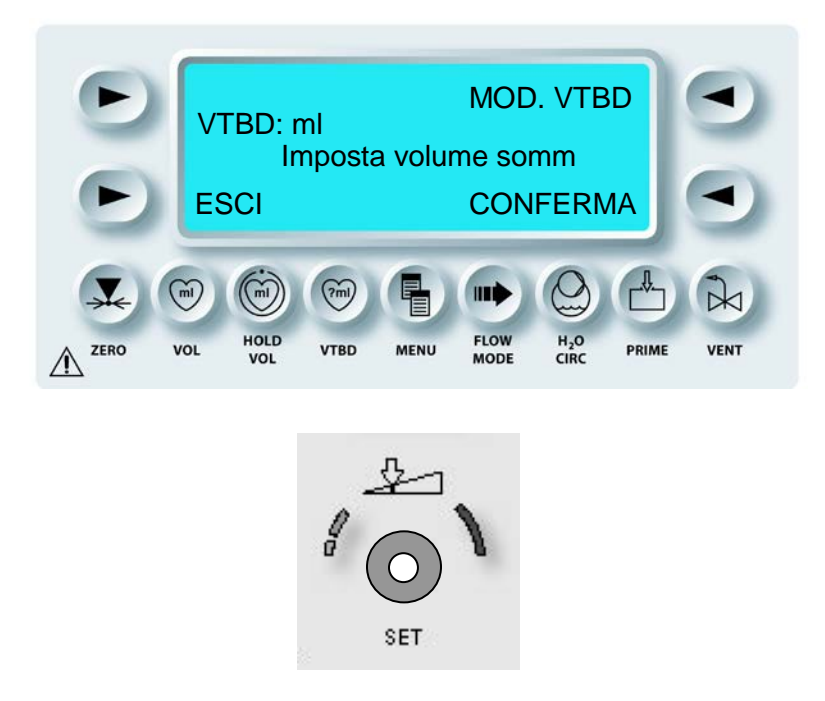

4. Premere il tasto freccia **<CONFIRM>** (<CONFERMA>) per salvare il volume.

√ IL VALORE VTDB NON È PIÙ VISUALIZZATO SULLA SCHERMATA DI ESECUZIONE.

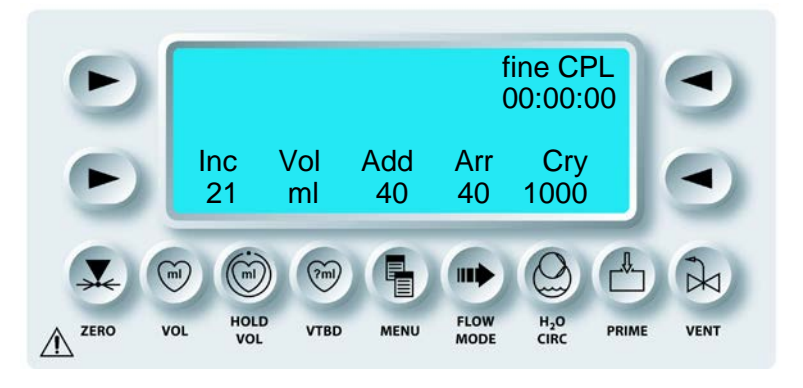

5. Regolare la manopola FLOW RATE in modo da riprendere la somministrazione della cardioplegia.

# VISUALIZZAZIONE O RESETTAGGIO DEI VOLUMI

## DESCRIZIONE

Durante la somministrazione, il tasto funzione **<VOL>** viene utilizzato per visualizzare o resettare i volumi di cardioplegia somministrati durante l'intervento in corso.

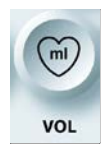

ATTIVAZIONE DELLA FUNZIONE VOLUME

1. Premere il tasto funzione **<VOL>**.

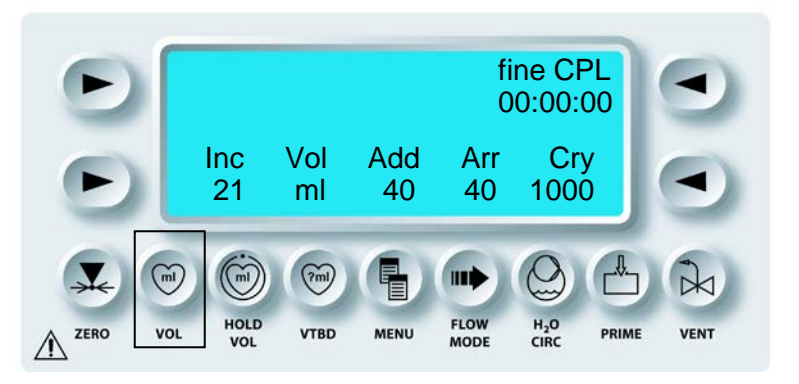

√ SULLA SCHERMATA DEI MESSAGGI VENGONO VISUALIZZATI IL VOLUME TOTALE NONCHÉ I VOLUMI SINGOLI DEL SANGUE E DEL CRISTALLOIDE SOMMINISTRATI DURANTE L'INTERVENTO CORRENTE.

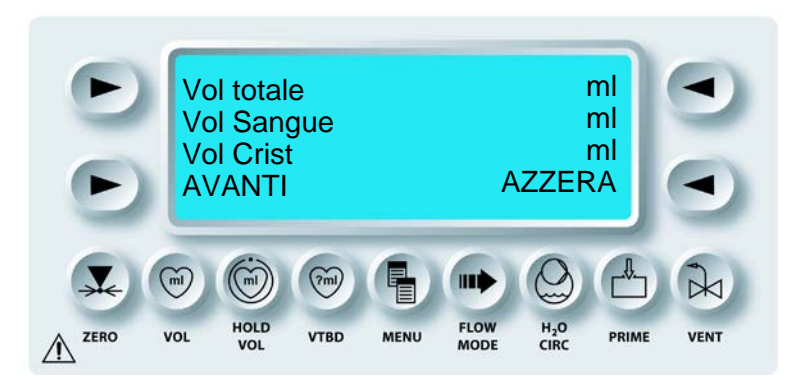

2. Per visualizzare i volumi somministrati dell'agente di arresto e dell'additivo, premere il tasto freccia **<MORE>** (<ALTRO>).

√ SULLA SCHERMATA DEI MESSAGGI VENGONO VISUALIZZATI I VOLUMI DELL'AGENTE DI ARRESTO E DELL'ADDITIVO SOMMINISTRATI DURANTE L'INTERVENTO CORRENTE.

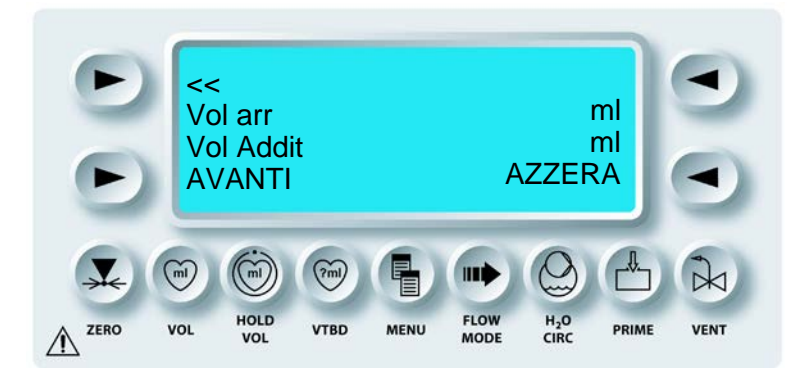

Per visualizzare i volumi Sangue ante, Sangue retro e Sangue A/R somministrati, premere il tasto freccia **<MORE>** (<ALTRO>).

 $\checkmark$  SULLA SCHERMATA DEI MESSAGGI VIENE VISUALIZZATO IL VOLUME DI SANGUE SOMMINISTRATO TRAMITE LE LINEE DI SOMMINISTRAZIONE ANTEROGRADA, RETROGRADA E SIMULTANEA (A/R).

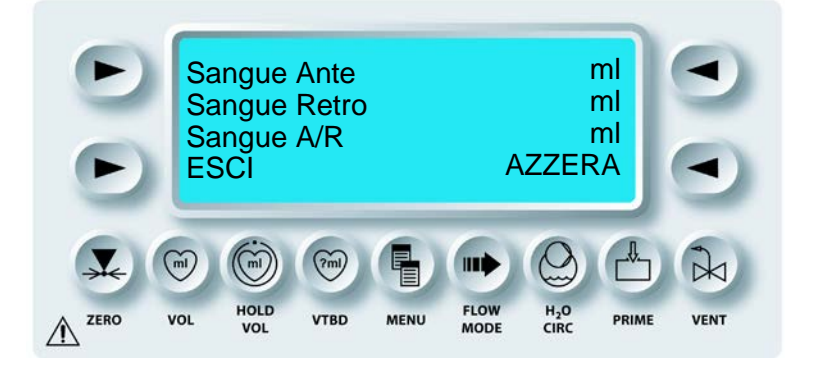

# **RESETTAGGIO DEI VOLUMI**

1. Per resettare i volumi, premere il tasto freccia **<RESET>** (**<**RESET**>**).

 $\checkmark$  VIENE VISUALIZZATA LA SCHERMATA DI CONFERMA DEI VOLUMI RESETTATI.

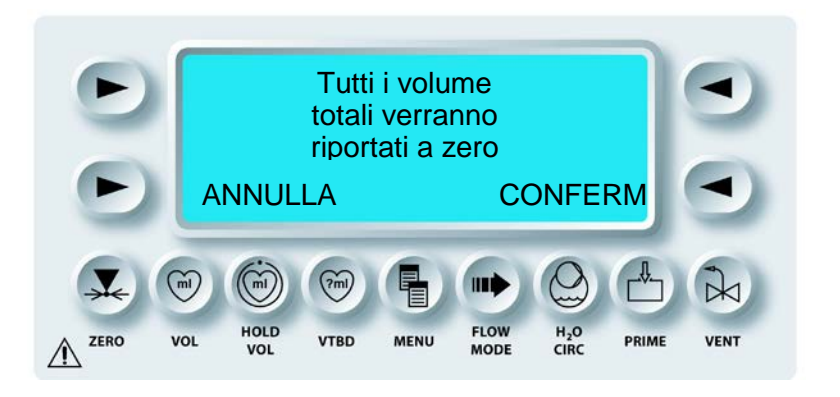

- 2. Premere il tasto freccia **<CANCEL>** (<ANNULLA>) per tornare alla schermata dei volumi totali senza resettare nessuno dei volumi dell'intervento. Premere il tasto freccia **<CONFIRM>** (<CONFERMA>) per resettare tutti i volumi su zero.
- $\checkmark$  VIENE VISUALIZZATA LA SCHERMATA CON I VOLUMI RESETTATI.

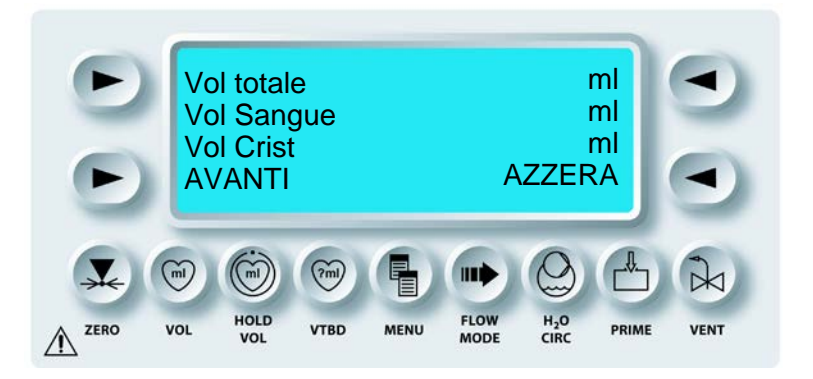

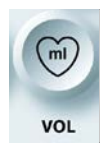

DISATTIVAZIONE DELLA FUNZIONE VOL

3. Premere il tasto funzione **<VOL>** per tornare alla schermata di esecuzione.

# **OPZIONI DI MENU**

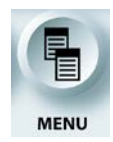

**OPZIONI DI MENU** 

### DESCRIZIONE

La manopola SET viene utilizzata per scorrere un elenco delle seguenti opzioni di Menu. Quando la funzione desiderata viene visualizzata nella parte superiore del display, selezionarla premendo un solo tasto.

Il tasto funzione <MENU> può essere utilizzato per accedere alle seguenti funzioni:

- Imposta timer isch
- Selez. protocollo
- Config. nuovo prot.
- Linea doppia/singola
- Origine anterograda
- Origine retrograda
- Data / Ora
- Allarmi pressione
- Allarmi lim. flusso

- Allarmi acustici
- Modalità Flusso ciclico (Sempre o Una volta)
- Lingua
- Sensibilità manopola flusso
- Info pistone AA
- Stampa dati registrati
- Info SW
- Dati di calibrazione

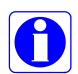

Durante la somministrazione della cardioplegia non è possibile accedere alle funzioni di menu. Per accedere alle funzioni di menu, la velocità del flusso deve essere zero.

# ATTIVAZIONE DELLE OPZIONI DI MENU

1. Regolare la manopola Flow Rate su zero.

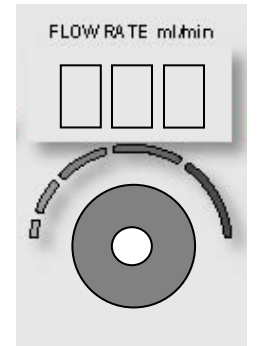

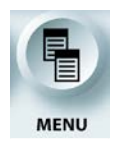

ACCESSO ALLE OPZIONI DI MENU

2. Premere il tasto funzione **<MENU>**.

 $\checkmark$  VIENE VISUALIZZATA LA SCHERMATA DEL MENU PRINCIPALE.

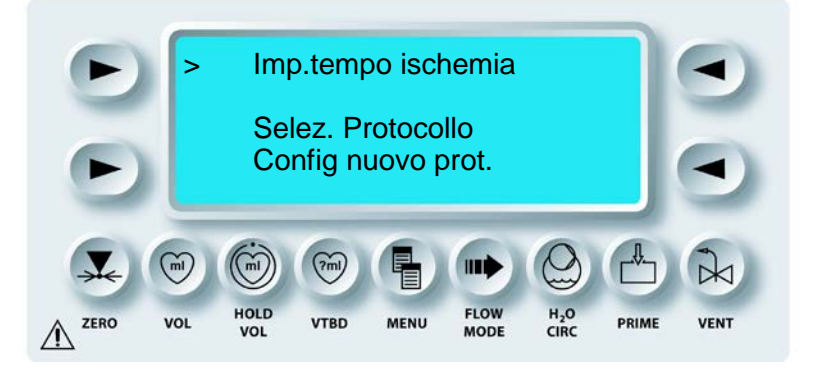

3. Regolare la manopola SET per scorrere l'elenco delle opzioni.

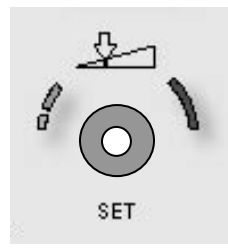

4. Premere il tasto freccia superiore sinistro per selezionare l'opzione mostrata sulla riga superiore del display.

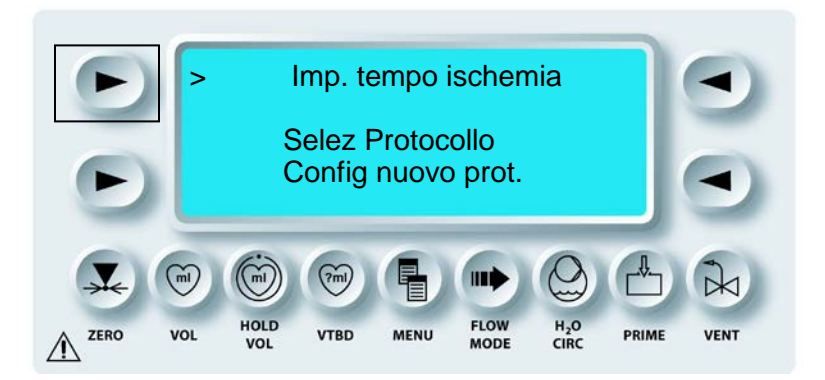

 $\sqrt{}$  LA FUNZIONE SELEZIONATA È ATTIVA E CONFIGURABILE DA PARTE DELL'OPERATORE.

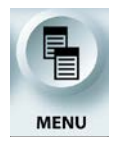

USCITA DALLE OPZIONI DI MENU

5. Premere il tasto funzione **<MENU>** per tornare alla normale schermata di esecuzione.

# IMPOSTAZIONE DEL TIMER ISCHEMICO

### DESCRIZIONE

Il timer ischemico offre all'operatore la possibilità di ricevere una notifica quando è trascorso un periodo di non somministrazione impostato. Questa notifica viene fornita mediante un segnale acustico. È possibile impostare due timer diversi: l'allarme Inizio e l'allarme Ripetizione.

# IMPOSTAZIONE DEL TIMER ISCHEMICO

1. Regolare la manopola Flow Rate su zero.

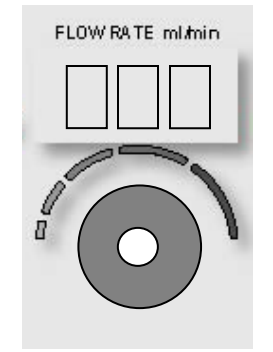

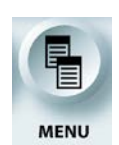

ATTIVAZIONE DELLA FUNZIONE MENU

- 2. Premere il tasto funzione **<MENU>**.
- $\checkmark$  VIENE VISUALIZZATA LA SCHERMATA DEL MENU PRINCIPALE.

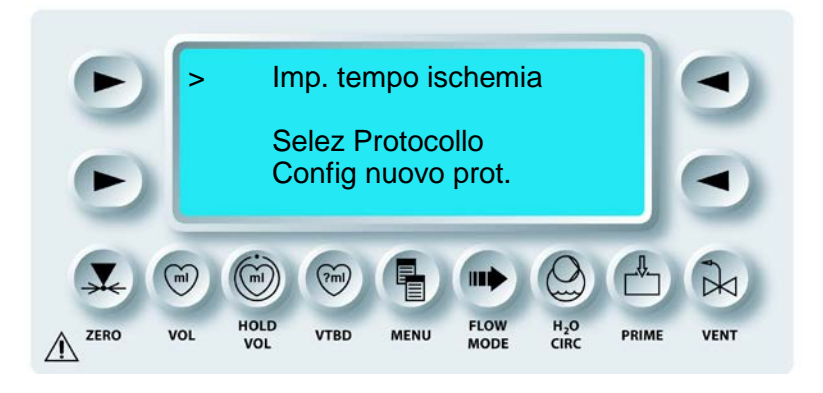

3. Premere il tasto freccia superiore sinistro per selezionare SET ISCHEMIC TIMER (IMPOSTA TIMER ISCH).

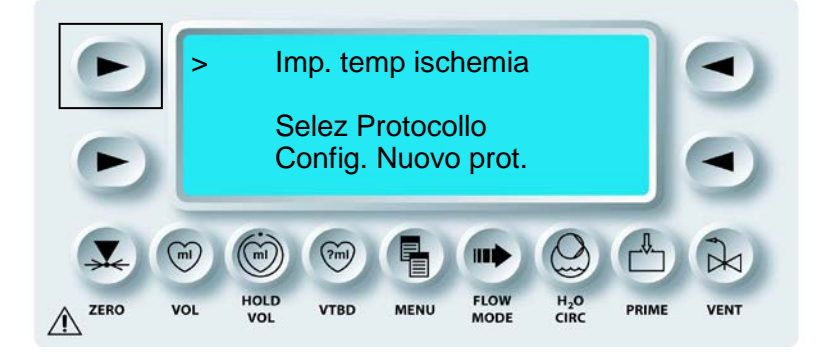

 $\checkmark$  VIENE VISUALIZZATA LA SCHERMATA DI IMPOSTAZIONE DEL TIMER ISCHEMICO.

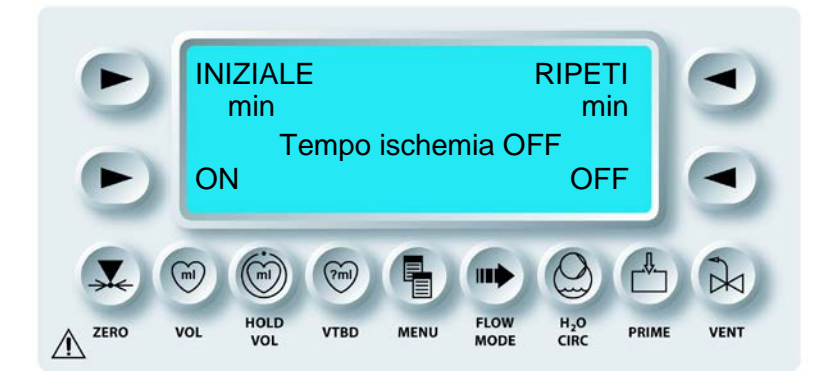

4. Premere il tasto freccia **<ON>** (**<**ATTIVA>) per attivare il timer ischemico.

 $\checkmark$  SULLA SCHERMATA DEL TIMER ISCHEMICO VIENE INDICATO CHE TALE TIMER È ATTIVO.

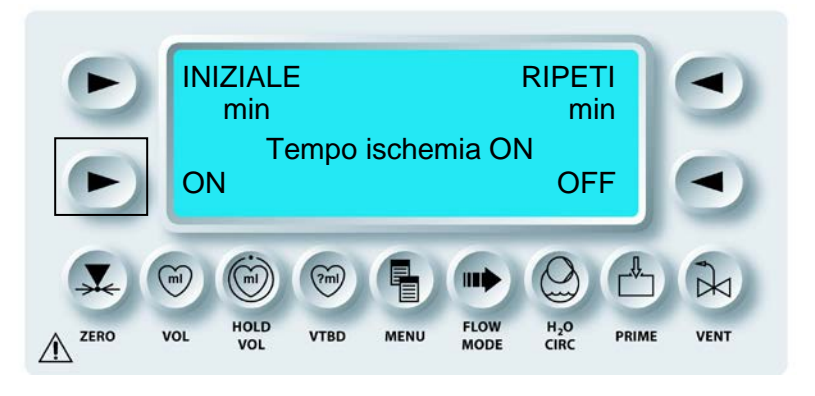

5. Premere il tasto freccia **<INITIAL>** (<INIZIO>) per impostare l'allarme ischemico iniziale.

√"INITIAL" (INIZIO) LAMPEGGIA SULLA SCHERMATA DI IMPOSTAZIONE DEL TIMER.

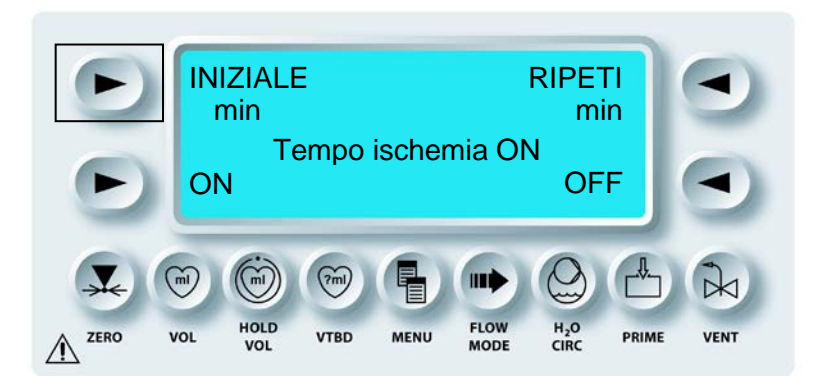

6. Utilizzare la manopola SET per regolare l'intervallo temporale dell'allarme ischemico iniziale. Tale intervallo è 1-40 minuti.

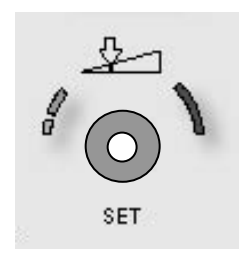

7. Premere il tasto freccia **<INITIAL>** (<INIZIO>) per confermare il tempo dell'allarme ischemico iniziale.

 $\forall$  "INITIAL" (INIZIO) NON LAMPEGGIA PIÙ SULLA SCHERMATA DI IMPOSTAZIONE DEL TIMER.

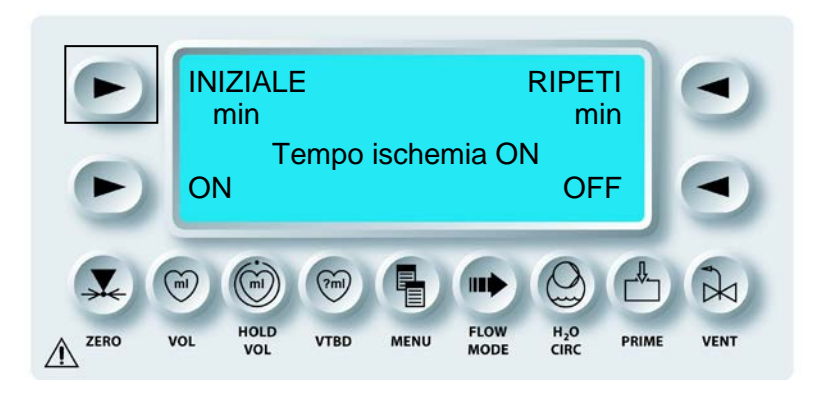

8. Premere il tasto freccia **<REPEAT>** (<RIPETIZ.>) per impostare l'intervallo tra gli allarmi ischemici.

√"*REPEAT*" (*RIPETIZ.*) *LAMPEGGIA SULLA SCHERMATA DI IMPOSTAZIONE DEL TIMER.* 

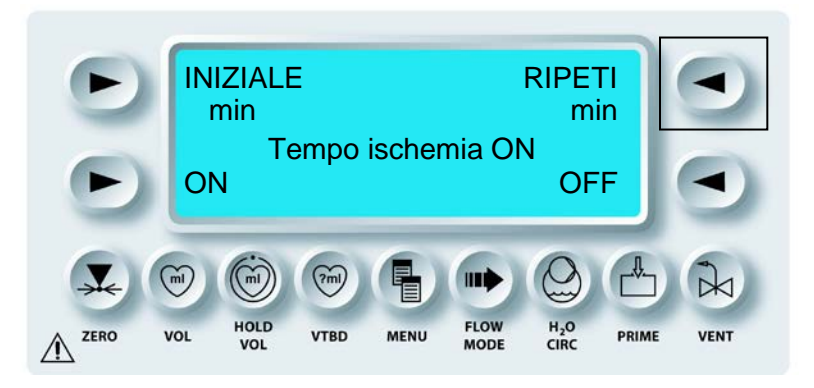

9. Regolare la manopola universale SET per impostare l'intervallo di ripetizione dell'allarme ischemico. Tale intervallo è 1-40 minuti.

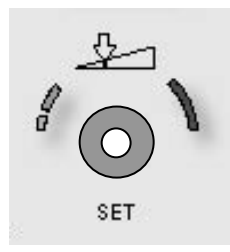

10. Premere il tasto freccia **<REPEAT>** (<RIPETIZ.>) per confermare l'intervallo tra gli allarmi ischemici.

 $\sqrt{\text{"REPEAT"}}$  (RIPETIZ.) NON LAMPEGGIA PIÙ SULLA SCHERMATA DI IMPOSTAZIONE DEL TIMER.

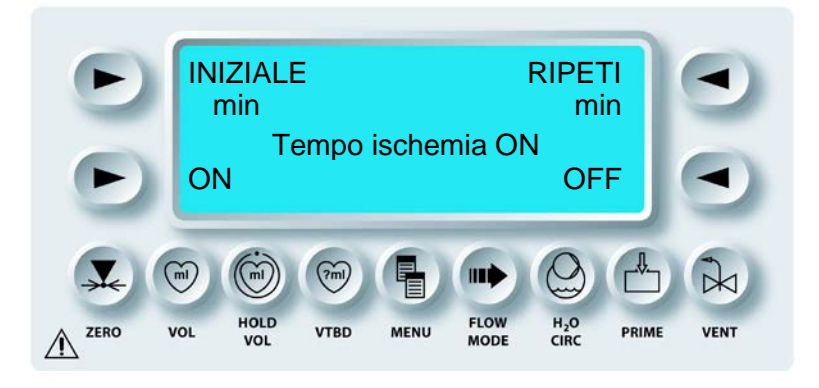

11. Premere il tasto freccia **<OFF>** (**<**DISATTIVA>) per disattivare il timer ischemico.

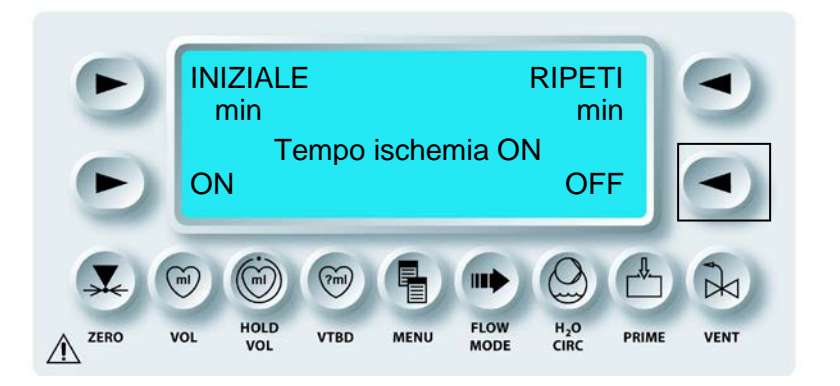

√ SULLA SCHERMATA VIENE INDICATO CHE IL TIMER ISCHEMICO È DISATTIVATO.

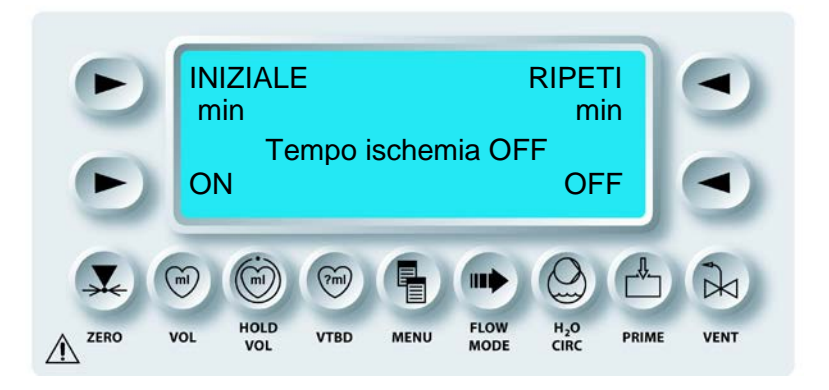

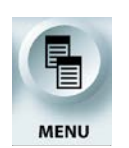

USCITA DALLA FUNZIONE MENU

1. Premere il tasto funzione **<MENU>** per tornare alla schermata di esecuzione.

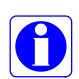

Quando OFF TIME (TEMPO DISATT.) corrisponde all'impostazione del timer ischemico INITIAL (INIZIO), viene emesso un doppio segnale acustico e "OFF TIME" (TEMPO DISATT.) lampeggia per 10 secondi, quindi resta visualizzato senza lampeggiare. Ad ogni impostazione REPEAT (RIPETIZ.) successiva, verrà emesso un doppio segnale acustico e "OFF TIME" (TEMPO DISATT.) lampeggerà per 10 secondi, quindi resta visualizzato senza lampeggiare. L'allarme del timer ischemico di ripetizione continua ad essere riprodotto fino a quando la velocità del flusso è zero e OFF TIME (TEMPO DISATT.) continua ad aumentare.

# **CONFIGURAZIONE DI UN NUOVO PROTOCOLLO**

#### DESCRIZIONE

Quando sulla console MPS 2 è visualizzata la schermata di somministrazione, è possibile utilizzare il tasto funzione **<MENU>** per configurare nuovi protocolli. Questa funzione consente all'utente di memorizzare fino a 10 protocolli in modo permanente. In questo modo è possibile standardizzare i parametri di somministrazione della cardioplegia e ridurre il tempo di configurazione.

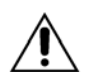

I protocolli dovrebbero essere configurati solo al termine del priming. Se configurati prima, difatti, non tutte le informazioni necessarie saranno salvate.

In un protocollo vengono salvati i parametri relativi a un intervento indicati di seguito.

- Rapporto sangue:cristalloide
- Volume della sacca del cristalloide
- Concentrazione alta dell'agente di arresto
- Concentrazione bassa dell'agente di arresto
- Modalità alta o bassa dell'agente di arresto
- Concentrazione dell'additivo
- Temperatura di somministrazione calda
- Modalità della temperatura di somministrazione
- Stato di attivazione o
  disattivazione del ricircolo
- Limite superiore della pressione anterograda
- Limite inferiore della pressione anterograda
- Limite superiore della pressione retrograda

- Limite inferiore della pressione retrograda
- Origine della pressione anterograda
- Origine della pressione retrograda
- Modalità di somministrazione anterograda/retrograda
- Tipo di set di somministrazione (a linea singola/doppia)
- Lingua inglese/Lingua alternativa
- Attivazione/disattivazione del timer ischemico
- Timer ischemico iniziale/ripetizione
- Modalità flusso normale / volume basso / ciclico
- Modalità VTBD
- Volume VTBD

### CONFIGURAZIONE DI UN NUOVO PROTOCOLLO

1. Regolare la manopola Flow Rate su zero.

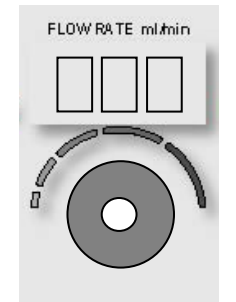

2. Premere il tasto funzione **<MENU>**.

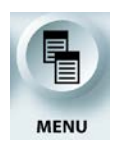

ATTIVAZIONE DELLA FUNZIONE MENU

 $\checkmark$  VIENE VISUALIZZATA LA SCHERMATA DEL MENU PRINCIPALE.

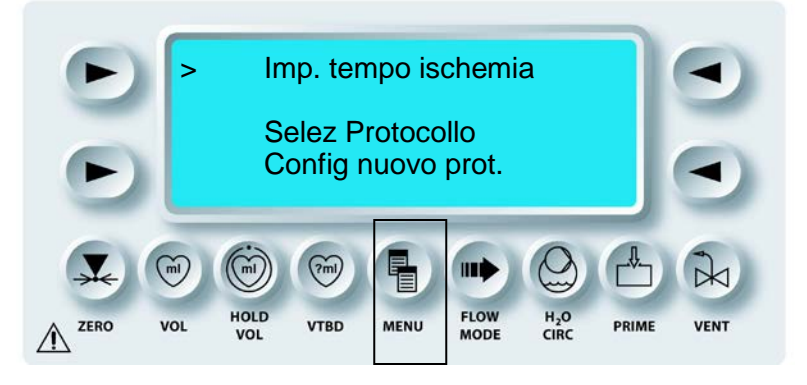

3. Regolare la manopola SET per scorrere fino a Setup New Protocol (Config. nuovo prot.).

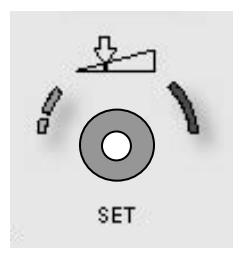

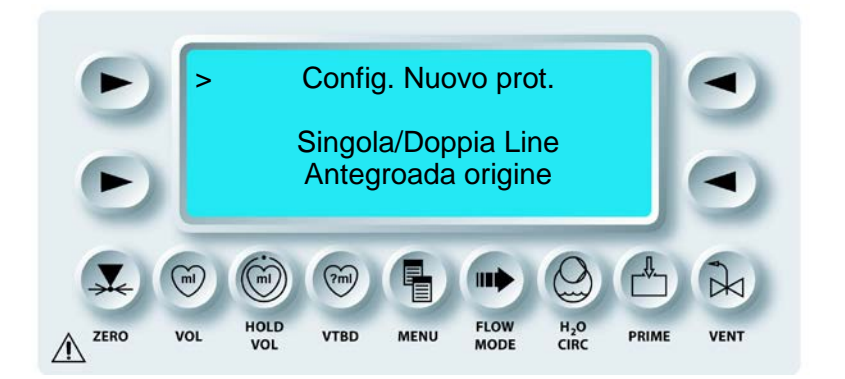

4. Premere il tasto freccia superiore sinistro per selezionare Setup New Protocol (Config. nuovo prot.).

 $\checkmark$  VIENE VISUALIZZATA LA SCHERMATA SAVE AS PROTOCOL (SALVA COME PROTOCOLLO).

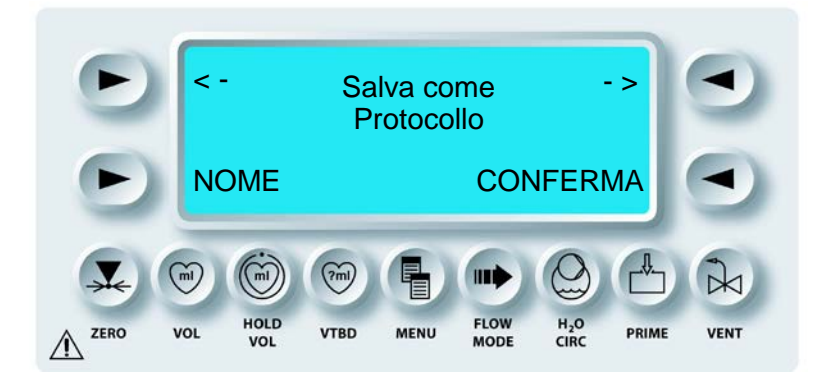

- 5. La console MPS 2 visualizza i valori correnti di tutti i parametri visibili. Se necessario, il valore di un parametro può essere modificato premendo il tasto parametro e ruotando la manopola SET. NOTA: i parametri che non sono visibili su questa schermata non possono essere visualizzati né modificati dall'operatore. Tali valori devono essere impostati in precedenza. Premere il tasto funzione **<MENU>** per annullare e tornare alla schermata di somministrazione.
- Utilizzare la manopola SET per selezionare uno tra i 10 protocolli dell'elenco. NOTA: la console MPS 2 è stata caricata con nomi (AAAAAA, BBBBBB e così via) e parametri impostati di fabbrica.
- 7. Premere il tasto freccia inferiore sinistro per assegnare un nuovo nome con una lunghezza massima di 6 caratteri. Utilizzare la manopola SET e i tasti '<-' e '->' per assegnare un nome al protocollo. Premere il tasto freccia CONFIRM (CONFERMA) per salvare il nome e il parametro del protocollo e per uscire dalla schermata.

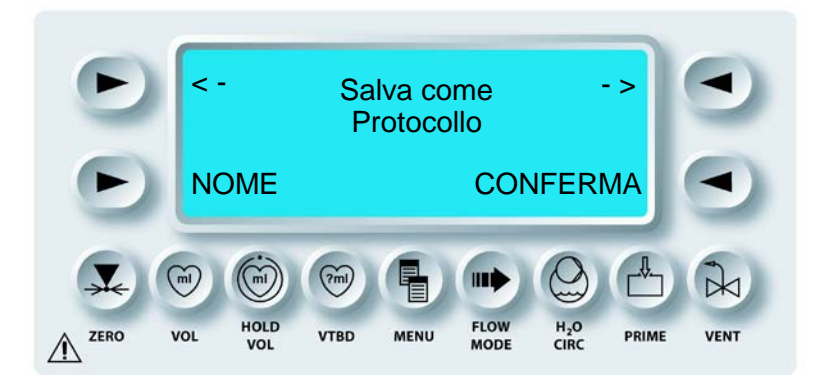

 $\checkmark$  SULLA SCHERMATA VIENE VISUALIZZATO IL SEGNAPOSTO (^).

- 8. Regolare la manopola SET per visualizzare i caratteri da A a Z. Premere il tasto freccia superiore destro (->) o sinistro (<-) per navigare.
- 9. Una volta denominato il protocollo, premere il tasto freccia inferiore destro per confermare il nome e i parametri del protocollo.

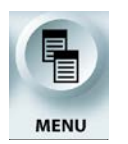

10. Premere il tasto funzione **<MENU>** per tornare alla schermata di esecuzione.

# SELEZIONE DEL PROTOCOLLO

#### DESCRIZIONE

Quando la velocità del flusso è 0, è possibile utilizzare il tasto funzione **<MENU>** per accedere all'opzione di selezione del protocollo. Questa funzione consente all'operatore di scorrere un elenco di protocolli precedentemente salvati e selezionarne uno.

## SELEZIONE DEL PROTOCOLLO

1. Regolare la manopola Flow Rate su zero.

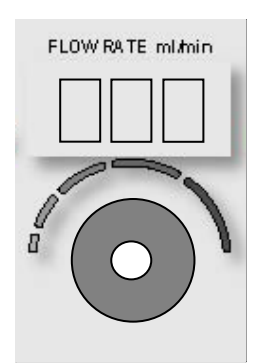

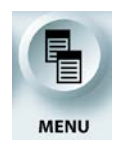

ATTIVAZIONE DELLA FUNZIONE MENU

- 2. Premere il tasto funzione **<MENU>**.
- √ VIENE VISUALIZZATA LA SCHERMATA DEL MENU PRINCIPALE.

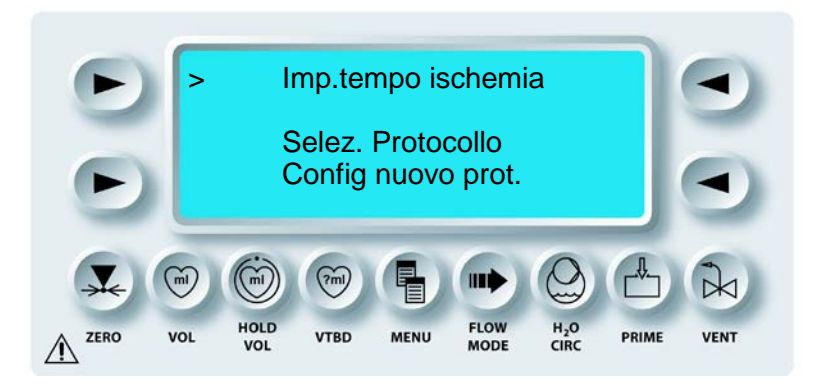

3. Regolare la manopola SET per scorrere fino a Select Protocol (Selez. protocollo).

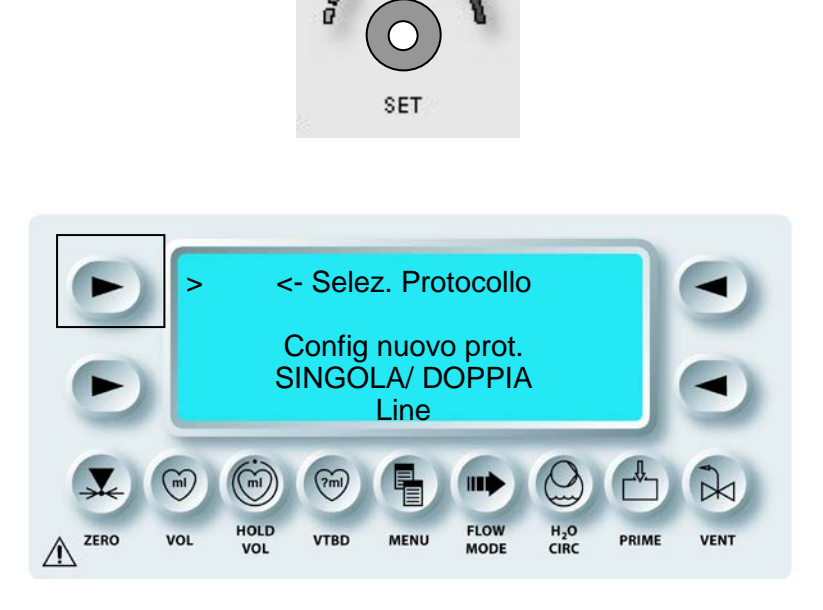

4. Premere il tasto freccia superiore sinistro per accedere a Select Protocol (Selez. protocollo).

 $\checkmark$  VIENE VISUALIZZATA LA SCHERMATA SELECT PROTOCOL (SELEZ. PROTOCOLLO).

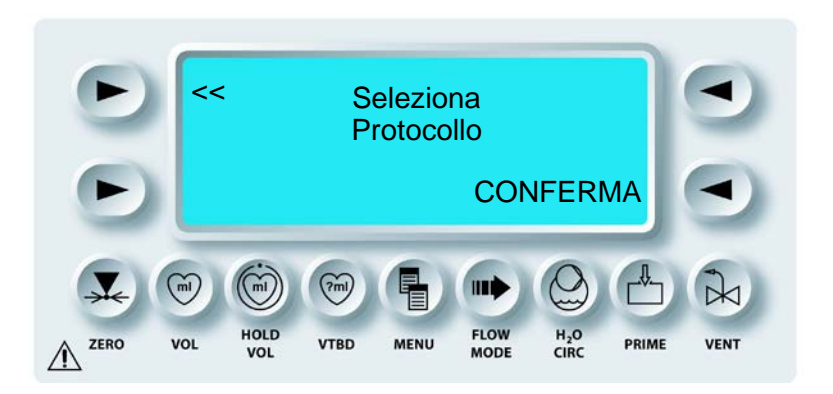

- 5. Regolare la manopola SET per scorrere l'elenco dei protocolli precedentemente salvati. Se al protocollo è stato già assegnato un nome in precedenza, tale nome verrà visualizzato.
- 6. Premere il tasto freccia inferiore destro per confermare la selezione di un protocollo. I parametri relativi all'intervento vengono ripristinati sui valori salvati in base al protocollo selezionato.

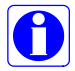

Selezionare esclusivamente protocolli configurati utilizzando la procedura descritta in precedenza.

7. Se necessario, il valore di un parametro può essere modificato premendo il tasto parametro e ruotando la manopola SET. Tuttavia, questo non consente di salvare il parametro in modo permanente nel protocollo. Per salvare un valore in un protocollo, utilizzare la procedura descritta in precedenza.

# MODIFICA DEL TIPO DI LINEA DI SOMMINISTRAZIONE (SINGOLA/DOPPIA)

### DESCRIZIONE

Il tasto funzione **<MENU>** può essere utilizzato per modificare il tipo di linea di somministrazione.

## SELEZIONE DEL TIPO DI LINEA DI SOMMINISTRAZIONE

1. Regolare la manopola Flow rate su zero.

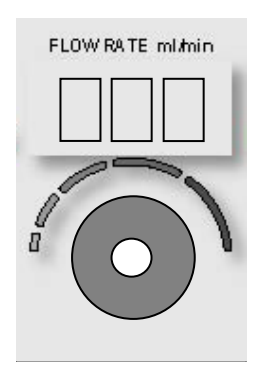

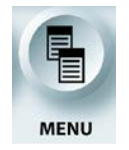

ATTIVAZIONE DELLA FUNZIONE MENU

2. Premere il tasto funzione **<MENU>**.

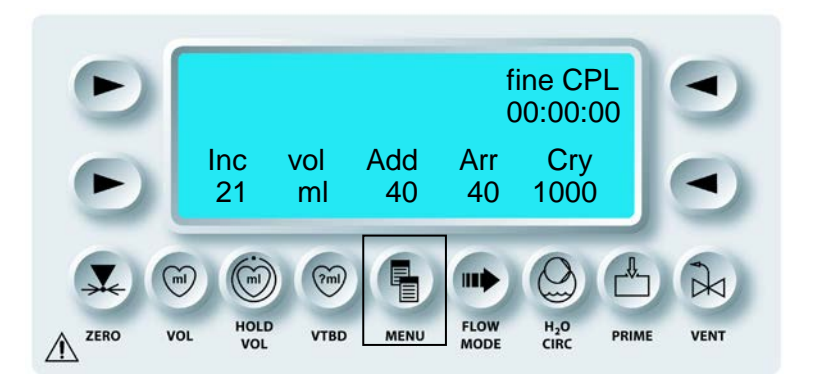

 $\checkmark$  VIENE VISUALIZZATA LA SCHERMATA DEL MENU PRINCIPALE.

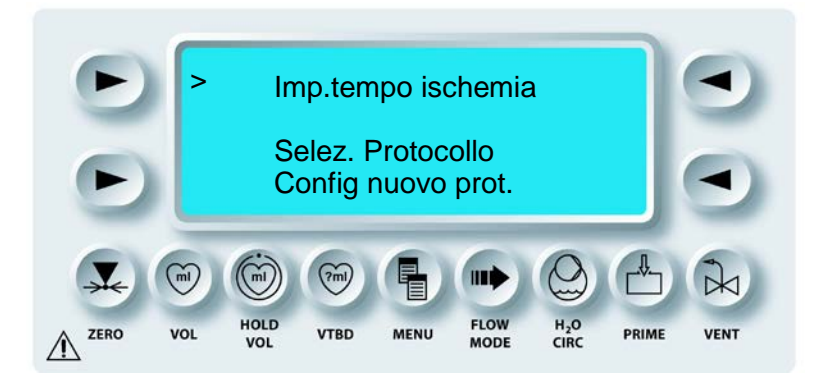

3. Regolare la manopola SET per scorrere fino a SINGLE/DOUBLE LINE (LINEA SINGOLA/DOPPIA).

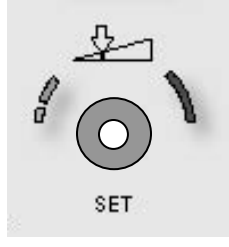

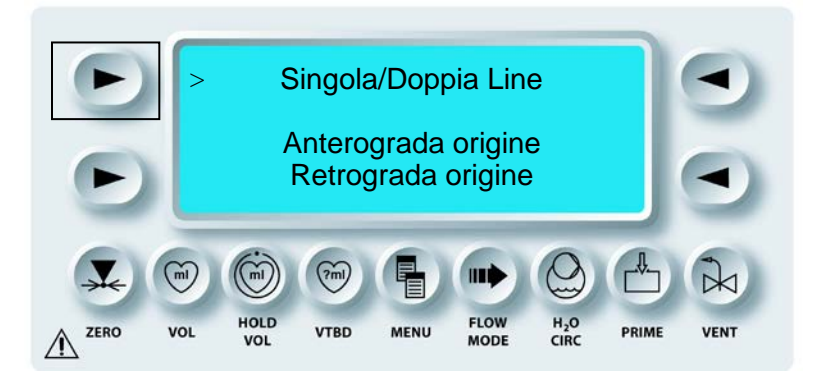

4. Premere il tasto freccia superiore sinistro per selezionare SINGLE/DOUBLE LINE (LINEA SINGOLA/DOPPIA).

 $\checkmark$  VIENE VISUALIZZATA LA SCHERMATA DI MODIFICA DELLA LINEA DI SOMMINISTRAZIONE.

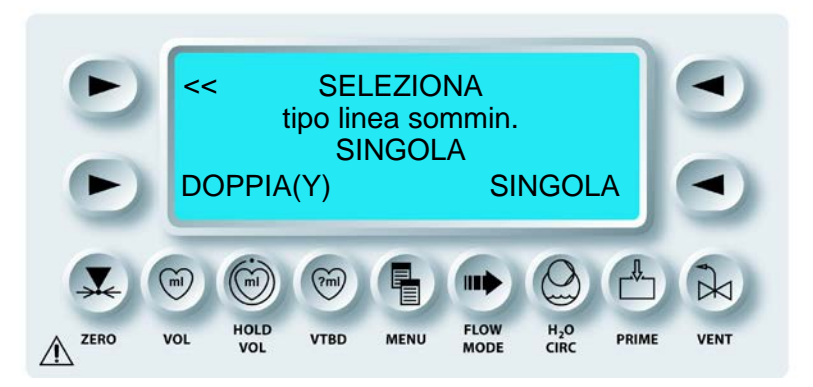

5. Premere il tasto freccia **<DOUBLE>** (<DOPPIA>) per selezionare la linea doppia o premere il tasto freccia **<SINGLE>** (<SINGOLA>) per selezionare la linea singola.

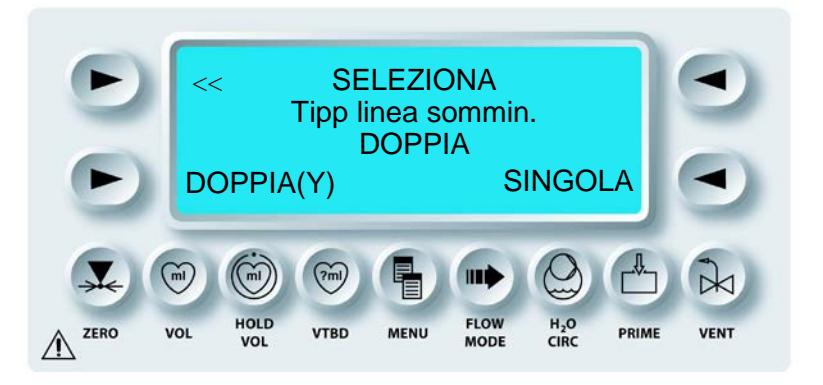

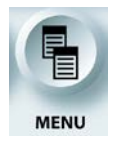

USCITA DALLA FUNZIONE MENU

6. Premere il tasto funzione **<MENU>** per uscire dalla selezione della linea singola o doppia.

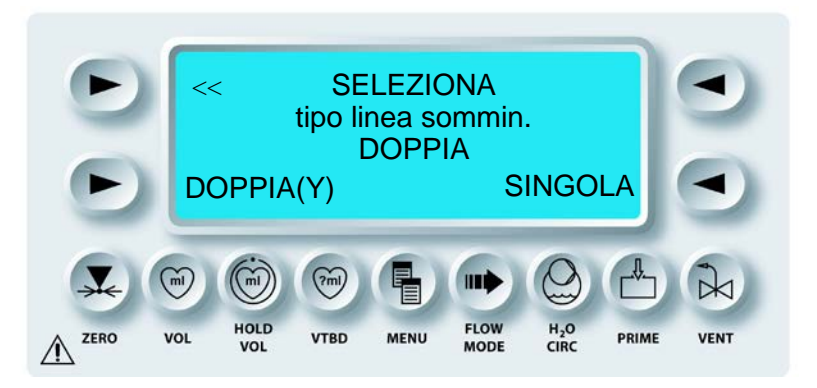

fine CPL 00:00:00 Cry Vol Add Inc Arr 21 ml 40 40 1000 ml (?ml IIIIÌ HOLD FLOW H<sub>2</sub>O CIRC VOL VTBD MENU MODE VOL

 $\checkmark$  VIENE VISUALIZZATA LA SCHERMATA DI ESECUZIONE.

### MODIFICA DELL'ORIGINE DELLA PRESSIONE ANTEROGRADA

### DESCRIZIONE

L'impostazione di default per l'origine della pressione anterograda è SYSTEM (SISTEMA). Quando la velocità del flusso è 0, è possibile utilizzare il tasto funzione **«MENU»** per accedere all'opzione di modifica dell'origine della pressione anterograda. Le opzioni sono AORTIC (AORTICA) e SYSTEM (SISTEMA). Quando è selezionato SYSTEM (SISTEMA), la pressione viene monitorata nella bubble trap dello scambiatore di calore e visualizzata sul display della pressione centrale e sul display della pressione del sistema. Quando è selezionato AORTIC (AORTICA), la pressione viene monitorata da un trasduttore di pressione esterno. Per utilizzare l'origine della pressione anterograda aortica, è necessario collegare un trasduttore di pressione esterno al connettore anterogrado (rosso) sul retro della console. La pressione aortica viene visualizzata sul display della pressione centrale.

# MODIFICA DELL'ORIGINE DELLA PRESSIONE ANTEROGRADA

1. Regolare la manopola Flow rate su zero.

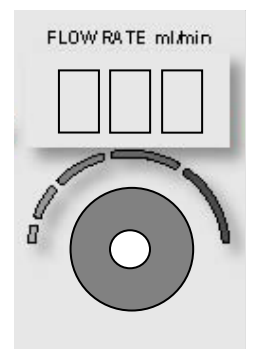

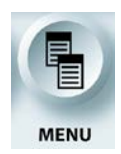

ATTIVAZIONE DELLA FUNZIONE MENU

2. Premere il tasto funzione **<MENU>**.

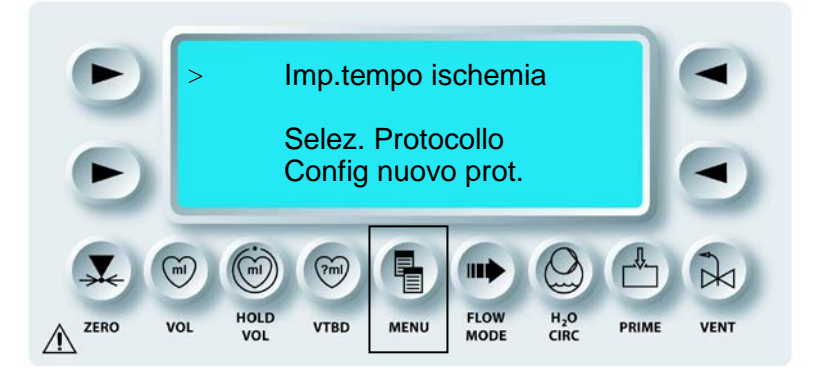

3. Regolare la manopola SET per scorrere fino a ANTEGRADE SOURCE (ORIGINE ANTEROGRADA).

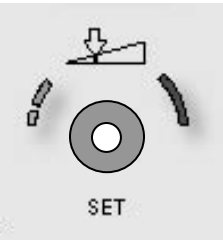

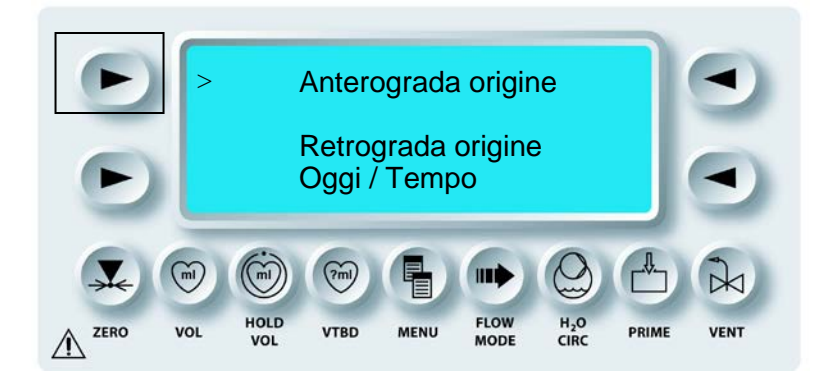

4. Premere il tasto freccia superiore sinistro per selezionare ANTEGRADE SOURCE (ORIGINE ANTEROGRADA).

 $\checkmark$  VIENE VISUALIZZATA LA SCHERMATA DELL'ORIGINE DELLA PRESSIONE ANTEROGRADA.

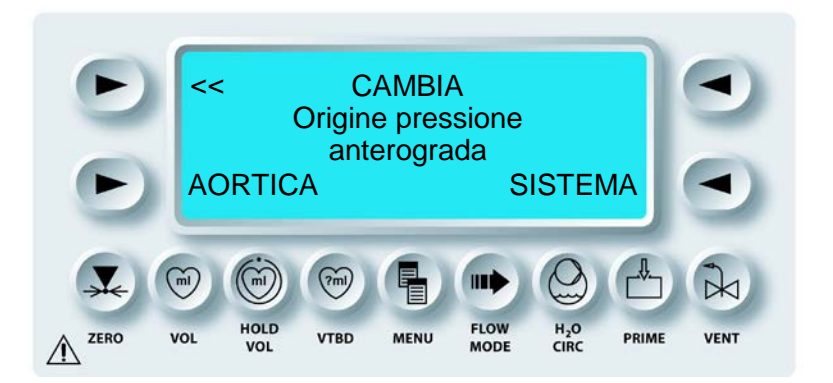

5. Premere il tasto freccia **<SYSTEM>** (<SISTEMA>) per selezionare la pressione del sistema o premere il tasto freccia **<AORTIC>** (<AORTICA>) per selezionare la pressione aortica.

 $\checkmark$  UNA VOLTA EFFETTUATA LA SELEZIONE, VIENE VISUALIZZATA LA SCHERMATA DEL MENU PRINCIPALE.

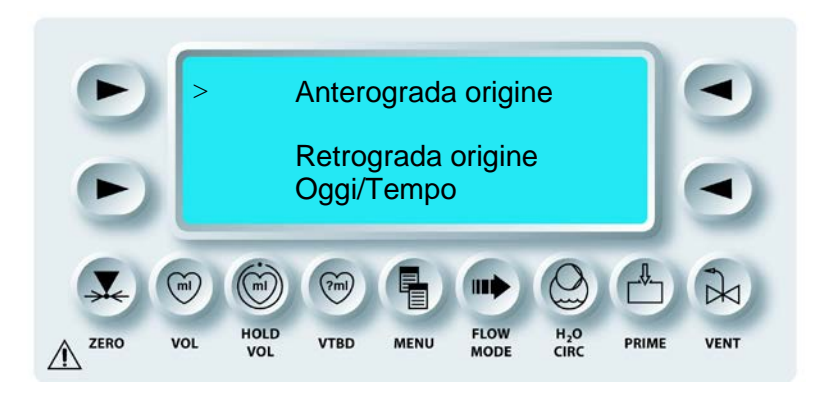

# MODIFICA DELL'ORIGINE DELLA PRESSIONE RETROGRADA

## DESCRIZIONE

L'impostazione di default per l'origine della pressione retrograda è EXTERNAL (ESTERNA). Quando la velocità del flusso è 0, è possibile utilizzare il tasto funzione **<MENU>** per accedere all'opzione di modifica dell'origine della pressione retrograda. Le opzioni sono EXTERNAL (ESTERNA) e SYSTEM (SISTEMA). Quando è selezionato SYSTEM (SISTEMA), la pressione viene monitorata nella bubble trap dello scambiatore di calore e visualizzata sul display della pressione centrale e sul display della pressione del sistema. Quando è selezionato EXTERNAL (ESTERNA), la pressione viene monitorata da un trasduttore di pressione esterno. Per utilizzare l'origine della pressione anterograda esterna, è necessario collegare un trasduttore di pressione esterno al connettore retrogrado (blu) sul retro della console. La pressione esterna viene visualizzata sul display della pressione centrale.

# MODIFICA DELL'ORIGINE DELLA PRESSIONE RETROGRADA

1. Regolare la manopola Flow rate su zero.

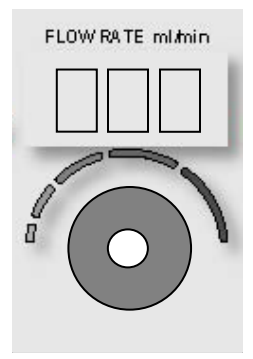

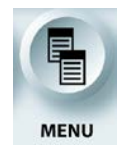

ATTIVAZIONE DELLA FUNZIONE MENU

2. Premere il tasto funzione **<MENU>**.

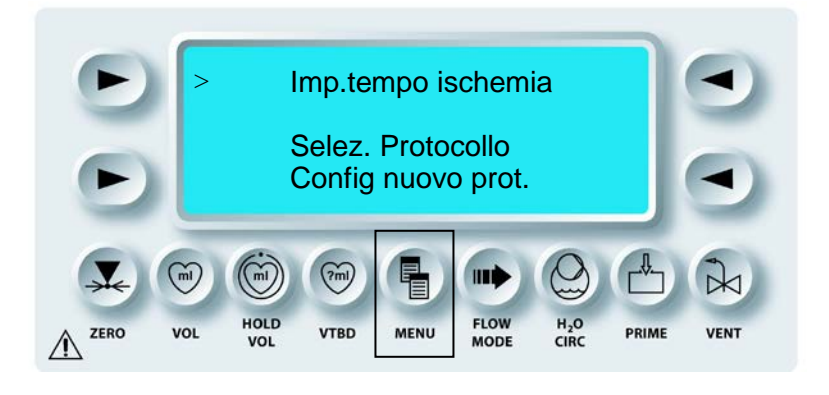

3. Regolare la manopola SET per scorrere fino a RETROGRADE SOURCE (ORIGINE RETROGRADA).

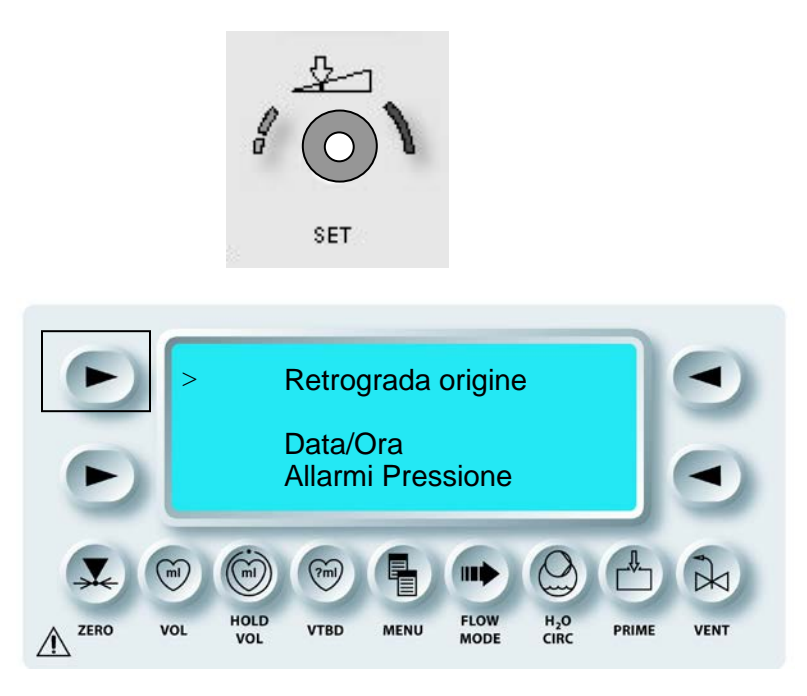

4. Premere il tasto freccia superiore sinistro per selezionare RETROGRADE SOURCE (ORIGINE RETROGRADA).

 $\checkmark$  VIENE VISUALIZZATA LA SCHERMATA DELL'ORIGINE DELLA PRESSIONE RETROGRADA.

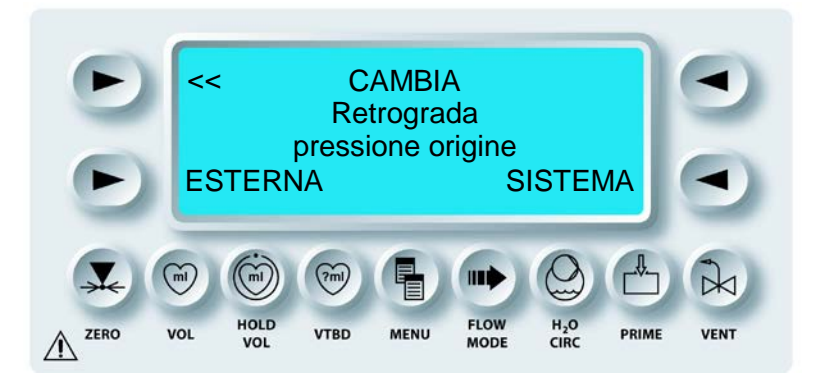

5. Premere il tasto freccia **<SYSTEM>** (<SISTEMA>) per selezionare la pressione del sistema o premere il tasto freccia **<EXTERNAL>** (<ESTERNA>) per selezionare la pressione retrograda esterna.

 $\checkmark$  UNA VOLTA EFFETTUATA LA SELEZIONE, VIENE VISUALIZZATA LA SCHERMATA DEL MENU PRINCIPALE.

QUEST MPS® 2 MANUALE PER LE OPERAZIONI DALLA CONSOLE

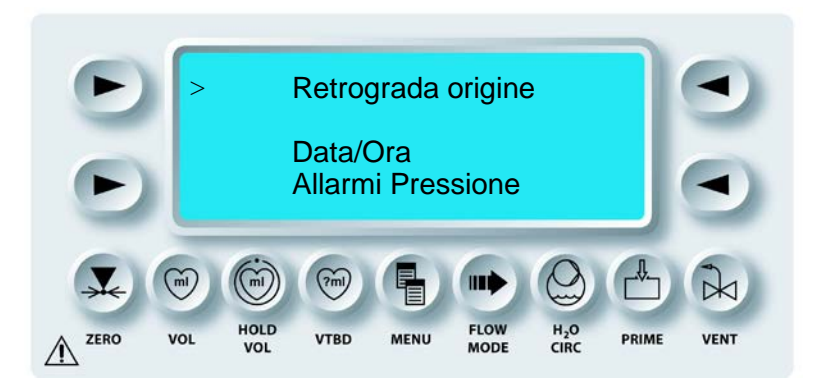

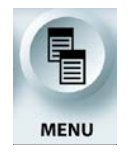

USCITA DALLA FUNZIONE MENU

6. Premere il tasto funzione **<MENU>** per tornare alla schermata di esecuzione.

# ALLARMI PRESSIONE

### DESCRIZIONE

Quando la velocità del flusso è 0, è possibile utilizzare il tasto funzione **<MENU>** per attivare o disattivare i segnali acustici degli allarmi relativi alla pressione. Quando i segnali acustici degli allarmi relativi alla pressione sono disattivati, i limiti impostati per la pressione vengono mantenuti e il flusso viene ridotto come necessario per mantenerli. La barra analogica e l'indicatore del limite superiore della pressione funzionano normalmente.

# IMPOSTAZIONE DEGLI ALLARMI RELATIVI ALLA PRESSIONE

1. Regolare la manopola Flow rate su zero.

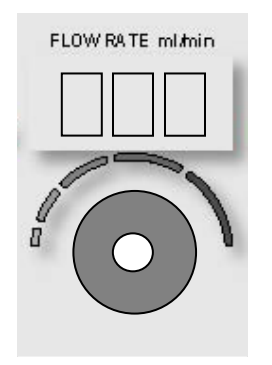

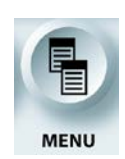

ATTIVAZIONE DELLA FUNZIONE MENU

- 2. Premere il tasto funzione **<MENU>**.
- $\checkmark$  VIENE VISUALIZZATA LA SCHERMATA DEL MENU PRINCIPALE.

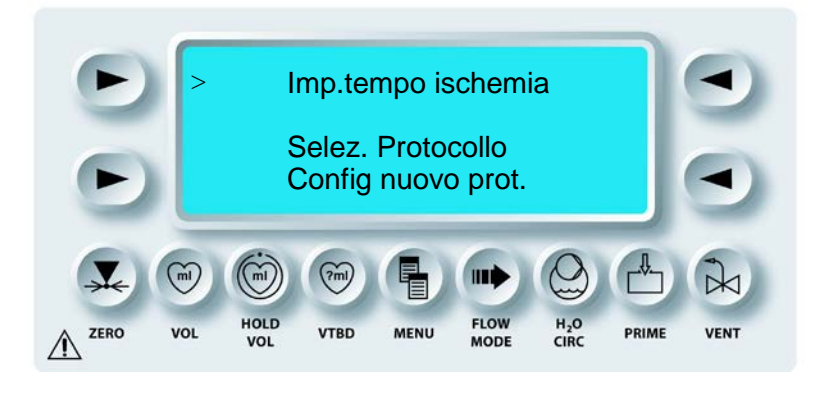

3. Regolare la manopola SET per scorrere fino a PRESSURE ALARMS (ALLARMI PRESSIONE).

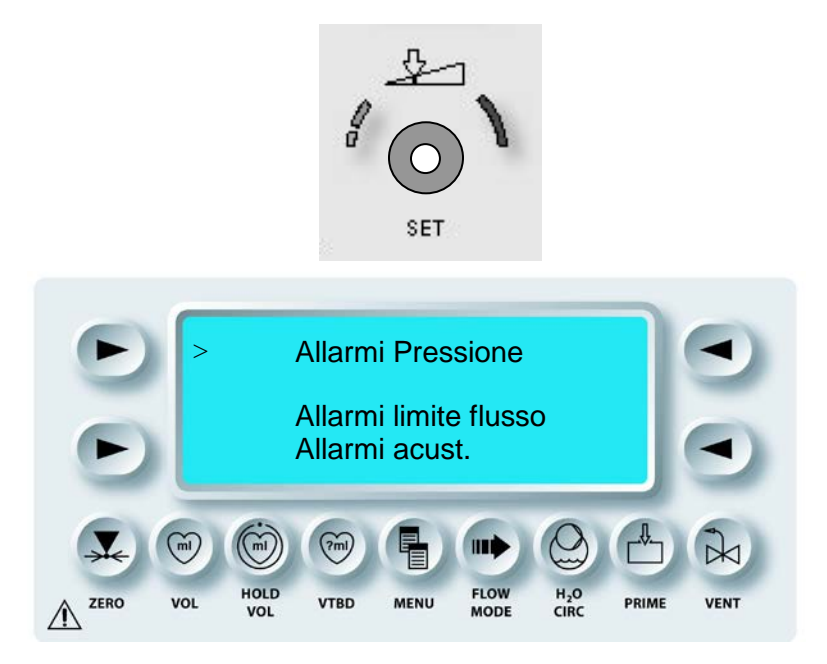

4. Premere il tasto freccia superiore sinistro per selezionare PRESSURE ALARMS (ALLARMI PRESSIONE).

QUEST MPS® 2 MANUALE PER LE OPERAZIONI DALLA CONSOLE

 $\checkmark$  VIENE VISUALIZZATA LA SCHERMATA PRESSURE ALARMS (ALLARMI PRESSIONE).

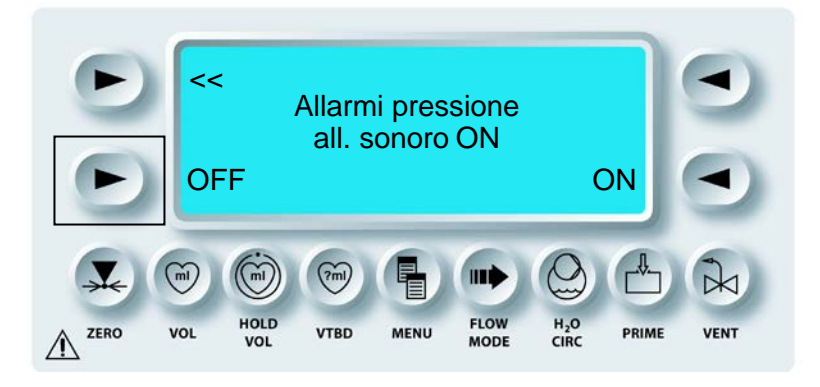

5. Premere il tasto freccia **<OFF>** (<OFF>) per disattivare gli allarmi relativi alla pressione.

 $\checkmark$  SULLA SCHERMATA PRESSURE ALARMS (ALLARMI PRESSIONE) È INDICATO CHE I SEGNALI ACUSTICI SONO DISATTIVATI.

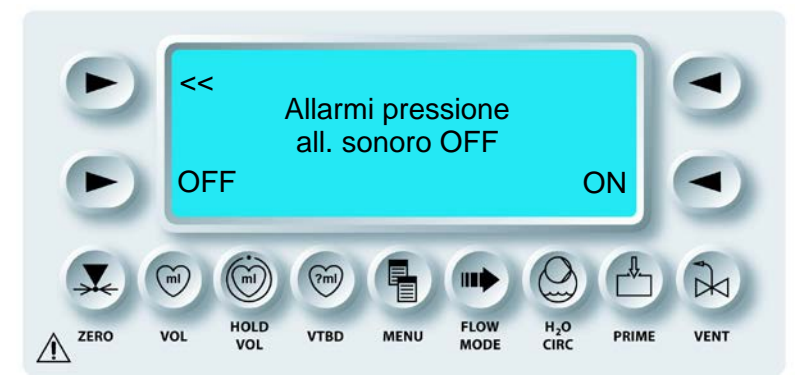

6. Per attivare gli allarmi relativi alla pressione, premere il tasto freccia **<ON>** (<ATTIVA>).

 $\checkmark$  SULLA SCHERMATA PRESSURE ALARMS (ALLARMI PRESSIONE) È INDICATO CHE I SEGNALI ACUSTICI SONO ATTIVATI.

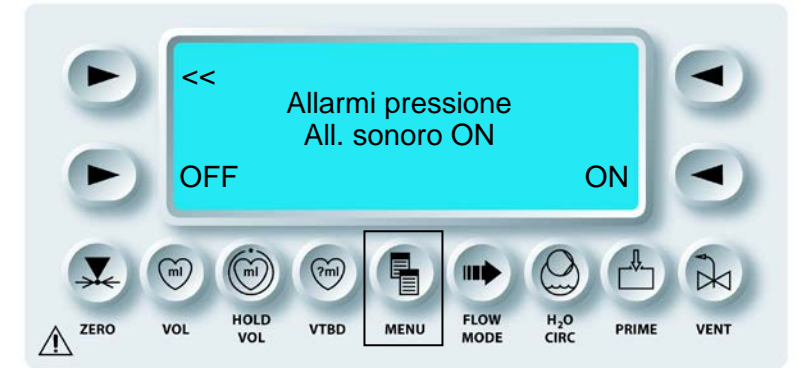

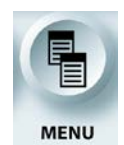

USCITA DALLA FUNZIONE MENU

7. Premere il tasto funzione **<MENU>** per tornare alla schermata di *esecuzione*.

# ALLARMI RELATIVI AI LIMITI DEL FLUSSO

#### DESCRIZIONE

Quando la velocità del flusso è 0, è possibile utilizzare il tasto **<MENU>** per attivare nuovamente o disattivare gli allarmi acustici relativi ai limiti del flusso. Quando tali allarmi sono disattivati, la console mantiene i limiti del flusso nella somministrazione con controllo automatico della pressione (modalità auto). La barra analogica e l'indicatore del limite superiore della velocità del flusso funzionano normalmente.

## IMPOSTAZIONE DEGLI ALLARMI RELATIVI AI LIMITI DEL FLUSSO

1. Regolare la manopola Flow rate su zero.

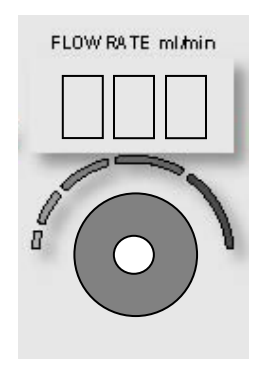

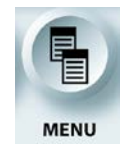

ATTIVAZIONE DELLA FUNZIONE MENU

2. Premere il tasto funzione **<MENU>**.

 $\checkmark$  VIENE VISUALIZZATA LA SCHERMATA DEL MENU PRINCIPALE.

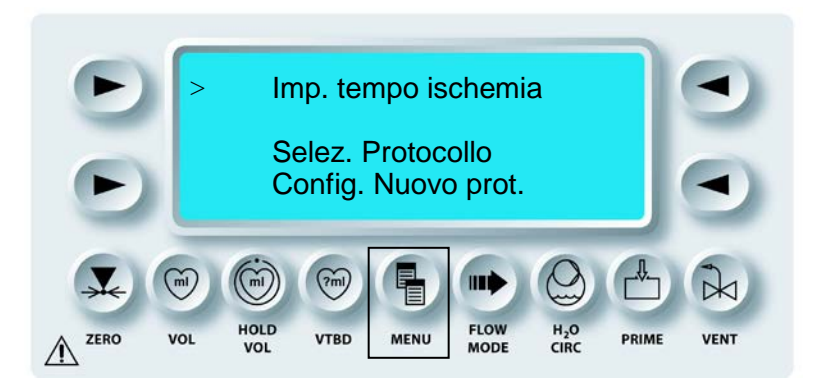

3. Regolare la manopola SET per scorrere fino a FLOW LIMIT ALARMS (ALLARMI LIM. FLUSSO).

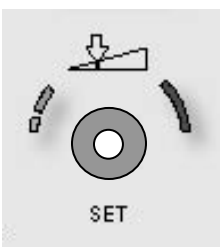

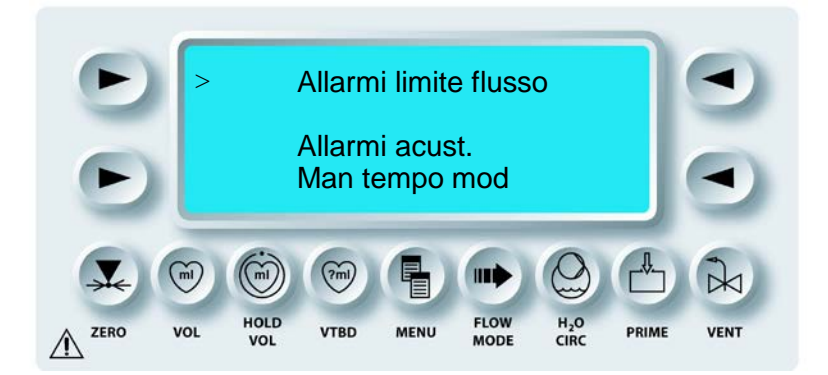

4. Premere il tasto freccia superiore sinistro per selezionare FLOW LIMIT ALARMS (ALLARMI LIM. FLUSSO).

 $\checkmark$  VIENE VISUALIZZATA LA SCHERMATA FLOW LIMIT ALARMS (ALLARMI LIM. FLUSSO).

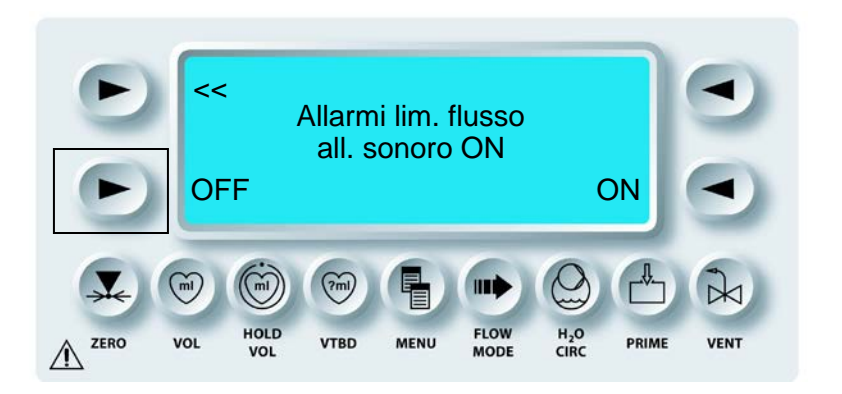

5. Premere il tasto freccia **<OFF>** (<OFF>) per disattivare i segnali acustici degli allarmi relativi ai limiti del flusso.

√ SULLA SCHERMATA FLOW LIMIT ALARMS (ALLARMI LIM. FLUSSO) È INDICATO CHE I SEGNALI ACUSTICI SONO DISATTIVATI.

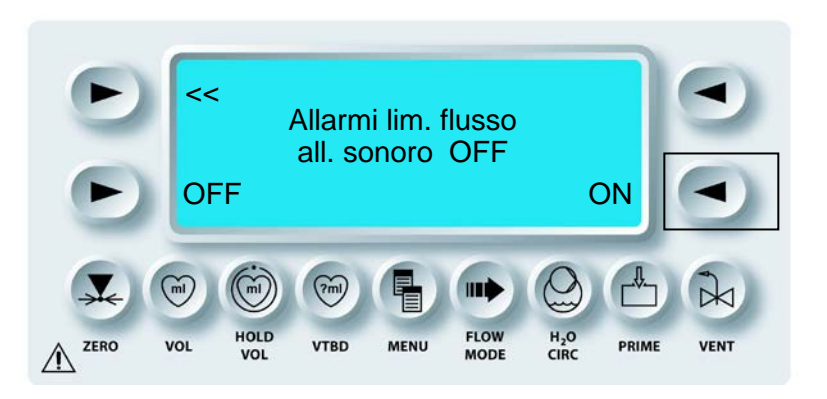

6. Per attivare i segnali acustici degli allarmi relativi ai limiti del flusso, premere il tasto freccia **<ON>** (<ATTIVA>).

 $\checkmark$  SULLA SCHERMATA FLOW LIMIT ALARMS (ALLARMI LIM. FLUSSO) È INDICATO CHE I SEGNALI ACUSTICI SONO ATTIVATI.

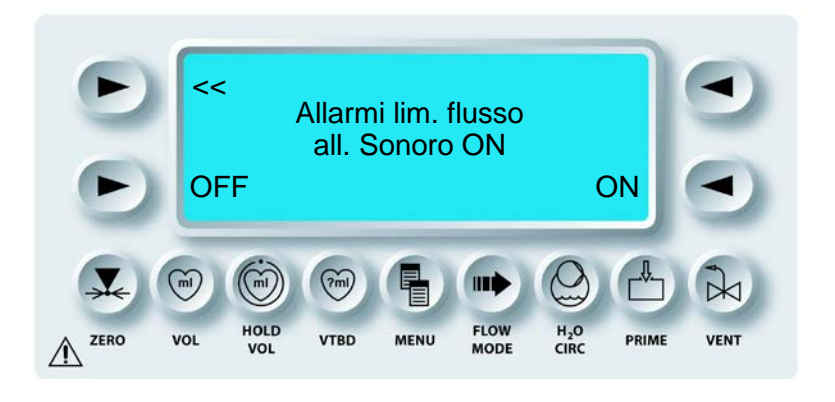

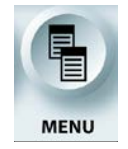

USCITA DALLA FUNZIONE MENU

7. Premere il tasto funzione **<MENU>** per tornare alla schermata di *esecuzione*.

# ALLARMI ACUSTICI

### DESCRIZIONE

L'operatore può scegliere tra tre impostazioni per gli allarmi acustici: alti, bassi e disattivati. L'impostazione di default è HI (ALTI).

# MODALITÀ FLUSSO CICLICO

#### DESCRIZIONE

Questa funzione consente all'utente di selezionare l'utilizzo continuo (SEMPRE) oppure singolo (UNA VOLTA) del flusso ciclico. L'impostazione di default è ONE TIME (UNA VOLTA) e questa funzione viene salvata come un parametro di un protocollo. La funzione può essere disattivata. Per attivare questa funzione, contattare il servizio di assistenza Quest Medical.

### LINGUA

#### DESCRIZIONE

Nella console MPS 2 sono programmate l'inglese e altre lingue. Selezionare la lingua desiderata da questa opzione di menu premendo il tasto freccia appropriato. Altre lingue sono disponibili a richiesta.

### SENSIBILITÀ DELLA MANOPOLA FLOW RATE

#### DESCRIZIONE

Questa funzione consente all'operatore di gestire il rapporto tra la rotazione della manopola FLOW RATE e l'impostazione della velocità del flusso (impostazioni di sensibilità del 25%, 33%, 50%, 100% e 200%).
## OPZIONI DI MENU DIPENDENTI DAL SERVIZIO DI ASSISTENZA QUEST

## DESCRIZIONE

Le seguenti opzioni di menu forniscono informazioni che devono essere utilizzate solo dal personale del servizio di assistenza e sono di sola lettura.

- Info pistone AA
- Stampa dati registrati
- Info versione SW
- Dati di calibrazione

## SISTEMA DI CIRCOLAZIONE DELL'ACQUA

## DESCRIZIONE

Il tasto funzione **<H2O CIRC>** viene utilizzato per attivare, disattivare e debollare il circuito dell'acqua. Possono inoltre essere modificate la modalità di riscaldamento HEAT MODE (MOD RISC) e la modalità della pompa di circolazione CIRC PUMP MODE (MOD POMPA CIRC). L'utente può selezionare EXTENDED HEAT MODE (MODO RISCALDAMENTO ESTESO), in cui l'intervallo di temperatura superiore viene ampliato fino a 42°C. Le opzioni CIRC PUMP MODE (MOD POMPA CIRC) sono CONSERVE ICE (PRESERVA GHIACCIO) e CONTINUOUS PUMP (POMPA CONTINUA).

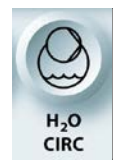

ATTIVAZIONE/DISATTIVAZIONE DEL CIRCUITO DELL'ACQUA

1. Premere il tasto funzione <H2O CIRC>.

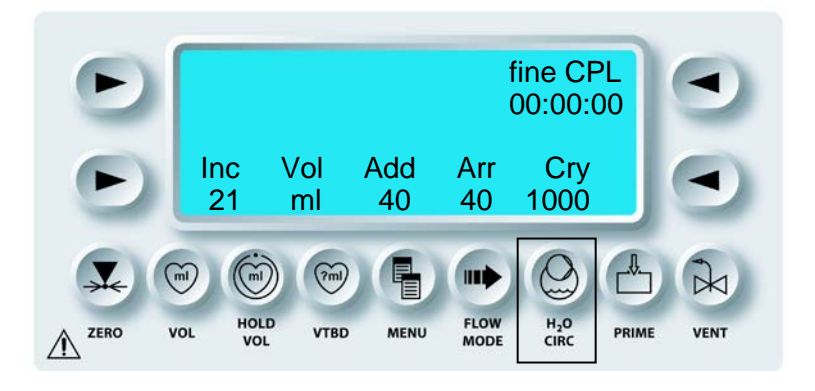

 $\checkmark$  VIENE VISUALIZZATO LO STATO CORRENTE DEL SISTEMA DI CIRCOLAZIONE DELL'ACQUA.

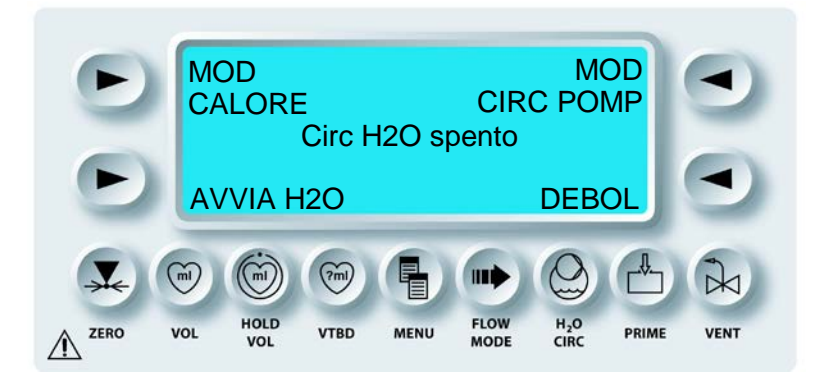

2. Premere il tasto freccia **<TURN ON/OFF H2O>** (<ATTIVA/DISATT. H2O>) per attivare o disattivare il sistema di circolazione dell'acqua.

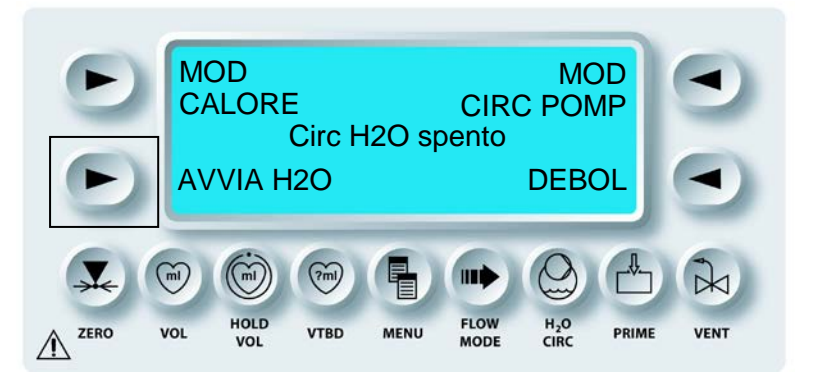

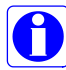

Se il sistema di circolazione dell'acqua è disattivato, l'acqua non circola nello scambiatore di calore e la console MPS 2 non è in grado di controllare la temperatura di somministrazione della cardioplegia.

 $\checkmark$  LO STATO DELLA POMPA DI CIRCOLAZIONE CAMBIA E IL DISPLAY TORNA AUTOMATICAMENTE ALLA SCHERMATA DI ESECUZIONE.

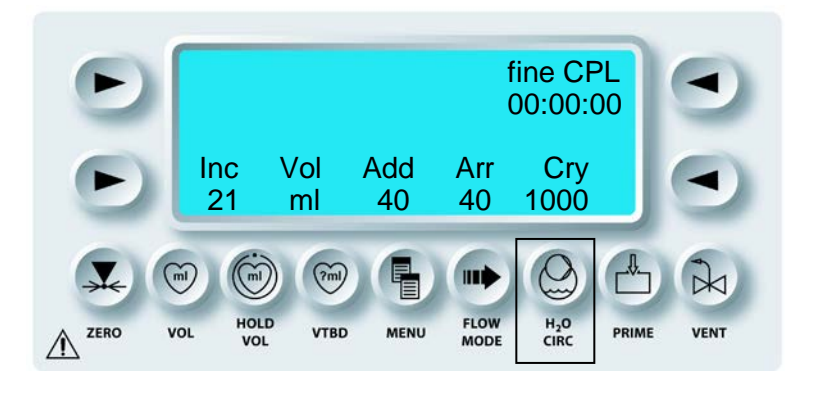

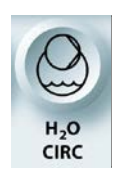

DEBOLLAGGIO MANUALE DEL CIRCUITO DELL'ACQUA

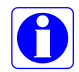

Per debollare il sistema di circolazione dell'acqua, è necessario aver installato uno scambiatore di calore o un adattatore del circuito dell'acqua.

1. Premere il tasto funzione **<H2O CIRC>**.

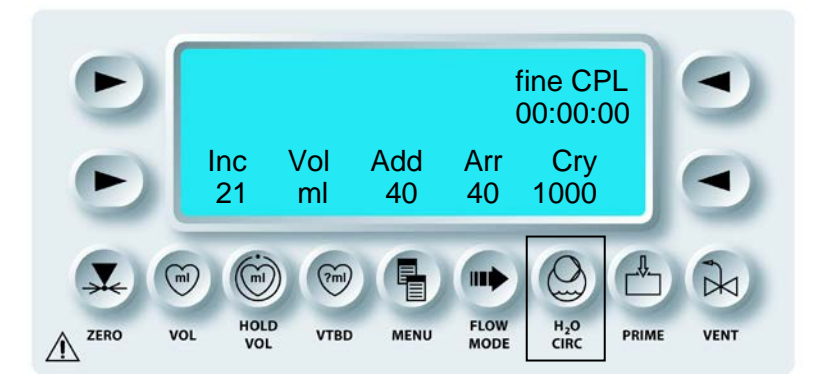

 $\checkmark$  SULLA SCHERMATA VIENE VISUALIZZATO LO STATO DEL CIRCUITO DELL'ACQUA.

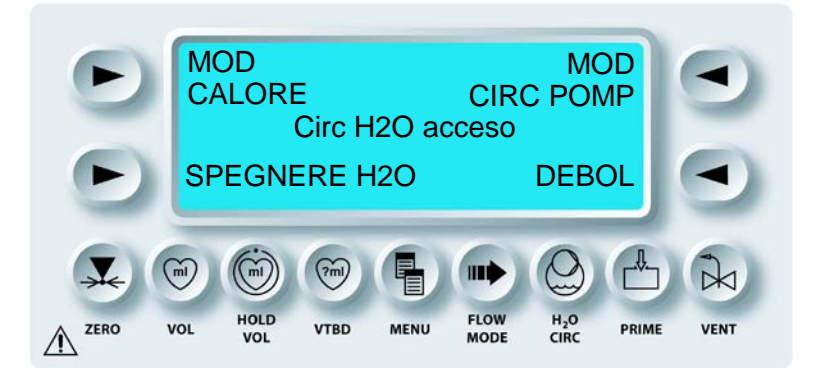

2. Premere il tasto freccia **<PURGE>** (<DEBOL.>) per iniziare il debollaggio del sistema di circolazione dell'acqua.

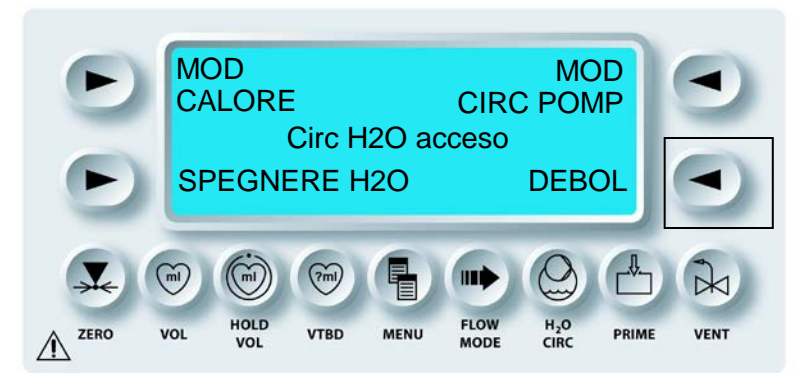

 $\checkmark$  IL CICLO DI DEBOLLAGGIO VIENE AVVIATO. IL CICLO DI DEBOLLAGGIO RICHIEDE CIRCA 30 SECONDI. .

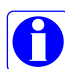

Il sistema di circolazione dell'acqua viene attivato automaticamente quando viene premuto il tasto freccia **<PURGE>** (<DEBOL.>).

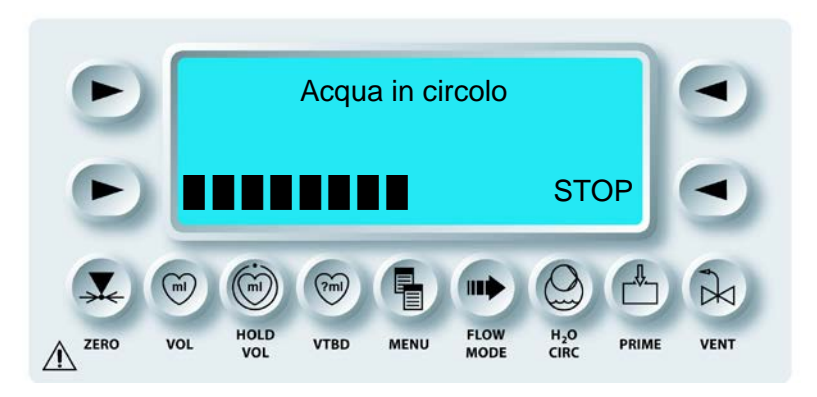

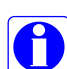

Il processo di debollaggio può essere interrotto premendo il tasto freccia **<STOP>**. Premere il tasto freccia **<RESUME>** (<RIPRENDI>) per completare il processo di debollaggio. Premere il tasto freccia **<EXIT>** (<ESCI>) per annullare il processo di debollaggio e tornare alla schermata dello stato di circolazione.

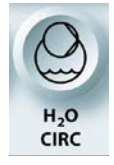

ATTIVAZIONE/DISATTIVAZIONE DEL CIRCUITO DELL'ACQUA

3. Premere il tasto funzione **<H2O CIRC>** per tornare alla schermata di *esecuzione*.

## MODALITÀ RISCALDAMENTO ESTESO

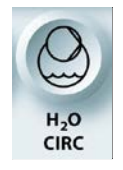

MODALITÀ RISCALDAMENTO ESTESO

#### DESCRIZIONE

La modalità riscaldamento EXTENDED (ESTESO) è stata sviluppata per fornire un trasferimento di calore aggiuntivo quando è richiesta una somministrazione di sangue alla velocità di 500-999 ml/min e la modalità riscaldamento normale non risulta adeguata. La modalità di riscaldamento esteso non è richiesta per la normale somministrazione calda della cardioplegia con velocità del flusso fino a 500 ml/min. I perfusionisti devono monitorare le temperature del sangue e del paziente secondo il normale protocollo. Se la temperatura di somministrazione scende rispetto all'impostazione calda durante la somministrazione con velocità del flusso di 500-999 ml/min, è possibile utilizzare la modalità di riscaldamento esteso per mantenere la temperatura di somministrazione selezionata.

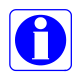

Il reservoir ipotermico deve contenere ghiaccio quando è utilizzata la modalità di riscaldamento esteso.

PRESTARE ATTENZIONE quando si utilizza la modalità di riscaldamento esteso. L'operatore è responsabile per la conservazione sicura della temperatura di somministrazione. Il mancato mantenimento della temperatura su valori di sicurezza durante la somministrazione può causare lesioni al paziente. Non utilizzare la modalità di riscaldamento esteso con un flusso ematico inferiore a 500 ml/min.

Quando il tasto freccia **<HEAT MODE>** (**<**MOD. RISC**>**) è premuto, a seconda dello stato del sistema dell'acqua viene visualizzata una delle seguenti schermate:

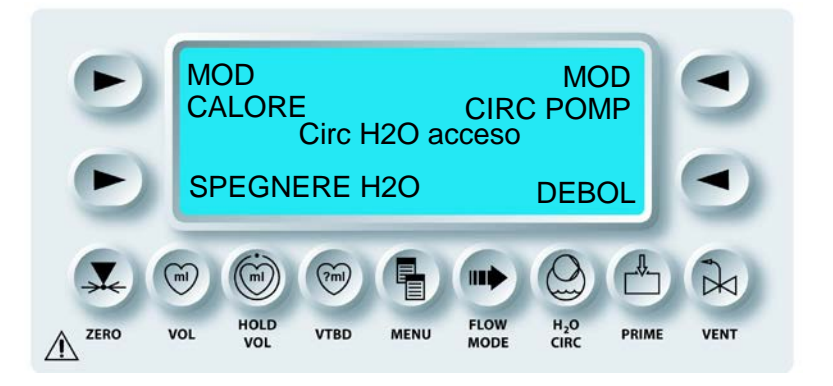

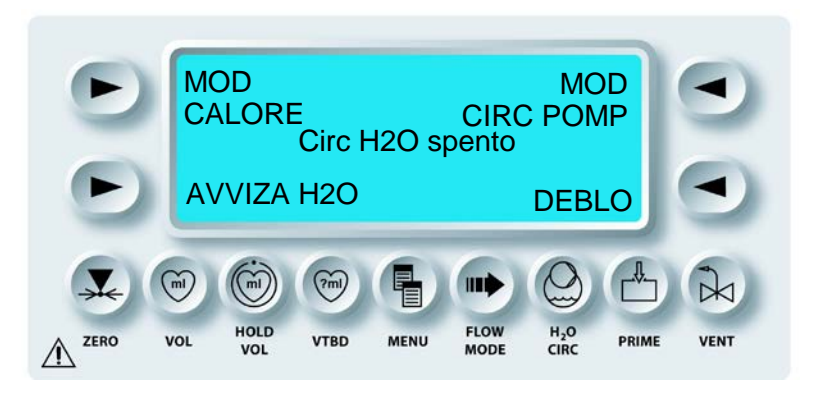

Quando è selezionata la modalità Heat (Riscaldamento), a seconda della modalità correntemente selezionata, viene visualizzata una delle seguenti schermate:

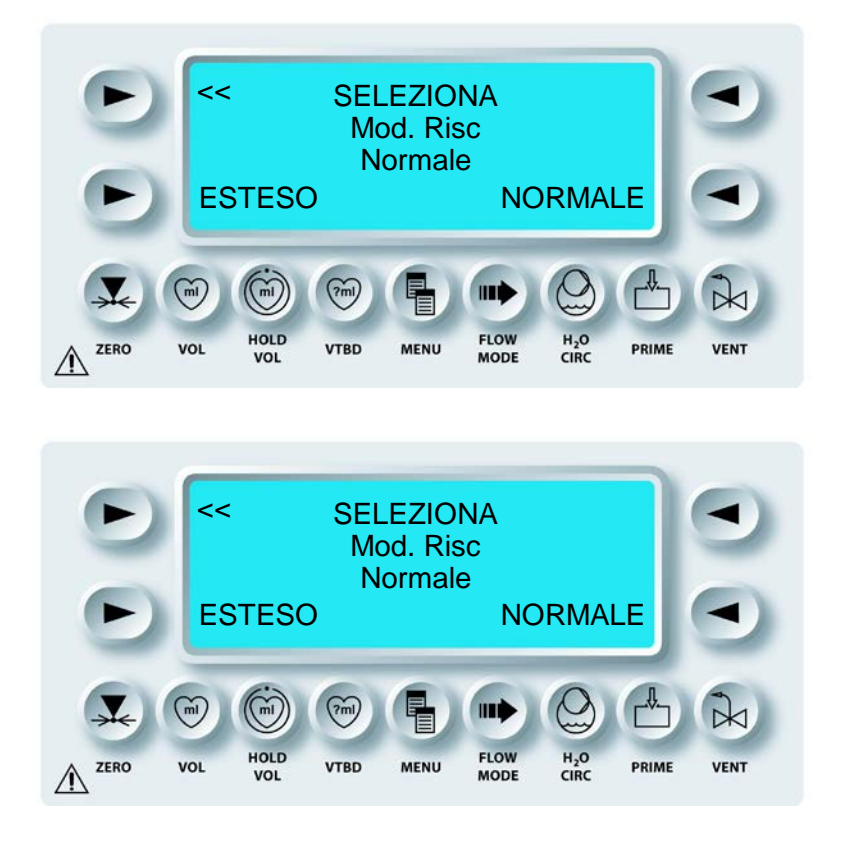

In modalità di riscaldamento NORMAL (NORMALE), la temperatura massima che è possibile impostare è 39°C. In modalità di riscaldamento esteso, la temperatura massima che è possibile impostare è 42°C. L'impostazione della modalità di riscaldamento non viene salvata quando la console MPS 2 viene spenta e l'intervento viene ripreso. Non viene salvata neppure come parametro di protocollo.

## MODALITÀ POMPA DI CIRCOLAZIONE

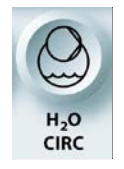

MODALITÀ POMPA DI CIRCOLAZIONE

DESCRIZIONE

Per il funzionamento del sistema di circolazione sono disponibili due modalità, CONSERVE ICE (PRESERVA GHIACCIO) e CONTINUOUS PUMP (POMPA CONTINUA). La console MPS 2 funziona di default in modalità CONSERVE ICE (PRESERVA GHIACCIO). In modalità CONSERVE ICE (PRESERVA GHIACCIO), la pompa di circolazione funziona solo quando il flusso della cardioplegia è superiore a zero (0). In modalità CONTINUOUS PUMP (POMPA CONTINUOUS PUMP (POMPA CONTINUA), la pompa di circolazione funziona sempre, indipendentemente dal flusso della cardioplegia.

| MODALITÀ<br>POMPA CIRC | CONSUMO DI<br>GHIACCIO | MANTENIMENTO<br>TEMPERATURA        |
|------------------------|------------------------|------------------------------------|
| PRESERVA<br>GHIACCIO   | BASSO                  | NO (FLUSSO = 0)<br>SÌ (FLUSSO ≠ 0) |
| POMPA CONTINUA         | ALTO                   | SÌ                                 |

Quando viene premuto **<CIRC PUMP MODE>** (<MOD. POMPA CIRC.>), viene visualizzata la seguente schermata.

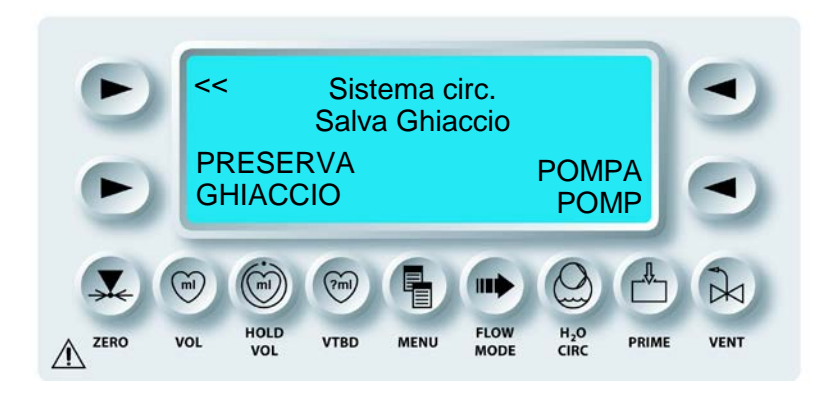

Premere il tasto freccia **<CONSERVE ICE>** (<PRESERVA GHIACCIO>) o **<CONTINUOUS PUMP>** (<POMPA CONT.>) per selezionare la modalità di circolazione della pompa desiderata. Per uscire dalla schermata della modalità pompa di circolazione, premere il tasto freccia superiore sinistro (<<) o il tasto funzione H2O Circ.

## PRIMING DEL SET DI SOMMINISTRAZIONE

## DESCRIZIONE

Il tasto funzione **<PRIME>** viene utilizzato per eseguire manualmente il priming del set di somministrazione della cardioplegia. Durante la funzione di priming, la soluzione di cardioplegia viene fatta circolare dalla console MPS 2 nel set di somministrazione per rimuovere l'aria presente all'interno del sistema.

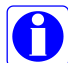

Per garantire una procedura di priming corretta, installare e riempire le cassette dell'agente di arresto e dell'additivo prima di avviare il priming. Le pompe dell'agente di arresto e dell'additivo saranno disattivate se il priming viene interrotto oppure se la relativa cassetta è vuota o non è stata installata. Per attivare le pompe dell'agente di arresto o dell'additivo, fare riferimento a "Priming automatico delle camere dell'agente di arresto e dell'additivo disattivate" nel capitolo 7.

## PRIMING DELLA CARDIOPLEGIA

1. Regolare la manopola Flow rate su zero.

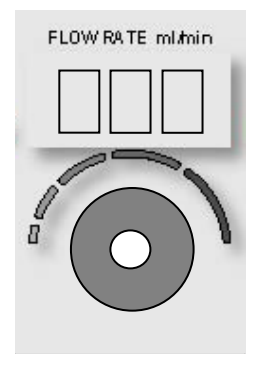

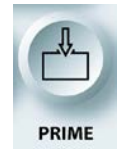

PRIMING DELLA CARDIOPLEGIA

2. Premere il tasto funzione **<PRIME>**.

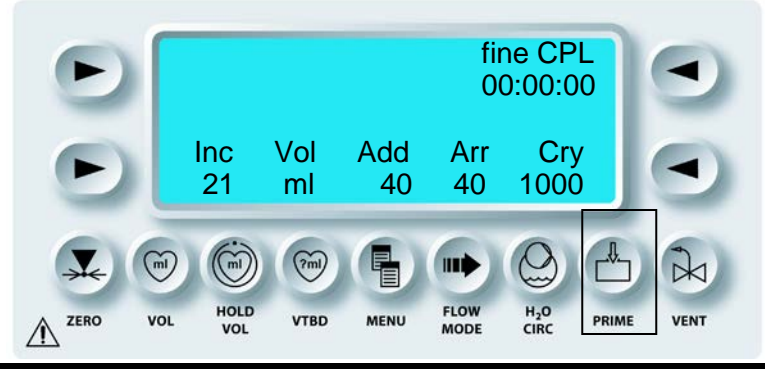

 $\checkmark$  VIENE VISUALIZZATA LA SCHERMATA SELECT MODE (SELEZIONA MOD.).

3. Premere il tasto freccia **<START PRIME>** (<AVVIA PRIMING>) per avviare il priming.

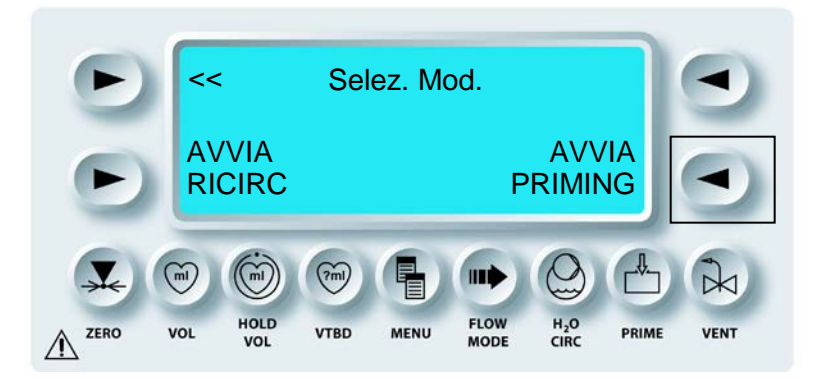

 $\checkmark$  VIENE ESEGUITO IL PRIMING DEL SET DI SOMMINISTRAZIONE DELLA CARDIOPLEGIA.

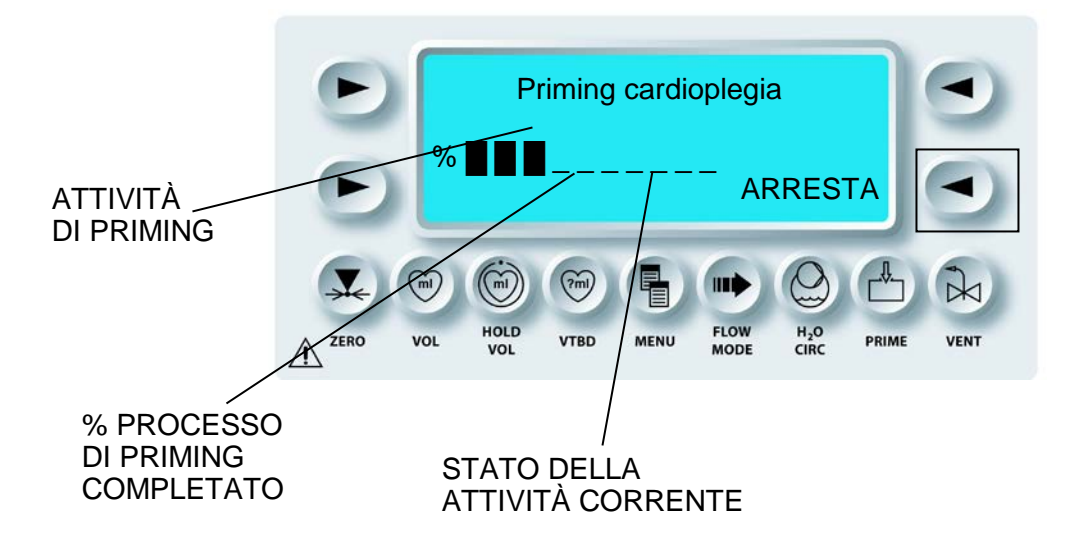

Fare riferimento alla tabella Dettagli del processo di priming.

## DETTAGLI DEL PROCESSO DI PRIMING

| %<br>completamento | Attività di priming                   | Descrizione dell'attività                                                                                                    |  |  |  |
|--------------------|---------------------------------------|----------------------------------------------------------------------------------------------------|--|--|--|
| 0%                 | Controllo sensore aria                | La console MPS attende un nuovo set<br>monouso asciutto all'inizio del priming. Se<br>viene eseguito nuovamente il priming del<br>set, viene richiesto se il liquido rilevato dal<br>sensore nello scambiatore di calore o dal<br>sensore dell'aria nella linea è corretto.<br>L'utente deve rispondere affermativamente<br>per continuare. |  |  |  |
| 10%                | Preparazione chiusura<br>valvola      | Preparazione della tubazione per una corretta chiusura della valvola.                                                                                                    |  |  |  |
| 20%                | Riempimento linea di<br>origine       | Priming della linea o delle linee di origine.                                                                                                    |  |  |  |
| 30%                | Controllo del livello di<br>liquido   | Il liquido viene pompato nello scambiatore<br>di calore. Se la presenza di liquido non può<br>essere verificata dal sensore di livello, viene<br>visualizzata una notifica.                                                                                                    |  |  |  |
| 40%                | Espulsione dell'aria                  | L'aria viene espulsa dalla bubble trap dello<br>scambiatore di calore mediante lo sfiato<br>della ventola.                                                                                                    |  |  |  |
| 50%                | Controllo del<br>rilevamento di bolle | Priming della linea di somministrazione<br>dello scambiatore di calore. Se la presenza<br>di liquido non può essere verificata dal<br>sensore di aria nella linea, viene<br>visualizzata una notifica.                                                                                                    |  |  |  |
| 60%                | Test perdite - Sangue                 | Esecuzione di un test delle perdite<br>monouso a 300 mmHg. Il test non è riuscito<br>se la pressione scende al di sotto di 285<br>mmHg.                                                                                                    |  |  |  |
| 70%                | Priming agente di<br>arresto          | Priming della cassetta, della tubazione e<br>della valvola di non ritorno dell'agente di<br>arresto.                                                                                                    |  |  |  |
| 80%                | Priming additivo                      | Priming della cassetta, della tubazione e della valvola di non ritorno dell'additivo.                                                                                                    |  |  |  |
| 90%                | Test perdite - H2O                    | Esecuzione di un test delle perdite sulla parte dell'acqua dello scambiatore di calore.                                                                                                    |  |  |  |

## 4. INTERRUZIONE DEL PRIMING

Per interrompere la sequenza di priming, premere il tasto freccia **<STOP>**.

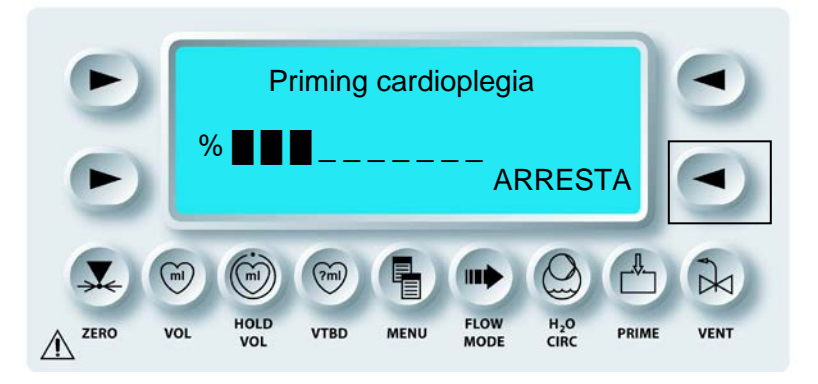

 $\checkmark$  VIENE VISUALIZZATA LA SCHERMATA CARDIOPLEGIA PRIMING INCOMPLETE (PRIMING CARDIOPLEGIA INCOMPLETO).

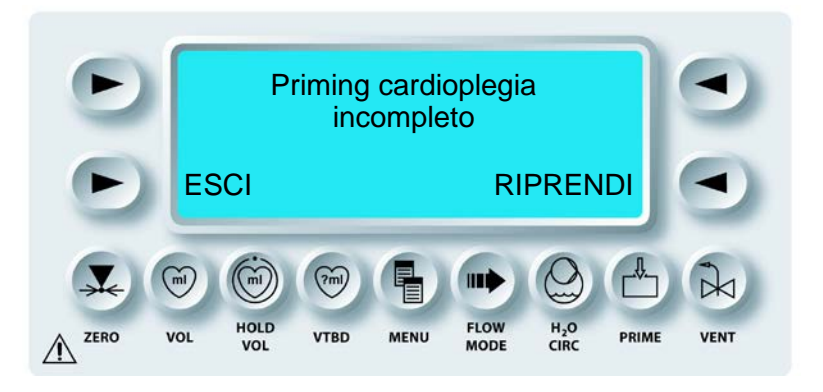

5. Premere il tasto freccia **<RESUME>** (**<**RIPRENDI>) per riprendere la sequenza di priming della cardioplegia.

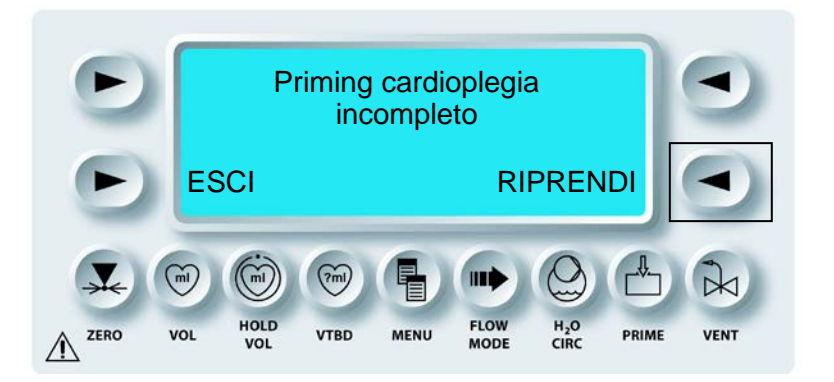

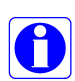

Per la somministrazione della cardioplegia, la sequenza di priming della console MPS 2 deve essere completata.

 $\checkmark$  AL TERMINE DELLA SEQUENZA DI PRIMING AUTOMATICO, VIENE VISUALIZZATA LA SCHERMATA DI ESECUZIONE.

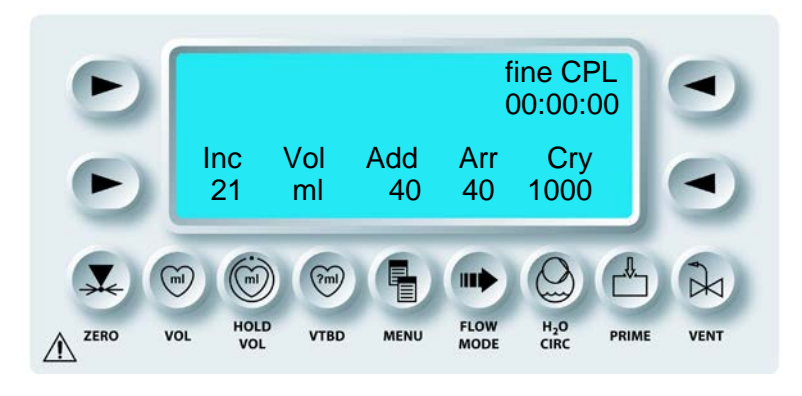

# **MODALITÀ RICIRCOLO**

1. PRIMING DELLA CARDIOPLEGIA Regolare la manopola Flow rate su zero.

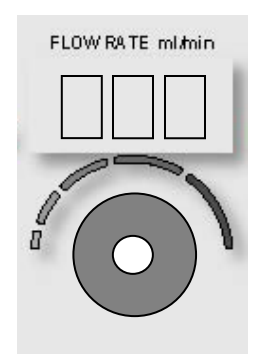

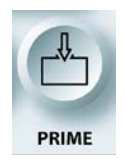

PRIMING DELLA CARDIOPLEGIA

2. Premere il tasto funzione **<PRIME>**.

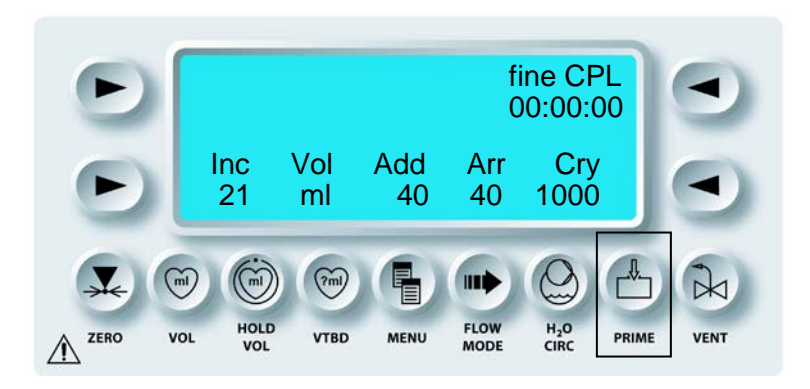

- $\checkmark$  VIENE VISUALIZZATA LA SCHERMATA SELECT MODE (SELEZIONA MOD.).
- 3. Premere il tasto freccia **<START RECIRC>** (<AVVIA RICIRC>) per visualizzare la schermata della modalità ricircolo.

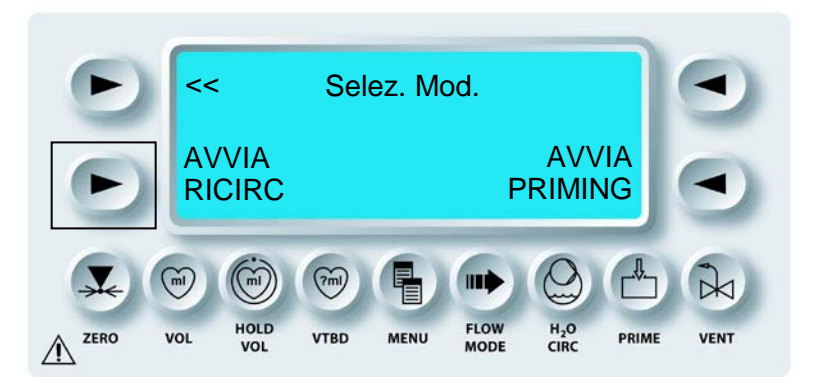

- $\checkmark$  VIENE VISUALIZZATA LA SCHERMATA RECIRCULATION MODE (MOD. RICIRCOLO).
- 4. Regolare la manopola FLOW RATE per avviare il ricircolo del liquido nella linea di sfiato. L'agente di arresto e l'additivo non vengono somministrati e i totali dei volumi non cambiano in questa modalità.

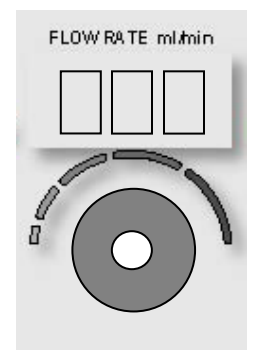

5. Quando il ricircolo è completo, regolare la manopola FLOW RATE su zero, quindi premere il tasto freccia **<END RECIRC>** (<FINE RICIRC>).

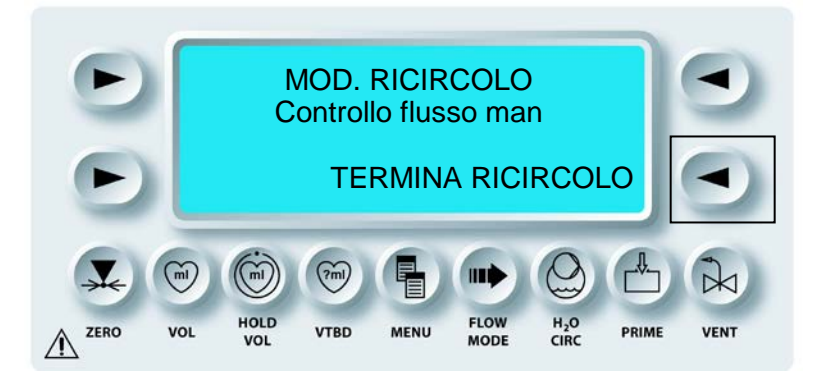

 $\checkmark$  VIENE VISUALIZZATA LA SCHERMATA DI ESECUZIONE.

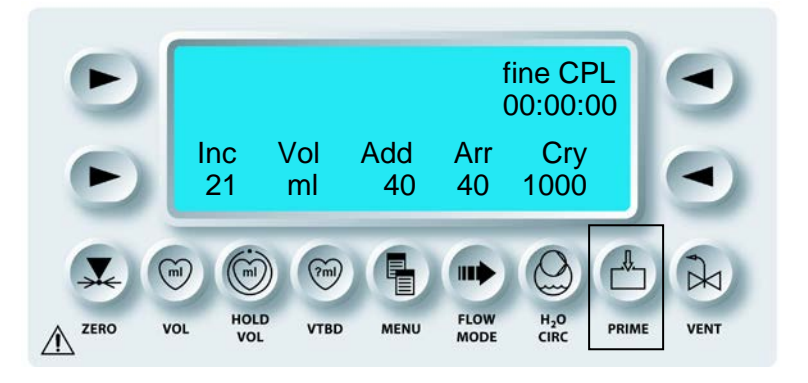

# MODALITÀ FLUSSO CICLICO

## DESCRIZIONE

Il tasto funzione **<FLOW MODE>** viene utilizzato per selezionare la modalità di somministrazione con flusso ciclico. Questa modalità può essere usata solo durante la somministrazione della cardioplegia. Quando viene selezionata su una console MPS 2 abilitata, il flusso ciclico viene somministrato dalla console alternando internamente un valore della velocità del flusso alto e uno basso, come definito dai parametri specifici impostati dall'utente. Per attivare questa funzione, contattare il servizio di assistenza Quest Medical.

I parametri ciclici selezionati dalla schermata Flow Mode (Modalità Flusso) forniscono la forma dell'onda specifica generata dalla console MPS 2. La forma dell'onda ciclica reale nel paziente può essere confermata monitorando la pressione di somministrazione nel sito di somministrazione.

# ATTIVAZIONE DELLA FUNZIONE FLOW MODE (MODALITÀ FLUSSO)

1. Regolare la manopola FLOW RATE su un valore compreso tra 10 e 500 ml/min.

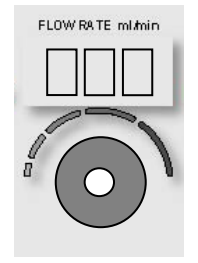

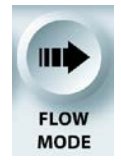

ATTIVAZIONE DELLA FUNZIONE FLOW MODE (MODALITÀ FLUSSO)

2. Premere il tasto funzione **<FLOW MODE>** (<MODALITÀ FLUSSO>).

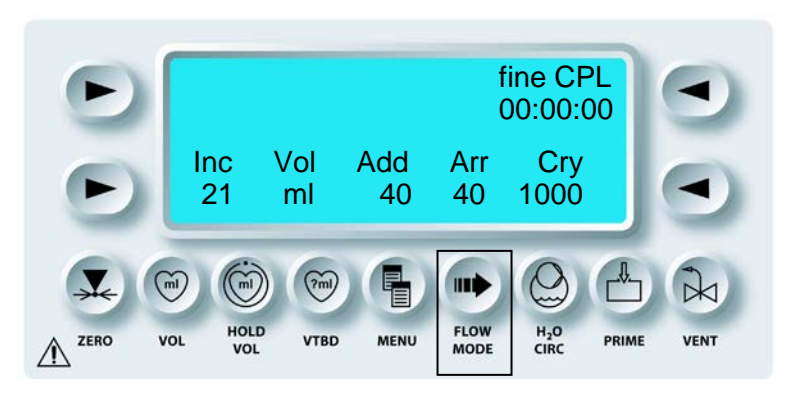

√ VIENE VISUALIZZATA LA SCHERMATA FLOW MODE (MODALITÀ FLUSSO).

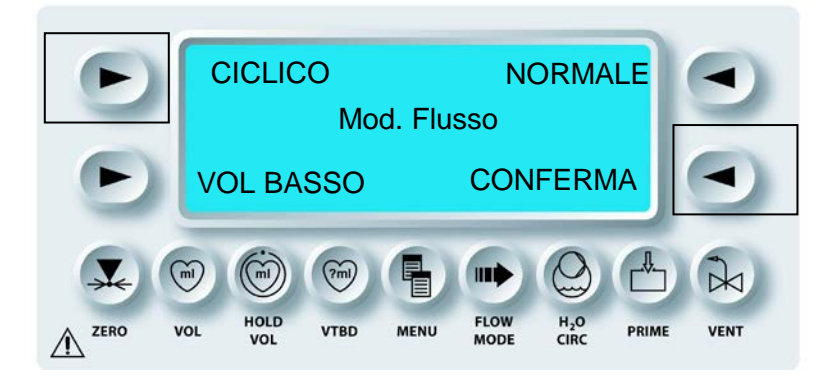

3. Selezionare Cyclic (Ciclico) e confermare.

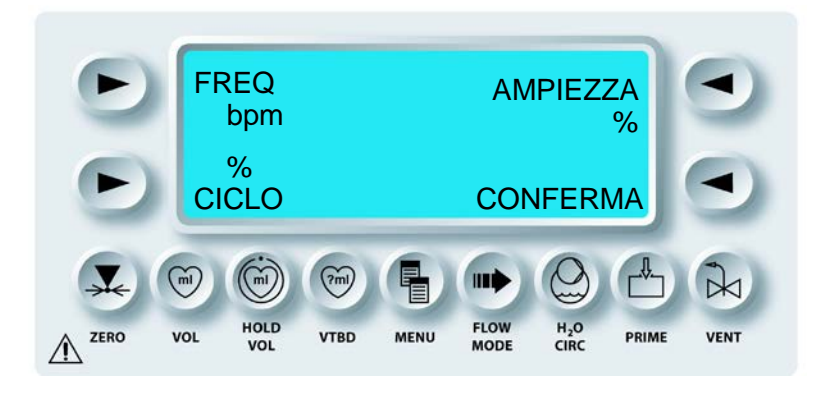

Durante la somministrazione della cardioplegia in modalità Cyclic (Ciclico), la pompa mantiene il flusso desiderato alterando la velocità della pompa. Questo fa sì che vi siano impulsi di pattern di velocità alternativamente alti e bassi. Tali pattern vengono chiamati "cicli". La prima parte del ciclo è un aumento del flusso al di sopra della velocità impostata dall'utente. L'ultima parte del ciclo è una diminuzione del flusso al di sotto della velocità impostata dall'utente. La velocità del flusso media corrisponderà alla velocità impostata dall'utente.

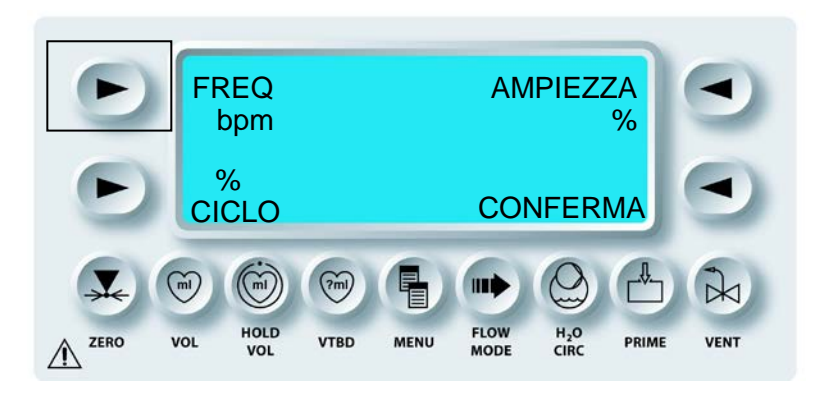

4. Il numero di cicli o battiti in un dato periodo di tempo è chiamato frequenza. . La frequenza viene espressa in bpm (beats per min., battiti al minuto). Nella console MPS è consentito un intervallo compreso tra 50 e 90 battiti o cicli al minuto. Selezionare FREQ. Utilizzare la manopola SET per regolare. Premere il tasto parametro per accettare il valore.

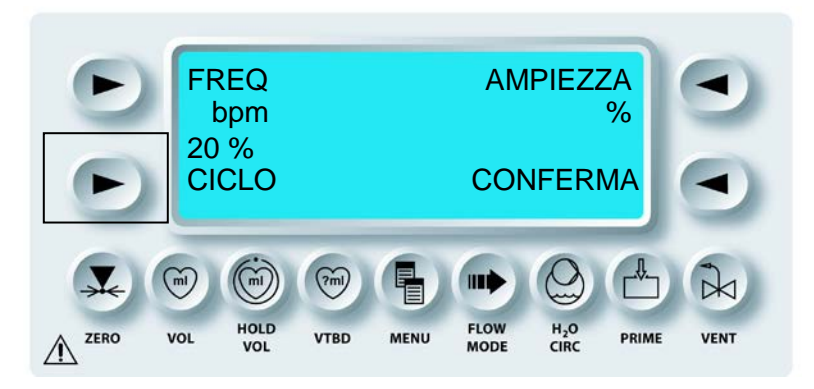

Duty Cycle (% ciclo) è espresso in percentuale. Determina quale percentuale del ciclo viene utilizzata nell'impostazione superiore della velocità del flusso (aumento). L'intervallo del valore % del ciclo è compreso tra 10% e 50%.

5. Selezionare DUTY CYCLE (% CICLO). Utilizzare la manopola SET per regolare. Premere il tasto parametro per accettare il valore.

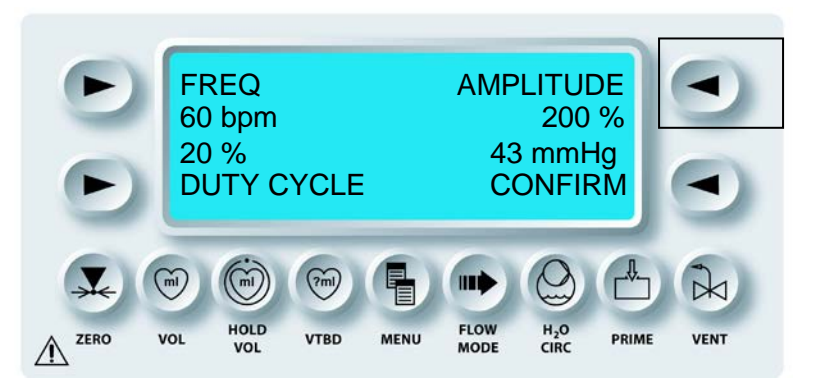

Il valore Amplitude (Ampiezza) è espresso come una percentuale (%). Determina quale sarà la velocità del flusso superiore (aumento) per la durata della prima parte dell'impostazione Duty Cycle (% ciclo). Il flusso per questo periodo non può superare 750 ml/min. Il software MPS 2 presenta automaticamente all'utente le selezioni Amplitude (Ampiezza) che non superano tale limite. Il range è compreso tra 50 e 300%.

6. Selezionare AMPLITUDE (AMPIEZZA). Utilizzare la manopola SET per regolare. Premere il tasto parametro per accettare il valore.

Esempio: se in MPS la velocità del flusso è 100 ml/min, un'ampiezza del 100% sta a significare che quando il software MPS è nel ciclo 'ON', la velocità del flusso sarà 200 ml/min. La velocità massima consentita in modalità Cyclic (Ciclico) è 500 ml/min. Tuttavia la velocità di picco calcolata è limitata a 750 ml/min. MPS non consente alla velocità di picco calcolata di superare 750 ml/min. Le selezioni di ampiezza disponibili sono limitate appositamente per mantenere questa velocità di picco.

La differenza tra picco e caduta della pressione è l'impulso di pressione. La differenza di pressione viene visualizzata come un'indicazione dei risultati delle impostazioni correnti. La regolazione di DUTY CYCLE (% CICLO) e AMPLITUDE (AMPIEZZA) ha effetto sull'impulso di pressione.

Selezionare FREQUENCY (FREQUENZA), DUTY CYCLE (% CICLO) o AMPLITUDE (AMPIEZZA) per impostare il valore. Il parametro selezionato lampeggerà. Utilizzare la manopola SET per impostare il valore desiderato. Premere nuovamente il tasto parametro per accettare il valore. L'intervallo della velocità del flusso è compreso tra 10 e 500 ml/min, per la frequenza tra 50 e 90 battiti/min, per l'ampiezza tra il 100 e 300% della velocità del flusso corrente mentre per % ciclo tra 10 e 50%. Gli intervalli appena menzionati non sono fissi ma interdipendenti tra loro. Ad esempio, se l'impostazione della velocità del flusso è 500 ml/min, l'ampiezza massima consentita sarà limitata al 50%.

Quando viene premuto CONFIRM (CONFERMA), la console MPS 2 visualizza nuovamente la schermata di esecuzione con l'indicatore della modalità Flusso ciclico speciale e la pressione misurata degli impulsi, come riportato di seguito.

 $\sqrt{SULLA}$  SCHERMATA DI ESECUZIONE VIENE VISUALIZZATO L'INDICATORE CICLICO,  $\Box p$ , CHE RAPPRESENTA E INDICA LA PRESSIONE A IMPULSI.

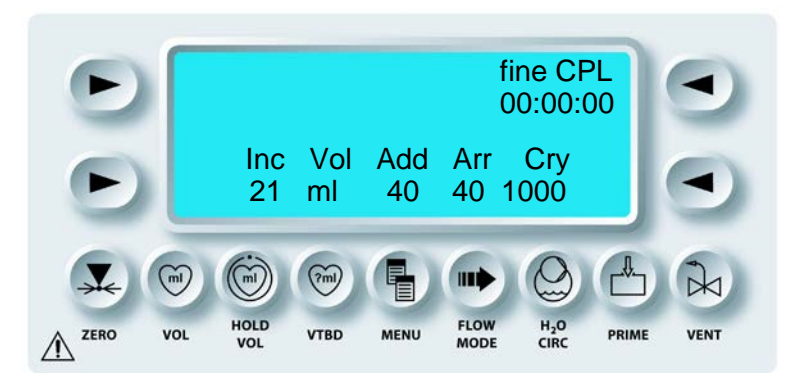

 $\sqrt{}$  LA CARDIOPLEGIA VIENE SOMMINISTRATA IN MODALITÀ FLUSSO CICLICO FINO A QUANDO LA VELOCITÀ DEL FLUSSO È IMPOSTATA SU ZERO O LA MODALITÀ VIENE CAMBIATA IN NORMALE. IN SEGUITO VIENE RIPRESA LA SOMMINISTRAZIONE IN MODALITÀ NORMALE. VIENE VISUALIZZATA LA PRESSIONE A IMPULSI, COME MISURATA IN CORRISPONDENZA DEL SENSORE SELEZIONATO DALL'UTENTE.

## MODALITÀ FLUSSO CICLICO SEMPRE

## DESCRIZIONE

Se è attivata la modalità di flusso ciclico ALWAYS (SEMPRE), la console MPS 2 funzionerà sempre in questa modalità. Quando la manopola FLOW RATE è regolata da zero, la console MPS 2 attende la stabilizzazione dell'impostazione della velocità del flusso. Quando la velocità del flusso non varia per 5 secondi, la console MPS 2 avvia automaticamente il flusso in modalità Cyclic Flow (Flusso ciclico).

## MODIFICA DELLA MODALITÀ FLUSSO CICLICO

1. Regolare la manopola Flow rate su zero.

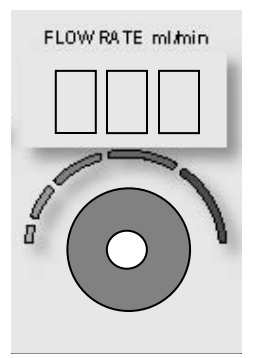

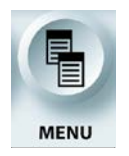

ATTIVAZIONE DELLA FUNZIONE MENU

2. Premere il tasto funzione **<MENU>**.

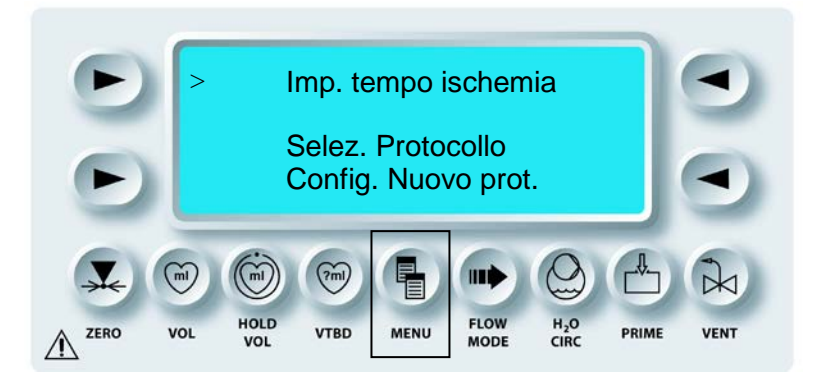

3. Regolare la manopola SET per scorrere fino a CYCLIC FLOW MODE (MOD. FLUSSO CICLICO).

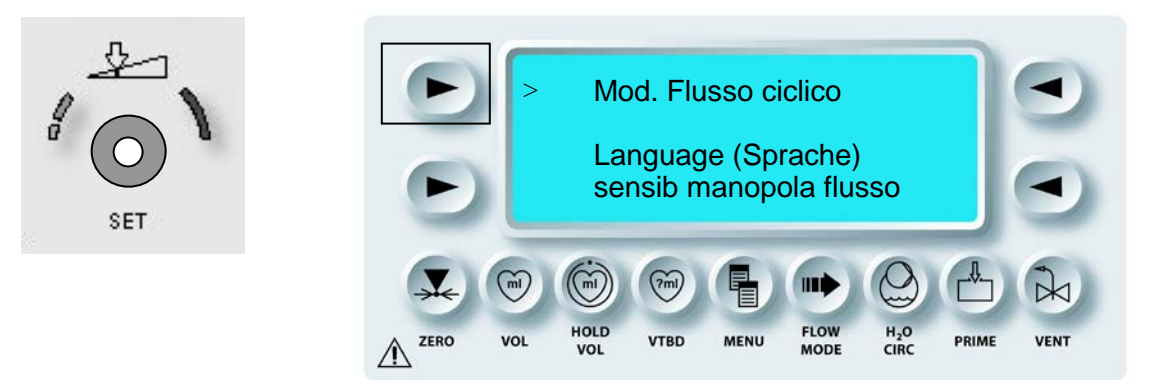

4. Premere il tasto freccia superiore sinistro per selezionare CYCLIC FLOW MODE (MOD. FLUSSO CICLICO).

 $\checkmark$  VIENE VISUALIZZATA LA SCHERMATA SELECT CYCLIC FLOW MODE (SELEZIONA MOD. FLUSSO CICLICO).

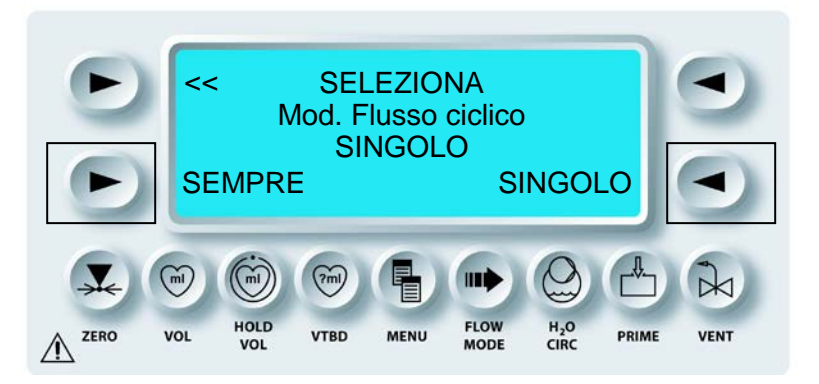

 Premere il tasto freccia <ALWAYS> (<SEMPRE>) per selezionare ALWAYS CYCLIC (SEMPRE CICLICO) o premere il tasto freccia <ONE TIME> (<UNA VOLTA>) per selezionare la modalità di flusso ciclico per una volta.

Questa modalità può essere disattivata selezionando ONE TIME (UNA VOLTA) dalla schermata riportata sopra. La selezione viene memorizzata come parametro di protocollo. L'impostazione di default diventa ONE TIME (UNA VOLTA) se viene premuto il tasto NEW CASE (NUOVO INT).

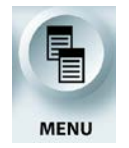

USCITA DALLA FUNZIONE MENU

6. Premere il tasto funzione **<MENU>** per tornare alla schermata di *esecuzione*.

## MODALITÀ FLUSSO VOLUME BASSO

#### DESCRIZIONE

La modalità di flusso con volume basso è disponibile solo quando la velocità del flusso è impostata su zero (0). Il tasto funzione **<FLOW MODE>** (<MODALITÀ FLUSSO>) viene utilizzato per selezionare la modalità di somministrazione a basso volume. Se selezionata, la pompa della console MPS 2 utilizza un volume sistolico ridotto di 25 ml per camera per ridurre il volume di priming. La velocità massima del flusso sarà limitata a 200 ml/min quando la console MPS 2 funziona con una modalità del flusso con volume basso. Il volume sistolico in modalità Normal (Normale) e Cyclic (Ciclico) è 43 ml per camera.

## ATTIVAZIONE DELLA FUNZIONE FLOW MODE (MODALITÀ FLUSSO)

1. Regolare la manopola FLOW RATE su 0 ml/min.

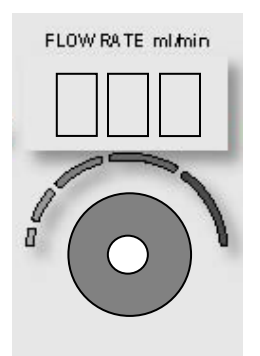

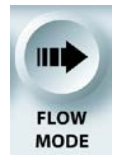

ATTIVAZIONE DELLA FUNZIONE FLOW MODE (MODALITÀ FLUSSO)

2. Premere il tasto funzione **<FLOW MODE>** (<MODALITÀ FLUSSO>).

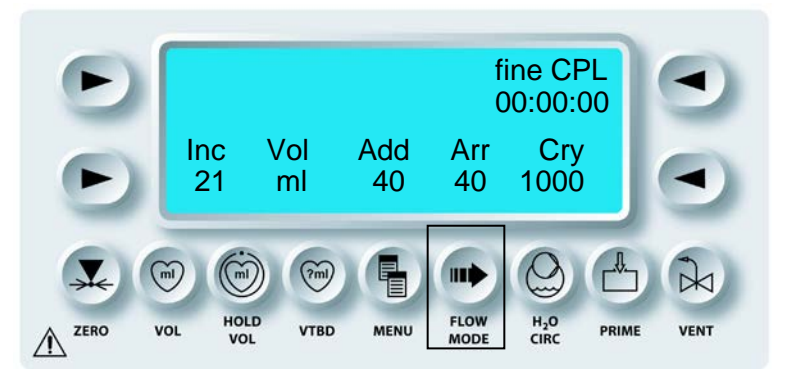

√ VIENE VISUALIZZATA LA SCHERMATA FLOW MODE (MODALITÀ FLUSSO).

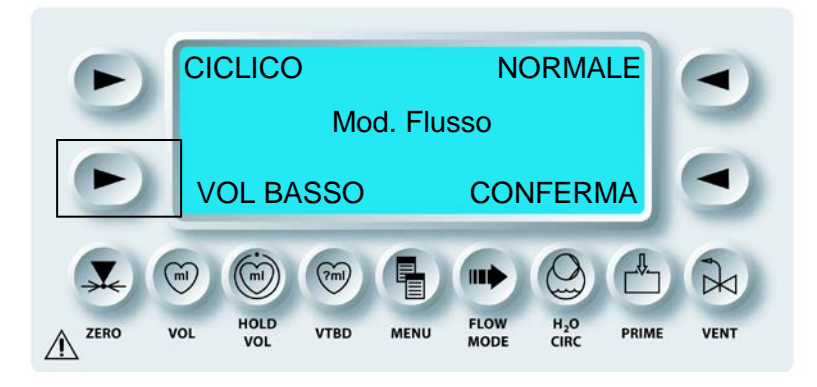

3. Selezionare LOW VOL (VOL BASSO) e confermare.

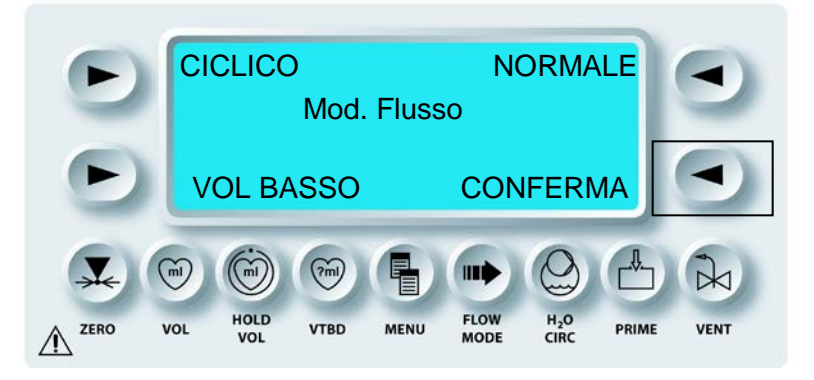

Quando viene premuto CONFIRM (CONFERMA), la console MPS 2 torna alla schermata di esecuzione. La console MPS 2 pomperà utilizzando un volume del battito ridotto di 25 ml. La velocità del flusso massima sarà limitata a 200 ml/min e sulla schermata di esecuzione verrà visualizzato un indicatore di volume basso, riportato di seguito:

 $\checkmark$  SULLA SCHERMATA DI ESECUZIONE VIENE VISUALIZZATO L'INDICATORE DI VOLUME BASSO.

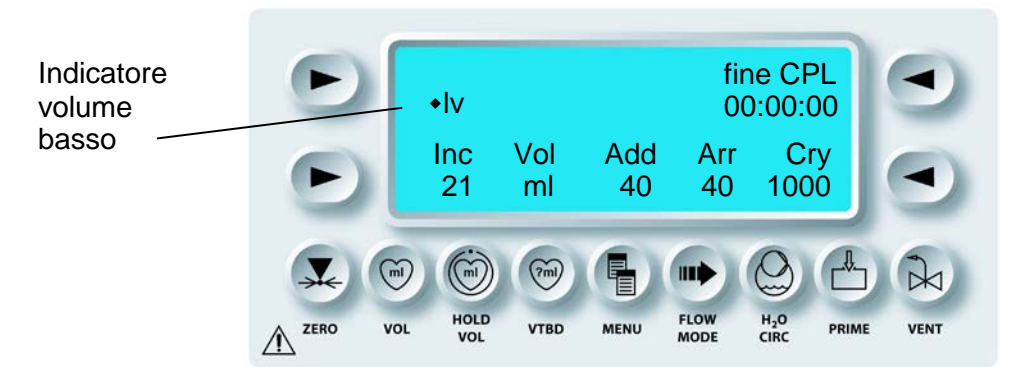

 $\sqrt{}$  LA CARDIOPLEGIA VIENE SOMMINISTRATA IN MODALITÀ FLUSSO VOLUME BASSO FINO A QUANDO LA MODALITÀ VIENE CAMBIATA IN NORMALE.

4. Aumentando il flusso a 200 ml/hr e selezionando **<CHANGE>** (<CAMBIA>) quando la console MPS 2 visualizza la seguente schermata:

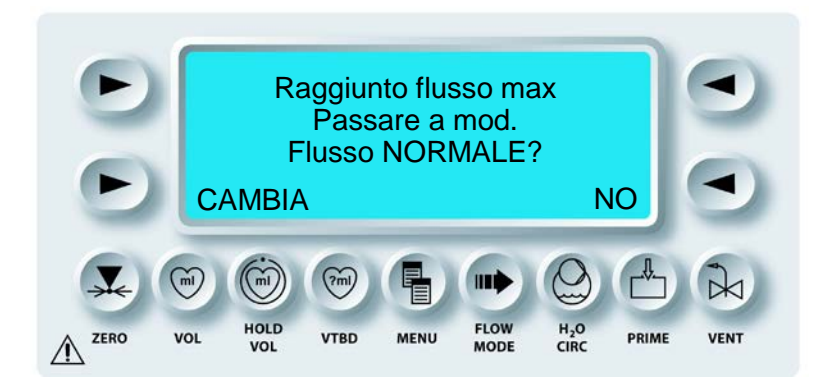

"MAX FLOW REACHED," change to NORMAL Flow mode. (Raggiunto flusso max, Passare a mod. Flusso NORMALE").

- 0 -

5. Premendo il tasto funzione **<FLOW MODE>**. Selezionare e confermare l'impostazione NORMALE.

La modalità di flusso LOW VOL (VOLUME BASSO) è un parametro di protocollo salvato.

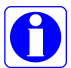

Fare riferimento alla fine del capitolo 3 per i codici dei prodotti monouso specificamente progettati per l'uso con la modalità volume basso.

## PADCAB

## ISTRUZIONI DI CONFIGURAZIONE, PRIMING E FUNZIONAMENTO PER LA PROCEDURA DI BYPASS ARTERIO-CORONARICO DIRETTO CON PERFUSIONE ASSISTITA PADCAB (CHIRURGIA A CUORE BATTENTE) MEDIANTE LA CONSOLE MPS 2

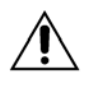

**COLLOCARE LA CONSOLE MPS 2** almeno 12 pollici (30,5 cm) sotto il sito di somministrazione cardioplegica (o il tavolo operatorio) quando si utilizza la tecnica PADCAB. In caso contrario, la somministrazione del liquido non sarà accurata.

#### 1. INSTALLAZIONE DEL SET DI SOMMINISTRAZIONE E DELLA CASSETTA DELL'ADDITIVO

- a. Accendere la console MPS 2 e consentire il completamento della diagnostica di sistema. Registrare il numero di lotto del set di somministrazione.
- b. Aprire lo sportello esterno, aprire lo sportello verde dell'additivo, rimuovere la cassetta dell'additivo dal vassoio di confezionamento, installare la cassetta dell'additivo e chiudere lo sportello verde dell'additivo.
- c. Aprire lo sportello interno rosso, rimuovere il set di somministrazione principale dal vassoio, installarlo, chiudere lo sportello interno rosso, quindi chiudere lo sportello esterno. La manopola nera deve essere ruotata in senso orario finché non si blocca per garantire la tenuta dello scambiatore di calore con la bubble trap. La linea di sfiato e la linea di somministrazione devono essere installate appropriatamente, rispettivamente, nella valvola di sfiato e nella valvola di somministrazione anterograda contrassegnata con una "A" rossa. La linea di somministrazione deve essere completamente inserita nel rilevatore di aria nella linea.
- d. Collegare la tubazione di infusione della cassetta dell'additivo alla porta di infusione dell'additivo sulla parte sinistra, sotto lo scambiatore di calore.

#### 2. CONFIGURAZIONE DEI PARAMETRI

- a. Premere il tasto freccia **<YES>** (**<**SÌ**>**) se i tasti e i display numerici sono illuminati.
- b. Premere il tasto freccia **<NEW CASE SETUP>** (<CONFIG. NUOVO INT.>) quando viene richiesto di selezionare l'opzione.
- c. Premere il tasto freccia **<AORTIC>** (<AORTICA>) come origine della pressione anterograda.
- d. Confermare i seguenti parametri. Se diversi dall'impostazione di default, utilizzare la manopola SET per le opportune regolazioni.

- e. Se non preimpostati, utilizzare la manopola SET per specificare i volumi di cristalloide in unità di 1.000 ml, quindi premere il tasto freccia **<CONFIRM>** (<CONFERMA>).
  - 1. Rapporto sangue:cristalloide su **66:1** (o qualsiasi rapporto che includa sangue e cristalloide per debollare le linee di origine),

quindi premere il tasto parametro

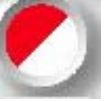

2. Concentrazione alta dell'agente di arresto in mEq/L su 0

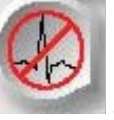

quindi premere il tasto parametro

3. Concentrazione bassa dell'agente di arresto in mEq/L su 0

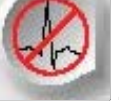

quindi premere il tasto parametro

4. Concentrazione dell'additivo in ml/L su 0

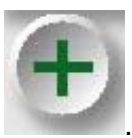

quindi premere il tasto parametro

5. Temperatura di somministrazione calda in °C su 38

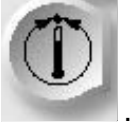

quindi premere il tasto parametro

6. Limite superiore pressione aortica in mmHg su 125

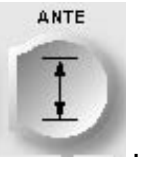

quindi premere il tasto parametro

7. Limite inferiore pressione aortica in mmHg su 0

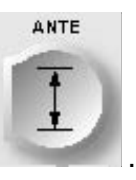

quindi premere il tasto parametro

8. Limite superiore pressione retrograda in mmHg su 45

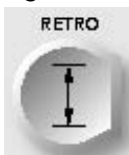

quindi premere il tasto parametro \_\_\_\_\_ anche se la somministrazione retrograda e il monitoraggio della relativa pressione non vengono eseguiti.

9. Limite inferiore pressione retrograda in mmHg su 0

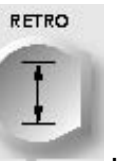

quindi premere il tasto parametro

## 3. DEBOLLAGGIO E PRIMING DEL SET DI SOMMINISTRAZIONE E DELLA CASSETTA DELL'ADDITIVO

- a. La configurazione dei parametri è adesso completata.
- b. Utilizzare il perforatore del cristalloide vicino all'Y di ¼ poll. (6,4 mm) per perforare la sacca del cristalloide da 1.000 ml contenente 5.000 unità di eparina.
- c. Utilizzando una siringa da 60 ml, riempire la cassetta dell'additivo con l'additivo diluito desiderato. Rimuovere l'aria in eccesso dalla cassetta e ruotare il rubinetto verde per chiudere la siringa.
- d. Utilizzare (a) il perforatore del cristalloide sulla linea di sfiato per perforare la sacca del cristalloide se questa è dotata di doppio perforatore o (b) rimuovere il perforatore, collegare un ago da 12 o 14 al blocco luer sulla linea di sfiato inserire l'ago nel sito di iniezione della sacca del cristalloide. Chiudere temporaneamente la linea di sfiato utilizzando le clampe metalliche per impedire al cristalloide di scendere nella linea di sfiato all'inizio della sequenza di priming. Questo impedirà al cristalloide di entrare nel componente monouso da due direzioni opposte e di conseguenza ridurrà la formazione di bolle.
- e. Premere il tasto freccia **<START PRIME>** (<AVVIA PRIMING>). Una volta che la pressione sale nel componente monouso, rimuovere le clampe metalliche dalla linea di sfiato per far fuoriuscire l'aria. Tutte le parti del set di somministrazione saranno automaticamente riempite con cristalloide.

f. In presenza di un allarme, premere il tasto freccia **<DISABLE>** (<DISATTIVA>) se la console ha rilevato che la cassetta dell'agente di arresto è vuota. In realtà tale cassetta non è stata installata. In questo modo, la camera dell'agente di arresto viene disattivata, poiché in questa situazione non è necessaria. Se le condizioni del paziente dovessero richiedere di passare da un intervento privo di pompa a uno con pompa, la camera può essere riattivata in seguito per l'infusione dell'agente di arresto da una cassetta installata, collegata e riempita.

## 4. MODALITÀ RICIRCOLO E RIPRESA DELL'INTERVENTO

- a. Una volta terminata la sequenza di priming, regolare manualmente la velocità del flusso su circa 200 ml/min in modalità di ricircolo per effettuare il ricircolo del volume dalla sacca, nella linea di origine del sangue, attraverso il componente monouso e di nuovo verso la sacca attraverso la linea di sfiato. Picchiettare sulla bubble trap e sull'area filtrata per debollare l'aria durante il ricircolo. Al termine, disattivare il flusso e premere il tasto freccia **<END RECIRC>** (<FINE RICIRC>).
- b. Premere il tasto freccia **<SINGLE>** (<SINGOLA>) per specificare una sola linea di somministrazione.
- c. Viene visualizzata la schermata principale della somministrazione con il display numerico del volume rimanente per l'additivo ("ADD") e il cristalloide ("CRIST). Notare che il volume rimanente per l'agente di arresto ("ARR") sarà "DIS" per indicare che la camera dell'agente di arresto è stata disattivata. Se la preparazione e il priming sono stati effettuati al di fuori della sala operatoria, la console può essere ora spenta e spostata. Una volta ricollegata l'alimentazione, consentire il completamento della diagnostica di sistema e premere i seguenti tasti freccia: <YES> (SÌ) se i tasti e i display numerici sono illuminati e <RESUME> (<RIPRENDI>), visualizzato nell'angolo superiore destro, quando viene richiesto di selezionare l'opzione.

## 5. DEBOLLAGGIO DELLA LINEA DI SOMMINISTRAZIONE, DELLA LINEA DELLA PRESSIONE E DEL TRASDUTTORE DI PRESSIONE, E AZZERAMENTO DEL TRASDUTTORE DI PRESSIONE

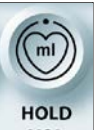

- a. Premere il tasto funzione **vol** in modo che il volume non venga aumentato fino a quando la linea di somministrazione non è priva di sangue.
- b. Collegare il cavo del trasduttore aortico con la striscia rossa proveniente dalla console al trasduttore sulla linea di somministrazione con la striscia rossa e fissare il trasduttore nel supporto all'altezza del cuore del paziente.

- c. Serrare i collegamenti di entrambi i rubinetti del trasduttore poiché potrebbero essersi allentati. Per il momento non rimuovere il ponte tra la linea di somministrazione con la striscia rossa e la linea della pressione.
- Collegare la linea del tavolo con la striscia rossa alla linea di d. somministrazione con la striscia rossa che fuoriesce dalla valvola di somministrazione anterograda contrassegnata con una "A" rossa. Chiudere la clampa bianca tra la linea di somministrazione e il set di perfusione (conosciuto anche come polipo, medusa, zampa di tacchino ecc.). Sul trasduttore sono presenti due rubinetti: uno sulla parte alta, utilizzato per lo sfiato dell'aria e l'azzeramento del trasduttore e un altro utilizzato per il riempimento della parte alta e il debollaggio della linea di pressione mediante una siringa. Chiudere il rubinetto di riempimento. Iniziare il flusso a 25 ml/min per il debollaggio oltre la connessione della linea di somministrazione, quindi fare scattare la connessione per rilasciare l'aria intrappolata. Aumentare il flusso fino a 100 ml/min ed esaminare la linea di somministrazione per escludere la presenza di bolle d'aria. Il cristalloide fluirà sul tavolo attraverso il ponte, arriverà nella linea della pressione, quindi tornerà al trasduttore, mentre l'aria fuoriesce dalla porta aperta del rubinetto di riempimento. Non appena il cristalloide si avvicina al rubinetto, collegare una siringa da 30 ml alla porta aperta e consentire il riempimento della siringa ritirando lo stantuffo della siringa stessa per ridurre l'accumulo di pressione. Interrompere il flusso guando la siringa è piena.
- e. Ruotare il rubinetto di riempimento per chiudere la linea della pressione e ruotare il rubinetto di sfiato aperto per far fuoriuscire l'area dalla parte alta del trasduttore. Utilizzare la siringa per debollare manualmente la parte alta del trasduttore.

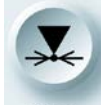

f. Premere il tasto funzione ZERO, quindi il tasto freccia **<AORTIC>** (<AORTICA>). Consentire alla console di imporre una lettura zero che possa essere verificata sulla console stessa. Ruotare il rubinetto di sfiato per far fuoriuscire l'aria, quindi ruotare il rubinetto di riempimento per chiudere il trasduttore.

# 6. DEBOLLAGGIO DEL SET DI PERFUSIONE CON CRISTALLOIDE (CONOSCIUTO ANCHE COME POLIPO, MEDUSA, ZAMPA DI TACCHINO ECC.)

- a. Aprire il segmento di clampa bianca del set di perfusione.
- b. Con tutte le clampe aperte sul set di perfusione e una ciotola pronta per eventuali residui, debollare manualmente la linea della pressione e la relativa connessione al set di perfusione utilizzando una siringa in corrispondenza del trasduttore. Per debollare tutti i segmenti del set di perfusione, il flusso deve essere impostato su 100-200 ml/min. Una volta eliminata l'aria, ridurre il flusso e chiedere all'assistente di chiudere i segmenti di uscita del set di perfusione utilizzando le clampe rosse. Al termine, interrompere il flusso.

#### 7. DEBOLLAGGIO DELLA LINEA DI ACCESSO DEL SANGUE CON IL CRISTALLOIDE

- a. Chiedere all'assistente di passare una dell'estremità della linea da ¼ poll. chiara per l'accesso del sangue e rimuovere il tappo sul tavolo.
- b. Chiudere la linea di origine del sangue del set di somministrazione tra i due Y da ¼ poll. utilizzando le clampe bianche Roberts (o clampe metalliche), quindi collegare la linea di accesso del sangue alla linea del segmento da ¼ poll. proveniente dalla Y di ¼ poll. inferiore.
- c. Durante l'osservazione della linea di accesso del sangue sul tavolo, effettuare il priming retrogrado della linea aprendo la clampa Roberts (o la clampa metallica) e, una volta debollata fino all'estremità del tavolo, chiudere nuovamente la linea.

## 8. PRE-PADCAB

a. Modificare <u>il rapporto</u> sangue:cristalloide su tutto sangue, premendo il tasto

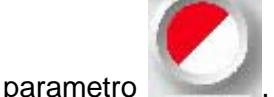

, ruotare la manopola SET in senso orario verso b: per

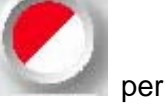

tutto sangue, quindi premere nuovamente il tasto parametro confermare la nuova impostazione.

b. Al termine della sequenza di priming, la modalità della temperatura di default è sempre fredda. Modificare la modalità della temperatura da fredda a calda

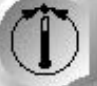

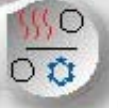

premendo il tasto parametro \_\_\_\_\_, quindi il tasto parametro \_\_\_\_\_ per passare da una modalità all'altra e, infine, ancora il tasto parametro

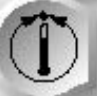

per confermare la nuova impostazione.

AVVERTENZA

Per PADCAB è necessaria l'eparinizzazione completa del paziente con tempi di coagulazione attivata superiori a 400 secondi.

- c. L'anestesista deve essere avvisato poiché 250 ml di sangue verranno rimossi dal paziente stesso per il priming del set di somministrazione.
- d. Il sangue viene rimosso dall'aorta utilizzando un catetere della radice aortica gauge 9 (11 French). Il chirurgo può posizionare il catetere in un sito che può essere utilizzato come sito di anastomosi prossimale. Se il sito viene usato come prossimale, allora l'applicazione, senza riposizionamento, della clampa parziale, laterale precluderebbe la perfusione miocardica in quanto cesserebbe l'accesso al sangue. Se il sito non viene usato come prossimale, la perfusione miocardica può essere eseguita fino all'avvio dell'ultimo prossimale.
- e. Una volta posizionato e fissato all'aorta, il catetere della radice aortica deve essere riempito con il sangue e clampato. L'estremità del tavolo della linea di accesso del sangue deve essere privo di sacche di aria ampie. Questa linea agisce come linea venosa del circuito di bypass cardiopolmonare, in cui il sangue viene drenato sotto pressione dal paziente alla console. Ne consegue che le piccole bolle nella linea viaggeranno attraverso il set di somministrazione dove saranno raccolte nella bubble trap ed espulse mediante la linea di sfiato. Tuttavia, le sacche aria ampie possono attraversare obliquamente la connessione al catetere durante ciascun battito cardiaco, una situazione non ideale per la vicinanza dell'aorta. La clampa Halkey-Roberts (o la clampa metallica) sulla linea di origine del sangue può essere riaperta temporaneamente per inviare altro cristalloide al tavolo e garantire una connessione senza aria.
- f. Una volta che la linea di accesso del sangue è connessa al catetere, la clampa sul catetere può essere rimossa e il sangue può essere drenato dal paziente. Questo processo dovrebbe essere coordinato tra il chirurgo e l'anestesista.

# AVVERTENZA

**NON SUPERARE 200 ml/min** quando si sostituisce il cristalloide con il sangue dal paziente per preparare il set PADCAB all'uso.

g. Il flusso può essere interrotto per consentire all'anestesista di valutare e trattare ogni abbassamento significativo della pressione del paziente. Il debollaggio del cristalloide può essere effettuato (a) direttamente in una ciotola (o aspirazione cell-saver) al tavolo o (B) verso la sacca del cristalloide mediante la modalità VENT

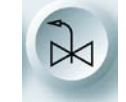

h. disponibile premendo il tasto funzione vent per aprire la ventola e lasciando fluire finché il sangue non è nella bubble trap, interrompendo il

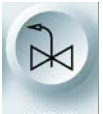

flusso, premendo nuovamente il tasto funzione ventola e debollando la linea di somministrazione e il set di perfusione in una ciotola finché il sangue è presente nel set di perfusione.

i. Quando il sangue caldo è disponibile nel set di perfusione, premere il tasto

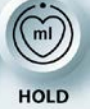

parametro **vol** per attivare la registrazione del sangue perfuso attraverso il miocardio.

## 9. PADCAB

- a. Ogni graft venoso deve essere tagliato in lunghezza, collegato all'adattatore vaso e, soprattutto, liberato dell'aria prima di essere usato come condotto per la perfusione miocardica. Per eliminare l'aria, il chirurgo può (a) consentire un gocciolamento dalla console a 10-20 ml/min prima del completamento della anastomosi distale per debollare distalmente l'aria; (b) debollare manualmente utilizzando una siringa di cristalloide durante lo sfiato distale dell'aria, possibilmente con ago nel graft; oppure (c) consentire il flusso dalla coronaria originale, in assenza di una stenosi totale, per riempire parzialmente il graft e "spremerlo" dalla anastomosi distale per eliminare l'aria in modo prossimale.
- b. Una volta debollato e collegato mediante l'adattatore il primo graft a un segmento della clampa rossa del set di perfusione, avviare lentamente il flusso fino a quando la pressione nel set di perfusione raggiunge 100 mmHg. A questa pressione, la velocità del flusso attraverso il graft può essere valutata e registrata insieme al sito della anastomosi sul record della pompa. L'anastomosi può anche essere controllata per escludere eventuali perdite prima di passare all'arteriotomia successiva.
- c. Se la velocità del flusso nella prima è basso, al di sotto di 50 ml/min a 100 mmHg, è possibile aggiungere la nitroglicerina come additivo nel sangue caldo, dopo conferma e autorizzazione del chirurgo. La concentrazione target di nitroglicerina è 10 microgrammi/min e, poiché l'infusione si estende nel tempo, l'impostazione dell'additivo deve essere selezionata secondo la velocità del flusso in base al grafico riportato di seguito. Notare che con l'aumento della velocità del flusso, l'impostazione dell'additivo diminuisce. Le velocità del flusso più alte nel grafico vengono raggiunte solo più tardi, al completamento della anastomosi distale di più graft.

| Velocità flusso          | 25 | 50 | 75 | 100 | 125 | 150 | 175 | 200 | 225 | 250 |
|--------------------------|----|----|----|-----|-----|-----|-----|-----|-----|-----|
| Impostazione<br>additivo | 40 | 20 | 13 | 10  | 8   | 7   | 6   | 5   | 4   | 4   |

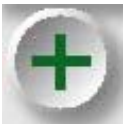

d. Per iniziare l'infusione dell'additivo, premere il tasto parametro , ruotare la manopola SET per ottenere l'impostazione desiderata, quindi

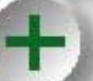

premere nuovamente il tasto parametro per confermare la nuova impostazione. Questi passaggi sono necessari per ogni modifica dell'impostazione.

- e. A velocità del flusso basse, l'infusione iniziale di nitroglicerina può non essere efficace per alcuni minuti, fino a quando non raggiunge il miocardio, nonostante l'impostazione elevata dell'additivo. A velocità del flusso costante, la pressione nel set di perfusione deve diminuire in condizioni di vasodilatazione provocata dalla nitroglicerina. La velocità del flusso può quindi essere aumentata per raggiungere una pressione di perfusione appropriata con la concomitante diminuzione dell'impostazione dell'additivo.
- f. Alcuni pazienti sono più sensibili agli effetti della nitroglicerina di altri. Monitorare la pressione sistemica del paziente durante l'introduzione iniziale dell'additivo.
- g. La perfusione miocardica attraverso successivi graft venosi segue lo stesso pattern del debollaggio: collegamento al set di perfusione e aumenta lento del flusso fino a raggiungere una pressione di 100 mmHg. La velocità del flusso attraverso un particolare graft può essere valutata, registrata e controllata per escludere eventuali perdite con l'occlusione selettiva di altri segmenti di clampa rossa del set di perfusione. Non è necessario interrompere il flusso quando questo scende verso più graft poiché la pressione scende quando si apre il set di perfusione a più graft. Allo stesso modo, l'infusione della nitroglicerina non deve essere interrotta con ulteriori graft. È sufficiente annotarla su qualsiasi documentazione della velocità del flusso del record della pompa.
- h. La perfusione miocardica può essere migliorata in modo sicuro anche da velocità del flusso che risultano in una pressione del set di perfusione non superiore al limite superiore di 125 mmHg.

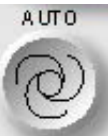

i. Premendo il tasto parametro quando nel set di perfusione viene raggiunta la pressione desiderata, si attiva la modalità AUTO. Il flusso verrà regolato automaticamente per mantenere la pressione desiderata. La regolazione manuale del flusso provoca l'interruzione della modalità AUTO.

- j. Alla fine, può essere necessario staccare il paziente dalla perfusione miocardica se il flusso in un graft cruciale è alto.
- k. Se è possibile l'accesso al sangue durante la costruzione dell'anastomosi prossimale, il flusso dovrebbe essere ridotto appena il chirurgo rimuove un graft dal set di perfusione. Non è necessario aumentare l'impostazione dell'additivo per una maggiore infusione di nitroglicerina a seguito della riduzione del flusso in questo momento, poiché il paziente sta per essere staccato dalla perfusione miocardica. Interrompere il flusso dopo avere rimosso l'ultimo graft venoso dal set di perfusione.

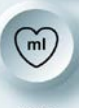

I. In ultimo, premere il tasto funzione <u>vol</u> per ottenere i volumi di sangue e additivo perfusi attraverso il cuore. Questi volumi possono essere registrati sul record della pompa. Ogni ml di additivo è uguale a 10 microgrammi di nitroglicerina.

#### 10. POST-PADCAB

- a. Il sangue nel set di somministrazione può essere recuperato <u>solo</u> quando il catetere della radice aortica viene rimosso dall'aorta. Il volume del sangue può essere inviato al cell-saver per l'elaborazione.
- b. Rimuovere la linea di somministrazione dalla valvola di somministrazione anterograda contraddistinta con una "A" e chiedere all'assistente di aprire tutte le clampe del set di perfusione.
- c. Clampare la linea di origine del cristalloide e rimuovere la linea di sfiato dalla sacca, eventualmente occludendo la porta del perforatore di una sacca a due perforatori con una clampa metallica per evitare una perdita.
- d. Collegare la linea di sfiato a una porta di aspirazione del reservoir del cellsaver. Una volta svuotata la linea di somministrazione, aprire lo sportello esterno e lo sportello interno rosso della console per accedere al sangue nel set di somministrazione.
- e. Spegnere la console con lo sportello esterno aperto per resettare i pistoni (o le scanalature) nella posizione di sicurezza all'interno dello chassis.
- f. Rilasciare e drenare il gruppo dello scambiatore di calore con bubble trap, rimuovere e smaltire il componente monouso, assorbire tutte le perdite di acqua e, infine, chiudere gli sportelli della console.

#### 11. CONVERSIONE DELLA CONSOLE DA SENZA POMPA PER PADCAB A CON POMPA PER CARDIOPLEGIA

- a. Per convertire la console da una configurazione PADCAB a una di cardioplegia, assicurarsi innanzitutto che la clampa bianca Roberts (o la clampa metallica) chiuda una linea di origine del sangue.
- b. Chiedere all'assistente di tagliare l'estremità della linea di accesso del sangue al tavolo e di passare l'estremità tagliata per collegarla al sito appropriato per l'accesso del sangue dal circuito di bypass cardiopolmonare. Verificare che questa connessione sia senza aria, la quale può entrare nel circuito all'avvio del bypass cardiopolmonare.
- c. Aprire lo sportello esterno e lo sportello giallo dell'agente di arresto sulla console. Installare una cassetta dell'agente di arresto e chiudere entrambi gli sportelli. Posizionare un asciugamano sotto la porta di dell'agente di arresto sul lato destro al di sotto dello scambiatore di calore per assorbire le perdite di liquido, quindi collegare rapidamente la tubazione di infusione dell'agente di arresto alla porta.
- d. Utilizzando una siringa da 60 ml, riempire la cassetta dell'agente di arresto con il volume appropriato di cloruro di potassio. Rimuovere l'aria in eccesso dalla cassetta e ruotare il rubinetto giallo per chiudere la siringa. Premere il

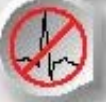

tasto parametro **and**, quindi il tasto freccia **<TEST>** poiché la camera dell'agente di arresto era disattivata. Consentire il completamento della procedura di priming per la cassetta dell'agente di arresto. Premere

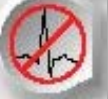

nuovamente il tasto parametro **dell'agente di arresto, quindi premere nuovamente il** 

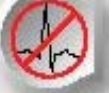

tasto parametro

er confermare le nuove impostazioni.

- e. La linea di sfiato dovrebbe essere rimossa dalla sacca del cristalloide e collegata al reservoir del circuito di bypass cardiopolmonare.
- f. Verificare che il rapporto sangue:cristalloide sia corretto per la somministrazione di cardioplegia desiderata. Se la composizione della cardioplegia contiene cristalloide, rimuovere la sacca del cristalloide eparinizzato, sostituire con la sacca del cristalloide appropriata per la

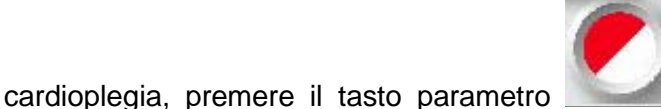

utilizzare la manopola

QUEST MPS® 2 MANUALE PER LE OPERAZIONI DALLA CONSOLE

SET per regolare il rapporto, quindi premere nuovamente il tasto parametro

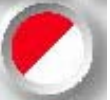

parametro

parametro

per confermare la nuova impostazione.

g. Preparare la console per la modalità di somministrazione fredda (a) riempiendo il secchio del ghiaccio con ghiaccio o (b) regolando il raffreddatore-riscaldatore collegato sul raffreddamento massimo. Premere il

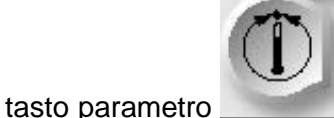

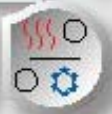

tasto parametro \_\_\_\_\_, quindi il tasto parametro \_\_\_\_\_ per passare da una modalità di temperatura all'altra e, infine, premere nuovamente il tasto

per confermare la nuova impostazione.

h. Utilizzando una siringa da 60 ml, rimuovere la nitroglicerina dalla cassetta dell'additivo e smaltirla. Preparare il volume appropriato dell'additivo della

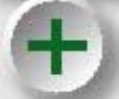

cardioplegia nella siringa, premere il tasto parametro , premere il tasto freccia **<REFILL>** (**<**RIEMPI>), riempire la cassetta dell'additivo con l'additivo della cardioplegia, ruotare il rubinetto per chiudere la siringa, premere **<CONTINUE>** (**<**CONTINUA>) e consentire alla console di aggiornare il volume rimanente nella cassetta dell'additivo, premere il tasto

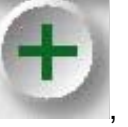

, ruotare la manopola SET per ottenere l'impostazione

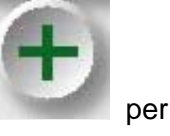

desiderata, quindi premere nuovamente il tasto parametro confermare la nuova impostazione.

i. Aprire la clampa bianca del set di perfusione. La console è adesso pronta per il debollaggio della linea di somministrazione e la somministrazione della cardioplegia. La pressione del sistema, sempre visualizzata sopra la temperatura di somministrazione, è disponibile per il monitoraggio.

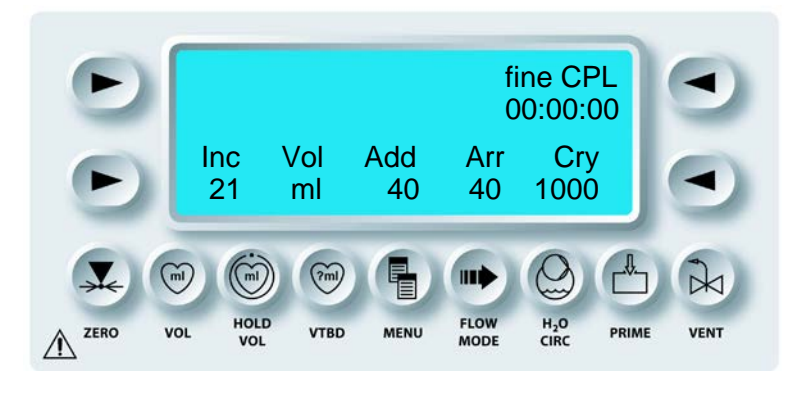

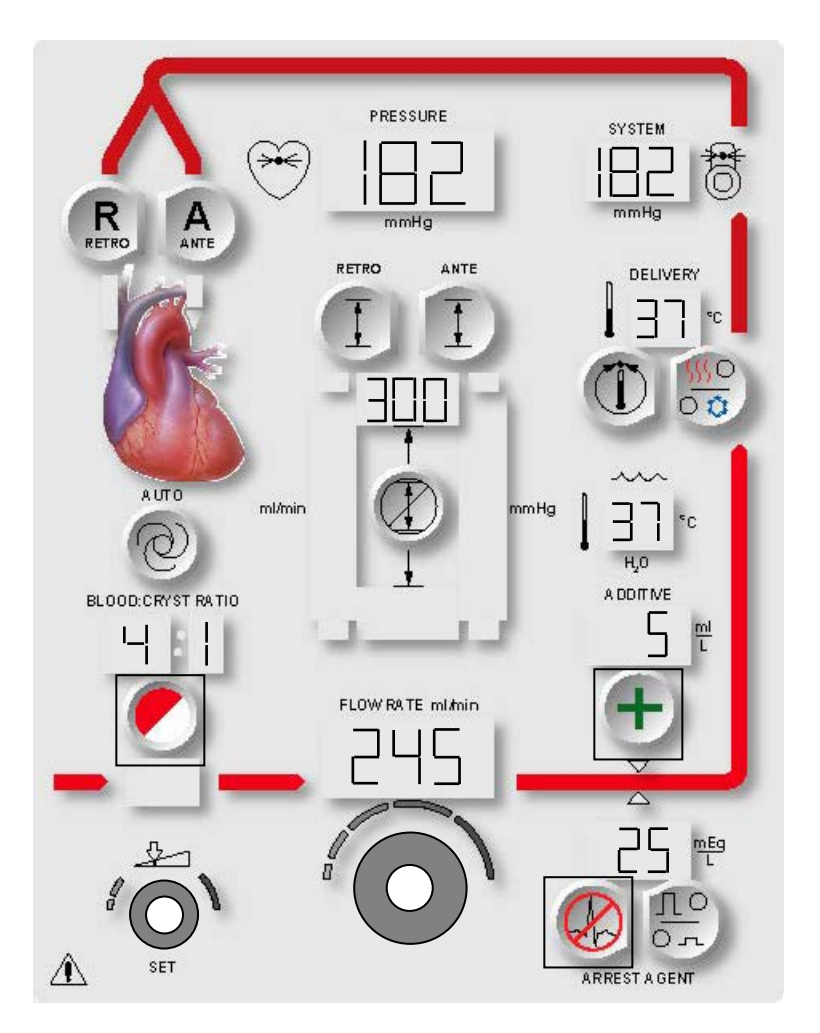

FIGURA 7-14: RIEMPIMENTO O SOSTITUZIONE DELLE CASSETTE
# **GESTIONE DEI LIQUIDI DELLA CARDIOPLEGIA**

#### DESCRIZIONE

La console MPS 2 consente il monitoraggio dei volumi di cristalloide, agente di arresto, additivo e notifica all'operatore la necessità di riempire o sostituire il set di somministrazione. Per sostituire o riempire una cassetta, premere semplicemente il tasto parametro appropriato (figura 7-14). Fare riferimento alle seguenti procedure per istruzioni e precauzioni di sicurezza nel riempimento e nella sostituzione durante la somministrazione.

AVVERTENZA Durante l'utilizzo della console MPS 2, clampare sempre tutte le entrate cardioplegiche e le linee di somministrazione PRIMA DI APRIRE lo sportello ROSSO della console MPS 2. Il mancato clampaggio delle linee causa il flusso illimitato (libero) delle soluzioni, incluso il drenaggio dalla linea arteriosa del circuito extracorporeo, e possibili lesioni al paziente.

#### RIEMPIMENTO E DEBOLLAGGIO DELLE CASSETTE DELL'AGENTE DI ARRESTO E DELL'ADDITIVO

#### DESCRIZIONE

Quando il volume rimanente dell'agente di arresto o dell'additivo è 10 ml, la console MPS 2 visualizza un messaggio. Le cassette possono essere riempite dall'operatore in qualsiasi momento.

#### RIEMPIMENTO DELLA CASSETTA DELL'AGENTE DI ARRESTO

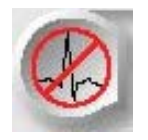

ATTIVAZIONE DEL TASTO PARAMETRO

#### 1. Premere il tasto parametro **<ARREST AGENT>** (**<**AGENTE DI ARRESTO**>**).

 $\checkmark$  VIENE VISUALIZZATA LA SCHERMATA DI IMPOSTAZIONE DELLA CONCENTRAZIONE DELL'AGENTE DI ARRESTO (ALTA o BASSA).

2. Premere il tasto freccia **<REFILL>** (**<**RIEMPI>).

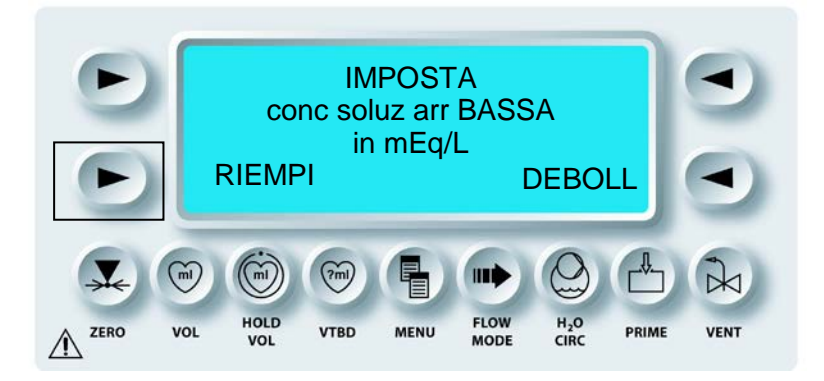

 $\checkmark$  VIENE VISUALIZZATA LA SCHERMATA REFILL ARREST AGENT (RIEMPIRE AG ARRESTO).

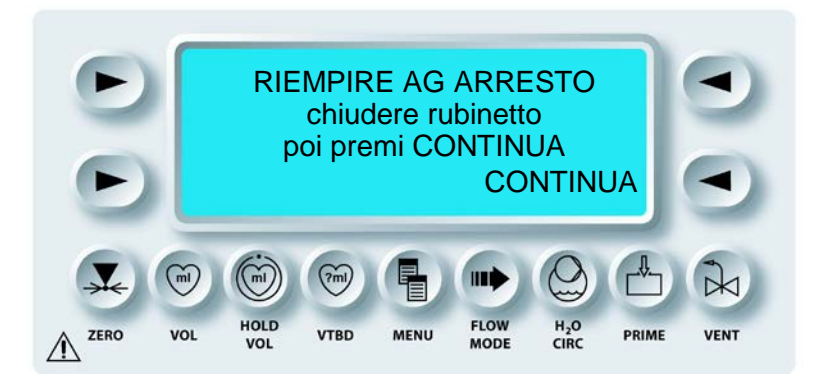

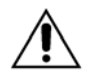

**NON SOVRARIEMPIRE O SOVRAPRESSURIZZARE** le cassette dell'agente di arresto e dell'additivo. La capacità massima normale di ciascuna cassetta è 50 ml. Il riempimento eccessivo di una o entrambe le cassette prima o dopo l'installazione nella console può causare l'involontaria somministrazione di bolo durante il flusso iniziale nonché possibili malfunzionamenti del sistema. Se la console MPS 2 rileva un contenuto di agente di arresto o additivo uguale o superiore a 50 ml nella relativa cassetta, verrà visualizzata la schermata "ADDITIVE (o ARREST) IS OVERFULL Remove some fluid. CONTINUE" ("ADDIT (o ARREST) TROPPO PIENO. Rimuovere liquido. CONTINUA"). **Non ignorare questo messaggio** lasciando la cassetta troppo piena.

3. Collegare la siringa riempita alla porta di riempimento del rubinetto e ruotare il rubinetto della cassetta nella posizione di riempimento (maniglia OFF verso lo scambiatore calore). Iniettare non più di 50 ml di agente di arresto (figura 7-15).

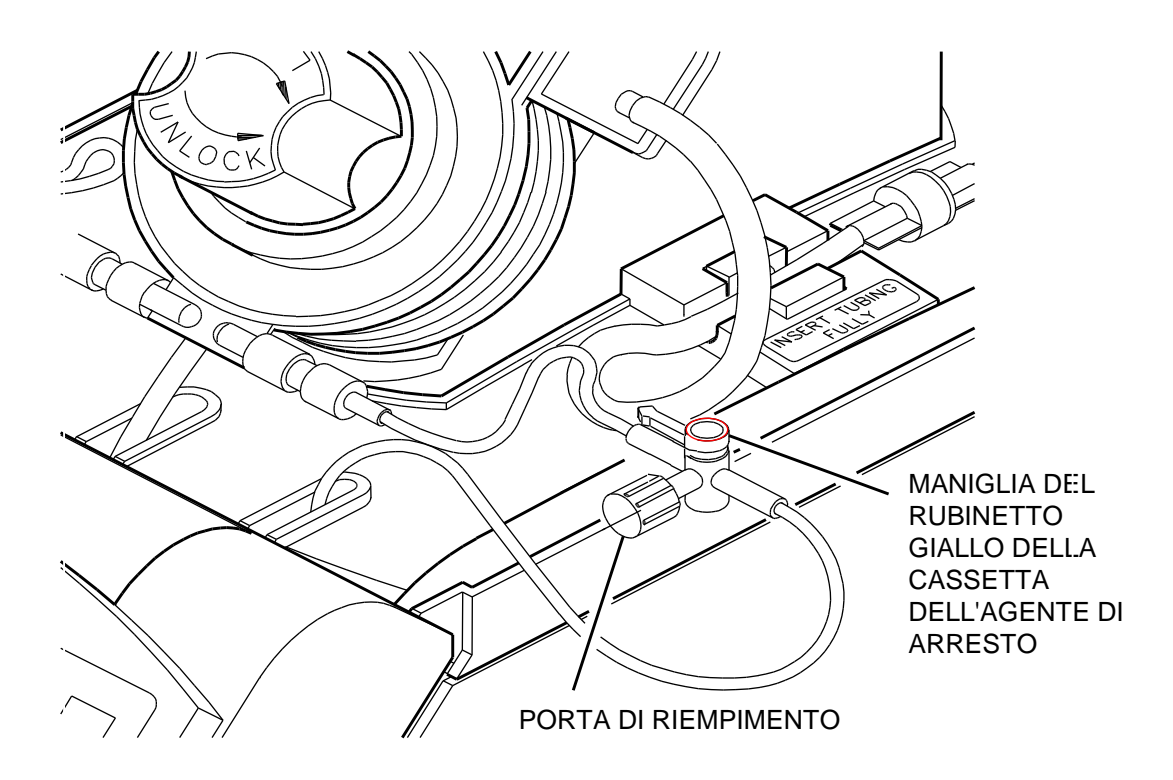

# FIGURA 7-15: RIEMPIMENTO DELLA CASSETTA DELL'AGENTE DI ARRESTO

4. Tenere la siringa in verticale e ritirare liquido sufficiente per assicurarsi che la cassetta non contenga aria. Riempire la cassetta e ruotare il rubinetto portandolo nella posizione di somministrazione.

5. Premere il tasto freccia **<CONTINUE>** (<CONTINUA>).

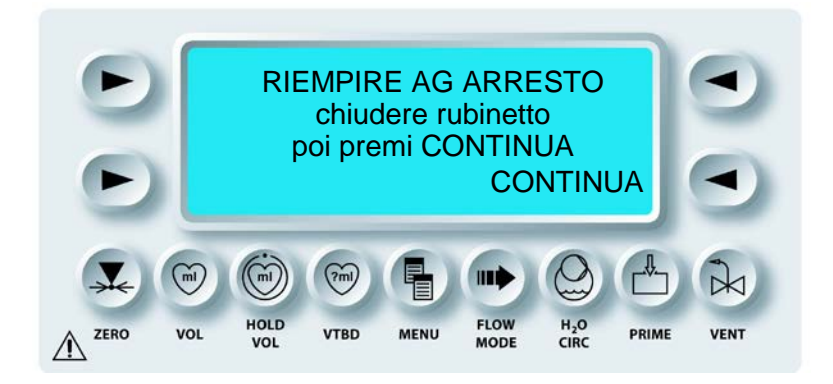

 $\checkmark$  IL VOLUME DELLA CASSETTA DELL'AGENTE DI ARRESTO VIENE DETERMINATO DALLA CONSOLE MPS E LA SCHERMATA DI ESECUZIONE VIENE AGGIORNATA.

# DEBOLLAGIO DELLA LINEA DELLA CASSETTA DELL'AGENTE DI ARRESTO

#### DESCRIZIONE

È disponibile un'opzione che consente all'utente di debollare la linea dell'agente di arresto.

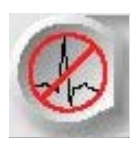

ATTIVAZIONE DEL TASTO PARAMETRO

1. Premere il tasto parametro **<ARREST AGENT>** (**<**AGENTE DI ARRESTO**>**).

 $\checkmark$  VIENE VISUALIZZATA LA SCHERMATA SET HI ARREST DELIV CONC (IMPOSTA CONC SOMM. ARR. ALTA).

2. Premere il tasto freccia **<PURGE>** (**<**DEBOL.**>**).

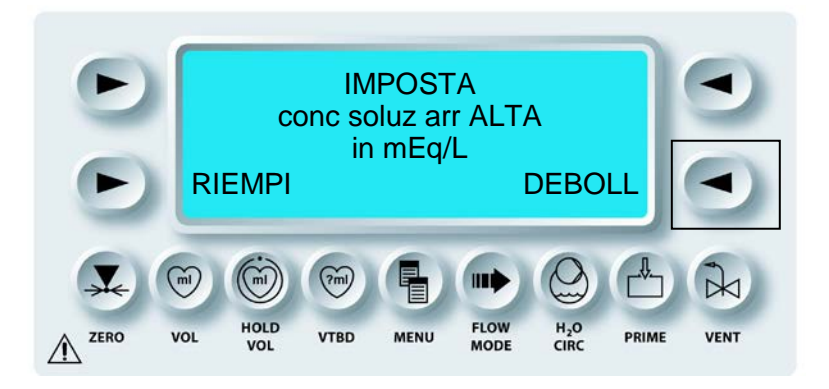

 $\checkmark$  LA LINEA DELLA CASSETTA DELL'AGENTE DI ARRESTO VIENE DEBOLLATA.

- 3. Premere il tasto freccia **<PURGE>** (<DEBOL.>) per continuare il debollaggio della linea di somministrazione dell'agente di arresto o premere il tasto parametro **<ARREST AGENT>** (<AGENTE ARRESTO>) per uscire dalla procedura di debollaggio.
- AVVERTENZA ARRESTARE IL DEBOLLAGGIO non appena tutta l'aria è stata rimossa dalle linee di somministrazione dell'agente di arresto e/o dell'additivo. Ogni volta che viene premuto il tasto freccia **PURGE>** (<DEBOL.>), nello scambiatore di calore viene somministrato un (1) ml di agente di arresto e/o additivo. Se il tasto PURGE (DEBOL.) viene premuto ripetutamente dopo che tutta l'aria è stata espulsa dalle linee di somministrazione, nella soluzione cardioplegica VERRÀ SOMMINISTRATA una quantità eccessiva di agente di arresto o additivo.

# RIEMPIMENTO DELLA CASSETTA DELL'ADDITIVO

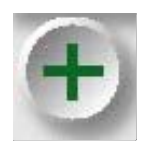

ATTIVAZIONE DEL TASTO PARAMETRO

1. Premere il tasto parametro **<ADDITIVE>** (<ADDITIVO>).

 $\checkmark$  VIENE VISUALIZZATA LA SCHERMATA DELLA CONCENTRAZIONE DI SOMMINISTRAZIONE DELL'ADDITIVO.

2. Premere il tasto freccia **<REFILL>** (**<**RIEMPI>).

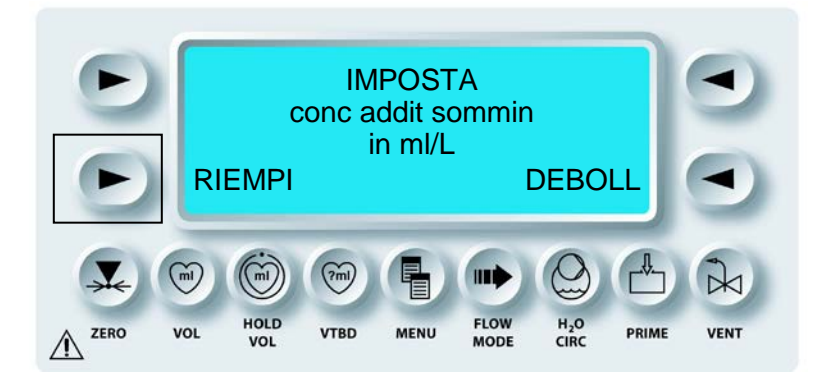

 $\checkmark$  VIENE VISUALIZZATA LA SCHERMATA REFILL ADDITIVE (RIEMPIRE ADDIT.).

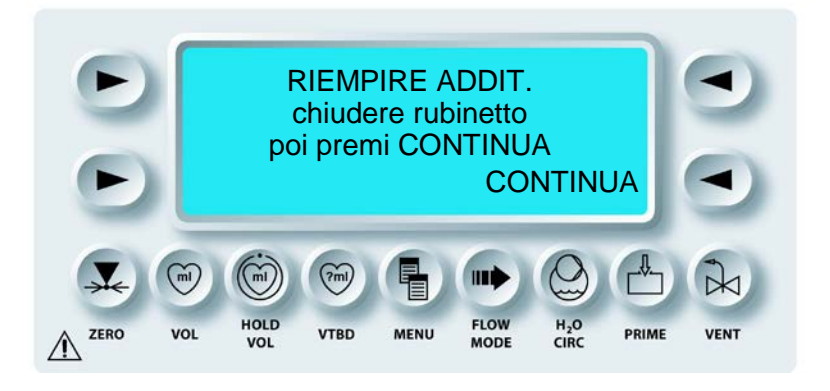

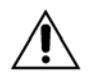

**NON SOVRARIEMPIRE O SOVRAPRESSURIZZARE** le cassette dell'agente di arresto e dell'additivo. La capacità massima normale di ciascuna cassetta è 50 ml. Il riempimento eccessivo di una o entrambe le cassette prima o dopo l'installazione nella console può causare l'involontaria somministrazione di bolo durante il flusso iniziale nonché possibili malfunzionamenti del sistema. Se la console MPS 2 rileva un contenuto di agente di arresto o additivo uguale o superiore a 50 ml nella relativa cassetta, verrà visualizzata la schermata "ADDITIVE (o ARREST) IS OVERFULL Remove some fluid. CONTINUE" ("ADDIT (o ARREST) TROPPO PIENO. Rimuovere liquido. CONTINUA"). **Non ignorare questo messaggio** lasciando la cassetta troppo piena.

3. Collegare la siringa riempita alla porta di riempimento del rubinetto e ruotare il rubinetto della cassetta nella posizione di riempimento (maniglia OFF verso lo scambiatore calore). Iniettare non più di 50 ml di additivo (figura 7-16).

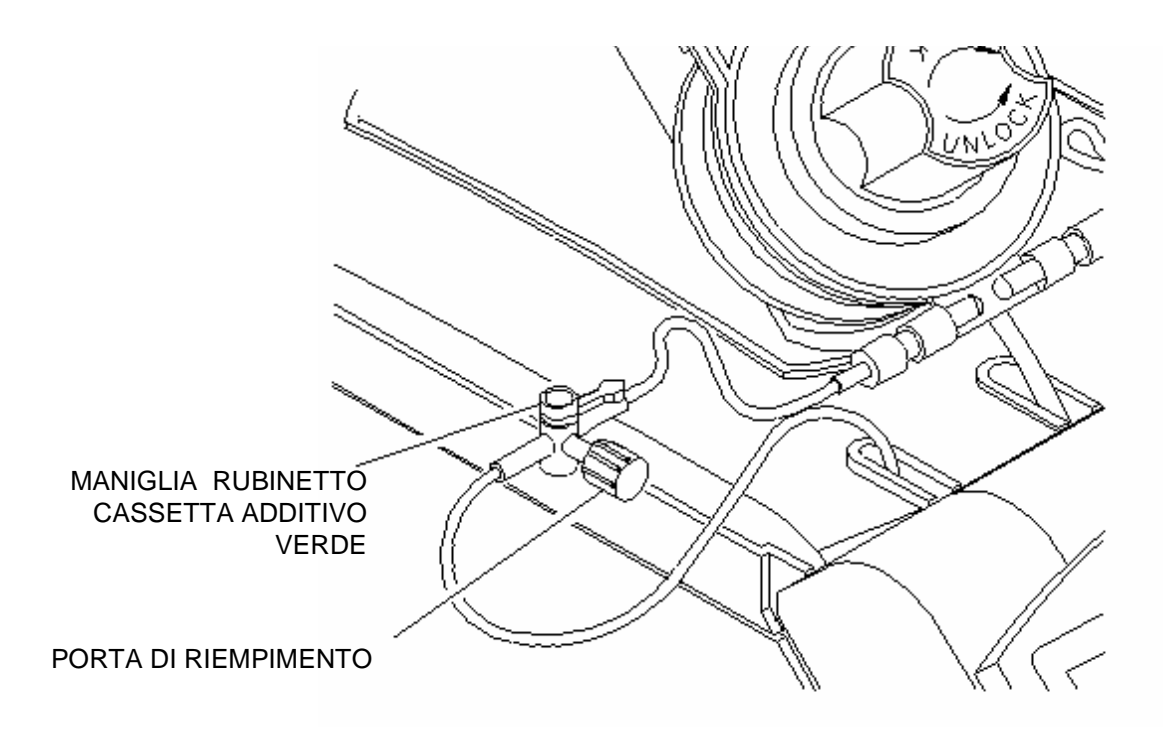

FIGURA 7-16: RIEMPIMENTO DELLA CASSETTA DELL'ADDITIVO

- 4. Tenere la siringa in verticale e ritirare liquido sufficiente per assicurarsi che la cassetta non contenga aria. Reiniettare con attenzione il liquido nella cassetta e ruotare il rubinetto portandolo nella posizione di somministrazione.
- 5. Premere il tasto freccia **<CONTINUE>** (<CONTINUA>).

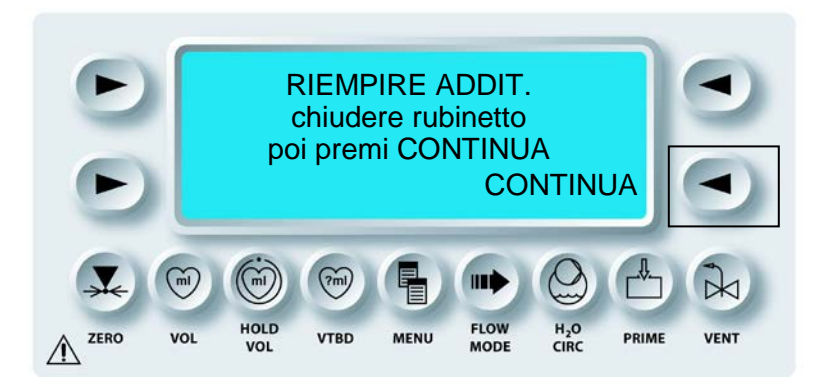

# SOMMINISTRAZIONE DELLA CARDIOPLEGIA

 $\checkmark$  IL VOLUME DELLA CASSETTA DELL'ADDITIVO VIENE DETERMINATO DALLA CONSOLE MPS E LA SCHERMATA DI ESECUZIONE VIENE AGGIORNATA.

#### DEBOLLAGGIO DELLA LINEA DELLA CASSETTA DELL'ADDITIVO

#### DESCRIZIONE

È disponibile un'opzione che consente all'utente di debollare la linea dell'additivo.

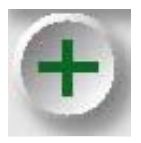

ATTIVAZIONE DEL TASTO PARAMETRO

1. Premere il tasto parametro **<ADDITIVE>** (<ADDITIVO>).

 $\sqrt{}$  VIENE VISUALIZZATA LA SCHERMATA DELLA CONCENTRAZIONE DI SOMMINISTRAZIONE DELL'ADDITIVO.

2. Premere il tasto freccia **<PURGE>** (**<**DEBOL.**>**).

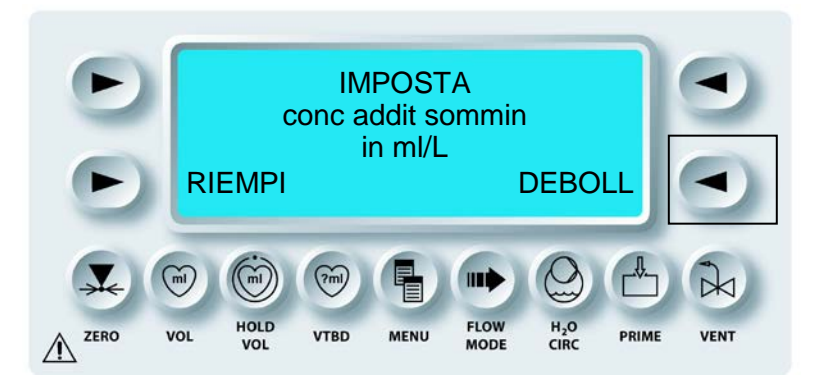

 $\checkmark$  LA LINEA DELLA CASSETTA DELL'ADDITIVO VIENE DEBOLLATA.

- 3. Premere il tasto freccia **<PURGE>** (<DEBOL.>) per continuare il debollaggio della linea di somministrazione dell'additivo o premere il tasto parametro **<ADDITIVE>** (<ADDITIVO>) per uscire dalla procedura di debollaggio.
- AVVERTENZA ARRESTARE IL DEBOLLAGGIO non appena tutta l'aria è stata rimossa dalle linee di somministrazione dell'agente di arresto e/o dell'additivo. Ogni volta che viene premuto il tasto freccia PURGE (<DEBOL.>), nello scambiatore di calore viene somministrato un (1) ml di agente di arresto e/o additivo. Se il tasto PURGE (DEBOL.) viene premuto ripetutamente dopo che tutta l'aria è stata espulsa dalle linee di somministrazione, nella soluzione cardioplegica VERRÀ SOMMINISTRATA una quantità eccessiva di agente di arresto o additivo.

# PRIMING AUTOMATICO DELLE CAMERE DELL'AGENTE DI ARRESTO E DELL'ADDITIVO DISATTIVATE

#### DESCRIZIONE

Se la camera dell'additivo o dell'agente di arresto è disattivata, sulla schermata di esecuzione viene visualizzato il testo **<DIS>**.

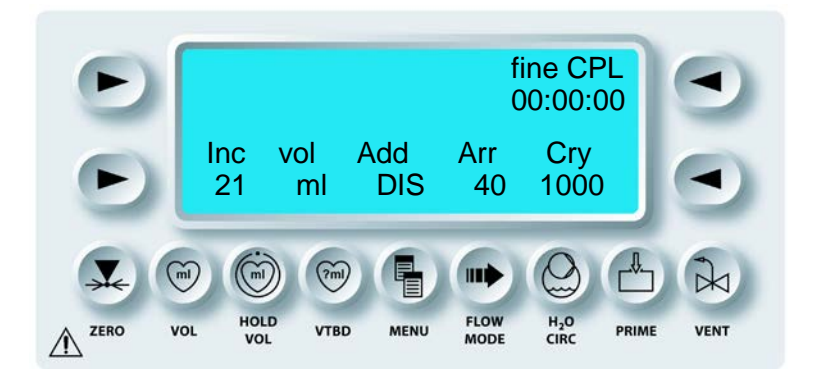

# **RIEMPIMENTO DELLA CASSETTA DELL'ADDITIVO**

1. Regolare la manopola Flow rate su zero.

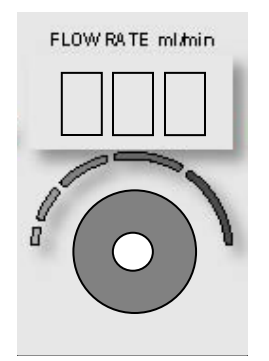

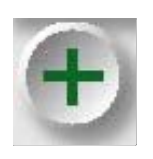

ATTIVAZIONE DEL TASTO PARAMETRO

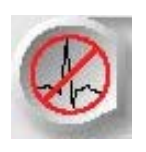

2. Premere il tasto parametro **<ARREST>** (<ARRESTO>) o **<ADDITIVE>** (<ADDITIVO>) a seconda della camera disattivata.

QUEST MPS® 2 MANUALE PER LE OPERAZIONI DALLA CONSOLE

 $\checkmark$  SUL DISPLAY VIENE INDICATO SE LA CAMERA È DISATTIVATA.

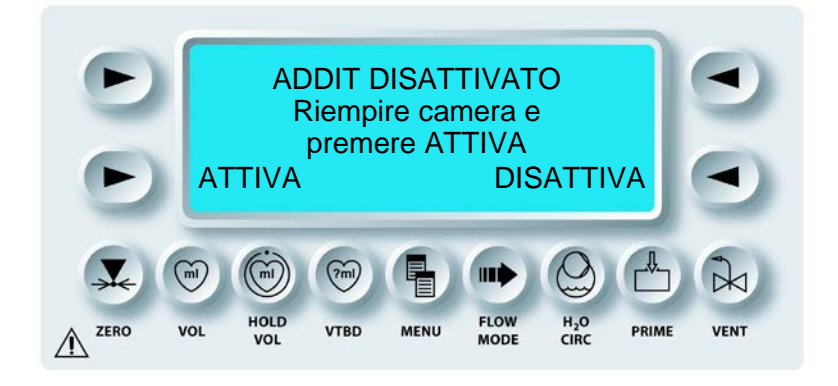

- OPPURE -

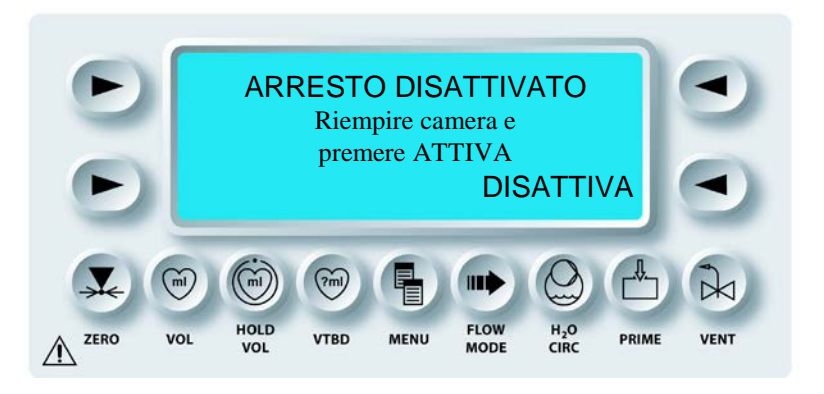

- 3. Riempire la camera disattivata utilizzando una siringa, quindi premere il tasto freccia **<ENABLE>** (<ATTIVA>) per iniziare il processo di test. Viene eseguita la parte del normale processo di priming automatico specifica per l'agente di arresto o l'additivo.
- $\checkmark$  VIENE VISUALIZZATA LA SCHERMATA DELLA SEQUENZA DI PRIMING.

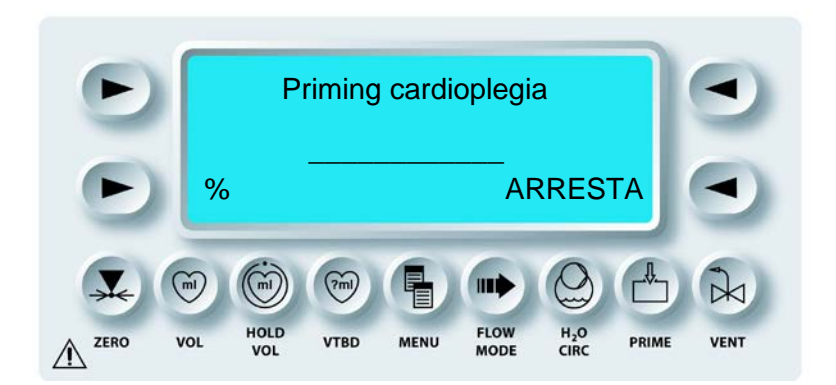

- OPPURE -

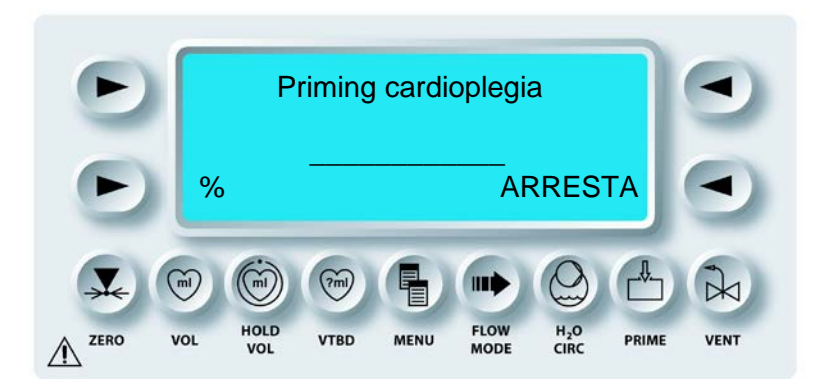

 $\checkmark$  DOPO IL SECONDO TEST DELLA CAMERA, VIENE VISUALIZZATA NUOVAMENTE LA SCHERMATA DI ESECUZIONE.

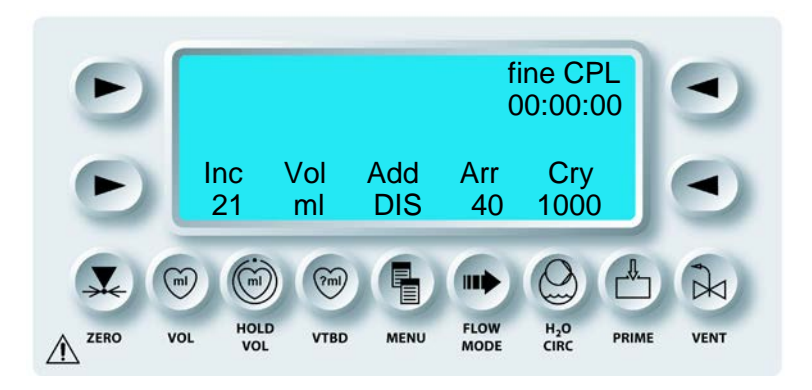

Resettare le concentrazioni dell'AGENTE DI ARRESTO e dell'ADDITIVO. Fare riferimento alle sezioni da 5-23 a 5-29.

QUEST MPS® 2 MANUALE PER LE OPERAZIONI DALLA CONSOLE

# SOSTITUZIONE DELLA SACCA DEL CRISTALLOIDE

1. Regolare la manopola Flow rate su zero.

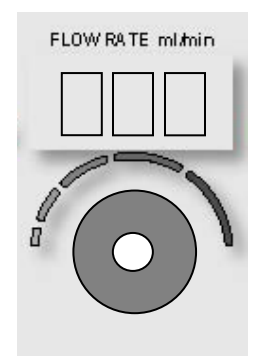

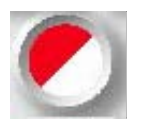

ATTIVAZIONE DEL TASTO PARAMETRO

2. Premere il tasto parametro **<BLOOD:CRYST RATIO>** (RAPPORTO SANGUE:CRISTALLOIDE).

 $\checkmark$  VIENE VISUALIZZATA LA SCHERMATA DELLA SEQUENZA DI PRIMING.

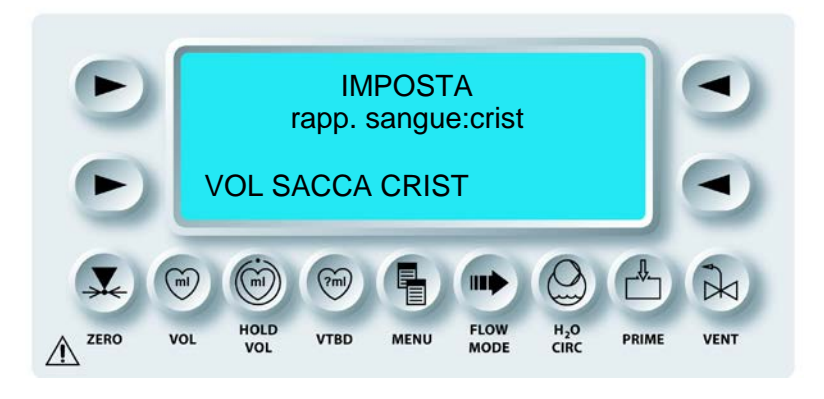

3. Premere il tasto freccia **<CRYST SRC VOL>** (<VOL ORIG CRIST>).

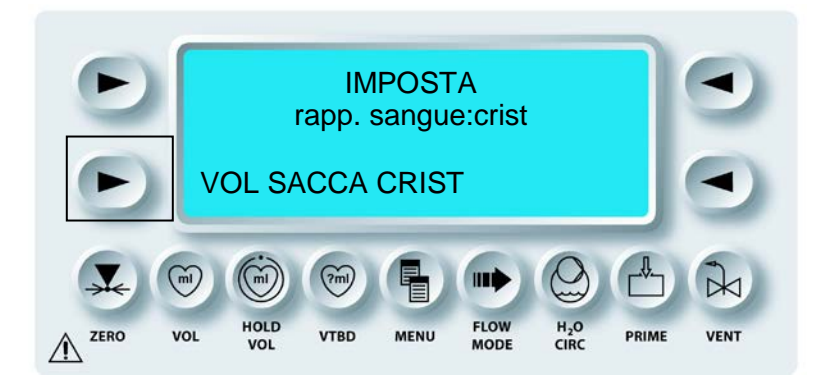

 $\checkmark$  VIENE VISUALIZZATA LA SCHERMATA SET CRYST SOURCE VOLUME (IMPOSTA VOLUME ORIG. CRIST.).

4. Regolare la manopola SET per visualizzare il volume di cristalloide nella nuova sacca.

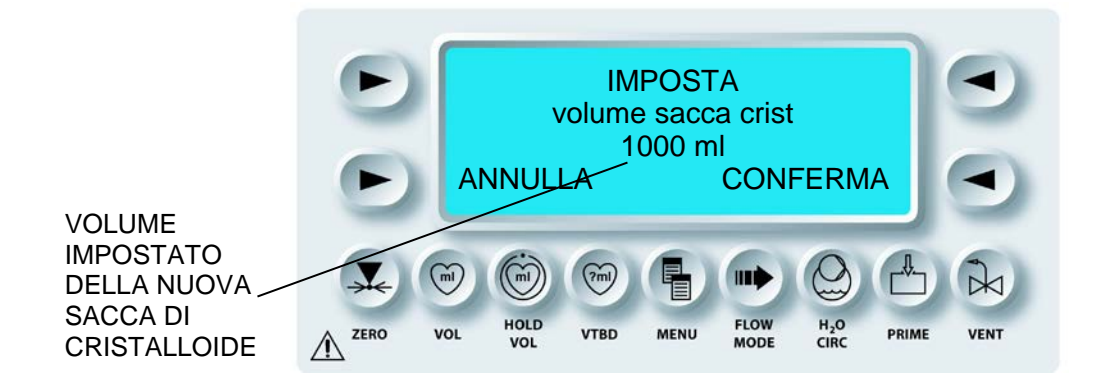

La console MPS 2 utilizza il valore impostato per calcolare il volume restante nella sacca del cristalloide.

5. Premere il tasto freccia **<CONFIRM>** (**<**CONFERMA>).

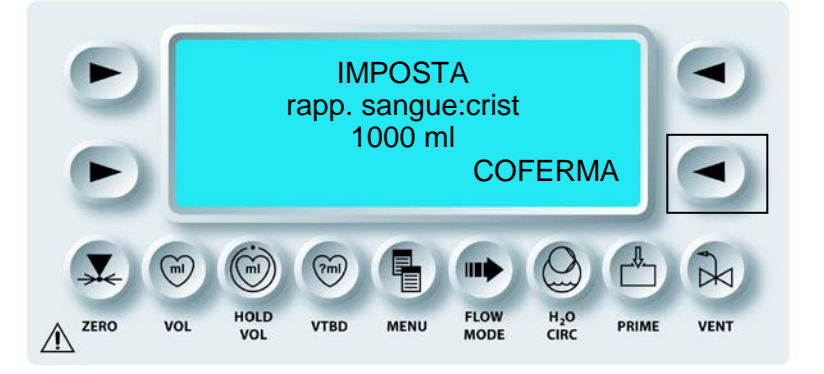

- $\checkmark$  LA SCHERMATA DI ESECUZIONE VIENE AGGIORNATA.
- 6. Regolare la manopola FLOW RATE per riprendere la somministrazione.

# **RIMOZIONE DELLE CASSETTE**

# AVVERTENZA

**Durante l'utilizzo della console MPS 2, clampare sempre** tutte le entrate cardioplegiche e le **linee di somministrazione PRIMA DI APRIRE** lo sportello ROSSO della console MPS 2. Il mancato clampaggio delle linee causa il flusso illimitato (libero) delle soluzioni, incluso il drenaggio dalla linea arteriosa del circuito extracorporeo, e possibili **lesioni al paziente**.

#### **RIMOZIONE DELLE CASSETTE**

1. Regolare la manopola Flow rate su zero.

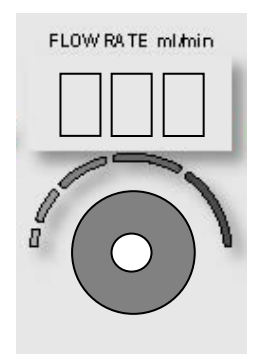

- 2. Clampare le linee del sangue, del cristalloide e di somministrazione.
- 3. Aprire lo sportello esterno della console MPS 2, quindi gli sportelli interni verde e giallo.
- 4. Spegnere la console MPS 2.
- 5. Rimuovere le cassette dell'additivo e dell'agente di arresto dai perni di montaggio (figura 7-17).
- 6. Aprire lo sportello interno rosso.
- 7. Rimuovere la cassetta sangue:cristalloide dai perni di montaggio e la tubazione dalle valvole e dal rilevatore di aria nella linea (figura 7-17).

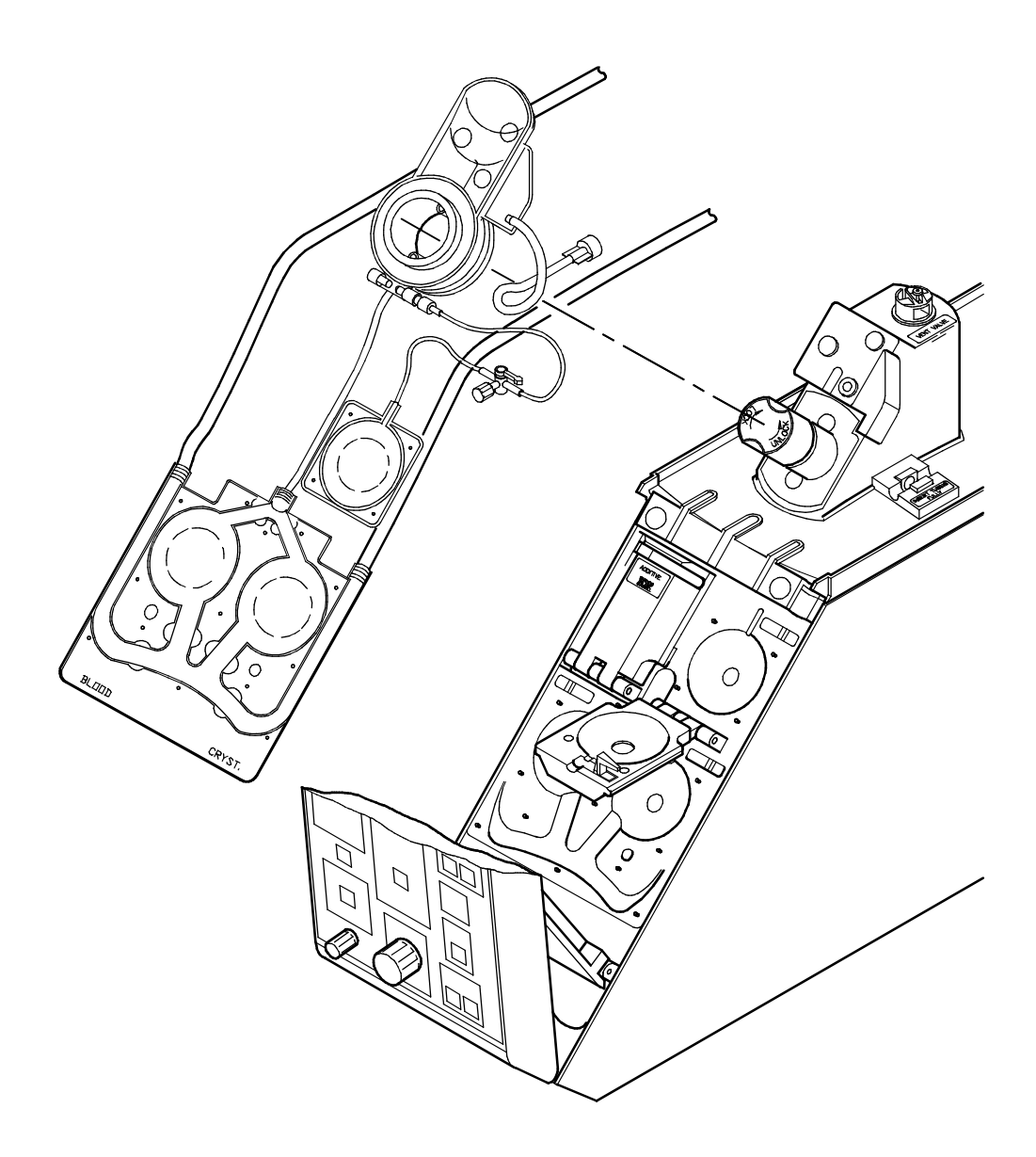

# FIGURA 7-17: RIMOZIONE DEL SET DI SOMMINISTRAZIONE

8. Ruotare la manopola dello scambiatore di calore in senso antiorario. Rimuovere lo scambiatore di calore sollevando lentamente l'estremità della bubble trap e rompendo il sigillo della connessione superiore dell'acqua per consentire la fuoriuscita dell'acqua presente nello scambiatore. Dopo che la parte acqua dello scambiatore è stata svuotata, continuare a rimuovere.

# AVVERTENZA

**Per evitare LESIONI PERSONALI**, l'operatore deve assicurarsi che le dita non rimangano sui bordi degli sportelli prima di chiudere gli sportelli interno ed esterno della console MPS 2.

- 9. Rimuovere il set di somministrazione dalla console MPS 2.
- 10. Chiudere tutti gli sportelli interni e lo sportello esterno della console.

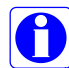

Prima di chiudere gli sportelli interni e lo sportello esterno della console MPS 2, pulire o eliminare eventuali residui liquidi presenti sulla console, in particolare sul sensore della temperatura di somministrazione e sulle valvole di controllo del flusso, come mostrato nella figura riportata di seguito. Per ulteriori informazioni, vedere il capitolo 8 Manutenzione del sistema.

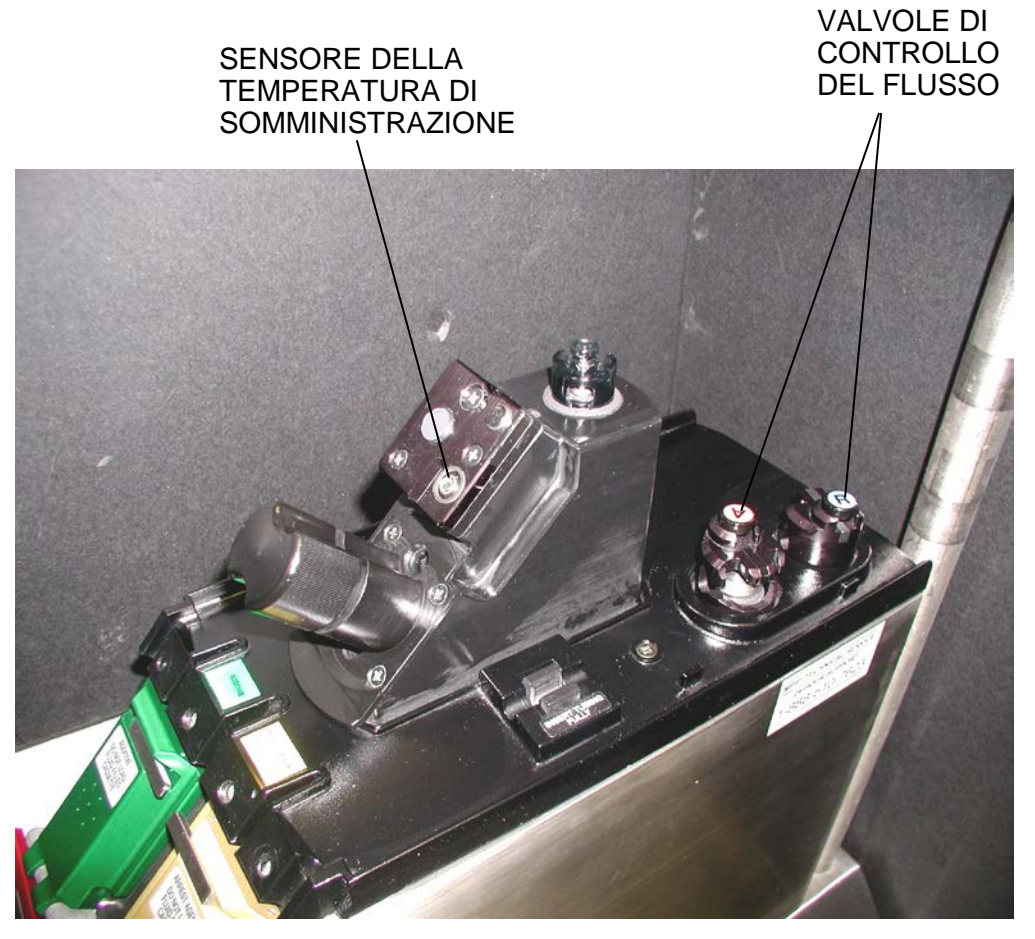

FIGURA 7-18: PULIZIA DEI COMPONENTI

# AVVIO DOPO UN'INTERRUZIONE DELL'ALIMENTAZIONE

I parametri dell'ultimo intervento, inclusi i volumi, possono essere recuperati dopo un'interruzione dell'alimentazione. L'opzione di ripresa dell'intervento è disponibile una volta ripristinata l'alimentazione della console MPS 2.

- 1. Accendere la console MPS 2. Andare alla schermata Select Option (Seleziona opzione).
- 2. Dalla schermata premere il tasto freccia **<RESUME>** (**<**RIPRENDI>).

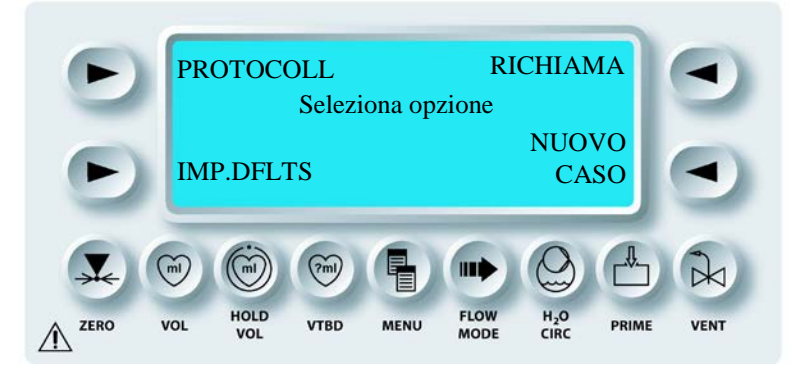

 $\checkmark$  VIENE VISUALIZZATA LA SCHERMATA DI ESECUZIONE. TUTTI I PARAMETRI DELL'ULTIMO INTERVENTO VENGONO RIPRISTINATI E VISUALIZZATI.

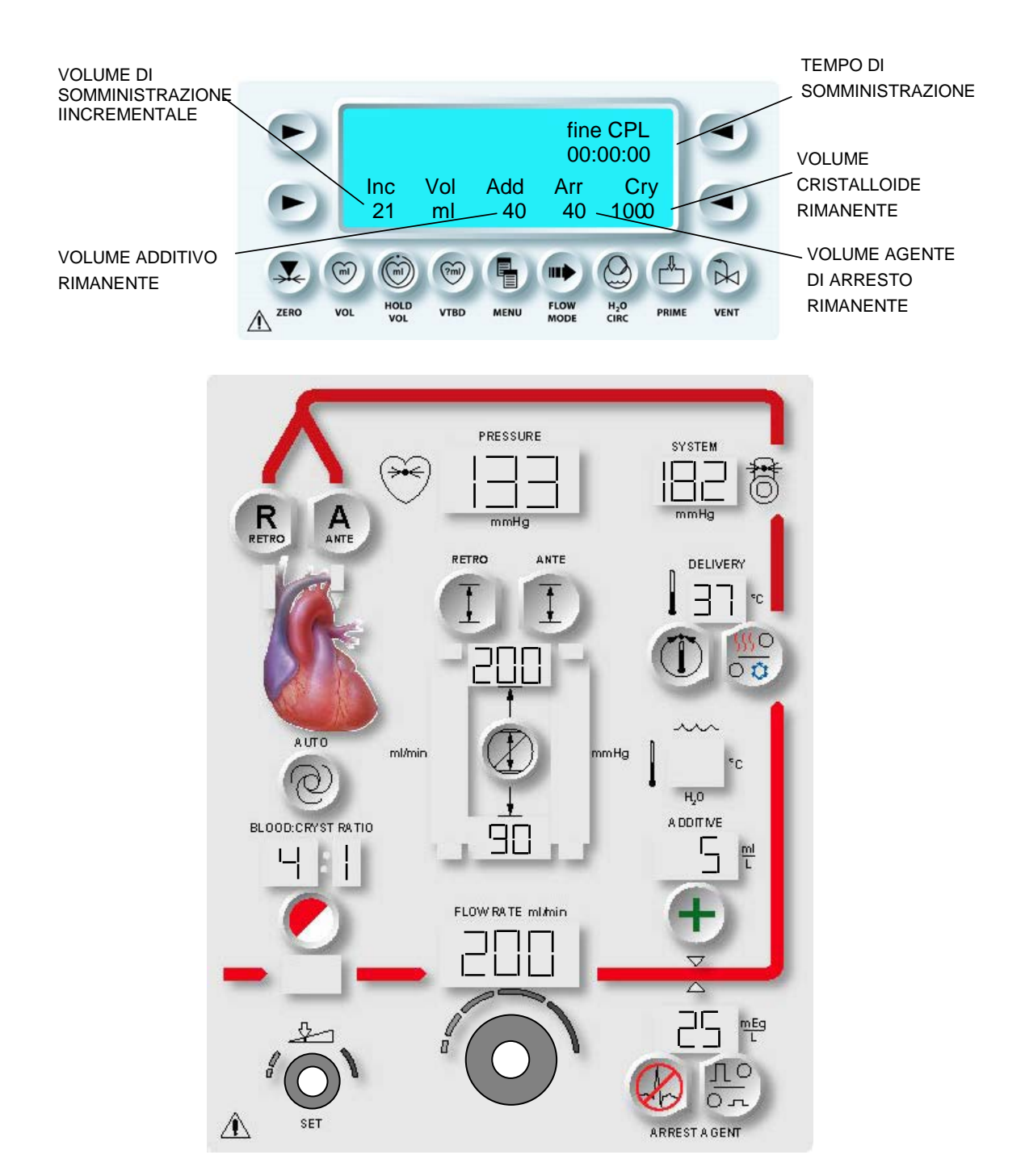

FIGURA 7-19: PANNELLO DI CONTROLLO MPS 2 DURANTE LA SOMMINISTRAZIONE

3. REGOLAZIONE DELLA VELOCITÀ DEL FLUSSO Regolare la manopola Flow Rate per iniziare la somministrazione.

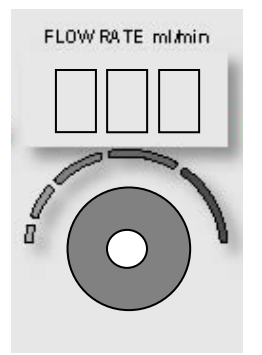

√ VIENE AVVIATA LA SOMMINISTRAZIONE DELLA CARDIOPLEGIA. SUL PANNELLO DI CONTROLLO DELL'OPERATORE VENGONO VISUALIZZATI LE VELOCITÀ DI SOMMINISTRAZIONE, IL TEMPO DI ESECUZIONE, IL VOLUME DI SOMMINISTRAZIONE INCREMENTALE E I VOLUMI RIMANENTI DI ADDITIVO (SE UTILIZZATO), AGENTE DI ARRESTO E CRISTALLOIDE (FIGURA 7-19).

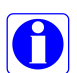

Durante la somministrazione della cardioplegia, sulla schermata di esecuzione del sistema MPS 2 vengono visualizzati il tempo di somministrazione corrente e il volume di somministrazione incrementale. Se il flusso viene interrotto per più di 20 secondi, viene visualizzato il tempo di inattività e il volume di somministrazione incrementale viene azzerato. zero

# PANORAMICA

Per garantire il funzionamento corretto della console MPS 2, è necessario eseguire regolarmente le procedure di manutenzione. Quest Medical raccomanda un intervento di manutenzione preventiva annuale per tutte le console MPS 2. Il servizio di manutenzione preventiva annuale è disponibile per i clienti che hanno sottoscritto un apposito contratto (Quest Medical Service Contract). È tuttavia possibile acquistare servizi di manutenzione aggiuntivi.

# PULIZIA DELLE VALVOLE DI SFIATO E DI SOMMINISTRAZIONE

#### ISTRUZIONI

- 1. Ispezionare le valvole di somministrazione anterograda e retrograda e la valvola di sfiato sulla console MPS<sup>™</sup>. Assicurarsi che siano presenti i tasti, le molle sottostanti i tasti e le guarnizioni delle valvole di somministrazione. Se uno di questi componenti risulta mancante, RIVOLGERSI IMMEDIATAMENTE AL TECNICO DEL SERVIZIO DI ASSISTENZA QUEST.
- 2. Se sul sistema sono presenti dei residui liquidi, rimuoverli immediatamente utilizzando un panno o uno straccio non sfilacciato inumidito.
- 3. Riempire una siringa da 60 cc con acqua CALDA.
- 4. Avvolgere un panno attorno alla valvola per raccogliere eventuali fuoriuscite e saturare l'area della valvola con acqua calda. Assicurarsi di spruzzare getti d'acqua nell'area sottostante il pulsante dello stantuffo di esclusione manuale di ciascuna valvola. Spostare ripetutamente la valvola verso l'alto e verso il basso per cinque-dieci volte. Assicurarsi inoltre che il pulsante ruoti con facilità.
- 5. La parte interna della valvola deve essere saturata con acqua CALDA una volta pulita la parte superiore della valvola. Sono inclusi la punta dello stantuffo di esclusione manuale, l'aletta della valvola, la superficie in acciaio inossidabile e la guaina protettiva in gomma. Premere saldamente il pulsante dello stantuffo di esclusione manuale e pulire l'interno della valvola sopra la punta dello stantuffo. Vedere le figure 1 e 2 più avanti.
- 6. Se, dopo questa procedura, la valvola risulta comunque difficile da ruotare, è possibile utilizzare un cacciavite a lama piatta per forzare l'apertura della valvola. Collocare il cacciavite tra lo stantuffo di esclusione manuale e il corpo della valvola. Forzare l'apertura e spruzzare getti ulteriori di acqua CALDA secondo necessità.

QUEST MPS® MANUALE PER LE OPERAZIONI DALLA CONSOLE

#### PROCEDURA DI PULIZIA DEL RESERVOIR INTERNO

#### DESCRIZIONE

Il sistema di circolazione dell'acqua della console MPS 2 deve essere pulito con la soluzione di pulizia per le apparecchiature elettroniche approvata dalla propria struttura sanitaria. Il programma di pulizia del sistema deve essere prestabilito dalla struttura sanitaria stessa. Per la pulizia del reservoir interno deve essere installato l'adattatore del circuito dell'acqua del sistema MPS, RIF 5001110. Viene installato sul blocco di montaggio dello scambiatore di calore e simula lo scambiatore durante il processo di pulizia. La soluzione di pulizia circola nel reservoir interno, nel reservoir ipotermico, nelle tubazioni flessibili dell'acqua e nell'adattatore del circuito dell'acqua.

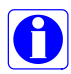

Per accedere alla modalità di pulizia, premere il tasto funzione **<H2O CIRC>** mentre è visualizzata la schermata Select Option (Seleziona opzione).

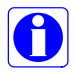

Prima di pulire il sistema di circolazione dell'acqua, assicurarsi che il set di somministrazione e i relativi accessori siano stati rimossi, che il reservoir ipotermico sia stato svuotato e che l'adattatore del circuito dell'acqua sia stato installato.

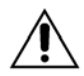

Pulire il sistema di circolazione dell'acqua ogni volta che ciò sia necessario per garantire il corretto funzionamento dell'apparecchio.

#### PULIZIA DEL SISTEMA DI CIRCOLAZIONE DELL'ACQUA

- 1. Installare l'adattatore del circuito dell'acqua sul blocco di montaggio dello scambiatore di calore (figura 8-1).
- 2. Ruotare la manopola di blocco in senso orario per bloccare e sigillare l'adattatore del circuito dell'acqua sulla console MPS 2 (figura 8-1).

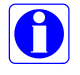

Utilizzare una soluzione di pulizia approvata dalla struttura sanitaria per pulire e disinfettare il sistema di circolazione dell'acqua della console MPS 2. Risciacquare a fondo.

Non utilizzare sbiancanti o altre soluzioni di pulizia a base di cloro nel sistema di circolazione MPS 2. Il cloro, infatti, potrebbe danneggiare lo scambiatore di calore con conseguente contaminazione del sangue con acqua e possibili lesioni al paziente.

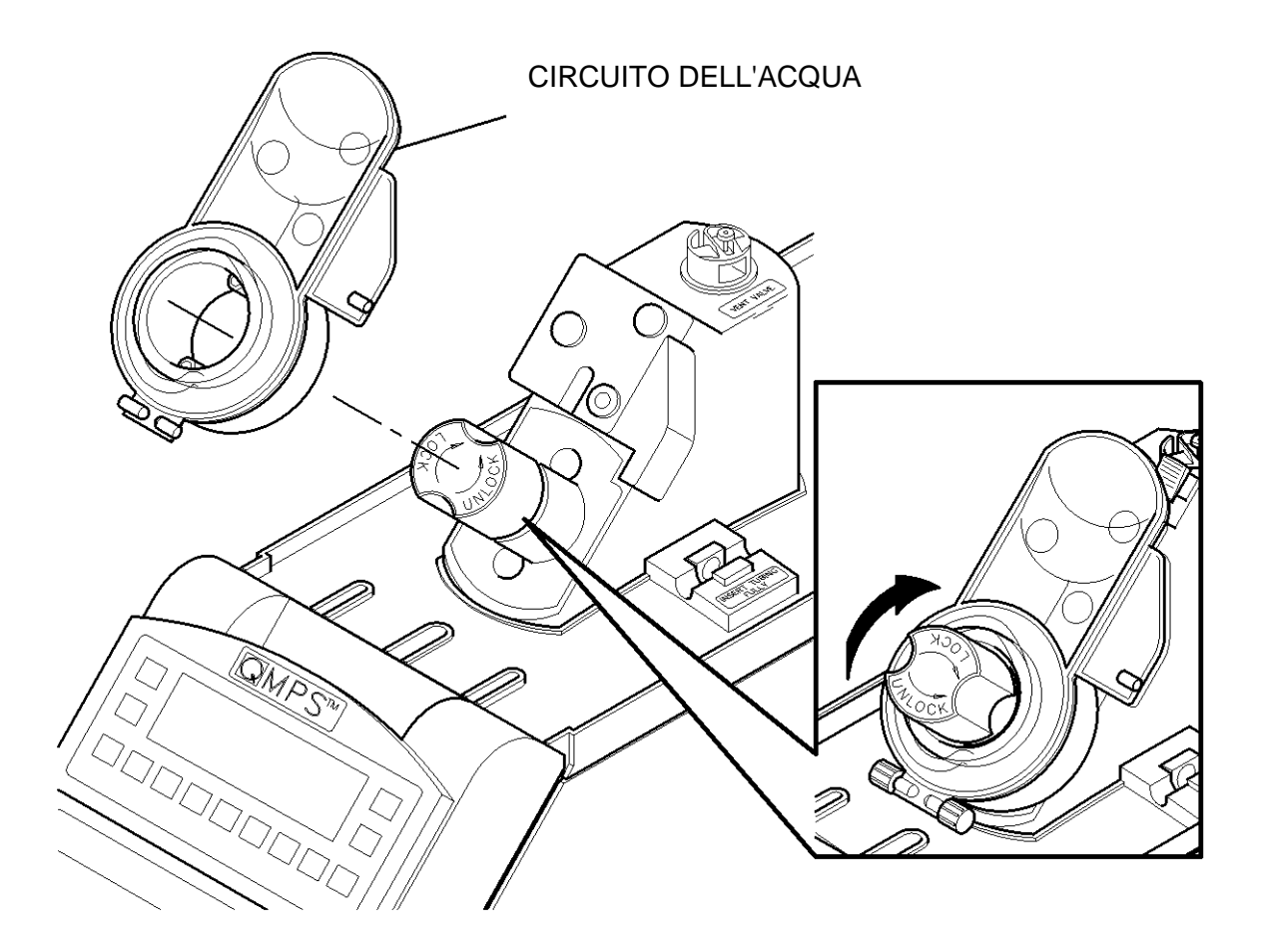

# FIGURA 8-1: INSTALLAZIONE DELL'ADATTATORE DEL CIRCUITO DELL'ACQUA

3. Accendere la console MPS 2.

 $\checkmark$  VIENE EMESSO UN SEGNALE ACUSTICO E VIENE VISUALIZZATO UN MESSAGGIO CHE RICHIEDE ALL'OPERATORE DI VERIFICARE SE TUTTI I DISPLAY E TUTTE LE SPIE DEI TASTI PARAMETRO SONO ACCESI.

4. Se l'allarme acustico e le spie sul pannello di controllo funzionano correttamente, premere il tasto freccia **<YES>** (<SÌ>).

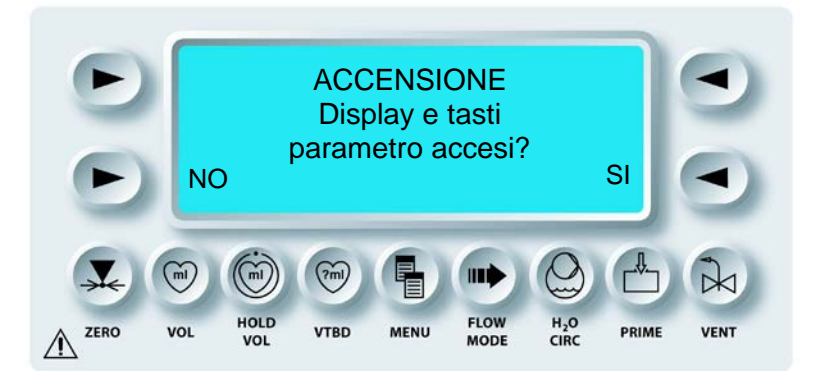

√ SE L'OPERATORE PREME IL TASTO FRECCIA **<NO>**, SULLA CONSOLE MPS 2 VIENE VISUALIZZATO UN MESSAGGIO DI AVVERTENZA. L'OPERATORE PUÒ SCEGLIERE DI CONTINUARE PREMENDO IL TASTO FRECCIA **<CONTINUE>** (<CONTINUA>) SULLA SCHERMATA DI AVVERTENZA. VIENE QUINDI VISUALIZZATA LA SCHERMATA SELECT OPTION (SELEZIONA OPZIONE).

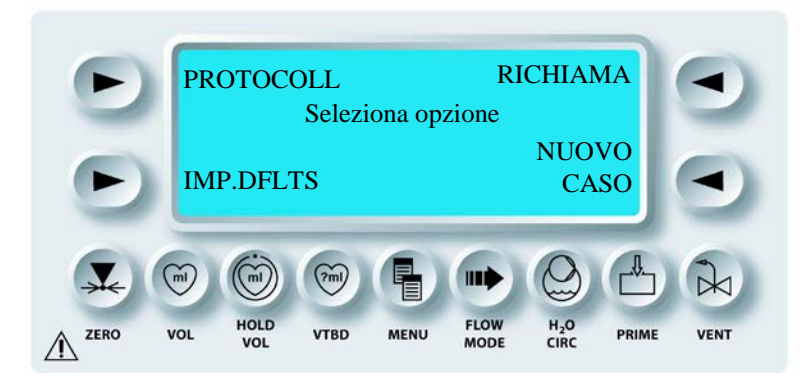

5. Riempire il reservoir ipotermico con 1,5 gal (5,7 litri) di soluzione di pulizia preparata. Seguire le istruzioni della soluzione di pulizia per informazioni sulla diluizione corretta.

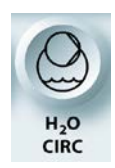

ATTIVAZIONE DELLA FUNZIONE H2O

6. Premere il tasto funzione **<H2O CIRC>** mentre è visualizzata la schermata Select Option (Seleziona opzione).

0

Se si preme il tasto funzione **<H2O CIRC>** durante la modalità di somministrazione della cardioplegia, il tasto freccia **<CLEAN>** (<PULIZIA>) non è disponibile.

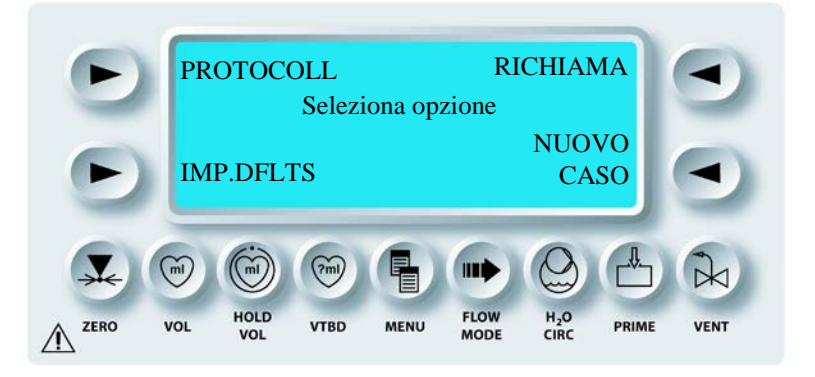

 $\checkmark$  VIENE VISUALIZZATA LA SCHERMATA RELATIVA ALLA CIRCOLAZIONE DELL'ACQUA.

7. Premere il tasto freccia **<CLEAN>** (<PULIZIA>).

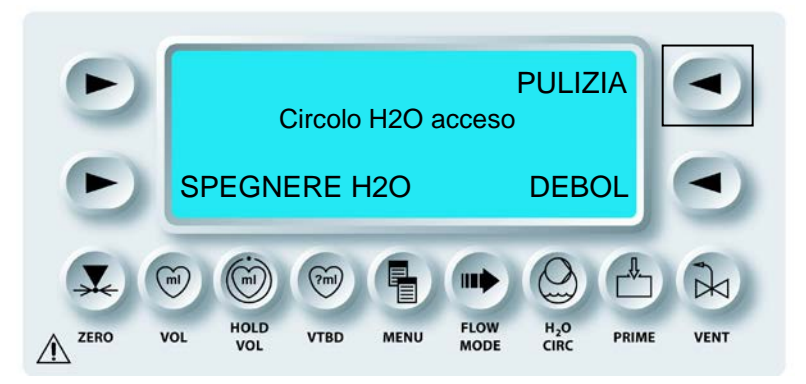

 $\checkmark$  VIENE VISUALIZZATA LA SCHERMATA RELATIVA ALLA MESSA IN CIRCOLO DELLA SOLUZIONE DI PULIZIA.

8. Premere il tasto freccia **<PUMP>** (<POMPA>) quando si è pronti per la messa in circolo della soluzione di pulizia.

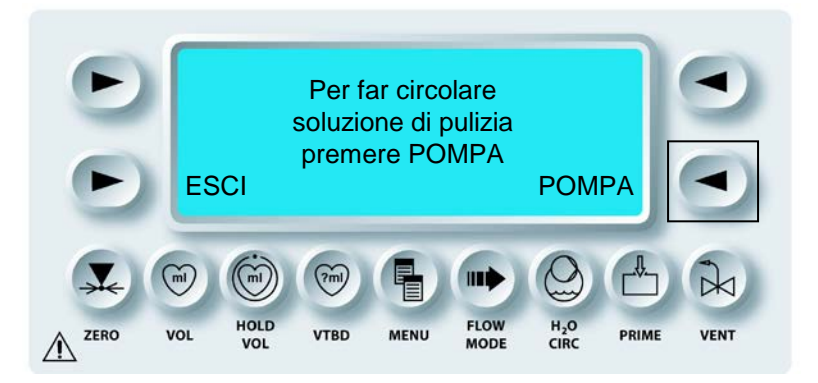

 $\checkmark$  SULLA CONSOLE MPS 2 VIENE VISUALIZZATO IL TIMER DEL CICLO DI PULIZIA E LA SOLUZIONE DI PULIZIA VIENE MESSA IN CIRCOLO NEI CIRCUITI DELL'ACQUA CALDA E DELL'ACQUA FREDDA.

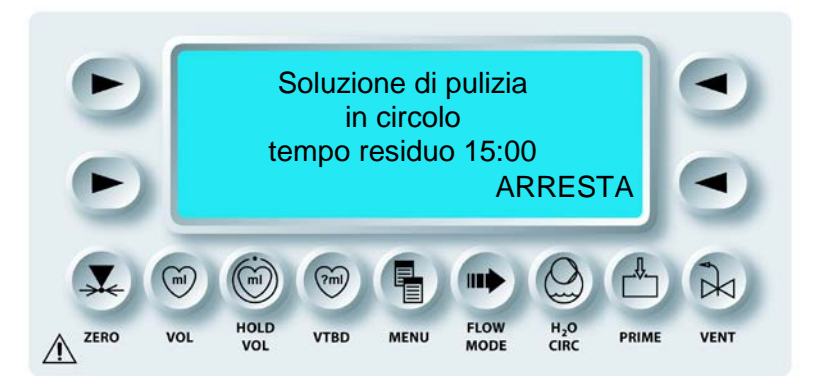

 $\checkmark$  AL TERMINE DEL CICLO DI PULIZIA, VIENE VISUALIZZATA LA SCHERMATA DI RISCIACQUO.

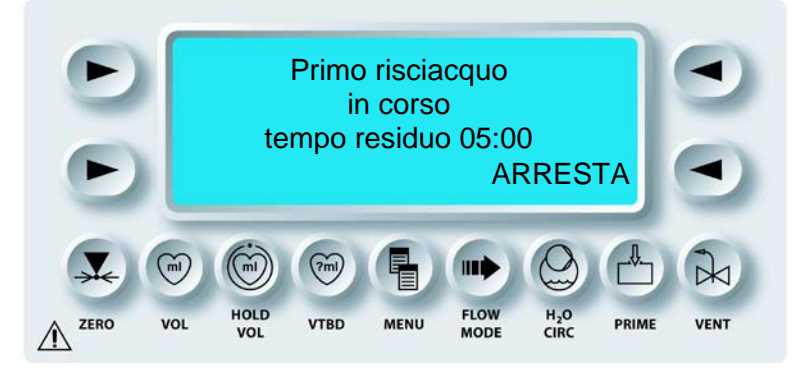

# RISCIACQUO DEL SISTEMA DI CIRCOLAZIONE DELL'ACQUA

- 1. Scaricare e riempire il reservoir ipotermico con acqua di rubinetto pulita.
- 2. Collegare il tubo di scarico alla porta di scarico sul pannello posteriore della console, quindi svuotare il reservoir interno (figura 8-2).

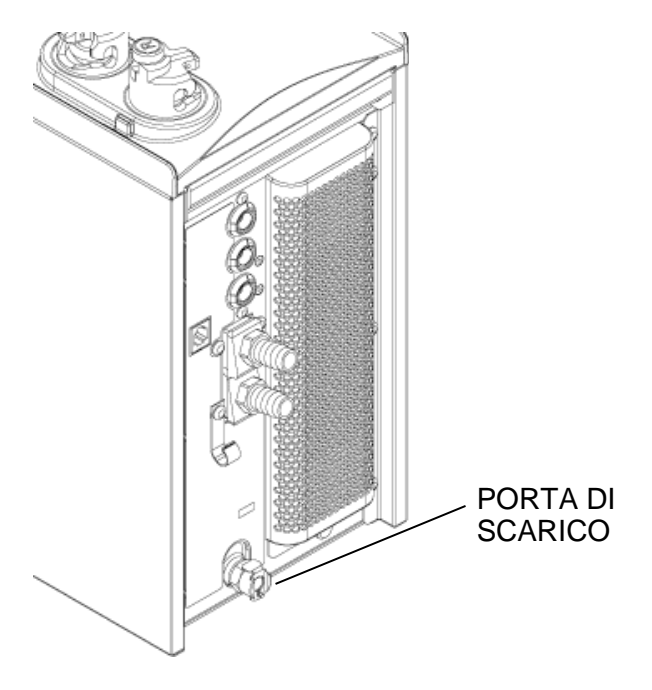

FIGURA 8-2: SCARICO DEL RESERVOIR DI ACQUA INTERNO

3. Premere il tasto freccia **<RINSE>** (<SCIACQUA>).

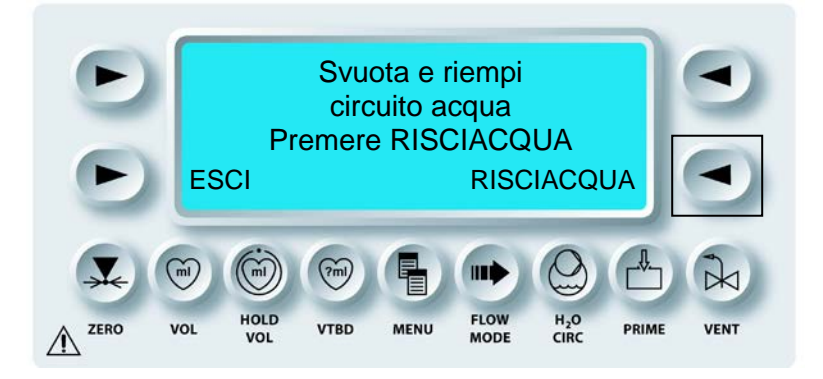

 $\checkmark$  SULLA CONSOLE MPS 2 VIENE VISUALIZZATO IL TIMER DEL CICLO DI RISCIACQUO E L'ACQUA DI RISCIACQUO VIENE MESSA IN CIRCOLO NEI CIRCUITI DELL'ACQUA CALDA E DELL'ACQUA FREDDA.

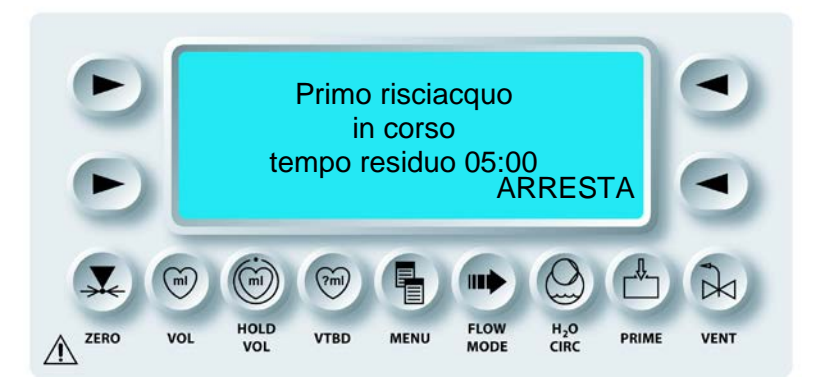

 $\checkmark$  AL TERMINE DEL CICLO DI RISCIACQUO, VIENE VISUALIZZATA LA SCHERMATA REPEAT RINSE (RIPETERE RISCIACQUO).

4. Svuotare e riempire il circuito dell'acqua (ripetere i passaggi 9 e 10), quindi premere il tasto freccia **<RINSE>** (<SCIACQUA>) per ripetere il ciclo di risciacquo.

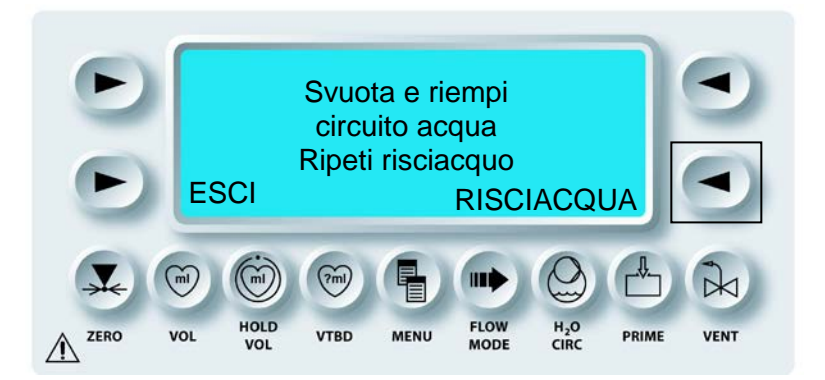

 $\checkmark$  LA CONSOLE MPS 2 RIPETE IL PROCESSO DI RISCIACQUO. AL TERMINE, VIENE VISUALIZZATA LA SCHERMATA DI COMPLETAMENTO DEL CICLO DI RISCIACQUI.

- 5. Ripetere il ciclo di risciacquo una terza volta per assicurarsi che la soluzione di pulizia venga completamente rimossa dal sistema.
- 6. Svuotare il reservoir ipotermico e il reservoir di acqua interno della console, quindi premere il tasto freccia **<EXIT>** (<ESCI>).

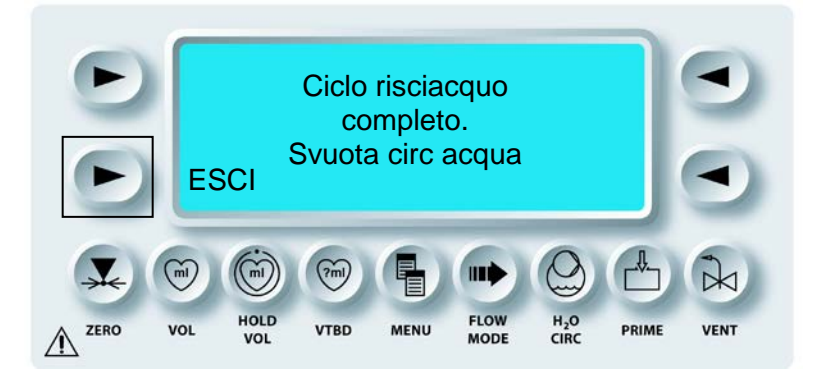

 $\checkmark$  VIENE VISUALIZZATA LA SCHERMATA RELATIVA ALLA CIRCOLAZIONE DELL'ACQUA.

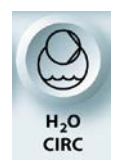

#### DISATTIVAZIONE DELLA FUNZIONE H2O

7. Premere il tasto funzione **<H2O CIRC>** per chiudere la schermata relativa alla circolazione dell'acqua.

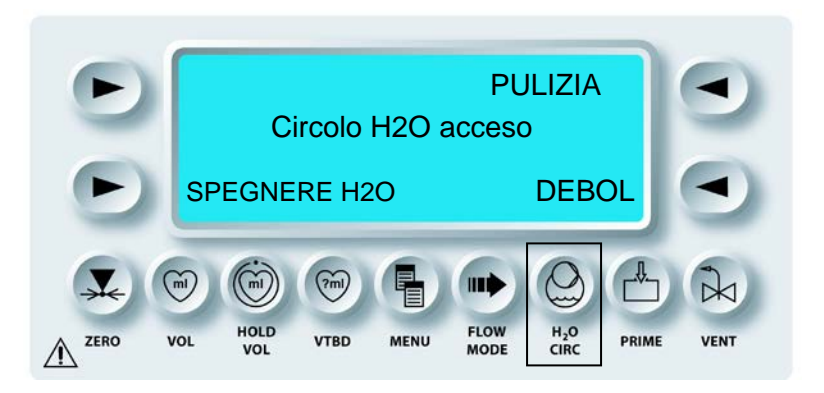

Questo conclude la procedura di pulizia del sistema di circolazione dell'acqua della console MPS 2. È quindi possibile configurare la console MPS 2 per la somministrazione o l'immagazzinamento. Per la configurazione per la somministrazione, fare riferimento alle istruzioni seguenti relative al riempimento del reservoir e al debollaggio del sistema.

#### RIEMPIMENTO DEL SISTEMA DI CIRCOLAZIONE DELL'ACQUA DELLA CONSOLE MPS 2

#### DEBOLLAGGIO INIZIALE ACQUA DEL SISTEMA

Dopo la pulizia, il sistema di circolazione dell'acqua deve essere riempito con acqua e tutta l'aria deve essere espulsa dal sistema stesso prima dell'utilizzo in modo da garantire il funzionamento corretto della console MPS 2. Per riempire il sistema di circolazione dell'acqua, eseguire i passaggi riportati in "Debollaggio iniziale acqua del sistema" nel capitolo 5.

#### IMMAGAZZINAMENTO DELLA CONSOLE

#### DESCRIZIONE

Se non viene utilizzata, la console MPS 2 deve essere pulita e svuotata correttamente, quindi immagazzinata in un luogo fresco, asciutto e al riparo dalle basse temperature.

#### TRASPORTO DELLA CONSOLE

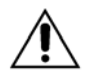

Il trasporto della console MPS 2 è limitato. Il trasporto della console MPS 2 montata su un carrello autonomo (Stand Alone Cart, RIF 5001005) deve essere eseguito *solo*:

- 1. senza il reservoir ipotermico (RIF 5001001) collegato; o
- 2. con il reservoir ipotermico scaricato e montato direttamente a contatto con la console MPS 2 (su uno dei due lati), o
- 3. con il reservoir ipotermico direttamente dietro la console MPS 2.

La console MPS 2 deve essere scaricata completamente prima di essere trasportata al di fuori della struttura sanitaria. Ciò consente di evitare danni ai componenti elettronici e proteggere il sistema dal congelamento.

# **CONDIZIONI DI TRASPORTO E CONSERVAZIONE**

- Da 2° C a 60° C (da 36° F a 140° F)
- Dallo 0% all'80% di umidità relativa (RH) (non condensante)

#### INTERVENTI DI MANUTENZIONE PROGRAMMATI

#### DESCRIZIONE

Gli interventi di manutenzione della console MPS 2 sono eseguiti da un tecnico autorizzato Quest in base all'apposito programma (Service Maintenance Schedule) e al contratto sottoscritto dal cliente. I clienti MPS che non risiedono negli USA devono rivolgersi al servizio di assistenza appropriato. Durante gli interventi programmati di manutenzione, il tecnico esegue le operazioni indicate di seguito.

- Pulisce il sistema.
- Ispeziona il sistema per individuare e, se necessario, sostituire eventuali componenti usurati o difettosi.
- Verifica il corretto funzionamento delle pompe.

In caso di domande o per ulteriori informazioni sui Service Contracts (Contratti di assistenza), rivolgersi al nostro MPS Service Department:

+1(888) 510-7623 (24 ore) +1 (800) 627-0226, interno 449 +1 (972) 390-9800, interno 449 custserveweb@questmedical.com www.questmedical.com

> Quest Medical, Inc. One Allentown Parkway Allen, Texas 75002-4211 USA

 $\Lambda$ 

**RIVOLGERSI SOLO A TECNICI AUTORIZZATI QUEST MEDICAL.** Quest Medical, Inc., non può garantire il funzionamento sicuro della console MPS 2 in caso di interventi di assistenza eseguiti da tecnici non autorizzati. Qualsiasi intervento di assistenza non autorizzato rende nulle tutte le garanzie.

# PANORAMICA

#### DESCRIZIONE

Il capitolo Individuazione dei guasti rappresenta un punto di riferimento prezioso in caso di condizioni che attivano un allarme e visualizzano di messaggi di errore. Per un elenco dei messaggi di errore della console MPS 2, delle cause e delle azioni correttive, fare riferimento alle tabelle seguenti. I termini "CAUTION" ("ATTENZIONE") e "WARNING" (AVVERTENZA) sono omessi nei messaggi qui riportati.

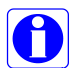

Qualora il problema non venisse risolto sulla base delle istruzioni riportate nel presente capitolo, rivolgersi al servizio di assistenza clienti, aperto 24 ore al giorno, al numero (888) 510-7623.

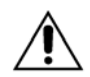

**RIVOLGERSI SOLO A TECNICI AUTORIZZATI QUEST MEDICAL.** Quest Medical, Inc., non può garantire il funzionamento sicuro della console MPS 2 in caso di interventi di assistenza eseguiti da tecnici non autorizzati. Qualsiasi intervento di assistenza non autorizzato rende nulle tutte le garanzie.

#### PROCEDURA DI SOSTITUZIONE DI EMERGENZA

#### DESCRIZIONE

La procedura di sostituzione di emergenza consente di sostituire un set di somministrazione difettoso durante un intervento chirurgico. Nella procedura sono indicate le tecniche corrette di clampaggio delle linee di ingresso di sangue e cristalloide e della linea di somministrazione della cardioplegia.

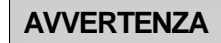

Durante l'utilizzo della console MPS 2, clampare sempre tutte le entrate cardioplegiche e le linee di somministrazione PRIMA DI APRIRE lo sportello ROSSO della console MPS 2. Il mancato clampaggio delle linee causa il flusso illimitato (libero) delle soluzioni, incluso il drenaggio dalla linea arteriosa del circuito extracorporeo, e possibili lesioni al paziente.

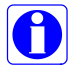

A seconda della configurazione del circuito, potrebbe non essere necessario tagliare la tubazione della linea del sangue.

# CLAMPAGGIO DELLE LINEE

#### Linea del sangue

1. All'estremità dell'ossigenatore ematico, clampare la tubazione della linea del sangue in due punti. Tagliare la tubazione tra le due clampe.

#### Linea del cristalloide

2. Clampare la sacca del cristalloide e disconnettere il perforatore.

#### Linea di sfiato

3. Clampare la linea di sfiato e disconnetterla dal reservoir di cardiotomia.

#### Scambiatore di calore

4. Clampare l'estremità prossimale della prolunga e l'estremità distale della linea di uscita dello scambiatore (figura 9-1). Scollegare la linea di uscita dello scambiatore di calore dalla prolunga.

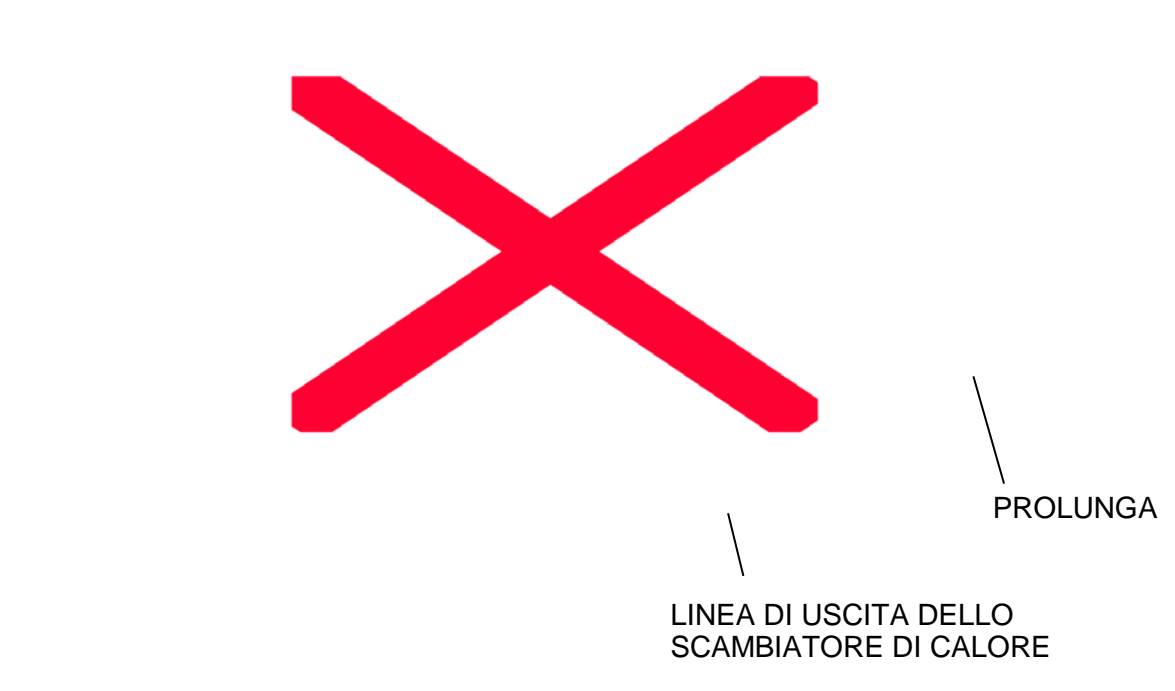

FIGURA 9-1: CLAMPAGGIO DELLE LINEE DI SOMMINISTRAZIONE

5. Aprire gli sportelli interno ed esterno della console e rimuovere la cassetta sangue:cristalloide.

- 6. Scollegare le linee di somministrazione dell'agente di arresto e dell'additivo e rimuovere lo scambiatore di calore. Smaltire correttamente il set di somministrazione.
- 7. Installare il nuovo set di somministrazione come descritto nella procedura "Installazione del set di somministrazione" nel capitolo 6 Configurazione.

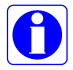

Se al passaggio 1 la tubazione della linea del sangue è stata tagliata, è necessario un connettore da ¼ poll. x ¼ poll. (6,35 mm x 6,35 mm) per il collegamento della linea del sangue all'ossigenatore.

#### 8. Rimuovere le clampe.

#### PRIMING DEL SET DI SOMMINISTRAZIONE

Premere il tasto funzione **<PRIME>** per iniziare la sequenza di priming. Fare riferimento a "Priming del set di somministrazione" nel capitolo Somministrazione della cardioplegia.

#### PANORAMICA DEL SISTEMA DI BACKUP MPS

#### DESCRIZIONE

Il sistema di backup MPS (5001017 manovella laterale tutto cristalloide e 5001021 manovella frontale tutto sangue) viene utilizzato per garantire la somministrazione delle soluzioni in caso di interruzioni di corrente o se la console MPS diventa inutilizzabile.

Per installare e utilizzare il sistema di backup MPS, procedere come indicato di seguito. Le istruzioni sono riportate anche sopra il sistema di backup MPS stesso.

#### PER INSTALLARE IL SISTEMA DI BACKUP MPS (MPBUS)

- 1. Clampare entrambe le linee di ingresso dirette verso la cassetta della pompa principale.
- 2. Aprire lo sportello esterno della console MPS.
- 3. Aprire lo sportello interno rosso della console MPS e rimuovere la cassetta della pompa principale dai perni di allineamento. Ripiegarla sopra lo scambiatore di calore.
- 4. Posizionare il sistema di backup MPS (MPBUS) sopra la console MPS. Allineare i fori nella parte inferiore del sistema MPSBUS ai perni di allineamento della cassetta della pompa principale.
- 5. Premere saldamente il sistema MPBUS contro la parte anteriore della console MPS in modo che entrambe le serrature con scatto a molla del sistema MPBUS si fissino ai rulli delle serrature dello sportello della console MPS.
- 6. Aprire lo sportello del sistema MPBUS.

- 7. Reinstallare la cassetta della pompa principale sui perni di allineamento del sistema MPBUS.
- 8. Chiudere la serratura dello sportello del sistema MPBUS.
- 9. Estrarre il separatore di pressione monouso dalla confezione.
- 10. Collegare il luer maschio della linea del separatore di pressione alla porta del luer femmina sulla parte superiore sinistra del sistema MPBUS.
- 11. Collegare il luer femmina della linea del separatore di pressione alla porta del luer maschio all'estremità della linea di sfiato del set di somministrazione MPS.
- 12. Rimuovere la linea di sfiato dalla valvola di sfiato.
- 13. Rimuovere le clampe da entrambe le linee di ingresso dirette verso la cassetta della pompa principale.
- Rimuovere la linea di somministrazione dalle valvole di somministrazione anterograda e 14. retrograda.
- Per la velocità di somministrazione richiesta, fare riferimento al grafico riportato 15. sull'etichetta anteriore del sistema MPBUS. Per iniziare il pompaggio, girare la manovella nella direzione indicata dalla freccia.
- Durante la somministrazione, monitorare la pressione osservando l'indicatore di 16. pressione.
- \* La maniglia della manovella può essere installata su entrambi i lati del sistema MPBUS 5001017.

La maniglia della manovella è invece fissa sul sistema MPBUS 5001021.

#### SOMMINISTRAZIONE DI AGENTE DI ARRESTO E ADDITIVO NEL SISTEMA DI BACKUP MPS (MPBUS)

- 1. Collegare la siringa al rubinetto dell'agente di arresto o dell'additivo.
- 2. Chiudere il rubinetto dell'agente di arresto o dell'additivo sullo scambiatore di calore.
- Aspirare con la siringa per rimuovere il contenuto della cassetta dell'agente di arresto o 3. dell'additivo.
- 4. Chiudere il rubinetto in corrispondenza della cassetta dell'agente di arresto o dell'additivo.

5. Iniettare il contenuto della cassetta dell'agente di arresto o dell'additivo nello scambiatore di calore in base al protocollo. Per la velocità di somministrazione richiesta, fare riferimento alla tabella relativa alla somministrazione di agente di arresto o additivo riportata sull'etichetta anteriore del sistema MPBUS.

# PRECAUZIONI OPERATIVE

- L'utente deve innanzitutto clampare entrambe le linee di ingresso prima di aprire lo sportello interno rosso del sistema MPS.
- L'utente è responsabile della somministrazione delle concentrazioni corrette di agente di arresto e additivo.
- L'utente è responsabile del monitoraggio della pressione, come indicato dal protocollo ospedaliero.
- Il set di somministrazione MPS 2 non deve essere utilizzato in caso di danni visibili.
- Il sistema di backup MPS, se associato alla console MPS 2 e al set di somministrazione cardioplegica, deve essere utilizzato da perfusionisti e chirurghi appositamente formati per la somministrazione di soluzioni cardioplegiche al miocardio durante gli interventi a cuore aperto.

#### MANUTENZIONE

- Ogni sei mesi: ruotare la manovella e verificare il movimento di pistoni e valvole.
- Una volta all'anno: verificare la calibrazione dell'indicatore della pressione.
### MESSAGGI VISUALIZZATI

#### MESSAGGIO

Add Line Occluded Re-set Conc to reuse (Linea addit occlusa Reimpostare conc per riuso) Additive Cassette Empty (Cassetta additivo vuota) Arrest Agent Cassette Empty (Cassetta agente arresto vuota) Additive Cassette Full Do Not Overfill (Addit pieno Non sovrariempire) Arrest Agent Cassette Full Do Not Overfill (Agente arresto pieno Non sovrariempire) Additive Cassette Overfilled Remove Some Fluid (Addit troppo pieno Rimuovere liquido) Arr Agent Cassette Overfilled Remove Some Fluid (Agente arresto troppo pieno Rimuovere liquido) Additive Fluid Low < 10 ml (Additivo basso < 10 ml) Arrest Agent Low < 10 ml (Agente arr. basso < 10 ml) Additive Conc Zeroed Re-set Conc to reuse (Conc addit a zero Reimpostare conc) Arrest Conc Zeroed Re-set Conc to reuse (Conc arresto a zero Reimpostare conc) ADDITIVE IS DISABLED Fill chamber and press ENABLE to use (ADDIT DISATTIVATO Riempire camera e premere ATTIVA) ARREST IS DISABLED Fill chamber and press ENABLE to use (AGENTE ARRESTO DISATTIVATO Riempire camera e premere ATTIVA) Air In Bubble Trap After Prime (Aria in bubble trap dopo priming) Air in delivery line (Aria in linea somm.) Air In Delivery Line After Prime (Aria in linea somm. dopo priming) Ante Valve Failed (Err valvola ante) Aortic Sensor Error (Err sensore aortica) Retro Sensor Error (Err sensore retro) ARREST IS DISABLED Fill chamber And Test Before Use (ARRESTO DISATTIVATO Riempire camera e testare prima dell'uso) Bubble Detector Error (Err rilevatore aria) Cannot Control Delivery Valve (Controllo valvola somm. impossibile) Cardioplegia Temp Sensor Failure (Errore sensore temp cardioplegia) Cryst Source Vol Low < 150 ml (Volume orig. crist. basso < 150 ml) Crystalloid < 50 ml (Cristalloide < 50 mL) Crystalloid Source Empty (Orig. cristalloide vuota) Delivery line Is occluded Flow set To zero (Linea sommin occlusa Flusso su zero) Excessive Inlet Pressure Check Source Line (Pressione entrata eccessiva Ver. linea origine) Is there Fluid In the Bubble Trap? (È presente liquido nella bubble trap?) Is there Fluid In the Delivery Line? (È presente liquido nella linea somm.?) H2O Purging/Testing Will Finish In Less Than 100 Sec (Debolla/test H2O Fine entro 100 sec) Heater Control Fault Warm Regulation Mode Will Be Disabled (Err contr riscaldat Mod. regolaz. caldo verrà disattivata) Inadequate Inlet Fill Check Blood Source (Riempim. entrata inadeguato Verif. orig. sangue) Inadequate Inlet Fill Check Cryst Source (Riempim. entrata inadeguato Ver. origine csrist.) Inconsistent Temps Check Circ for air Setpoint turned off (Temp. non coerenti Verif. aria in circ Valore preimp. OFF) Internal Error Turn Power Off & On And Then Resume Case (Errore interno Spegnere/riaccendere e riprendere int.) Internal Timing Error Will Try To Correct (Err timing interno Tentata autocorrez.) Level Detector Error may be Interference at electrical source (Err rilevatore liv. Possib. interferenza in alim. elettrica) Manually Vent Bubble Trap (Sfiato manuale bubble trap) Pump Initialized Resume flow (Pompa inizializzata Riprendere flusso) Outer Door Open - Close Door To Continue (Sport. est. aperto Chiudere sport. per continuare) Over Max Temp Turning Circ Off (AVVERTENZA Temp max superata Circ verrà disatt)

Overpressure In Arrest Pump (Sovrapressione in pompa arresto) Overpressure In Additive Pump (Sovrapressione in pompa addit.) Pressure Test Error Check Circuit/Valves (Errore test pressione Verif. circ./valv.) Reservoir Temp Sensor Failure (Errore sensore temp reservoir) Retro Valve Failed (Err valvola retro) Stuck Key Detected (Rilevato tasto bloccato) Stop Flow To Replace Crystalloid Bag (Stop flusso e sost. sacca cristalloide) System Pressure Sensor Error (Errore sensore pressione sistema) Unable to Maintain Flow Rate Setting (Impossib. mantenere impostazione flusso) Vent Valve Error (Err valvola sfiato)

| MESSAGGIO<br>VISUALIZZATO                            | CAUSA                                                            | AZIONE CORRETTIVA                                                                                                    |
|------------------------------------------------------|------------------------------------------------------------------|----------------------------------------------------------------------------------------------------|
| Linea addit occlusa<br>Reimpostare conc<br>per riuso | La linea dell'additivo è<br>clampata oppure<br>occlusa.          | 1. Verificare che le tubazioni entrino correttamente nel canale e non siano incastrate nello sportello esterno.                                                                                                    |
| Linea addit occlusa<br>Reimpostare conc<br>per riuso | La linea dell'agente di<br>arresto è clampata<br>oppure occlusa. | 2. Verificare la linea di infusione e la posizione del rubinetto a tre vie, quindi premere il tasto freccia <b><confirm></confirm></b> ( <conferma>). È quindi possibile reimpostare la concentrazione per eseguire un nuovo test e riavviare la somministrazione dell'additivo.</conferma> |
|                                                      |                                                                  | 3. <b>Rivolgersi al servizio di assistenza</b><br>se il messaggio viene visualizzato<br>nuovamente dopo aver risolto il problema<br>della linea dell'additivo.                                                                                                    |
| Cassetta additivo<br>vuota                           | La cassetta indicata è<br>vuota.                                 | 1. Premere il tasto freccia <b><refill></refill></b> ( <riempi>), quindi riempire la cassetta vuota.</riempi>                                                                                                    |
| Cassetta agente<br>arresto vuota                     |                                                                  | <ol> <li>Premere il tasto freccia <continue><br/>(<continua>) per procedere senza che<br/>venga somministrato l'agente di arresto.</continua></continue></li> <li>Verificare che il rubinetto a tre vie non<br/>sia aperto.</li> </ol>                                                      |
|                                                      |                                                                  | 4. <b>Rivolgersi al servizio di assistenza</b> se<br>la cassetta non fosse vuota o se il<br>messaggio viene visualizzato nuovamente<br>dopo aver riempito la cassetta.                                                                                                    |

| MESSAGGIO<br>VISUALIZZATO                                                                      | CAUSA                                                                                     | AZIONE CORRETTIVA                                                                                                    |
|------------------------------------------------------------------------------------------------|-------------------------------------------------------------------------------------------|----------------------------------------------------------------------------------------------------|
| Addit pieno Non sovrariempire                                                                  | La console MPS 2 ha<br>rilevato che la cassetta<br>indicata è piena.                      | 1. Premere il tasto freccia <b><continue></continue></b> ( <continua>).</continua>                                                                                                    |
| Agente arresto pieno<br>Non sovrariempire                                                      |                                                                                           |                                                                                                    |
| Addit troppo pieno<br>Rimuovere liquido<br>Agente arresto troppo<br>pieno Rimuovere<br>liquido | La cassetta indicata è<br>troppo piena.                                                   | <ol> <li>Rimuovere una parte del liquido della<br/>cassetta, quindi premere il tasto freccia</li> <li><b><continue></continue></b> (<continua>). Fare<br/>riferimento alle procedure "Riempimento<br/>delle cassette dell'agente di arresto e<br/>dell'additivo" nel capitolo<br/>Somministrazione della cardioplegia.</continua></li> <li>Rivolgersi al servizio di assistenza se il<br/>messaggio viene visualizzato nuovamente<br/>dopo aver regolato il volume della<br/>cassetta.</li> </ol> |
| Additivo basso < 10<br>ml<br>Agente arr. basso <<br>10 ml                                      | Il volume della cassetta<br>indicata è inferiore a 10<br>ml.                              | <ol> <li>Premere il tasto freccia <refill><br/>(<riempi>), quindi riempire la cassetta.<br/>Fare riferimento alle procedure<br/>"Riempimento delle cassette dell'agente<br/>di arresto e dell'additivo" nel capitolo<br/>Somministrazione della cardioplegia.</riempi></refill></li> <li>Rivolgersi al servizio di assistenza<br/>se la cassetta non fosse vuota o se il<br/>messaggio viene visualizzato<br/>nuovamente dopo aver riempito la<br/>cassetta.</li> </ol>                           |
| Conc addit a zero<br>Reimpostare conc<br>Conc arresto a zero<br>Reimpostare conc               | La console MPS 2 ha<br>rilevato che si è<br>verificato un errore sulla<br>pompa indicata. | <ol> <li>Premere il tasto freccia <b><confirm></confirm></b><br/>(<b>&lt;</b>CONFERMA&gt;) per continuare la<br/>somministrazione.</li> <li>Per riutilizzare la pompa, premere il<br/>tasto relativo all'additivo o all'agente di<br/>arresto e impostare la concentrazione<br/>richiesta.</li> </ol>                                                                                                    |
|                                                                                                |                                                                                           | Nota: è possibile reimpostare la concentrazione per eseguire un nuovo test e riavviare la                                                                                                    |

3. L'additivo o l'agente di arresto può

dell'agente di arresto.

somministrazione dell'additivo o

| MESSAGGIO<br>VISUALIZZATO                                            | CAUSA                                                                                                    | AZIONE CORRETTIVA                                                                                                    |
|----------------------------------------------------------------------|----------------------------------------------------------------------------------------------------|----------------------------------------------------------------------------------------------------|
|                                                                      |                                                                                                    | essere rimosso manualmente dalla<br>cassetta servendosi di una siringa ed<br>essere quindi iniettato nello scambiatore<br>di calore dopo aver rimosso la valvola di<br>non ritorno dell'agente di arresto o<br>dell'additivo. |
|                                                                      |                                                                                                    | 4. Rivolgersi al servizio di assistenza se<br>il messaggio persiste dopo aver pulito la<br>linea dell'additivo o dell'agente di arresto.                                                                                      |
| ADDIT<br>DISATTIVATO<br>Riempire camera e<br>premere ATTIVA          | La camera dell'additivo<br>è stata disattivata<br>quando si è verificato un<br>errore durante il priming<br>dell'additivo. | 1. Premere il tasto freccia <b><enable></enable></b><br>( <attiva>) dopo aver verificato che<br/>nella cassetta è presente l'additivo e aver<br/>consentito il completamento del priming.</attiva>                            |
| AGENTE ARRESTO<br>DISATTIVATO<br>Riempire camera e<br>premere ATTIVA | Il priming non è stato<br>completato durante la<br>configurazione.                                                         | Nota: è possibile reimpostare la<br>concentrazione per eseguire un<br>nuovo test e riavviare la<br>somministrazione dell'additivo o<br>dell'agente di arresto.                                                                |
| F                                                                    |                                                                                                    | 2. L'additivo può essere rimosso<br>manualmente dalla cassetta servendosi<br>di una siringa ed essere quindi iniettato<br>nello scambiatore di calore.                                                                        |
|                                                                      |                                                                                                    | 3. Rivolgersi al servizio di assistenza se<br>il messaggio viene visualizzato<br>nuovamente dopo aver risolto il problema<br>della linea dell'additivo.                                                                       |

Aria in bubble trap Le linee di ingresso del 1. Verificare che le linee di origine siano

| MESSAGGIO<br>VISUALIZZATO | CAUSA                                                                                                    | AZIONE CORRETTIVA                                                                                                    |
|---------------------------|----------------------------------------------------------------------------------------------------|----------------------------------------------------------------------------------------------------|
| dopo priming              | dopo priming<br>sangue/cristalloide<br>potrebbero essere<br>completamente o<br>parzialmente occluse<br>oppure avere una<br>pressione insufficiente<br>per il riempimento della<br>cassetta. | <ul> <li>aperte e che la linea arteriosa sia pressurizzata.</li> <li>2. Verificare che la manopola di camplaggio dello scambiatore di calore sia completamente girata in senso orario nella posizione clampata (bloccata).</li> <li>3. Verificare le linee di ingresso e l'installazione del set di somministrazione della cardioplegia, quindi premere il tasto</li> </ul>                                               |
|                           | Il set di<br>somministrazione della<br>cardioplegia non è<br>installato correttamente.<br>Un sensore è difettoso.                                                                           | <ul> <li>freccia <correct> (<correggi>)</correggi></correct></li> <li>per continuare il priming.</li> <li>4. Se l'errore si verifica di nuovo e il set<br/>di somministrazione è installato<br/>correttamente, premere il tasto freccia</li> <li><disable> (<disattiva>). Rivolgersi</disattiva></disable></li> </ul>                                                                                                    |
|                           | Lo scambiatore di calore<br>non è bloccato in<br>posizione.                                                                                                    | al servizio di assistenza. La cardioplegia<br>prosegue dalla console MPS 2 ma senza<br>lo sfiato automatico dell'aria nella bubble<br>trap.                                                                                                    |
| Aria in linea somm.       | Il rilevatore di aria nella<br>linea ha rilevato aria<br>nella linea di<br>somministrazione.                                                                                                | <ol> <li>Verificare visivamente la presenza di<br/>aria.</li> <li>Verificare che la tubazione sia<br/>inserita completamente nel blocco del<br/>sensore. Rimuovere la tubazione e</li> </ol>                                                                                                    |
|                           | La tubazione non è<br>inserita correttamente<br>nel sensore dell'aria.                                                                                                    | reinserirla nel sensore in una posizione<br>leggermente diversa.<br>3. Se è presente aria nelle linee di<br>somministrazione, PREMERE il tasto<br><hold vol="">, deviare il flusso</hold>                                                                                                    |
|                           | Un sensore è difettoso.                                                                                                    | cardioplegico dal paziente e debollare.<br>Premere il tasto freccia <b><continue></continue></b><br>( <continua>) per continuare. Al<br/>termine, premere nuovamente il tasto<br/><b><hold vol=""></hold></b>.</continua>                                                                                                    |
|                           |                                                                                                    | 4. Se l'errore si verifica di nuovo dopo il<br>debollaggio della linea di<br>somministrazione, premere il tasto<br>freccia <b><disable sensor=""></disable></b><br>( <disattiva sensore="">) e rivolgersi al<br/>servizio di assistenza. La<br/>somministrazione della cardioplegia<br/>prosegue dalla console MPS 2 ma senza<br/>il monitoraggio della presenza di aria<br/>nella linea di somministrazione.</disattiva> |

Aria in linea somm. La tubazione non è 1. Verificare che la tubazione sia

| MESSAGGIO<br>VISUALIZZATO                                             | CAUSA                                                                                                    | AZIONE CORRETTIVA                                                                                                    |
|-----------------------------------------------------------------------|----------------------------------------------------------------------------------------------------|----------------------------------------------------------------------------------------------------|
| dopo priming                                                          | inserita correttamente<br>nel sensore dell'aria.<br>La clampa della<br>tubazione è rimasta in<br>sede durante il priming.<br>Il set di<br>somministrazione della<br>cardioplegia non è<br>installato correttamente.<br>Un sensore è difettoso. | <ul> <li>inserita completamente nel blocco del sensore. Premere il tasto freccia</li> <li><correct> (<correggi>) per continuare la sequenza di priming.</correggi></correct></li> <li>2. Se è presente aria nelle linee di somministrazione, PREMERE il tasto</li> <li><hold vol="">, deviare il flusso cardioplegico dal paziente e debollare. Premere il tasto freccia <continue> (<continua>) per continuare. Al termine, premere nuovamente il tasto</continua></continue></hold></li> <li><hold vol="">.</hold></li> <li>3. Se l'errore si verifica di nuovo e il set di somministrazione è installato correttamente, premere il tasto freccia <disable> (<disattiva>). Rivolgersi al servizio di assistenza. La somministrazione della cardioplegia prosegue dalla console MPS 2 ma senza il monitoraggio della presenza di aria nella linea di somministrazione.</disattiva></disable></li> </ul> |
| Err valvola ante                                                      | Si è verificata una<br>fuoriuscita di liquido<br>dalla valvola di<br>somministrazione<br>anterograda.                                                                                                    | <ol> <li>Verificare che la valvola funzioni<br/>correttamente.</li> <li>Pulire la valvola con acqua calda e<br/>quindi con alcol.</li> <li>Premere ripetutamente sulla valvola<br/>per verificarne il funzionamento corretto.</li> </ol>                                                                                                    |
| Err sensore aortica<br>Err sensore retro                              | Il trasduttore esterno<br>indicato non è collegato<br>oppure è difettoso.                                                                                                    | <ol> <li>Verificare i collegamenti dei<br/>trasduttori esterni, quindi premere il tasto<br/>freccia <retest> (<ritesta>).</ritesta></retest></li> <li>Se l'errore si verifica di nuovo, selezio-<br/>nare il sensore della pressione del sistema.</li> <li>Se l'errore si verifica di nuovo,<br/>rivolgersi al servizio di assistenza.</li> </ol>                                                                                                    |
| ARRESTO<br>DISATTIVATO<br>Riempire camera e<br>testare prima dell'uso | La camera dell'agente di<br>arresto è stata<br>disattivata quando si è<br>verificato un errore<br>durante il priming<br>dell'agente di arresto.<br>Il priming non è stato<br>completato durante la<br>configurazione.                          | <ol> <li>Premere il tasto freccia <enable><br/>(<attiva>) dopo aver verificato che nella<br/>cassetta è presente l'agente di arresto e<br/>aver consentito il completamento del<br/>priming.</attiva></enable></li> <li>Nota: è possibile reimpostare la<br/>concentrazione per eseguire un<br/>nuovo test e riavviare la<br/>somministrazione dell'additivo o<br/>dell'agente di arresto</li> </ol>                                                                                                    |

| MESSAGGIO<br>VISUALIZZATO              | CAUSA                                                                                                    | AZIONE CORRETTIVA                                                                                                    |
|----------------------------------------|----------------------------------------------------------------------------------------------------|----------------------------------------------------------------------------------------------------|
|                                        |                                                                                                    | <ol> <li>L'agente di arresto può essere<br/>rimosso manualmente dalla cassetta<br/>servendosi di una siringa ed essere<br/>quindi iniettato nello scambiatore di<br/>calore.</li> <li>Rivolgersi al servizio di assistenza se</li> </ol>                                                                                                    |
|                                        |                                                                                                    | il messaggio viene visualizzato<br>nuovamente dopo aver risolto il problema<br>della linea dell'agente di arresto.                                                                                                    |
| Err rilevatore aria                    | La diagnostica<br>elettronica ha rilevato un<br>errore nel rilevatore di<br>aria nella linea.                                                    | <ol> <li>Premere il tasto freccia <retest><br/>(<ritesta>).</ritesta></retest></li> <li>Se l'errore si verifica di nuovo,<br/>premere <disable> (<disattiva>).<br/>La somministrazione della cardioplegia<br/>prosegue dalla console MPS 2 ma senza<br/>il monitoraggio della presenza di aria<br/>nella linea di somministrazione.</disattiva></disable></li> </ol>                               |
| Controllo valvola<br>somm. impossibile | Una o più valvole di<br>somministrazione sono<br>difettose.                                                                                      | 1. Premere il tasto freccia<br><b><continue></continue></b> ( <continua>) per<br/>riprovare. Se l'errore persiste, rimuovere<br/>le tubazioni dalle valvole e clampare<br/>manualmente le linee come necessario.</continua>                                                                                                    |
|                                        | valvola potrebbe essere<br>ostruito dalla presenza<br>di un corpo estraneo.                                                                      | 2. Rivolgersi al servizio di assistenza.                                                                                                    |
| Errore sensore temp<br>cardioplegia    | Si è verificato un errore<br>nel sensore della<br>temperatura all'uscita<br>dello scambiatore di<br>calore durante la<br>somministrazione calda. | 1. Premere il tasto freccia<br><b><continue></continue></b> ( <continua>). Il<br/>sensore della temperatura all'ingresso<br/>dello scambiatore di calore della console<br/>MPS 2 viene regolato sulla temperatura<br/>impostata dall'utente. È inoltre possibile<br/>modificare il valore impostato per<br/>risolvere l'errore. <b>Rivolgersi al servizio</b><br/><b>di assistenza</b>.</continua> |
| Volume orig. crist.<br>basso < 150 ml  | Il cristalloide restante è<br>inferiore a 150 ml.                                                                                                | <ol> <li>Regolare la velocità del flusso su<br/>zero, quindi premere il tasto freccia</li> <li><b>REPLACE&gt;</b> (<sostit.>). Sostituire la<br/>sacca del cristalloide.</sostit.></li> <li>Premere il tasto freccia</li> <li><b>CONTINUE&gt;</b> (<continua>) per<br/>utilizzare il cristalloide restante.</continua></li> </ol>                                                                  |

| MESSAGGIO<br>VISUALIZZATO                            | CAUSA                                                                                               | AZIONE CORRETTIVA                                                                                                    |
|------------------------------------------------------|----------------------------------------------------------------------------------------------------|----------------------------------------------------------------------------------------------------|
| Cristalloide < 50 mL                                 | Il cristalloide restante è<br>inferiore a 50 ml.                                                    | <ol> <li>Regolare la velocità del flusso su<br/>zero, quindi premere il tasto freccia</li> <li><b>REPLACE&gt;</b> (<sostit.>). Fare<br/>riferimento a "Sostituzione della sacca<br/>del cristalloide" nel capitolo<br/>Somministrazione della cardioplegia.</sostit.></li> <li>Premere il tasto freccia</li> </ol>                                                                                                    |
|                                                      |                                                                                                    | <pre><continue> (<continua>) per<br/>utilizzare il cristalloide restante.</continua></continue></pre>                                                                                                    |
| Orig. cristalloide<br>vuota                          | La sacca del cristalloide<br>è vuota.                                                               | <ol> <li>Premere il tasto freccia <replace><br/>(<sostit.>). Fare riferimento a<br/>"Sostituzione della sacca del cristalloide"<br/>nel capitolo Somministrazione della<br/>cardioplegia.</sostit.></replace></li> <li>Premere il tasto freccia<br/><continue> (<continua>) per<br/>continuare la somministrazione senza<br/>cristalloide. Il rapporto sarà impostato su<br/>"Tutto sangue".</continua></continue></li> </ol>                                                                 |
| Linea sommin<br>occlusa Flusso su<br>zero            | La linea di<br>somministrazione è<br>clampata oppure<br>occlusa.<br>L'impostazione del limite       | <ol> <li>Escludere la presenza di occlusioni<br/>nella linea di somministrazione, quindi<br/>premere il tasto freccia <b><confirm></confirm></b><br/>(<conferma>).</conferma></li> <li>Aumentare il valore dell'impostazione<br/>del limite superiore della pressione.</li> </ol>                                                                                                    |
|                                                      | superiore della<br>pressione è troppo<br>bassa per la velocità del<br>flusso richiesta.             | <ol> <li>Avviare il flusso.</li> <li>Rivolgersi al servizio di assistenza<br/>se il messaggio viene visualizzato di<br/>nuovo.</li> </ol>                                                                                                    |
| Pressione entrata<br>eccessiva Ver. linea<br>origine | La pressione dell'origine<br>del liquido supera le<br>specifiche della console<br>MPS 2 > 680 mmHg. | <ol> <li>Verificare la configurazione della<br/>cardioplegia.</li> <li>Ridurre il flusso della pompa<br/>principale.</li> <li>Verificare la linea di ingresso del<br/>sangue.</li> <li>Se l'errore si verifica di nuovo,<br/>spegnere e riaccendere la console MPS<br/>2, quindi premere il tasto freccia</li> <li><b>RESUME CASE&gt;</b> (<riprendi<br>INTERVENTO&gt;).</riprendi<br></li> <li>Se l'errore si verifica di nuovo,<br/><b>rivolgersi al servizio di assistenza</b>.</li> </ol> |

| MESSAGGIO<br>VISUALIZZATO                                       | CAUSA                                                                                                    | AZIONE CORRETTIVA                                                                                                    |
|-----------------------------------------------------------------|----------------------------------------------------------------------------------------------------|----------------------------------------------------------------------------------------------------|
| È presente liquido<br>nella bubble trap?                        | Il priming del set è già<br>stato eseguito e il liquido<br>era già presente durante<br>il priming.                                                                                              | <ol> <li>Verificare che il set di<br/>somministrazione della cardioplegia<br/>contenga del liquido, quindi premere il<br/>tasto freccia <b><correct></correct></b><br/>(<correggi>) per continuare il<br/>priming.</correggi></li> <li>Se l'errore si verifica di nuovo,<br/>premere il tasto freccia <b><disable></disable></b><br/>(<disattiva>). Sulla console MPS 2<br/>viene visualizzato un messaggio di<br/>attenzione che indica all'utente di sfiatare<br/>manualmente l'aria.</disattiva></li> <li>Rivolgersi al servizio di assistenza.</li> </ol>                                                                                                    |
| È presente liquido<br>nella linea somm.?                        | Il priming del set è già<br>stato eseguito e il liquido<br>era già presente durante<br>il priming.<br>Un sensore è difettoso.                                                                   | <ol> <li>Verificare che il set di<br/>somministrazione della cardioplegia<br/>contenga del liquido, quindi premere il<br/>tasto freccia <b><correct></correct></b><br/>(<correggi>) per continuare il<br/>priming.</correggi></li> <li>Se l'errore persiste e il set di<br/>somministrazione conteneva dell'aria,<br/>premere il tasto freccia <b><disable< b=""><br/><b>SENSOR&gt;</b> (<disattiva sensore="">).<br/>La somministrazione della cardioplegia<br/>prosegue dalla console MPS 2 ma senza<br/>il monitoraggio della presenza di aria<br/>nella linea di somministrazione finché la<br/>console stessa non viene spenta</disattiva></disable<></b></li> </ol> |
| Debolla/test H2O Fine<br>entro 100 sec                          | Era in corso la<br>circolazione dell'acqua<br>(H2O) della diagnostica<br>del riscaldatore quando<br>è stato premuto il tasto<br>freccia <b><purge></purge></b><br>( <b><debol.></debol.></b> ). | 1. Attendere il completamento della<br>diagnostica (circa 100 secondi), quindi<br>selezionare la funzione richiesta.                                                                                                    |
| Err contr riscaldat<br>Mod. regolaz. caldo<br>verrà disattivata | Si è verificato un errore<br>nel circuito elettrico del<br>riscaldatore.                                                                                                    | <ol> <li>Premere il tasto freccia <confirm><br/>(<conferma>) per continuare la<br/>somministrazione senza riscaldamento.</conferma></confirm></li> <li>Riavviare il sistema MPS 2, quindi<br/>premere il tasto freccia <new case<br="">SETUP&gt; (<config. int.="" nuovo="">) per<br/>riavviare i riscaldatori e continuare la<br/>somministrazione con riscaldamento.</config.></new></li> </ol>                                                                                                    |

| MESSAGGIO<br>VISUALIZZATO                                  | CAUSA                                                                | AZIONE CORRETTIVA                                                                                                    |
|------------------------------------------------------------|----------------------------------------------------------------------|----------------------------------------------------------------------------------------------------|
|                                                            |                                                                      |                                                                                                    |
| Riempim. entrata<br>inadeguato Verif. orig.<br>sangue      | La console MPS 2 ha rilevato un riempimento di sangue insufficiente. | 1. Verificare che la linea di origine del sangue sia collegata correttamente ed escludere la presenza di clampe.                                                                                                    |
|                                                            |                                                                      | 2. Verificare che la pompa principale del sangue sia funzionante e che la pressione sia adeguata per il riempimento.                                                                                                    |
|                                                            |                                                                      | 3. Premere il tasto freccia <b><retest></retest></b> ( <b>&lt;</b> RITESTA <b>&gt;</b> ).                                                                                                    |
|                                                            |                                                                      | 4. Clampare tutte le linee, aprire lo sportello esterno, aprire lo sportello rosso e verificare se è presente dell'aria nella cassetta.                                                                                                    |
| Riempim. entrata<br>inadeguato Ver.<br>origine csrist.     | La console MPS 2 ha<br>rilevato un riempimento<br>di cristalloide    | 1. Verificare che la linea di riempimento<br>del cristalloide sia collegata<br>correttamente.                                                                                                    |
|                                                            | insufficiente.                                                       | 2. Se necessario, aumentare l'altezza della sacca del cristalloide.                                                                                                    |
|                                                            |                                                                      | 3. Se si utilizza un filtro per il cristalloide, utilizzare uno sfigmomanometro.                                                                                                    |
|                                                            |                                                                      | 4. Premere il tasto freccia <b><retest></retest></b> ( <ritesta>).</ritesta>                                                                                                    |
|                                                            |                                                                      | 5. Se la sacca del cristalloide è vuota,<br>premere il tasto freccia <b><replace></replace></b><br>( <sostit.>) per sostituire la sacca del<br/>cristalloide. Fare riferimento a<br/>"Sostituzione della sacca del cristalloide"<br/>nel capitolo Somministrazione della<br/>cardioplegia.</sostit.> |
| Temp. non coerenti<br>Verif. aria in circ                  | La console MPS 2 ha rilevato letture incoerenti                      | 1. Verificare che il sistema di circolazione dell'acqua sia debollato.                                                                                                    |
| Valore preimp. OFF                                         | della temperatura.                                                   | <ul> <li>2. Se si verifica l'errore EC169, il valore relativo alla somministrazione calda viene reimpostato automaticamente dalla console MPS su</li> <li>"" (nessun riscaldamento). Resettare il parametro, se necessario.</li> </ul>                                                               |
| Errore interno<br>Spegnere/riaccendere<br>e riprendere int | La console MPS 2 ha rilevato un errore interno.                      | 1. Riavviare la console MPS 2, quindi premere il tasto freccia <b><resume< b=""></resume<></b>                                                                                                    |
|                                                            |                                                                      | 2. Se l'errore si verifica di nuovo,                                                                                                    |

| MESSAGGIO<br>VISUALIZZATO                                         | CAUSA                                                                                                    | AZIONE CORRETTIVA                                                                                                    |
|-------------------------------------------------------------------|----------------------------------------------------------------------------------------------------|----------------------------------------------------------------------------------------------------|
|                                                                   |                                                                                                    | rivolgersi al servizio di assistenza.                                                                                                    |
| Err timing interno<br>Tentata autocorrez.                         | La console MPS 2 ha<br>rilevato un errore di<br>timing interno.                                                     | <ol> <li>Premere il tasto freccia <confirm><br/>(<conferma>) e riavviare il flusso.</conferma></confirm></li> <li>Se l'errore si verifica di nuovo,<br/>spegnere e riaccendere la console MPS</li> <li>quindi premere il tasto freccia</li> <li><b>RESUME CASE&gt;</b> (<riprendi<br>INTERVENTO&gt;).</riprendi<br></li> <li>Se l'errore si verifica di nuovo,<br/>rivolgorsi al sorvizio di assistenza</li> </ol>                                                                                                    |
| Err rilavatara liv                                                | La diagraatian                                                                                                    | A Dramana il tasta fraggia (DETECT)                                                                                                    |
| Err rilevatore IIV.<br>Possib. interferenza<br>in alim. elettrica | La diagnostica<br>elettronica ha rilevato un<br>errore nel rilevatore di<br>livello dello scambiatore<br>di calore. | <ol> <li>Premere il tasto freccia <retest><br/>(<ritesta>) per eseguire un nuovo<br/>test.</ritesta></retest></li> <li>Unità chirurgica elettrica (ESU,<br/>Electrical Surgical Unit) utilizzata vicino<br/>alla console MPS 2.</li> <li>L'ESU e la console MPS 2 sono<br/>collegate allo stesso circuito elettrico.</li> <li>Se l'errore si verifica di nuovo,<br/>premere <disable> (<disattiva>).<br/>La somministrazione della cardioplegia<br/>prosegue dalla console MPS 2 ma senza<br/>il monitoraggio del livello di aria nella<br/>bubble trap.</disattiva></disable></li> </ol> |
| Sfiato manuale<br>bubble trap                                     | La console MPS 2 con<br>una valvola disattivata<br>del rilevatore di livello<br>richiede lo sfiato<br>manuale.      | <ol> <li>Sfiatare manualmente la bubble trap.</li> <li>Fare riferimento alle procedure "Funzioni<br/>di somministrazione" nel capitolo<br/>Somministrazione della cardioplegia.</li> </ol>                                                                                                    |
| Pompa inizializzata<br>Riprendere flusso                          | La console MPS 2 ha<br>rilevato un errore del<br>meccanismo di<br>pompaggio.                                        | <ol> <li>Premere il tasto freccia <confirm><br/>(<conferma>) e riavviare il flusso.</conferma></confirm></li> <li>Se l'errore si verifica di nuovo,<br/>spegnere e riaccendere la console MPS</li> <li>quindi premere il tasto freccia</li> <li><b>RESUME CASE&gt;</b> (<riprendi<br>INTERVENTO&gt;).</riprendi<br></li> <li>Se l'errore si verifica di nuovo,<br/>rivolgersi al servizio di assistenza.</li> </ol>                                                                                                    |
| Sport. est. aperto<br>Chiudere sport. per<br>continuare           | Lo sportello esterno<br>della console è aperto.<br>Il sensore dello sportello<br>esterno è difettoso.               | <ol> <li>Chiudere lo sportello e riprendere la procedura.</li> <li>Se lo sportello è chiuso, riavviare il sistema MPS.</li> <li>Se l'errore si verifica di nuovo, rivolgersi al servizio di assistenza.</li> </ol>                                                                                                    |

| MESSAGGIO<br>VISUALIZZATO                                               | CAUSA                                                                                                    | AZIONE CORRETTIVA                                                                                                    |
|-------------------------------------------------------------------------|----------------------------------------------------------------------------------------------------|----------------------------------------------------------------------------------------------------|
|                                                                         |                                                                                                    |                                                                                                    |
| AVVERTENZA<br>Temp max superata<br>Circ verrà disatt.                   | Nel sistema di<br>circolazione è stata<br>superata la temperatura<br>massima.<br>È presente aria nel<br>sistema di circolazione<br>(debollaggio<br>inadeguato). | <ol> <li>Debollare il sistema di circolazione<br/>dell'acqua.</li> <li>Il sistema di circolazione può essere<br/>selezionato nuovamente e la normale<br/>somministrazione può essere continuata<br/>se la temperatura scende.</li> <li>Assicurarsi che nel reservoir<br/>ipotermico sia presente del ghiaccio.</li> </ol>                                                                                                    |
| Sovrapressione in<br>pompa arresto<br>Sovrapressione in<br>pompa addit. | Il sistema ha rilevato un<br>aumento della pressione<br>nella cassetta indicata.<br>Ciò significa che la<br>cassetta viene riempita<br>in modo non corretto.    | <ol> <li>Verificare che la linea dalla cassetta<br/>allo scambiatore di calore non sia<br/>ostruita (piegata o impigliata nello<br/>sportello oppure che il rubinetto non sia<br/>chiuso).</li> <li>Verificare che la pressione del<br/>sistema non sia eccessiva ed<br/>eventualmente ridurla.</li> <li>Seguire la procedura corretta per il<br/>riempimento della cassetta indicata. Fare<br/>riferimento alle procedure "Riempimento<br/>delle cassette dell'agente di arresto e<br/>dell'additivo" nel capitolo Somministrazione<br/>della cardioplegia.</li> </ol>                                              |
| Errore test pressione<br>Verif. circ./valv.                             | La console MPS 2 non è<br>in grado di creare e/o<br>mantenere la pressione<br>nelle camere di<br>pompaggio. (Si verifica<br>solo durante il priming).           | <ol> <li>Verificare la cassetta e l'installazione<br/>delle tubazioni nelle valvole e nello sfiato.<br/>Fare riferimento a "Installazione del set<br/>di somministrazione/degli accessori" nel<br/>capitolo Configurazione.</li> <li>Verificare il circuito monouso della<br/>console MPS 2 per escludere la<br/>presenza di perdite.</li> <li>Sostituire il set di somministrazione<br/>monouso della console MPS 2 ed<br/>eseguire il priming.</li> <li><b>Rivolgersi al servizio di assistenza</b><br/>se il messaggio viene visualizzato di<br/>nuovo dopo aver eseguito l'azione<br/>indicata sopra.</li> </ol> |
| Err valvola retro                                                       | Potrebbe essersi<br>verificata una fuoriuscita<br>di liquido dalla valvola di<br>somministrazione<br>retrograda.                                                | <ol> <li>Verificare che la valvola funzioni<br/>correttamente.</li> <li>Pulire la valvola con acqua calda e<br/>quindi con alcol.</li> <li>Premere ripetutamente sulla valvola</li> </ol>                                                                                                    |

## QUEST MPS® MANUALE PER LE OPERAZIONI DALLA CONSOLE

| MESSAGGIO<br>VISUALIZZATO                  | CAUSA                                                                                                    | AZIONE CORRETTIVA                                                                                                    |
|--------------------------------------------|----------------------------------------------------------------------------------------------------|----------------------------------------------------------------------------------------------------|
|                                            |                                                                                                    | per verificarne il funzionamento corretto.                                                                                                    |
| Rilevato tasto<br>bloccato                 | La console MPS 2 ha<br>rilevato che un tasto<br>potrebbe essere<br>bloccato.                                                                                                    | <ol> <li>Premere il tasto freccia<br/><b>CONTINUE&gt;</b> (<continua>).     </continua></li> <li>Se l'errore si verifica di nuovo,<br/>rivolgersi al servizio di assistenza</li> </ol>                                                                                                    |
| Stop flusso e sost.<br>sacca cristalloide  | L'operatore ha premuto<br>il tasto freccia<br><b><replace></replace></b><br>( <sostit.>) relativo al<br/>cristalloide prima di<br/>regolare la velocità del<br/>flusso su zero.</sostit.> | <ol> <li>Regolare la velocità del flusso su<br/>zero, quindi sostituire la sacca del<br/>cristalloide. Fare riferimento a<br/>"Sostituzione della sacca del cristalloide"<br/>nel capitolo Somministrazione della<br/>cardioplegia.</li> <li>Premere il tasto freccia<br/><continue> (<continua>) per<br/>ignorare la sostituzione della sacca del<br/>cristalloide.</continua></continue></li> </ol> |
| Errore sensore<br>pressione sistema        | Pressioni estremamente<br>elevate al di fuori del<br>range del sensore<br>(>680 mmHg).<br>Il sensore della<br>pressione del sistema è<br>difettoso.                                       | <ol> <li>Ridurre la pressione aprendo la valvola di sfiato.</li> <li>Premere il tasto freccia <retest> (<ritesta>) per eseguire un nuovo test del sensore.</ritesta></retest></li> <li>Se l'errore si verifica di nuovo, rivolgersi al servizio di assistenza.</li> </ol>                                                                                                    |
| Impossib. mantenere<br>impostazione flusso | Riempimento<br>inadeguato di sangue.<br>Riempimento<br>inadeguato di<br>cristalloide.<br>Le pompe non<br>funzionano<br>correttamente.                                                     | <ol> <li>Premere il tasto freccia <b><confirm></confirm></b><br/>(<conferma>) per continuare.</conferma></li> <li>Vedere Riempimento inadeguato di<br/>sangue o cristalloide.</li> <li>Se l'errore si verifica di nuovo,<br/>rivolgersi al servizio di assistenza.</li> </ol>                                                                                                    |
| Err valvola sfiato                         | Potrebbe essere la<br>conseguenza di una<br>fuoriuscita di liquido.<br>La valvola di sfiato è<br>difettosa.                                                                               | <ol> <li>Premere sulla valvola e verificarne il<br/>funzionamento corretto. Pulire la valvola<br/>con acqua calda e quindi con alcol.</li> <li>Azionare manualmente la valvola,<br/><continue> (<continua>).</continua></continue></li> <li>Se l'errore si verifica di nuovo,<br/>rivolgersi al servizio di assistenza.</li> </ol>                                                                    |

# PROBLEMI RILEVATI

#### PROBLEMA

Aria nella linea di somministrazione

Perdita di soluzione cardioplegica dal set di somministrazione o dalle cassette

La console non si accende

La modalità Flusso ciclico non si attiva

La temperatura di somministrazione e la temperatura dell'acqua sono molto diverse

Un tasto funzione, freccia o parametro non si attiva

Perdita di acqua dai collegamenti dell'acqua o dallo scambiatore di calore

| PROBLEMA<br>RILEVATO                                                                                             | CAUSA                                                                                                    | AZIONE CORRETTIVA                                                                                                    |
|----------------------------------------------------------------------------------------------------|----------------------------------------------------------------------------------------------------|----------------------------------------------------------------------------------------------------|
| Aria nella linea di<br>somministrazione                                                                          | Sfiato non corretto.                                                                                         | <ol> <li>Sfiatare manualmente la bubble trap,<br/>quindi eseguire il priming delle linee di<br/>somministrazione della cardioplegia. Fare<br/>riferimento alle procedure "Funzioni di<br/>somministrazione" nel capitolo<br/>Somministrazione della cardioplegia.</li> <li>Rivolgersi al servizio di assistenza.</li> </ol> |
| Perdita di soluzione                                                                                             | Set di                                                                                                    | 1. Sostituire il set di somministrazione o le                                                                                                    |
| cardioplegica dal set<br>di amministrazione o<br>dalle cassette                                                  | somministrazione<br>difettoso o cassette<br>difettose.                                                       | cassette.                                                                                                    |
| La console non si<br>accende                                                                                     | Il cavo di<br>alimentazione è<br>difettoso o non<br>collegato.                                               | 1. Verificare che il cavo di alimentazione<br>non sia danneggiato e sia correttamente<br>inserito nella console e in una presa elettrica<br>"hospital grade" (ovvero, di tipo                                                                                                    |
|                                                                                                    | <u>-</u>                                                                                                    | ospedaliero).                                                                                                    |
|                                                                                                    | L'interruttore di<br>alimentazione è<br>difettoso.                                                           | <ol> <li>Verificare se è presente corrente nel sito.</li> <li>Rivolgersi al servizio di assistenza.</li> </ol>                                                                                                    |
| La modalità Flusso<br>ciclico non si attiva                                                                      | La modalità è stata<br>disattivata.                                                                          | 1. Rivolgersi al servizio di assistenza Quest<br>Medical per l'attivazione della modalità<br>Flusso ciclico.                                                                                                    |
| La temperatura di<br>somministrazione e<br>la temperatura<br>dell'acqua (H <sub>2</sub> 0) sono<br>molto diverse | Il sensore a infrarossi<br>è ricoperto da una<br>patina o sul sensore<br>sono presenti tracce<br>di liquido. | 2. Pulire il sensore della temperatura a<br>infrarossi con un tampone di cotone<br>inumidito con alcol.                                                                                                    |
| Un tasto funzione,<br>freccia o parametro<br>non si attiva                                                       | Il tasto è stato<br>premuto durante lo<br>stato di inattività.                                               | 1. Verificare che lo stato della console sia<br>tale da consentire l'utilizzo del tasto premuto<br>(fare riferimento alle istruzioni appropriate<br>relative al tasto).                                                                                                    |
|                                                                                                    | Il tasto è difettoso.                                                                                        | 2. Rivolgersi al servizio di assistenza.                                                                                                    |
| Perdita di acqua dai                                                                                             | Linee dell'acqua                                                                                             | 1. Sostituire il set di somministrazione o le                                                                                                    |
| collegamenti<br>dell'acqua o dallo                                                                               | difettose o<br>scambiatore di caloro                                                                         | linee dell'acqua.                                                                                                    |
| scambiatore di calore                                                                                            | difettoso.                                                                                                   |                                                                                                    |

### SCHERMATE

### DESCRIZIONE

Questa sezione contiene un elenco di tutte le schermate dei messaggi utilizzate sulla console MPS 2. Queste sono classificate in due gruppi: interfaccia utente e messaggio di errore. I messaggi sono costituiti da una schermata da quattro righe e 20 caratteri. L'elenco è in ordine numerico. La voce accanto al numero dell'elemento è un identificatore unico relativo a quella schermata, vale a dire, UI S099 è lo stato #99 dell'interfaccia utente: EM S101 è lo stato #101 del messaggio di errore. Nei manuali tradotti in lingue diverse dall'inglese, la schermata tradotta viene indicata accanto alla schermata in inglese.

| 1. UI <b>S</b> 099                                                | 1. UI S099                                                                                                    |
|-------------------------------------------------------------------|----------------------------------------------------------------------------------------------------|
| Quest Medical Inc.                                                | Quest Medical Inc. Quest Medical Inc.                                                                                                    |
| CAUTION<br>Diagnostic Problem<br>Service Required<br>PROCEED      | ATTENZIONE ATTENZIONE<br>Probl. diagnostico<br>Rich. assistenza<br>PROCEDI PROCEDI                                                                                                    |
| 3. EM S100E<br>(not in use)                                       | 3. EM S100E                                                                                                    |
|                                                                   |                                                                                                    |
| 4. EM S101<br>(not in use)                                        | 4. EM S101                                                                                                    |
|                                                                   |                                                                                                    |
| 5. UI S102                                                        | 5. UI S102                                                                                                    |
| POWER ON<br>Are all displays and<br>parameter keys lit?<br>NO YES | ACCENSIONE ACCENSIONE<br>Display e tasti<br>parametro accesi?<br>NO SÌ NO SÌ                                                                                                    |
| 6. UI S103                                                        | 6. UI S103                                                                                                    |
| << WARNING<br>Displays<br>may be invalid<br>CONTINUE RETEST       | <pre>&lt;&lt; AVVERTENZA IL display può essere non valido CONTINUA RITESTA </pre> <pre> </pre> <pre> </pre> |

| 7. UI S104                                                         | 7. UI S104                                                                                                    |
|--------------------------------------------------------------------|----------------------------------------------------------------------------------------------------|
| PROTOCOL RESUME<br>Select Option<br>NEW CASE<br>SET DELTS SET UP   | PROTOCOLLO       RICHIAMA       PROTOCOLLO       RICHIAMA         Seleziona       opzione       Seleziona       Opzione         NUOVO       NUOVO       IMP.DFLTS       CASO |
| 8. UI S105<br>(not in use)                                         | 8. UI S105                                                                                                    |
| << Select Option NEW CASE SET DFLTS SET UP                         | << Seleziona opzione Unused NUOVO IMP.DFLTS CASO                                                                                                    |
| 9. UI S106                                                         | 9. UI S106                                                                                                    |
| Flow Mode is NORMAL<br>Arrest Source Conc<br>is 2mEq/mL<br>CONFIRM | Mod. Flusso NORMALE<br>Conc orig. arresto<br>è 2 mEq/mL<br>CONFERMA                                                                                                    |
| 10. UI S107                                                        | 10. UI S107                                                                                                    |
| Defaults Mode<br>Press parameter key<br>to change defaults<br>EXIT | Mod. Default<br>Prem. tasto param.<br>per cambiare dflt<br>ESCI<br>Mod. Default<br>Prem. tasto param.<br>Per cambiare dflt<br>ESCI                                           |

11. UI S108 11. UI S108

| SET DEFAULT         | IMPOSTA DEFAULT     | IMPOSTA DEFAULT     |
|---------------------|---------------------|---------------------|
| blood : cryst ratio | Rapp. sangue:crist. | Rapp. sangue:crist. |
|                     |                     |                     |

| 12. UI S109                                       | 12. UI \$109                                                                                                    |
|---------------------------------------------------|----------------------------------------------------------------------------------------------------|
| SET DEFAULT<br>HI arrest deliv conc<br>in mEq/L   | IMPOSTA DEFAULT<br>Conc sol arr ALTA<br>in mEq/L<br>IMPOSTA DEFAULT<br>Conc sol arr ALTA<br>in mEq/L                                            |
| 13. UI S110                                       | 13. UI S110                                                                                                    |
| SET DEFAULT<br>LO arrest deliv conc<br>in mEq/L   | IMPOSTA DEFAULT<br>Conc sol arr BASSA<br>in mEq/L<br>IMPOSTA DEFAULT<br>Conc sol arr BASSA<br>in mEq/L<br>IMPOSTA DEFAULT<br>Conc sol arr BASSA |
| 14. UI S111                                       | 14. UI S111                                                                                                    |
| SET DEFAULT<br>Additive deliv conc<br>in mL/L     | IMPOSTA DEFAULT<br>Conc addit sommin<br>in mL/L IMPOSTA DEFAULT<br>Conc addit sommin<br>in mL/L                                                 |
| 15. UI S112                                       | 15. UI S112                                                                                                    |
| SET DEFAULT<br>warm delivery temp                 | IMPOSTA DEFAULT<br>Temp sommin<br>opzione caldo                                                                                                 |
| 16. UI S114                                       | 16. UI S114                                                                                                    |
| << SET<br>crys source volume<br>mL<br>CONFIRM     | << IMPOSTA                                                                                                    |
| 17. UI S117                                       | 17. UI S117                                                                                                    |
| << Select antegrade pressure source AORTIC SYSTEM | < <pre>&lt;&lt;</pre>                                                                                                    |

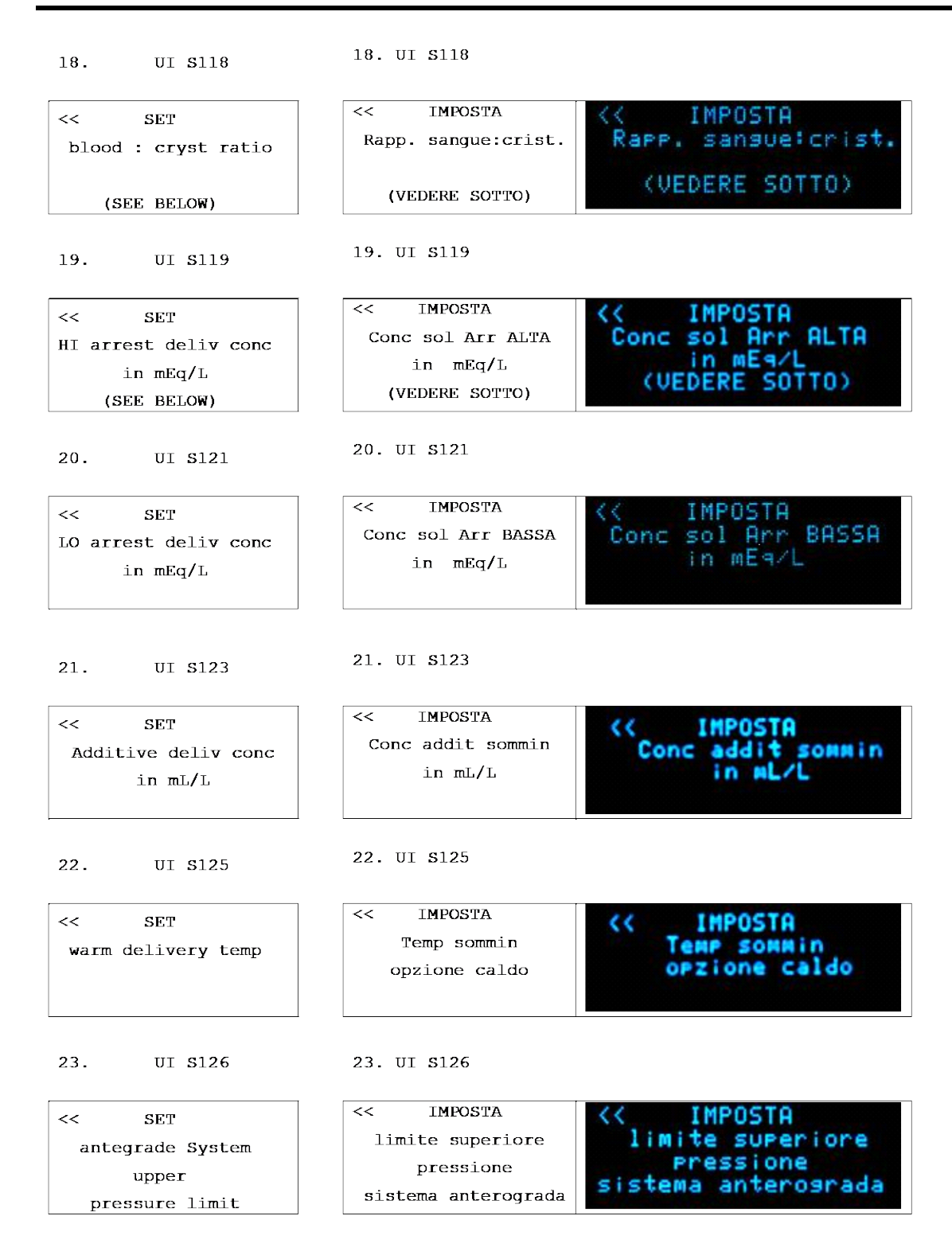

| 24. UI S12/                                            | 24. UI SI2/                                                                                                    |
|--------------------------------------------------------|----------------------------------------------------------------------------------------------------|
| << SET<br>antegrade Aortic<br>upper<br>pressure limit  | << IMPOSTA<br>limite superiore<br>pressione<br>aortica anterograda / / / Imposta<br>limite superiore<br>pressione<br>aortica anterograda           |
| 25. UI \$128                                           | 25. UI S128                                                                                                    |
| << SET<br>antegrade System<br>lower<br>pressure limit  | << IMPOSTA (X IMPOSTA<br>limite inferiore<br>pressione<br>sistema anterograda) (X IMPOSTA<br>limite inferiore<br>pressione<br>sistema anterograda) |
| 26. UI S129                                            | 26. UI S129                                                                                                    |
| << SET<br>antegrade Aortic<br>lower<br>pressure limit  | << IMPOSTA<br>limite inferiore<br>pressione<br>aortica anterograda                                                                                 |
| 27. UI \$130                                           | 27. UI S130                                                                                                    |
| << SET<br>retrograde upper<br>pressure limit           | << IMPOSTA IMPOSTA<br>limite superiore<br>pressione<br>esterna retrograda IMPOSTA<br>limite superiore<br>Pressione<br>esterna retrograda           |
| 28. UI S130A                                           | 28. UI S130A                                                                                                    |
| << SET<br>Retrograde System<br>upper<br>pressure limit | << IMPOSTA (                                                                                                    |
| 29. UI S131                                            | 29. UI S131                                                                                                    |
| << SET<br>retrograde lower<br>pressure limit           | << IMPOSTA IMPOSTA<br>limite inferiore<br>pressione Pressione<br>esterna retrograda                                                                |

QUEST MPS® MANUALE PER LE OPERAZIONI DALLA CONSOLE

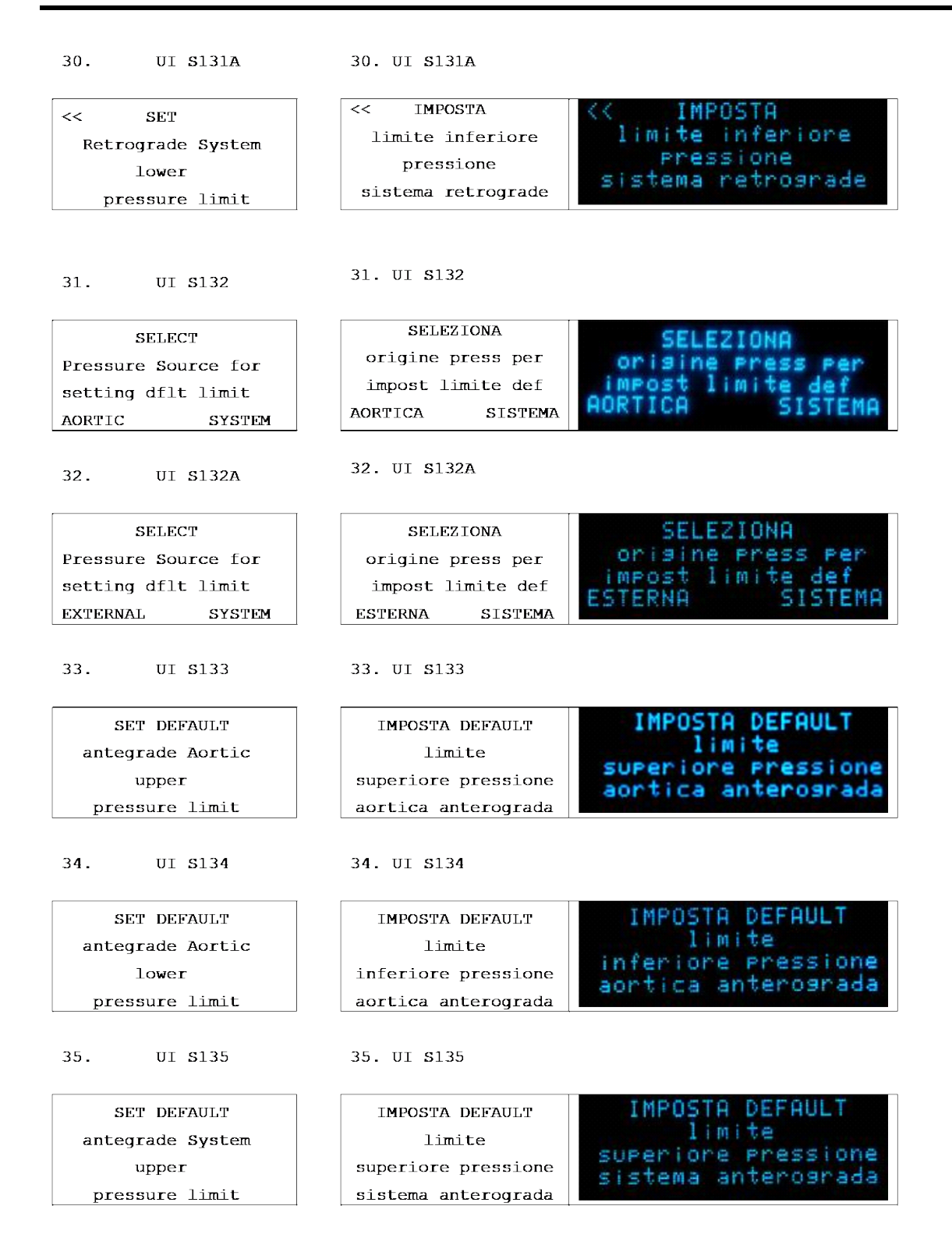

| 36. UI S136                                                   | 36. UI \$136                                                                                                    |
|---------------------------------------------------------------|----------------------------------------------------------------------------------------------------|
| SET DEFAULT<br>antegrade System<br>lower<br>pressure limit    | IMPOSTA DEFAULT<br>limite<br>inferiore pressione<br>sistema anterograda<br>IMPOSTA DEFAULT<br>limite<br>inferiore pressione<br>sistema anterograda                                                                                                    |
| 37. UI S137                                                   | 37. UI S137                                                                                                    |
| SET DEFAULT<br>external retrograde<br>upper<br>pressure limit | IMPOSTA DEFAULT<br>limite<br>superiore pressione<br>esterna retrograda<br>IMPOSTA DEFAULT<br>limite<br>superiore pressione<br>esterna retrograda                                                                                                    |
| 38. UI S138                                                   | 38. UI \$138                                                                                                    |
| SET DEFAULT<br>External retrograde<br>lower<br>pressure limit | IMPOSTA DEFAULT<br>limite<br>inferiore pressione<br>esterna retrograda<br>IMPOSTA DEFAULT<br>limite<br>inferiore pressione<br>esterna retrograda                                                                                                    |
| 39. UI S137A                                                  | 39. UI S137A                                                                                                    |
| SET DEFAULT<br>retrograde system<br>upper<br>pressure limit   | IMPOSTA DEFAULT<br>limite<br>superiore pressione<br>sistema retrograda                                                                                                    |
| 40. UI S138A                                                  | 40. UI S138A                                                                                                    |
| SET DEFAULT<br>retrograde system<br>lower<br>pressure limit   | IMPOSTA DEFAULT<br>limite<br>inferiore pressione<br>sistema retrograde<br>IMPOSTA DEFAULT<br>limite<br>inferiore pressione<br>sistema retrograda                                                                                                    |
| 41. UI <b>S</b> 140                                           | 41. UI S140                                                                                                    |
| < SELECT<br>Antegrade<br>pressure source                      | <pre>&lt;&lt; SELEZIONA Origine pressione anterograda AORTICA SISTEMA </pre> <pre> </pre> <pre> </pre> |

| 42. UI S141                                                            | 42. UI S141                                                                                        |                                                                                                    |
|------------------------------------------------------------------------|----------------------------------------------------------------------------------------------------|----------------------------------------------------------------------------------------------------|
| << SELECT<br>Delivery<br>line type<br>DOUBLE(Y) SINGLE                 | << SELEZIONA<br>Tipo linea di<br>somministrazione<br>DOPPIA(Y) SINGOLA                             | < <pre>&lt;&lt; SELEZIONA<br/>Tipo linea di<br/>somministrazione<br/>DOPPIA(Y) SINGOLA</pre>                               |
| 43. UI S200                                                            | <b>43. UI S200</b>                                                                                 |                                                                                                    |
| << Setup complete<br>Ready to purge<br>H2O circuit<br>NO H2O AUTOPURGE | < <impostaz. completa<br="">pronto per debol<br/>H2O dal circuito<br/>NO H2O AUTODEBOL</impostaz.> | <pre>&lt;<impostaz. circuito="" completa="" dal="" debol="" h20="" h20<="" n0="" per="" pronto="" td=""></impostaz.></pre> |
| <b>44.</b> UI S201                                                     | 44. UI S201                                                                                        |                                                                                                    |
| Circulating Water                                                      | Acqua in circolo                                                                                   | Acqua in circolo                                                                                                    |
| 45. UI S207                                                            | <b>4</b> 5. UI <b>S</b> 207                                                                        |                                                                                                    |
| H2O Purging<br>Incomplete                                              | Debollaggio H2O<br>Incomplete                                                                      | Debollaggio H20<br>incompleto                                                                                              |
| EXIT RESUME                                                            | ESCI RIPRENDI                                                                                      | ESCI RIPRENDI                                                                                                    |
|                                                                        |                                                                                                    |                                                                                                    |

46. UI S209

46. UI S209

| Select Mode                |                | Selez                  | Selez. mod.              |                      | Selez. mod.               |  |
|----------------------------|----------------|------------------------|--------------------------|----------------------|---------------------------|--|
| START<br>RECIRC            | START<br>PRIME | AVVIA<br>RICIRC.       | AVVIA<br>PRIMING         | AVVIA<br>RICIRC.     | AVVIA<br>PRIMING          |  |
| <b>47.</b> UI              | <b>S2</b> 10   | 47. UI S21             | LO                       |                      |                           |  |
| Fill Arrest<br>prior to Pr | /Additive      | Riempi sac<br>prima de | cca Arr/Add<br>l priming | Riempi sa<br>prima d | cca Arr/Add<br>el priming |  |
| SI                         | ART PRIME      | AVV                    | /IA PRIMING              | AV                   | VIA PRIMING               |  |

| 48. UI S211                        | 48. UI S211                                                              |
|------------------------------------|--------------------------------------------------------------------------|
| Priming Cardioplegia               | Priming cardioplegia Priming cardioplegia                                |
| <u> </u>                           | 8 ARRESTA                                                                |
| 5101                               | ARRESTA                                                                  |
| <b>49.</b> UI <b>S</b> 217         | <b>49.</b> UI <b>S</b> 217                                               |
| Cardioplegia Priming<br>Incomplete | Priming cardioplegia<br>incompleto<br>Priming cardioplegia<br>incompleto |
| RESUME                             | RIPRENDI                                                                 |
| 50. UI S218                        | 50. UI <b>S2</b> 18                                                      |
| RECIRCULATION MODE                 | MOD. RICIRCOLO MOD. RICIRCOLO                                            |
| Manual flow control                | Controllo flusso man                                                     |
| END RECIRC                         | TERMINA RICIRCOLO                                                        |
| 51. UI <b>S22</b> 5                | 51. UI <b>S22</b> 5                                                      |
| CLEAN                              | PULIZIA                                                                  |
| H2O Circ ON                        | Circolo H2O acceso                                                       |
| TURN OFF H2O PURGE                 | SPEGNERE H20 DEBOL                                                       |
| 52. UI S226                        | 52. UI <b>S226</b>                                                       |
| CLEAN                              | PULIZIA                                                                  |
| H2O Circ OFF                       | Circolo H2O spento                                                       |
| TURN ON H2O PURGE                  | AVVIA H20 DEBOL                                                          |
| 53. UI S227                        | 53. UI <b>S22</b> 7                                                      |
| To circulate                       | Per far circolare                                                        |
| cleaning solution                  | soluzione di pulizia Soluzione di Pulizia                                |
| Press PUMP key                     | premere POMPA ESCI POMPA                                                 |
| EXIT PUMP                          | ESCI POMPA                                                               |

| 54. UI S228                                                        | 54. UI \$228                                                                                                    |
|--------------------------------------------------------------------|----------------------------------------------------------------------------------------------------|
| Circulating<br>cleaning solution<br>time left - 15:00<br>STOP      | Soluzione di pulizia<br>in circolo<br>tempo residuo 15:00<br>ARRESTA                                                                                                    |
| 55. UI <b>S229</b>                                                 | 55. UI <b>S229</b>                                                                                                    |
| Drain and refill<br>water circuit<br>Press RINSE key<br>EXIT RINSE | Svuota e riempicircuito acquaPremere RISCIACQUAESCIRISCIACQUA                                                                                                    |
| 56. UI S230                                                        | 56. UI \$230                                                                                                    |
| First Rinse<br>in progress<br>time left - 05:00<br>STOP            | Primo risciacquo<br>in corso<br>tempo residuo 05:00<br>ARRESTA                                                                                                    |
| 57. UI <b>S2</b> 31                                                | 57. UI <b>S23</b> 1                                                                                                    |
| Drain and refill<br>water circuit<br>Repeat rinse<br>EXIT RINSE    | Svuota e riempi<br>circuito acqua<br>Ripeti risciacquo<br>ESCISvuota e riempi<br>circuito acqua<br>Ripeti risciacquo<br>ESCISvuota e riempi<br>circuito acqua<br>Ripeti risciacquo<br>ESCISvuota e riempi<br>circuito acqua<br>Ripeti risciacquo<br>ESCI |
| 58. UI S232                                                        | 58. UI S232                                                                                                    |
| Second Rinse<br>in progress<br>time left - 05:00<br>STOP           | Secondo risciacquo<br>in corso<br>tempo residuo 05:00<br>ARRESTA                                                                                                    |
| 59. UI S233                                                        | 59 III <b>423</b> 3                                                                                                    |
| Rinse cycle<br>complete.<br>Drain water circuit<br>EXIT            | Ciclo risciacquo<br>completo.<br>Svuota circ acqua<br>ESCI                                                                                                    |

60. UI \$300 60. UI \$300 off Time fine CPL \_\_:\_\_: \_:\_:\_ Inc Vol Add Arr Inc vol Add Arr Cry Inc vol Add Arr Cry 45 ml Й mL \_\_\_\_ mL 61. UI \$303 61. UI \$303 SET IMPOSTA IMPOSTA blood : cryst ratio rapp. sangue:crist rapp. sangue:crist VOL SACCA CRIST CRYST SRC VOL VOL SACCA CRIST 62. UI \$304 62. UI \$304 SET IMPOSTA IMPOSTA volume sacca crist crys source volume volume sacca crist \_\_\_\_ mL mL mL ANNULLA CONFERM CANCEL ANNULLA CONFERMA CONFIRM 63. UI S305A 63. UI \$305A SET IMPOSTA IMPOSTA conc soluz arr ALTA HI arrest deliv conc conc soluz arr ALTA in mEq/L in mEq/L in mEq/L RIEMPI DEBOL REFILL PURGE RIEMPI DEBOLL 63a. UI S305B 63a. UI S305B SET IMPOSTA IMPOSTA conc soluz arr ALTA HI arrest deliv conc conc soluz arr ALTA in mEa/L in mEq/L in mEq/L 64. UI S306A 64. UI S306A SET IMPOSTA IMPOSTA conc soluz arr BASSA LO arrest deliv conc conc soluz arr BASSA in mEg/L in mEq/L in mEq/L RIEMPI DEBOL REFILL PURGE

QUEST MPS® MANUALE PER LE OPERAZIONI DALLA CONSOLE

RIEMPI

DEBOLL

| 65. UI S306B                                                  | 65. UI S306B                                                                 |                                                                              |
|---------------------------------------------------------------|------------------------------------------------------------------------------|------------------------------------------------------------------------------|
| SET<br>LO arrest deliv conc<br>in mEq/L                       | IMPOSTA<br>conc soluz arr BASSA<br>in mEq/L                                  | IMPOSTA<br>conc soluz arr BASSA<br>in mEq/L                                  |
| 66. UI S307A                                                  | 66. UI S307A                                                                 |                                                                              |
| SET<br>Additive deliv conc<br>in mL/L<br>REFILL PURGE         | IMPOSTA<br>Conc addit sommin<br>in mL/L<br>RIEMPI DEBOLL                     | IMPOSTA<br>Conc addit sommin<br>in ML/L<br>RIEMPI DEBOLL                     |
| 67. UI \$307B                                                 | 67. UI S307B                                                                 |                                                                              |
| SET<br>Additive deliv conc<br>in mL/L                         | IMPOSTA<br>Conc addit sommin<br>in mL/L                                      | IMPOSTA<br>Conc addit sommin<br>in mL/L                                      |
| 68. UI S308                                                   | 68. UI S308                                                                  |                                                                              |
| SET<br>warm delivery temp                                     | IMPOSTA<br>Temp sommin<br>opzione caldo                                      | IMPOSTA<br>Temp sommin<br>opzione caldo                                      |
| 69. UI \$309                                                  | 69. UI \$309                                                                 |                                                                              |
| TOGGLE<br>warm/cold delivery<br>option<br>can't set cold temp | SELEZIONA<br>sistema caldo/freddo<br>non può selezionare<br>l'opzione FREDDO | SELEZIONA<br>sistema caldo/freddo<br>non può selezionare<br>l'opzione FREDDO |
| 70. UI S310                                                   | 70. UI S310                                                                  |                                                                              |
| SET<br>antegrade System<br>upper<br>pressure limit            | IMPOSTA<br>limite superiore<br>pressione<br>sistema anterograda              | IMPOSTA<br>limite superiore<br>pressione<br>sistema anterograda              |

| 71. UI <b>S</b> 311                                   | 71. UI <b>S</b> 311                                             |                                                                 |
|-------------------------------------------------------|-----------------------------------------------------------------|-----------------------------------------------------------------|
| SET<br>antegrade System<br>lower<br>pressure limit    | IMPOSTA<br>limite inferiore<br>pressione<br>sistema anterograda | IMPOSTA<br>limite inferiore<br>pressione<br>sistema anterograda |
| 72. UI S312                                           | 72. UI S312                                                     |                                                                 |
| SET<br>antegrade Aortic<br>upper<br>pressure limit    | IMPOSTA<br>limite superiore<br>pressione<br>aortica anterograda | IMPOSTA<br>limite superiore<br>pressione<br>aortica anterograda |
| 73. UI \$313                                          | 73. UI \$313                                                    |                                                                 |
| SET<br>antegrade Aortic<br>lower<br>pressure limit    | IMPOSTA<br>limite inferiore<br>pressione<br>aortica anterograda | IMPOSTA<br>limite inferiore<br>pressione<br>aortica anterograda |
| 74. UI S314                                           | 74. UI S314                                                     |                                                                 |
| SET<br>Retrograde External<br>upper<br>pressure limit | IMPOSTA<br>limite superiore<br>pressione<br>esterna retrograda  | IMPOSTA<br>limite superiore<br>pressione<br>esterna retrograda  |
| 75. UI S314A                                          | 75. UI S314A                                                    |                                                                 |
| SET<br>Retrograde System<br>upper<br>pressure limit   | IMPOSTA<br>limite superiore<br>pressione<br>sistema retrograda  | IMPOSTA<br>limite superiore<br>pressione<br>sistema retrograda  |
| 76. UI S315                                           | 76. UI \$315                                                    |                                                                 |
| SET<br>Retrograde External<br>lower<br>pressure limit | IMPOSTA<br>limite inferiore<br>pressione<br>esterna retrograda  | IMPOSTA<br>limite inferiore<br>pressione<br>esterna retrograda  |

77. UI **S**315A 77. UI S315A SET IMPOSTA IMPOSTA limite inferiore Retrograde System limite inferiore pressione lower pressione sistema retrograda pressure limit sistema retrograda 78. UI S316 78. UI S316 Select sensor Impost. sensore su ZERO Impost. sensore to ZERO su ZERO AORTICA RET AORTIC RETRO AORTICA RETRO 79. UI **S**317 79. UI S317 Total Vol \_\_\_\_ mL 001 totale Vol totale mL Vol Sangue Blood Vol mL Vol Sangue mL Vol Crist Cryst Vol \_\_\_\_mL mL Vol Crist AVANTI MORE RESET AVANTI AZZERA UI S318 80. 80. UI S318 << << Vol arr Arrest Vol mL Vol arr πL Vol addit Additive Vol mL Vol addit mL AVANTI MORE RESET AVANTI AZZERA 81. UI S318C 81. UI S318C Ante Blood mL Sangue Ante Sangue Ante \_\_\_\_ mL Sangue Retro Retro Blood πL Sangue Retro \_\_\_\_ mL Sangue A/R A/R Blood mL Sangue A/R \_\_\_\_ mL E SCI EXIT RESET ESCI AZZERA 82. UI \$319 82. UI \$319

Tutti i volumi

All volume totals will be reset to zero CANCEL CONFIRM

totali verranno totali verranno iportati a zero riportati a zero CONFERM ANNULLA ANNULLA CONFERMA

utti

i volumi

m

10

| 83. UI \$320                        | 83. UI <b>S</b> 320                   |
|-------------------------------------|---------------------------------------|
| Pressure Sensor Zero<br>in Progress | Calibrazione zero<br>in corso         |
| ABORT                               | INTERROMPI                            |
| 84. UI S321A                        | 84. UI S321A                          |
| HEAT CIRC PUMP                      | MOD. MOD. MOD                         |
| MODE MODE                           | CALORE CIRC POMP                      |
| H20 Circ ON                         | Circ H2O acceso                       |
| TURN OFF H2O PURGE                  | SPEGNERE H20 DEBOL SPEGNERE H20 DEBOL |
| 85. UI <b>S</b> 321B                | 85. UI \$321B                         |
| HEAT CIRC PUMP                      | MOD. MOD. MOD. MOD.                   |
| MODE MODE                           | CALORE CIRC POMP CALORE CIRC POMP     |
| H2O Circ ON                         | Circ H2O acceso                       |
| TURN OFF H2O                        | SPEGNERE H2O                          |
| 86. UI S322A                        | 86. UI S322A                          |
| HEAT CIRC PUMP                      | MOD. MOD. MOD.                        |
| MODE MODE                           | CALORE CIRC POMP CALORE CIRC POMP     |
| H2O Circ OFF                        | Circ H2O spento                       |
| TURN ON H2O PURGE                   | AVVIA H2O DEBOL                       |
| 87. UI S322B                        | 87. UI \$322B                         |
| HEAT CIRC PUMP                      | MOD. MOD. MOD.                        |
| MODE MODE                           | CALORE CIRC POMP CALORE CIRC POMP     |
| H2O Circ OFF                        | Circ H2O spento                       |
| TURN ON H2O                         | AVVIA H2O                             |
| 88. UI S325A                        | 88. UI S325A                          |
| SET                                 | IMPOSTA                               |
| Upper flow rate                     | limite flusso                         |
| limit                               | superiore (comm. anterograda)         |
| (antegrade delivery)                | (somm_anterograda)                    |

89. UI S325B 89. UI S325B SET IMPOS IMPOSTA limite flusso Upper flow rate limite flusso superiore limit superiore (somm. retrograda) (retrograde dlvry) (somm. retrograda) 90. UI S326A 90. UI S326A IMPOSTA SET IMPOSTA limite flusso Lower flow rate limite flusso inferiore limit inferiore (somm. anterograda) (antegrade delivery) (somm. anterograda) UI S326B 91. 91. UI S326B IMPOSTA IMPOSTA SET Limite flusso limite flusso Lower flow rate inferiore inferiore limit (somm. retrograda (somm. retrograda) (retrograde dlvry) 92. UI **S**330 92. UI S330 MOD. VTBD MOD.UTBD VTBD MODE TBD:\_\_\_ mL VTBD: mL VTBD: mL Imposta volume somm Imposta volume somm Set Delivery Volume CONFERMA 50 ESCI CONFERMA EXIT CONFIRM 93. UI **S406** 93. UI \$406 SOSTITUITA REPLACED SOSTITUITA cristalloide Sacca Crystalloid volume Sacca cristalloide ML mT. πL CONFERMA ANNULLA CONFIRM CONFERMA CANCEL ANNULLA 94. UI S411 94. UI **S4**11 Riempire addi Refill Additive Riempire addit. Premere CON TINUA Press CONTINUE Premere CONTINUA riemp. completato when refill complete a riemp. completato CONTINUA CONTINUE CONTINUA

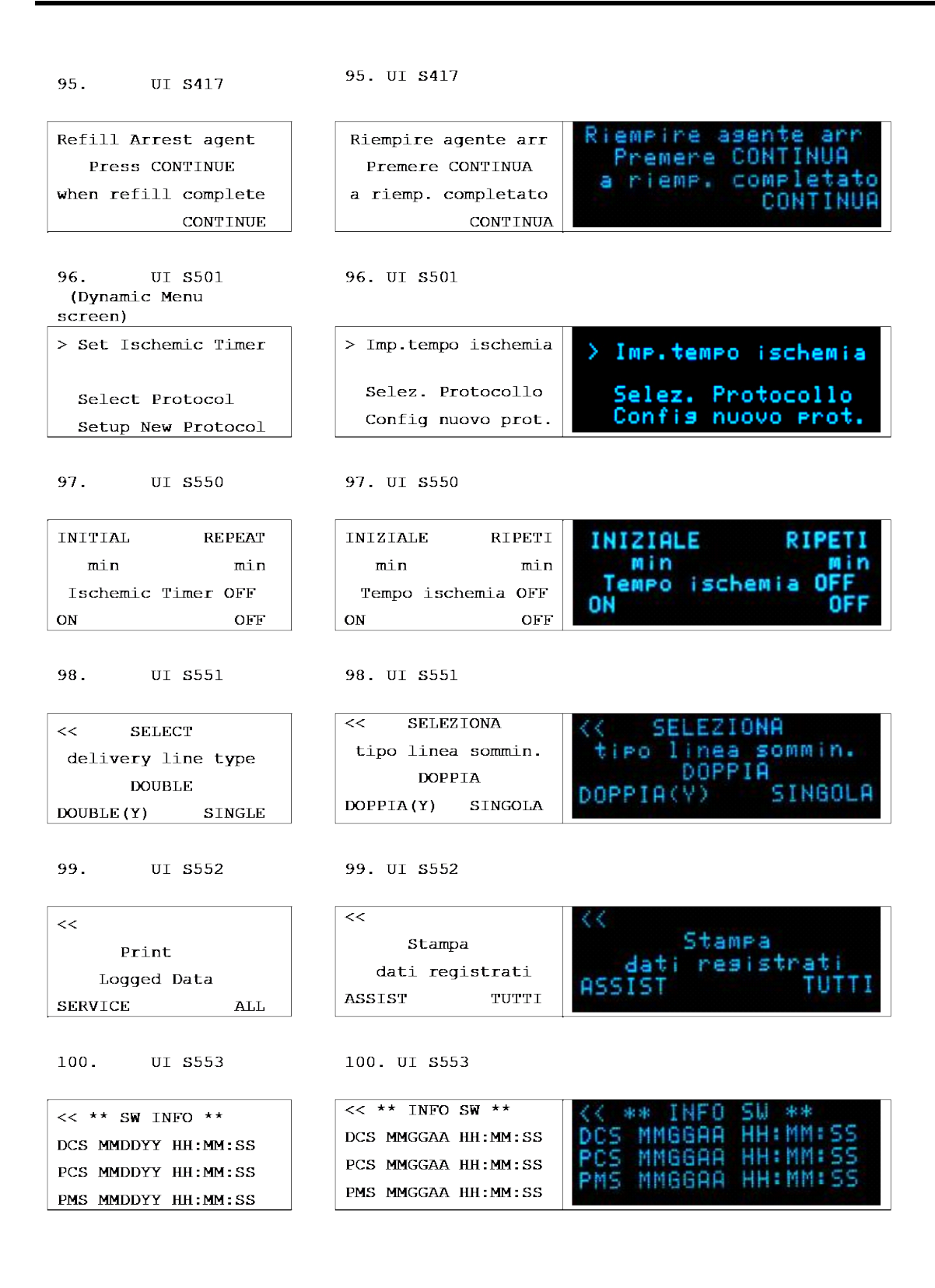

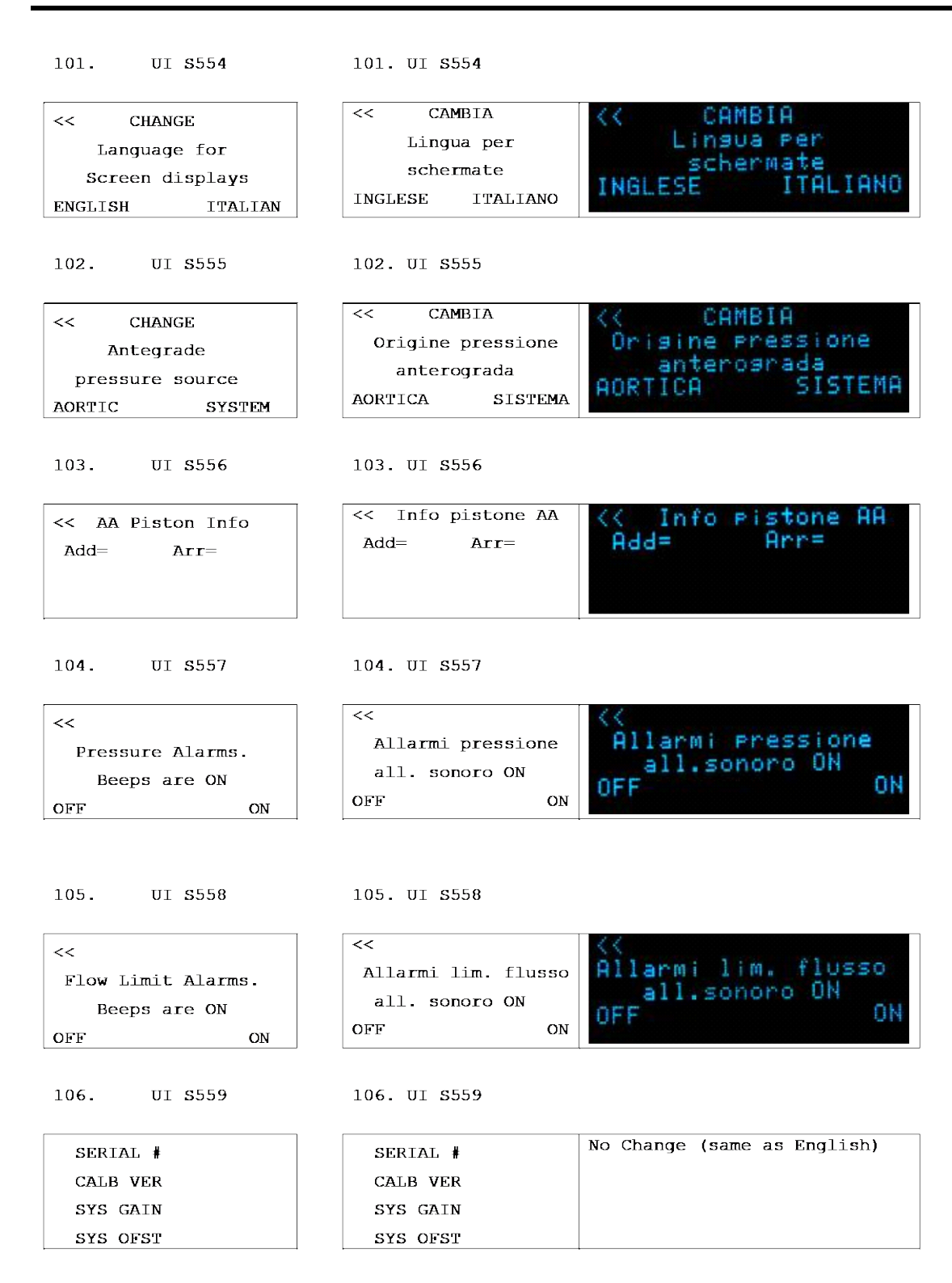

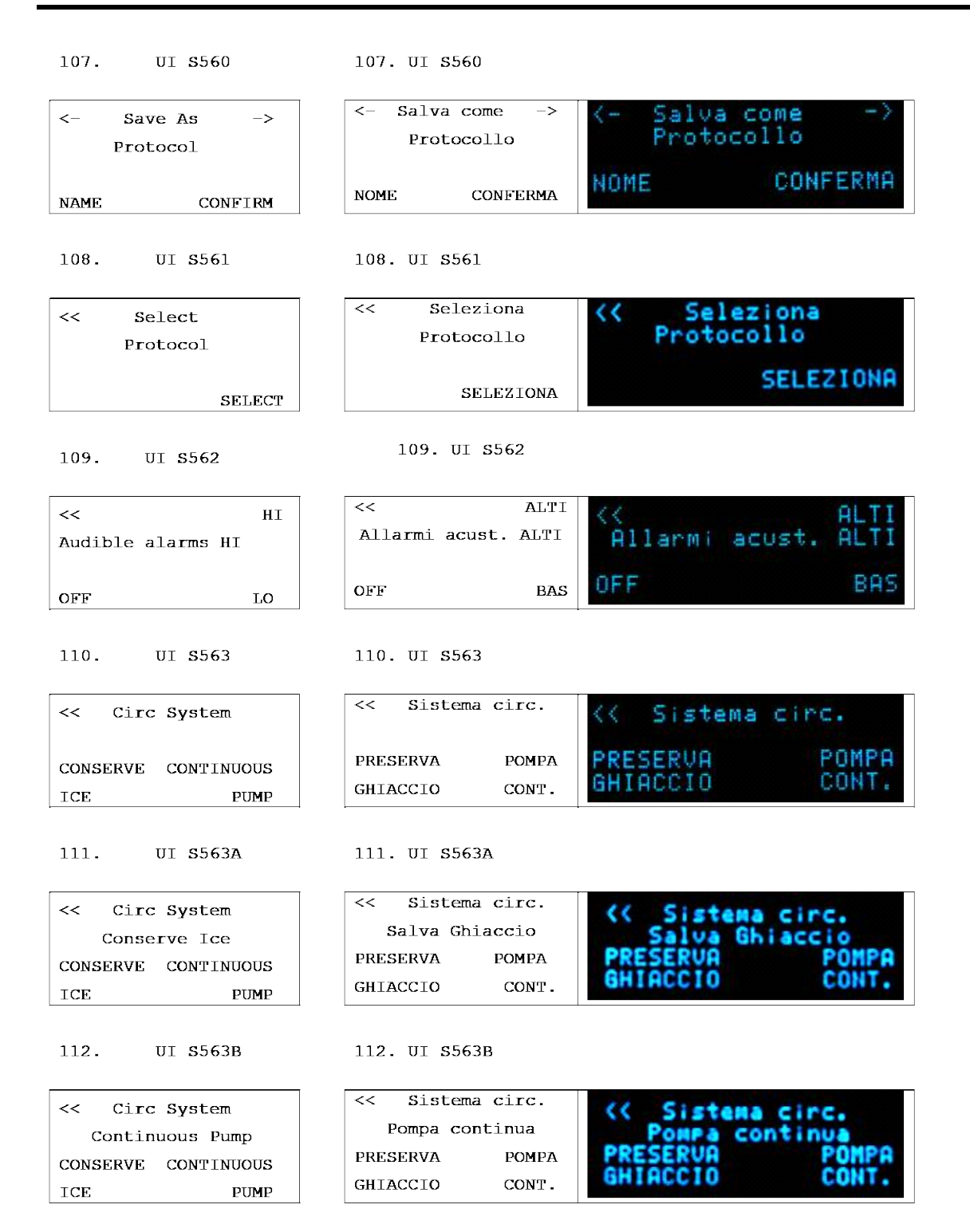

113. UI S564A 113. UI S564A mod. VTBD << << VTBD mode ~~ Mod. UT VTBD Sempre Always VTBD **UTBD Sempre** SEMPRE SINGOLO SEMPRE SINGOLO ALWAYS ONE TIME 114. UI S564B 114. UI S564B mod. VTBD << << VTBD mode Mod.UTBD VTBD Sinsolo << VTBD Singolo One Time VTBD SINGOLO SEMPRE SEMPRE SINGOLO ONE TIME ALWAYS 115. UI **S**565 115. UI \$565 << Imposta sensib << Set Flow Knob Imposta sensib manopola flusso manopola flusso sensitivity 8 8 CONFERMA CONFERMA CONFIRM 116. UI **S**566 116. UI \$566 << << Verificare i dati Verificare i dati Please check all visualizzati visualizzati the displayed data IETRO ONFE INDIETRO CONFERMA CONFIRM BACK UI **S**567 117. UI \$567 117. IMPOSTA IMPOSTA SET Rapp. sangue:crist. Rapp. sangue:crist. Blood:cryst ratio 118. UI S568 118. UI S568 IMPOSTA IMPOSTA SET Conc soluz arr ALTA Conc soluz arr ALTA HI arrest deliv conc in mEq/L in mEq/L in mEq/L

| 119. UI \$569                                                                                   | 119. UI S569                                                                                                    |                                                                                                  |
|-------------------------------------------------------------------------------------------------|----------------------------------------------------------------------------------------------------|--------------------------------------------------------------------------------------------------|
|                                                                                                 |                                                                                                    |                                                                                                  |
| SET                                                                                             | IMPOSTA                                                                                                    | IMPOSTA                                                                                          |
| LO arrest deliv conc                                                                            | Conc soluz arr BASSA                                                                                             | Conc soluz arr BASSA                                                                             |
| in mEq/L                                                                                        | in mEq/L                                                                                                    | in mEa/L                                                                                         |
| 1.                                                                                              |                                                                                                    |                                                                                                  |
|                                                                                                 |                                                                                                    |                                                                                                  |
|                                                                                                 |                                                                                                    |                                                                                                  |
| 120. UI \$570                                                                                   | 120. UI S570                                                                                                    |                                                                                                  |
|                                                                                                 |                                                                                                    |                                                                                                  |
| SET                                                                                             | IMPOSTA                                                                                                    | IMPOSTA                                                                                          |
| Additive deliv conc                                                                             | Conc addit sommin                                                                                                | Conc addit sommin                                                                                |
| in mL/L                                                                                         | in mL/L                                                                                                    | in ML/L                                                                                          |
|                                                                                                 |                                                                                                    |                                                                                                  |
|                                                                                                 |                                                                                                    |                                                                                                  |
| 121. UI <b>S</b> 571                                                                            | 121. UI <b>S</b> 571                                                                                             |                                                                                                  |
| · · · · · · · · · · · · · · · · · · ·                                                           |                                                                                                    |                                                                                                  |
| SET                                                                                             | IMPOSTA                                                                                                    | IMPOSTA                                                                                          |
| Warm delivery temp                                                                              | Temp sommin                                                                                                    | TEMP SOMMin                                                                                      |
|                                                                                                 | opzione caldo                                                                                                    | opzione caldo                                                                                    |
|                                                                                                 |                                                                                                    |                                                                                                  |
|                                                                                                 |                                                                                                    |                                                                                                  |
| 122. UI S572                                                                                    | 122. UI S572                                                                                                    |                                                                                                  |
|                                                                                                 |                                                                                                    |                                                                                                  |
| SET                                                                                             | IMPOSTA                                                                                                    | IMPOSTA                                                                                          |
| antegrade System                                                                                | limite superiore                                                                                                 | limite superiore                                                                                 |
| upper                                                                                           | pressione                                                                                                    | pressione                                                                                        |
| pressure limit                                                                                  | sistema anterograda                                                                                              | sistema anterograda                                                                              |
|                                                                                                 |                                                                                                    |                                                                                                  |
| 123. UI \$573                                                                                   | 123. UI \$573                                                                                                    |                                                                                                  |
|                                                                                                 |                                                                                                    |                                                                                                  |
| SET                                                                                             | IMPOSTA                                                                                                    | IMPOSTA                                                                                          |
|                                                                                                 |                                                                                                    |                                                                                                  |
| antegrade System                                                                                | limite inferiore                                                                                                 | limite inferiore                                                                                 |
| antegrade System<br>lower                                                                       | limite inferiore<br>pressione                                                                                    | limite inferiore<br>pressione                                                                    |
| antegrade System<br>lower<br>pressure limit                                                     | limite inferiore<br>pressione<br>sistema anterograda                                                             | limite inferiore<br>pressione<br>sistema anterograda                                             |
| antegrade System<br>lower<br>pressure limit                                                     | limite inferiore<br>pressione<br>sistema anterograda                                                             | limite inferiore<br>pressione<br>sistema anterograda                                             |
| antegrade System<br>lower<br>pressure limit<br>124. UI S574                                     | limite inferiore<br>pressione<br>sistema anterograda<br>124. UI S574                                             | limite inferiore<br>pressione<br>sistema anterograda                                             |
| antegrade System<br>lower<br>pressure limit<br>124. UI S574                                     | limite inferiore<br>pressione<br>sistema anterograda<br>124. UI S574                                             | limite inferiore<br>pressione<br>sistema anterograda                                             |
| antegrade System<br>lower<br>pressure limit<br>124. UI S574<br>SET                              | limite inferiore<br>pressione<br>sistema anterograda<br>124. UI S574<br>IMPOSTA                                  | limite inferiore<br>pressione<br>sistema anterograda<br>IMPOSTA                                  |
| antegrade System<br>lower<br>pressure limit<br>124. UI S574<br>SET<br>antegrade Aortic          | limite inferiore<br>pressione<br>sistema anterograda<br>124. UI S574<br>IMPOSTA<br>limite superiore              | limite inferiore<br>pressione<br>sistema anterograda<br>IMPOSTA<br>limite superiore              |
| antegrade System<br>lower<br>pressure limit<br>124. UI S574<br>SET<br>antegrade Aortic<br>upper | limite inferiore<br>pressione<br>sistema anterograda<br>124. UI S574<br>IMPOSTA<br>limite superiore<br>pressione | limite inferiore<br>pressione<br>sistema anterograda<br>IMPOSTA<br>limite superiore<br>pressione |
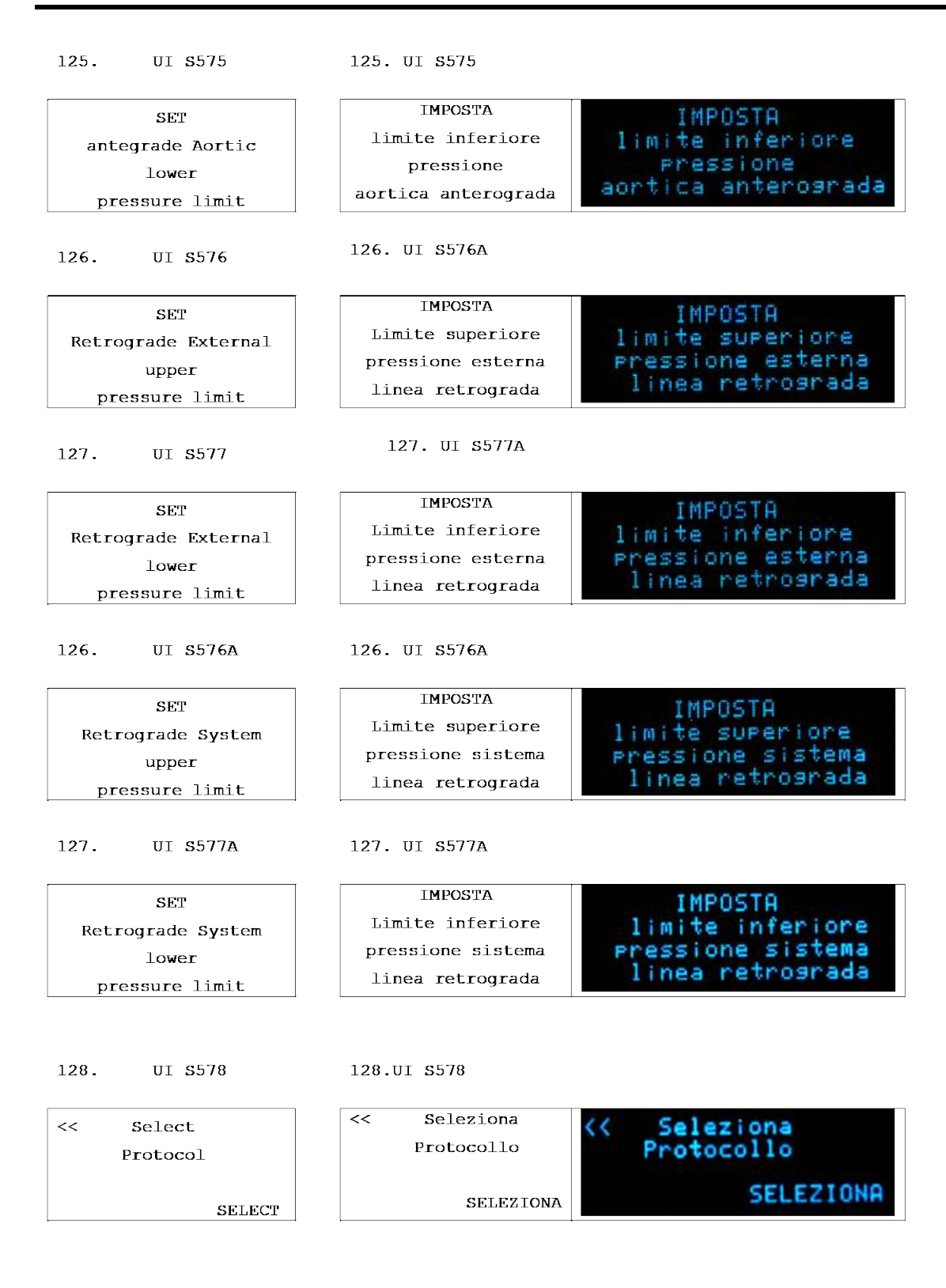

| 129. UI \$579                         | 129. UI S579                                                                    |
|---------------------------------------|---------------------------------------------------------------------------------|
| <<<br>MM/DD/YY HH:MM:SS               | <<<br>MM/GG/AA HH:MM:SS <a href="https://doi.org/10.15.29.06"> &lt;&lt;</a>     |
| CHANGE CONFIRM                        | CAMBIA CONFERMA                                                                 |
| 130. UI <b>S</b> 580                  | 130. UI \$580                                                                   |
| <><br>MM/DD/YY HH:MM:SS               | <><br>MM/GG/AA HH:MM:SS<br>^                                                    |
| CANCEL CONFIRM                        | ANNULLA CONFERMA ANNULLA CONFEERMA                                              |
| 131. UI S581                          | 131. UI S581                                                                    |
| Select Protocol<br>delivery line type | Selez. protocollo<br>tipo linea sommin. Selez. protocollo<br>tipo linea sommin. |
| DOUBLE (Y) SINGLE                     | DOPPIA(Y) SINGOLA DOPPIA(Y) SINGOLA                                             |
| 132. UI \$582                         | 132. UI \$582                                                                   |
| Select Protocol<br>Ante Press Source  | Selez. protocolloSelez. protocolloOrigine press anterOrigine press anter        |
| AORTIC SYSTEM                         | AORTICA SISTEMA AORTICA SISTEMA                                                 |
| 133. UI \$583                         | 133. UI \$583                                                                   |
| << Service Codes                      | << Codici Assist                                                                |
| 134. UI S584                          | 134. UI S584                                                                    |
| CYCLIC NORMAL<br>Flow Mode            | CICLICO NORMALE<br>Mod. Flusso<br>Mod. Flusso                                   |

VOL BASSO

CONFERMA

LOW VOL

CONFIRM

CONFERMA

VOL BASSO

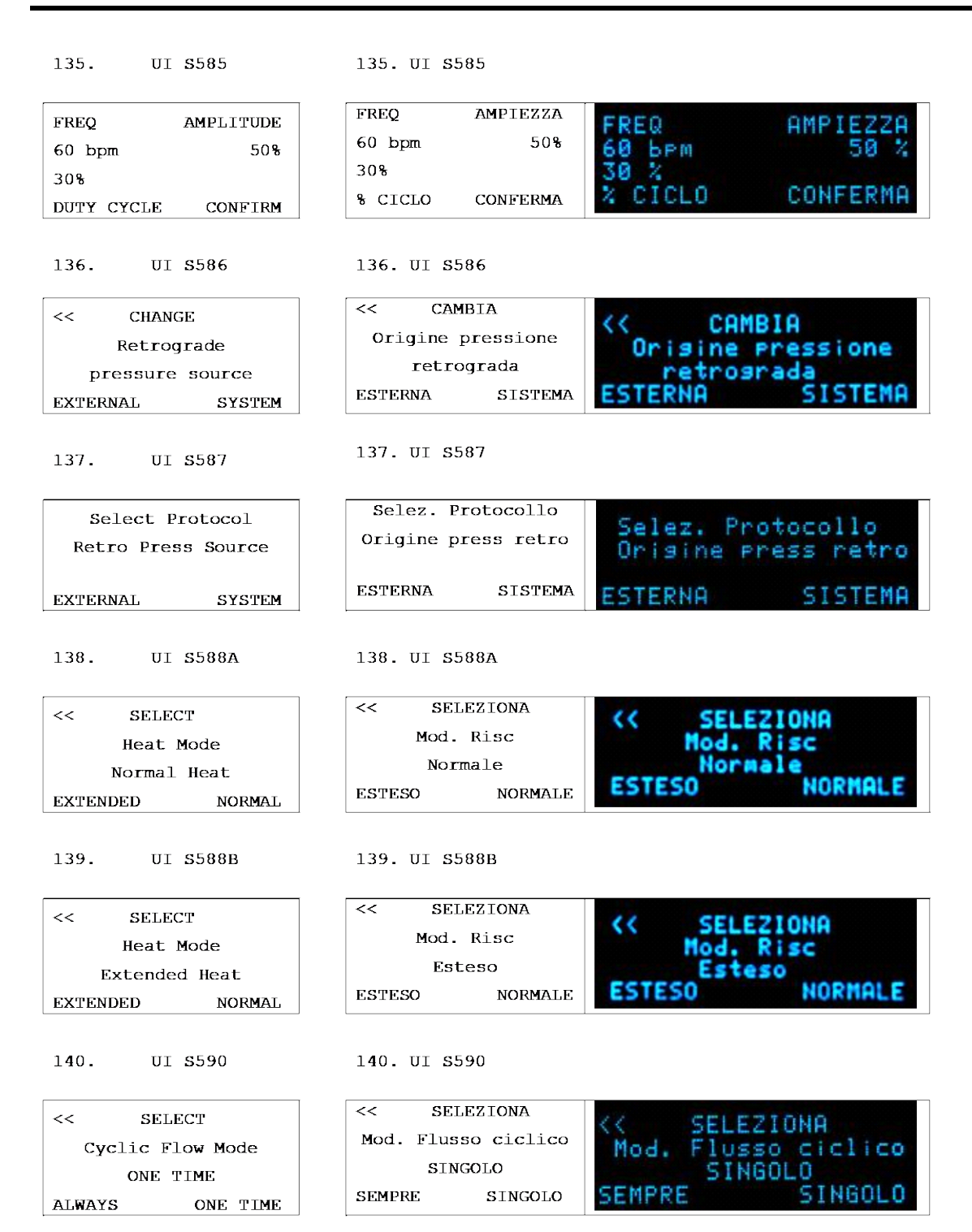

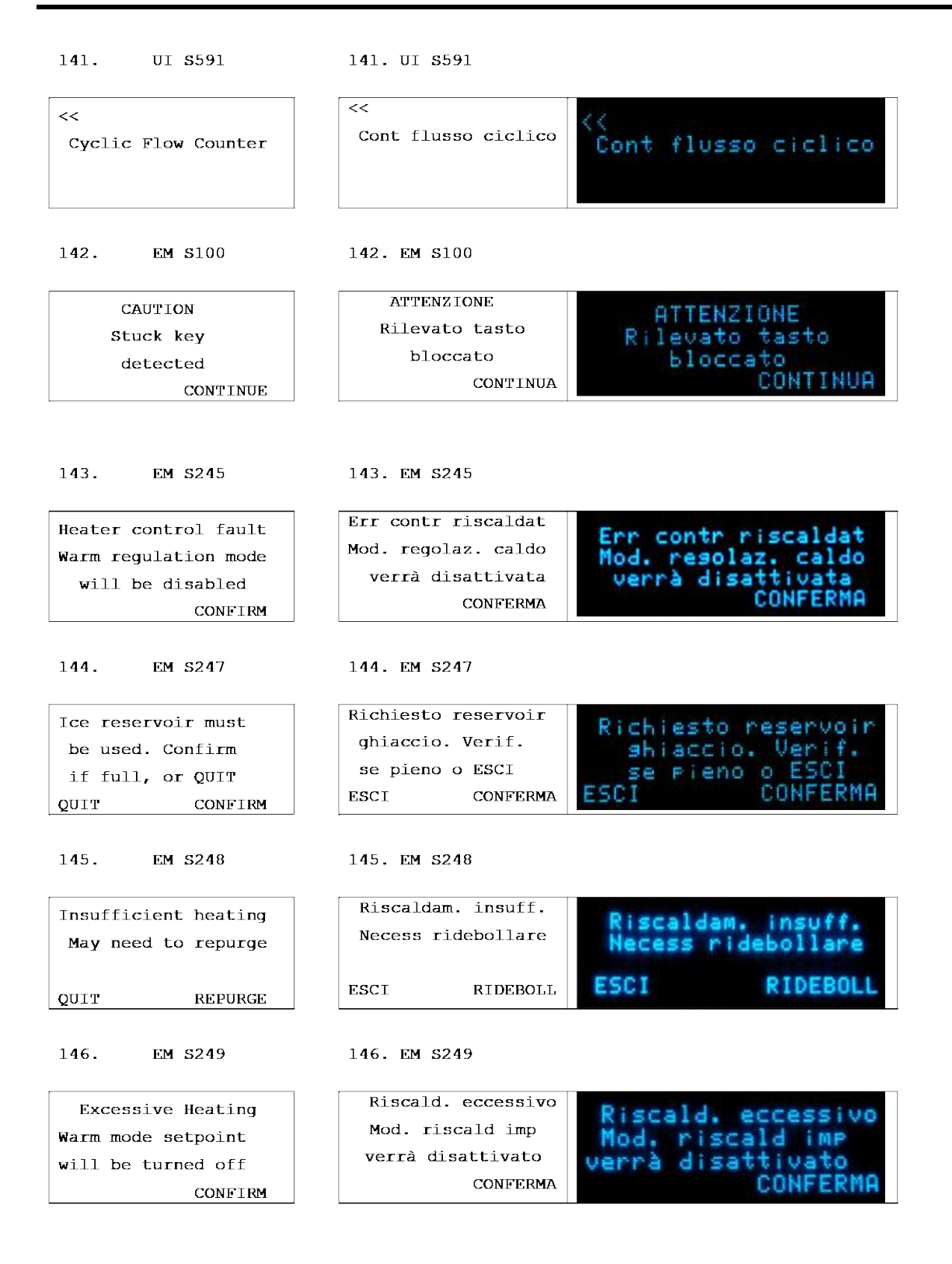

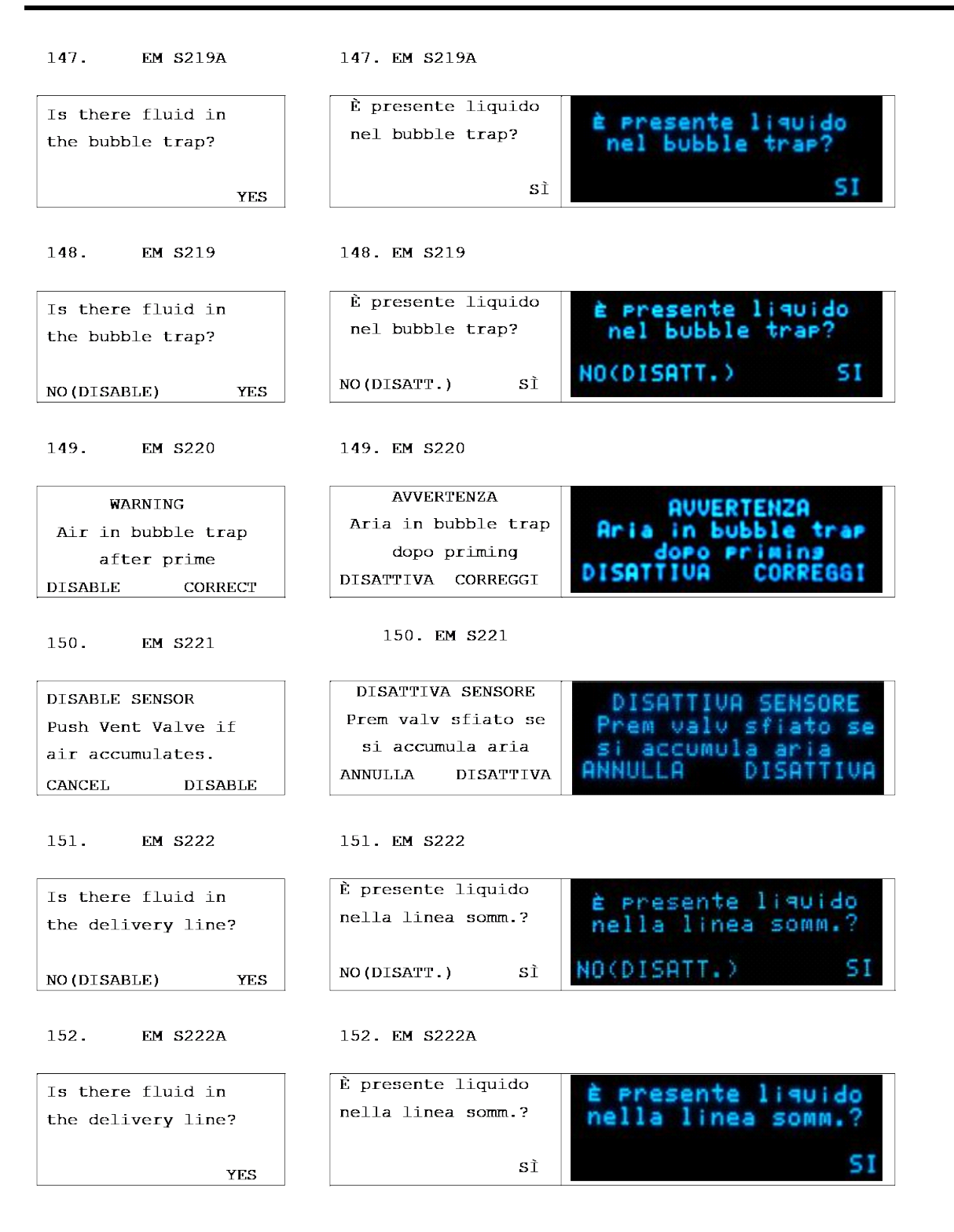

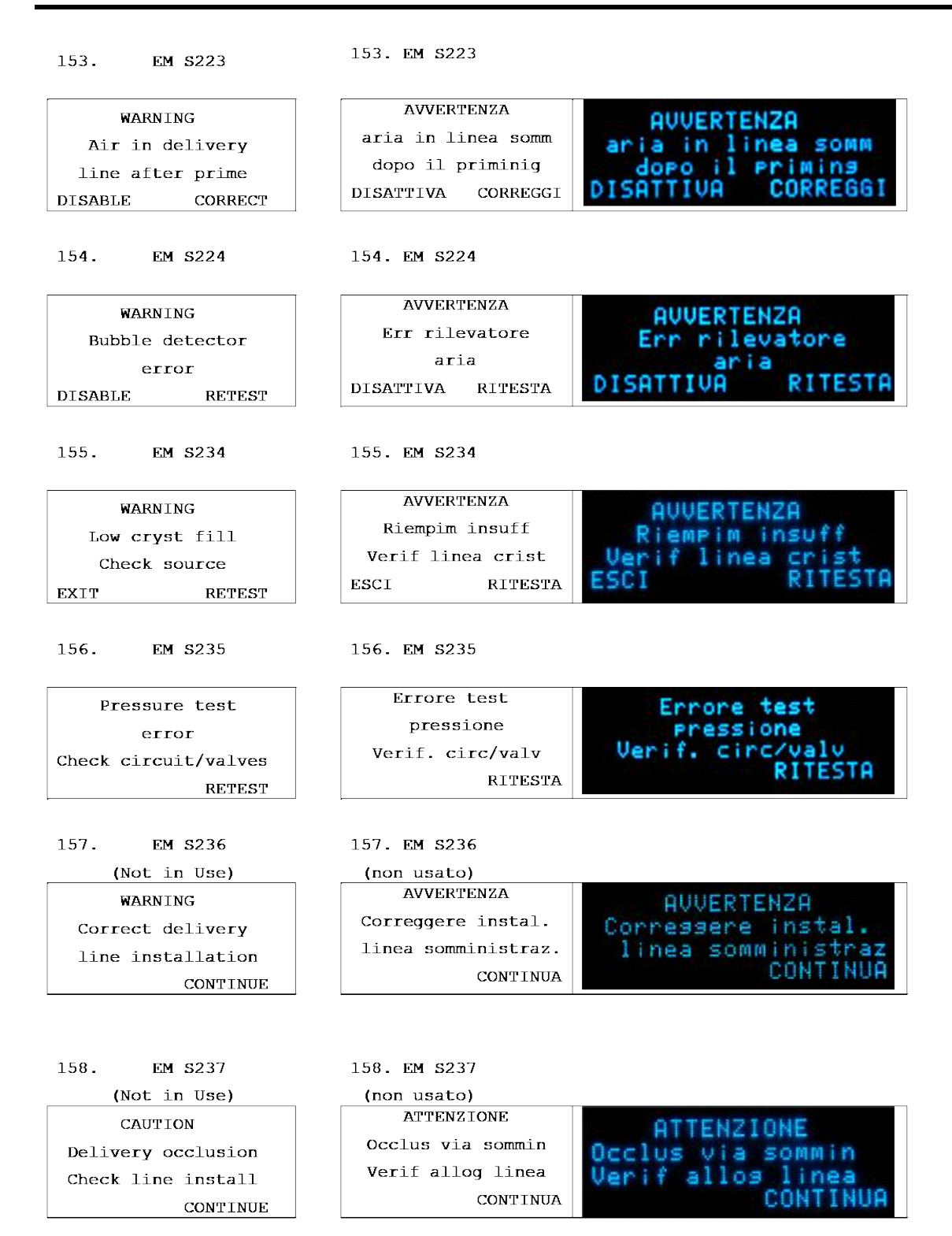

QUEST MPS® MANUALE PER LE OPERAZIONI DALLA CONSOLE

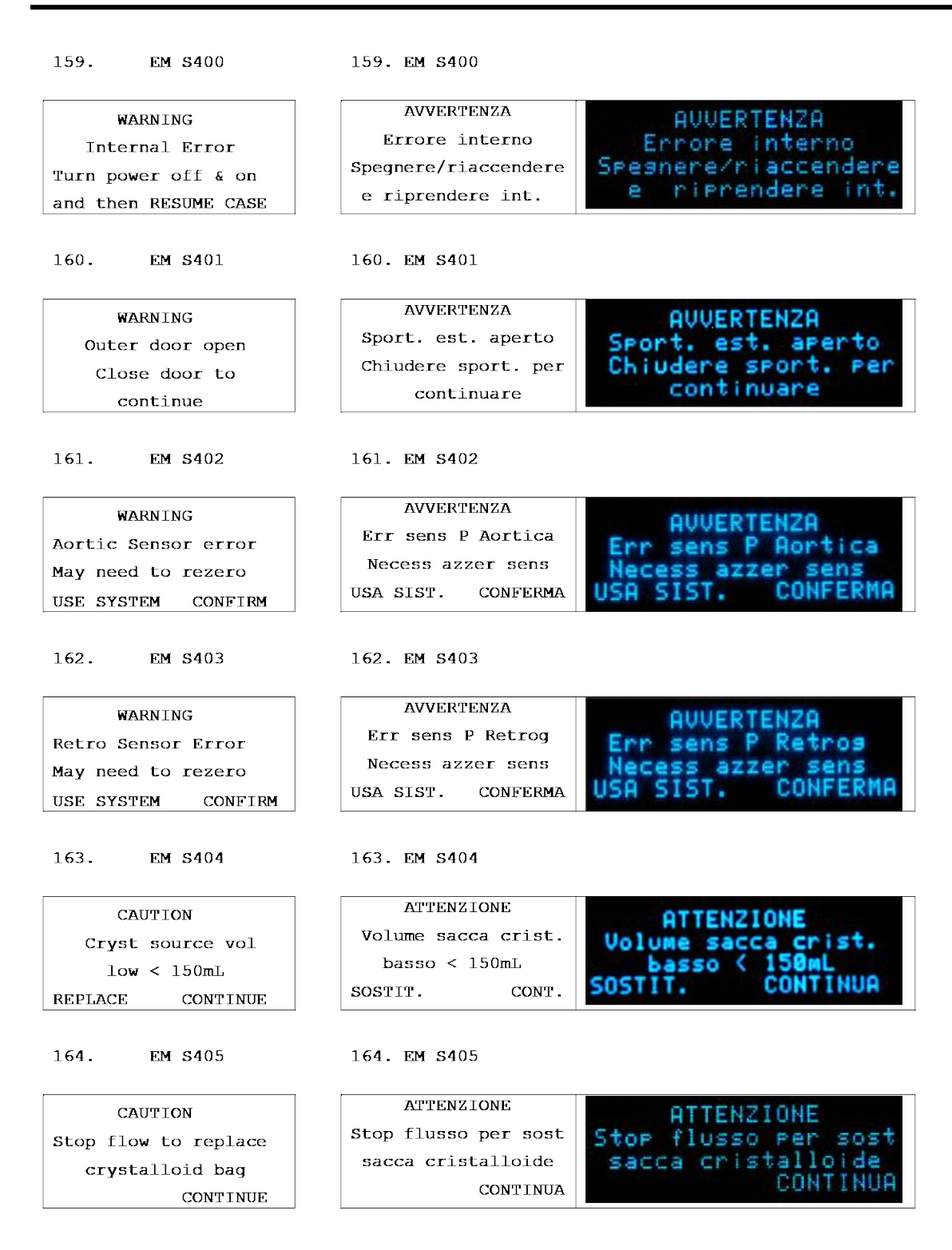

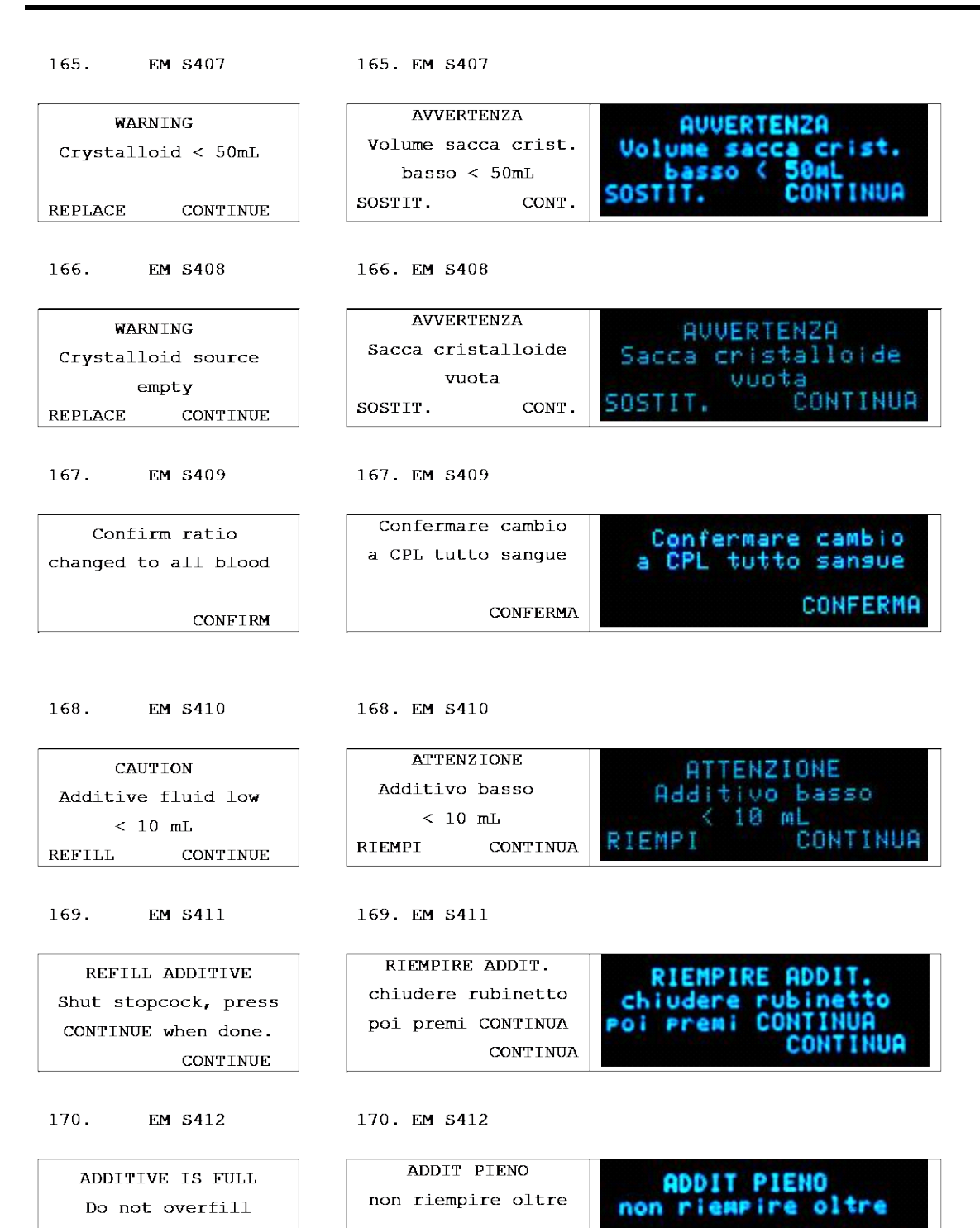

CONTINUA

QUEST MPS® MANUALE PER LE OPERAZIONI DALLA CONSOLE

CONTINUE

CONTINUA

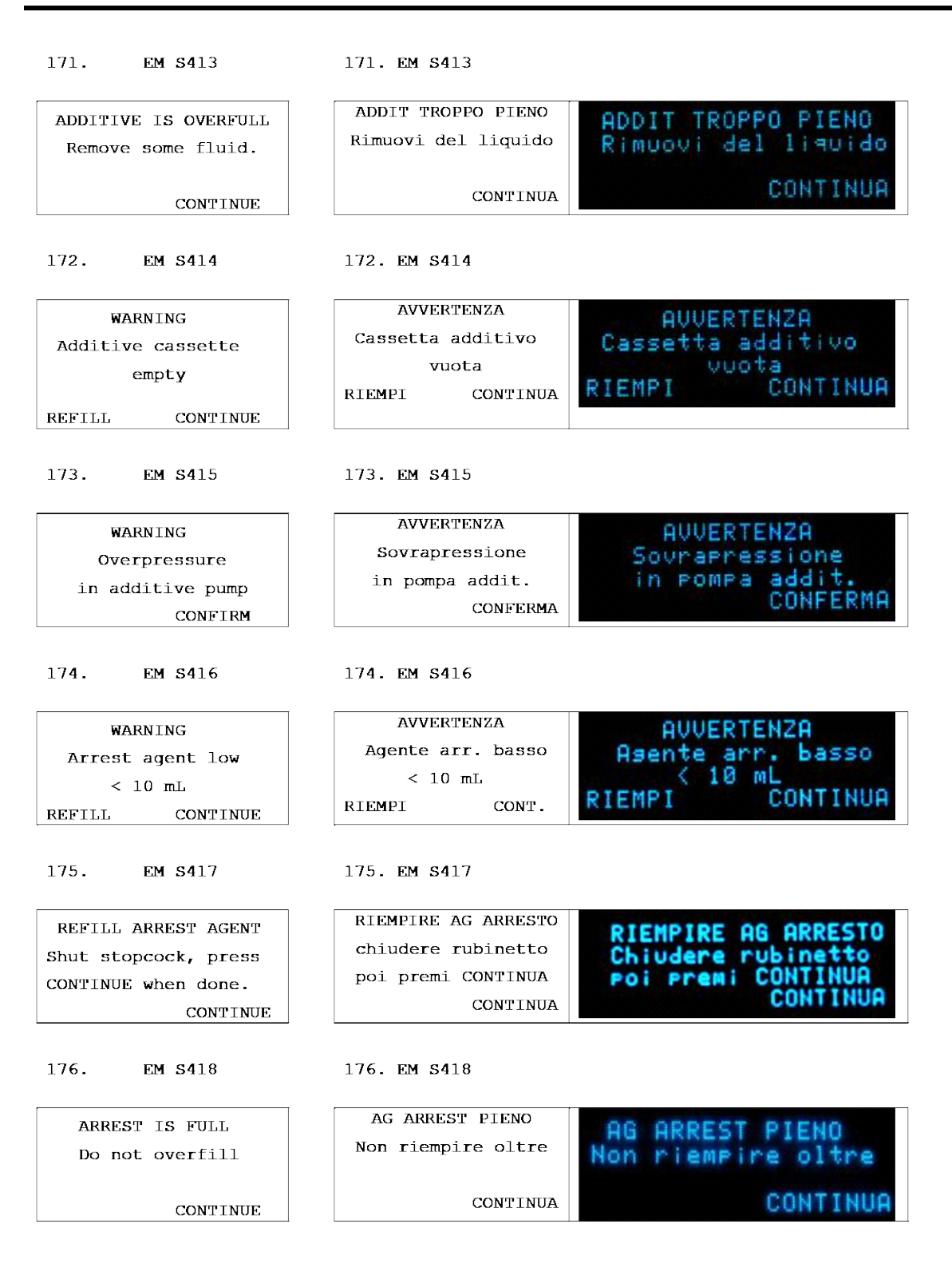

| 177. EM S419                                                 | 177. EM S419                                                        |                                                                     |
|--------------------------------------------------------------|---------------------------------------------------------------------|---------------------------------------------------------------------|
| ARREST IS OVERFULL<br>Remove some fluid.<br>CONTINUE         | AG ARR. TROPPO PIENO<br>Rimuovere<br>del liquido<br>CONTINUA        | AG ARR. TROPPO PIENO<br>Rimuovere<br>del liquido<br>CONTINUA        |
| 178. EM S420                                                 | 178. EM S420                                                        |                                                                     |
| WARNING<br>Arrest agent<br>cassette empty<br>REFILL CONTINUE | AVVERTENZA<br>Cassetta agente<br>arresto vuota<br>RIEMPI CONT.      | AVVERTENZA<br>Cassetta agente<br>arresto vuota<br>RIEMPI CONTINUA   |
| 179. EM \$421                                                | 179. EM S421                                                        |                                                                     |
| WARNING<br>Overpressure<br>in arrest pump<br>CONFIRM         | AVVERTENZA<br>Sovrapressione<br>in pompa arresto<br>CONFERMA        | AVVERTENZA<br>Sovrapressione<br>in pompa arresto<br>CONFERMA        |
| 180. EM S422                                                 | 180. EM S422                                                        |                                                                     |
| CAUTION<br>Cannot control<br>delivery valve<br>CONTINUE      | ATTENZIONE<br>Imposs controllare<br>valvola di sommin<br>CONTINUA   | ATTENZIONE<br>Imposs controllare<br>valvola di sommin<br>CONTINUA   |
| 181. EM S423                                                 | 181. EM S423                                                        |                                                                     |
| Clamp line to<br>control flow<br>direction<br>CONFIRM        | Clampare linea per<br>controllo direzione<br>del flusso<br>CONFERMA | Clampare linea per<br>controllo direzione<br>del flusso<br>CONFERMA |
| 182. EM S425                                                 | 182. Em s425                                                        |                                                                     |
| CAUTION<br>Vent valve<br>error<br>CONTINUE                   | ATTENZIONE<br>Errore valvola<br>sfiato<br>CONTINUA                  | ATTENZIONE<br>Errore valvola<br>sfiato<br>CONTINUA                  |

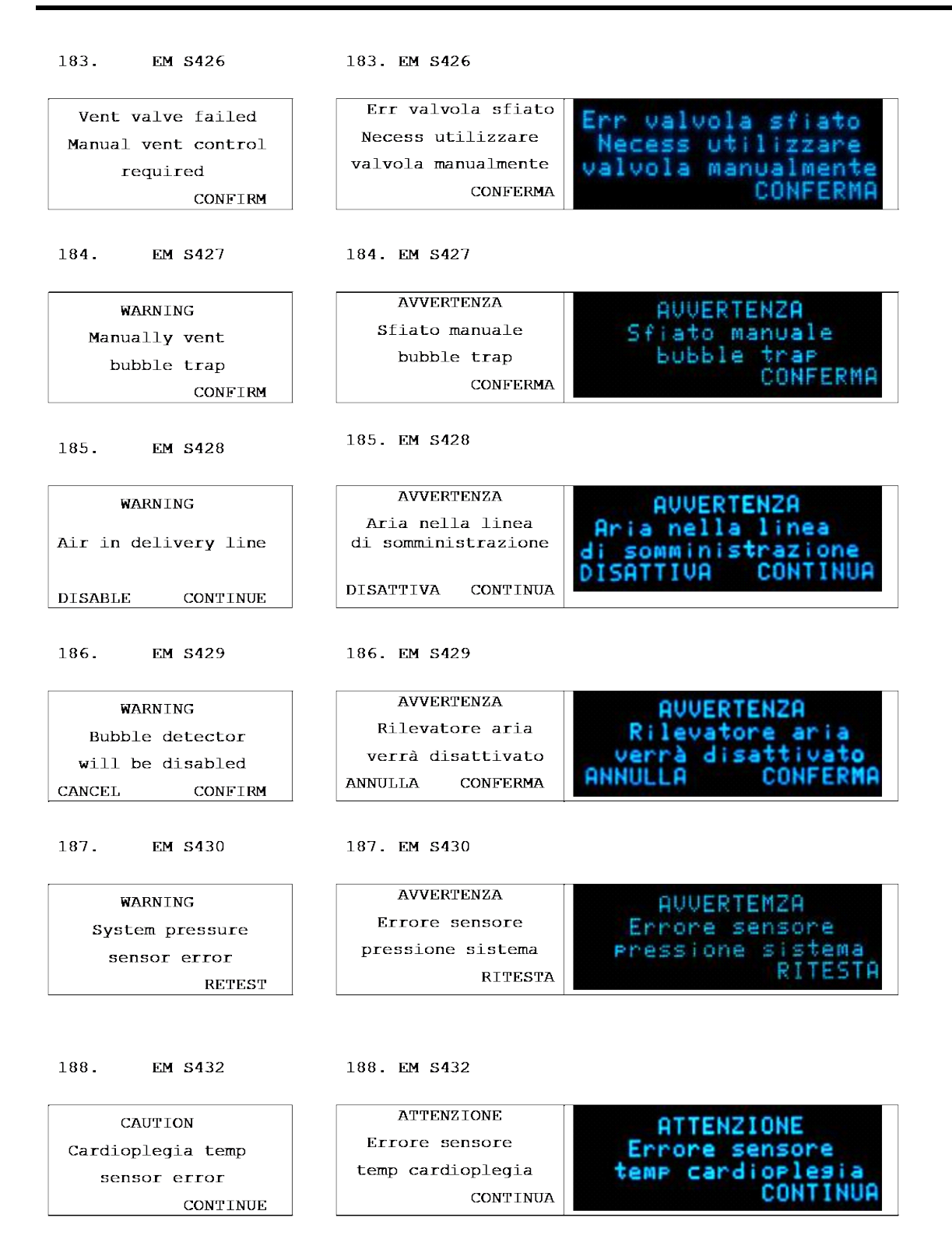

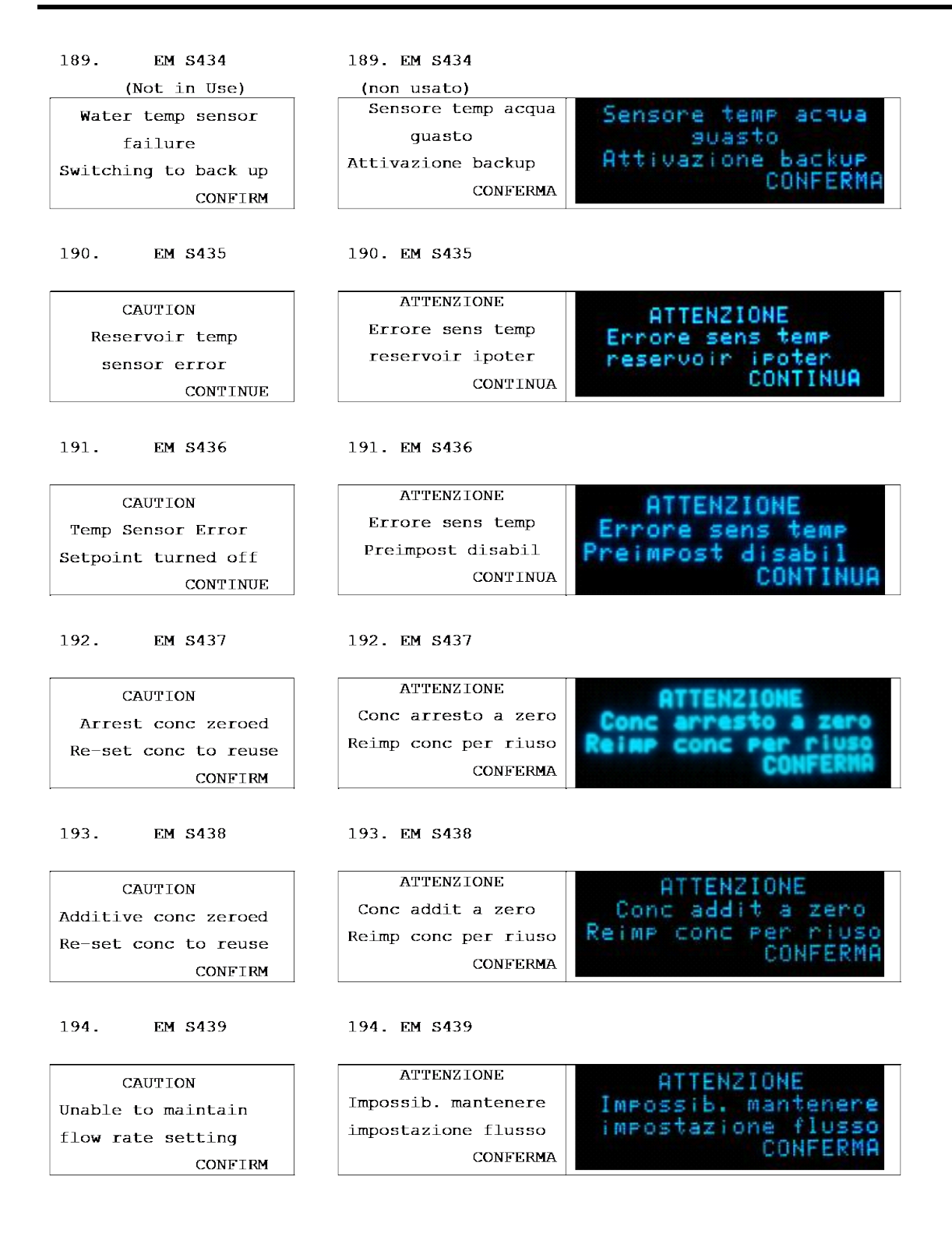

195. EM S440 195. EM \$440 ATTENZIONE CAUTION ATTENZIONE Rich. assistenza Rich. assistenza Service required CONFERMA CONFERMA CONFIRM 196. EM S441 196. EM S441 AVVERTENZA WARNING Press. sistema max Max System Pressure ema max Verif clamp/ostruz ostruz Check for clamps CONFERMA CONFIRM 197. EM S442 197. EM S442 Riempim insuff Inadequate Rienpin insuff verif sacca crist inlet fill sacca crist Check CRYST Source RITESTA SOSTIT. SOSTIT. RITESTA REPLACE RETEST 198. EM S448 198. EM S448 Debollag/test H20 H2O purging/testing Debollas/test H20 sarà terminato sarà terminato Will finish in less entro 100 sec entro 100 sec than 100 sec CONFERMA CONFERMA CONFIRM 199. EM S449 199. EM \$449 AVVERTENZA AUVER WARNING Temp max superata Temp max superata Over max temperature Circ verrà disatt. Circ verrà disatt. Turning Circ OFF ONFERMO CONFERMA CONFIRM 200. EM S450 200. EM \$450 Temp. non coerenti Inconsistent Temps emp. non coeren Verif aria circ H2O Verif aria circ Check Circ for Air Preimpost di Preimpost disabil Setpoint turned off CONTINUA CONTINUA DEBOL PURGE CONTINUE

| 201. EM S451                                                                                                    | 201. EM <b>S4</b> 51                                                                                                    |
|----------------------------------------------------------------------------------------------------|----------------------------------------------------------------------------------------------------|
| WARNING                                                                                                    | AVVERTENZA                                                                                                    |
| Arrest line occluded                                                                                                    | Linea ARR occlusa                                                                                                    |
| Re-set conc to reuse                                                                                                    | Reimp conc per riuso ReiMP conc Per riuso                                                                                  |
| CONFIRM                                                                                                    | CONFERMA                                                                                                    |
|                                                                                                    |                                                                                                    |
| 202. EM S452                                                                                                    | 202. EM S452                                                                                                    |
| WADNING                                                                                                    | AVVERTENZA                                                                                                    |
| WARNING                                                                                                    | Perdita linea ARR                                                                                                    |
| Conc will be zeroed                                                                                                    | Conc sarà azzerata Conc sarà azzerata                                                                                      |
| CONFIRM                                                                                                    | CONFERMA                                                                                                    |
|                                                                                                    |                                                                                                    |
| 203. EM \$453                                                                                                    | 203. EM \$453                                                                                                    |
| WARNING                                                                                                    | AVVERTENZA                                                                                                    |
| Add line occluded                                                                                                    | Linea ADDIT occlusa                                                                                                    |
| Re-set conc to reuse                                                                                                    | Reimp conc per riuso Reimp conc per riuso                                                                                  |
| CONFIRM                                                                                                    | CONFERMA                                                                                                    |
| 204. EM \$454                                                                                                    | 204. EM \$454                                                                                                    |
| WARNING                                                                                                    | AVVERTENZA                                                                                                    |
| Add line leaking                                                                                                    | Perdita linea ADDIT Perdita linea ADDIT                                                                                    |
| Conc will be zeroed                                                                                                    | Conc sarà azzerata Conc sarà azzerata<br>CONFERMA                                                                          |
| CONFIRM                                                                                                    | CONFERMA                                                                                                    |
| 205. EM \$455                                                                                                    | 205. EM S455                                                                                                    |
| Delivery                                                                                                    |                                                                                                    |
| Dettaeta                                                                                                    | Linea sommin                                                                                                    |
| line is occluded                                                                                                    | Linea sommin<br>occlusa occlusa                                                                                            |
| line is occluded<br>Flow set to zero                                                                                          | Linea sommin<br>occlusa<br>Flusso azzerato<br>CONEEEPMO                                                                    |
| line is occluded<br>Flow set to zero<br>CONFIRM                                                                               | Linea sommin<br>occlusa<br>Flusso azzerato<br>CONFERMA                                                                     |
| line is occluded<br>Flow set to zero<br>CONFIRM                                                                               | Linea sommin<br>occlusa<br>Flusso azzerato<br>CONFERMA<br>206. EM S456                                                     |
| 206. EM S456                                                                                                    | Linea sommin<br>occlusa<br>Flusso azzerato<br>CONFERMA<br>206. EM S456<br>Riempim insuff                                   |
| 206. EM S456<br>Inadequate<br>inlet fill                                                                                      | Linea sommin<br>occlusa<br>Flusso azzerato<br>CONFERMA<br>206. EM S456<br>Riempim insuff<br>Verif linea sangue             |
| 206. EM S456<br>Inadequate<br>inlet fill<br>Check BLOOD source                                                                | Linea sommin<br>occlusa<br>Flusso azzerato<br>CONFERMA<br>206. EM S456<br>Riempim insuff<br>Verif linea sangue             |
| line is occluded<br>Flow set to zero<br>CONFIRM<br>206. EM S456<br>Inadequate<br>inlet fill<br>Check BLOOD source<br>CONTINUE | Linea sommin<br>occlusa<br>Flusso azzerato<br>CONFERMA<br>206. EM S456<br>Riempim insuff<br>Verif linea sangue<br>CONTINUA |

QUEST MPS® MANUALE PER LE OPERAZIONI DALLA CONSOLE

207. EM S457 207. EM S457 ATTENZIONE CAUTION TENZIONE Altra aria in linea More air in line tra aria in linea Continuare deboll Continuare deboll Continue to flush CONFERMA CONFERMA CONFIRM 208. EM \$458 208. EM S458 Pressione sistema Inadequate system ressione sistema inadequata. Verif inadesuata. Verif pressure. May be due sfiato eccessivo sfiato eccessivo to excess venting CONFERMA CONFERMA CONFIRM 209. EM S459 209. EM \$459 Err camera ADDITIVO Additive Chamber Err camera ADD Verif. rubinetto e Check stopcock, then if. rubinetto e aprire/chiud porta aprire/chiud porta open and close door. DISATTIVA DISATTIVA DISABLE 210. EM S460 210. EM \$460 Set ADDIT vuoto Additive set empty Vuoto Verif. rubinetto e Check stopcock, then rubinetto e aprire/chiud porta rine/chiud por open and close door. TUA DISATTIVA DISABLE 211. EM \$461 211. EM \$461 Occlusione ADDIT Additive Occlusion Occlusione ADDIT Verif. rubinetto e Verif. rubinetto e Check stopcock, then aprire/chiud porta aprire/chiud porta open and close door. SAT τυρ DISATTIVA DISABLE 212. EM S462 212. EM S462 Err camera ADDITIVO Additive Chamber Err camera ADDITIVO Enn Per ritestare, aprire ritestare, aprire To retest, open and Per chiudere porta e chiudere porta then close door.

DISATTIVA

Ω

TIVA

DISABLE

213. EM S463 213. EM \$463 Err camera ADDITIVO Additive Chamber Err Err camera ADDITIVO Per ritestare, aprire Per ritestare, aprire To retest, open and e chiudere porta ISATTIVA e chiudere porta then close door. DISATTIVA DISABLE 214. EM S464 214. EM \$464 Err camera ARRESTO Arrest Chamber Err camera AR Verif. rubinetto e erif. rubinetto e Check stopcock, then aprire/chiud porta /chiud open and close door. **T U C** DISATTIVA DISABLE 215. EM S465 215. EM \$465 Set ARRESTO vuoto Arrest set empty et ARRESTO vuoto Verif. rubinetto e Verif. rubinetto Check stopcock, then aprire/chiud por aprire/chiud porta open and close door. SATTIVA DISATTIVA DISABLE 216. EM \$466 216. EM S466 Occlusione ARRESTO Arrest Occlusion Occlusione ARR Verif. rubinetto e Verif. rubinetto e Check stopcock, then aprire/chiud porta ire/chiud por ta open and close door. DISATTIVA DISABLE 217. EM S467 217. EM S467 Err camera ARRESTO Arrest Chamber Err camera ARR Per ritestare aprire To retest, open and itestare aprire e chiudere porta chiudere Porta then close door. TTUO DISATTIVA DISABLE 218. EM \$468 218. EM S468 Err camera ARRESTO Arrest Chamber Err Err camera ARRES Per ritestare aprire To retest, open and ritestare aprire e chiudere porta chiudere porta then close door. SATTIVA DISATTIVA DISABLE

| 219. EM \$469                                                                 | 219. EM \$469                                                                                                    |
|-------------------------------------------------------------------------------|----------------------------------------------------------------------------------------------------|
| ARREST IS DISABLED<br>Stop flow and press<br>ARREST to retest.<br>CONFIRM     | ARRESTO DISATTIVATO<br>Stop flusso, prem.<br>ARRESTO per ritest.<br>CONFERMA<br>ARRESTO DISATTIVATO<br>Stop flusso, prem.<br>ARRESTO Per ritest.<br>CONFERMA |
| 220. EM S470                                                                  | 220. EM \$470                                                                                                    |
| ADDITIVE IS DISABLED<br>Stop flow and press<br>ADDITIVE to retest.<br>CONFIRM | ADDITIVO DISATTIVATO<br>Stop flusso, prem.<br>ADDIT per ritest.<br>CONFERMA                                                                                  |
| 221. EM S476                                                                  | 221. EM \$476                                                                                                    |
| WARNING<br>Max Aortic Pressure<br>Check for clamps<br>CONFIRM                 | AVVERTENZA<br>Press aortica max<br>Verif clamp/ostruz<br>CONFERMA<br>AUVERTENZA<br>Press aortica max<br>Verif clamp/ostruz<br>CONFERMA                       |
| 222. EM S477                                                                  | 222. EM S477                                                                                                    |
| WARNING<br>Max Retro Pressure<br>Check for clamps<br>CONFIRM                  | AVVERTENZA<br>Pressione retro max<br>Verif clamp/ostruz<br>CONFERMA<br>AUVERTENZA<br>Pressione retro max<br>Verif clamp/ostruz<br>CONFERMA                   |
| 223. EM S478                                                                  | 223. EM \$478                                                                                                    |
| CAUTION<br>Pump Initialized<br>Resume flow<br>CONFIRM                         | ATTENZIONE ATTENZIONE<br>Pompa inizializzata<br>Riprendere flusso<br>CONFERMA CONFERMA                                                                       |
| 224. EM S479                                                                  | 224. EM 5479                                                                                                    |
| WARNING<br>Unable to vent<br>Check vent line                                  | AVVERTENZA<br>Impossib. sfiatare<br>Ver. linea sfiato                                                                                                    |

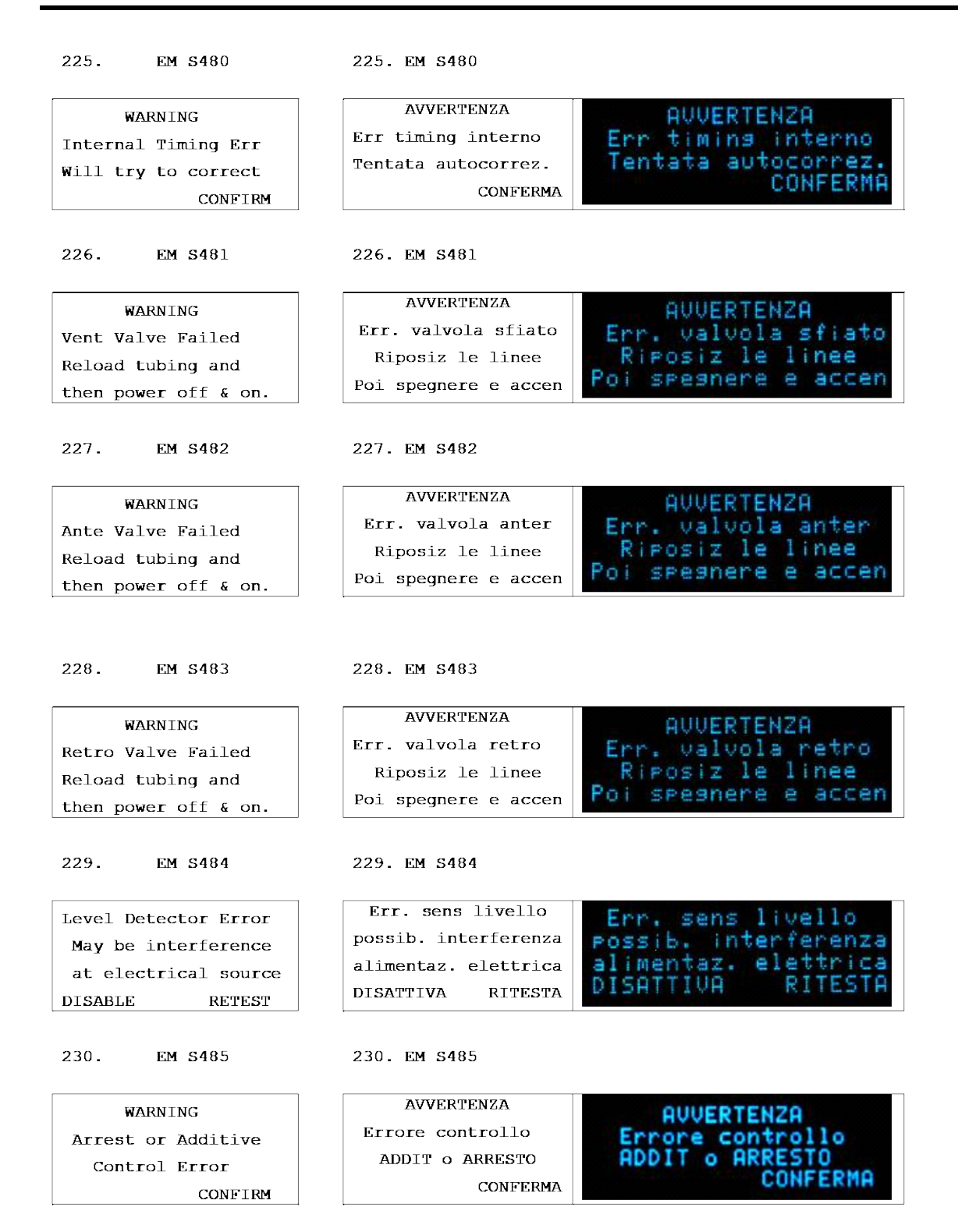

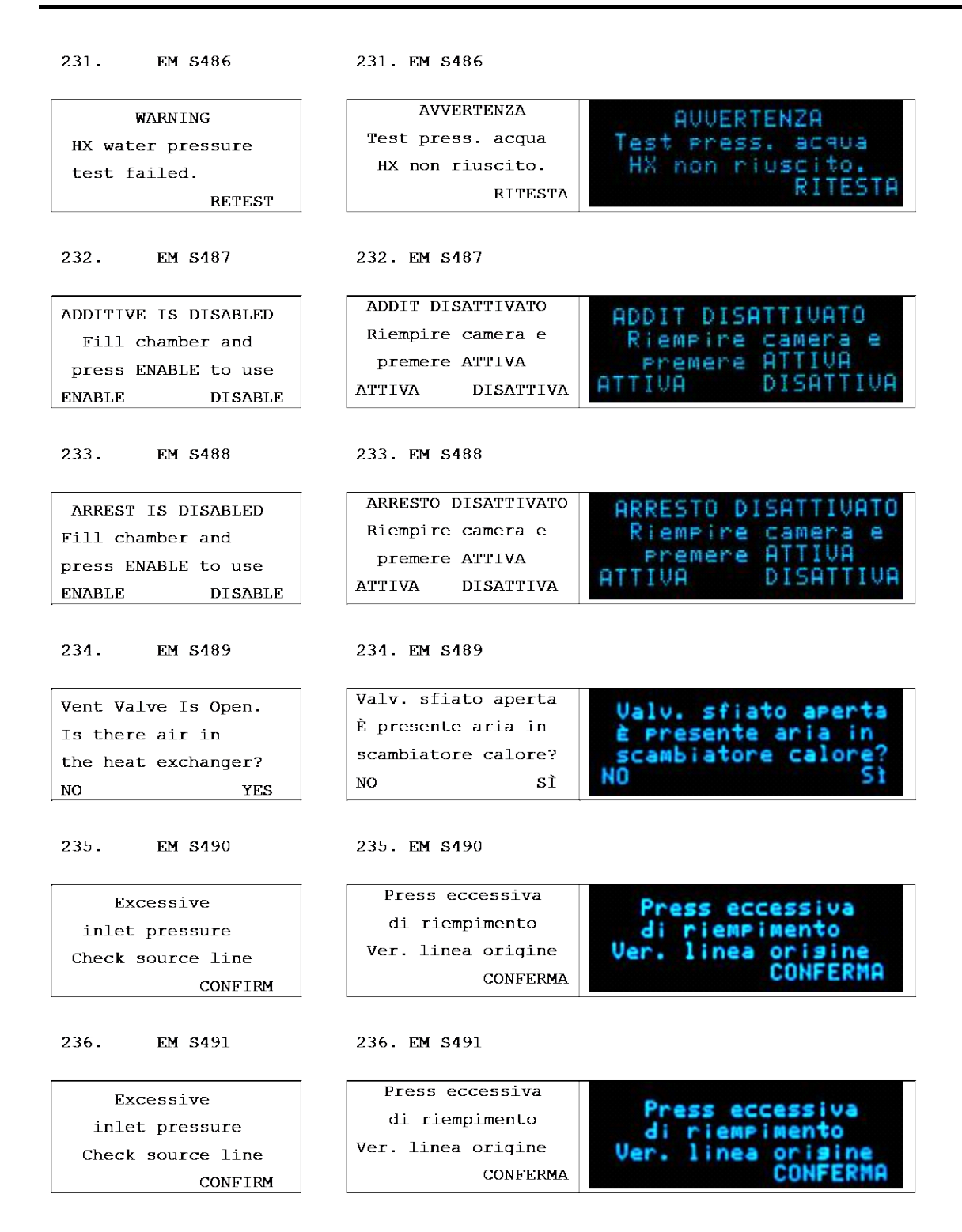

237. EM S492 237. EM S492

| Fan operation error  | Errore funz ventola  | Errore funz ventola  |
|----------------------|----------------------|----------------------|
| Schedule service     | Pianificare assist   | Pianificare assist   |
| at end of case. MPS  | a fine int. funz MPS | a fine int. funz MPS |
| function ok.CONTINUE | corrett. CONTINUA    | corrett. CONTINUA    |

#### EM S493 238.

#### 238. EM S493

| WARNING<br>Additive Pump Error   | AVVERTENZA<br>Err pompa ADDITIVO<br>Proced. Senza pompa | AUVERTENZA<br>Err Pompa ADDITIVO<br>Proced, senza Pompa |  |
|----------------------------------|---------------------------------------------------------|---------------------------------------------------------|--|
| Proceed Without Pump<br>CONTINUE | CONTINUA                                                | CONTINUA                                                |  |

#### 239. EM S494

239. EM S494

| WARNING              | AVVERTENZA          | AUVERTENZA          |
|----------------------|---------------------|---------------------|
| Arrest Pump Error    | Err pompa ARRESTO   | Err POMPa ARRESTO   |
| Proceed Without Pump | Proced. Senza pompa | Proced. senza POMPa |
| CONTINUE             | CONTINUA            | CONTINUE            |

240. EM S495 240. EM S495

| WARNING             | AVVERTENZA          | AUVERTENZA          |  |
|---------------------|---------------------|---------------------|--|
| Protocol Data Error | Err dati protocollo | Err dati protocollo |  |
| CONFIRM             | CONFERMA            | CONFERMA            |  |

#### 241. EM S496

#### EM S496

| Max Flow Reached |    | Raggiunto fl | usso max       | Rassiunto | flusso max |
|------------------|----|--------------|----------------|-----------|------------|
| Change to NORMAL |    | Passare a    | Passare a mod. |           | e a mod.   |
| Flow mode?       |    | Flusso NOF   | MALE?          | Flusso    | NORMALE?   |
| CHANGE           | NO | CAMBIA       | NO             | CAMBIA    | NO         |

#### 242. EM S497

#### 242. EM S497

| Must select Ante | Selezionare Ante    | Selezionare Ante    |
|------------------|---------------------|---------------------|
| or Retro to save | o Retro per salvare | o Retro per salvare |
| a protocol       | un protocollo       | un protocollo       |
| CONFIRM          | CONFERMA            | CONFERMA            |

243. EM S498 243. EM S498 ATTENZIONE CAUTION Press bassa in HX Low Pressure in HX Press bassa in HX Ver. Sfiato/riemp Ver. sfiato/riemp Check Vent & Source CONFERMA CONFERMA CONFIRM 244. **S**501 244. UΤ **S**501 UΤ (expanded) (expanded) >Set Ischemic Timer > Imp.tempo ischemia Verified in 105085 Rev A Selez. Protocollo Select Protocol Setup New Protocol Config nuovo prot. Single/Double Line Linea Sing/Doppia Antegrade Source Origine P Anterog. Retrograde Source Origine P Retrog. Date / Time Data/Ora Pressure Alarms Allarmi Pressione Flow Limit Alarms Allarmi Flusso Audible Alarms Allarmi Acustici Cyclic Flow Mode Mod.Flusso ciclico Language (Lingua) Lingua (Language) Flow knob Senstvty Sensibil. Manopola AA Piston Info Info pistone AA Print Logs Stampa dati SW Version Info Info versione SW Calibration Data Dati calibrazione 245.UI S211 (Prime steps) 245.UI S211(Prime steps) \*Air Sensor Check\* \*contr sens aria\* \*Valve Closure Prep\* \*Prep Chius Valvola\* \*Source Line Fill\* \*priming linea/e in\*

\*contr sens livello\*

\*contr sens bolle\*

\*Test tenuta-Sangue\*

\*Priming agente ARR\* \*Priming additivo\*

\*Test tenuta- H2O\*

\*Espulsione aria\*

\*Fluid Level Check\*

\*Bubble Detect Chk\*

\*Arrest Agent Prime\*

\*Leak Test- Blood\*

\*Additive Prime\* \*Leak Test- H2O\*

\*Prime Complete\*

\*Air Expulsion\*

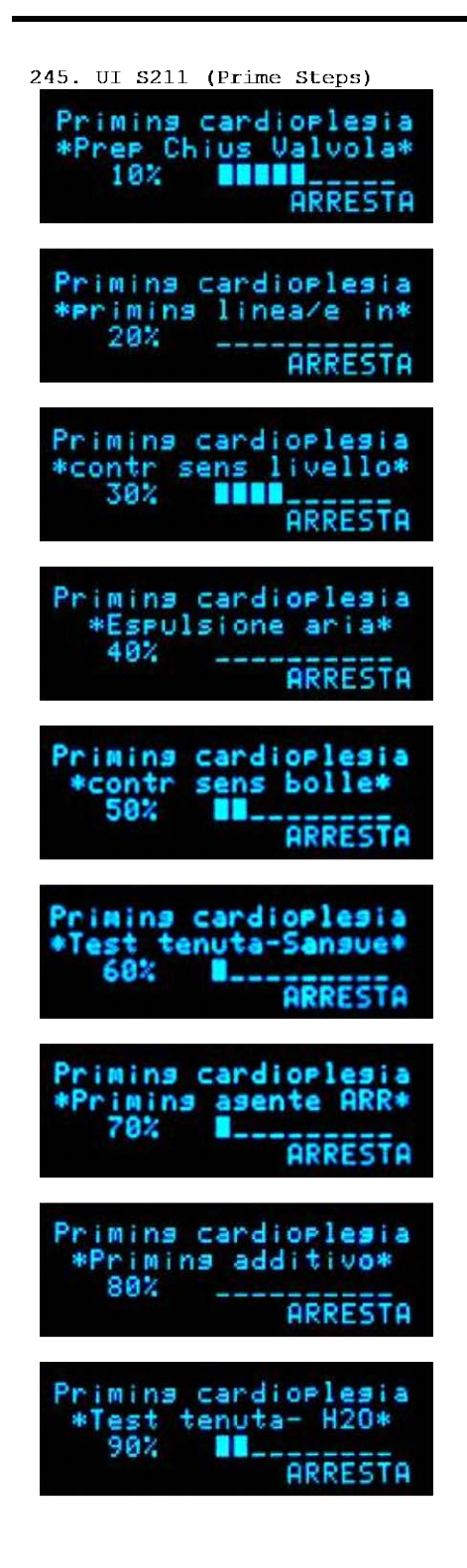

246. Other words

| LO              | BASS           | Verified in  |
|-----------------|----------------|--------------|
|                 |                | 105085 Rev A |
| SINGLE          | SINGOLA        |              |
| DOUBLE          | DOPPIA         |              |
| ALWAYS          | SEMPRE         |              |
| ONE TIME        | SINGOLO        |              |
| Continuous Pump | Pompa continua |              |
| Conserve Ice    | Salva Ghiaccio |              |
| Extended Heat   | Esteso         |              |
| Normal Heat     | Normale        |              |
| One Time VTBD   | VTBD Singolo   |              |
| Always VTBD     | VTBD Sempre    |              |
| NORMAL          | NORMALE        |              |
| CYCLIC          | CICLICO        |              |
| LOW VOL         | VOL BAS        |              |
| AMPLITUDE       | AMPIEZZA       |              |
| DUTY CYCLE      | % CICLO        |              |
| FREQ            | FREQ           |              |
| EXIT            | ESCI           |              |
| On Time         | iniz CPL       |              |
| Off Time        | fine CPL       |              |
| HOLD            | HOLD           |              |
| VENT            | VENT           |              |

# PANORAMICA

## DESCRIZIONE

Questa sezione raccoglie informazioni aggiuntive per l'operatore sulle console MPS. Elementi quali aggiornamenti di software, di funzioni e bollettini di manutenzione ecc..verranno inseriti nel manuale al momento della modifica o verranno comunicati tramite posta. Contattare il proprio rappresentante locale per richiedere la versione più aggiornata delle modifiche.

Inserire in questa sezione eventuali pubblicazioni aggiuntive sul sistema Quest Medical MPS 2 (aggiornamenti di software, bollettini di manutenzione, ecc.).

#### Α

Accensione, 5-6 Accessori, 3-25, 3-29, 6-13 Adattatore del circuito dell'acqua, 3-28, 5-8, 5-10, 5-11, 8-2, 8-3 AGENTE DI ARRESTO, 4-8, 6-7, 6-21 Aggiornamenti, 10-1 ALIMENTAZIONE, 4-3, 5-6 Allarme di occlusione, 9-7 Allarme di occlusione, vedere Individuazione dei guasti, 7-39 ALLARMI ACUSTICI, 7-86 ALLARMI DEI LIMITI DEL FLUSSO, 7-83 ALLARMI DEI LIMITI DELLA PRESSIONE, 7-38 Allarmi dei limiti della velocità di flusso (In modalitÀ auto), 7-45 ALLARMI DELLA PRESSIONE, 7-80 ALLARMI SONORI, 3-11 ALTO/BASSO, 7-13 Ambiente operativo specifiche della console MPS 2, 4-7 AORTICO ANTEROGRADO LIMITI DELLA PRESSIONE, 7-25, 7-30 Avvertenze elenco, 2-4 simbolo, 1-4 sistema generale, 2-1 Avvertenze generali relative al sistema, 2-1, 2-2, 2-5, 2-6, 2-7 AVVIO DOPO UN'INTERRUZIONE **DELL'ALIMENTAZIONE, 7-139** Azzeramento dei sensori della pressione esterna, 6-48

#### В

Barre analogiche, 3-10 BASSO VOLUME, 7-107

#### С

CALDO/FREDDO, 7-22 Cassetta additivo, 4-8 CASSETTA DELL'ADDITIVO, 6-10, 7-127 INSTALLAZIONE, 6-10 CASSETTA DELL'AGENTE DI ARRESTO, 6-7, 7-126 Cassetta per l'additivo, 9-4 Catetere di somministrazione, 6-7 CAVO DI ALIMENTAZIONE IN DOTAZIONE, 4-3 Circolazione dell'acqua e controllo della temperatura, 3-18 Circolazione dell'acqua e temperatura controllo, 3-18 circolazione e temperatura dell'acqua debollaggio, 6-40 Circolazione e temperatura dell'acqua PULIZIA. 8-2 COLLEGAMENTO DEL SET DI SOMMINISTRAZIONE AL CIRCUITO EXTRACORPOREO INSTALLAZIONE DEL SET DI SOMMINISTRAZIONE, 6-6 Componenti e accessori monouso, 3-25 CONCENTRAZIONE DI SOMMINISTRAZIONE DELL'ADDITIVO, 5-27, 6-26, 7-16 Concentrazione di somministrazione dell'agente di arresto, 5-21, 6-21, 7-12 CONCENTRAZIONE DI SOMMINISTRAZIONE DELL'AGENTE DI ARRESTO (mEq/L), 7-13 CONDIZIONI DI ALLARME, 9-1 INDICATORI DI STATO, 3-11 Condizioni di trasporto e conservazione Trasporto della console, 8-11 Configurazione dei parametri PADCAB, 7-110 CONFIGURAZIONE DI UN NUOVO INTERVENTO, 6-16 CONFIGURAZIONE NUOVO PROTOCOLLO, 7-66 CONNESSIONE MODEM PORTE SUL PANNELLO POSTERIORE DELLA CONSOLE, 3-24 CONSERVAZIONE, 8-11 **CONSOLE MPS 2** INSTALLAZIONE, 5-1 Contatore del volume, 7-49 Controindicazioni, viii CONTROINDICAZIONI, 2-1 **CONTROLLO DELLA PRESSIONE, 7-39** Convenzioni utilizzate nel manuale, 1-3 Conversione a pompa, 7-120 CRISTALLOIDE, 6-18, 7-134, 7-141

#### D

Data e ora, 5-52 Dati elettronici, 5-56 DEBOLLAGGIO, 6-40, 7-87 SISTEMA DI CIRCOLAZIONE DELL'ACQUA, 5-8 Debollaggio della linea della cassetta per l'additivo, 7-130 Debollaggio della linea della cassetta per l'agente di arresto, 7-127 Debollaggio della linea di accesso del sangue con il cristalloide PADCAB, 7-115 Debollaggio iniziale acqua del sistema Storing The Console, 8-10 DEBOLLAGGIO INIZIALE ACQUA DEL SISTEMA ACCENSIONE, 5-8 **DESCRIZIONE DEL SISTEMA, 3-1** DETTAGLI DEL PROCESSO DI PRIMING Priming DEL SET DI SOMMINISTRAZIONE, 7-94

## QUEST MPS® 2 CONSOLE OPERATIONS MANUAL

#### INDICE

DIREZIONE DI SOMMINISTRAZIONE SIMULTANEA, 7-35 Disabilitato, Flusso ciclico, 9-19 DISIMBALLAGGIO DEL SISTEMA MPS 2, 5-1 DISINFEZIONE DELLE SUPERFICI, 4-3 DISPLAY NUMERICI, 3-8 pannello di controllo dell'operatore, 3-2, 3-3, 3-7

### Ε

Errore test pressione, 9-17

#### F

Flusso ciclico del ciclo, 7-103 FLUSSO SEMPRE CICLICO, 7-105 Frequenza, 7-102 flusso ciclico, 7-102 Funzione di somministrazione, 7-4

#### I

Immagazzinamento della console, 8-10 Impostazione dei parametri di default, 5-12, 5-16, 5-18 IMPOSTAZIONE DEI PARAMETRI PER L'INTERVENTO, 5-15, 6-15 CONCENTRAZIONE DI SOMMINISTRAZIONE DELL'ADDITIVO, 6-26 CONCENTRAZIONE DI SOMMINISTRAZIONE DELL'AGENTE DI ARRESTO ALTA, 6-22 BASSA, 6-24 impostazione del valore di default impostazione Ante, 5-40 Impostazione del valore di default concentrazione di somministrazione dell'agente di arresto, 5-21, 5-22, 5-24 concentrazione di somministrazione dell'additivo, 5-26, 5-27 impostazione ante, 5-32, 5-34, 5-36, 5-37 temperatura di somministrazione calda, 5-28, 5-29 Impostazione della data e dell'ora, 5-52 Impostazione temp, 5-29, 6-28, 7-20, 7-22 INDICATORI DI STATO, 3-11 INDICAZIONE DELL'ORIGINE **IDENTIFICAZIONE DELL'APPARECCHIATURA, 4-1** INDIVIDUAZIONE GUASTI, 9-1 Informazioni proprietarie, ix INSTALLAZIONE CASSETTA DELL'ADDITIVO, 6-10 CASSETTA DELL'AGENTE DI ARRESTO, 6-7 console MPS 2, 5-3 CONSOLE MPS 2, 5-1 PROLUNGA CON SET A Y, 6-13 reservoir ipotermico, 5-9 SET DI SOMMINISTRAZIONE, 6-2 Installazione degli accessori, 6-13

INSTALLAZIONE DEL SET DI SOMMINISTRAZIONE, 6-2 Installazione della prolunga, 6-6

#### L

Limite del tempo di sfiato della bubble trap SFIATO DELLA Bubble Trap, 7-47 Limiti della pressione, 3-7, 3-10, 4-5, 5-17, 5-32, 5-37, 6-30, 6-35, 6-37, 7-25, 7-30, 7-31, 7-38, 7-39, 7-80 LIMITI DELLA PRESSIONE ANTEROGRADA, 7-25, 7-30 Limiti della velocità del flusso controllo della pressione, 7-39 Limiti pressione retrograda impostazione dei parametri di default, 5-12 Linea del cristalloide, 3-26, 6-4, 6-6 Linea del sangue, 3-26, 6-6 LINEA DELL'AGENTE DI ARRESTO DEBOLLAGGIO, 7-126 linea della cassetta dell'Additivo debollaggio, 7-130 Lingua, 7-58, 7-66

#### Μ

Manopola della velocità del flusso pannello di controllo dell'operatore, 7-6 Manopola set, 3-10 Mantenimento volumi, 6-47 MANUTENZIONE, 8-1 **MANUTENZIONE DEL SISTEMA, 8-1** Messaggi di avviso del sistema, 1-4, 2-1, 2-2, 2-4, 2-5, 2-6, 2-7 assistenza, 2-7 installazione, 2-4 priming, 2-5 pulizia, 2-7 somministrazione della cardioplegia, 2-6 Messaggi di errore. Vedere Messaggi visualizzati Messaggi visualizzati, 9-7 Messaggio di avviso, sistema, 2-1, 2-2, 2-4, 2-5, 2-6, 2-7 MODALITÀ AUTO, 7-39, 7-41, 7-45 MODALITÀ DI RICIRCOLO, 7-98 Modalità di somministrazione, 7-4, 7-37 MODALITÀ DI SOMMINISTRAZIONE, 7-100 MODALITÀ FLUSSO SIMULTANEO, 7-35 Modalità flusso ciclico, 7-100, 7-104 ampiezza, 7-103 ciclo, 7-103 disabilitato, 9-19 frequenza, 7-102 MODALITÀ FLUSSO SEMPRE CICLICO, 7-105 MODALITÀ FLUSSO VOLUME BASSO, 7-107 Modalità pompa di circolazione, 7-87, 7-93 modalitÀ ricircolo, 6-44

Modalità riscaldamento esteso, 7-91 MODIFICA DEI PARAMETRI PER L'INTERVENTO TEMPERATURA DI SOMMINISTRAZIONE CALDA, 7-20 MODIFICA DEI PARAMETRI PER L'INTERVENTO CONCENTRAZIONE DI SOMMINISTRAZIONE DELL'ADDITIVO, 7-17 CONCENTRAZIONE DI SOMMINISTRAZIONE DELL'AGENTE DI ARRESTO, 7-13 MODIFICA DEI PARAMETRI PER L'INTERVENTO DURANTE LA SOMMINISTRAZIONE, 7-7 MODIFICA DELL'ORIGINE DELLA PRESSIONE, 7-75, 7-78 MODIFICA DELL'ORIGINE DELLA PRESSIONE RETROGRADA, 7-78 Modifica della modalità di somministrazione calda/fredda, 7-22

#### Ν

NOMI protocolli, 7-66

#### 0

Opzioni di menu, 7-58 ALLARMI ACUSTICI, 7-86 ALLARMI DEI LIMITI DEL FLUSSO, 7-83 ALLARMI DELLA PRESSIONE, 7-80 ATTIVAZIONE, 7-59 configurazione nuovo protocollo, 7-66 **IMPOSTAZIONE DEL TIMER ISCHEMICO, 7-60** LINGUA, 7-86 MODALITÀ DI RICIRCOLO, 7-98 MODALITÀ FLUSSO CICLICO, 7-86 MODALITÁ POMPA DI CIRCOLAZIONE, 7-93 Modalità riscaldamento esteso, 7-91 Modifica l'origine della pressione anterograda, 7-75 Modifica l'origine della pressione retrograda, 7-78 Priming DEL SET DI SOMMINISTRAZIONE, 7-94 PRIMING DELLA CARDIOPLEGIA, 7-94 selezione protocollo, 7-69 SENSIBILITÀ DELLA MANOPOLA FLOW RATE, 7-86 SISTEMA DI CIRCOLAZIONE DELL'ACQUA, 7-87 TIPO DI LINEA DI SOMMINISTRAZIONE, 7-72 USCITA, 7-74 Opzioni di menu dipendenti dal servizio di assistenza Quest, 7-87 **OPZIONI** Menu SERVIZIO DI ASSISTENZA QUEST, 7-87 Ora/Data, 5-52 Origine della pressione anterograda, 7-75 Override, 6-35, 7-38, 7-45

### Ρ

PADCAB, 7-110 Priming, 7-110, 7-112 PADCAB per la gestione dei liquidi della cardioplegia, 7-110 Pannello di controllo operatore, 3-2, 3-3, 3-7 spie, 5-7 Pannello di controllo dell'operatore, 3-2, 3-3, 3-7 Parametri di default, 5-16, Vedere Impostazione dei parametri di default Parametri per l'intervento, 5-12, 6-15, 7-66 PRESSIONE DEL SISTEMA, 6-30 PRESSIONE ESTERNA, 6-35 **TEMPERATURA CALDA, 6-28** Pistoni, 3-12, 3-13 Pompa della cardioplegia, 3-12 pompe, 3-16 Pompa di circolazione, 7-88, 7-93 Pompa di ricircolo, 3-4, 3-20 POMPAGGIO, 3-14, 3-15 Pompe dell'agente di arresto e dell'additivo, 3-17 Pompe della cardioplegia, controllo del flusso e rilevamento dell'aria, 3-12 PORTA DI COMUNICAZIONE, 3-24 PORTA RS-232 (PORTA DI COMUNICAZIONE) PORTE SUL PANNELLO POSTERIORE DELLA CONSOLE, 3-24 Porte pannello posteriore, 3-24 PORTE DEI TRASDUTTORI, 3-24 PORTE DEL SISTEMA DELL'ACQUA, 3-24, 3-25 PORTE SUL PANNELLO POSTERIORE DELLA CONSOLE, 3-25 Porte sul pannello posteriore della console, 3-24 Prefazione, viii Presa equipotenziale, 3-25 PRESSIONE VARIABILI E RANGE DEI PARAMETRI PER L'INTERVENTO, 4-4, 4-5 Pressione di pompaggio sensori, 3-12, 3-22 Pressione di somministrazione set di somministrazione, 3-25, 3-26, 7-35 PRESSIONE DI SOMMINISTRAZIONE SET DI SOMMINISTRAZIONE. VEDERE BARRE ANALOGICHE PRIMING SISTEMA, 7-35 Priming automatico delle camere dell'agente di arresto e dell'additivo disattivate, 7-131 Priming del set di somministrazione

priming, 3-4, 6-38, 6-41, 7-94

QUEST MPS® 2 CONSOLE OPERATIONS MANUAL

#### INDICE

PRIMING DELLA CARDIOPLEGIA Priming DEL SET DI SOMMINISTRAZIONE, 7-94 Procedura di pulizia del reservoir interno, 8-2 Procedura di sostituzione di emergenza, 9-1 Protezione contro il flusso libero, 2-3 Pulizia del sistema di circolazione dell'acqua, 8-2 procedura di pulizia del reservoir interno, 8-2

#### R

Rapporto cristalloide sangue, 6-17 RAPPORTO DEL CRISTALLOIDE MODIFICA SANGUE, 7-8, 7-9 sangue, 7-10 SANGUE, 7-9 RAPPORTO SANGUE CRISTALLOIDE MODIFICA DEI PARAMETRI PER L'INTERVENTO, 7-8 Recupero dei dati elettronici, 5-56 **REGISTRAZIONE DATI ELETTRONICI, 3-24** Reservoir pulizia del reservoir dell'acqua calda. Vedere Procedura di pulizia del reservoir interno Reservoir di cardiotomia, 3-21, 6-7 Reservoir ipotermico, 3-29, 5-9 installazione, 5-4 RESETTARE VolumI, 7-55, 7-57 Retrograda, 4-5 RIEMPIMENTO CASSETTA DELL'ADDITIVO, 7-127, 7-129 **RIEMPIMENTO DEL SISTEMA DI CIRCOLAZIONE** DELL'ACQUA DELLA CONSOLE MPS 2 Console, 8-10 Riempimento della cassetta dell'agente di arresto, 7-123 Riempimento entrata inadeguato, 9-15 **RIEPILOGO DELLE OPERAZIONI DALLA** CONSOLE MPS 2, 1-1 **RIFERIMENTO DEL MODELLO IDENTIFICAZIONE DELL'APPARECCHIATURA, 4-1** Rilevamento di aria nella linea specifiche della console MPS 2, 4-6 Rilevatore del livello della bubble trap sensori. 7-46 RILEVATORE DI ARIA NELLA LINEA, 3-22, 6-6 flusso della cardioplegia e rilevamento dell'aria, 3-20 RILEVATORE DI LIVELLO DELLA Bubble Trap Sensorl, 3-22 **RIMOZIONE DEL SET DI SOMMINISTRAZIONE, 7-137** Rimozione delle cassette. 7-136 **RIPRESA DELL'INTERVENTO PRECEDENTE, 5-12** Riscaldatori, 5-29, 6-28 Risciacquo del sistema di circolazione dell'acqua, 8-2 Procedura di pulizia del reservoir interno, 8-7

#### S

Sangue:cristalloide variabili e range dei parametri per l'intervento, 4-4 Scambiatore di calore, 3-20, 3-26, 6-2 Scarico del sistema di circolazione, 8-7 schermata dei messaggi pannello di controllo dell'operatore, 7-5 Schermata dei messaggi pannello di controllo dell'operatore, 3-3, 7-3 SCHERMATA DEI MESSAGGI, 3-3 PANNELLO DI CONTROLLO DELL'OPERATORE, 7-2 Schermate, 9-20 SELEZIONE DEL TIPO DI LINEA DI SOMMINISTRAZIONE Modifica del tipo di linea di somministrazione (singola/doppia), 7-72 Selezione della concentrazione alta o bassa dell'agente di arresto Modifica della concentrazione di somministrazione dell'agente di arresto (mEq/L), 7-13 Selezione della direzione di somministrazione anterograda / retrograda, 7-35 SELEZIONE PROTOCOLLO, 7-69 Seno coronarico, 7-3 SENSIBILITÀ DELLA MANOPOLA FLOW RATE, 3-9, 7-86 SENSORE DELLA PRESSIONE DEL SISTEMA, 3-21 Sensore della temperatura, 3-20, 3-21 SENSORE DELLO SPORTELLO ESTERNO, 3-12 SENSORI, 3-12, 3-20, 3-21, 3-22 Sequenza di priming priming del sistema, 6-38, 6-39 SET DELLA PROLUNGA A Y, 6-13 set di somministrazione, 6-41 SET DI SOMMINISTRAZIONE, 6-2 SET DI SOMMINISTRAZIONE A VOLUME BASSO - 7001102, 3-26 SET DI SOMMINISTRAZIONE Mini-Prime - 7001101 COMPONENTI E ACCESSORI MONOUSO, 3-26 SFIATO, 7-46, 7-47, 7-90, 8-1 SFIATO DELLA Bubble Trap, 7-46 SICUREZZA ELETTRICA, 4-1, 4-2, 4-3 SICUREZZA IN CASO DI ANESTETICI INFIAMMABILI IDENTIFICAZIONE DELL'APPARECCHIATURA, 4-3 Simbolo note, 1-4 Sistema di circolazione dell'acqua, 3-24, 5-8, 6-38, 7-87, 7-88, 7-89, 8-2, 8-10 Soluzione di pulizia, 8-2 SOMMINISTRATO VOLUMI, 7-55, 7-56, 7-57 Somministrazione calda della cardioplegia, 3-20, 5-29, 7-20, 7-91

Somministrazione con controllo automatico della pressione (Modalità auto), 7-39, 7-40 Somministrazione della cardioplegia, 1-2, 3-12, 5-15, 6-6, 6-38, 7-3 specifiche della console MPS 2, 4-6, 4-7 Somministrazione di agente di arresto e additivo nel sistema di backup MPS (MPBUS) Panoramica del sistema di backup MPS, 9-3 SOMMINISTRAZIONE FREDDA DELLA Cardioplegia, 3-20, 7-22 Sostituzione della sacca del cristalloide, 7-134 SPECIFICHE, 4-1 console. 4-6 monouso, 4-8 SISTEMA, 7-35 Specifiche della console MPS 2, 4-6 SPEDIZIONE Console, 8-11 STANDARD RELATIVI ALLA PRESTAZIONE, 4-1

# Т

TASTI FRECCIA, 3-5 Tasti funzione, 3-3, 3-4 pannello di controllo dell'operatore, 3-3, 3-7 Tasti parametro pannello di controllo dell'operatore, 3-3, 3-7 TASTI PARAMETRO **RETRO, 7-35** Tasto parametro retro set (imposta retro), 5-42, 5-47, 5-50, 7-31, 7-34, 7-35, 7-41 Temperatura controllo, 3-18 variabili e range dei parametri per l'intervento, 4-4 Temperatura di somministrazione, 3-18, 3-19, 3-20, 4-4, 7-20, 7-22, 7-23, 7-91 Temperatura di somministrazione calda, 3-7, 3-20, 5-17, 5-28, 5-29, 6-27, 6-28, 7-19, 7-20, 7-21 Tempo di somministrazione, 7-141

timer ischemico, 7-60 TIPO DI LINEA DI SOMMINISTRAZIONE, 6-45, 7-72 TIPO DI LINEA DI SOMMINISTRAZIONE (SINGOLA/DoPPIA), 7-72 TRASDUTTORE, 3-24

# U

USCIRE DALLA MODALITÀ AUTO Allarmi dei limiti della velocità di flusso, 7-45 Uso previsto, viii

## V

VALVOLA DI CONTROLLO DEL FLUSSO RETROGRADA, 3-23 Valvola di sfiato, 7-46, 7-47, 8-1 VALVOLE, 3-23, 7-35, 7-138, 8-1 anterograda, 4-5, 8-1 ANTEROGRADE, 3-23 VALVOLE DI CONTROLLO DEL FLUSSO FLUSSO DELLA CARDIOPLEGIA, 3-23 Variabili e range dei parametri impostazione dei parametri di default, 5-12, 5-16, 5-17 VARIABILI E RANGE DEI PARAMETRI PER L'INTERVENTO, 4-4 Velocità del flusso, 7-6 Visualizzazione o resettaggio dei volumi, 7-55 Volume basso, 3-26, 3-28 Volume d'origine del cristalloide, 6-19 VOLUME DA SOMMINISTRARE, 7-50, 7-51, 7-52, 7-53, 7-54 Volume incrementale di somministrazione, 7-6, 7-141 Volume sistolico, 7-107, 7-108 Volumi, 7-55, 7-57 cristalloide, 6-16, 6-17, 6-18, 6-19, 7-6, 7-8, 7-9, 7-11, 7-55 **RESETTARE VOLUMI, 7-57** somministrati, 7-4 somministrato, 7-55, 7-56